# **SIEMENS** SINUMERIK SINUMERIK 808D ADVANCED Commissioning Manual

### Legal information

### Warning notice system

This manual contains notices you have to observe in order to ensure your personal safety, as well as to prevent damage to property. The notices referring to your personal safety are highlighted in the manual by a safety alert symbol, notices referring only to property damage have no safety alert symbol. These notices shown below are graded according to the degree of danger.

### DANGER

indicates that death or severe personal injury will result if proper precautions are not taken.

### 

indicates that death or severe personal injury may result if proper precautions are not taken.

### 

indicates that minor personal injury can result if proper precautions are not taken.

#### NOTICE

indicates that property damage can result if proper precautions are not taken.

If more than one degree of danger is present, the warning notice representing the highest degree of danger will be used. A notice warning of injury to persons with a safety alert symbol may also include a warning relating to property damage.

#### **Qualified Personnel**

The product/system described in this documentation may be operated only by **personnel qualified** for the specific task in accordance with the relevant documentation, in particular its warning notices and safety instructions. Qualified personnel are those who, based on their training and experience, are capable of identifying risks and avoiding potential hazards when working with these products/systems.

#### Proper use of Siemens products

Note the following:

#### 

Siemens products may only be used for the applications described in the catalog and in the relevant technical documentation. If products and components from other manufacturers are used, these must be recommended or approved by Siemens. Proper transport, storage, installation, assembly, commissioning, operation and maintenance are required to ensure that the products operate safely and without any problems. The permissible ambient conditions must be complied with. The information in the relevant documentation must be observed.

## Preface

### Applicable products

This manual is valid for the following control systems:

| Control system                      | Software version                                        |
|-------------------------------------|---------------------------------------------------------|
| SINUMERIK 808D ADVANCED T (Turning) | V4.91: PPU16x.3/PPU15x.3 with spindle/feed servo system |
| SINUMERIK 808D ADVANCED M (Milling) |                                                         |

### Documentation components and target audience

| End-user documentation                                                | Target audience                                                                                                    |  |  |
|-----------------------------------------------------------------------|----------------------------------------------------------------------------------------------------|--|--|
| Programming and Operating Manual (Turning)                            | Programmers and operators of turning machines                                                                                        |  |  |
| Programming and Operating Manual (Milling)                            | Programmers and operators of milling machines                                                                                        |  |  |
| Programming and Operating Manual (ISO Turning/Milling)                | Programmers and operators of turning/milling machines                                                                                |  |  |
| Programming and Operating Manual (Manual Machine Plus (MM+), Turning) | Programmers and operators of turning machines                                                                                        |  |  |
| Diagnostics Manual                                                    | Mechanical and electrical designers, commissioning engi-<br>neers, machine operators, and service and maintenance<br>personnel       |  |  |
| Manufacturer/service documentation                                    | Target audience                                                                                                    |  |  |
| Commissioning Manual                                                  | Installation personnel, commissioning engineers, and ser-<br>vice and maintenance personnel                                          |  |  |
| Function Manual                                                       | Mechanical and electrical designers, technical professionals                                                                         |  |  |
| Parameter Manual                                                      | Mechanical and electrical designers, technical professionals                                                                         |  |  |
| Service Manual                                                        | Mechanical and electrical designers, technical profession-<br>als, commissioning engineers, and service and maintenance<br>personnel |  |  |
| Readme file                                                           |                                                                                                    |  |  |

Third-party software - Licensing terms and copyright information

### My Documentation Manager (MDM)

Under the following link you will find information to individually compile your documentation based on the Siemens content: www.siemens.com/mdm

#### Standard scope

This manual only describes the functionality of the standard version. Extensions or changes made by the machine tool manufacturer are documented by the machine tool manufacturer.

#### **Technical support**

| Country | Hotline <sup>1)</sup> | Further service contact information:                                                       |  |
|---------|-----------------------|--------------------------------------------------------------------------------------------|--|
| Germany | +49 911 895 7222      | Worldwide Web site:                                                                        |  |
| China   | +86 400 810 4288      | <ul><li>https://support.industry.siemens.com/cs/ww/en/</li><li>Chinese Web site:</li></ul> |  |
|         |                       | http://www.siemens.com.cn/808D                                                             |  |

<sup>1)</sup> You can find more hotline information at the worldwide Web site given above.

#### EC Declaration of Conformity

The EC Declaration of Conformity for the EMC Directive can be found on the Internet at https://support.industry.siemens.com/cs/ww/en/.

Here, enter the number "59843164" as the search term or contact your local Siemens office.

#### **Product maintenance**

The components are subject to continuous further development within the scope of product maintenance (improvements to robustness, discontinuations of components, etc).

These further developments are "spare parts-compatible" and do not change the article number.

In the scope of such spare parts-compatible further developments, connector positions are sometimes changed slightly. This does not cause any problems with proper use of the components. Please take this fact into consideration in special installation situations (e.g. allow sufficient clearance for the cable length).

#### Use of third-party products

This document contains recommendations relating to third-party products. Siemens accepts the fundamental suitability of these third-party products.

You can use equivalent products from other manufacturers.

Siemens does not accept any warranty for the properties of third-party products.

#### Recycling and disposal

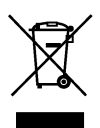

For environmentally-friendly recycling and disposal of your old device, please contact a company certified for the disposal of waste electrical and electronic equipment, and dispose of the old device as prescribed in the respective country of use.

## Table of contents

|   | Preface     |                                                                    | 2         |
|---|-------------|--------------------------------------------------------------------|-----------|
| 1 | Safety inst | tructions                                                          | 11        |
|   | 1.1         | Fundamental safety instructions                                    |           |
|   | 1.1.1       | General safety instructions                                        |           |
|   | 1.1.2       | Equipment damage due to electric fields or electrostatic discharge |           |
|   | 1.1.3       | Warranty and liability for application examples                    |           |
|   | 1.1.4       | Industrial security                                                |           |
|   | 1.1.5       | Residual risks of power drive systems                              |           |
|   | 1.2         | Carrying out of repairs                                            |           |
| 2 | Preparatio  | on before commissioning                                            | 17        |
|   | 2.1         | Scope of delivery                                                  |           |
|   | 2.1.1       | System overview                                                    |           |
|   | 212         | PPU and MCP                                                        | 18        |
|   | 213         | Drives and motors                                                  | 20        |
|   | 2.1.0       | SINAMICS V70 food convo system                                     | 20        |
|   | 2.1.3.1     | SINAMICS V70 leed servo system                                     |           |
|   | 2.1.3.2     | SINAMICS V70 spindle servo system                                  |           |
|   | 2.1.4       | Cables and connectors                                              |           |
|   | 2.1.5       | Options                                                            |           |
|   | 2.1.5.1     | External 24 VDC power supply                                       |           |
|   | 2152        | Euse/Type E combination motor controllers and circuit breakers     | 31        |
|   | 2.1.5.2     | Proving registers                                                  |           |
|   | 2.1.5.5     |                                                                    |           |
|   | 2.1.5.4     | Shielding plate                                                    |           |
|   | 2.1.5.5     | Line filters                                                       |           |
|   | 2.1.5.6     | SD card                                                            |           |
|   | 2.1.5.7     | Toolbox DVD                                                        |           |
|   | 2.1.6       | Spare parts                                                        |           |
|   | 0.0         |                                                                    | 20        |
|   | 2.2         | Commissioning software tools                                       |           |
|   | 2.2.1       | Installing the software tools                                      |           |
|   | 2.2.2       | Establishing a connection with the software tools                  |           |
|   | 2.2.2.1     | Configuring the firewall                                           |           |
|   | 2.2.2.2     | Connecting with PLC Programming Tool                               |           |
|   | 2.2.2.3     | Connecting with AMM                                                |           |
|   | 2.3         | Personal computer                                                  |           |
| 2 | Mounting    |                                                                    | /0        |
| 0 | wounting.   |                                                                    |           |
|   | 3.1         | Mounting the PPU and MCP                                           |           |
|   | 3.1.1       | Outline dimensions (unit: mm)                                      |           |
|   | 3.1.2       | Cut-out dimensions and mounting clearance                          |           |
|   | 3.1.3       | Mounting the PPU and MCP with the companion clamps                 | 53        |
|   | 2.2         | Mounting the drive                                                 | 55        |
|   | J.Z         | Mounting the drive.                                                |           |
|   | 3.2.1       | Mounting orientation and clearance                                 |           |
|   | 3.2.2       | Drill patterns and outline dimensions                              |           |
|   | 3.2.3       | Mounting the drive                                                 |           |
|   |             |                                                                    | 50        |
|   | 3.3         | Mounting the motor                                                 |           |
|   | 3.3.1       | Mounting the SIMOTICS S-1FL6 motor                                 |           |
|   | 3.3.1.1     | Mounting orientation and outline dimensions                        |           |
|   | 3.3.1.2     | Mounting the motor                                                 |           |
|   | 332         | Mounting the SIMOTICS M-1PH1 main motor                            | 67        |
|   | 3321        | Mounting orientation and outline dimensions                        | 67        |
|   | 2.2.2.1     | Mounting the matter                                                |           |
|   | 3.3.2.2     | wounting the motor                                                 |           |
|   | 3.3.3       | Motor heating conditions                                           | 71        |
|   | 3.4         | Electrical cabinet design                                          |           |
|   | 3/1         | Correct installation of fans                                       |           |
|   | 310         | Correct installation of cooling units                              | ו /<br>סד |
|   | 0.7.2       |                                                                    | 12        |
|   | 3.5         | Notes on the laying of cables in drag chains                       | 72        |
|   |             |                                                                    |           |

Commissioning Manual 6FC5397-4EP10-1BA0, 12/2018

| 4 | System connection |                                                                 | 73      |
|---|-------------------|-----------------------------------------------------------------|---------|
|   | 4.1               | System connection overview                                      | 74      |
|   | 12                | Interfaces on the PPI I                                         | 76      |
|   | 421               | Control elements on the PPI I                                   |         |
|   | 422               | Status I FDs on the PPU                                         |         |
|   | 423               | PPI Linterface overview                                         |         |
|   | 424               |                                                                 |         |
|   | 425               | Digital input interfaces - X100 X101 X102                       | 80      |
|   | 426               | Digital niput interfaces - X100, X101, X102                     |         |
|   | 4.2.0             | East input/output - X21                                         |         |
|   | 428               | Distributed $I/O = X201 + X202$                                 |         |
|   | 4.2.0             | Handwheel inputs X10                                            |         |
|   | 4.2.9             | Drive Rus interface V126                                        |         |
|   | 4.2.10            | Angles spindle interface - XT20                                 |         |
|   | 4.2.11            | Analog spinule interface - X04, spinule encoder interface - X00 |         |
|   | 4.2.12            | Ethernet Interface - X150                                       |         |
|   | 4.2.13            | Power supply interface - X1                                     |         |
|   | 4.2.14            | USB Interface - X30                                             |         |
|   | 4.2.15            | USB interface on the front cover of the PPU                     |         |
|   | 4.2.16            | Slot for the system CF card                                     |         |
|   | 4.3               | Interfaces on the MCP                                           | 94      |
|   | 431               | Control elements on the MCP                                     | 94      |
|   | 432               | MCP interface overview                                          | 95      |
|   | 4.5.2             |                                                                 |         |
|   | 4.4               | Interfaces on the SINAMICS V70 servo system                     |         |
|   | 4.4.1             | Status LEDs on the SINAMICS V70 drive                           |         |
|   | 4.4.2             | Interface overview                                              |         |
|   | 4.4.2.1           | SINAMICS V70 feed servo system                                  |         |
|   | 4422              | SINAMICS V70 spindle servo system                               | 99      |
|   | 443               | Main circuit interfaces                                         | 101     |
|   | 444               | Connecting the 24 V power supply/STO - X6                       | 103     |
|   | 445               | Connecting the holding brake - X7 (feed drive only)             | 105     |
|   | 4.4.6             | Connecting the encoder - X9                                     | 106     |
|   | 447               | Connecting an external braking resistor                         | 100 109 |
|   | 4.4.7             |                                                                 |         |
|   | 4.5               | Connecting the SINAMICS V70 servo system                        |         |
|   | 4.5.1             | Connecting the drive to the motor                               |         |
|   | 4.5.2             | Connecting the terminal boxes of the 1PH1 motor                 | 114     |
|   | 4.6               | Switching on the drive                                          |         |
|   | 461               | Jog test                                                        | 117     |
|   | 4.6.2             | Configuring Drive Bus addresses                                 |         |
|   | 17                | Switching on the control system                                 | 120     |
| 5 | T.                | tom sofun                                                       | 120     |
| 5 |                   |                                                                 |         |
|   | 5.1               | System startup menu                                             |         |
|   | 5.2               | Synchronizing drive data files between NC and drive             | 122     |
|   | 5.3               | Setting the password                                            | 123     |
|   | 5.4               | Setting the date and time                                       | 124     |
|   | 5.5               | Setting the user interface language                             |         |
|   | 5.5.1             | Changing the system language                                    |         |
|   | 5.5.2             | Loading system languages.                                       |         |
|   | 56                | Activating the optional functions                               | 127     |
| 6 | Commiss           |                                                                 | 120     |
| 0 | 6 1               |                                                                 |         |
|   | 0.1<br>6.0        |                                                                 |         |
|   | 0.2               |                                                                 |         |
|   | 0.3               | Operation symbols of PLC programming languages                  |         |
|   | 6.4               | PLC sample applications                                         |         |
|   | 0.4.1             |                                                                 |         |
|   | 6.4.2             | PLC sample application (milling)                                |         |

Commissioning Manual 6FC5397-4EP10-1BA0, 12/2018

| 6.5       | PLC machine data                                                                     | 139         |
|-----------|--------------------------------------------------------------------------------------|-------------|
| 6.6       | PLC subroutine library                                                               |             |
| 6.6.1     | Overview                                                                             |             |
| 6.6.2     | Conventions for the symbols used in the subroutines                                  | 144         |
| 6.6.3     | Subroutine 20 - AUX_MCP (machine auxiliary functions)                                | 144         |
| 6.6.4     | Subroutine 21 - AUX_LAMP (working lamp)                                              | 145         |
| 6.6.5     | Subroutine 22 - AUX_SAFE_DOOR (safety door)                                          | 145         |
| 6.6.6     | Subroutine 23 - AUX_CHIP (chip conveyor)                                             |             |
| 6.6.7     | Subroutine 24 - AUX_3Color_LAMP                                                      |             |
| 0.0.8     | Subroutine 31 - PLC_INI_USR_INI (User Initialization)                                |             |
| 0.0.9     | Subroutine 32 - PLC_INI (PLC INIIIalization)                                         | 140         |
| 6611      | Subroutine 37 - MCP NCK (MCP and HMI signal processing)                              | 140<br>1/10 |
| 6612      | Subroutine 38 - MCP Tool Nr (display tool number on the MCP)                         |             |
| 6 6 13    | Subroutine 39 - HANDWHI (selecting a handwheel according to HMI interface signals)   | 151         |
| 6.6.14    | Subroutine 40 - AXIS CTL (controlling the spindle and axes)                          |             |
| 6.6.15    | Subroutine 41 - MINI_HHU (handwheel on hand-held unit)                               |             |
| 6.6.16    | Subroutine 42 - SPINDLE (spindle control)                                            | 155         |
| 6.6.17    | Subroutine 43 - MEAS_JOG (measurement in JOG mode)                                   | 156         |
| 6.6.18    | Subroutine 44 - COOLING (cooling control)                                            | 157         |
| 6.6.19    | Subroutine 45 - LUBRICAT (control of lubricate)                                      | 158         |
| 6.6.20    | Subroutine 46 - PI_SERVICE                                                           | 159         |
| 6.6.21    | Subroutine 47 - PLC_Select_PP (PLC selects a subroutine)                             |             |
| 6.6.22    | Subroutine 48 - ServPlan (service planner)                                           |             |
| 6.6.23    | Subroutine 49 - GearCha2 Virtual (virtual animalia gear change)                      |             |
| 0.0.24    | Subroutine 50 - GearCing2_virtual (virtual spindle gear change)                      |             |
| 0.0.20    | Subroutine 51 - Turret2_PIN_T (turret with bippy coding function)                    |             |
| 6.6.20    | Subroutine 52 - Turret3_CODE_T (tool change control for turret with coding function) | 160<br>168  |
| 6 6 28    | Subroutine 54 - Turret2 3 ToolDir (tool change direction)                            | 160<br>169  |
| 6.6.29    | Subroutine 55 - Tail stock T (Tailstock control program for turning machines)        | 170         |
| 6.6.30    | Subroutine 56 - Lock unlock T (clamping control for turning machine)                 |             |
| 6.6.31    | Subroutine 58 (MM MAIN)                                                              | 172         |
| 6.6.32    | Subroutine 59 (MM_MCP_808D)                                                          | 174         |
| 6.6.33    | Subroutine 60 - Disk_MGZ_M (disk-style tool magazine used for milling)               | 175         |
| 6.6.34    | Subroutine 62 - Trg_key_OR                                                           | 177         |
| 6.6.35    | Subroutine 63 - TOGGLES                                                              |             |
| 6.6.36    | Subroutines 0 to 19, 34 to 36, 57, and 61                                            |             |
| 6.7       | PLC Programming Tool                                                                 |             |
| 6.7.1     | Overview of PLC Programming Tool                                                     |             |
| 6.7.2     | Renaming the default program                                                         | 183         |
| 6.7.3     | Changing the display language                                                        | 183         |
| 6.7.4     | Selecting a target system                                                            | 185         |
| 6.7.5     | Downloading/uploading/comparing PLC applications                                     |             |
| 6.7.6     | Compiling and monitoring programs                                                    | 194         |
| 6.8       | PLC alarms                                                                           |             |
| 6.8.1     | Alarm cancel/reset and reaction                                                      |             |
| 6.8.2     | Editing PLC alarm texts                                                              | 197         |
| 6.0       | PLC diagnostics                                                                      | 200         |
| 0.9       |                                                                                      | 200         |
| 0.10      | Handwheel assignment                                                                 |             |
| Commissio | ning the prototype machine                                                           | 205         |
| 7.1       | Overview on commissioning and operation wizards                                      |             |
| 7.2       | Commissioning the PLC                                                                |             |
| 7.2.1     | Setting PLC related parameters                                                       |             |
| 7.2.2     | Downloading and commissioning PLC programs                                           |             |
| 7.2.3     | Checking I/O address assignment                                                      |             |
| 7.2.4     | Editing PLC alarm texts                                                              |             |
| 7.3       | Configuring the drives                                                               | 210         |
| 74        | Setting basic parameters                                                             | 213         |
| 7.4.1     | Setting feed axis parameters                                                         |             |
| 7.4.2     | Commissioning the referencing function                                               |             |
|           |                                                                                      |             |

|    | 7.4.3            | Setting spindle parameters                                       | 216        |
|----|------------------|------------------------------------------------------------------|------------|
|    | 7.5              | Creating series archives                                         | 217        |
|    | 7.6              | Setting compensation data                                        |            |
|    | 7.6.1<br>7.6.2   | Setting software limit switch data                               | 218<br>219 |
|    | 7.6.3            | Setting leadscrew error compensation data                        |            |
|    | 7.7              | Tuning drive performance                                         | 221        |
|    | 7.8              | Creating prototype machine commissioning archives                | 225        |
| 8  | Commissio        | ning the turret/magazine                                         |            |
|    | 8.1              | PLC subroutines for tool change                                  | 227        |
|    | 8.2              | Calling cycles for tool change                                   | 227        |
| 9  | Series mad       | chine commissioning                                              |            |
|    | 9.1              | Loading series commissioning archives                            | 228        |
|    | 9.2              | Setting software limit switch data                               | 229        |
|    | 9.3              | Setting backlash compensation data                               | 229        |
|    | 9.4              | Setting leadscrew error compensation data                        | 229        |
|    | 9.5              | Tuning drive performance                                         | 229        |
|    | 9.6              | Creating startup archives                                        | 229        |
| 10 | Network fu       | nctions                                                          | 230        |
|    | 10.1             | Network configuration                                            | 230        |
|    | 10.2             | Configuring the network drive                                    | 231        |
|    | 10.3             | Configuring the firewall                                         | 232        |
| 11 | Measurem         | ent functions                                                    | 233        |
|    | 11.1             | Fast inputs and outputs                                          | 233        |
|    | 11.2             | Probe commissioning                                              | 234        |
| 12 | Extended of      | drive commissioning                                              | 234        |
|    | 12.1             | Overview                                                         | 234        |
|    | 12.2             | Configuring an additional feed axis                              | 234        |
|    | 12.2.1           | Setting parameters for the additional feed axis                  |            |
|    | 12.2.2<br>12.2.3 | Tuning the drive performance                                     | 235<br>    |
|    | 12.3             | Configuring an additional spindle                                |            |
|    | 12.3.1           | Setting parameters for the additional digital spindle            |            |
|    | 12.3.2           | Setting parameters for the additional analog spindle             | 240        |
|    | 12.4             | Configuring the V evic on a turning machine                      | 241        |
|    | 12.5             | Setting parameters for the Y axis                                | 243        |
|    | 12.5.2           | Measuring the tool manually (with the Y axis)                    | 244        |
| 13 | Other frequ      | uently used functions                                            | 247        |
|    | 13.1             | Playing a slide show                                             | 247        |
|    | 13.2             | Defining the service planner                                     | 249        |
|    | 13.3             | Using the machine manufacturer's startup screen and machine logo | 250        |
|    | 13.4             | Configuring the operating area after startup                     | 253        |
|    | 13.5             | Creating user cycles                                             |            |
|    | 13.5.1<br>13.5.2 | Creating the user cycle file                                     |            |
|    | 13.5.3           | Creating the user cycle bitmap file                              |            |

|    | 13.5.4<br>13.5.5 | Creating the extended user text file<br>Creating the user cycle softkey index file |     |
|----|------------------|------------------------------------------------------------------------------------|-----|
|    | 13.5.6           | Creating the user cycle parameter file                                             |     |
|    | 13.5.8           | Calling the created user cycle                                                     |     |
|    | 13.6             | Using the machine manufacturer's machine data descriptions                         |     |
|    | 13.7             | Using the machine manufacturer's R variable names                                  |     |
|    | 13.8             | PI service functions                                                               |     |
|    | 13.9             | Programming a retraction for rigid tapping                                         |     |
|    | 13.10            | CNC lock function                                                                  |     |
|    | 13.10.1          | Function overview                                                                  |     |
|    | 13.10.2          | Creating the activation file                                                       |     |
|    | 13.10.3          | Importing the activation file                                                      |     |
|    | 13.10.4          | Extending the CNC lock function                                                    |     |
|    | 13.10.5          | Deactivating the CNC lock function                                                 |     |
|    | 13.10.6          | OEM PIN forgotten                                                                  |     |
|    | 13.10.7          | Other information                                                                  | 274 |
|    | 13.11            | Commissioning the PLC axis                                                         | 276 |
|    | 13.12            | Configuring the DSC function for the digital spindle                               |     |
|    | 13.13            | Cycle protection                                                                   |     |
|    | 13.13.1          | Overview                                                                           |     |
|    | 13.13.2          | Encrypting cycle file(s)                                                           |     |
|    | 13.13.3          | Handling the encrypted cycles                                                      |     |
| 14 | Customizing      | HMI display with EasyXLanguage scripts                                             |     |
|    | 14.1             | Scope of functions                                                                 |     |
|    | 14.2             | Fundamentals of configuration                                                      |     |
|    | 14.3             | Configuration files (EasyXLanguage scripts)                                        |     |
|    | 14.4             | Structure of configuration file                                                    |     |
|    | 14.5             | Language dependency                                                                |     |
|    | 14.6             | XML identifier                                                                     |     |
|    | 14.6.1           | General structure                                                                  |     |
|    | 14.6.2           | Instruction/identifier description                                                 |     |
|    | 14.6.3           | System variables                                                                   | 308 |
|    | 14.6.4           | Color coding                                                                       |     |
|    | 14.6.5           | Special XML syntax                                                                 |     |
|    | 14.6.6           | Operators                                                                          |     |
|    | 14.6.7           | Generating softkey menus and dialog forms                                          |     |
|    | 14.7             | Generating user menus                                                              |     |
|    | 14.7.1           | Creating processing cycle forms                                                    |     |
|    | 14.7.2           | Substitution characters                                                            |     |
|    | 14.8             | Addressing components                                                              |     |
|    | 14.8.1           | PLC addressing                                                                     |     |
|    | 14.8.2           | Addressing NC variables                                                            |     |
|    | 14.8.3           | Generating NC/PLC addresses during the runtime                                     |     |
|    | 14.8.4           | Addressing drive components                                                        |     |
|    | 14.8.5           | Addressing machine and setting data                                                |     |
|    | 14.8.6           | Addressing the user data                                                           |     |
|    | 14.8.7           | Creating typical menus in user dialogs by addressing components                    |     |
| 45 | 14.9             |                                                                                    |     |
| 15 | i ecnnical da    |                                                                                    |     |
|    | 15.1             | SINUMERIK 808D ADVANCED                                                            |     |
|    | 15.2             | Servo drives                                                                       |     |
|    | 15.2.1           | SINAMICS V70 feed drives                                                           |     |
|    | 15.2.2           | SINAMICS V/0 spindle drives                                                        |     |
|    | 15.2.3           | Permissible line supplies dependent on the installation altitude                   |     |

Commissioning Manual 6FC5397-4EP10-1BA0, 12/2018

|    | 15.3             | Servo motors                                                  |               |
|----|------------------|---------------------------------------------------------------|---------------|
|    | 15.3.1<br>15.3.2 | SIMOTICS S-TEL6 feed motors                                   |               |
|    | 15.4             | Cables                                                        |               |
|    | 15.4.1           | Drive Bus cable for the SINUMERIK 808D ADVANCED               |               |
|    | 15.4.2           | Cables for the SINAMICS V70 servo system                      |               |
|    | 15.5             | Address of CE-authorized manufacturer                         |               |
| 16 | Parameter        | list                                                          |               |
|    | 16.1             | Basic machine data                                            |               |
|    | 16.2             | SINAMICS V70 parameters                                       |               |
|    | 16.2.1           | V70 parameters on BOP                                         |               |
|    | 16.2.2           | Drive basic list on HMI                                       | 411           |
| 17 | PLC user i       | nterface                                                      |               |
|    | 17.1             | Signals from/to the MCP                                       | 413           |
|    | 17.2             | Reading/Writing NC data                                       |               |
|    | 17.2.1           | Reading/writing NC data: Job                                  |               |
|    | 17.2.2           | Reading/writing NC data: Result                               |               |
|    | 17.3             | PI Service                                                    |               |
|    | 17.3.1           | PI service: Job                                               |               |
|    | 17.3.2           | PI service: Result                                            | 416           |
|    | 17.4             | Retentive data area                                           | 416           |
|    | 17.5             | User Alarms                                                   | 417           |
|    | 17.5.1           | User alarms: Activating                                       |               |
|    | 17.5.2           | Variables for user alarms                                     |               |
|    | 17.5.4           | Alarm acknowledgement                                         |               |
|    | 17.6             |                                                               | 440           |
|    | 17.0             | Program control signals from the HMI (retentive area)         | 410.<br>418   |
|    | 17.6.2           | Program selection from PLC (retentive area)                   |               |
|    | 17.6.3           | Checkback signal: Program selection from HMI (retentive area) | 419           |
|    | 17.6.4           | Signals from HMI                                              |               |
|    | 17.6.5           | Signals from PLC                                              |               |
|    | 17.0.0           | Signals for maintenance planners                              |               |
|    | 17.6.8           | Signals from operator panel (retentive area)                  |               |
|    | 17.6.9           | General selection/status signals from HMI (retentive area)    | 421           |
|    | 17.6.10          | General selection/status signals to HMI (retentive area)      | 421           |
|    | 17.7             | Auxiliary functions transfer from NC channel                  |               |
|    | 17.7.1           | Overview                                                      |               |
|    | 17.7.2           | Decoded M signals (MU to M99)                                 |               |
|    | 17.7.4           | Transferred M functions.                                      |               |
|    | 17.7.5           | Transferred S functions                                       |               |
|    | 17.7.6           | Transferred D functions                                       |               |
|    | 17.7.7           | I ransferred H functions                                      |               |
|    | 17.8             | NCK signals                                                   |               |
|    | 17.8.1           | General signals to NCK                                        | 424424<br>121 |
|    | 17.8.2           | Signals at fast inputs and outputs                            |               |
|    | 17.8.4           | Signals from fast inputs and outputs                          |               |
|    | 17.9             | Channel signals                                               |               |
|    | 17.9.1           | Signals to NC channel                                         |               |
|    | 17.9.2           | Signals from NC channel                                       | 429           |
|    | 17.10            | Axis/spindle signals                                          |               |
|    | 17.10.1          | Transferred M and S functions, axis specific                  | 432           |
|    | 17.10.2          | Signals to axis/spindle                                       |               |
|    | 17.10.3          | Signals from axis/spinole                                     |               |

| 17.11              | PLC machine data                                                           |     |
|--------------------|----------------------------------------------------------------------------|-----|
| 17.11.1            | INT Values (MD 14510 USER_DATA_INT)<br>HEX values (MD 14512 USER_DATA_HEX) |     |
| 17.11.3            | FLOAT values (MD 14514 USER DATA FLOAT)                                    |     |
| 17.11.4            | User alarm: Configuring (MD 14516 USER_DATA_PLC_ALARM)                     |     |
| 17.12              | Signals, synchronized actions                                              |     |
| 17.12.1            | Signals, synchronized actions to channel                                   |     |
| 17.12.2            | Signals, synchronized actions from channel                                 |     |
| 17.12.3            | Reading and writing PLC variables                                          |     |
| 17.13              | Axis actual values and distance-to-go                                      |     |
| 17.14              | Maintenance scheduler: User interface                                      |     |
| 17.14.1            | Initial (start) data                                                       |     |
| 17.14.2            | Actual data                                                                |     |
| 17.15              | User interface for ctrl energy                                             |     |
| Appendix           |                                                                            | 442 |
| A.1                | Operating the SINAMICS V70 Basic Operator Panel (BOP)                      |     |
| A.1.1              | BOP overview                                                               |     |
| A.1.2              | Parameter structure                                                        |     |
| A.1.3              | Actual status display                                                      |     |
| A.I.4<br>A 1 4 1   | Editing parameters                                                         |     |
| Δ14.1              | Viewing parameters                                                         |     |
| A.1.5              | Auxiliary functions                                                        | 449 |
| A.1.5.1            | Setting Drive Bus address                                                  |     |
| A.1.5.2            | Jog                                                                        |     |
| A.1.5.3            | Saving parameter set in drive (RAM to ROM)                                 |     |
| A.1.5.4            | Setting parameter set to default                                           |     |
| A.1.5.5            | Transferring data (drive to SD card)                                       |     |
| A.1.5.6            | I ransferring data (SD card to drive)                                      |     |
| A.1.5.7            |                                                                            |     |
| A.2                | Replacing the fan for the V/U drive                                        |     |
| A.3                | Replacing the fan for the 1PH1 motor                                       |     |
| A.4                | Assembling the power cable for the 1PH1 motor                              |     |
| A.5                | Assembling the line supply terminal for the drive                          |     |
| A.6                | Cutting reserved holes in the MCP                                          |     |
| A.7                | Customizing pre-defined labeling strips for keys of the MCP                |     |
| A.8                | Diagnostics                                                                |     |
| A.8.1              | SINUMERIK 808D ADVANCED alarms                                             |     |
| A.8.2              | SINAMICS V/U faults and alarms                                             |     |
| A.8.2.1<br>A.8.2.2 | List of faults and alarms                                                  |     |
| A.9                | AMM communication tool                                                     |     |
| A.9.1              | File management and transfer                                               |     |
| A.9.2              | Remote control                                                             |     |
| A.9.2.1            | Configuring the remote control                                             |     |
| A.9.2.2            | Operating the HMI via remote control                                       |     |
| A.9.2.3            | Saving the remote control screen as a picture                              |     |

Α

## 1 Safety instructions

### 1.1 Fundamental safety instructions

### 1.1.1 General safety instructions

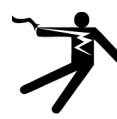

### 

### Electric shock and danger to life due to other energy sources

- Touching live components can result in death or severe injury.
- Only work on electrical devices when you are qualified for this job.
- Always observe the country-specific safety rules.
- Generally, the following six steps apply when establishing safety:
- 1. Prepare for disconnection. Notify all those who will be affected by the procedure.
- 2. Isolate the drive system from the power supply and take measures to prevent it being switched back on again.
- 3. Wait until the discharge time specified on the warning labels has elapsed.
- 4. Check that there is no voltage between any of the power connections, and between any of the power connections and the protective conductor connection.
- 5. Check whether the existing auxiliary supply circuits are de-energized.
- 6. Ensure that the motors cannot move.
- 7. Identify all other dangerous energy sources, e.g. compressed air, hydraulic systems, or water. Switch the energy sources to a safe state.
- 8. Check that the correct drive system is completely locked.

After you have completed the work, restore the operational readiness in the inverse sequence.

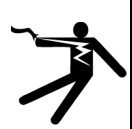

### WARNING

#### Risk of electric shock and fire from supply networks with an excessively high impedance

Excessively low short-circuit currents can lead to the protective devices not tripping or tripping too late, and thus causing electric shock or a fire.

- In the case of a conductor-conductor or conductor-ground short-circuit, ensure that the short-circuit current
  at the point where the inverter is connected to the line supply at least meets the minimum requirements for
  the response of the protective device used.
- You must use an additional residual-current device (RCD) if a conductor-ground short circuit does not reach the short-circuit current required for the protective device to respond. The required short-circuit current can be too low, especially for TT supply systems.

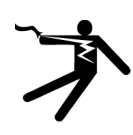

### WARNING

#### Risk of electric shock and fire from supply networks with an excessively low impedance

Excessively high short-circuit currents can lead to the protective devices not being able to interrupt these short-circuit currents and being destroyed, and thus causing electric shock or a fire.

 Ensure that the prospective short-circuit current at the line terminal of the inverter does not exceed the breaking capacity (SCCR or Icc) of the protective device used.

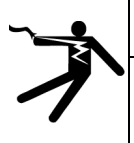

### WARNING

### Electric shock if there is no ground connection

For missing or incorrectly implemented protective conductor connection for devices with protection class I, high voltages can be present at open, exposed parts, which when touched, can result in death or severe injury.

Ground the device in compliance with the applicable regulations.

Commissioning Manual 6FC5397-4EP10-1BA0, 12/2018

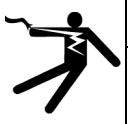

### WARNING

#### Electric shock due to connection to an unsuitable power supply

When equipment is connected to an unsuitable power supply, exposed components may carry a hazardous voltage that might result in serious injury or death.

Only use power supplies that provide SELV (Safety Extra Low Voltage) or PELV- (Protective Extra Low Voltage) output voltages for all connections and terminals of the electronics modules.

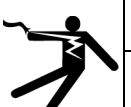

### WARNING

Electric shock due to damaged motors or devices

Improper handling of motors or devices can damage them.

Hazardous voltages can be present at the enclosure or at exposed components on damaged motors or devices.

- Ensure compliance with the limit values specified in the technical data during transport, storage and operation.
- · Do not use any damaged motors or devices.

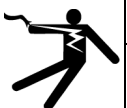

### WARNING

#### Electric shock due to unconnected cable shields

Hazardous touch voltages can occur through capacitive cross-coupling due to unconnected cable shields.

As a minimum, connect cable shields and the cores of cables that are not used at one end at the grounded housing potential.

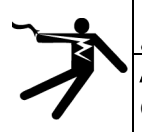

### WARNING

### Arcing when a plug connection is opened during operation

Opening a plug connection when a system is operation can result in arcing that may cause serious injury or death.

 Only open plug connections when the equipment is in a voltage-free state, unless it has been explicitly stated that they can be opened in operation.

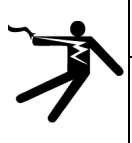

### WARNING

Electric shock due to residual charges in power components

Because of the capacitors, a hazardous voltage is present for up to 5 minutes after the power supply has been switched off. Contact with live parts can result in death or serious injury.

Wait for 5 minutes before you check that the unit really is in a no-voltage condition and start work.

### NOTICE

#### Property damage due to loose power connections

Insufficient tightening torques or vibration can result in loose power connections. This can result in damage due to fire, device defects or malfunctions.

- Tighten all power connections to the prescribed torque.
- · Check all power connections at regular intervals, particularly after equipment has been transported.

## 

### Spread of fire from built-in devices

In the event of fire outbreak, the enclosures of built-in devices cannot prevent the escape of fire and smoke. This can result in serious personal injury or property damage.

- Install built-in units in a suitable metal cabinet in such a way that personnel are protected against fire and smoke, or take other appropriate measures to protect personnel.
- Ensure that smoke can only escape via controlled and monitored paths.

## 

### Active implant malfunctions due to electromagnetic fields

Inverters generate electromagnetic fields (EMF) in operation. People with active implants in the immediate vicinity of this equipment are at particular risk.

- As the operator of an EMF-emitting installation, assess the individual risks of persons with active implants. The following clearances are usually adequate:
  - No clearance to closed control cabinets and shielded MOTION-CONNECT supply cables
  - Forearm length (approx. 35 cm clearance) to distributed drive systems and open control cabinets

## 

### Active implant malfunctions due to permanent-magnet fields

Even when switched off, electric motors with permanent magnets represent a potential risk for persons with heart pacemakers or implants if they are close to converters/motors.

- If you have a heart pacemaker or implant, maintain a minimum distance of 2 m.
- When transporting or storing permanent-magnet motors always use the original packing materials with the warning labels attached.
- Clearly mark the storage locations with the appropriate warning labels.
- IATA regulations must be observed when transported by air.

### 

### Unexpected movement of machines caused by radio devices or mobile phones

When radio devices or mobile phones with a transmission power > 1 W are used in the immediate vicinity of components, they may cause the equipment to malfunction. Malfunctions may impair the functional safety of machines and can therefore put people in danger or lead to property damage.

- If you come closer than around 2 m to such components, switch off any radios or mobile phones.
- Use the "SIEMENS Industry Online Support app" only on equipment that has already been switched off.

### NOTICE

### Damage to motor insulation due to excessive voltages

When operated on systems with grounded line conductor or in the event of a ground fault in the IT system, the motor insulation can be damaged by the higher voltage to ground. If you use motors that have insulation that is not designed for operation with grounded line conductors, you must perform the following measures:

- IT system: Use a ground fault monitor and eliminate the fault as quickly as possible.
- TN or TT systems with grounded line conductor: Use an isolating transformer on the line side.

## 

### Fire due to inadequate ventilation clearances

Inadequate ventilation clearances can cause overheating of components with subsequent fire and smoke. This can cause severe injury or even death. This can also result in increased downtime and reduced service lives for devices/systems.

Ensure compliance with the specified minimum clearance as ventilation clearance for the respective component.

### WARNING

### Unrecognized dangers due to missing or illegible warning labels

Dangers might not be recognized if warning labels are missing or illegible. Unrecognized dangers may cause accidents resulting in serious injury or death.

- Check that the warning labels are complete based on the documentation.
- Attach any missing warning labels to the components, where necessary in the national language.
- Replace illegible warning labels.

### NOTICE

### Device damage caused by incorrect voltage/insulation tests

Incorrect voltage/insulation tests can damage the device.

Before carrying out a voltage/insulation check of the system/machine, disconnect the devices as all converters and
motors have been subject to a high voltage test by the manufacturer, and therefore it is not necessary to perform an
additional test within the system/machine.

## 

### Unexpected movement of machines caused by inactive safety functions

Inactive or non-adapted safety functions can trigger unexpected machine movements that may result in serious injury or death.

- Observe the information in the appropriate product documentation before commissioning.
- Carry out a safety inspection for functions relevant to safety on the entire system, including all safety-related components.
- Ensure that the safety functions used in your drives and automation tasks are adjusted and activated through appropriate parameterizing.
- Perform a function test.
- Only put your plant into live operation once you have guaranteed that the functions relevant to safety are running correctly.

### Note

### Important safety notices for Safety Integrated functions

If you want to use Safety Integrated functions, you must observe the safety notices in the Safety Integrated manuals.

## 

### Malfunctions of the machine as a result of incorrect or changed parameter settings

As a result of incorrect or changed parameterization, machines can malfunction, which in turn can lead to injuries or death. • Protect the parameterization (parameter assignments) against unauthorized access.

• Handle possible malfunctions by taking suitable measures, e.g. emergency stop or emergency off.

### 

### Injury caused by moving or ejected parts

Contact with moving motor parts or drive output elements and the ejection of loose motor parts (e.g. feather keys) out of the motor enclosure can result in severe injury or death.

- Remove any loose parts or secure them so that they cannot be flung out.
- Do not touch any moving parts.
- Safeguard all moving parts using the appropriate safety guards.

### 

### Fire due to inadequate cooling

Inadequate cooling can cause the motor to overheat, resulting in death or severe injury as a result of smoke and fire. This can also result in increased failures and reduced service lives of motors.

Comply with the specified cooling requirements for the motor.

### 

### Fire due to incorrect operation of the motor

When incorrectly operated and in the case of a fault, the motor can overheat resulting in fire and smoke. This can result in severe injury or death. Further, excessively high temperatures destroy motor components and result in increased failures as well as shorter service lives of motors.

- Operate the motor according to the relevant specifications.
- Only operate the motors in conjunction with effective temperature monitoring.
- Immediately switch off the motor if excessively high temperatures occur.

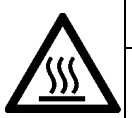

### 

### Burn injuries caused by hot surfaces

In operation, the motor can reach high temperatures, which can cause burns if touched.

- Mount the motor so that it is not accessible in operation.
- Measures when maintenance is required:
- Allow the motor to cool down before starting any work.
- Use the appropriate personnel protection equipment, e.g. gloves.

### 1.1.2 Equipment damage due to electric fields or electrostatic discharge

Electrostatic sensitive devices (ESD) are individual components, integrated circuits, modules or devices that may be damaged by either electric fields or electrostatic discharge.

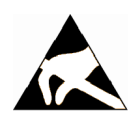

### NOTICE

#### Equipment damage due to electric fields or electrostatic discharge

Electric fields or electrostatic discharge can cause malfunctions through damaged individual components, integrated circuits, modules or devices.

- Only pack, store, transport and send electronic components, modules or devices in their original packaging or in other suitable materials, e.g conductive foam rubber of aluminum foil.
- Only touch components, modules and devices when you are grounded by one of the following methods:
  - Wearing an ESD wrist strap
  - Wearing ESD shoes or ESD grounding straps in ESD areas with conductive flooring
- Only place electronic components, modules or devices on conductive surfaces (table with ESD surface, conductive ESD foam, ESD packaging, ESD transport container).

### 1.1.3 Warranty and liability for application examples

Application examples are not binding and do not claim to be complete regarding configuration, equipment or any eventuality which may arise. Application examples do not represent specific customer solutions, but are only intended to provide support for typical tasks.

As the user you yourself are responsible for ensuring that the products described are operated correctly. Application examples do not relieve you of your responsibility for safe handling when using, installing, operating and maintaining the equipment.

### 1.1.4 Industrial security

#### Note

#### Industrial security

Siemens provides products and solutions with industrial security functions that support the secure operation of plants, systems, machines and networks.

In order to protect plants, systems, machines and networks against cyber threats, it is necessary to implement – and continuously maintain – a holistic, state-of-the-art industrial security concept. Siemens' products and solutions constitute one element of such a concept.

Customers are responsible for preventing unauthorized access to their plants, systems, machines and networks. Such systems, machines and components should only be connected to an enterprise network or the Internet if and to the extent such a connection is necessary and only when appropriate security measures (e.g. firewalls and/or network segmentation) are in place.

For additional information on industrial security measures that may be implemented, please visit:

Industrial security (http://www.siemens.com/industrialsecurity)

Siemens' products and solutions undergo continuous development to make them more secure. Siemens strongly recommends that product updates are applied as soon as they are available and that the latest product versions are used. Use of product versions that are no longer supported, and failure to apply the latest updates may increase customer's exposure to cyber threats.

To stay informed about product updates, subscribe to the Siemens Industrial Security RSS Feed at: Industrial security (http://www.siemens.com/industrialsecurity)

Further information is provided on the Internet:

Industrial Security Configuration Manual (https://support.industry.siemens.com/cs/ww/en/view/108862708)

## 

#### Unsafe operating states resulting from software manipulation

Software manipulations (e.g. viruses, trojans, malware or worms) can cause unsafe operating states in your system that may lead to death, serious injury, and property damage.

- Keep the software up to date.
- Incorporate the automation and drive components into a holistic, state-of-the-art industrial security concept for the installation or machine.
- Make sure that you include all installed products into the holistic industrial security concept.
- Protect files stored on exchangeable storage media from malicious software by with suitable protection measures, e.g. virus scanners.
- Protect the drive against unauthorized changes by activating the "know-how protection" drive function.

### 1.1.5 Residual risks of power drive systems

When assessing the machine- or system-related risk in accordance with the respective local regulations (e.g., EC Machinery Directive), the machine manufacturer or system installer must take into account the following residual risks emanating from the control and drive components of a drive system:

- 1. Unintentional movements of driven machine or system components during commissioning, operation, maintenance, and repairs caused by, for example,
  - Hardware and/or software errors in the sensors, control system, actuators, and cables and connections
  - Response times of the control system and of the drive
  - Operation and/or environmental conditions outside the specification
  - Condensation/conductive contamination
  - Parameterization, programming, cabling, and installation errors
  - Use of wireless devices/mobile phones in the immediate vicinity of electronic components
  - External influences/damage
  - X-ray, ionizing radiation and cosmic radiation
- 2. Unusually high temperatures, including open flames, as well as emissions of light, noise, particles, gases, etc., can occur inside and outside the components under fault conditions caused by, for example:
  - Component failure
  - Software errors
  - Operation and/or environmental conditions outside the specification
  - External influences/damage
- 3. Hazardous shock voltages caused by, for example:
  - Component failure
  - Influence during electrostatic charging
  - Induction of voltages in moving motors
  - Operation and/or environmental conditions outside the specification
  - Condensation/conductive contamination
  - External influences/damage
- 4. Electrical, magnetic and electromagnetic fields generated in operation that can pose a risk to people with a pacemaker, implants or metal replacement joints, etc., if they are too close
- 5. Release of environmental pollutants or emissions as a result of improper operation of the system and/or failure to dispose of components safely and correctly
- 6. Influence of network-connected communication systems, e.g. ripple-control transmitters or data communication via the network

For more information about the residual risks of the drive system components, see the relevant sections in the technical user documentation.

## 1.2 Carrying out of repairs

### 

### Carrying out of repairs

Anywhere in the automation equipment where faults might cause physical injury or major material damage, in other words, where faults could be dangerous, additional external precautions must be taken, or facilities must be provided, that guarantee or enforce a safe operational state, even when there is a fault (e.g. using an independent limit value switch, mechanical locking mechanisms, EMERGENCY STOP/EMERGENCY OFF devices).

## 2 Preparation before commissioning

### 2.1 Scope of delivery

### 2.1.1 System overview

The SINUMERIK 808D ADVANCED control system is an economic numerical control system for milling or turning machines. The SINUMERIK 808D ADVANCED controller, coupled with the high performance SINAMICS V70 feed/spindle drive, SIMOTICS S-1FL6 feed motor, and SIMOTICS M-1PH1 main motor, is able to control up to five axes including analog/digital spindles.

#### Control system SINUMERIK 808D ADVANCED T SINUMERIK 808D ADVANCED M Applicable machine tools Turning machines Milling machines PPU Applicable software V4.91 V4.91 version **PPU** variants PPU161 **PPU160 PPU151 PPU150 PPU161 PPU160** PPU151 **PPU150** .3 .3 .3 .3 .3 .3 .3 .3 Panel layout Horizon-Vertical Horizon-Vertical Horizon-Vertical Horizon-Vertical tal tal tal tal $\sqrt{}$ $\sqrt{}$ $\sqrt{}$ $\sqrt{}$ $\sqrt{}$ Operator panel with $\sqrt{}$ 2 $\sqrt{}$ English keys $\sqrt{}$ $\sqrt{}$ Operator panel with $\sqrt{}$ 2 2 $\sqrt{}$ $\sqrt{}$ $\sqrt{}$ Chinese keys MCP Configurable MCPs are available in the following versions: Horizontal MCP, with English keys and override switches • Horizontal MCP, with Chinese keys and override switches • Horizontal MCP, with Chinese keys and a reserved slot for the handwheel (applicable to turning machines only) Vertical MCP, with English keys and a reserved slot for the handwheel Vertical MCP, with Chinese keys and a reserved slot for the handwheel Vertical MCP, with English keys and an override switch for the spindle Vertical MCP, with Chinese keys and an override switch for the spindle Number of Total Up to 6 Up to 4 Up to 6 Up to 4 configurable Standard axes 4 3 3 4 axes 2 3 1 Additional axes (license required) Communication with drive Drive Bus interface Configurable drives SINAMICS V70 feed/spindle drive Configurable motors SIMOTICS S-1FL6/SIMOTICS M-1PH1

Control system versions

√: available

### 2.1.2 PPU and MCP

| Components in the par | el processing unit | (PPU) package |
|-----------------------|--------------------|---------------|
|-----------------------|--------------------|---------------|

| Component                         | Quantity (pieces)                                                                 | Illustration                        |                                                                                                    | Article number               |                              |  |
|-----------------------------------|-----------------------------------------------------------------------------------|-------------------------------------|----------------------------------------------------------------------------------------------------|------------------------------|------------------------------|--|
| PPU                               | 1                                                                                 | Horizontal                          | Turning                                                                                                    | 6FC5370-2AT03-0AA0 (English) |                              |  |
|                                   |                                                                                   | version                             |                                                                                                    |                              | 6FC5370-2AT03-0CA0 (Chinese) |  |
|                                   |                                                                                   | (PPU161.3)                          |                                                                                                    | Milling                      | 6FC5370-2AM03-0AA0 (English) |  |
|                                   |                                                                                   |                                     |                                                                                                    |                              | 6FC5370-2AM03-0CA0 (Chinese) |  |
|                                   |                                                                                   | Horizontal                          |                                                                                                    | Turning                      | 6FC5370-3AT03-0AA0 (English) |  |
|                                   |                                                                                   | version                             |                                                                                                    |                              | 6FC5370-3AT03-0CA0 (Chinese) |  |
|                                   |                                                                                   | (PP0151.3)                          |                                                                                                    | Milling                      | 6FC5370-3AM03-0AA0 (English) |  |
|                                   |                                                                                   |                                     |                                                                                                    |                              | 6FC5370-3AM03-0CA0 (Chinese) |  |
|                                   |                                                                                   | Vertical ver-                       | BANK                                                                                                    | Turning                      | 6FC5370-2BT03-0AA0 (English) |  |
|                                   |                                                                                   | sion                                | -                                                                                                    |                              | 6FC5370-2BT03-0CA0 (Chinese) |  |
|                                   |                                                                                   |                                     |                                                                                                    | Milling                      | 6FC5370-2BM03-0AA0 (English) |  |
|                                   |                                                                                   |                                     |                                                                                                    |                              | 6FC5370-2BM03-0CA0 (Chinese) |  |
|                                   |                                                                                   | Vertical ver-<br>sion<br>(PPU150.3) | Image: Control of the second second secon | 6FC5370-3BT03-0AA0 (English) |                              |  |
|                                   |                                                                                   |                                     |                                                                                                    |                              | 6FC5370-3BT03-0CA0 (Chinese) |  |
|                                   |                                                                                   |                                     |                                                                                                    | Milling                      | 6FC5370-3BM03-0AA0 (English) |  |
|                                   |                                                                                   |                                     |                                                                                                    |                              | 6FC5370-3BM03-0CA0 (Chinese) |  |
| Drive Bus<br>terminator           | 1                                                                                 |                                     |                                                                                                    | 6FC5548-0BA21-0AA0           |                              |  |
| Mounting<br>clamps with<br>screws | <ul> <li>PPU161.3/<br/>PPU151.3: 8</li> <li>PPU160.3/<br/>PPU150.3: 10</li> </ul> | <b>\$</b>                           |                                                                                                    |                              |                              |  |
| Connectors                        | 8                                                                                 | Seven I/O conr                      | Seven I/O connectors and one 24 V power input connector                                                                                                    |                              |                              |  |
| Readme file                       | 1                                                                                 | Third-party soft                    | Third-party software - Licensing terms and copyright information                                                                                                    |                              |                              |  |

### Components in the machine control panel (MCP) package

| Component                                                           | Quantity (piec-<br>es)                                                 | Illustration                                           | Article number               |
|---------------------------------------------------------------------|------------------------------------------------------------------------|--------------------------------------------------------|------------------------------|
| MCP                                                                 | 1                                                                      | Horizontal MCP, with                                   | 6FC5303-0AF35-0AA0 (English) |
|                                                                     |                                                                        | override switches                                      | 6FC5303-0AF35-0CA0 (Chinese) |
|                                                                     |                                                                        | Horizontal MCP, with a reserved slot for the handwheel | 6FC5303-0AF35-1CA0 (Chinese) |
|                                                                     |                                                                        | Vertical MCP, with an                                  | 6FC5303-0AF35-2AA0 (English) |
|                                                                     |                                                                        | override switch for the spindle                        | 6FC5303-0AF35-2CA0 (Chinese) |
|                                                                     |                                                                        | Vertical MCP, with a                                   | 6FC5303-0AF35-3AA0 (English) |
|                                                                     |                                                                        | reserved slot for the handwheel                        | 6FC5303-0AF35-3CA0 (Chinese) |
| MCP connecting cable                                                | 1 (for connect-<br>ing the MCP to<br>the PPU)                          | ₽₽₽₽₽₽₽₽₽₽₽₽₽₽₽₽₽₽₽₽₽₽₽₽₽₽₽₽₽₽₽₽₽₽₽₽₽₽₽                |                              |
| Mounting<br>clamps with<br>screws                                   | <ul> <li>Horizontal<br/>MCP: 6</li> <li>Vertical<br/>MCP: 8</li> </ul> | <b>**</b>                                              |                              |
| Pre-defined<br>labeling strips<br>for keys of the<br>MCP, milling * | 1                                                                      |                                                        |                              |
| Blank strip pa-<br>per, A4 size *                                   | 1                                                                      |                                                        |                              |

\* Not provided in the package for the horizontal MCP with a reserved slot for the handwheel.

### 2.1.3 Drives and motors

### 2.1.3.1 SINAMICS V70 feed servo system

| Component               | Quantity<br>(pieces)   | Illustration   | Outline dimension<br>(Width × Height ×<br>Depth, mm) | Frame<br>size <sup>1)</sup> | Rated output<br>current (A) | Article number     |
|-------------------------|------------------------|----------------|------------------------------------------------------|-----------------------------|-----------------------------|--------------------|
| SINAMICS                | 1                      | OWWWW          | 80 × 180 × 200                                       | FSA                         | 1.2                         | 6SL3210-5DE12-4UA0 |
| V70 feed                |                        |                |                                                      |                             | 3.0                         | 6SL3210-5DE13-5UA0 |
| drive                   |                        |                | 100 × 180 × 220                                      | FSB                         | 4.6                         | 6SL3210-5DE16-0UA0 |
|                         |                        |                |                                                      |                             | 5.3                         | 6SL3210-5DE17-8UA0 |
|                         |                        |                |                                                      |                             | 7.8                         | 6SL3210-5DE21-0UA0 |
|                         |                        |                | 140 × 260 × 240                                      | FSC                         | 11.0                        | 6SL3210-5DE21-4UA0 |
|                         |                        |                |                                                      |                             | 13.2                        | 6SL3210-5DE21-8UA0 |
| Shielding<br>plate      | 1 (FSA)                |                | For all shielded cabl                                | es of the driv              | 'e                          | <u> </u>           |
|                         | 2<br>(FSB/FSC)         |                | For all shielded cabl                                | es of the driv              | e                           |                    |
|                         |                        | -              | For the line supply c                                | able of the d               | rive                        |                    |
| Connectors              | 4 (FSA)/2<br>(FSB/FSC) |                | Line supply connected                                | or (FSA only)               | )                           |                    |
|                         |                        |                | Motor power/braking                                  | resistor con                | nector (FSA on              | y)                 |
|                         |                        |                | Holding brake conne                                  | ector                       |                             |                    |
|                         |                        |                | STO/24 V power sup                                   | oply connecto               | or                          |                    |
| User docu-<br>mentation | 1                      | Safety Instruc | tions                                                |                             |                             |                    |

Components in the SINAMICS V70 feed drive package

<sup>1)</sup> For more information about different frame sizes, see Section "Drill patterns and outline dimensions (Page 56)".

### SINAMICS V70 feed drive rating plate

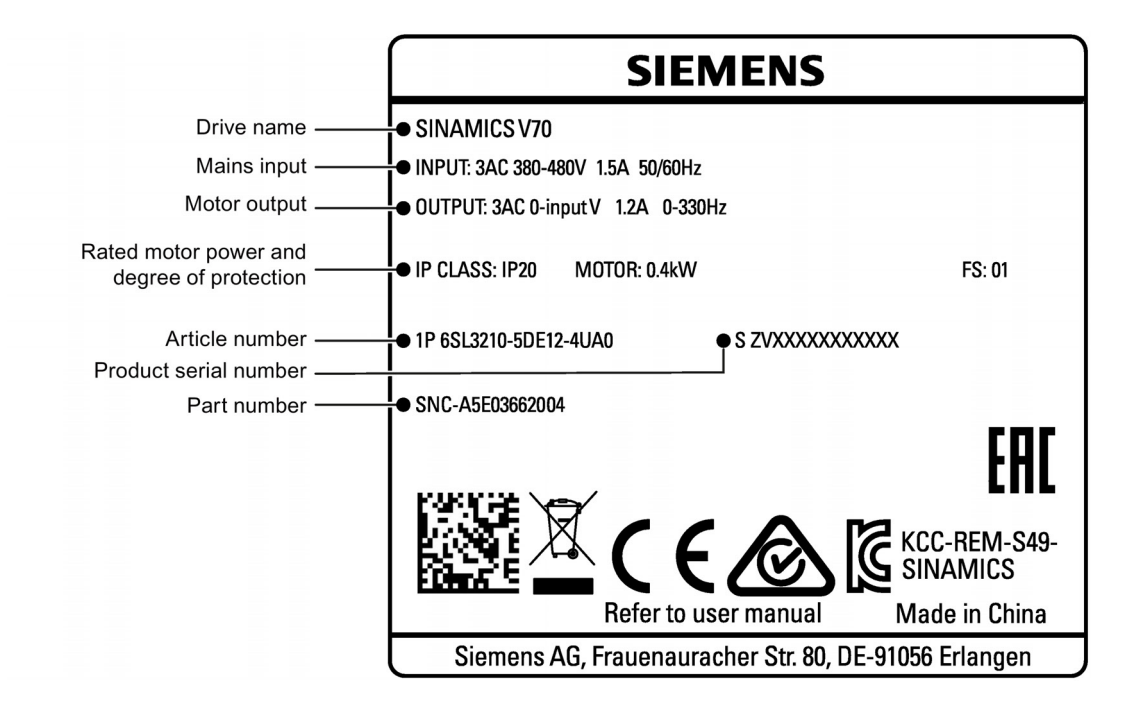

### Explanation of SINAMICS V70 feed drive article numbers

| Data position of the article number   | 1 | 2 | 3 | 4 | 5 | 6 | 7 |   | 8 | 9 | 10 | 11 | 12 |   | 13 | 14 | 15 | 16 |
|---------------------------------------|---|---|---|---|---|---|---|---|---|---|----|----|----|---|----|----|----|----|
| Article number                        | 6 | S | L | 3 | 2 | 1 | 0 | - | 5 | D | •  |    |    | - |    | U  | Α  | 0  |
| Mains voltage: 3 AC 380 V<br>to 480 V |   |   |   |   |   |   |   |   |   |   | Е  |    |    |   |    |    |    |    |
| Motor output power                    |   |   |   |   |   |   |   |   |   |   |    |    |    |   |    |    |    |    |
| 0.4 kW                                |   |   |   |   |   |   |   |   |   |   |    | 1  | 2  |   | 4  |    |    |    |
| 0.75 kW/1 kW                          |   |   |   |   |   |   |   |   |   |   |    | 1  | 3  |   | 5  |    |    |    |
| 1.5 kW                                |   |   |   |   |   |   |   |   |   |   |    | 1  | 6  |   | 0  |    |    |    |
| 1.75 kW                               |   |   |   |   |   |   |   |   |   |   |    | 1  | 7  |   | 8  |    |    |    |
| 2 kW/2.5 kW                           |   |   |   |   |   |   |   |   |   |   |    | 2  | 1  |   | 0  |    |    |    |
| 3.5 kW                                |   |   |   |   |   |   |   |   |   |   |    | 2  | 1  |   | 4  |    |    |    |
| 5 kW/7 kW                             |   |   |   |   |   |   |   |   |   |   |    | 2  | 1  |   | 8  |    |    |    |

### Components in the SIMOTICS S-1FL6 motor package

| Component          | Illustration          | Shaft height (mm)     | Stall torque (Nm) | Article number 1)                |
|--------------------|-----------------------|-----------------------|-------------------|----------------------------------|
| SIMOTICS S-1FL6    | <b>e</b>              | 45                    | 1.9               | 1FL6042-1AF61-001                |
| motor              |                       |                       | 3.5               | 1FL6044-1AF61-001                |
|                    |                       | 65                    | 4                 | 1FL6061-1AC61-001                |
|                    |                       |                       |                   | 1FL6061-1AC64-2LQ1 <sup>2)</sup> |
|                    |                       |                       | 6                 | 1FL6062-1AC61-001                |
|                    |                       |                       |                   | 1FL6062-1AC64-2LQ1 2)            |
|                    | _                     |                       | 8                 | 1FL6064-1AC61-001                |
|                    |                       |                       |                   | 1FL6064-1AC64-2LQ1 2)            |
|                    |                       |                       | 11                | 1FL6066-1AC61-001                |
|                    |                       |                       |                   | 1FL6066-1AC64-2LQ1 2)            |
|                    |                       |                       | 15                | 1FL6067-1AC61-001                |
|                    |                       |                       |                   | 1FL6067-1AC64-2LQ1 <sup>2)</sup> |
|                    |                       | 90                    | 15                | 1FL6090-1AC61-001                |
|                    |                       |                       | 22                | 1FL6092-1AC61-001                |
|                    |                       |                       | 30                | 1FL6094-1AC61-001                |
|                    |                       |                       | 40                | 1FL6096-1AC61-001                |
| User documentation | SIMOTICS S-1EL6 Servo | Motors Installation G | uide              |                                  |

<sup>1)</sup> For more information about article numbers, see motor article number explanation described later in this section.

<sup>2)</sup>  $\Box$  = G or H only.

### SIMOTICS S-1FL6 motor rating plate

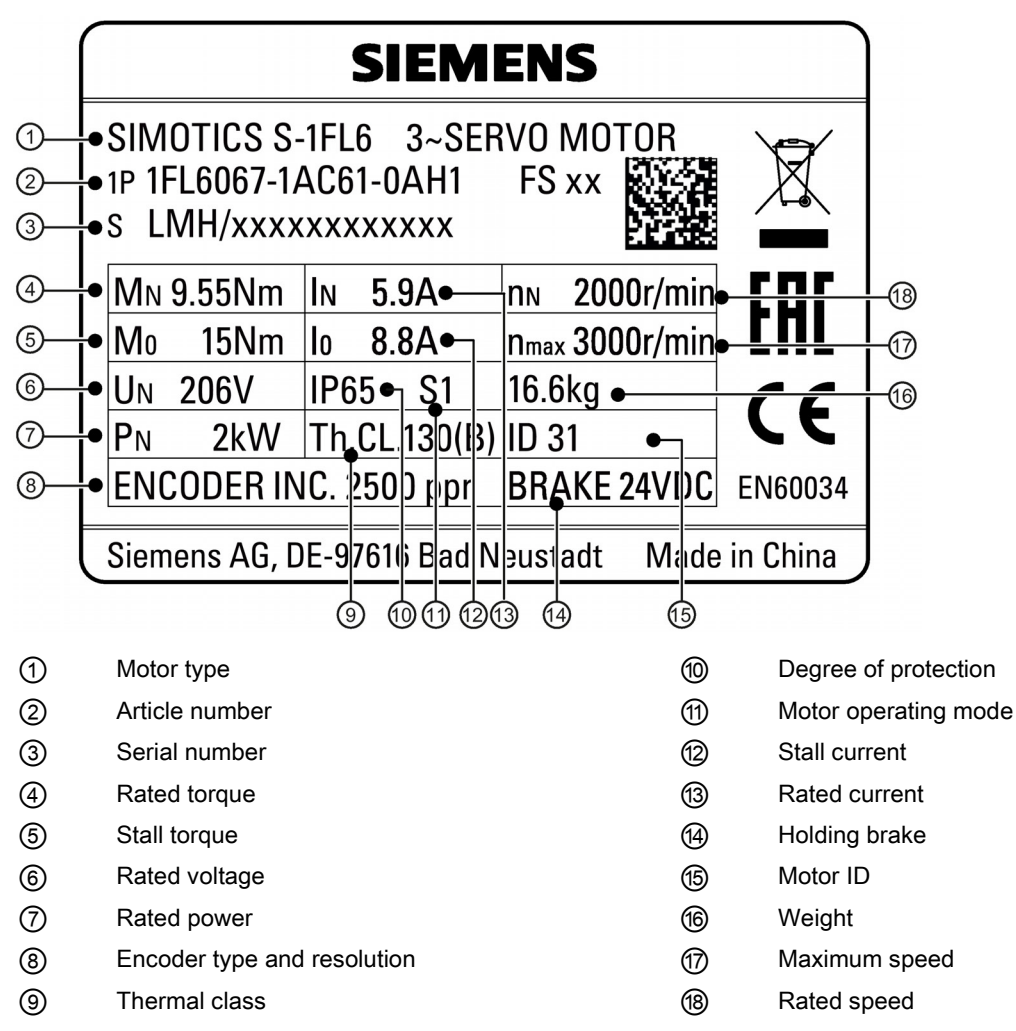

### Explanation of SIMOTICS S-1FL6 feed motor article numbers

| Data position of the article number                 | 1 | 2 | 3 | 4 | 5 | 6 | 7 |   | 8 | 9 | 10 | 11 | 12 |   | 13 | 14 | 15 | 16 |
|-----------------------------------------------------|---|---|---|---|---|---|---|---|---|---|----|----|----|---|----|----|----|----|
| Article number                                      | 1 | F | L | 6 |   |   |   | - | • | • |    | •  | •  | - |    |    |    | •  |
| Shaft height                                        |   |   |   |   |   |   |   |   |   |   |    |    |    |   |    |    |    |    |
| 45 mm                                               |   |   |   |   | 0 | 4 |   |   |   |   |    |    |    |   |    |    |    |    |
| 65 mm                                               |   |   |   |   | 0 | 6 |   |   |   |   |    |    |    |   |    |    |    |    |
| 90 mm                                               |   |   |   |   | 0 | 9 |   |   |   |   |    |    |    |   |    |    |    |    |
| Stall torque                                        |   |   |   |   |   |   |   |   |   |   |    |    |    |   |    |    |    |    |
| 15 Nm. SH90                                         |   |   |   |   |   |   | 0 |   |   |   |    |    |    |   |    |    |    |    |
| 4 Nm, SH65                                          |   |   |   |   |   |   | 1 |   |   |   |    |    |    |   |    |    |    |    |
| 1.9 Nm. SH45:                                       |   |   |   |   |   |   | 2 |   |   |   |    |    |    |   |    |    |    |    |
| 6 Nm, SH65;                                         |   |   |   |   |   |   | _ |   |   |   |    |    |    |   |    |    |    |    |
| 22 Nm, SH90                                         |   |   |   |   |   |   |   |   |   |   |    |    |    |   |    |    |    |    |
| 3.5 Nm, SH45;                                       |   |   |   |   |   |   | 4 |   |   |   |    |    |    |   |    |    |    |    |
| 8 Nm, SH65;                                         |   |   |   |   |   |   |   |   |   |   |    |    |    |   |    |    |    |    |
| 30 Nm, SH90                                         |   |   |   |   |   |   |   |   |   |   |    |    |    |   |    |    |    |    |
| 11 Nm, SH65;                                        |   |   |   |   |   |   | 6 |   |   |   |    |    |    |   |    |    |    |    |
| 40 Nm, SH90                                         |   |   |   |   |   |   |   |   |   |   |    |    |    |   |    |    |    |    |
| 15 Nm, SH65                                         |   |   |   |   |   |   | 7 |   |   |   |    |    |    |   |    |    |    |    |
| High inertia variant                                |   |   |   |   |   |   |   |   | 1 |   |    |    |    |   |    |    |    |    |
| Natural cooling                                     |   |   |   |   |   |   |   |   |   | Α |    |    |    |   |    |    |    |    |
| Rated speed                                         |   |   |   |   |   |   |   |   |   |   |    |    |    |   |    |    |    |    |
| 2000 rpm                                            |   |   |   |   |   |   |   |   |   |   | С  |    |    |   |    |    |    |    |
| 3000 rpm                                            |   |   |   |   |   |   |   |   |   |   | F  |    |    |   |    |    |    |    |
| 400 V supply voltage                                |   |   |   |   |   |   |   |   |   |   |    | 6  |    |   |    |    |    |    |
| Type of construction                                |   |   |   |   |   |   |   |   |   |   |    |    |    |   |    |    |    |    |
| IM B5, flange mounting,<br>Standard                 |   |   |   |   |   |   |   |   |   |   |    |    | 1  |   |    |    |    |    |
| IM B5, flange mounting,<br>Performance              |   |   |   |   |   |   |   |   |   |   |    |    | 4  |   |    |    |    |    |
| Straight connectors with a fixed outlet direction   |   |   |   |   |   |   |   |   |   |   |    |    |    |   | 0  |    |    |    |
| Angular connectors with a flexible outlet direction |   |   |   |   |   |   |   |   |   |   |    |    |    |   | 2  |    |    |    |
| Encoder type                                        |   |   |   |   |   |   |   |   |   |   |    |    |    |   |    |    |    |    |
| Incremental encoder, TTL<br>2500 ppr                |   |   |   |   |   |   |   |   |   |   |    |    |    |   |    | Α  |    |    |
| Absolute encoder, 20-bit +<br>12-bit multi-turn     |   |   |   |   |   |   |   |   |   |   |    |    |    |   |    | L  |    |    |
| Mechanics                                           |   |   |   |   |   |   |   |   |   |   |    |    |    |   |    |    |    |    |
| Plain shaft, without brake                          |   |   |   |   |   |   |   |   |   |   |    |    |    |   |    |    | G  |    |
| Plain shaft, with brake                             |   |   |   |   |   |   |   |   |   |   |    |    |    |   |    |    | Н  |    |
| Shaft with key (half-key balancing), without brake  |   |   |   |   |   |   |   |   |   |   |    |    |    |   |    |    | Α  |    |
| Shaft with key (half-key balancing), with brake     |   |   |   |   |   |   |   |   |   |   |    |    |    |   |    |    | В  |    |
| IP65. with a shaft oil seal                         |   |   |   |   |   |   |   |   |   |   |    |    |    |   |    |    |    | 1  |

### Device combination of the SINAMICS V70 feed servo system

The table below lists ordering data of V70 feed drives and configurable motors. You can select the desired feed drive according to the motor configured:

|                         |                        | SIMOTICS S              | motor                   | SINAMICS V70 feed drive          |                    |               |  |  |  |
|-------------------------|------------------------|-------------------------|-------------------------|----------------------------------|--------------------|---------------|--|--|--|
| Stall<br>torque<br>(Nm) | Rated<br>power<br>(kW) | Rated<br>speed<br>(rpm) | Shaft<br>height<br>(mm) | Article number                   | Article number     | Frame<br>size |  |  |  |
| 1.9                     | 0.40                   | 3000                    | 45                      | 1FL6042-1AF61-001                | 6SL3210-5DE12-4UA0 | FSA           |  |  |  |
| 3.5                     | 0.75                   |                         |                         | 1FL6044-1AF61-🗖 🗖 🖓 1            | 6SL3210-5DE13-5UA0 |               |  |  |  |
| 4                       | 0.75                   | 2000                    | 65                      | 1FL6061-1AC61-🗖 🗖 🖓 1            |                    |               |  |  |  |
|                         |                        | _                       |                         | 1FL6061-1AC64-2L□1 1)            |                    |               |  |  |  |
| 6                       | 1.00                   |                         |                         | 1FL6062-1AC61-🗖 🗖 🖓 1            |                    |               |  |  |  |
|                         |                        | _                       |                         | 1FL6062-1AC64-2L□1 1)            |                    |               |  |  |  |
| 8                       | 1.50                   |                         |                         | 1FL6064-1AC61-🗆 🗖 🗆 1            | 6SL3210-5DE16-0UA0 | FSB           |  |  |  |
|                         |                        | _                       |                         | 1FL6064-1AC64-2L□1 <sup>1)</sup> |                    | _             |  |  |  |
| 11                      | 1.75                   |                         |                         | 1FL6066-1AC61-🗆 🗖 🖓 1            | 6SL3210-5DE17-8UA0 |               |  |  |  |
|                         |                        | _                       |                         | 1FL6066-1AC64-2L□1 1)            |                    |               |  |  |  |
| 15                      | 2.00                   |                         |                         | 1FL6067-1AC61-🗆 🗆 🗆 1            | 6SL3210-5DE21-0UA0 |               |  |  |  |
|                         |                        |                         |                         | 1FL6067-1AC64-2L□1 1)            |                    |               |  |  |  |
| 15                      | 2.50                   | 2000                    | 90                      | 1FL6090-1AC61-🗖 🗖 🖓 1            |                    |               |  |  |  |
| 22                      | 3.50                   | _                       |                         | 1FL6092-1AC61-🗖 🗖 🖓 1            | 6SL3210-5DE21-4UA0 | FSC           |  |  |  |
| 30                      | 5.00                   |                         |                         | 1FL6094-1AC61-001                | 6SL3210-5DE21-8UA0 |               |  |  |  |
| 40                      | 7.00                   |                         |                         | 1FL6096-1AC61-001                |                    |               |  |  |  |

<sup>1)</sup>  $\Box$  = G or H only.

#### Note

You can select a SINAMICS V70 feed drive for all the SIMOTICS S-1FL6 feed motors whose rated power values are equal to or smaller than that specified as matching with this feed drive in the table above.

### 2.1.3.2 SINAMICS V70 spindle servo system

| Components i | in the | SINAMICS | V70 | spindle | drive | package |
|--------------|--------|----------|-----|---------|-------|---------|
|--------------|--------|----------|-----|---------|-------|---------|

| Component                      | Quantity<br>(pieces) | Illustration       | Outline dimension<br>(Width × Height ×<br>Depth, mm) | Frame<br>size <sup>1)</sup> | Rated output<br>current (A) | Article number     |
|--------------------------------|----------------------|--------------------|------------------------------------------------------|-----------------------------|-----------------------------|--------------------|
| SINAMICS                       | 1                    |                    | 100 × 180 × 220                                      | FSB                         | 10.5                        | 6SL3210-5DE21-1UA0 |
| V70 spindle                    |                      |                    | 140 × 260 × 240                                      | FSC                         | 12.9                        | 6SL3210-5DE21-3UA0 |
| arive                          |                      |                    |                                                      |                             | 19.6                        | 6SL3210-5DE22-0UA0 |
|                                |                      |                    | 190 × 350 × 185                                      | FSD                         | 29.8                        | 6SL3210-5DE23-0UA0 |
|                                |                      |                    |                                                      |                             | 37.6                        | 6SL3210-5DE24-0UA0 |
| Shielding<br>plate<br>(FSB/FSC | 2                    |                    | For all shielded cabl                                | es of the driv              | e                           |                    |
| only <sup>2)</sup> )           |                      | Ţ                  | For the line supply c                                | able of the d               | rive                        |                    |
| Connector                      | 1                    |                    | STO/24 V power sup                                   | oply connecto               | or                          |                    |
| User docu-<br>mentation        | 1                    | Safety Instruction | ons                                                  |                             |                             |                    |

<sup>1)</sup> For more information about the different frame sizes, see Section "Drill patterns and outline dimensions (Page 56)".

<sup>2)</sup> The shielding plate for FSD is available as an option only.

### SINAMICS V70 spindle drive rating plate

|                                               | SIEMENS                                |                 |
|-----------------------------------------------|----------------------------------------|-----------------|
| Drive name ——                                 | SINAMICS V70 SPINDLE                   |                 |
| Mains input ——                                | ●INPUT: 3AC 380-480V 13.2A 50/60Hz     |                 |
| Motor output                                  | ● OUTPUT: 3AC 0-input V 10.5A 0-400Hz  |                 |
| Rated motor power and degree of protection    | ●IP CLASS: IP20 MOTOR: 3.7kW_1500rpm   | FS: 01          |
| Article number ——<br>Product serial number —— | ●1P 6SL3210-5DE21-1UA0 ●S ZVXXXXXX     | XXXX            |
| Part number ——                                | ●SNC-A5E36061591                       |                 |
|                                               | ΣΞζε                                   | ERC             |
|                                               | Refer to user manual                   | Made in China   |
|                                               | Siemens AG, Frauenauracher Str. 80, DE | -91056 Erlangen |

### Explanation of SINAMICS V70 spindle drive article numbers

| Data position on number    | of the article        | 1 | 2 | 3 | 4 | 5 | 6 | 7 |   | 8 | 9 | 10 | 11 | 12 |   | 13 | 14 | 15 | 16 |
|----------------------------|-----------------------|---|---|---|---|---|---|---|---|---|---|----|----|----|---|----|----|----|----|
| Article number             |                       | 6 | S | L | 3 | 2 | 1 | 0 | - | 5 | D | •  |    | ٥  | - |    | U  | Α  | 0  |
| Mains voltages<br>to 480 V | 3 AC 380 V            |   |   |   |   |   |   |   |   |   |   | Е  |    |    |   |    |    |    |    |
| Frame size                 | Motor output<br>power |   |   |   |   |   |   |   |   |   |   |    |    |    |   |    |    |    |    |
| FSB                        | 3.7 kW                |   |   |   |   |   |   |   |   |   |   |    | 2  | 1  |   | 1  |    |    |    |
| FSC                        | 3.7 kW                |   |   |   |   |   |   |   |   |   |   |    | 2  | 1  |   | 3  |    |    |    |
|                            | 7.5 kW                |   |   |   |   |   |   |   |   |   |   |    | 2  | 2  |   | 0  |    |    |    |
| FSD                        | 11 kW                 |   |   |   |   |   |   |   |   |   |   |    | 2  | 3  |   | 0  |    |    |    |
|                            | 15 kW                 |   |   |   |   |   |   |   |   |   |   |    | 2  | 4  |   | 0  |    |    |    |

### Components in the SIMOTICS M-1PH1 main motor package

| Component               | Illustration         | Shaft height<br>(mm) | Rated power<br>(kW) | Rated speed<br>(rpm) | Article number <sup>1)</sup> |
|-------------------------|----------------------|----------------------|---------------------|----------------------|------------------------------|
| SIMOTICS M-             |                      | 100                  | 3.7                 | 1500                 | 1PH1101-1□F1□-□GA0           |
| 1PH1 main               |                      |                      | 3.7                 | 1000                 | 1PH1103-1DD1D-DGA0           |
| motor                   |                      |                      | 5.5                 | 1500                 | 1PH1103-1□F1□-□GA0           |
|                         |                      |                      | 5.5                 | 1000                 | 1PH1105-1DD1D-DGA0           |
|                         |                      |                      | 7.5                 | 1500                 | 1PH1105-1□F1□-□GA0           |
|                         |                      | 132                  | 7.5                 | 1000                 | 1PH1131-10D10-0GA0           |
|                         |                      |                      | 11                  | 1500                 | 1PH1131-1□F1□-□GA0           |
|                         |                      |                      | 11                  | 1000                 | 1PH1133-1DD1D-DGA0           |
|                         |                      |                      | 15                  | 1500                 | 1PH1133-1□F1□-□GA0           |
| User documen-<br>tation | SIMOTICS M-1PH1 Mair | n Motor Installat    | ion Guide           |                      |                              |

<sup>1)</sup> For more information about the article numbers, see the motor article number explanation described later in this section.

Commissioning Manual 6FC5397-4EP10-1BA0, 12/2018

#### SIMOTICS M-1PH1 main motor rating plate

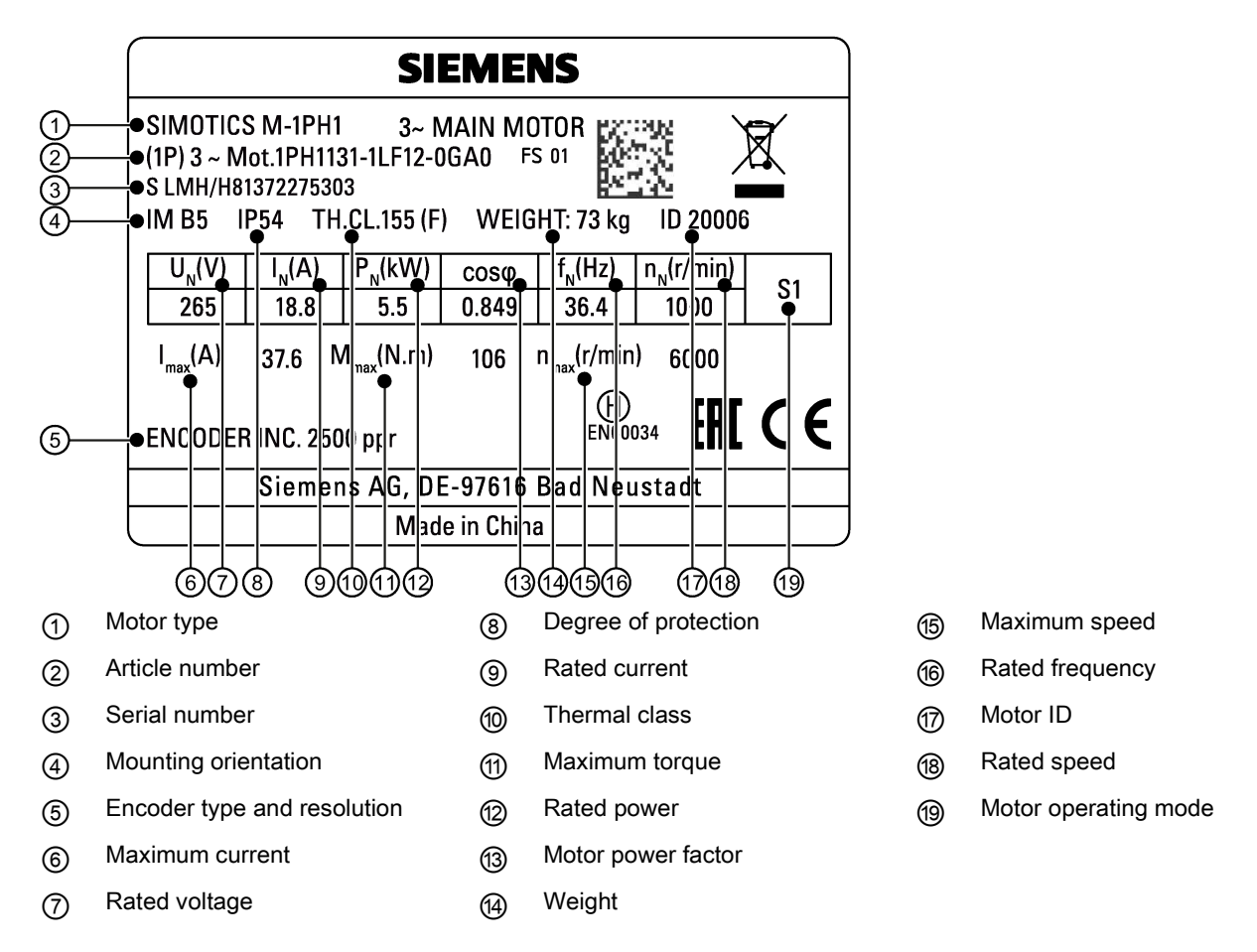

### Explanation of the SIMOTICS M-1PH1 main motor article numbers

| Data position of the article number | 1 | 2 | 3 | 4 | 5 | 6 | 7 |   | 8 | 9 | 10 | 11 | 12 |   | 13 | 14 | 15 | 16 |
|-------------------------------------|---|---|---|---|---|---|---|---|---|---|----|----|----|---|----|----|----|----|
| Article number                      | 1 | Ρ | Н | 1 |   |   |   | - | • |   |    | •  |    | - |    | •  | •  | •  |
| Shaft height                        |   |   |   |   |   |   |   |   |   |   |    |    |    |   |    |    |    |    |
| 100 mm                              |   |   |   |   | 1 | 0 |   |   |   |   |    |    |    |   |    |    |    |    |
| 132 mm                              |   |   |   |   | 1 | 3 |   |   |   |   |    |    |    |   |    |    |    |    |
| Rated power and speed (SH100)       |   |   |   |   |   |   |   |   |   |   |    |    |    |   |    |    |    |    |
| 3.7 kW, 1500 rpm                    |   |   |   |   |   |   | 1 |   |   |   |    |    |    |   |    |    |    |    |
| 3.7 kW, 1000 rpm;                   |   |   |   |   |   |   | 3 |   |   |   |    |    |    |   |    |    |    |    |
| 5.5 kW, 1500 rpm                    |   |   |   |   |   |   |   |   |   |   |    |    |    |   |    |    |    |    |
| 5.5 kW, 1000 rpm;                   |   |   |   |   |   |   | 5 |   |   |   |    |    |    |   |    |    |    |    |
| 7.5 kW, 1500 rpm                    |   |   |   |   |   |   |   |   |   |   |    |    |    |   |    |    |    |    |
| Rated power and speed (SH132)       |   |   |   |   |   |   |   |   |   |   |    |    |    |   |    |    |    |    |
| 7.5 kW, 1000 rpm;                   |   |   |   |   |   |   | 1 |   |   |   |    |    |    |   |    |    |    |    |
| 11 kW, 1500 rpm                     |   |   |   |   |   |   |   |   |   |   |    |    |    |   |    |    |    |    |
| 11 kW, 1000 rpm;                    |   |   |   |   |   |   | 3 |   |   |   |    |    |    |   |    |    |    |    |
| 15 kW, 1500 rpm                     |   |   |   |   |   |   |   |   |   |   |    |    |    |   |    |    |    |    |
| Asynchronous variant                |   |   |   |   |   |   |   |   | 1 |   |    |    |    |   |    |    |    |    |

| Encoder type                                |  |  |  |  |   |   |   |   |   |   |   |   |
|---------------------------------------------|--|--|--|--|---|---|---|---|---|---|---|---|
| Incremental encoder, TTL<br>2500 ppr        |  |  |  |  | L |   |   |   |   |   |   |   |
| Absolute encoder, single-<br>turn 20-bit    |  |  |  |  | н |   |   |   |   |   |   |   |
| Rated speed                                 |  |  |  |  |   |   |   |   |   |   |   |   |
| 1000 rpm                                    |  |  |  |  |   | D |   |   |   |   |   |   |
| 1500 rpm                                    |  |  |  |  |   | F |   |   |   |   |   |   |
| Forced cooling (non-drive end to drive end) |  |  |  |  |   |   | 1 |   |   |   |   |   |
| Type of construction                        |  |  |  |  |   |   |   |   |   |   |   |   |
| IM B3/IM V5, foot mounting                  |  |  |  |  |   |   |   | 0 |   |   |   |   |
| IM B5/IM V1, flange<br>mounting             |  |  |  |  |   |   |   | 2 |   |   |   |   |
| Shaft extension                             |  |  |  |  |   |   |   |   |   |   |   |   |
| Plain shaft                                 |  |  |  |  |   |   |   |   | 0 |   |   |   |
| Fitted key, full-key balancing              |  |  |  |  |   |   |   |   | 1 |   |   |   |
| Fitted key, half-key balanc-<br>ing         |  |  |  |  |   |   |   |   | 2 |   |   |   |
| Standard bearing                            |  |  |  |  |   |   |   |   |   | G |   |   |
| Mechanics                                   |  |  |  |  |   |   |   |   |   |   | Α |   |
| Version                                     |  |  |  |  |   |   |   |   |   |   |   | 0 |

### Device combination of the SINAMICS V70 spindle servo system

The table below lists ordering data of V70 spindle drives and configurable motors. You can select the desired spindle drive according to the motor configured:

| SIMOTI                 | SIMOTICS M-1PH1 main motor |                         |                         | Power cable 1)     | SINAMICS V70 spindle drive          |                    |               |                         |
|------------------------|----------------------------|-------------------------|-------------------------|--------------------|-------------------------------------|--------------------|---------------|-------------------------|
| Rated<br>power<br>(kW) | Rated<br>current<br>(A)    | Rated<br>speed<br>(rpm) | Shaft<br>height<br>(mm) | Article number     | Cross section<br>(mm <sup>2</sup> ) | Article number     | Frame<br>size | Rated<br>current<br>(A) |
| 3.7                    | 10.3                       | 1500                    | 100                     | 1PH1101-1□F1□-□GA0 | 4 × 2.5                             | 6SL3210-5DE21-1UA0 | FSB           | 10.5                    |
| 3.7                    | 12.9                       | 1000                    |                         | 1PH1103-1DD1D-DGA0 |                                     | 6SL3210-5DE21-3UA0 | FSC           | 12.9                    |
| 5.5                    | 16.9                       | 1500                    |                         | 1PH1103-1□F1□-□GA0 | 4 × 4                               | 6SL3210-5DE22-0UA0 |               | 19.6                    |
| 5.5                    | 18.8                       | 1000                    |                         | 1PH1105-1DD1D-DGA0 |                                     |                    |               |                         |
| 7.5                    | 19.6                       | 1500                    |                         | 1PH1105-1□F1□-□GA0 |                                     |                    |               |                         |
| 7.5                    | 26.6                       | 1000                    | 132                     | 1PH1131-1D1D-DGA0  |                                     | 6SL3210-5DE23-0UA0 | FSD           | 29.8                    |
| 11                     | 28.8                       | 1500                    |                         | 1PH1131-1□F1□-□GA0 | 4 × 10                              |                    |               |                         |
| 11                     | 28.3                       | 1000                    |                         | 1PH1133-1DD1D-DGA0 |                                     |                    |               |                         |
| 15                     | 36.7                       | 1500                    |                         | 1PH1133-10F10-0GA0 | 4 × 16                              | 6SL3210-5DE24-0UA0 |               | 37.6                    |

<sup>1)</sup> For more information about the ordering data of the power cables between the spindle drive and the main motor, see Section "Cables and connectors (Page 28)".

### 2.1.4 Cables and connectors

Cables

| Component                               | Illustration                                  | Article number     | Length (m) |  |  |  |  |  |  |
|-----------------------------------------|-----------------------------------------------|--------------------|------------|--|--|--|--|--|--|
| PPU to SINAMICS V70 feed/spindle driv   | /e                                            |                    |            |  |  |  |  |  |  |
| Drive Bus cable                         |                                               | 6FC5548-0BA20-1AA2 | 0.25       |  |  |  |  |  |  |
|                                         |                                               | 6FC5548-0BA20-1AA3 | 0.35       |  |  |  |  |  |  |
|                                         |                                               | 6FC5548-0BA20-1AB0 | 1          |  |  |  |  |  |  |
|                                         |                                               | 6FC5548-0BA20-1AD0 | 3          |  |  |  |  |  |  |
|                                         |                                               | 6FC5548-0BA20-1AF0 | 5          |  |  |  |  |  |  |
|                                         |                                               | 6FC5548-0BA20-1AH0 | 7          |  |  |  |  |  |  |
|                                         |                                               | 6FC5548-0BA20-1BA0 | 10         |  |  |  |  |  |  |
|                                         |                                               | 6FC5548-0BA20-1BF0 | 15         |  |  |  |  |  |  |
|                                         |                                               | 6FC5548-0BA20-1CA0 | 20         |  |  |  |  |  |  |
| PPU (analog spindle interface) to Sieme | ens inverter or third-party drive (with analo | og input)          |            |  |  |  |  |  |  |
| Spindle setpoint cable                  |                                               | 6FC5548-0BA05-1AD0 | 3          |  |  |  |  |  |  |
|                                         |                                               | 6FC5548-0BA05-1AE0 | 4          |  |  |  |  |  |  |
|                                         |                                               | 6FC5548-0BA05-1AF0 | 5          |  |  |  |  |  |  |
|                                         |                                               | 6FC5548-0BA05-1AH0 | 7          |  |  |  |  |  |  |
|                                         |                                               | 6FC5548-0BA05-1BA0 | 10         |  |  |  |  |  |  |
|                                         |                                               | 6FC5548-0BA05-1BF0 | 15         |  |  |  |  |  |  |
|                                         |                                               | 6FC5548-0BA05-1CA0 | 20         |  |  |  |  |  |  |
| SINAMICS V70 feed drive to 1FL6 motor   |                                               |                    |            |  |  |  |  |  |  |
| MOTION-CONNECT 300 power cable          |                                               | 6FX3002-5CL01-1AD0 | 3          |  |  |  |  |  |  |
| (V70 FSA to 1FL6 motor with straight    |                                               | 6FX3002-5CL01-1AF0 | 5          |  |  |  |  |  |  |
| connectors)                             |                                               | 6FX3002-5CL01-1AH0 | 7          |  |  |  |  |  |  |
|                                         |                                               | 6FX3002-5CL01-1BA0 | 10         |  |  |  |  |  |  |
|                                         |                                               | 6FX3002-5CL01-1BF0 | 15         |  |  |  |  |  |  |
|                                         |                                               | 6FX3002-5CL01-1CA0 | 20         |  |  |  |  |  |  |
| MOTION-CONNECT 300 power cable          |                                               | 6FX3002-5CL02-1AD0 | 3          |  |  |  |  |  |  |
| (V70 FSA to 1FL6 motor with angular     |                                               | 6FX3002-5CL02-1AF0 | 5          |  |  |  |  |  |  |
| connectors)                             |                                               | 6FX3002-5CL02-1AH0 | 7          |  |  |  |  |  |  |
|                                         |                                               | 6FX3002-5CL02-1BA0 | 10         |  |  |  |  |  |  |
|                                         |                                               | 6FX3002-5CL02-1BF0 | 15         |  |  |  |  |  |  |
|                                         |                                               | 6FX3002-5CL02-1CA0 | 20         |  |  |  |  |  |  |
| MOTION-CONNECT 300 power cable          |                                               | 6FX3002-5CL11-1AD0 | 3          |  |  |  |  |  |  |
| (V70 FSB/FSC to 1FL6 motor with         |                                               | 6FX3002-5CL11-1AF0 | 5          |  |  |  |  |  |  |
| straight connectors)                    |                                               | 6FX3002-5CL11-1AH0 | 7          |  |  |  |  |  |  |
|                                         |                                               | 6FX3002-5CL11-1BA0 | 10         |  |  |  |  |  |  |
|                                         |                                               | 6FX3002-5CL11-1BF0 | 15         |  |  |  |  |  |  |
|                                         |                                               | 6FX3002-5CL11-1CA0 | 20         |  |  |  |  |  |  |
| MOTION-CONNECT 300 power cable          |                                               | 6FX3002-5CL12-1AD0 | 3          |  |  |  |  |  |  |
| (V70 FSB/FSC to 1FL6 motor with         |                                               | 6FX3002-5CL12-1AF0 | 5          |  |  |  |  |  |  |
| angular connectors)                     |                                               | 6FX3002-5CL12-1AH0 | 7          |  |  |  |  |  |  |
|                                         |                                               | 6FX3002-5CL12-1BA0 | 10         |  |  |  |  |  |  |
|                                         |                                               | 6FX3002-5CL12-1BF0 | 15         |  |  |  |  |  |  |
|                                         |                                               | 6FX3002-5CL12-1CA0 | 20         |  |  |  |  |  |  |

| Component                                                                                                 | Illustration                                           | Article number     | Length (m) |  |
|----------------------------------------------------------------------------------------------------|--------------------------------------------------------|--------------------|------------|--|
| MOTION-CONNECT 300 brake cable                                                                            | mm                                                     | 6FX3002-5BL02-1AD0 | 3          |  |
| (V70 to 1FL6 motor with straight con-                                                                     |                                                        | 6FX3002-5BL02-1AF0 | 5          |  |
| nectors)                                                                                                  |                                                        | 6FX3002-5BL02-1AH0 | 7          |  |
|                                                                                                    |                                                        | 6FX3002-5BL02-1BA0 | 10         |  |
|                                                                                                    |                                                        | 6FX3002-5BL02-1BF0 | 15         |  |
|                                                                                                    |                                                        | 6FX3002-5BL02-1CA0 | 20         |  |
| MOTION-CONNECT 300 brake cable                                                                            |                                                        | 6FX3002-5BL03-1AD0 | 3          |  |
| (V70 to 1FL6 motor with angular con-                                                                      |                                                        | 6FX3002-5BL03-1AF0 | 5          |  |
| nectors)                                                                                                  |                                                        | 6FX3002-5BL03-1AH0 | 7          |  |
|                                                                                                    |                                                        | 6FX3002-5BL03-1BA0 | 10         |  |
|                                                                                                    |                                                        | 6FX3002-5BL03-1BF0 | 15         |  |
|                                                                                                    |                                                        | 6FX3002-5BL03-1CA0 | 20         |  |
| MOTION-CONNECT 300 incremental                                                                            |                                                        | 6FX3002-2CT10-1AD0 | 3          |  |
| encoder cable (V70 to 1FL6 motor with                                                                     |                                                        | 6FX3002-2CT10-1AF0 | 5          |  |
| straight connectors)                                                                                      |                                                        | 6FX3002-2CT10-1AH0 | 7          |  |
|                                                                                                    |                                                        | 6FX3002-2CT10-1BA0 | 10         |  |
|                                                                                                    |                                                        | 6FX3002-2CT10-1BF0 | 15         |  |
|                                                                                                    |                                                        | 6FX3002-2CT10-1CA0 | 20         |  |
| MOTION-CONNECT 300 absolute                                                                               |                                                        | 6FX3002-2DB10-1AD0 | 3          |  |
| encoder cable (V70 to 1FL6 motor with                                                                     |                                                        | 6FX3002-2DB10-1AF0 | 5          |  |
| straight/angular connectors)                                                                              |                                                        | 6FX3002-2DB10-1AH0 | 7          |  |
|                                                                                                    |                                                        | 6FX3002-2DB10-1BA0 | 10         |  |
|                                                                                                    |                                                        | 6FX3002-2DB10-1BF0 | 15         |  |
|                                                                                                    |                                                        | 6FX3002-2DB10-1CA0 | 20         |  |
| MOTION-CONNECT 300 incremental                                                                            |                                                        | 6FX3002-2CT12-1AD0 | 3          |  |
| encoder cable (V70 to 1FL6 motor with                                                                     |                                                        | 6FX3002-2CT12-1AF0 | 5          |  |
| angular connectors)                                                                                       |                                                        | 6FX3002-2CT12-1AH0 | 7          |  |
|                                                                                                    |                                                        | 6FX3002-2CT12-1BA0 | 10         |  |
|                                                                                                    |                                                        | 6FX3002-2CT12-1BF0 | 15         |  |
|                                                                                                    |                                                        | 6FX3002-2CT12-1CA0 | 20         |  |
| SINAMICS V70 spindle drive to 1PH1 m                                                                      | notor                                                  |                    |            |  |
| MOTION-CONNECT 500 power cable<br>(4 × 2.5 mm <sup>2</sup> , raw cable), for 1PH1<br>3.7 kW motor         |                                                        | 6FX5008-1BB21-1DA0 | 30         |  |
| MOTION-CONNECT 500 power cable<br>(4 × 4 mm <sup>2</sup> , raw cable), for 1PH1<br>5.5 kW to 7.5 kW motor |                                                        | 6FX5008-1BB31-1DA0 |            |  |
| MOTION-CONNECT 500 power cable<br>(4 × 10 mm <sup>2</sup> , raw cable), for 1PH1<br>11 kW motor           |                                                        | 6FX5008-1BB51-1DA0 |            |  |
| MOTION-CONNECT 500 power cable<br>(4 × 16 mm <sup>2</sup> , raw cable), for 1PH1<br>15 kW motor           |                                                        | 6FX5008-1BB61-1DA0 |            |  |
| MOTION-CONNECT 300 incremental                                                                            |                                                        | 6FX3002-2CT30-1AD0 | 3          |  |
| encoder cable                                                                                             | ╘╌ <sup>┍</sup> ╌╴╴┫┠ <u>┤</u> ╵╴╴╴╵┶┖ <sub>╸╺</sub> ╺ | 6FX3002-2CT30-1AF0 | 5          |  |
|                                                                                                    |                                                        | 6FX3002-2CT30-1AH0 | 7          |  |
|                                                                                                    |                                                        | 6FX3002-2CT30-1BA0 | 10         |  |
|                                                                                                    |                                                        | 6FX3002-2CT30-1BF0 | 15         |  |
|                                                                                                    |                                                        | 6FX3002-2CT30-1CA0 | 20         |  |

Commissioning Manual 6FC5397-4EP10-1BA0, 12/2018

| Component                   | Illustration | Article number     | Length (m) |
|-----------------------------|--------------|--------------------|------------|
| MOTION-CONNECT 300 absolute |              | 6FX3002-2DB30-1AD0 | 3          |
| encoder cable               | -            | 6FX3002-2DB30-1AF0 | 5          |
|                             |              | 6FX3002-2DB30-1AH0 | 7          |
|                             |              | 6FX3002-2DB30-1BA0 | 10         |
|                             |              | 6FX3002-2DB30-1BF0 | 15         |
|                             |              | 6FX3002-2DB30-1CA0 | 20         |

#### Note

- The MOTION-CONNECT 300 cables, MOTION-CONNECT 500 cables, and spindle setpoint cables given above are suitable for use in drag chains. For more information on how to lay cables properly in drag chains, see Section "Notes on the laying of cables in drag chains (Page 72)".
- No additional MOTION-CONNECT 300 power cables are available for 1PH1 motors. The 30 m MOTION-CONNECT 500 power cables (raw cables) listed above could be selected for using with 1PH1 motors. You must assemble the power cable with connectors by yourself. For more information about how to assemble the power cable, see Section "Assembling the power cable for the 1PH1 motor (Page 457)".

| Recommended | connectors | for 1PH1 | motor | power | cables |
|-------------|------------|----------|-------|-------|--------|
|             |            |          |       |       |        |

| Power cable             | Motor sid | e                 |         |                      |          | Drive side    |                   |          |                      |                    |  |
|-------------------------|-----------|-------------------|---------|----------------------|----------|---------------|-------------------|----------|----------------------|--------------------|--|
| Cross-<br>section       | Supplier  | Article<br>number | Picture | Quantity<br>(pieces) | Used for | Sup-<br>plier | Article<br>number | Picture  | Quantity<br>(pieces) | Used for           |  |
| 4 × 2.5 mm <sup>2</sup> | KST       | RNYL 2-5          |         | 3                    | U/V/W    | KST           | SNYL2-4           |          | 3                    | U/V/W              |  |
|                         | KST       | RNYL 2-6          |         | 1                    | PE       | KST           | RNYL 2-5          | -        | 1                    | PE                 |  |
|                         | -         | -                 | -       | -                    | -        | IDEAL         | 6204              | <b>O</b> | 1                    | Cable<br>shielding |  |
| 4 × 4 mm <sup>2</sup>   | KST       | RNYL 5-5          |         | 3                    | U/V/W    | KST           | SNYL5-5           | S.C.     | 3                    | U/V/W              |  |
|                         | KST       | RNY 5-6           |         | 1                    | PE       | KST           | RNY 5-5           | 100      | 1                    | PE                 |  |
|                         | -         | -                 | -       | -                    | -        | IDEAL         | 6204              | <b>Q</b> | 1                    | Cable<br>shielding |  |
| 4 × 10 mm <sup>2</sup>  | KST       | TLK 10-5          |         | 3                    | U/V/W    | KST           | TLK 10-5          |          | 4                    | U/V/W/PE           |  |
|                         | KST       | TLK 10-6          |         | 1                    | PE       | -             | -                 | -        | -                    | -                  |  |
|                         | -         | -                 | -       | -                    | -        | IDEAL         | 62P08             | OI       | 1                    | Cable<br>shielding |  |
| 4 × 16 mm <sup>2</sup>  | KST       | TLK 16-5          |         | 3                    | U/V/W    | KST           | TLK 16-5          |          | 4                    | U/V/W/PE           |  |
|                         | KST       | TLK 16-6          |         | 1                    | PE       | -             | -                 | -        | -                    | -                  |  |
|                         | -         | -                 | -       | -                    | -        | IDEAL         | 62P08             |          | 1                    | Cable<br>shielding |  |

### 2.1.5 Options

### 2.1.5.1 External 24 VDC power supply

A 24 VDC power supply is used to supply the 808D ADVANCED and V70 servo drive. Consider the following technical specification requirements when selecting a 24 VDC power supply:

- 24 VDC supplying the SINUMERIK 808D ADVANCED:
  - Rated input voltage: 24 V
  - Max. input voltage: 28.8 V
  - Min. input voltage without output derating: 20.4 V
  - Rated input current: 2.25 A
- 24 VDC supplying the SINAMICS V70 drive:

| Without a holding brake |                     | With a holding brake            |                     |  |  |  |
|-------------------------|---------------------|---------------------------------|---------------------|--|--|--|
| Rated voltage (V)       | Maximum current (A) | Rated voltage (V)               | Maximum current (A) |  |  |  |
| 24 (-15% to +20%)       | 1                   | 24 (-10% to +10%) <sup>1)</sup> | 3                   |  |  |  |

<sup>1)</sup> The minimum voltage of 24 VDC -10% must be available at the connector on the motor side in order to guarantee that the brake reliably opens. If the maximum voltage of 24 VDC +10% is exceeded, then the brake could re-close. The voltage drop along the brake feeder cable must be taken into consideration. The voltage drop ΔU for copper cables can be approximately calculated as follows:

 $\Delta U [V] = 0.042 \cdot (I/q) \cdot I_{Brake}$ 

Where: I = Cable length [m], q = Brake core cross section [mm<sup>2</sup>], IBrake = DC current of brake [A]

### 2.1.5.2 Fuse/Type E combination motor controllers and circuit breakers

The fuse/Type E combination motor controller or circuit breaker is used to protect the control system.

| SINAMIC      | SINAMICS V70       |                    | Standard fue      | Standard fuse                                          |                   | Type E combination motor controller (for all feed drives and spindle drive FSB) |                    |  |  |  |
|--------------|--------------------|--------------------|-------------------|--------------------------------------------------------|-------------------|---------------------------------------------------------------------------------|--------------------|--|--|--|
|              |                    |                    |                   | Circuit breakers (for spindle drives FSC and FSD only) |                   |                                                                                 |                    |  |  |  |
| Frame size   |                    | Article number     | Rated current (A) | Article<br>number                                      | Rated current (A) | Rated volt-<br>age (VAC)                                                        | Article number     |  |  |  |
| Feed         | FSA                | 6SL3210-5DE12-4UA0 | 6                 | 3NA3801                                                | 2.8 to 4          | 690                                                                             | 3RV2021-1EA10      |  |  |  |
| drive<br>FSB | 6SL3210-5DE13-5UA0 | 10                 | 3NA3803           | 3.5 to 5                                               | 690               | 3RV2021-1FA10                                                                   |                    |  |  |  |
|              | FSB                | 6SL3210-5DE16-0UA0 | 10                | 3NA3803                                                | 5.5 to 8          | 690                                                                             | 3RV2021-1HA10      |  |  |  |
|              |                    | 6SL3210-5DE17-8UA0 | 16                | 3NA3805                                                | 11 to 16          | 690                                                                             | 3RV2021-4AA10      |  |  |  |
|              |                    | 6SL3210-5DE21-0UA0 | 16                | 3NA3805                                                | 14 to 20          | 690                                                                             | 3RV2021-4BA10      |  |  |  |
|              | FSC                | 6SL3210-5DE21-4UA0 | 20                | 3NA3807                                                |                   |                                                                                 |                    |  |  |  |
|              |                    | 6SL3210-5DE21-8UA0 | 25                | 3NA3810                                                | 20 to 25          | 690                                                                             | 3RV2021-4DA10      |  |  |  |
| Spindle      | FSB                | 6SL3210-5DE21-1UA0 | 25                | 3NA3810                                                |                   |                                                                                 |                    |  |  |  |
| drive        | FSC                | 6SL3210-5DE21-3UA0 | 32                | 3NA3812                                                | 30                | 690                                                                             | 3VL1103-1KM30-0AA0 |  |  |  |
|              |                    | 6SL3210-5DE22-0UA0 | 40                | 3NA3817                                                | 40                | 690                                                                             | 3VL1104-1KM30-0AA0 |  |  |  |
|              | FSD                | 6SL3210-5DE23-0UA0 | 63                | 3NA3822                                                | 60                | 600                                                                             | 3VL1106-1KM30-0AA0 |  |  |  |
|              |                    | 6SL3210-5DE24-0UA0 | 80                | 3NA3824                                                | 80                | 600                                                                             | 3VL1108-1KM30-0AA0 |  |  |  |

Note: The above types of fuses and Type E combination motor controllers are compliant with the CE standard.

### 2.1.5.3 Braking resistors

A braking resistor is used for the SINAMICS V70 drive. For the feed drive, when the internal braking resistor cannot meet the braking requirements, an external braking resistor can be used to "dump" the regenerative energy produced by the motor, thus giving greatly improved braking and deceleration capabilities. For the spindle drive, an external braking resistor must be configured. Select a standard braking resistor according to the table below:

| Drive frame<br>size | Braking resistor |                             |                 |                 |                  |  |  |  |  |  |
|---------------------|------------------|-----------------------------|-----------------|-----------------|------------------|--|--|--|--|--|
|                     | Illustration     | Minimum re-<br>sistance (Ω) | Max. power (kW) | Rated power (W) | Max. energy (kJ) |  |  |  |  |  |
| FSA                 |                  | 160                         | 4               | 100             | 8                |  |  |  |  |  |
| FSB                 |                  | 70                          | 9.1             | 229             | 18.3             |  |  |  |  |  |
| FSC                 |                  | 27                          | 23.7            | 1185            | 189.6            |  |  |  |  |  |
| FSD                 |                  | 18                          | 37.4            | 1870            | 299.2            |  |  |  |  |  |

**Note:** When selecting a braking resistor, you must take into account the factors such as braking inertia, deceleration time, speed variation, and braking period according to your specific application and technology. The resistance of the selected braking resistor must not be lower than the minimum resistance listed above.

### 2.1.5.4 Shielding plate

To achieve EMC-compliant installation of the drive, use shielding plates to connect the cable shields. The shielding plate for V70 spindle drive FSD is provided as an option. While for V70 drives of other frame sizes, the shielding plates are provided at delivery.

| Drive variant Article number |                    | Component       | Quantity |  |
|------------------------------|--------------------|-----------------|----------|--|
| V70 FSD                      | 6SL3266-1ED00-0VA0 | Shielding plate | 2        |  |
|                              |                    | M6 screws       | 4        |  |

Mounting dimensions (mm)

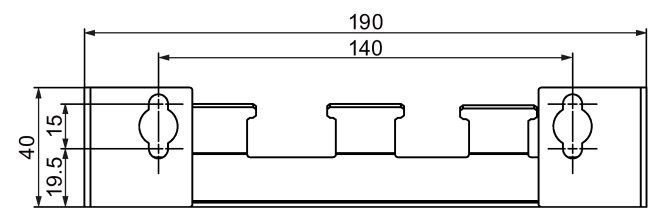

### Connecting

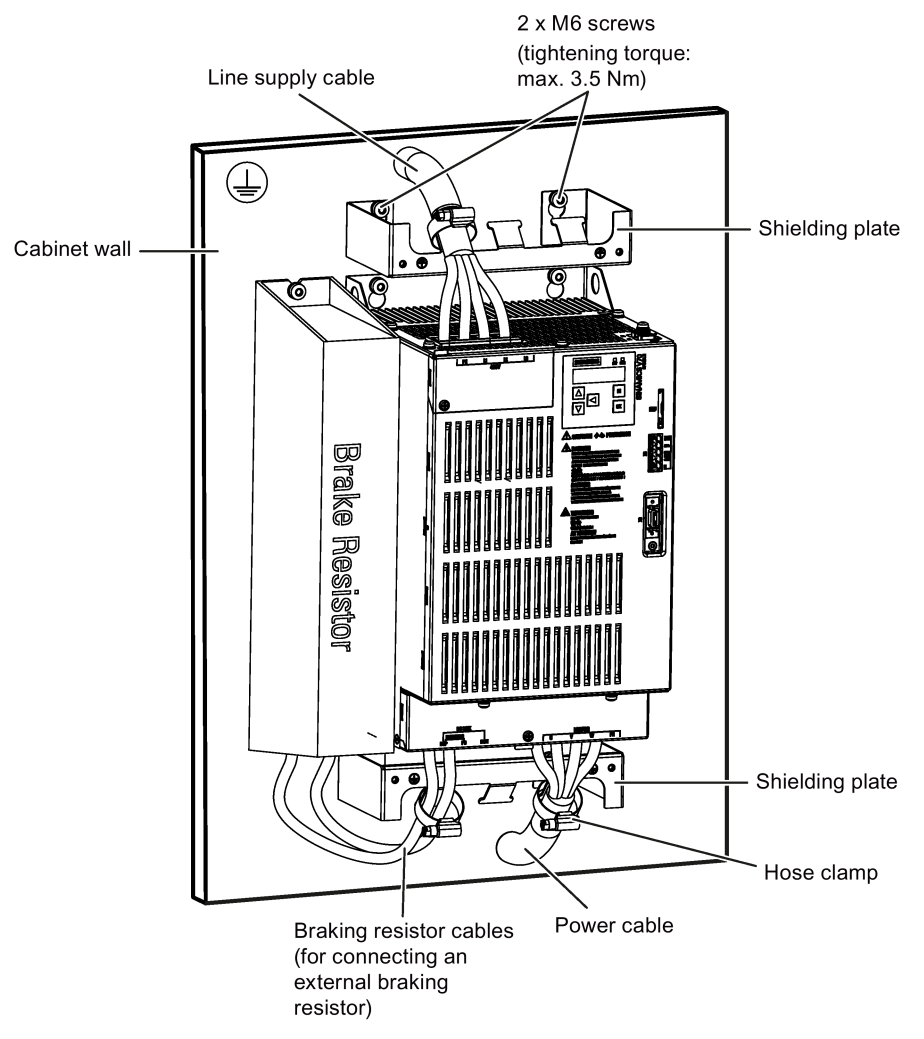

### 2.1.5.5 Line filters

Siemens recommends you to use a filter to protect the system from high frequency noise.

| SINAMICS V         | SINAMICS V70  |                            |                      | Recommended filter  |                      |                    |  |  |
|--------------------|---------------|----------------------------|----------------------|---------------------|----------------------|--------------------|--|--|
| Drive vari-<br>ant | Frame<br>size | Rated input<br>current (A) | Rated current<br>(A) | Wire gauge<br>(AWG) | Degree of protection | Article number     |  |  |
| Feed drive         | FSA           | 1.5                        | 5                    | 15 to 13            | IP20                 | 6SL3203-0BE15-0VA0 |  |  |
|                    | FSA           | 3.8                        | 5                    |                     | IP20                 |                    |  |  |
|                    | FSB           | 5.8                        | 12                   | 15 to 14            | IP20 6SL3203-0BE21-2 | 6SL3203-0BE21-2VA0 |  |  |
|                    | FSB           | 6.6                        | 12                   |                     | IP20                 |                    |  |  |
|                    | FSB           | 9.8                        | 12                   |                     | IP20                 |                    |  |  |
|                    | FSC           | 13.8                       | 20                   | 11 to 10            | IP20                 | 6SL3203-0BE22-0VA0 |  |  |
|                    | FSC           | 16.5                       | 20                   |                     | IP20                 |                    |  |  |
| Spindle            | FSB           | 13.2                       | 12                   | 15 to 14            | IP20                 | 6SL3203-0BE21-2VA0 |  |  |
| drive              | FSC           | 16.2                       | 24                   | 11 to 10            | IP20                 | 6SL3000-0HE21-0AA0 |  |  |
|                    | FSC           | 24.5                       | 24                   | 10 to 9             | IP20                 |                    |  |  |
|                    | FSD           | 37.3                       | 36                   | 7 to 6              | IP20                 | 6SL3000-0BE21-6DA0 |  |  |
|                    | FSD           | 47                         | 74                   | 5 to 4              | IP20                 | 6SL3000-0BE23-6DA1 |  |  |

The table below lists all filters recommended by Siemens:

### Basic technical data

| Rated current               | 5 A                                          | 12 A    | 20 A                                            | 24 A                                         | 36 A | 74 A |  |
|-----------------------------|----------------------------------------------|---------|-------------------------------------------------|----------------------------------------------|------|------|--|
| Rated voltage               | 3-phase 200 VAC to 480<br>VAC (-15% to +15%) |         | 3-phase 380 VAC to<br>480 VAC (-15% to<br>+15%) | 3-phase 380 VAC to 480 VAC (-15% to<br>+10%) |      |      |  |
| Line frequency              | 50/60 Hz (-10% to +10%)                      |         |                                                 |                                              |      |      |  |
| Product standard            | IEC 61800-5-1                                |         |                                                 |                                              |      |      |  |
| Power loss                  | < 2 W                                        | < 3 W   | < 7 W                                           | -                                            |      |      |  |
| Weight                      | 0.68 kg                                      | 1.01 kg | 1.33 kg                                         | -                                            |      |      |  |
| Package size (H ×<br>W × D) | 140 mm × 200 mm ×<br>260 mm                  |         | 140 mm × 200 mm ×<br>330 mm                     | -                                            |      |      |  |

### Outline dimensions (unit: mm)

• Filter used for SINAMICS V70 feed drives and SINAMICS V70 spindle drives FSB:

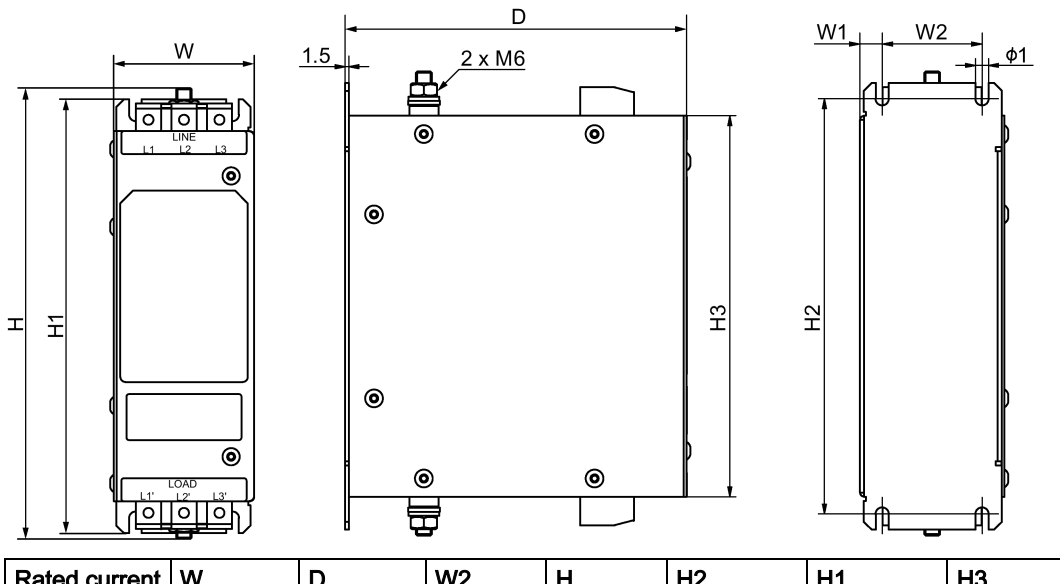

| Rated current (A) | W  | D   | W2 | Н     | H2  | H1  | H3  | W1  | Ø1  |
|-------------------|----|-----|----|-------|-----|-----|-----|-----|-----|
| 5                 | 55 | 130 | 38 | 176.7 | 158 | 170 | 145 | 8.5 | 5   |
| 12                | 75 | 140 | 58 | 176.7 | 158 | 170 | 145 | 8.5 | 5   |
| 20                | 60 | 130 | 40 | 251.7 | 240 | 250 | 220 | 10  | 5.5 |

• Filter used for SINAMICS V70 spindle drives:

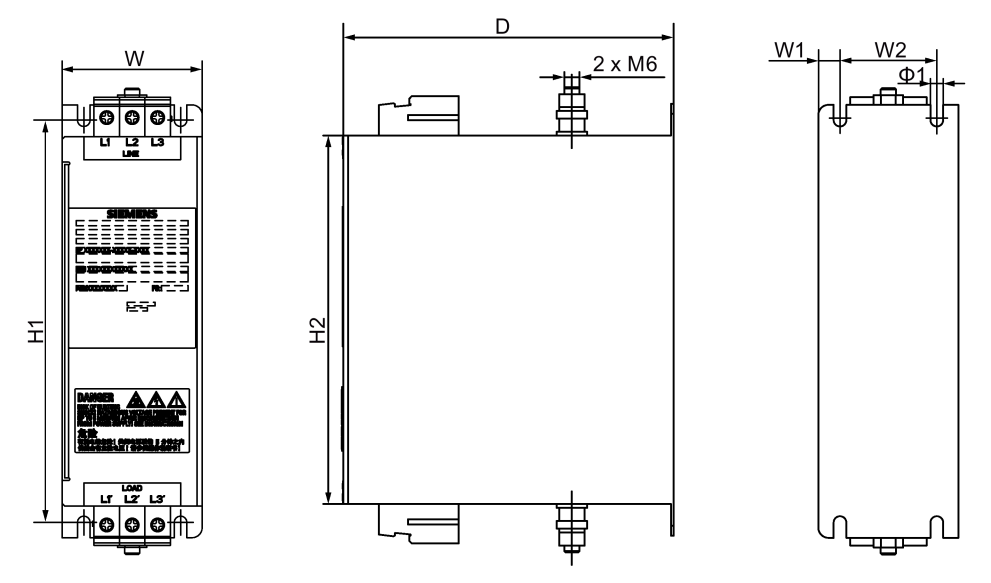

| Rated current (A) | W  | D     | W2 | H2  | H1  | H3  | W1   | Ø1  |
|-------------------|----|-------|----|-----|-----|-----|------|-----|
| 24                | 58 | 121.5 | 35 | 255 | 265 | 200 | 11.5 | 5.5 |
| 36                | 50 | 226   | 25 | 395 | 415 | 380 | 12.5 | 6.5 |
| 74                | 75 | 226   | 50 | 395 | 415 | 380 | 12.5 | 6.5 |

### Connecting

The figure below provides a connection example. It shows how to connect a line filter to a SINAMICS V70 drive.

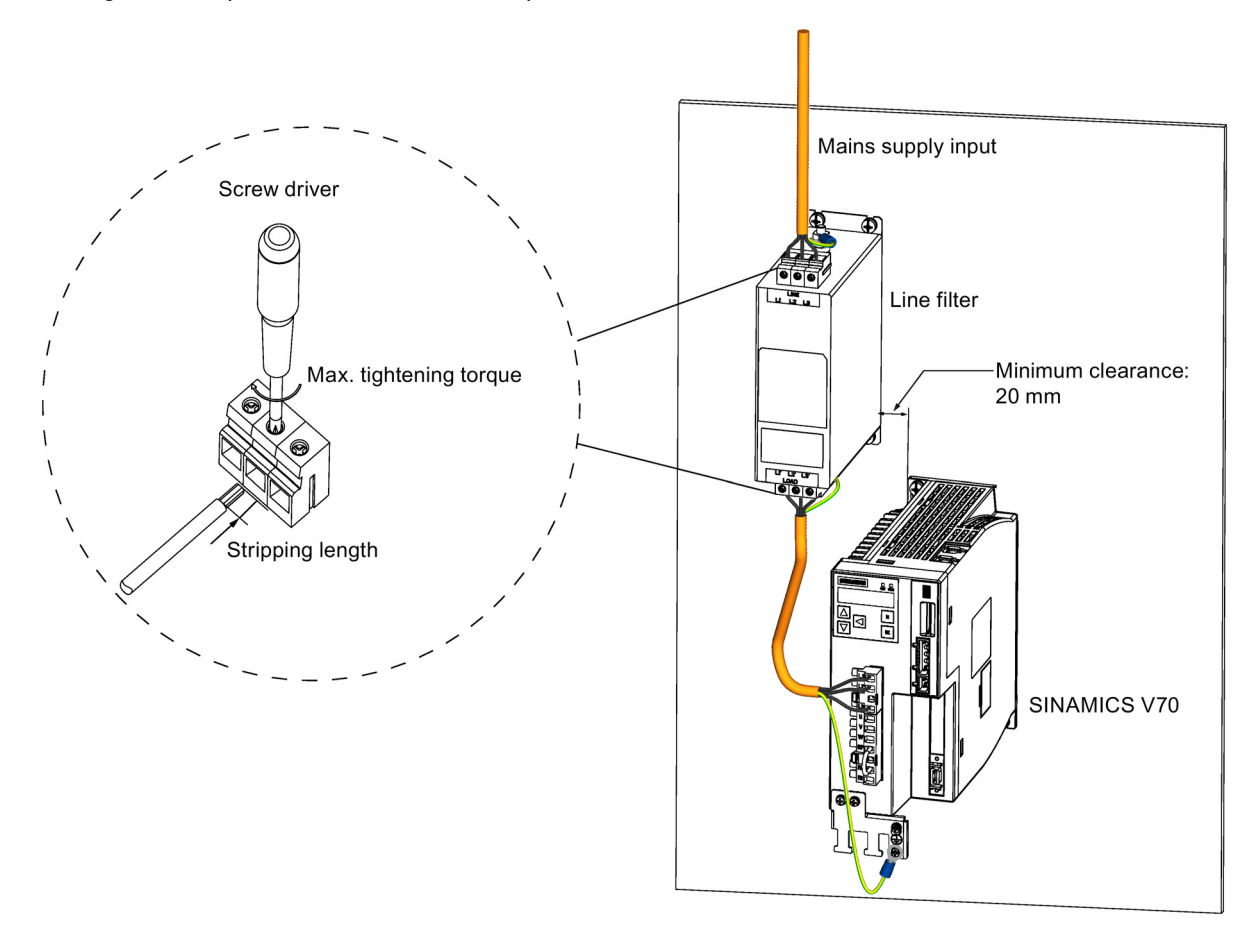

Commissioning Manual 6FC5397-4EP10-1BA0, 12/2018

| Filter rated current (A) | Screw driver              | Max. tightening torque (Nm) | Stripping length (mm) |
|--------------------------|---------------------------|-----------------------------|-----------------------|
| 5                        | Slot head (M3 screw)      | 0.8                         | 8                     |
| 12                       |                           |                             |                       |
| 20                       |                           |                             |                       |
| 24                       | Slot head (M4 screw)      | 1.5                         | 10                    |
| 36                       |                           | 2.4                         | 11                    |
| 74                       | Inside hexagon (M6 screw) | 3.7                         | 18                    |

### 2.1.5.6 SD card

An SD card can be used to copy drive parameters or perform a firmware update. Siemens recommends you to use the Siemens SD card (article number: 6SL3054-4AG00-2AA0).

You can also select other high quality SD cards with a maximum capacity of 2 GB from manufacturers such as KINGMAX, Kingston or SanDisk.

### 2.1.5.7 Toolbox DVD

The Toolbox DVD (article number: 6FC5811-0CY00-0YA8) provides necessary software tools to integrate the control system into a machine tool. Under the Toolbox DVD root directory, it contains a file "setup.exe". After starting this file the program guides you through installing the following software on the computer:

- Access MyMachine
  - Access MyMachine (AMM) is a tool that allows the commissioning engineer to exchange files between the computer and the control very easily through the Ethernet interface. For data transmission, the control can be connected to the computer directly or via the local network.
- PLC Programming Tool
  - PLC Programming Tool makes a connection between the programming tool and the control system. The commissioning engineer can program and debug the PLC inside the control system.
- Config DATA
  - Config\_DATA contains the configuration data setup. The setup will install the configuration data for the control system to your computer. The configuration data consist of the Siemens examples, and the user documents.
# 2.1.6 Spare parts

#### Connectors for V70 drives

You can order a connector kit (article number: 6SL3200-0WT01-0AA0) from Siemens which consists of the following connectors for the V70 drive. Alternatively, you can also purchase the individual connectors from the suppliers with the corresponding supplier article numbers when necessary.

| Components                                                                                 | Quantity | Illustration | Supplier | Article number                | Applicable drive<br>variants  |
|--------------------------------------------------------------------------------------------|----------|--------------|----------|-------------------------------|-------------------------------|
| Line supply con-<br>nector                                                                 | 1        |              | DINKLE   | 0183-01S2264904T02            | V70 feed drive FSA            |
| Motor power/braking<br>resistor connector<br>(with a short-circuit<br>stick pre-assembled) | 1        |              | DINKLE   | 0183-01S2265107T03            |                               |
| Holding brake con-<br>nector                                                               | 1        |              | DEGSON   | 2EDGKDF-5.08-02P-1Y-<br>32 AH | V70 feed drive<br>FSA/FSB/FSC |
| STO/24 V power<br>supply connector                                                         | 1        |              | DEGSON   | 2EDGKDF-5.08-05P-1Y-<br>31 AH | All V70 drives                |
| STO short-circuit stick                                                                    | 1        |              | Phoenix  | 1733172                       |                               |

#### Replacement fans for V70 drives

| Drive frame size | Fan components |                    |  |  |  |
|------------------|----------------|--------------------|--|--|--|
|                  | Illustration   | Article number     |  |  |  |
| FSB              |                | 6SL3200-0WF00-0AA0 |  |  |  |
| FSC              |                | 6SL3200-0WF01-0AA0 |  |  |  |
| FSD              |                | 6SL3200-0WF03-0AA0 |  |  |  |

For more information about fan replacement, see Section "Replacing the fan for the V70 drive (Page 454)".

#### Replacement fans for 1PH1 motors

| Motor shaft height | Fan components |                    |  |  |  |  |
|--------------------|----------------|--------------------|--|--|--|--|
|                    | Illustration   | Article number     |  |  |  |  |
| SH100              |                | 1PH1902-0AB00-0AA0 |  |  |  |  |
| SH132              |                | 1PH1902-0AC00-0AA0 |  |  |  |  |

For more information about fan replacement, see Section "Replacing the fan for the 1PH1 motor (Page 457)".

# 2.2 Commissioning software tools

#### Compliance with the General Data Protection Regulation

Siemens respects the principles of data protection, in particular the data minimization rules (privacy by design).

#### For this product, this means:

The product does not process neither store any person-related data, only technical function data (e.g. time stamps). If the user links these data with other data (e.g. shift plans) or if he stores person-related data on the same data medium (e.g. hard disk), thus personalizing these data, he has to ensure compliance with the applicable data protection stipulations.

### 2.2.1 Installing the software tools

#### Software components

In order to integrate the control system into a machine tool, software tools are required. These tools, including service tools are supplied on a DVD.

| Software                 | Description                                                                                                    | See-also                          |
|--------------------------|----------------------------------------------------------------------------------------------------|-----------------------------------|
| PLC Programming Tool     | The tool provides a user-friendly environment for commissioning the PLC. With this tool, you can develop, edit, and observe the logic to control your applications. | PLC Programming Tool (Page 182)   |
| AccessMyMachine<br>(AMM) | AMM is a multifunctional tool used for data trans-<br>fer, service, commissioning tasks and remote<br>control.                                                      | AMM communication tool (Page 475) |

The following software tools are included on the Toolbox DVD:

#### Supported operating systems

The software tools above support the following operating systems:

- Windows Vista (both 32-bit and 64-bit versions)
- Windows 7 (both 32-bit and 64-bit versions)

#### Installing the software

To install the software on your PC, proceed through the following steps:

1. Double-click the "Setup.exe" in the folder.

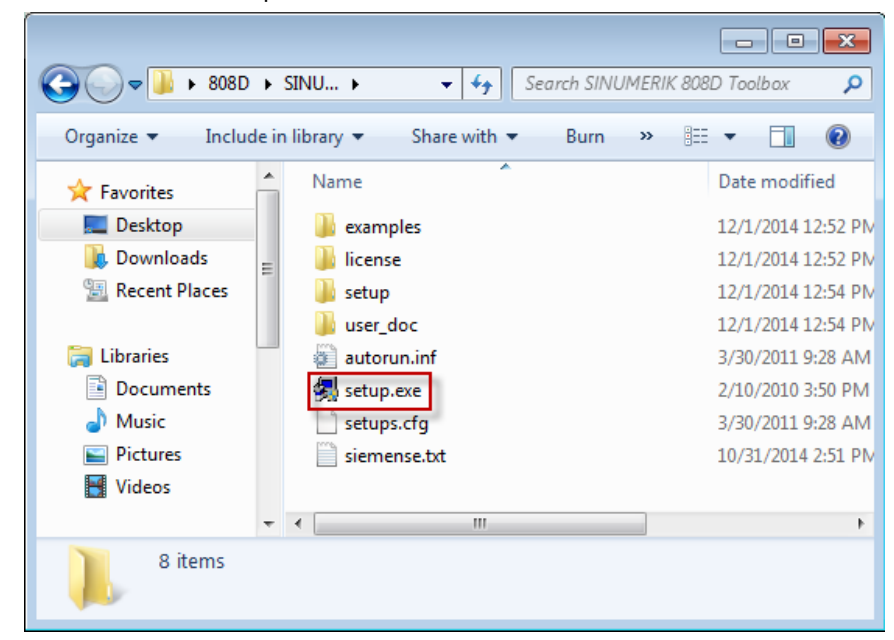

2. Read the welcome information and continue with "Next".

| Toolbox 808D V04.07.04.00 |                                                                                                    |
|---------------------------|----------------------------------------------------------------------------------------------------|
|                           | Welcome to the installation of Toolbox 808D.                                                                                                    |
|                           | V04.07.04.00                                                                                                    |
|                           | It is strongly recommended that you exit all Windows programs before running<br>this Setup program.                                                                                                    |
|                           | Click Cancel to quit Setup and then close any programs you have running.<br>Click Next to continue with the Setup program.                                                                                 |
| CINI                      | WARNING: This program is protected by copyright law and international<br>treaties.                                                                                                    |
|                           | Unauthorized reproduction or distribution of this program, or any portion of it,<br>may result in severe civil and criminal penalties, and will be prosecuted to the<br>maximum extent possible under law. |
| SIEMENS                   |                                                                                                    |
|                           |                                                                                                    |
|                           | < Back Next > Cancel                                                                                                    |

3. You can click the "Readme" button to read the indication information then close it and continue with "Next" or you can skip the reading and click "Next" directly.

| Toolbox 808D V04.07.04.00      |                                 |                            |                |        |
|--------------------------------|---------------------------------|----------------------------|----------------|--------|
| Product Notice                 |                                 |                            |                |        |
| Product notes display          |                                 |                            |                |        |
|                                |                                 |                            |                |        |
|                                |                                 |                            |                |        |
| <b>.</b>                       |                                 |                            |                |        |
| I he product notes contain im  | portant information on installi | ng and using this product. |                |        |
| ) I for recommond you road the | a notos hoforo installing       |                            |                |        |
| we recommend you read the      | se notes before inistaling.     |                            |                |        |
|                                |                                 |                            |                |        |
|                                |                                 | Beadme                     |                |        |
|                                |                                 | Hoddino                    |                |        |
|                                |                                 |                            |                |        |
|                                |                                 |                            |                |        |
|                                |                                 |                            |                |        |
|                                |                                 |                            |                |        |
|                                |                                 |                            |                |        |
|                                |                                 | < <u>B</u> ack             | <u>N</u> ext > | Cancel |
|                                |                                 |                            |                |        |

Commissioning Manual 6FC5397-4EP10-1BA0, 12/2018 4. Accept the software license agreement and continue with "Next".

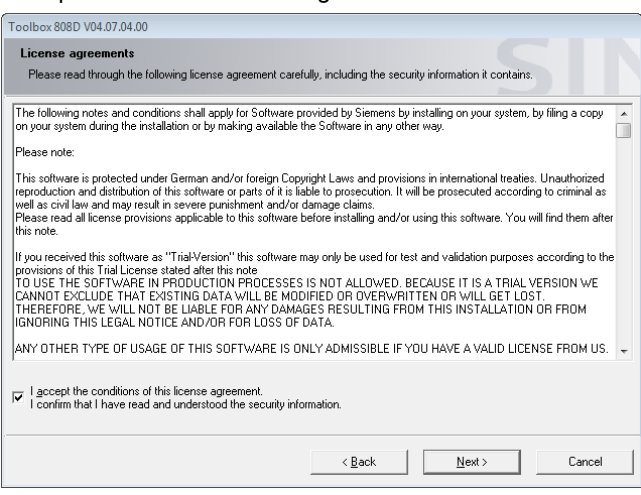

5. Select desired languages you want to install.

| Toolbox 808D V04.07.04.00                                                                                                  |                                                                                                    |
|----------------------------------------------------------------------------------------------------|----------------------------------------------------------------------------------------------------|
| Product languages                                                                                                    |                                                                                                    |
| Please select the language you want to install.                                                                            |                                                                                                    |
|                                                                                                    |                                                                                                    |
|                                                                                                    |                                                                                                    |
| <u>□</u> <u>G</u> e                                                                                                    | rman                                                                                                    |
| l <b>⊽</b> <u>E</u> r                                                                                                    | glish                                                                                                    |
| Ere                                                                                                    | ench                                                                                                    |
|                                                                                                    | anish                                                                                                    |
| ∏ <u>I</u> ta                                                                                                    | lian                                                                                                    |
| 12 🟹                                                                                                    | inese                                                                                                    |
|                                                                                                    |                                                                                                    |
|                                                                                                    |                                                                                                    |
|                                                                                                    |                                                                                                    |
| Attention, not all products support all installation language<br>installation language. Information on which products supp | s. In this case the concerned products are installed in your default<br>ort these installation languages can be found in the readme. |
|                                                                                                    | < <u>B</u> ack <u>N</u> ext > Cancel                                                                                                 |

6. If you have installed an earlier version of a program, un-install the program first, then start the installation again and select the required software from the list.

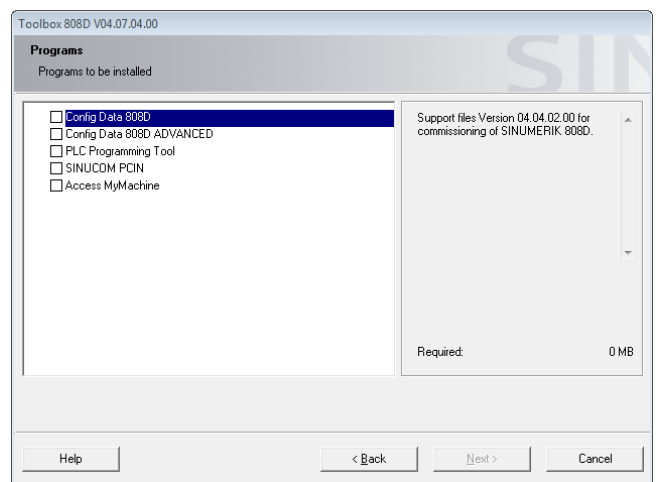

7. During the installation, various dialog boxes will appear. Acknowledge the dialog boxes and enter and confirm the installation information where necessary. Installing all the software packages will take approximately 30 minutes. When the installation finishes, shortcuts will be created on the desktop.

### 2.2.2 Establishing a connection with the software tools

### 2.2.2.1 Configuring the firewall

Secure access and communication is achieved through the security function of the integrated firewall. To connect the software tools successfully, you must first enable the corresponding communication ports in the firewall configuration.

#### **Operating sequence**

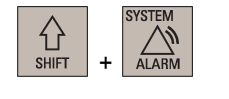

- 1. Select the system data operating area on the PPU.
- 2. Press this key to view the extended softkeys.
- 3. Open the window for firewall configuration through the following softkey operations:

| ١Y | Serv.  |   | Service |               | Service  |
|----|--------|---|---------|---------------|----------|
| h، | displ. | → | control | $\rightarrow$ | fireωall |

The window below shows three configurable ports which are disabled by default:

| Open | Port no. | Log | Description                             |
|------|----------|-----|-----------------------------------------|
|      | 22       | tcp | Secure Shell (SSH), for AMM connection  |
|      | 102      | tcp | S7 protocol, for PLC Prog Tool connect. |
|      | 5900     | tcp | HMI RFB commu., for AMM remote control  |

- NPUT / SELECT
- 4. Select the desired communication port with cursor keys and press either of these keys to enable it.
- 5. Press this softkey to confirm your settings.

## 

#### Network security risks due to improper firewall configuration

Improper firewall configuration may cause network security risks, for example, data leakage, virus invasion, and hacker attack. This may lead to incorrect parameterization or machine malfunction, which in turn can result in death, severe injuries and/or property damage.

- Do not use the control system inside a network infrastructure without an additional security product.
- You must make sure you disable all ports not needed in the firewall configuration.

#### Note

After you disable a communication port, the existing connection established earlier via this port will not be disabled until you manually disconnect it or the control system restarts/powers off. Therefore, it is recommended that you disconnect the established connections or restart the control system after disabling the ports.

#### 2.2.2.2 Connecting with PLC Programming Tool

#### Note

Before connecting PLC Programming Tool, make sure you enable the communication port 102 on the HMI. For more information about enabling the communication ports, see Section "Configuring the firewall (Page 41)".

You can establish a connection between the control system and a computer installed with PLC Programming Tool via the Ethernet interface (X130). The following Ethernet connections are possible:

- Direct connection: connecting the control system directly to a computer •
- Network connection: integrating the control system into an existing Ethernet network •

#### Establishing a direct connection

Proceed through the following steps to establish a direct connection:

2.

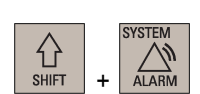

Connect the control system with the computer using an Ethernet cable. 1.

Select the system data operating area on the PPU.

- 3. Press this key to view the extended softkeys.
- 4. Set up a direct connection on the control system through the following softkey operations:

| 19 Serv. |               | Service |               | Direct |
|----------|---------------|---------|---------------|--------|
| 🏴 displ. | $\rightarrow$ | control | $\rightarrow$ | connec |

The following dialog box appears on the screen:

| Link set up  |               |
|--------------|---------------|
| IP address:  | 169.254.11.22 |
| Subnet mask: | 255.255.0.0   |

5. Start PLC Programming Tool on your computer, and click the 😼 button in the toolbar to open the following dialog box:

| Communications Links                                 | Communications Links                               |                 |   |  |  |  |
|------------------------------------------------------|----------------------------------------------------|-----------------|---|--|--|--|
| Communications Setup                                 |                                                    |                 |   |  |  |  |
|                                                      |                                                    | None Address: 0 | • |  |  |  |
| Double click the icon rep<br>communicate with.       | presenting the PLC to                              | >               |   |  |  |  |
| Double click the interfac<br>communication paramete  | e icon to change<br>ers.                           |                 |   |  |  |  |
| Double click the modem<br>parameters or dial to star | icon to setup the modem<br>t modem communications. |                 |   |  |  |  |
|                                                      |                                                    |                 |   |  |  |  |
| Communication Parar                                  | neters                                             |                 |   |  |  |  |
| Remote Address                                       | 2                                                  |                 |   |  |  |  |
| Local Address                                        |                                                    |                 |   |  |  |  |
| Module                                               | (COM 1)                                            |                 |   |  |  |  |
| Protocol                                             | PPI                                                |                 |   |  |  |  |
| Transmission Rate                                    |                                                    |                 |   |  |  |  |
| Mode                                                 | 11-bit                                             |                 | • |  |  |  |

 $^{None}$  Address: **0** 

6.

Double-click the access point symbol, and the following "Set PG/PC Interface" dialog box is displayed.

| Access Path   LLDP / DCP   PNIO Adapter   Info  <br>Access Point of the Application:                 | <b>-</b> |
|----------------------------------------------------------------------------------------------------|----------|
| Access Point of the Application:                                                                     | <b>-</b> |
| PLC Programming Tool -> Intel(R) 82579LM Gigabit Network Con_<br>(Standard for PLC Programming Tool) |          |
| Intel(R) 82579LM Gigabit Network Connect Properties                                                  |          |
| Diagnostics                                                                                          |          |
| Intel(R) 825/9LM Gigabit Network C  Copy  Copy                                                       |          |
| PC Adapter.Auto.1                                                                                    |          |
| (Parameter assignment of your NDIS-CP<br>with TCP/IP protocol (RFC-1006))                            | 1        |
| OK Cancel H                                                                                          | Help     |

Select "TCP/IP" with the Ethernet card name of your computer and click the "OK" button. **Note**: You can find the name of your Ethernet card in the local area connection status under Control Panel on your computer.

7. Enter the IP address for the control system that displays in the above link setup dialog box in the communication settings dialog box.

| Communication Paran | eters               |
|---------------------|---------------------|
| Remote Address      | 169 . 254 . 11 . 22 |

Double-Click to Refresh 8. Double-click this symbol in the communication setting window to establish a connection to the specified IP address.

Wait until the information of the connected control system is identified as follows, and then the connection is ready.

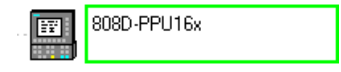

#### Establishing a network connection

3.

Proceed through the following steps to establish a network connection:

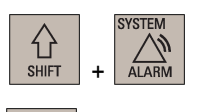

- 1. Connect the control system with the local network using an Ethernet cable.
- 2. Select the system data operating area on the PPU.
- >

Service

network

- Press this key to view the extended softkeys.
- 4. Enter the main screen of the service control options through the following softkey operations:

| ۱Y | Serv.  |               | Service |
|----|--------|---------------|---------|
| ٥  | displ. | $\rightarrow$ | control |

5. Press this softkey to enter the window for the network configuration.

Note: Make sure the following vertical softkey is deactivated:

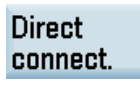

6. Configure the network as required in the following window:

| Protocol:    | TCP | / IP  |     |   |   |
|--------------|-----|-------|-----|---|---|
| DHCP:        | Yes |       |     |   | O |
| Cmpt. name:  | NON | ame_i | NCU |   |   |
| IP address:  | 0   | 0     | 0   | 0 |   |
| Subnet mask: | 0   | 0     | 0   | 0 |   |
| Gateway:     |     |       |     |   |   |

You can configure DHCP with the following key:

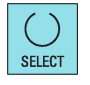

**Note:** If you select "No" for DHCP, you must enter the IP address (which must belong to the same network as that of your computer) and subnet mask manually.

- 7.
- Press this softkey to save the configuration. If you select "Yes" for DHCP, you also need to restart the control system to activate the network configuration.

Save

8. Start PLC Programming Tool on your computer, and click the 😼 button in the toolbar to open the following dialog box:

| Communications Link                                  | s                                                   |                                | ×        |
|------------------------------------------------------|-----------------------------------------------------|--------------------------------|----------|
|                                                      | mmunication                                         | s Setup                        |          |
|                                                      |                                                     | None Address: 0                | <b>^</b> |
| Double click the icon re<br>communicate with.        | presenting the PLC to                               | → → Double-Click<br>to Refresh |          |
| Double click the interfact<br>communication paramet  | e icon to change<br>ers.                            |                                |          |
| Double click the modern<br>parameters or dial to sta | icon to setup the modem<br>rt modem communications. |                                |          |
|                                                      |                                                     |                                |          |
| Communication Para                                   | meters                                              |                                |          |
| Remote Address                                       | 2                                                   |                                |          |
| Local Address                                        |                                                     |                                |          |
| Module                                               | (COM 1)                                             |                                |          |
| Protocol                                             | PPI                                                 |                                |          |
| Transmission Rate                                    |                                                     |                                |          |
| Mode                                                 | 11-bit                                              |                                | -        |

 $^{None}$  Address: 0

9.

Double-click the access point symbol, and the following "Set PG/PC Interface" dialog box is displayed.

| Set PG/PC Interface                                                              | <b>—</b> ×              |
|----------------------------------------------------------------------------------|-------------------------|
| Access Path LLDP / DCP PNIO Adapter In                                           | fo                      |
| Access Point of the Application:                                                 | A Ginabit Network Con 💌 |
| (Standard for PLC Programming Tool)                                              |                         |
| Interface Parameter Assignment Used:<br>Intel(R) 82579LM Gigabit Network Connect | Properties              |
| Intel(R) 82579LM Gigabit Network C                                               | Diagnostics             |
| PC Adapter.Auto.1                                                                | Delete                  |
| (Parameter assignment of your NDIS-CP<br>with TCP/IP protocol (RFC-1006))        |                         |
| Interfaces                                                                       |                         |
| Add/Remove:                                                                      | Select                  |
| ОК                                                                               | Cancel Help             |

Select "TCP/IP" with the Ethernet card name of your computer and click the "OK" button. **Note**: You can find the name of your Ethernet card in the local area connection status under Control Panel on your computer. 10. Enter the IP address for the control system in the communication setting window, for example:

| Communication Paran | neters |    |         |     |
|---------------------|--------|----|---------|-----|
| Remote Address      | 172.   | 16 | . 202 . | 200 |

Note that the IP address entered here must be the same as that you have set on the PPU.

11. Double-click this symbol in the communication setting window to establish a connection to the specified IP address.

Wait until the information of the connected control system is identified as follows, and then the connection is ready.

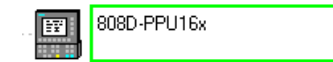

### 2.2.2.3 Connecting with AMM

#### Note

Double-Click

to Refresh

Before connecting the AMM tool, make sure you enable the communication port 22 on the HMI. For more information about enabling the communication ports, see Section "Configuring the firewall (Page 41)".

You can establish a connection between the control system and a computer installed with AMM via the Ethernet interface (X130). The following Ethernet connections are possible:

- Direct connection: connecting the control system directly to a computer
- Network connection: integrating the control system into an existing Ethernet network

#### Establishing a direct connection

1.

3.

Proceed as follows to establish a direct connection between the control system and a computer (AMM tool):

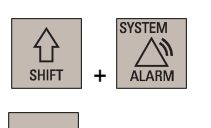

2. Select the system data operating area on the PPU.

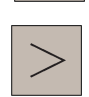

- Press this key to view the extended softkeys.
- 4. Set up a direct connection on the control system through the following softkey operations:

Connect the control system with the computer using an Ethernet cable.

| ۱Y         | Serv.  |               | Service |               | Direct   |
|------------|--------|---------------|---------|---------------|----------|
| <b>U</b> A | displ. | $\rightarrow$ | control | $\rightarrow$ | connect. |

The following dialog box displays on the screen:

| Link set up  |               |
|--------------|---------------|
| IP address:  | 169.254.11.22 |
| Subnet mask: | 255.255.0.0   |

5. Start Access MyMachine on your computer. A password setting dialog box appears when the tool is started for the first time.

Enter a desired password in the input fields and then click this button to save.
 This password ensures that all the connection data for AMM is encrypted. The password can be subsequently changed at any time from the menu bar.

OK

7. Click the --- button in the toolbar or select from the main window menu as follows to call the connection dialog box:

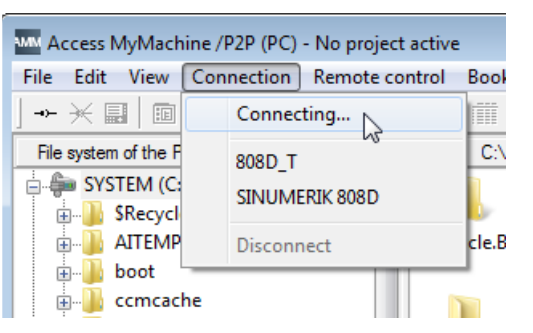

- 8. Select the direct connection option for SINUMERIK 808D in the connection dialog box, and then click this button to make the connection settings changeable.
- 9. Assign the connection parameters. Note that the access level and password must be specified according to those set on the HMI.

**Note:** To avoid unauthorized access of the controller, change the Siemens default passwords to your own ones. For more information about changing a password, see Section "Setting the password (Page 123)".

- 10. After you finish the editing, click this button to save the settings.
- 11. Click the following button or simply double-click the connection option to establish the connection.

#### Establishing a network connection

Proceed as follows to establish a network connection:

5.

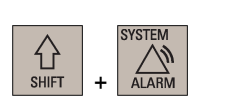

Edit

Save

- 1. Connect the control system with the local network using an Ethernet cable.
- 2. Select the system data operating area on the PPU.
- >
- 3. Press this key to view the extended softkeys.
- 4. Enter the main screen of the service control options through the following softkey operations:

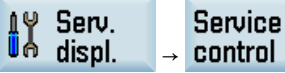

Service network Press this softkey to enter the window for the network configuration. **Note:** make sure the following vertical softkey is not selected:

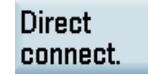

6. Configure the network as required in the following window:

| Protocol:    | TCP | / IP |     |   |   |
|--------------|-----|------|-----|---|---|
| DHCP:        | Yes |      |     |   | O |
| Cmpt. name:  | NON | ame  | NCU |   |   |
| IP address:  | 0   | 0    | 0   | 0 |   |
| Subnet mask: | 0   | 0    | 0   | 0 |   |
| Gateway:     |     |      |     |   |   |

You can configure DHCP with the following key:

| $\bigcirc$ |
|------------|
| SELECT     |

**Note:** If you select "No" for DHCP, you must enter the IP address (which must belong to the same network as that of your computer) and subnet mask manually.

- 7. Press this softkey to save the configuration. If you select "Yes" for DHCP, you also need to restart the control system to activate the network configuration.
- 8. Start AMM on your computer. A password setting dialog box appears when the tool is started for the first time.
- Enter a desired password in the input fields and then click this button to save.
  This password ensures that all the connection data for AMM is encrypted. The password can be subsequently changed at any time from the menu bar.
- 10. Click the button in the toolbar or select from the main window menu as follows to call the connection dialog box:

| Access MyMachine /P2P (PC) - No project active |                           |       |  |  |
|------------------------------------------------|---------------------------|-------|--|--|
| File Edit View                                 | Connection Remote control | Bool  |  |  |
| 」→ 米 📰 🛙 🗈                                     | Connecting                |       |  |  |
| File system of the P                           | 808D T                    | C:\   |  |  |
| SYSTEM (C:                                     |                           |       |  |  |
| 🕀 📗 🕸 🗄 🗄                                      | SINGWEIGIK GOOD           | ₽.    |  |  |
| 🛓 🖟 📗 AITEMP                                   | Disconnect                | cle.B |  |  |
| 🕀 🖟 🌆 🗄                                        |                           |       |  |  |
| 🕀 🕕 庄 🕕                                        | he                        |       |  |  |

- 11. Select the network connections option and click this button to create new connection.
- 12. Assign the parameters for a new network connection in the dialog box. Note that the access level and password must be specified according to those set on the HMI.

**Note:** To avoid unauthorized access of the controller, change the Siemens default passwords to your own ones. For more information about changing a password, see Section "Setting the password (Page 123)".

- 13. After you finish the editing, click this button to save the settings.
- 14. Click the following button or simply double-click the connection option to establish the connection.

| Connect |  |
|---------|--|
|         |  |

OK

Save

New

Save

# 2.3 Personal computer

A personal computer with the following basic configuration is necessary for commissioning:

- Operating system: Windows Vista (both 32-bit and 64-bit versions)/Windows 7 (both 32-bit and 64-bit versions)
- Hard drive capacity: > 40 GB
- Memory capacity: > 1 GB
- Ethernet interface: for NC, PLC, and drive commissioning
- RJ45 Ethernet cable

# Mounting

### WARNING

Electric shock and danger to life when live parts are touched

Death or serious injury can result when live parts are touched.

• Only work on electrical devices when you are qualified for this job.

Always observe the country-specific safety rules.

Before installing or removing the components of the control system, make sure that the system is disconnected from the mains.

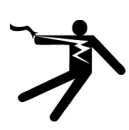

3

#### 

#### Fire or electric shock due to inadequate protection class

If the equipment operates in an area subject to inflammables or combustibles, water or corrosion hazards, it contains high risk of fire or electric shock.

The fire or electric shock may lead to death or serious injury.

Make sure that the control system is installed in a control cabinet with an adequate protection class.

#### Note

When dimensioning the control cabinet, make sure that the installed components do not exceed the permissible surrounding air temperature, even if the outside temperature is high.

#### Note

#### Fault of the wireless services caused by high-frequency faults in residential environments

This product can cause high-frequency interferences in a residential environment that can require radio interference suppression measures.

 Have the installation and commissioning with appropriate radio interference suppression measures performed by qualified personnel.

# 3.1 Mounting the PPU and MCP

# 3.1.1 Outline dimensions (unit: mm)

### PPU161.3/PPU151.3

### Note

PPU161.3 and PPU151.3 have the same outline dimensions. The illustration below uses PPU161.3 as an example.

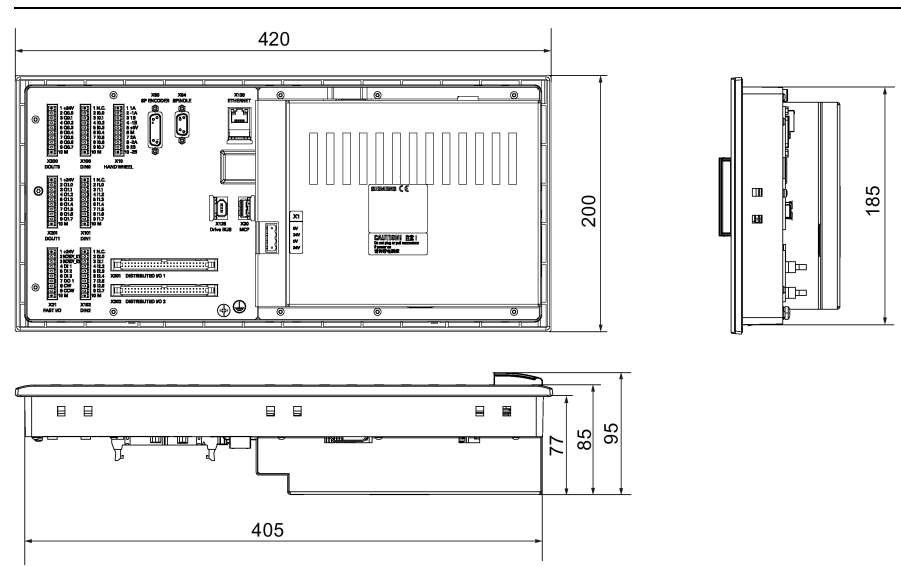

### PPU160.3/PPU150.3

### Note

PPU160.3 and PPU150.3 have the same outline dimensions. The illustration below uses PPU160.3 as an example.

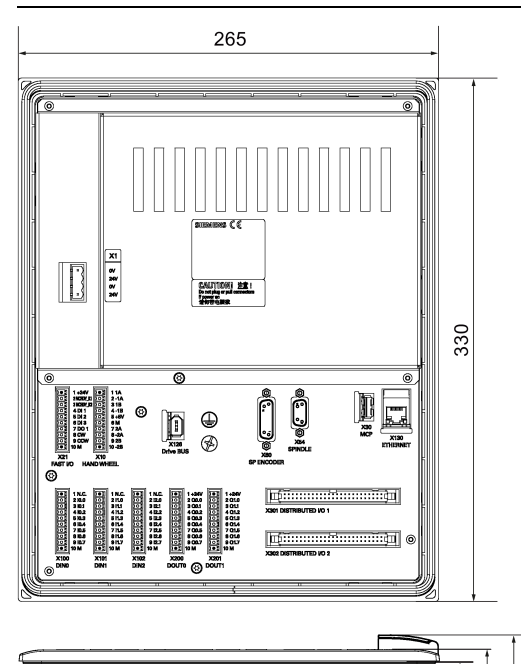

244

79 86 96

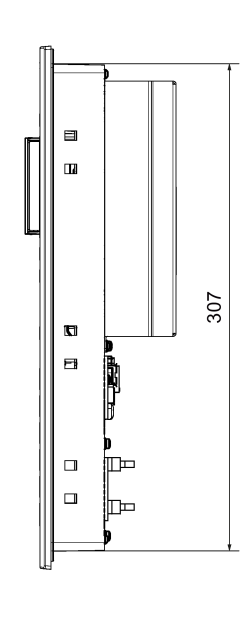

#### Horizontal MCP

#### Note

All horizontal MCP versions have the same outline dimensions. The illustration below uses the variant with override switches as an example.

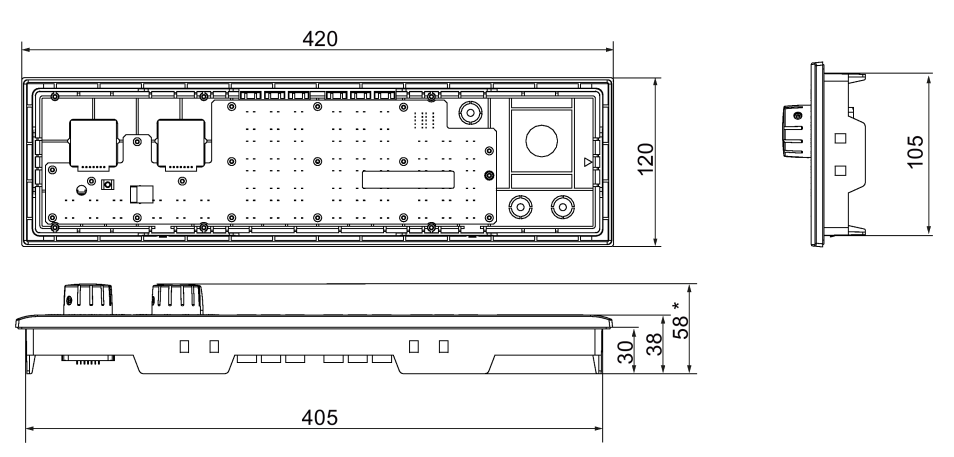

\* Not available on the horizontal MCP with a reserved slot for the handwheel

### Vertical MCP

#### Note

All vertical MCP versions have the same outline dimensions. The illustration below uses the variant with an override switch for the spindle as an example.

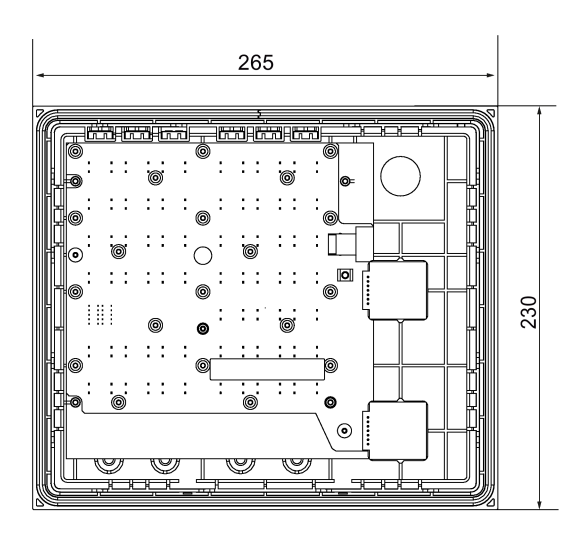

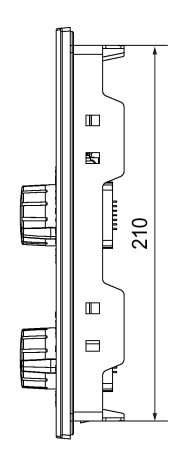

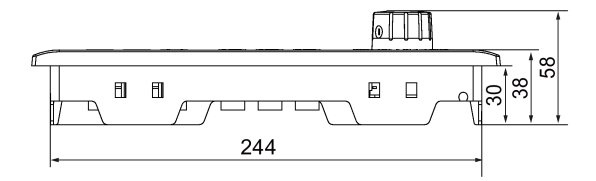

# 3.1.2 Cut-out dimensions and mounting clearance

### Note

Make sure there is enough space around the PPU and the MCP for tightening the screws in the control cabinet.

#### Horizontal PPU and MCP (unit: mm)

#### Note

The illustration below uses PPU161.3 and the horizontal MCP with a reserved slot for the handwheel as an example. All horizontal PPU/MCP versions share the same requirements for cut-out dimensions and mounting clearance.

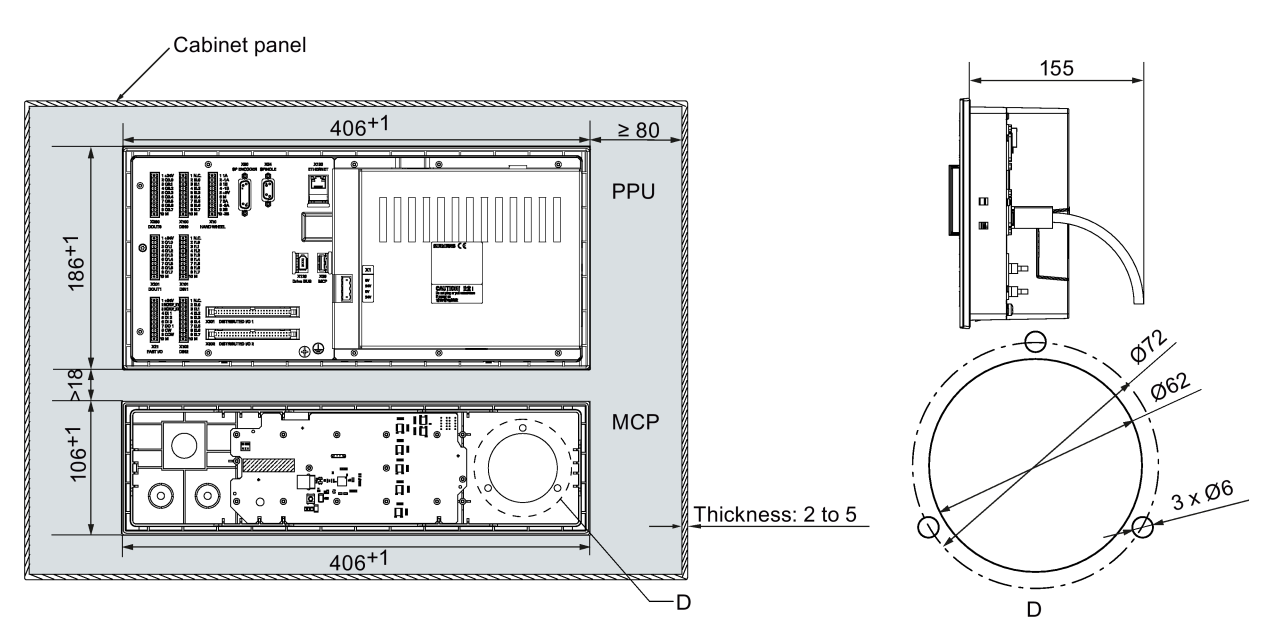

To make maintenance easy, keep sufficient clearance (≥ 80 mm) between the system CF card slot and the cabinet wall. The recommended depth of the cabinet is greater than 155 mm.

#### Vertical PPU and MCP (unit: mm)

#### Note

All vertical MCP versions share the same requirements for cut-out dimensions and mounting clearance. The illustration below uses the vertical MCP with a reserved slot for the handwheel as an example.

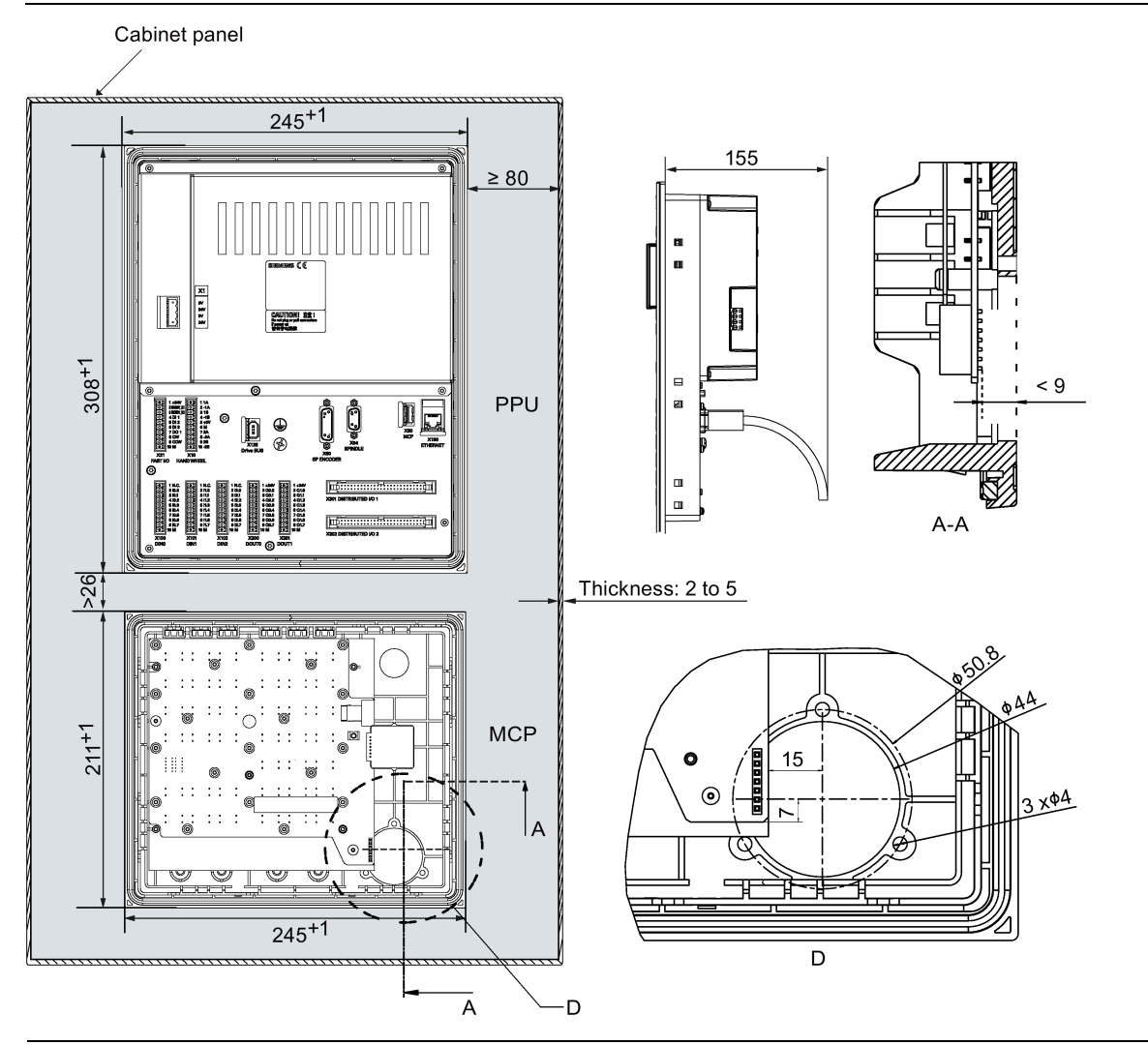

#### Note

When mounting a horizontal PPU together with a vertical MCP or vice versa, follow the requirement for the clearance between a vertical PPU and a vertical MCP shown above.

## 3.1.3 Mounting the PPU and MCP with the companion clamps

Use the companion clamps (8 for PPU161.3/PPU151.3, 10 for PPU160.3/PPU150.3, 6 for the horizontal MCP, and 8 for the vertical MCP) to fix the PPU and MCP to the cabinet panel. You can find the mounting positions (circled) on the PPU and MCP. The distance between two mounting holes of each mounting position is 21 mm.

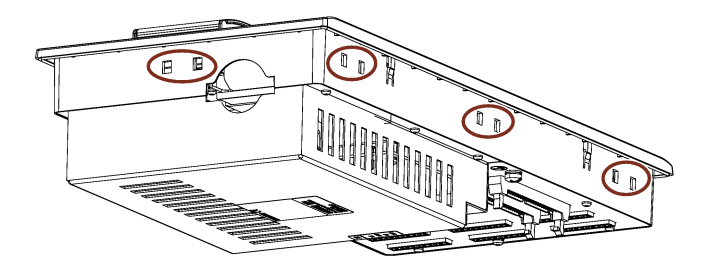

Commissioning Manual 6FC5397-4EP10-1BA0, 12/2018 See the mounting illustration as follows (screw tightening torque:  $\leq$  0.2 Nm):

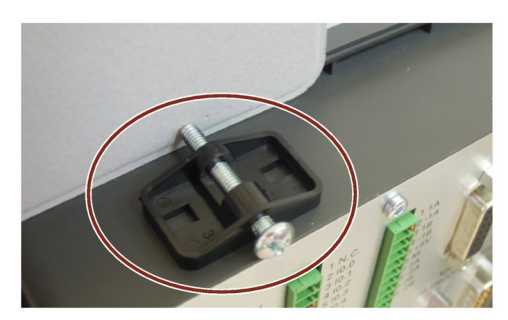

The following figures show all mounting positions on the PPU and MCP (unit: mm):

Horizontal PPU and MCP

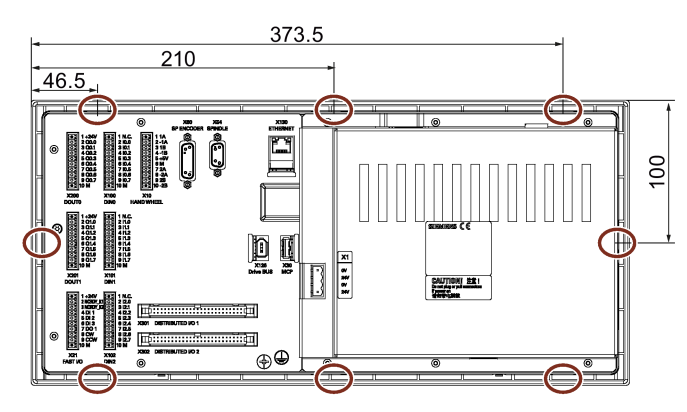

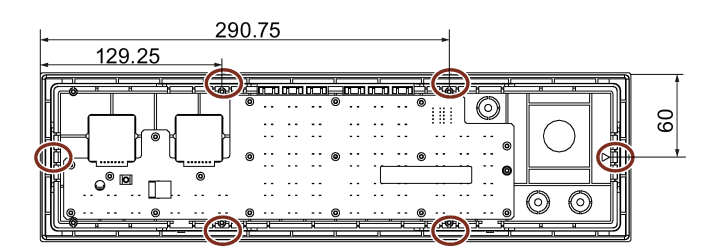

Vertical PPU and MCP

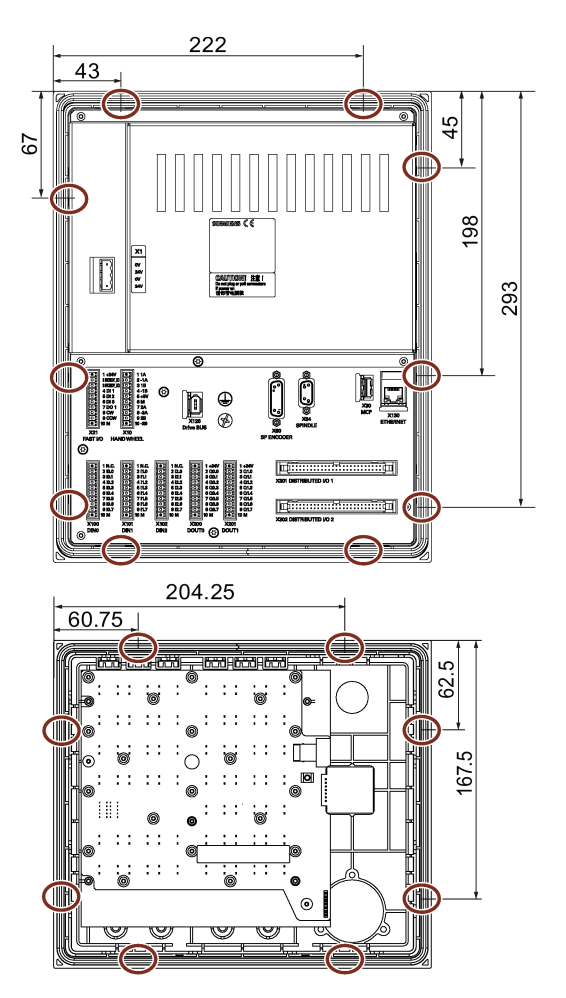

# 3.2 Mounting the drive

#### Protection against the spread of fire

The device may be operated only in closed housings or in control cabinets with protective covers that are closed, and when all of the protective devices are used. The installation of the device in a metal control cabinet or the protection with another equivalent measure must prevent the spread of fire and emissions outside the control cabinet.

#### Protection against condensation or electrically conductive contamination

Protect the device, e.g. by installing it in a control cabinet with degree of protection IP54 according to IEC 60529 or NEMA 12. Further measures may be necessary for particularly critical operating conditions.

If condensation or conductive pollution can be excluded at the installation site, a lower degree of control cabinet protection may be permitted.

#### 

Death or severe personal injury from harsh installation environment

A harsh installation environment will jeopardize personal safety and equipment. Therefore,

- Do not install the drive and the motor in an area subject to inflammables or combustibles, water or corrosion hazards.
- Do not install the drive and the motor in an area where it is likely to be exposed to constant vibrations or physical shocks.
- Do not keep the drive exposed to strong electro-magnetic interference.

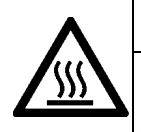

### 

#### Burn injuries caused by hot surfaces

During operation and for a short time after switching-off the drive, the surfaces of the drive can reach a high temperature. Avoid coming into direct contact with the drive surface.

#### Note

For detailed information about mounting conditions, see Section "Servo drives (Page 376)".

### 3.2.1 Mounting orientation and clearance

Mount the drive vertically to the back plate of a shielded cabinet (non-painted) and observe the mounting clearances specified in the illustration below:

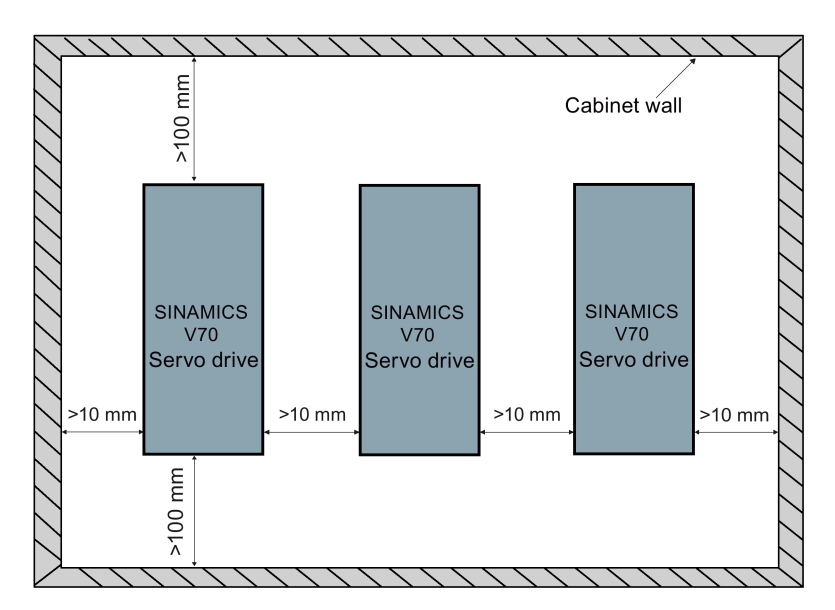

Commissioning Manual 6FC5397-4EP10-1BA0, 12/2018

## 3.2.2 Drill patterns and outline dimensions

All dimensional data is specified in millimeters.

### SINAMICS V70 feed drive FSA

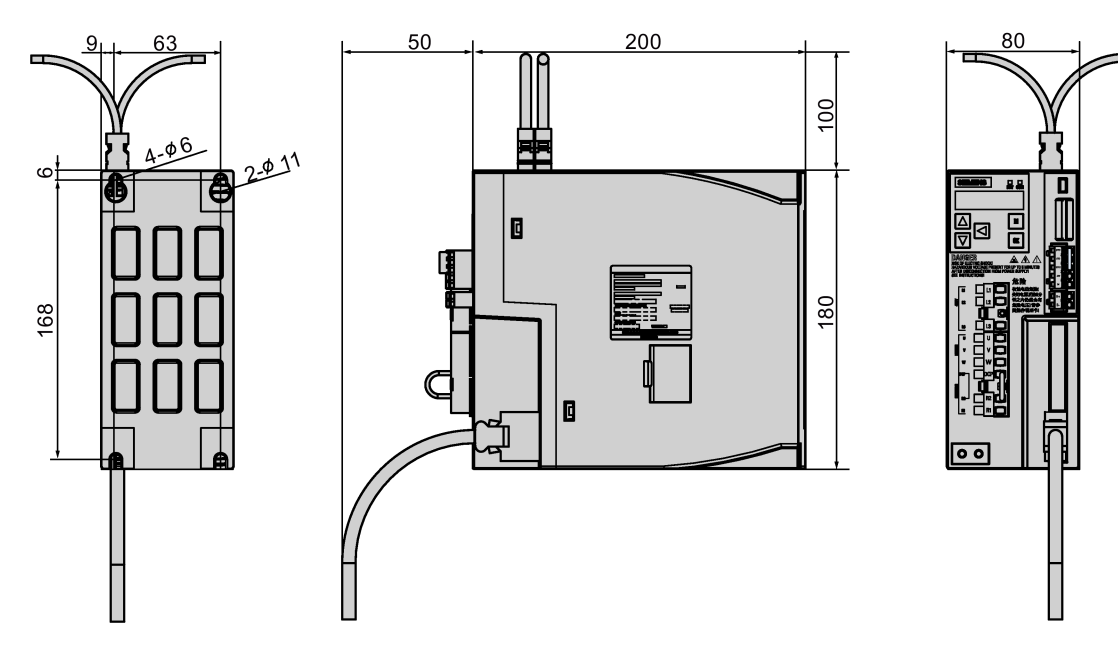

SINAMICS V70 feed/spindle drive FSB

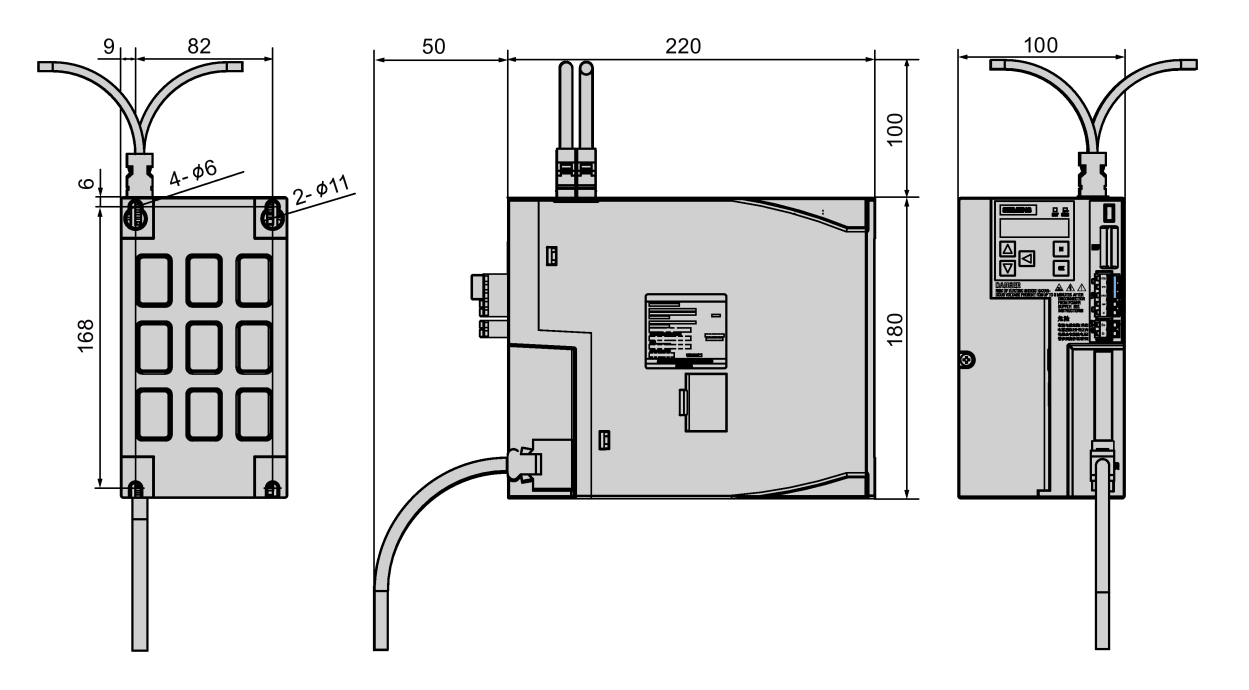

#### SINAMICS V70 feed/spindle drive FSC

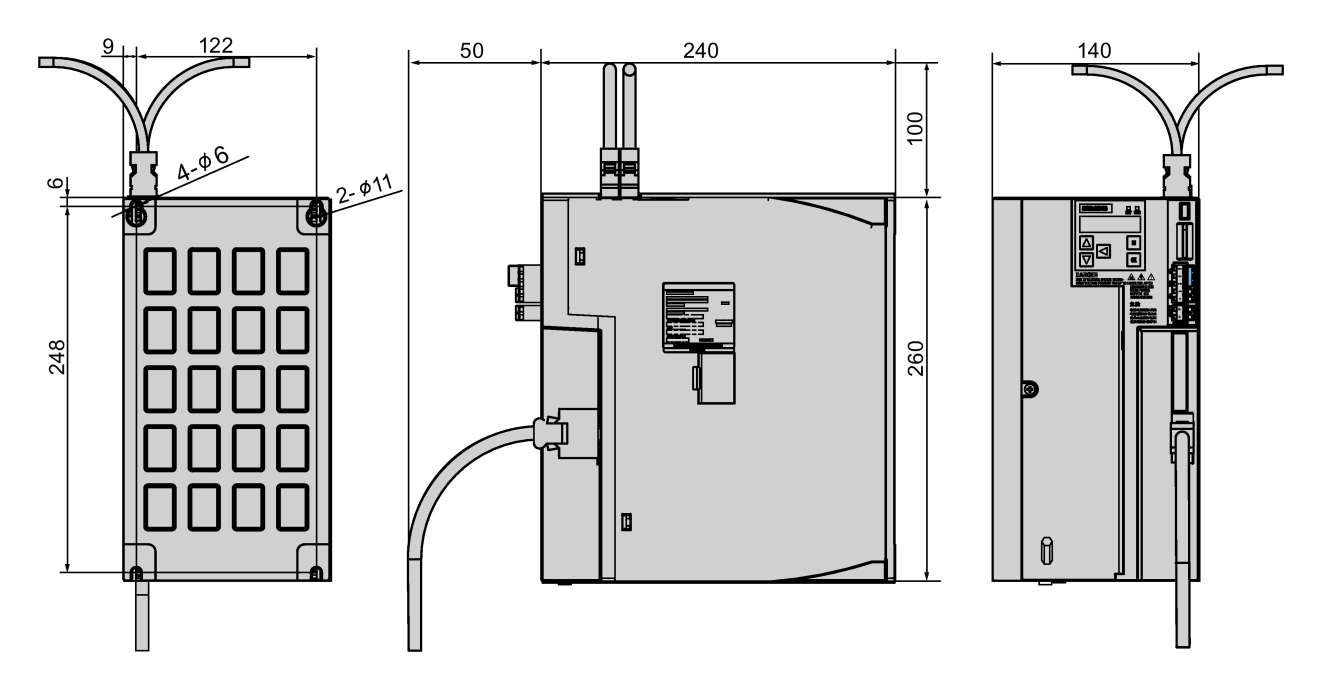

SINAMICS V70 spindle drive FSD

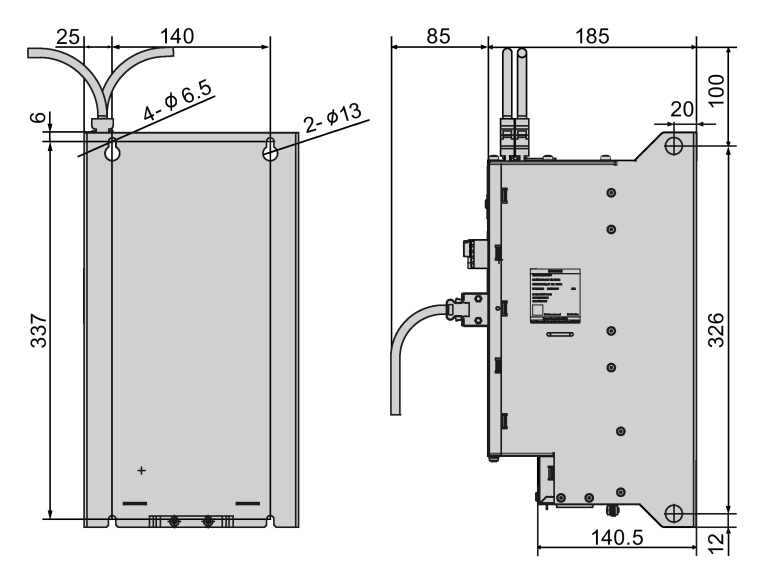

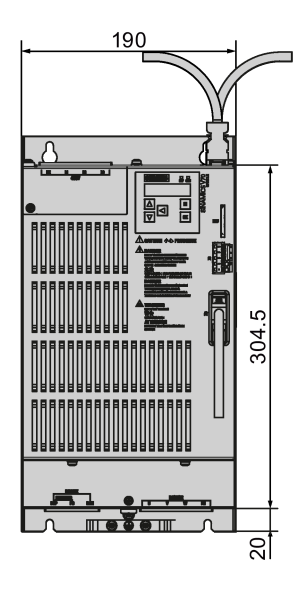

Commissioning Manual 6FC5397-4EP10-1BA0, 12/2018

# 3.2.3 Mounting the drive

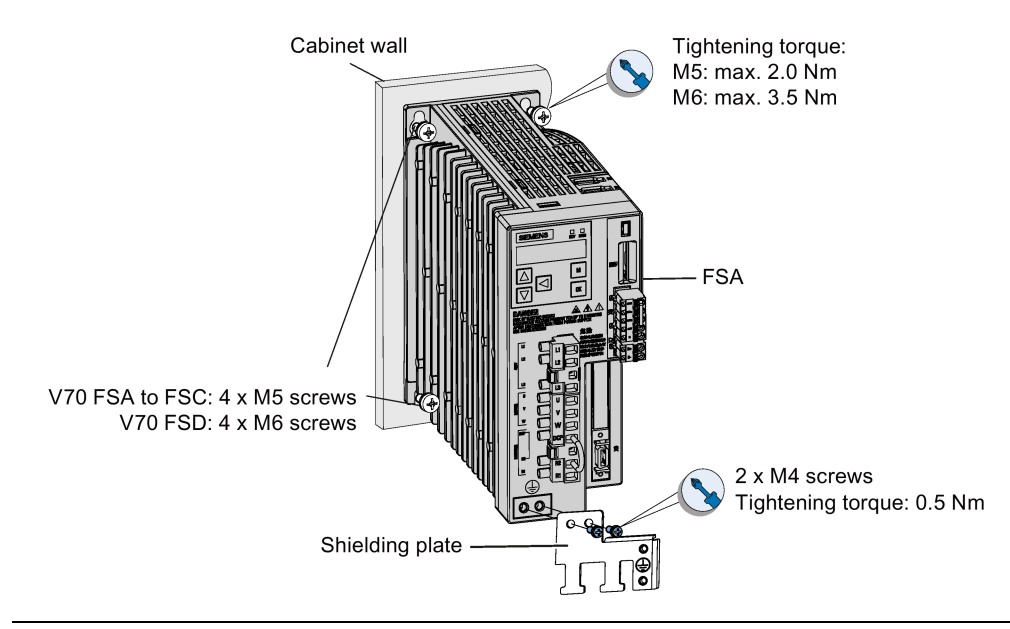

### Note

#### **EMC** instructions

- The SINAMICS V70 drives have been tested in accordance with the emission requirements of the category of C2 (residential) environment for FSA/FSB/FSC, and C3 (industrial) environment for FSD. The conducted emissions and radiated emissions are in compliance with the standard of EN 55011 and reached Class A for FSA/FSB/FSC and Class A2 for FSD.
- In a residential environment, this product can cause high-frequency interferences that may necessitate suppression measures.
- For a radiated emission test, an external AC filter (between the 380 VAC power supply and the drive) will be used to meet the EMC requirement and the drive will be installed inside the shielded metallic chamber, other parts of the motion control system (including the PLC, DC power supply, spindle drive, motor) will be put inside the shielded chamber.
- For a conductive emission test, an external AC filter (between the 380 VAC power supply and the drive) will be used to meet the EMC requirement.
- For the radiated emission and conductive emission test, the length of the line supply cable between the line filter and the drive must be shorter than 1 m.

#### Note

#### Screw tightening

After the drive installation is complete, make sure that you tighten the screw on the terminal door of the drive.

# 3.3 Mounting the motor

#### NOTICE

### Damage to the motor

If the liquid enters the motor, the motor may be damaged.

During motor installation or operation, make sure that no liquid (water, oil, etc.) can penetrate into the motor. Besides, when installing the motor horizontally, make sure that the cable outlet faces downward to protect the motor from ingress of oil or water.

### NOTICE

#### Risk of damage to bearing and bearing grease

Liquid collecting in the flange can have a negative impact on the bearing and bearing grease. Make sure that the flange is free of liquid, both in the vertical and horizontal mounting positions.

NOTICE

#### Damage to the encoder

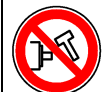

Do not exert any shock at the shaft end; otherwise, the encoder may be damaged.

#### Note

For detailed information about the motor mounting conditions, see Section "Servo motors (Page 380)".

## 3.3.1 Mounting the SIMOTICS S-1FL6 motor

### 3.3.1.1 Mounting orientation and outline dimensions

#### Mounting orientation

The SIMOTICIS S-1FL6 motor supports flange mounting only and it can be used in the following three types of construction:

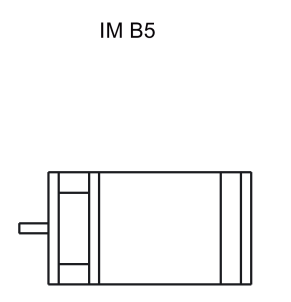

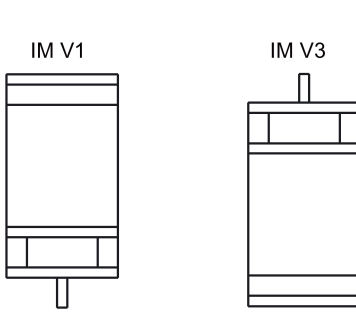

#### Note

When configuring the IM V3 type of construction, pay particular attention to the permissible axial force (weight force of the drive elements) and the necessary degree of protection.

### Motor dimensions (unit: mm)

#### Shaft height 45 mm, with straight connectors and the incremental encoder

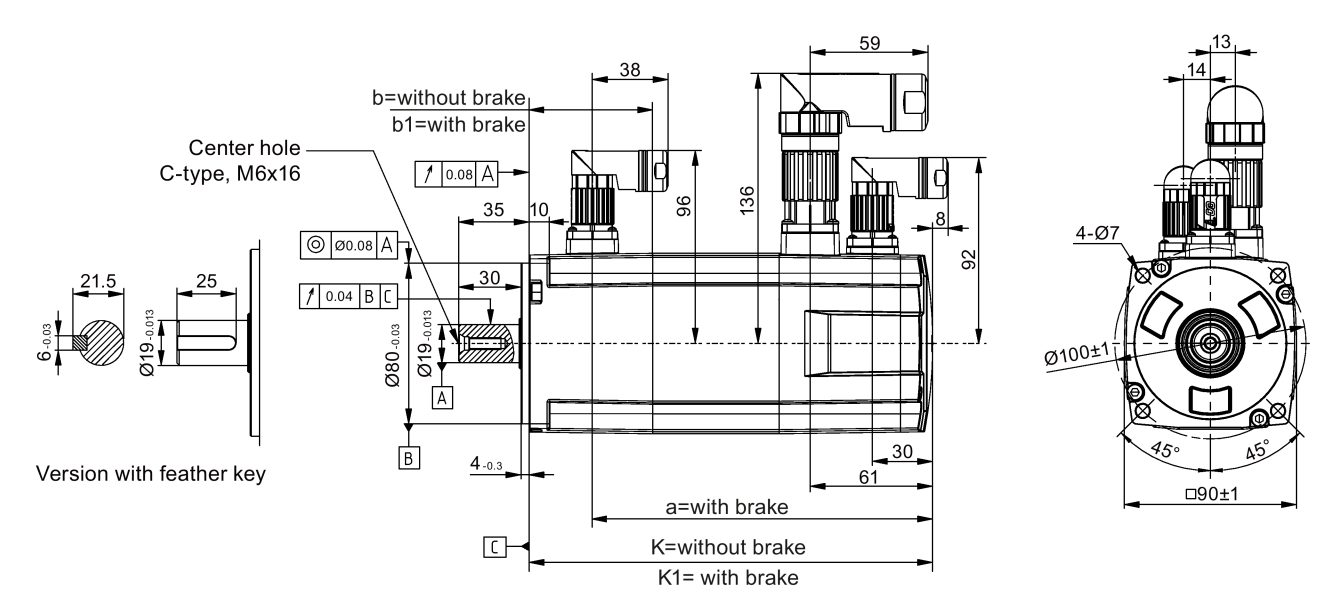

#### Shaft height 45 mm, with angular connectors and the incremental encoder

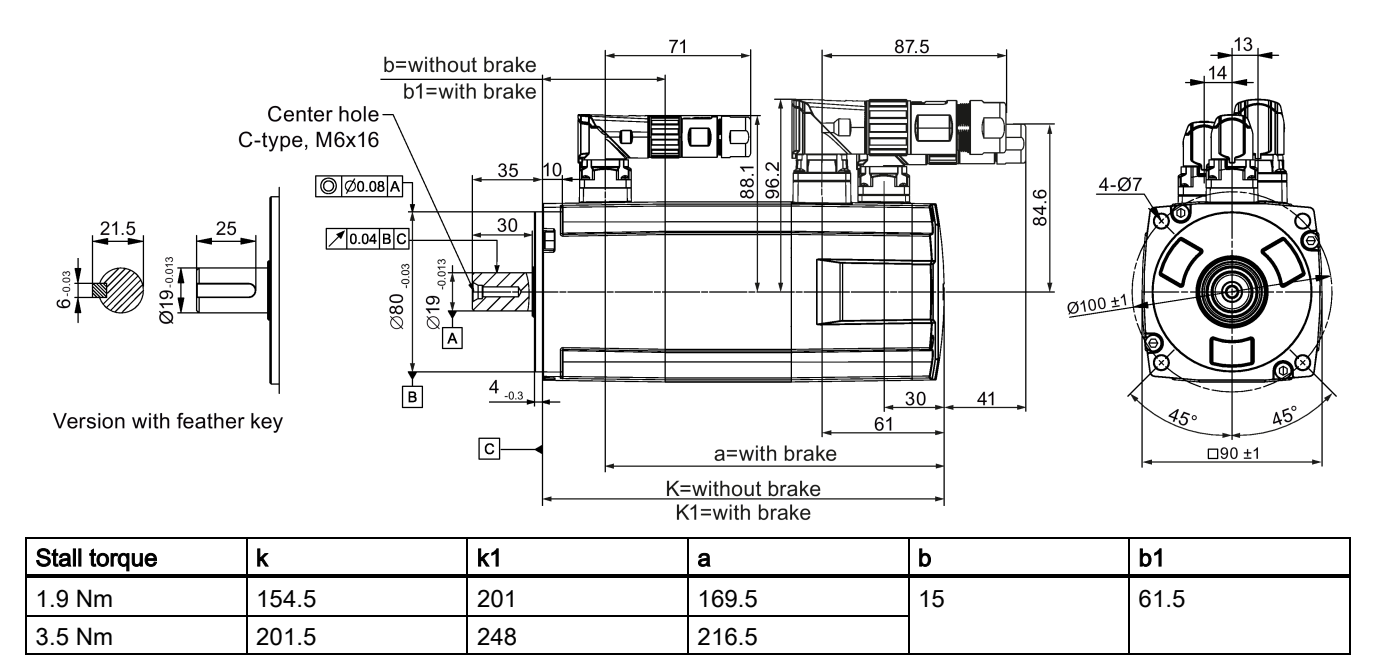

#### Shaft height 45 mm, with straight connectors and the absolute encoder

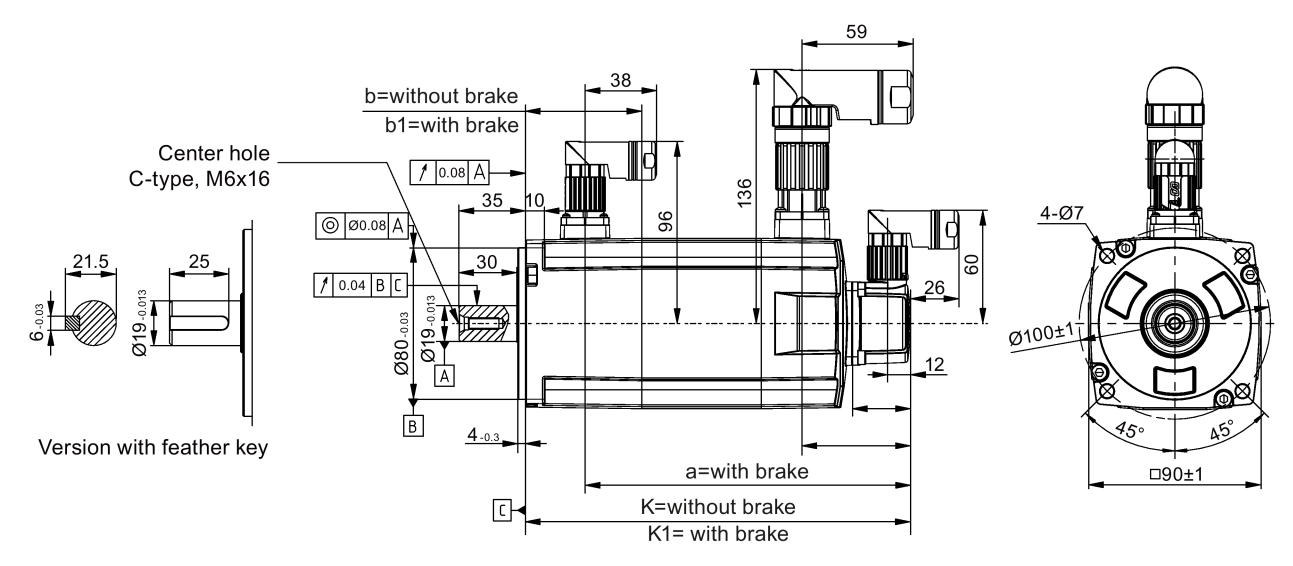

Shaft height 45 mm, with angular connectors and the absolute encoder

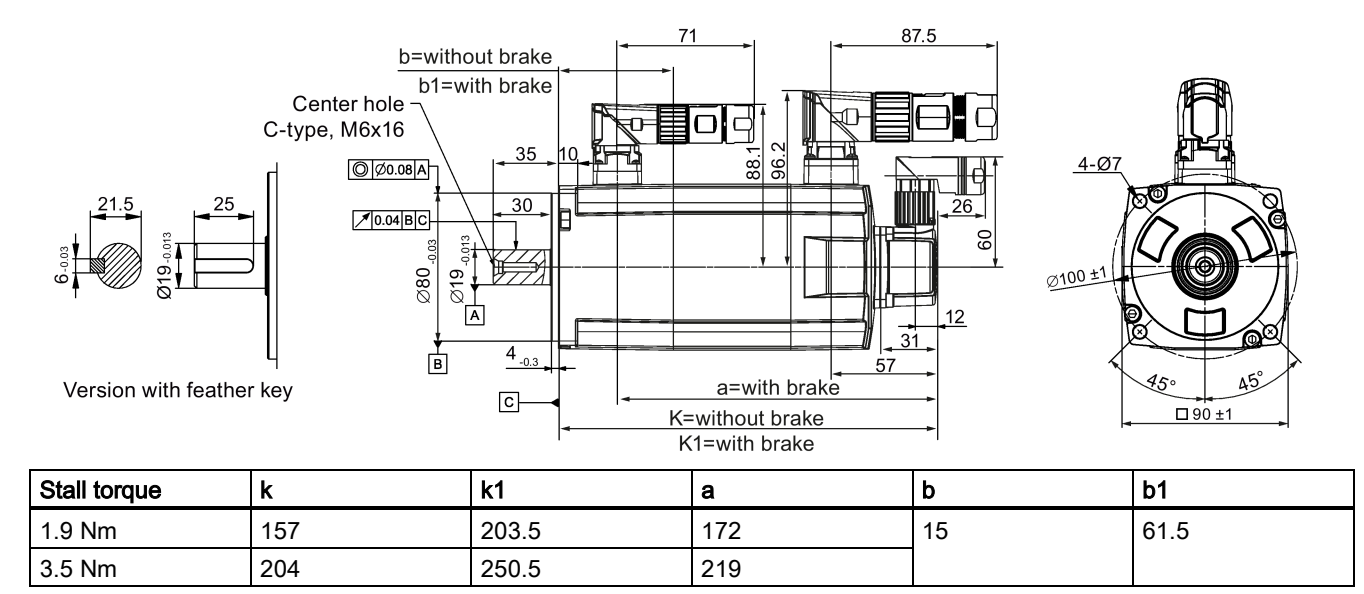

#### Shaft height 65 mm, with straight connectors and the incremental encoder

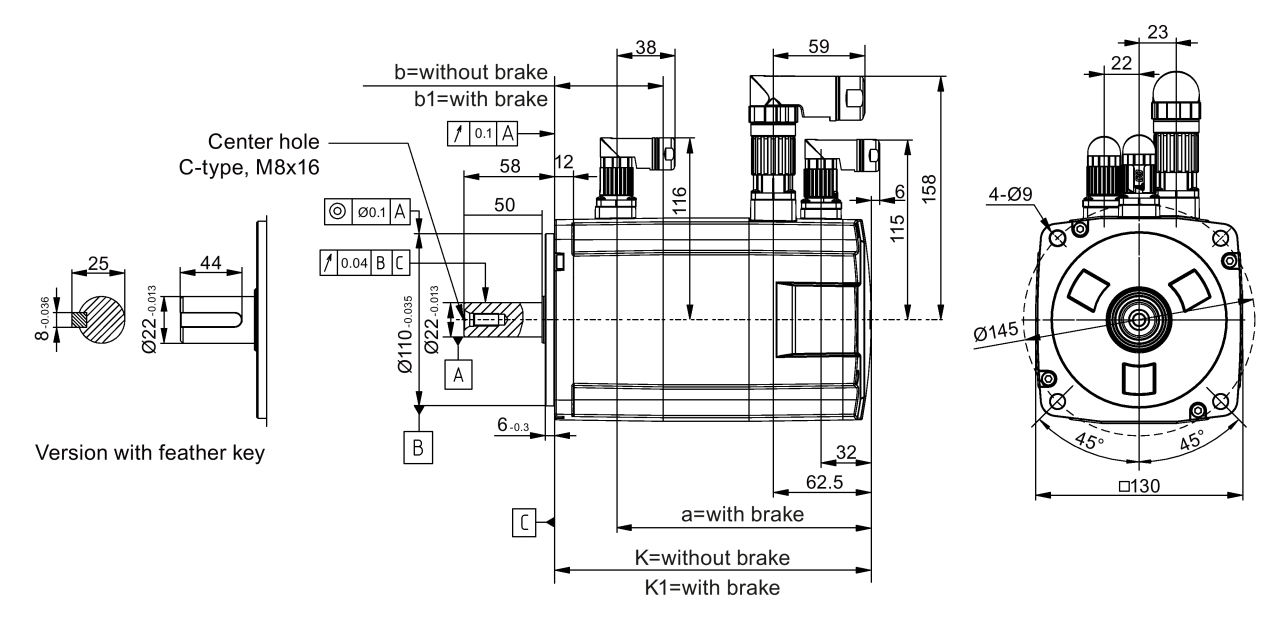

### Shaft height 65 mm, with angular connectors and the incremental encoder

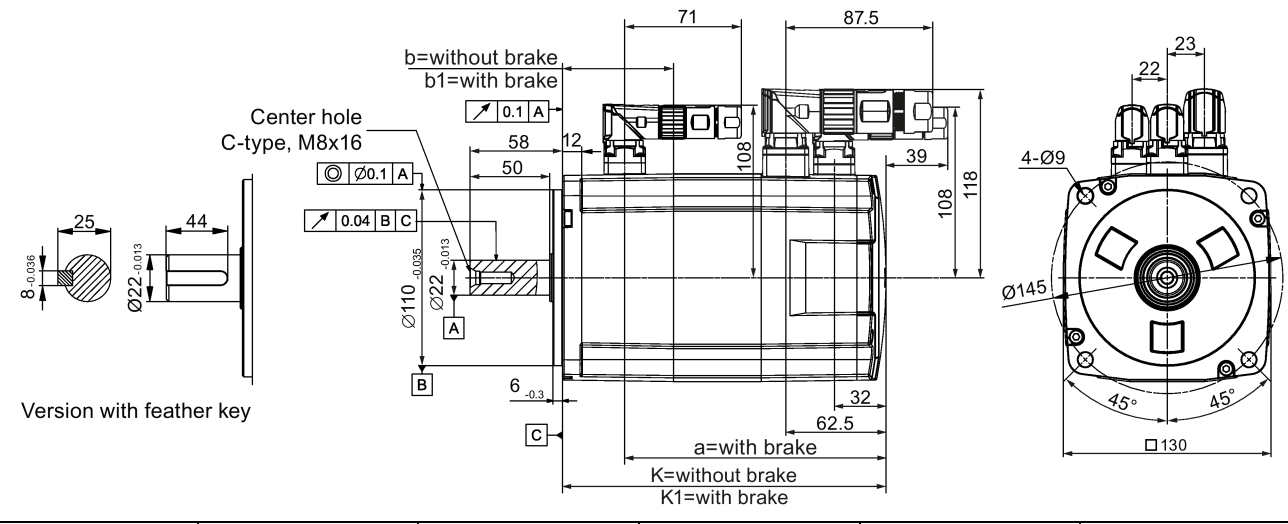

| Stall torque | k                                      | k1                                     | а                                      | b  | b1      |
|--------------|----------------------------------------|----------------------------------------|----------------------------------------|----|---------|
| 4 Nm         | 148                                    | 202.5                                  | 163                                    | 15 | 15 69.5 |
| 6 Nm         | 181 <sup>1)</sup> /164.5 <sup>2)</sup> | 235.5 <sup>1)</sup> /219 <sup>2)</sup> | 196 <sup>1)</sup> /179.5 <sup>2)</sup> |    |         |
| 8 Nm         | 181                                    | 235.5                                  | 196                                    |    |         |
| 11 Nm        | 214                                    | 268.5                                  | 229                                    |    |         |
| 15 Nm        | 247                                    | 301.5                                  | 262                                    |    |         |

<sup>1)</sup> For the motor variants with straight connectors;

<sup>2)</sup> For the motor variants with angular connectors.

#### Shaft height 65 mm, with straight connectors and the absolute encoder

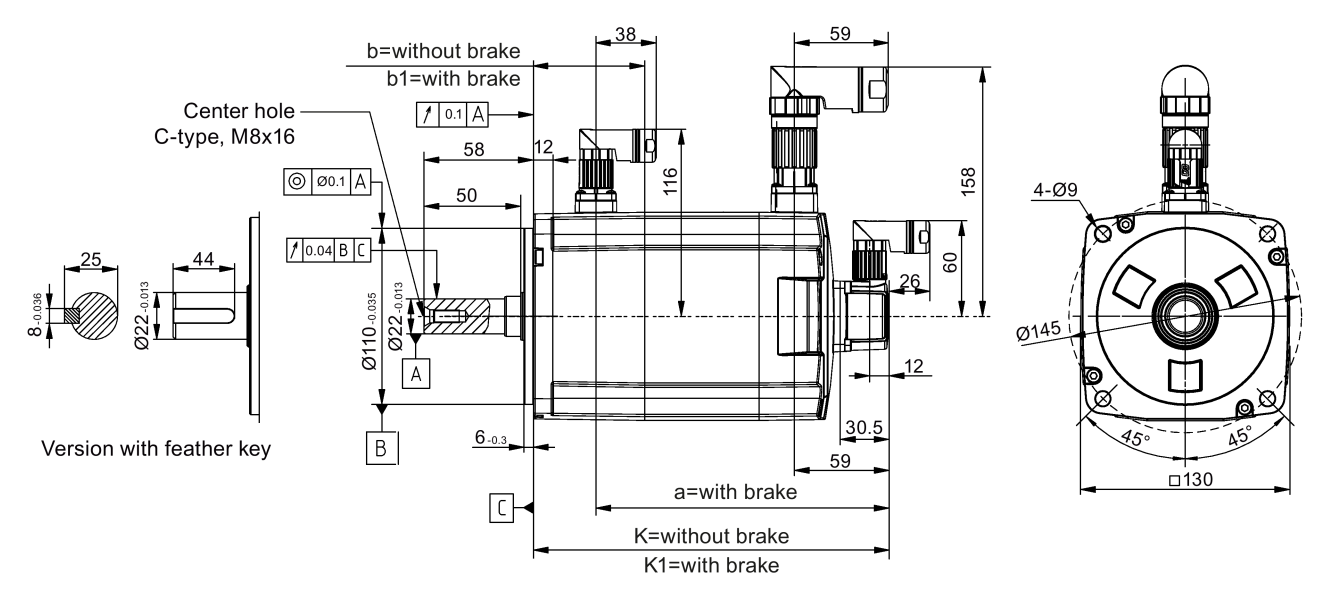

#### Shaft height 65 mm, with angular connectors and the absolute encoder

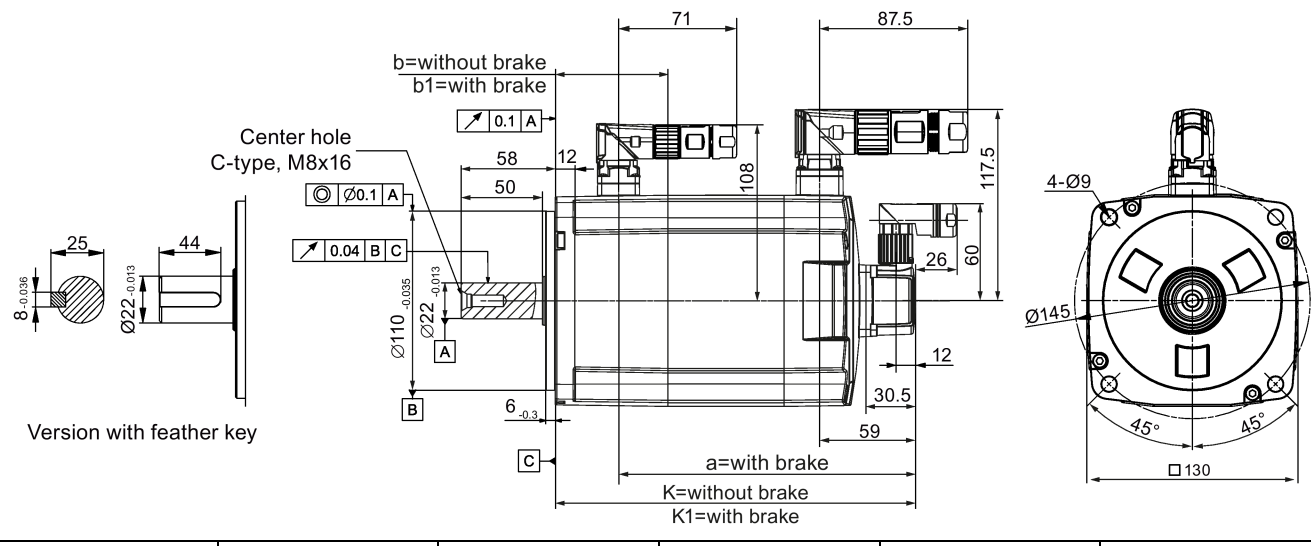

| Stall torque | k                                      | k1                                     | а                                      | b  | b1      |
|--------------|----------------------------------------|----------------------------------------|----------------------------------------|----|---------|
| 4 Nm         | 151                                    | 205.5                                  | 166                                    | 15 | 15 69.5 |
| 6 Nm         | 184 <sup>1)</sup> /167.5 <sup>2)</sup> | 222 <sup>1)</sup> /164.5 <sup>2)</sup> | 199 <sup>1)</sup> /182.5 <sup>2)</sup> |    |         |
| 8 Nm         | 184                                    | 238.5                                  | 199                                    |    |         |
| 11 Nm        | 217                                    | 271.5                                  | 232                                    |    |         |
| 15 Nm        | 250                                    | 304.5                                  | 265                                    |    |         |

<sup>1)</sup> For the motor variants with straight connectors;

<sup>2)</sup> For the motor variants with angular connectors.

#### Shaft height 90 mm, with straight connectors and the incremental encoder

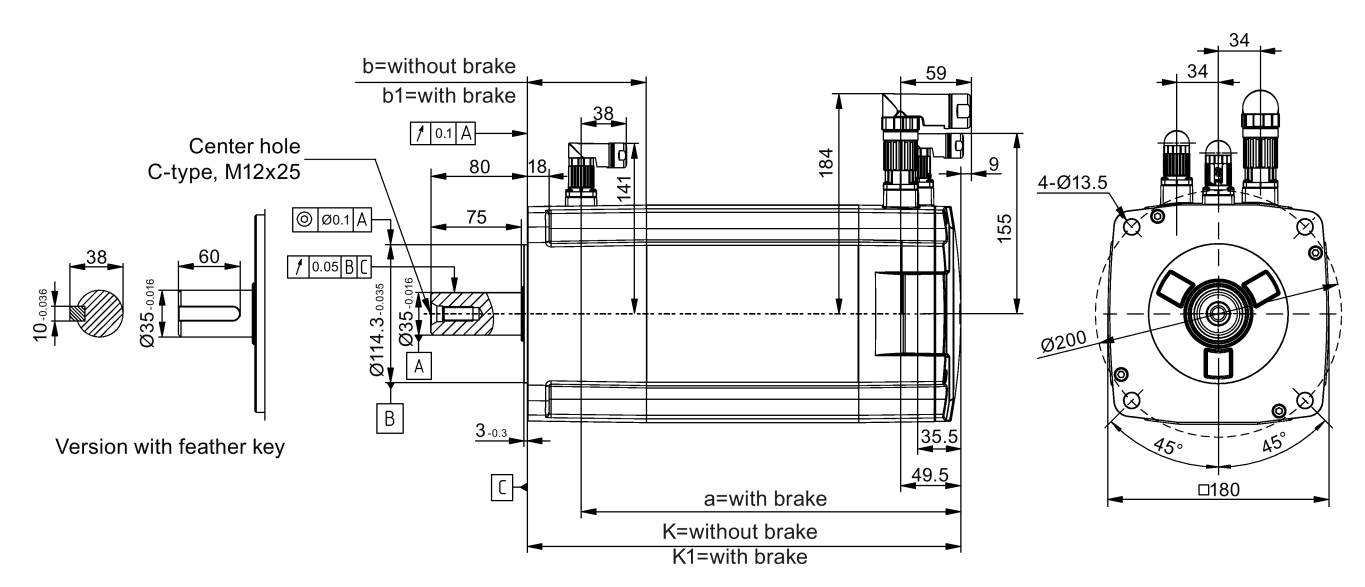

Shaft height 90 mm, with angular connectors and the incremental encoder

289.5

359

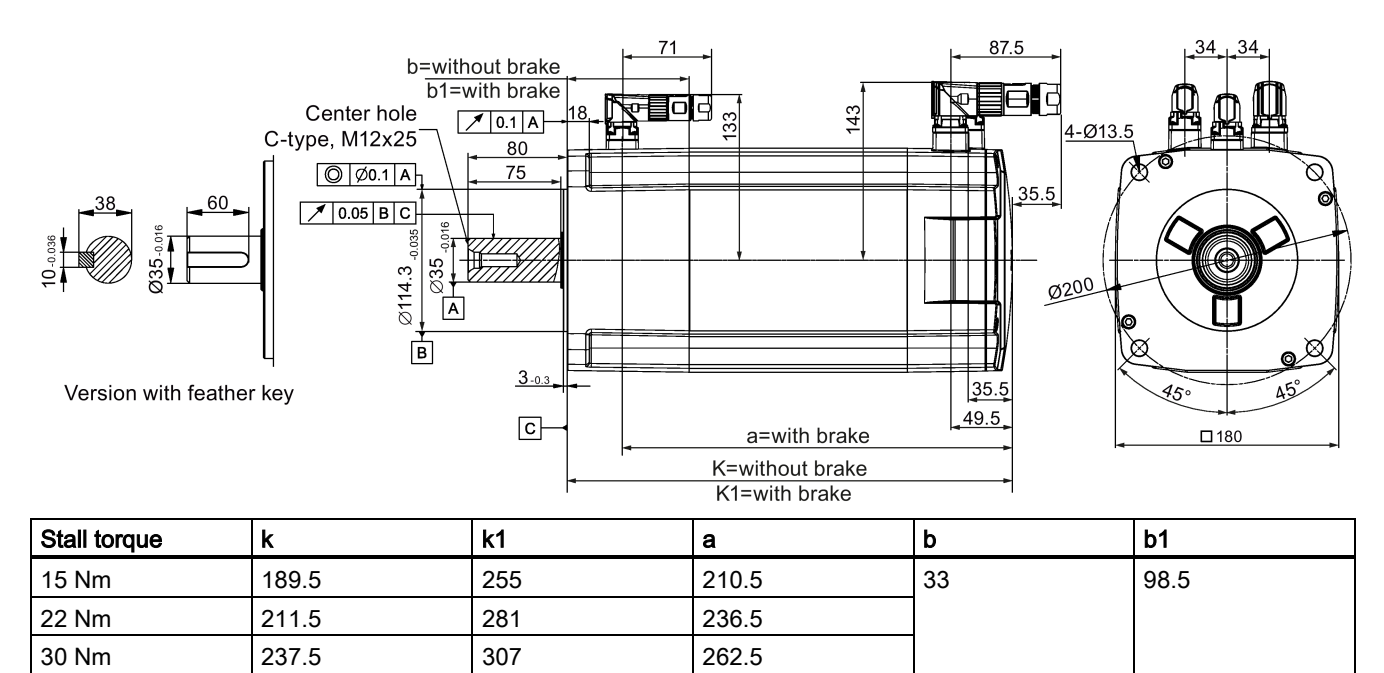

314.5

40 Nm

#### Shaft height 90 mm, with straight connectors and the absolute encoder

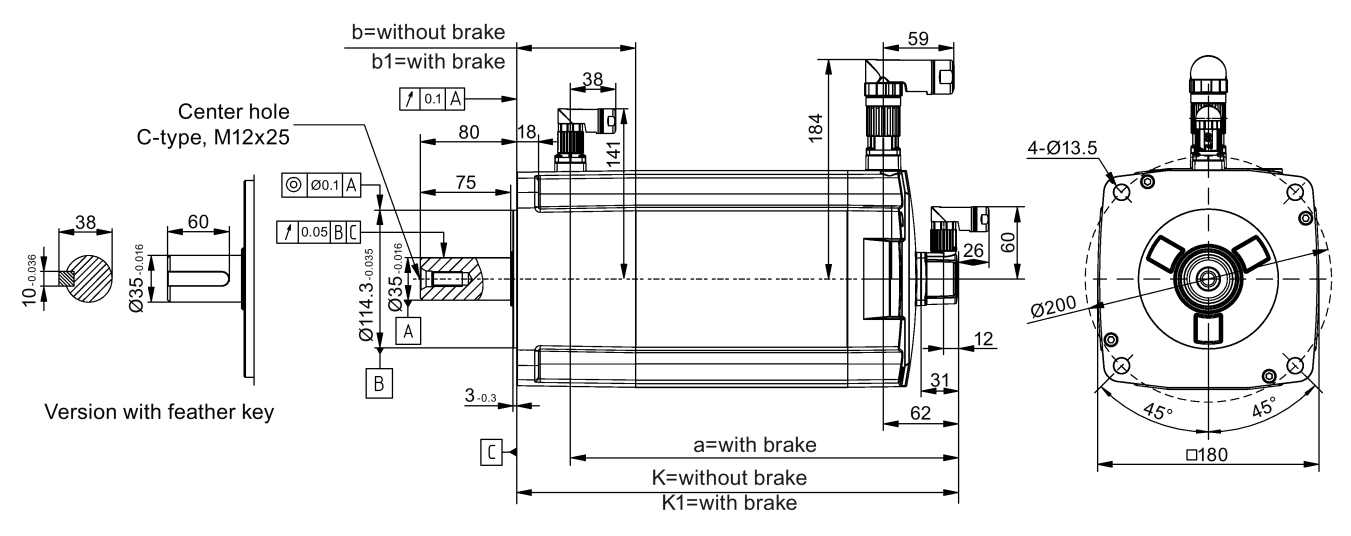

Shaft height 90 mm, with angular connectors and the absolute encoder

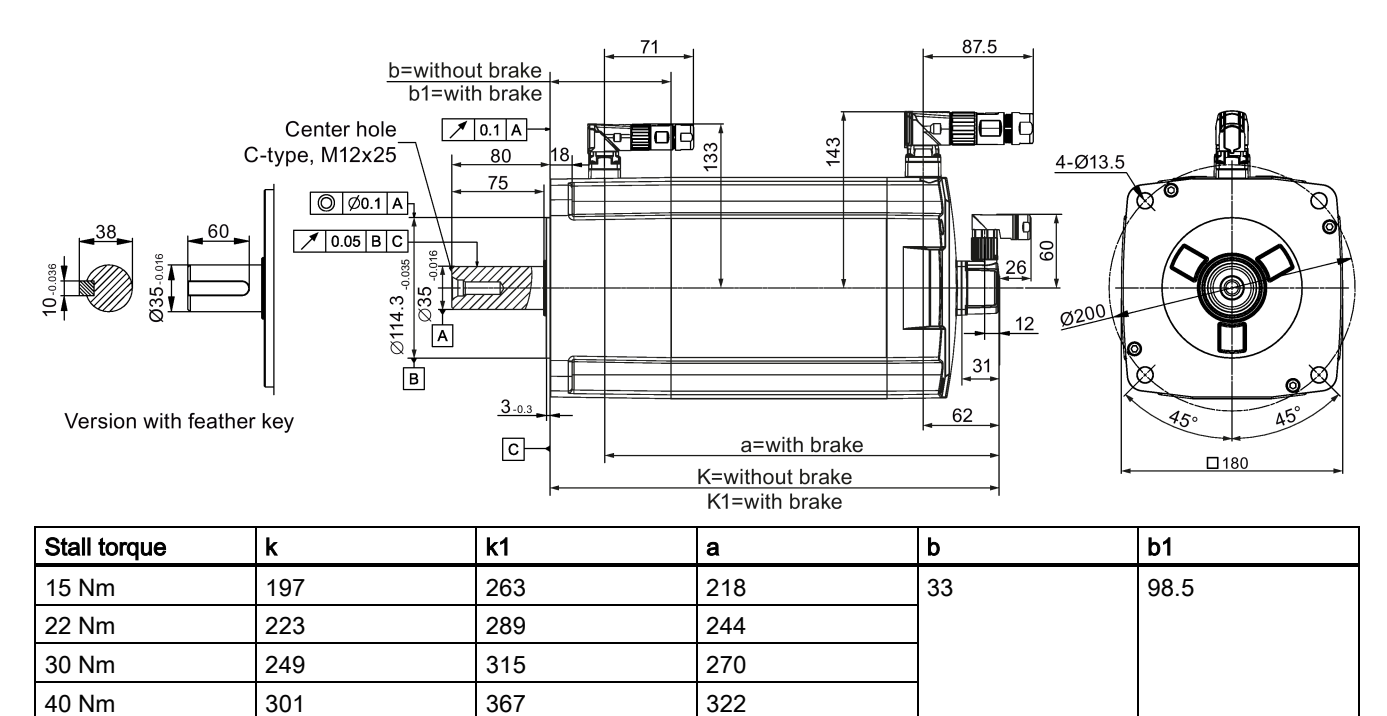

### 3.3.1.2 Mounting the motor

# 

#### Personal injury and material damage

Some motors, especially the 1FL609 are heavy. The excessive weight of the motor should be considered and any necessary assistance required for mounting should be sought.

Otherwise, the motor can fall down during mounting. This can result in serious personal injury or material damage.

#### NOTICE

#### Magnetic interference to the absolute encoder due to the magnetic field

To avoid magnetic interference to the absolute encoder, keep the servo motor with an absolute encoder at least 15 mm away from the devices that produce a magnetic field stronger than 10 mT.

#### Note

#### Using the eyebolts

The 1FL609 motor (90 mm shaft height) has two M8 screw holes for screwing in two eyebolts. Lift the 1FL609 motor only at the eyebolts.

Eyebolts that have been screwed in must be either tightened or removed after mounting.

Install the motor onto a steel flange with four screws as shown in the following figure:

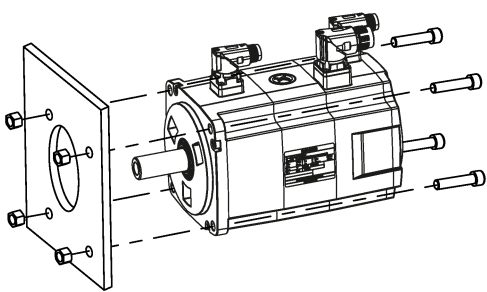

| Motor  | Screw   | Recommended flange size (mm) * | Tightening torque (Nm) |
|--------|---------|--------------------------------|------------------------|
| 1FL604 | 4 × M6  | 270 × 270 × 10                 | 8                      |
| 1FL606 | 4 × M8  | 390 × 390 × 15                 | 20                     |
| 1FL609 | 4 × M12 | 420 × 420 × 20                 | 85                     |

\* Use a suitable flange according to the recommended flange size to ensure that the motor runs with rated specifications. For more information, see Section "Motor heating conditions (Page 71)".

## 3.3.2 Mounting the SIMOTICS M-1PH1 main motor

### 3.3.2.1 Mounting orientation and outline dimensions

#### Mounting orientation

The SIMOTICS M-1PH1 main motor supports flange mounting and foot mounting as shown below:

| Mounting method |       | Standard type of cons | struction | Rotated type of construction |
|-----------------|-------|-----------------------|-----------|------------------------------|
| Foot mounting   |       | IM B3                 |           | IM V5                        |
| Flange mounting |       | IM B5                 |           | IM V1                        |
| IM B5           | IM V1 | IM B3                 | IM V5     |                              |
|                 |       |                       |           |                              |

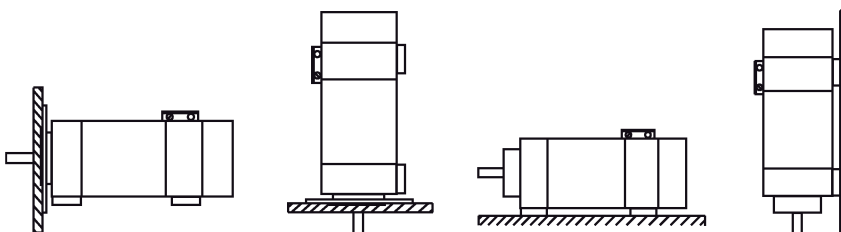

#### Minimum clearance between a fan and parts/components mounted by the customer

The minimum clearance between a fan and parts/components mounted by the customer or the air discharge opening, and the minimum clearance S between the air intake/air discharge opening and adjacent components must be maintained.

| Shaft height<br>(mm) | Fan mounting                                                            | Minimum clearance S | (mm) |
|----------------------|-------------------------------------------------------------------------|---------------------|------|
| 100                  | Non-drive end axial, can be rotated through 180°                        | 30                  | s li |
| 132                  | Non-drive end radial, can be ordered differently from the mounting type | 60                  |      |

#### Motor dimensions

#### Shaft height 100 mm: flange mounting (unit: mm)

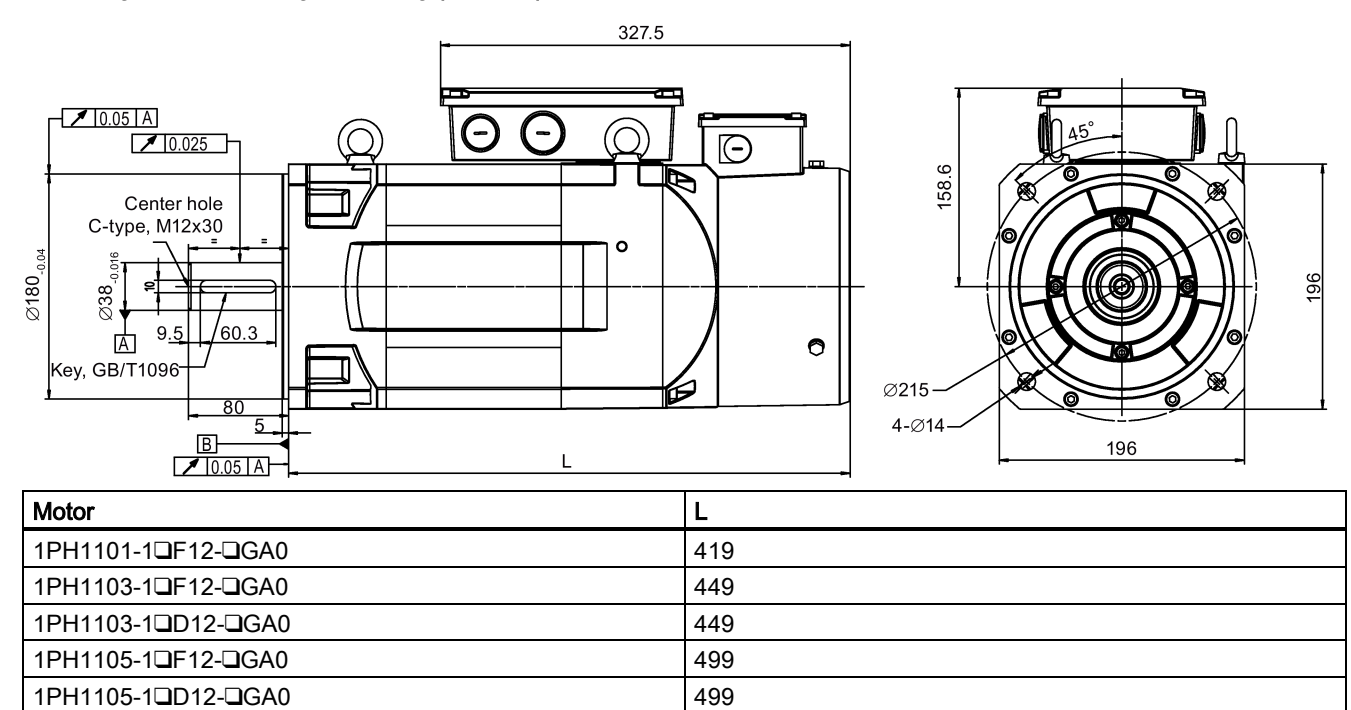

Commissioning Manual 6FC5397-4EP10-1BA0, 12/2018

#### Shaft height 100 mm: foot mounting (unit: mm)

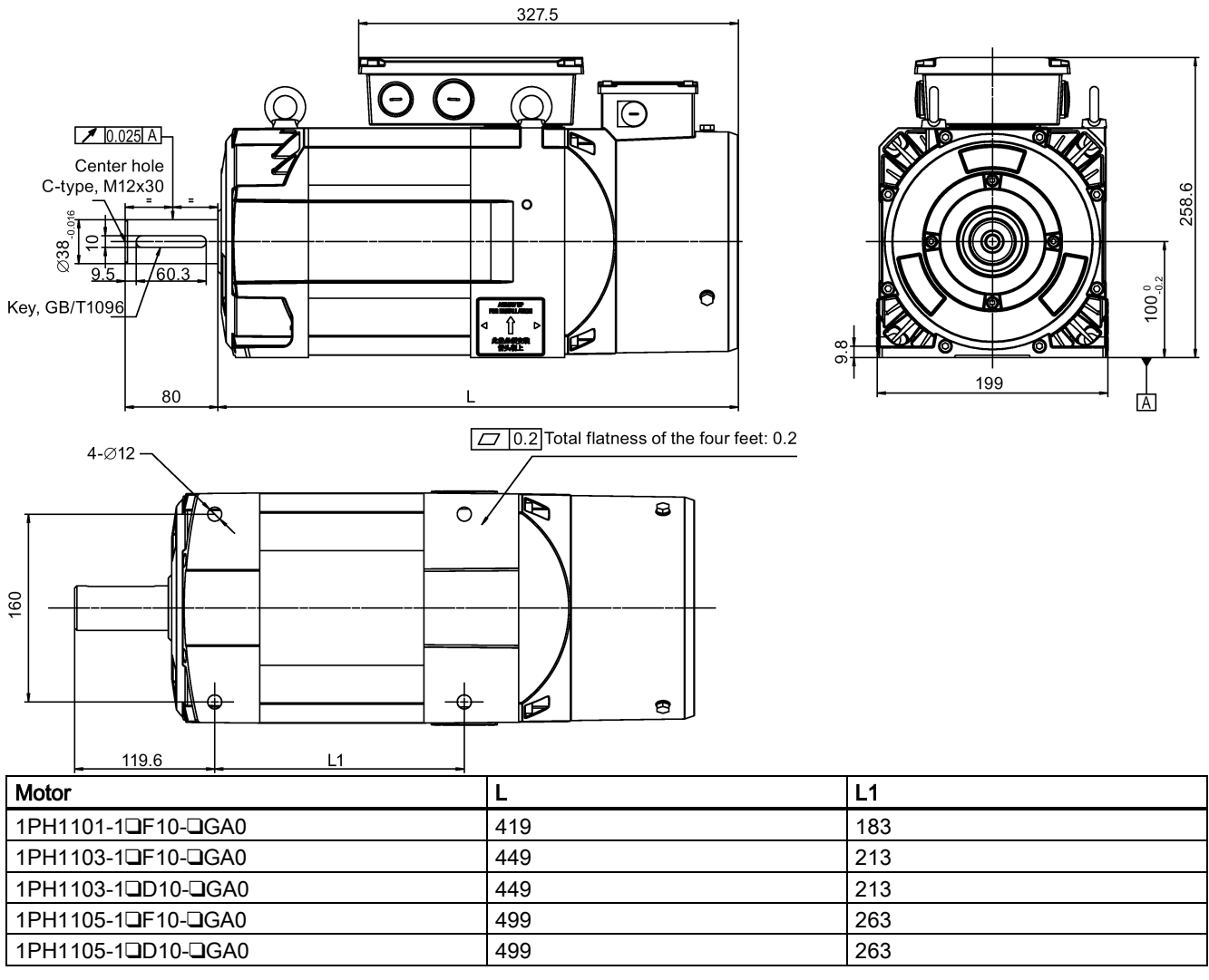

Shaft height 132 mm: flange mounting (unit: mm)

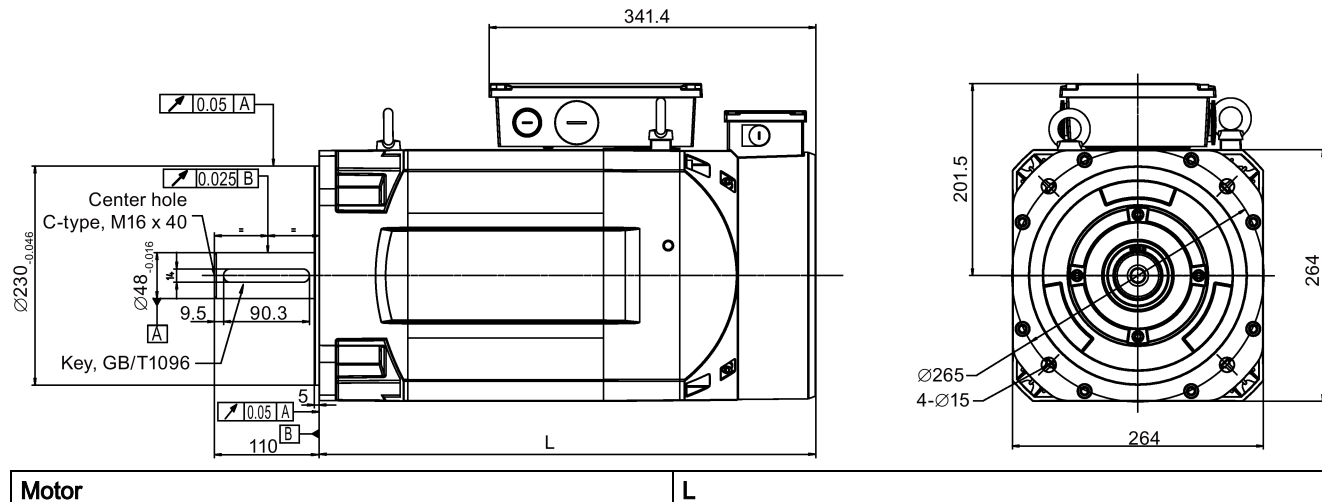

| Motor              |     |
|--------------------|-----|
| 1PH1131-1□F12-□GA0 | 475 |
| 1PH1131-1 D12- GA0 | 465 |
| 1PH1133-1□F12-□GA0 | 525 |
| 1PH1133-1DD12-DGA0 | 525 |

#### Shaft height 132 mm: foot mounting (unit: mm)

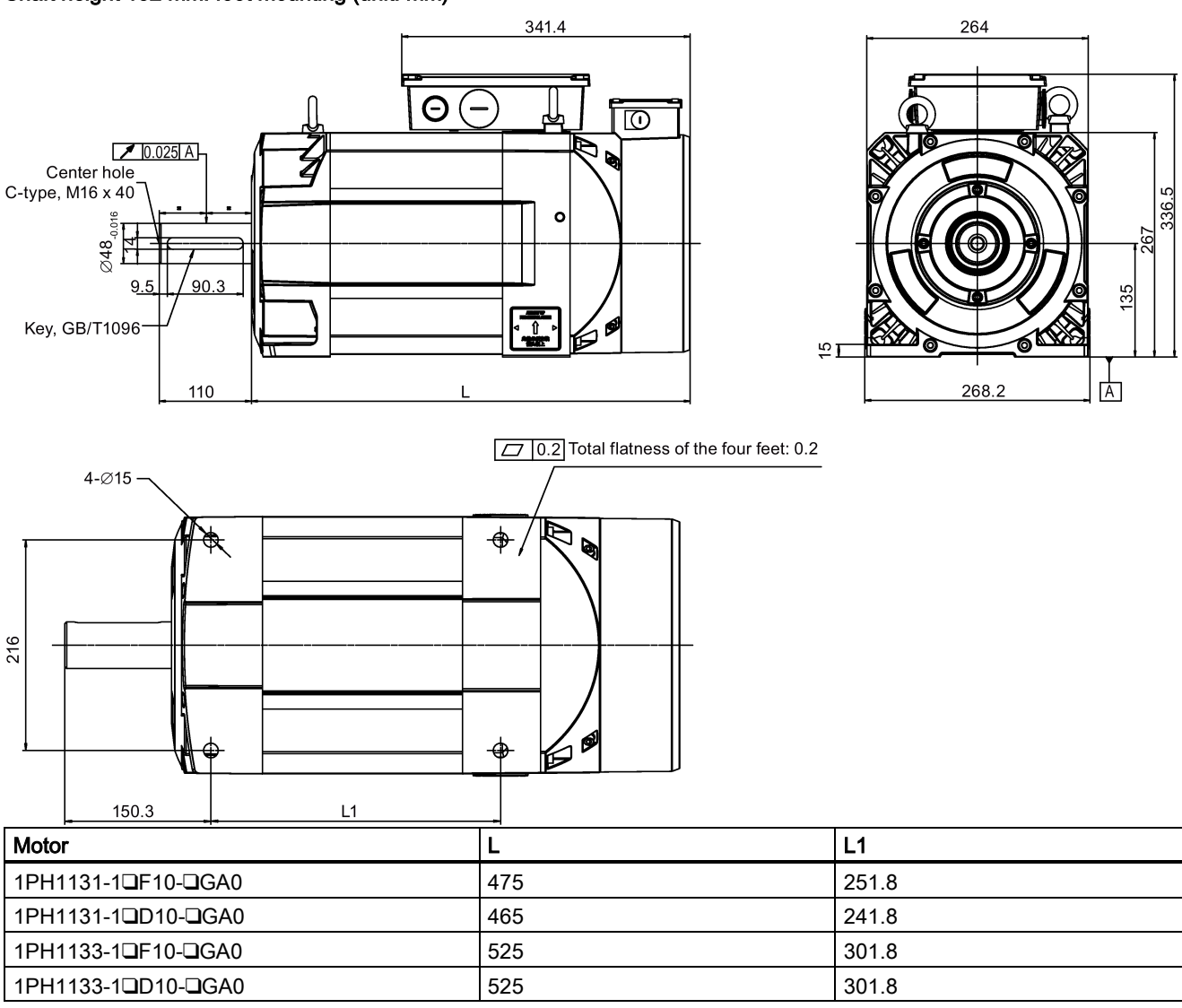

### 3.3.2.2 Mounting the motor

In order to ensure smooth, vibration-free motor operation, a stable foundation design is required, the motor must be precisely aligned, and the components that are to be mounted on the shaft extension must be correctly balanced.

The following mounting instructions must be carefully observed:

- For high-speed machines, the complete unit should be dynamically balanced after couplings or belt pulleys have been mounted.
- Use suitable equipment when mounting drive elements. Use the thread at the shaft extension.
- Do not apply any shocks or axial pressure to the shaft extension.
- Especially for high-speed motors with flange mounting, it is important that the mounting is stiff in order to locate any natural frequency as high as possible so that it remains above the maximum rotational frequency.
- Thin sheets (shims) can be placed under the motor mounting feet to align the motor and to avoid mechanically stressing the motor. The number of shims used should be kept to a minimum.
- In order to securely mount the motors and reliably and safely transfer the drive torque, bolts with strength class 8.8 according to ISO 898-1 should be used.

#### Note

All flange-mounted motors must have a stable motor suspension assembly and for high field weakening speeds must be supported using the appropriate feet at the bearing end shield. For more information on foot/flange mounting, see Section "Mounting orientation and outline dimensions (Page 67)".

Support using feet at the bearing end shield is not required if the following conditions are maintained:

- For flange-mounted motors, there is a stable motor suspension design.
- The permissible vibration values according to DIN ISO 10816 are maintained.
- The maximum speed is limited (see Section "SIMOTICS M-1PH1 main motors (Page 384)").

Motors that are mounted, as a result of their type of construction, to the wall using the motor feet, must be fixed in place through the use of an adequately dimensioned positive form fit (for example, studs or mounting rails).

When commissioning the motors, it must be ensured that the permissible vibration values according to DIN ISO 10816 are maintained.

#### Note

#### Using the eyebolts

Lift the 1PH1 motor only at the eyebolts.

#### Note

Mount the motor so that the cooling air can enter and be discharged without any restrictions.

#### Flange mounting

Mount the motor through a mounting steel flange. Use four M12 screws with a tightening torque of 84 Nm.

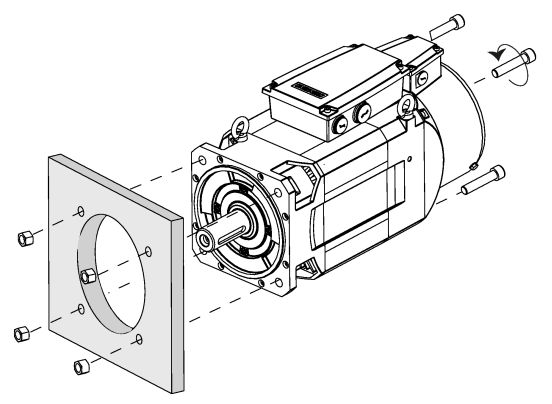

#### Foot mounting

Remove the anchor plates with a wrench, fix the motor to the mounting plate with screws, and then reinstall the anchor plates. You can use four screws to fix the motor as shown in the following figure:

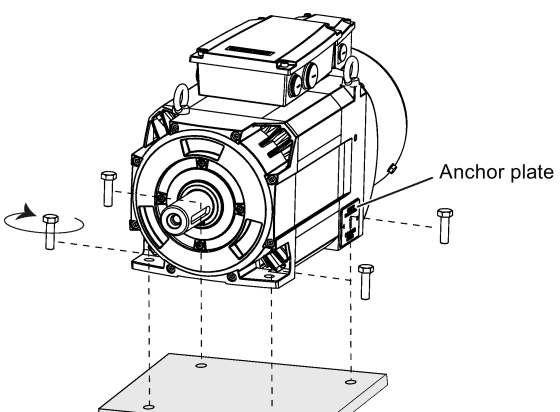

| Motor variant | Screw   | Tightening torque |
|---------------|---------|-------------------|
| 1PH110        | 4 × M10 | 39 Nm             |
| 1PH113        | 4 × M12 | 84 Nm             |

## 3.3.3 Motor heating conditions

The rated motor specifications are continuous allowable values at a surrounding air temperature of 40 °C when the motor is installed with a steel flange. When the motor is mounted on a small surface, the motor temperature may rise considerably because of the limited heat radiating abilities of the surface. Make sure you use a suitable flange according to Siemens recommended flange sizes.

#### Note

The actual temperature rise depends on how the flange (motor mounting section) is fixed on the installation surface, what material is used for the motor mounting section, and motor speed. Always check the actual motor temperature.

# 3.4 Electrical cabinet design

It may be preferable to always use cooling units as this allows the cabinet to be sealed which is the best option for stopping the entry of contaminants. Within the cabinets it may also be necessary to install fans to ensure the air is circulated and prevent "hot spots" from forming.

The technical specifications of the individual hardware component will provide details of the power loss measured in Watts.

Calculations are made to see if the cabinet can dissipate the heat naturally.

The cabinet manufacturer can supply details of the heat-loss of the cabinet.

Natural heat dissipation occurs through the cabinet walls providing the wall is in free air and not against a wall for example.

A general rule is that the energy dissipated is approximately 50 Watts/m<sup>2</sup> of free cabinet wall assuming a 10 °C temperature difference between the cabinet and the outside air.

### 3.4.1 Correct installation of fans

For cabinets it is possible that the cooling can be achieved with fans drawing air from the outside via a filter. Natural convection causes the warm air to exit via a filter.

The fact that air is being drawn directly from the outside means that this system can never be airtight. Having a fan for the inlet side only ensures that the cabinet is positively pressurized which helps keep contaminants from entering.

It is extremely important that the filters are service regularly to avoid ingress of contaminants and to maintain the efficiency of the cooling process.

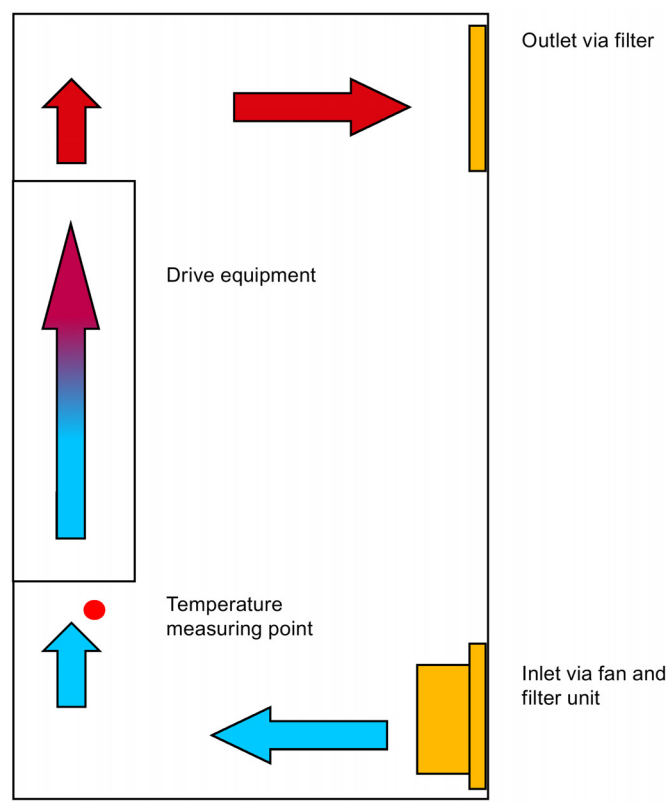

Commissioning Manual 6FC5397-4EP10-1BA0, 12/2018

# 3.4.2 Correct installation of cooling units

The cool air should be directed to the bottom of the drive. The natural convection will draw the air through the drives.

The cool air from the cooling unit should not be directed straight onto/into the drives. It should be allowed to mix with the warmer air already in the cabinet, which can minimize the risk of condensation forming.

Cabinet top mounted cooling units require a method of directing the cool air from the cooling unit to the bottom of the drives.

In the case of a door mounted unit it may be necessary to direct the cool air with the use of a baffle.

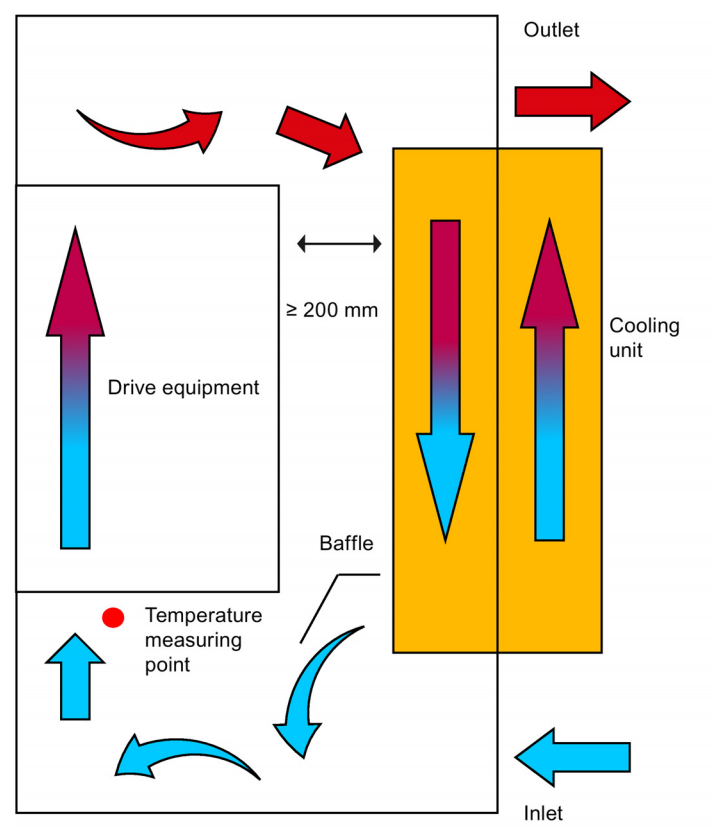

# 3.5 Notes on the laying of cables in drag chains

The MOTION-CONNECT cables between the drive and the motor, and setpoint cables between the drive and the controller satisfy requirements for use in drag chains.

Observe the following notes when laying these cables in drag chains:

#### Laying cables separately in the drag chain

- To ensure a long service life of the drag chain and cable, lay cables made of different materials separately with separating webs in the drag chain.
- Fill the webs evenly to ensure that the position of cables does not change during operation.
- Distribute cables as symmetrically as possible according to their weights and dimensions.
- Use webs to separate cables with different outer diameters.
- Keep cables untwisted in the drag chain.

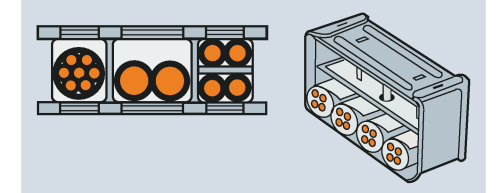
#### Observing minimum bending radius requirements

- Cables must be able to move without constraint, especially in the bending radii of the chain.
- Observe the specified minimum bending radii.

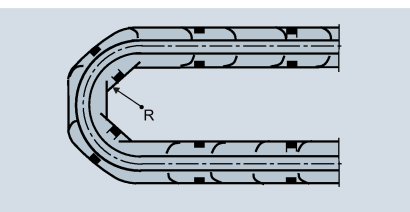

#### **Fixing cables**

- Make sure that cables in the drag chain are unattached and movable.
- Place the cable fixture in a "dead" zone at each end, suitably far away from each end point of the moving parts.

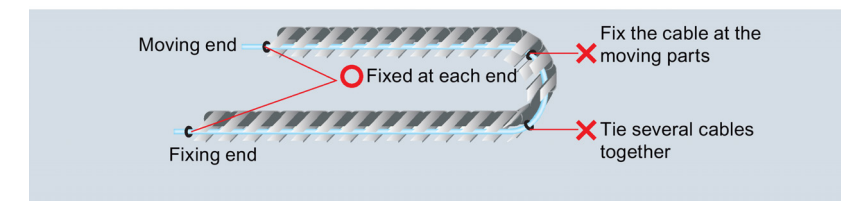

# 4 System connection

#### Third-party motors that can be operated

You can operate standard asynchronous motors from other manufacturers with the inverter:

# NOTICE

#### Motor damage due to the use of an unsuitable third-party motor

A higher load occurs on the motor insulation in inverter mode than with mains operation. Damage to the motor winding may occur as a result.

• Please observe the notes in the System Manual "Requirements for third-party motors"

Additional information is provided on the Internet: Requirements for third-party motors (https://support.industry.siemens.com/cs/ww/en/view/79690594)

#### NOTICE

#### Damage to the control system

The high-voltage components have strong interference on 24 VDC power supplies.

If the 24 VDC power supply is not isolated from high-voltage components, the control system may be damaged.

The 24 VDC protective extra-low voltage **must** be generated as a protective extra-low voltage with safe electrical isolation (according to IEC 204-1, Section 6.4, PELV), and grounded by with a PELV M signal connection to the central grounding point of the system.

#### Note

By using an extra-low voltage, all interfaces have protective separation according to Class DVC A (SELV/PELV).

# 4.1 System connection overview

### SINUMERIK 808D ADVANCED control system

The following configuration shows a typical example of the SINUMERIK 808D ADVANCED T controller (PPU161.3) with the SINAMICS V70 servo system, controlling two feed axes and one digital spindle. Note that the devices with an asterisk ("\*") are not included in the scope of delivery.

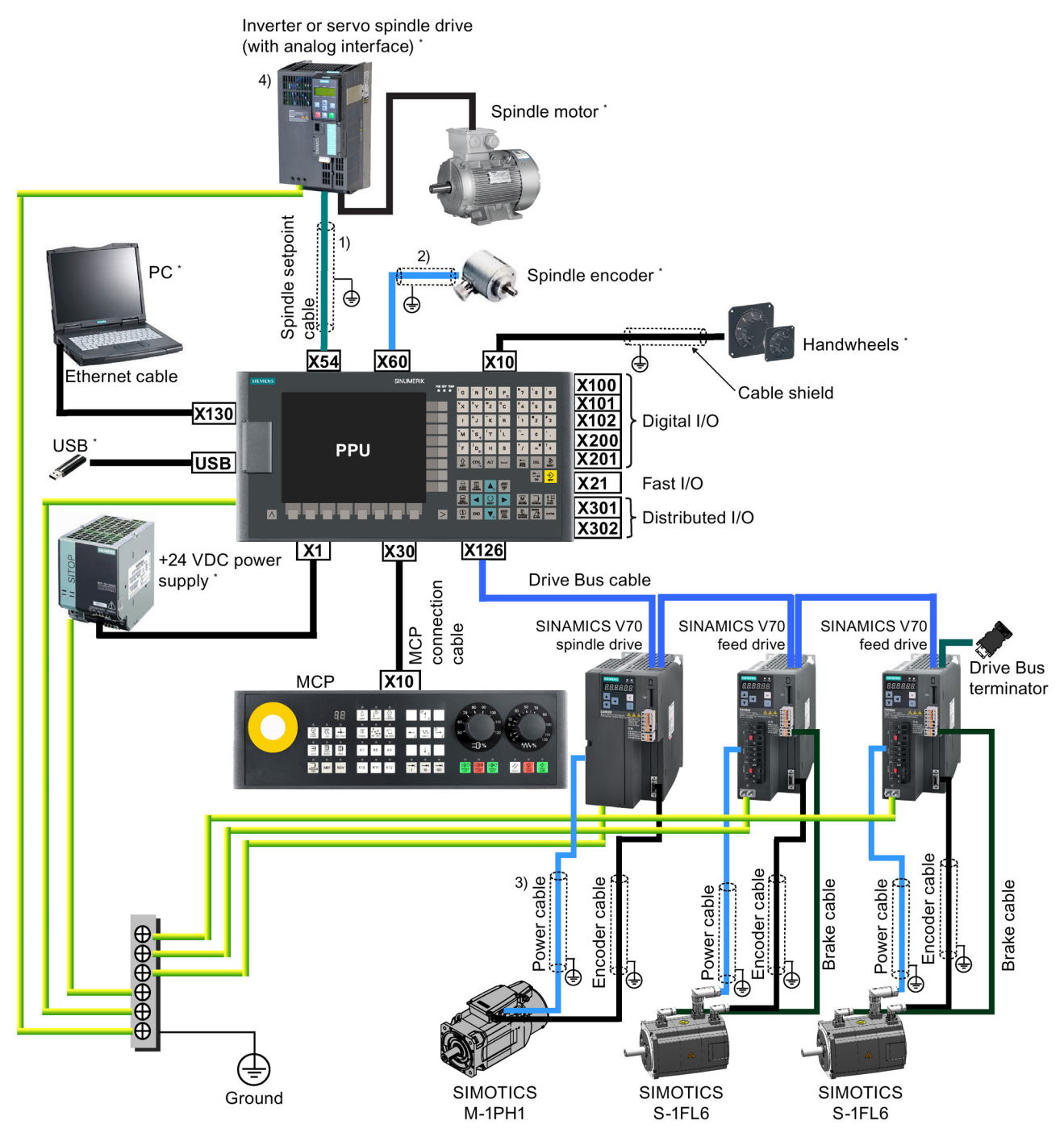

<sup>1), 2)</sup> For more information about cable shield connection, see Section "Analog spindle interface - X54, spindle encoder interface - X60 (Page 89)".

<sup>3)</sup> For more information about cable shield connection, see Section "Connecting the drive to the motor (Page 110)".

<sup>4)</sup> For more information about configuring the analog spindle, see Section "Configuring the drives (Page 210)" or "Configuring an additional spindle (Page 238)".

### Note

For more information about connecting the drive to a line filter or an external braking resistor, see Section "Connecting the drive to the motor (Page 110)".

# 

#### Personal injury and damage to property from inadequate protection

Inadequate protection may cause minor personal injury or damage to property.

- Using a copper protective earth conductor with a cross section of 10 mm<sup>2</sup> to connect the PE terminal of V70 to the
  protective earth. For the NC and 24 VDC power supply, there are no special requirements of the cross section of the
  copper protective earth conductor. For the inverter or servo spindle drive, it is recommended to refer to the relevant
  specifications to confirm the cross section of the copper protective earth conductor.
- Terminals for equipotential bondings that exist in addition to terminals for PE conductors must not be used for loopingthrough the PE conductors.

#### Cabinet grounding guide

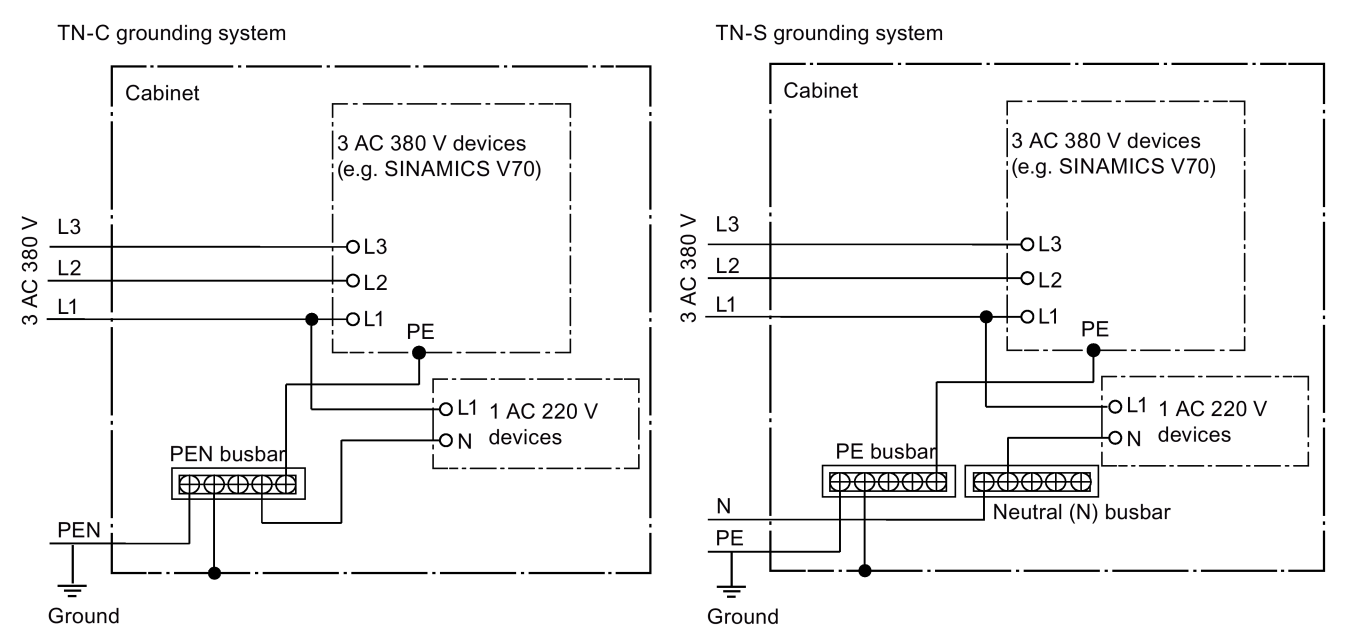

Note that the PE/PEN busbar in the cabinet must connect to the ground through a grounding cable with a cross section  $\geq$  10 mm<sup>2</sup> as illustrated below:

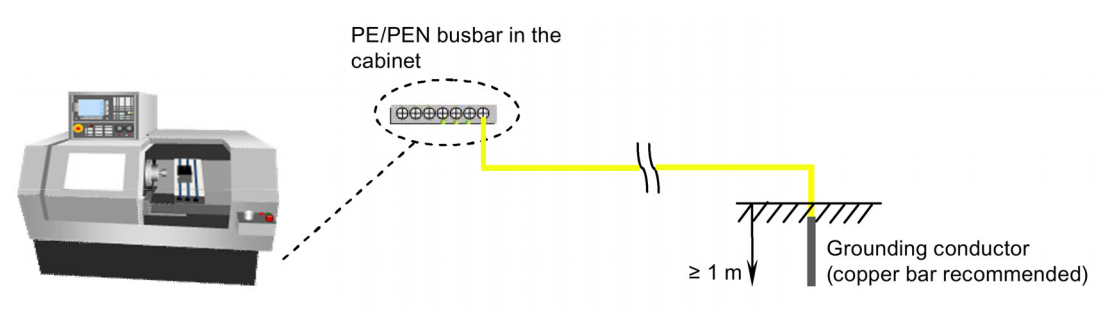

#### Rules for routing cables

In order to achieve the greatest possible EMC compatibility for the complete system, the following EMC measures must be carefully observed:

- Signal cables and power cables must be routed at the greatest possible distance from one another.
- If necessary, signal and power cables may cross one another (if possible at an angle of 90 °C), but must never be laid close or parallel to one another.
- Signal cables may not be routed close to strong external magnetic fields (e.g. motors and transformers).

Commissioning Manual 6FC5397-4EP10-1BA0, 12/2018

- Pulse-loaded HC/HV lines must always be laid completely separately from all other lines.
- If signal lines cannot be routed a sufficient distance away from other cables, they must be installed in grounded cable ducts (metal).
- The clearance (interference injection area) between the following lines must be kept to a minimum:
  - Signal line and electrical circuit signal line (twisted)
  - Signal line and associated equipotential bonding conductor
  - Equipotential bonding conductor and protective conductor (routed together)

# 4.2 Interfaces on the PPU

# 4.2.1 Control elements on the PPU

### PPU160.3/PPU150.3

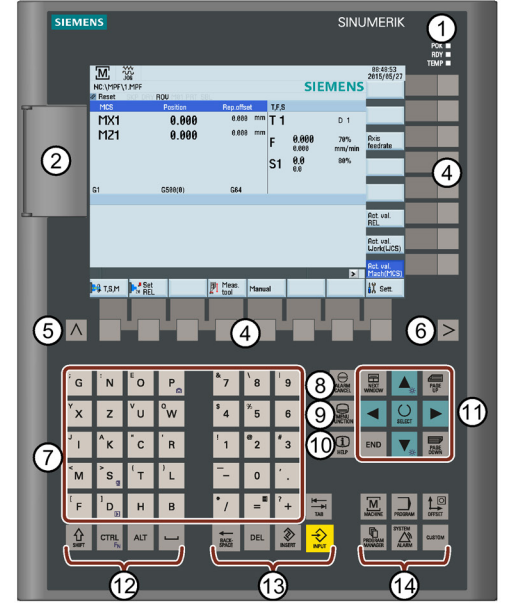

Status indicators

- 2 Protective cover for USB interface
- ③ USB interface
- (4) Horizontal and vertical keys Call the corresponding vertical/horizontal softkeys on the screen
   (5) Return key Returns to the next higher-level menu
- 6 Menu extension key Calls the extended menu items
- O Alphabetic and numeric keys

### PPU161.3/PPU151.3

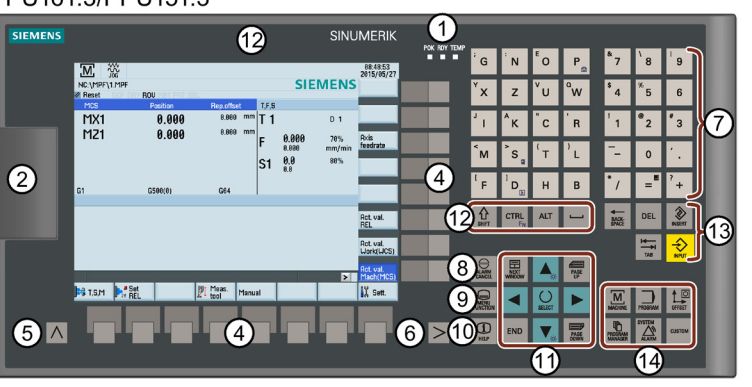

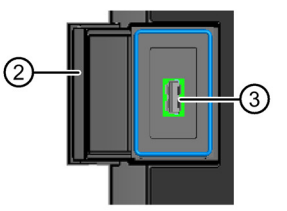

- and operation tasks Help key Calls help information
- ① Cursor keys
- Modifier keys for use in key combinations
- 13 Edit control keys
- (14) Operating area keys

# 4.2.2 Status LEDs on the PPU

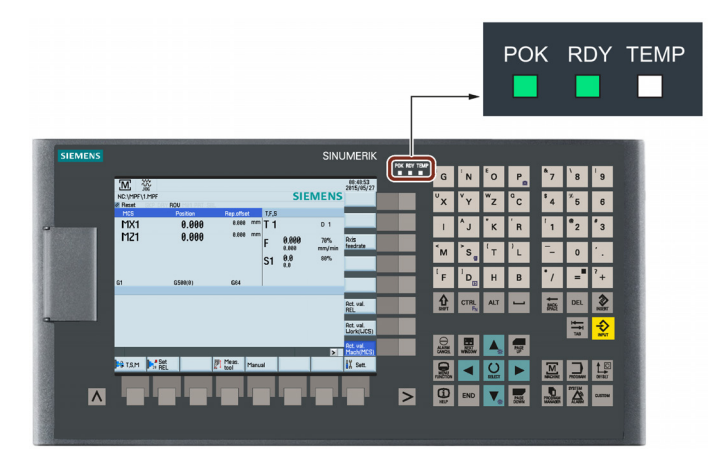

The individual LEDs and their functions are described in the table below:

| LED  | Color                      | Status           | Description                                        |
|------|----------------------------|------------------|----------------------------------------------------|
| POK  | Green                      | Continuously lit | The power supply for the CNC is switched on.       |
| RDY  | RDY Green Continuously lit |                  | The CNC is ready and the PLC is in run mode.       |
|      | Orange                     | Continuously lit | The PLC is in stop mode.                           |
|      |                            | Flashing         | The PLC is in power-up mode.                       |
|      | Red                        | Continuously lit | The CNC is in stop mode.                           |
| TEMP | Orange                     | Continuously lit | The CNC temperature is out of range.               |
|      | -                          | Off              | The CNC temperature is within the specified range. |

# 4.2.3 PPU interface overview

# NOTICE

### Failing to connect PE terminals to the ground will cause safety problems

The PE terminals on the PPU must be connected to the ground; otherwise, it will cause safety problems and unexpected system conditions.

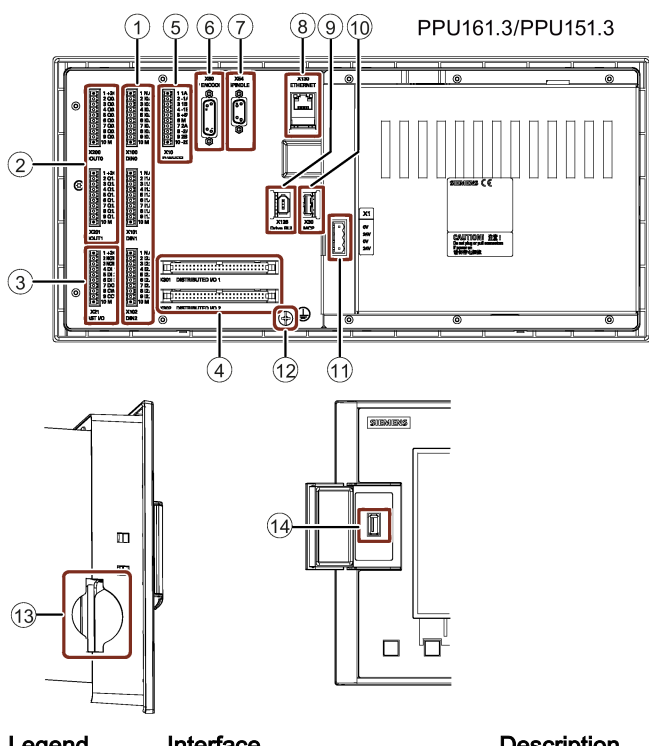

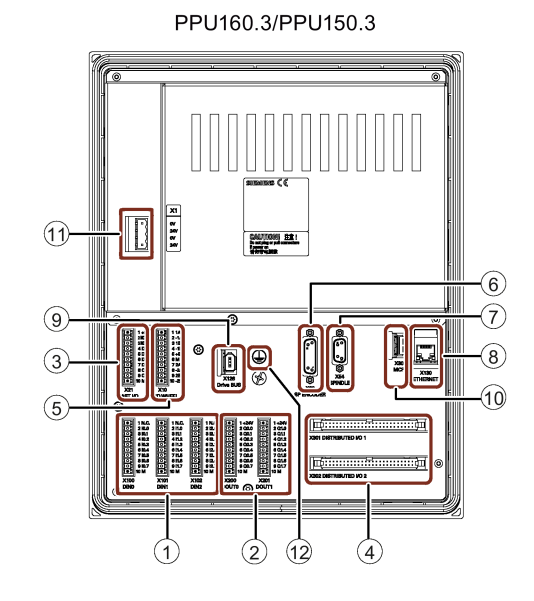

| Legend<br>PPU back | Interface        | Description                                                                     |
|--------------------|------------------|---------------------------------------------------------------------------------|
| 1                  | X100, X101, X102 | Digital inputs                                                                  |
| 2                  | X200, X201       | Digital outputs                                                                 |
| 3                  | X21              | FAST I/O                                                                        |
| 4                  | X301, X302       | Distributed I/O                                                                 |
| 5                  | X10              | Handwheel inputs                                                                |
| 6                  | X60              | Spindle encoder interface                                                       |
| 7                  | X54              | Analog spindle interface                                                        |
| 8                  | X130             | Ethernet interface                                                              |
| 9                  | X126             | Drive Bus interface                                                             |
| 10                 | X30              | USB interface, for connection with the MCP                                      |
| (1)                | X1               | Power supply interface, +24 VDC power supply                                    |
| 12                 | -                | PE terminal (M5 screw, tightening torque: 3 Nm), for connection with the ground |
| 13                 | -                | Slot for the system CF card                                                     |
| PPU front          |                  |                                                                                 |
| 14                 | -                | USB interface                                                                   |

# 4.2.4 Connecting the PPU

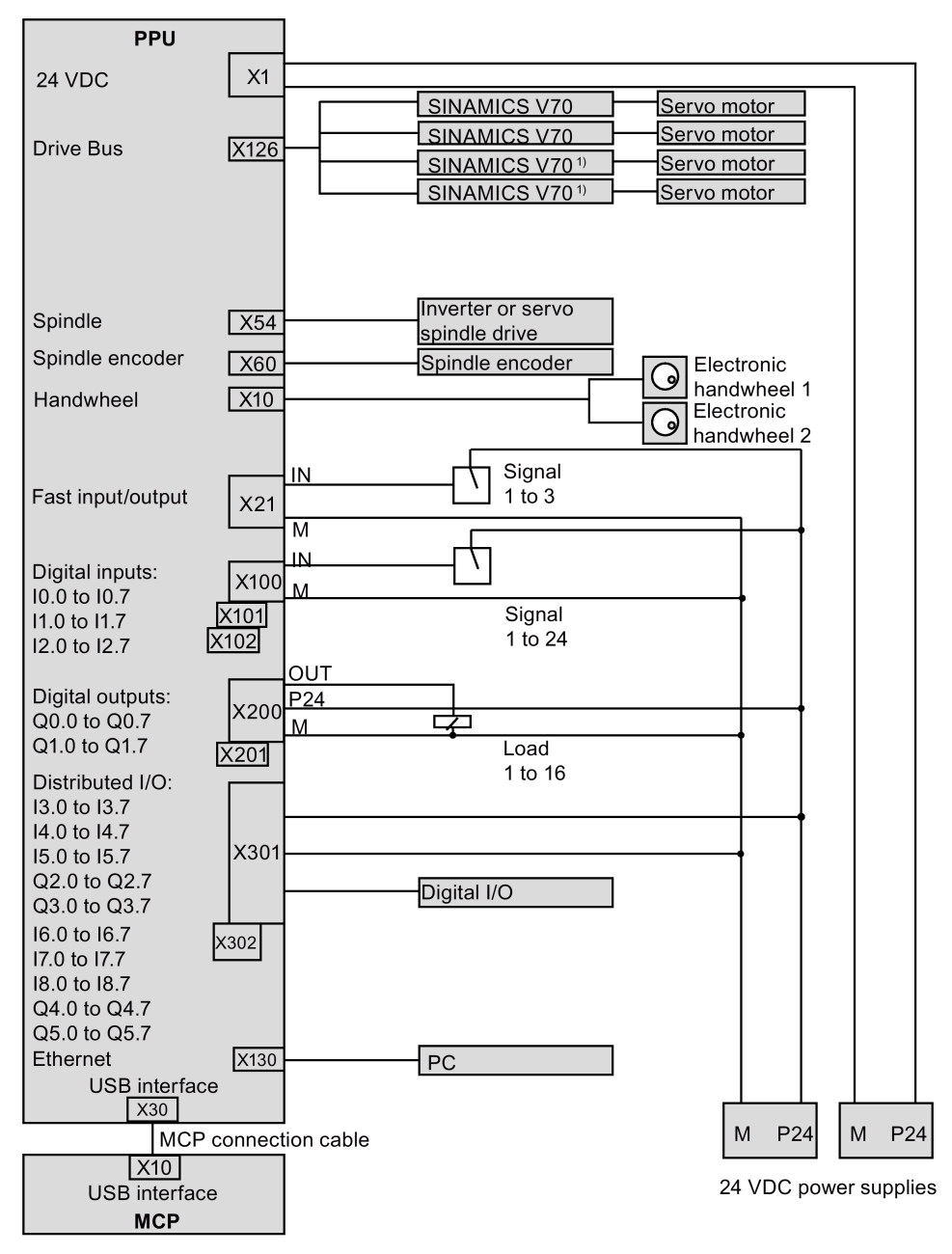

<sup>1)</sup> For the SINUMERIK 808D ADVANCED T control system, connecting to the third and fourth drives is optional and depends upon whether you activate the software option "additional axis". For the SINUMERIK ADVANCED M control system, connecting to the fourth drive is optional and depends upon whether you activate the software option "additional axis".

# 4.2.5 Digital input interfaces - X100, X101, X102

Pin assignment

#### Туре Mini Combicon 10-pin Cable Max. length: 10 m Max. cross-section: 1.5 mm<sup>2</sup> (when using one cable per connection) Inputs Permissible level (including ripple) High level: 20.4 V to 28.8 V Low level: -3 V to +5 V Pin X102 (DIN2) X100 (DIN0) X101 (DIN1) Remarks N.C. N.C. N.C. 1 Not assigned 2 10.0 11.0 12.0 Digital input 3 10.1 11.1 12.1 Digital input 4 10.2 11.2 12.2 Digital input I1.3 12.3 5 10.3 Digital input 6 10.4 11.4 12.4 Digital input 7 12.5 10.5 11.5 Digital input 8 10.6 I1.6 12.6 Digital input 9 12.7 10.7 11.7 Digital input 10 Μ Μ Μ External ground Connecting according to the default PLC program Turning N.C. N.C N.C. @1 2 E-Stop 8 3 8 4 8 4 5 2 Turret motor overload 10.0 11.0 12.0 @' <mark>⊗ ∕</mark> Limit X + 3 Reserved for other tur 10.1 11.1 12.1 ⁄ ھ 8.4 12.2 4 Limit X -10.2 11.2 8 8 5 T2 6 T3 8 7 T4 6 Coolant level low 7 Cooling motor overload 9 A cooling motor overload 12.3 10.3 5 I1.3 0 6 12.4 10.4 11.4 ∞ 7. T4 ∞ 8. T5 ∞ 9. T6 ∞ 10. M 8 <u>7</u> Limit Z + 8 Limit Z -9 Ref. X 10 M 12.5 11.5 8 Lubricant level low 9 Lubricating motor overload 10 M 10.5 12.6 11.6 10.6 12.7 11.7 10.7 М м М 0 + 厈 두 X102 X101 24 V 24 V X100 24 V Milling N.C N.C N.C E-Stop 2 Ref. Y 10.0 11.0 12.0 8 3 Ref. Z 3 Limit X 11.1 3 10.1 10.2 Anagazine count Anagazine at spindle position Anagazine at original position Anagazine at original position Anagazine at original position 12.1 0 <mark>⊗ 4</mark> Limit X 11.2 12.2 4 5 Limit Y 0 10.3 11.3 12.3 5 Coolant level low 10.4 8 6 Limit Y -10.5 8 7 Limit Z + 10.6 8 8 Limit Z -10.7 9 Ref. X M 8 10 M 11.5 A gazine at original position 11.6 A gazine at release position 11.6 A gazine at clamp position 12.4 12.5 8 Lubricant level low 9 Lubricating motor overload 10M 12.6 1.7 8 9 M 8 10M 11.7 12.7 M 0 8 Γ F F 24 V X101 24 V X102 X100 24 V

### Note

End sleeves are necessary if you use two cables per connection. Fasten the cables to the screw terminals and plug the terminals into interfaces X100, X101 and X102 correctly.

# 4.2.6 Digital output interfaces - X200, X201

### Pin assignment

TypeMini Combicon 10-pinCableMax. length: 10 m<br/>Max. cross-section: 1.5 mm² (when using one cable per connection)OutputsRated digital output current: 250 mA

| Pin                                                                                                    | X200 (DOUT0)                                                                                                    | X201 (DOUT1) | Remarks                        |  |  |
|----------------------------------------------------------------------------------------------------|----------------------------------------------------------------------------------------------------|--------------|--------------------------------|--|--|
| 1                                                                                                    | +24 V                                                                                                    | +24 V        | +24 V input (20.4 V to 28.8 V) |  |  |
| 2                                                                                                    | Q0.0                                                                                                    | Q1.0         | Digital output                 |  |  |
| 3                                                                                                    | Q0.1                                                                                                    | Q1.1         | Digital output                 |  |  |
| 4                                                                                                    | Q0.2                                                                                                    | Q1.2         | Digital output                 |  |  |
| 5                                                                                                    | Q0.3                                                                                                    | Q1.3         | Digital output                 |  |  |
| 6                                                                                                    | Q0.4                                                                                                    | Q1.4         | Digital output                 |  |  |
| 7                                                                                                    | Q0.5                                                                                                    | Q1.5         | Digital output                 |  |  |
| 8                                                                                                    | Q0.6                                                                                                    | Q1.6         | Digital output                 |  |  |
| 9                                                                                                    | Q0.7                                                                                                    | Q1.7         | Digital output                 |  |  |
| 10                                                                                                    | Μ                                                                                                    | М            | External ground                |  |  |
| Connec                                                                                                    | ting according to the default PLC program                                                                                                    |              |                                |  |  |
| +24V 8 2<br>Q0.1 8 3<br>Q0.2 8 4<br>Q0.3 8 5<br>Q0.4 8 6<br>Q0.5 8 7<br>Q0.6 8 9<br>M 8 10<br>X200                                                                                                    | <pre>+24V 0 1 +24 V<br/>00.0 2 Working lamp +24V 0 1 +24 V<br/>01.0 0 2 Working lamp 0 1 +24 V<br/>01.0 0 3 Turret motor CW 0 1 +24 V<br/>01.0 0 3 Turret motor CCW 0 1 +24 V<br/>01.0 0 3 Turret motor CCW 0 1 +24 V<br/>01.1 0 3 Turret motor CCW 0 1 +24 V<br/>01.2 0 5 Reserved for other turrets 0 + 0 + 0 + 0 + 0 + 0 + 0 + 0 + 0 + 0</pre>                                                                                                    |              |                                |  |  |
| +24V       0         Q0.0       8         Q0.1       8         Q0.2       8         Q0.4       0.3         Q0.4       6         Q0.5       7         Q0.6       8         Q0.7       9         M       9         X200 | Hilling         +24V       1 +24 V         00.0       2       Working lamp         00.1       3         00.2       4         01.0       5         02.0       4         03.0       5         04.0       6         05.0       7         1.0       1.4         01.0       7         01.0       9         01.0       9         01.0       9         01.0       1.424 V         01.0       2.01         01.0       1.424 V         01.1       1.424 V         01.2       4.015         1.0       0.010         1.1       0.010         1.1       0.010         1.1       0.010         1.1       0.010         1.1       0.010         1.1       0.010         1.1       0.010         1.1       0.010         1.1       0.010         1.1       0.010         1.1       0.010         1.1       0.010         1.1       0.010         1.1       0.01 |              |                                |  |  |

# Note

End sleeves are necessary if you use two cables per connection.

Fasten the cables to the screw terminals and plug the terminals into interfaces X200, X201 correctly.

# 4.2.7 Fast input/output - X21

### Pin assignment

| Tuno   | Mini Combicon 10 nin                                        |                         |  |  |
|--------|-------------------------------------------------------------|-------------------------|--|--|
| туре   |                                                             |                         |  |  |
| Cable  | Shielded cable                                              |                         |  |  |
|        | Max. length: 10 m                                           |                         |  |  |
|        | Max. cross-section: 1.5 mm <sup>2</sup> (when use one cable | per connection)         |  |  |
| Inputs | Permissible level (including ripple)                        |                         |  |  |
|        | High level: 20.4 V to 28.8 V                                | Low level: -3 V to +5 V |  |  |

| Illustration                      | Pin | Signal                            | Comment                                  |
|-----------------------------------|-----|-----------------------------------|------------------------------------------|
|                                   | 1   | +24 V                             | +24 V input (20.4 V to 28.8 V)           |
| 2 NCRDY_K1                        | 2   | NCRDY_1                           | NC ready signal contact 1                |
|                                   | 3   | NCRDY_2                           | NC ready signal contact 2                |
|                                   | 4   | DI1                               | Digital input, for connection to probe 1 |
| 6 DI 3<br>7 DO 1<br>8 CW<br>9 CCW | 5   | DI2                               | Digital input, for connection to probe 2 |
|                                   | 6   | BERO_SPINDLE or DI3 <sup>1)</sup> | Spindle bero or digital input            |
|                                   | 7   | DO1                               | Fast output                              |
|                                   | 8   | CW                                | Spindle rotating clockwise               |
| FAST I/O                          | 9   | CCW                               | Spindle rotating counter-clockwise       |
|                                   | 10  | Μ                                 | Ground                                   |

A BERO proximity switch can be used only when an analog spindle drive is connected through the PPU interface X54 (no V70 spindle drive is connected) and a motor encoder is connected through the PPU interface X60.

### Connecting

You can connect the fast I/O to the inverter to control the spindle rotating direction (unipolar):

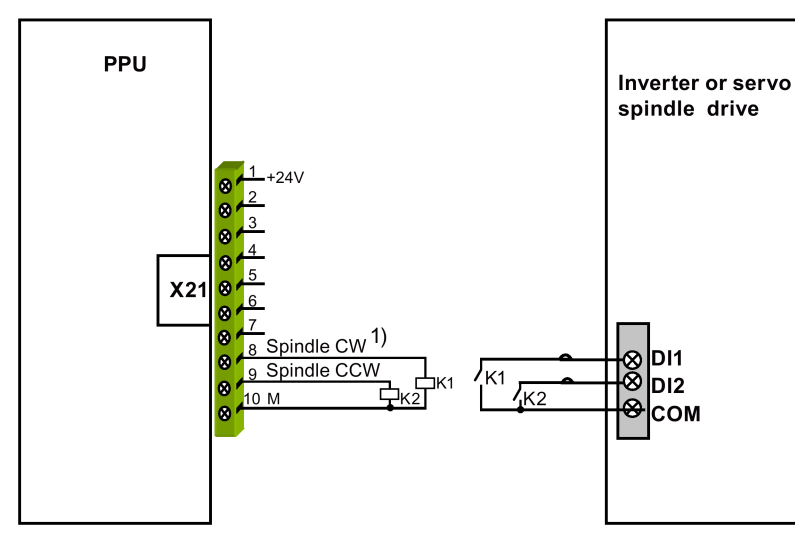

<sup>1)</sup> See the following table for the enable status of pin 8 and pin 9 when the spindle rotates clockwise or counter-clockwise respectively for unipolar 1 and unipolar 2.

| Setpoint output | Spindle CW 5 |       | Spindle CCW |       |
|-----------------|--------------|-------|-------------|-------|
|                 | Pin 8        | Pin 9 | Pin 8       | Pin 9 |
| Unipolar 1      | On           | Off   | On          | On    |
| Unipolar 2      | On           | Off   | Off         | On    |

NC readiness is in the form of a relay contact (NO). It must be integrated into an EMERGENCY STOP circuit. The connection diagram is shown as follows:

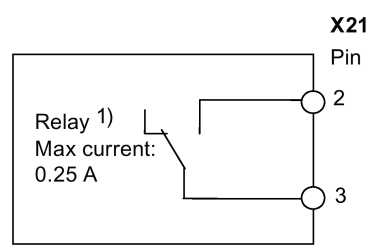

1) When the NC is not ready, the contact is open; otherwise, the contact is closed.

#### **Connection cables**

End sleeves are necessary if you use two cables per connection.

Fasten the cables to the screw terminals and plug the terminal into the interface X21.

You can buy the shielded cables from a third-party manufacturer.

#### Note

To ensure optimum interference immunity, use only the shielded cable to connect the FAST I/O terminals (X21).

# 4.2.8 Distributed I/O - X301, X302

#### Pin assignment

| Туре    | 50-pin socket                        |
|---------|--------------------------------------|
| Inputs  | Permissible level (including ripple) |
|         | High level: 20.4 V to 28.8 V         |
|         | Low level: -3 V to +5 V              |
| Outputs | Rated digital output current: 250 mA |

| Pin                            | Signal        | Comment         | Pin | Signal | Comment        |  |
|--------------------------------|---------------|-----------------|-----|--------|----------------|--|
| <b>1 1 4</b> 9<br><b>1 5</b> 0 |               |                 |     |        |                |  |
| X301 DISTR                     | RIBUTED I/O 1 |                 |     |        |                |  |
| 1                              | М             | External ground | 26  | 15.7   | Digital input  |  |
| 2                              | +24 V         | +24 V output 1) | 27  | -      | Not assigned   |  |
| 3                              | 13.0          | Digital input   | 28  | -      | Not assigned   |  |
| 4                              | 13.1          | Digital input   | 29  | -      | Not assigned   |  |
| 5                              | 13.2          | Digital input   | 30  | -      | Not assigned   |  |
| 6                              | 13.3          | Digital input   | 31  | Q2.0   | Digital output |  |
| 7                              | 13.4          | Digital input   | 32  | Q2.1   | Digital output |  |
| 8                              | 13.5          | Digital input   | 33  | Q2.2   | Digital output |  |
| 9                              | 13.6          | Digital input   | 34  | Q2.3   | Digital output |  |
| 10                             | 13.7          | Digital input   | 35  | Q2.4   | Digital output |  |
| 11                             | 14.0          | Digital input   | 36  | Q2.5   | Digital output |  |
| 12                             | l4.1          | Digital input   | 37  | Q2.6   | Digital output |  |
| 13                             | 14.2          | Digital input   | 38  | Q2.7   | Digital output |  |
| 14                             | 14.3          | Digital input   | 39  | Q3.0   | Digital output |  |
| 15                             | 14.4          | Digital input   | 40  | Q3.1   | Digital output |  |

| Pin        | Signal       | Comment                    | Pin | Signal | Comment        |
|------------|--------------|----------------------------|-----|--------|----------------|
| 16         | 14.5         | Digital input              | 41  | Q3.2   | Digital output |
| 17         | 14.6         | Digital input              | 42  | Q3.3   | Digital output |
| 18         | 14.7         | Digital input              | 43  | Q3.4   | Digital output |
| 19         | 15.0         | Digital input              | 44  | Q3.5   | Digital output |
| 20         | 15.1         | Digital input              | 45  | Q3.6   | Digital output |
| 21         | 15.2         | Digital input              | 46  | Q3.7   | Digital output |
| 22         | 15.3         | Digital input              | 47  | +24 V  | +24 V input    |
| 23         | 15.4         | Digital input              | 48  | +24 V  | +24 V input    |
| 24         | 15.5         | Digital input              | 49  | +24 V  | +24 V input    |
| 25         | 15.6         | Digital input              | 50  | +24 V  | +24 V input    |
|            |              |                            |     |        |                |
| Pin        | Signal       | Comment                    | Pin | Signal | Comment        |
| X302 DISTR | IBUTED I/O 2 |                            | T   | Γ      | Γ              |
| 1          | М            | External ground            | 26  | 18.7   | Digital input  |
| 2          | +24 V        | +24 V output <sup>1)</sup> | 27  | -      | Not assigned   |
| 3          | 16.0         | Digital input              | 28  | -      | Not assigned   |
| 4          | 16.1         | Digital input              | 29  | -      | Not assigned   |
| 5          | 16.2         | Digital input              | 30  | -      | Not assigned   |
| 6          | 16.3         | Digital input              | 31  | Q4.0   | Digital output |
| 7          | 16.4         | Digital input              | 32  | Q4.1   | Digital output |
| 8          | 16.5         | Digital input              | 33  | Q4.2   | Digital output |
| 9          | 16.6         | Digital input              | 34  | Q4.3   | Digital output |
| 10         | 16.7         | Digital input              | 35  | Q4.4   | Digital output |
| 11         | 17.0         | Digital input              | 36  | Q4.5   | Digital output |
| 12         | 17.1         | Digital input              | 37  | Q4.6   | Digital output |
| 13         | 17.2         | Digital input              | 38  | Q4.7   | Digital output |
| 14         | 17.3         | Digital input              | 39  | Q5.0   | Digital output |
| 15         | 17.4         | Digital input              | 40  | Q5.1   | Digital output |
| 16         | 17.5         | Digital input              | 41  | Q5.2   | Digital output |
| 17         | 17.6         | Digital input              | 42  | Q5.3   | Digital output |
| 18         | 17.7         | Digital input              | 43  | Q5.4   | Digital output |
| 19         | 18.0         | Digital input              | 44  | Q5.5   | Digital output |
| 20         | 18.1         | Digital input              | 45  | Q5.6   | Digital output |
| 21         | 18.2         | Digital input              | 46  | Q5.7   | Digital output |
| 22         | 18.3         | Digital input              | 47  | +24 V  | +24 V input    |
| 23         | 18.4         | Digital input              | 48  | +24 V  | +24 V input    |
| 24         | 18.5         | Digital input              | 49  | +24 V  | +24 V input    |
| 25         | 18.6         | Digital input              | 50  | +24 V  | +24 V input    |

<sup>1)</sup> Make sure that the current at pin 2 of X301 or X302 does not exceed the maximum current  $I_{out}$  = 0.25 A; otherwise, the controller could be damaged.

# 

#### Electric shock due to connection to an unsuitable power supply

When equipment is connected to an unsuitable power supply, exposed components may carry a hazardous voltage that might result in serious injury or death.

The 24 V power supply must be protective extra-low voltage in accordance with EN60204-1, Section 6.4, PELV (with M ground).

# 

#### Damage to power supply due to incorrect grounding

Be sure not to connect pin 2 of X301/302 to ground; otherwise, the power supply of the control system could be damaged.

#### Note

The 24 V output of X301/302 pin 2 comes from pins 47 to 50.

#### Note

#### Addressing ranges

X301: IB3, IB4, IB5, QB2, QB3 X302: IB6, IB7, IB8, QB4, QB5

#### Note

The connecting cable between the power source, load current supply connection, and associated reference potential M must **not** exceed the maximum permissible length of 10 m.

### **Digital inputs**

The diagram below shows you how to connect the connector pins of the digital inputs at interface X301 (example). You can connect connector X302 in the same way.

#### P24OUTINT

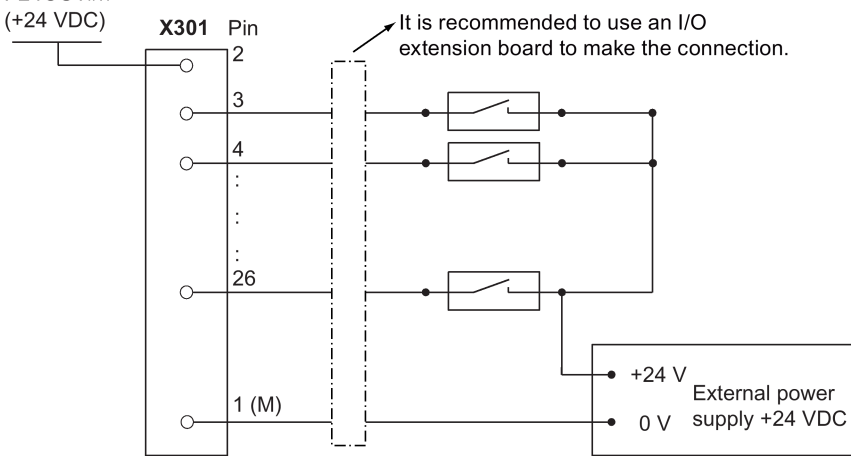

#### Note

When using an external power supply, you must connect the 24 V (permissible range: 20.4 V to 28.8 V) power supply for the digital outputs to all the four power input pins (X301, X302: pins 47, 48, 49, 50).

### **Digital outputs**

The diagram below shows you how to connect the connector pins of the digital outputs at interface X301 (example). You can connect connector X302 in the same way.

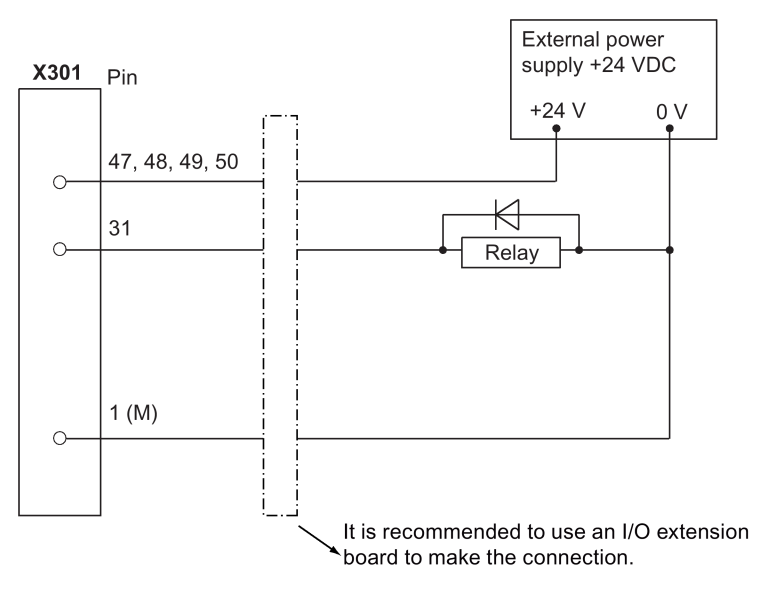

To supply the digital outputs, you must connect an external 24 VDC power supply (X301, X302: pins 47, 48, 49, 50).

You must also connect the reference ground of the external power supply to X301, X302: Pin 1 (M).

#### Note

You must ensure that the maximum current consumption at pin 47, pin 48, pin 49 or pin 50 does not exceed 1 A.

#### Note

You must connect the 24 V power supply for the digital outputs to **all the four power input pins** (X301, X302: **pins 47, 48, 49, 50**).

#### External power supply

When using an external power supply for the digital inputs, you must connect the reference ground to X301, X302: Pin 1 (M).

#### Connecting according to the default PLC program

The control system has integrated with a default PLC application. If you perform the commissioning work with the default PLC application, arrange wiring as follows.

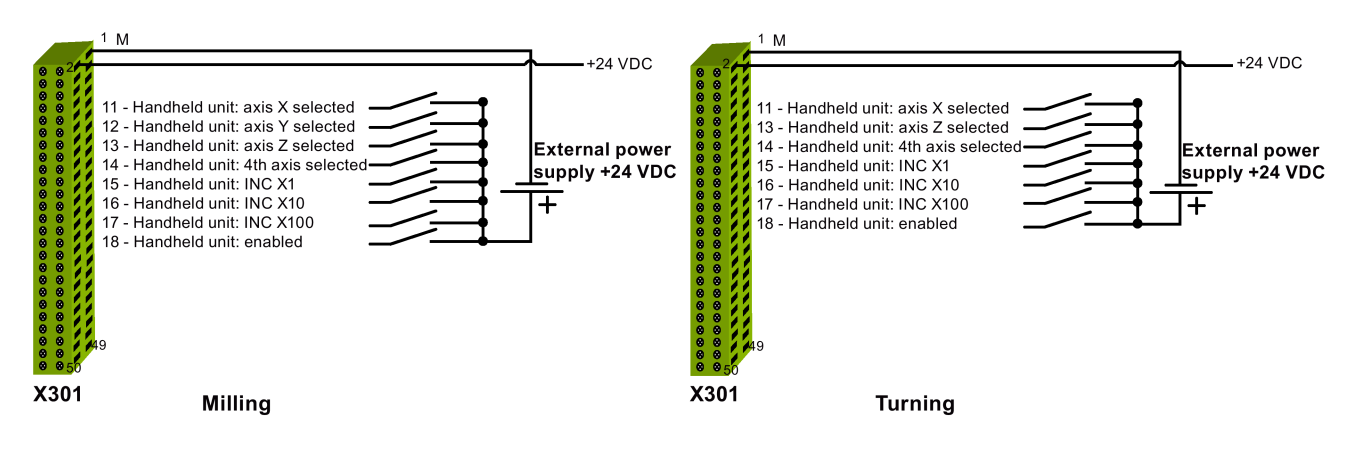

# 4.2.9 Handwheel inputs - X10

### Pin assignment

| Туре  | Mini Combicon 10-pin |
|-------|----------------------|
| Cable | Less than 3 m        |

| Illustration   | Pin | Signal | Comment                       |
|----------------|-----|--------|-------------------------------|
|                | 1   | 1A     | Track A, handwheel 1          |
|                | 2   | -1A    | Negative Track A, handwheel 1 |
|                | 3   | 1B     | Track B, handwheel 1          |
| 5 +5V          | 4   | -1B    | Negative Track B, handwheel 1 |
|                | 5   | +5 V   | +5 V power output             |
| 8 -2A          | 6   | М      | Ground                        |
| 9 2B<br>10 -2B | 7   | 2A     | Track A, handwheel 2          |
|                | 8   | -2A    | Negative Track A, handwheel 2 |
| HAND WHEEL     | 9   | 2B     | Track B, handwheel 2          |
|                | 10  | -2B    | Negative Track B, handwheel 2 |

### Connecting

You are allowed to connect at most two electronic handwheels at connector X10 on the PPU.

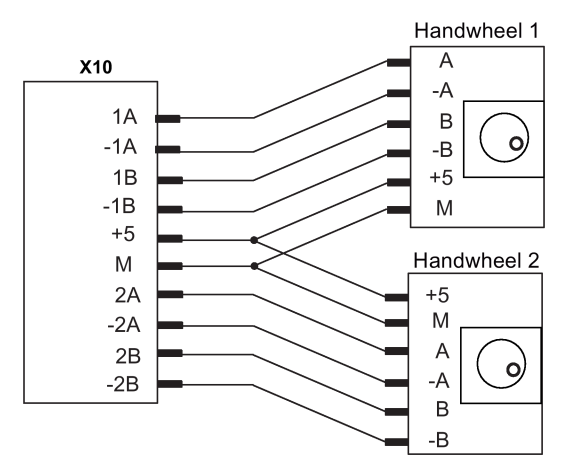

The handwheels must meet the following requirements:

Transmission procedure Signals

Max. input frequency Phase shift between Track A to Track B Supply 5 V square wave signals (TTL level or RS422) Track A as a true and negative signal  $(U_{a1}U_{a1})$ Track B as a true and negative signal  $(U_{a2}U_{a2})$ 500 kHz 90° ± 30° 5 V, max. 250 mA

# 4.2.10 Drive Bus interface - X126

# Pin assignment

Type IEEE 1394, Cable Type: Drive

IEEE 1394, 6-pin, female Type: Drive Bus cable Max. length: 20 m

| Illustration | Pin | Signal | Comment                       |
|--------------|-----|--------|-------------------------------|
|              | 1   | PB_N   | Negative RxD/TxD of Drive Bus |
|              | 2   | 1P5    | +5 V                          |
| ÷ e<br>7 5   | 3   | РВ     | Positive RxD/TxD of Drive Bus |
|              | 4   | NULL   | Not connected                 |
| X126         | 5   | PB_RTS | Request to send               |
| Drive BUS    | 6   | 1M5    | Ground                        |

# Connecting

# Drive Bus interfaces on the SINAMICS V70 - X10, X11

| Illustration       | Pin No. | Signal | Description           |
|--------------------|---------|--------|-----------------------|
| ×                  | 1       | А      | Differential signal A |
|                    | 2       | P5PB   | + 5 V                 |
|                    | 3       | В      | Differential signal B |
|                    | 4       | NC     | Not assigned          |
| └╢ <u>╓</u> ╤╤┓┣ ╳ | 5       | RTS    | Request to send       |
|                    | 6       | MPB    | 0 V                   |

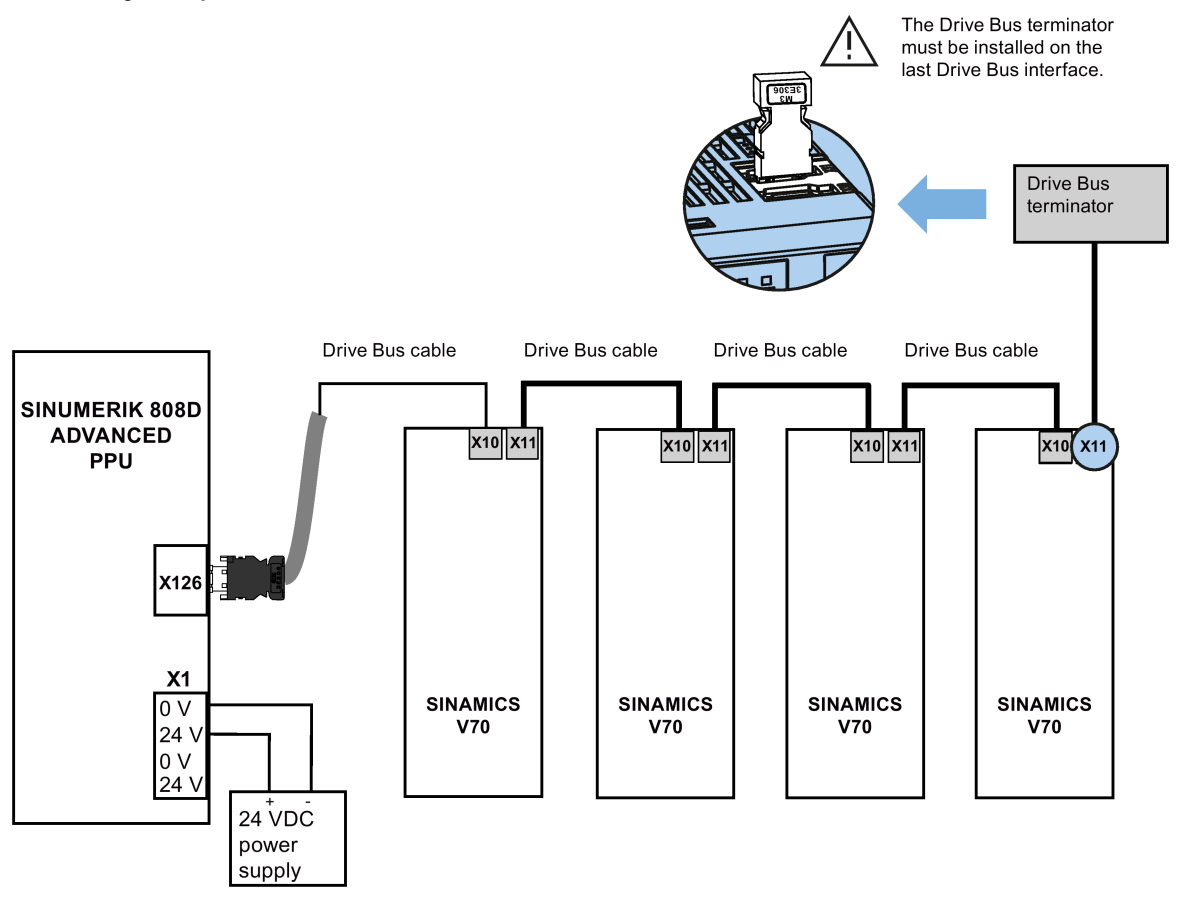

#### Note

You must install the Drive Bus terminator (that ships with the PPU) on X11 of the last servo drive; otherwise, the servo system cannot work normally.

# 4.2.11 Analog spindle interface - X54, spindle encoder interface - X60

Interface X54 is for connecting the PPU to the inverter or servo spindle drive. Interface X60 is for connecting the PPU to the spindle encoder.

#### Pin assignment - X54

TypeSub-D, 9-pin, femaleCableMax. length: 10 m

| Illustration | Pin | Signal | Comment                                                           |  |
|--------------|-----|--------|-------------------------------------------------------------------|--|
| <b>A</b>     | 1   | AO     | Analog voltage                                                    |  |
|              | 2   | -      | not assigned                                                      |  |
|              | 3   | -      | not assigned                                                      |  |
|              | 4   | -      | not assigned                                                      |  |
| <b>O</b>     | 5   | SE1    | Analog drive enable (contact: electrically isolated n.o. contact) |  |
| X54          | 6   | SE2    | Analog drive enable (contact: electrically isolated n.o. contact) |  |
| SPINDLE      | 7   | -      | not assigned                                                      |  |
|              | 8   | -      | not assigned                                                      |  |
|              | 9   | AGND   | Ground                                                            |  |

### Pin assignment - X60

| Туре           | Sub-D, 15-pin, female |
|----------------|-----------------------|
| Cable          | Type: encoder cable   |
|                | Max. length: 10 m     |
| Max. frequency | 2 MHz                 |

| Illustration | Pin | Signal | Comment             |  |
|--------------|-----|--------|---------------------|--|
| <b>A</b>     | 1   | -      | Not assigned        |  |
|              | 2   | -      | Not assigned        |  |
|              | 3   | -      | Not assigned        |  |
|              | 4   | +5 V   | +5 V power supply   |  |
|              | 5   | -      | Not assigned        |  |
|              | 6   | +5 V   | +5 V power supply   |  |
| X60          | 7   | М      | Ground              |  |
| SP ENCODER   | 8   | -      | Not assigned        |  |
|              | 9   | М      | Ground              |  |
|              | 10  | Z      | Zero mark           |  |
|              | 11  | Z_N    | Zero mark, negative |  |
|              | 12  | B_N    | Track B, negative   |  |
|              | 13  | В      | Track B             |  |
|              | 14  | A_N    | Track A, negative   |  |
|              | 15  | А      | Track A             |  |

### Connecting

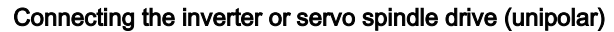

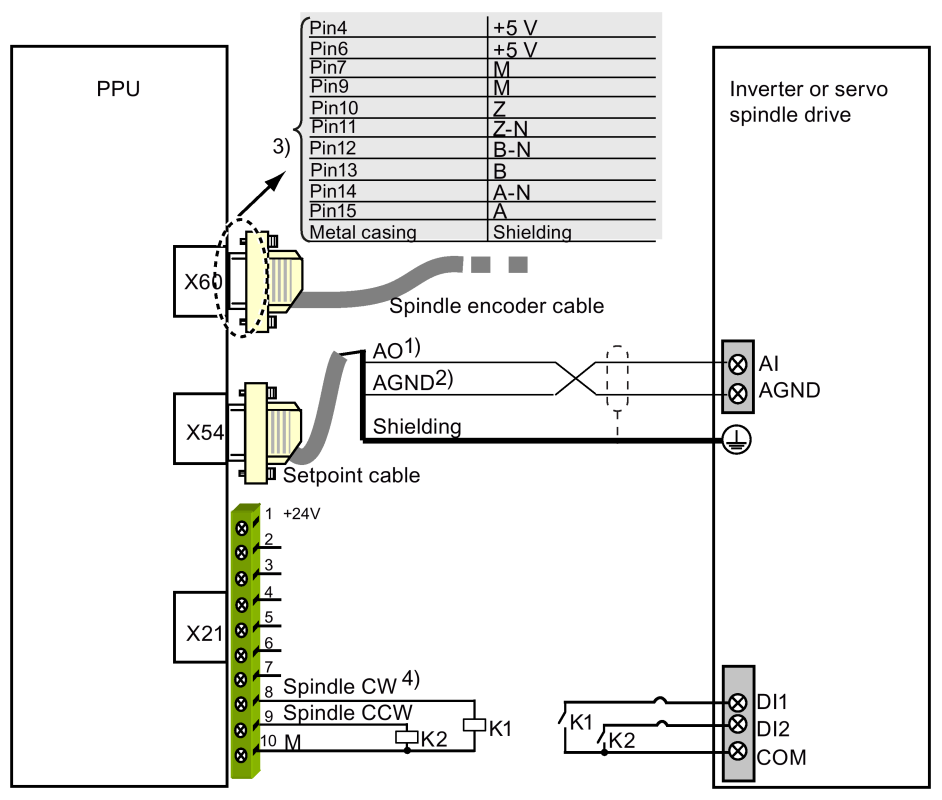

<sup>1)</sup> 10 V analog voltage

<sup>2)</sup> 0 V signal

<sup>3)</sup> Use twisted pair cables for signals A/A\_N, B/B\_N, Z/Z\_N, and +5 V/M.

<sup>4)</sup> See the following table for the enable status of pin 8 and pin 9 when the spindle rotates clockwise or counter-clockwise respectively for unipolar 1 and unipolar 2.

| Setpoint output | Spindle CW 5  |          | Spindle CCW |       |
|-----------------|---------------|----------|-------------|-------|
|                 | Pin 8 Pin 9 F |          | Pin 8       | Pin 9 |
| Unipolar 1      | On            | Off      | On          | On    |
| Unipolar 2      | On            | On Off ( |             | On    |

Connecting the inverter or servo spindle drive (bipolar)

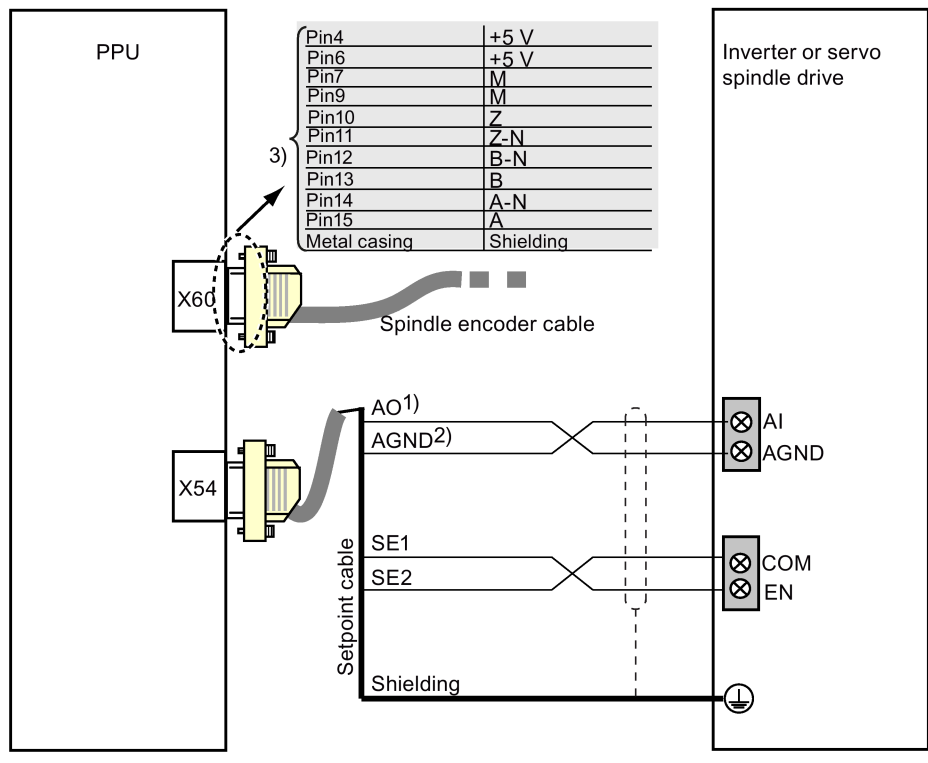

1) +/- 10 V analog voltage

<sup>2)</sup> 0 V signal

<sup>3)</sup> Use twisted pair cables for signals A/A\_N, B/B\_N, Z/Z\_N, and +5 V/M.

# 4.2.12 Ethernet interface - X130

### Pin assignment

| Туре  | 8-pin RJ45 socket    |
|-------|----------------------|
| Cable | Type: Ethernet cable |

| Illustration | Pin | Signal | Comment |
|--------------|-----|--------|---------|
|              | 1   | MX1+   | Data 1  |
|              | 2   | MX1-   | Data 1  |
|              | 3   | MX2+   | Data 2  |
|              | 4   | MX3+   | Data 3  |
|              | 5   | MX3-   | Data 3  |
| X130         | 6   | MX2-   | Data 2  |
| ETHERNET     | 7   | MX4+   | Data 4  |
|              | 8   | MX4-   | Data 4  |

#### Note

The length of the Ethernet cable must be less than 30 m or the communication will be unstable.

Commissioning Manual 6FC5397-4EP10-1BA0, 12/2018

# 4.2.13 Power supply interface - X1

The PPU uses a 24 VDC power supply. You can connect the 24 VDC power supply via interface X1. For more information about the 24 VDC power supply, see Section "External 24 VDC power supply (Page 31)".

### Pin assignment

TypeCombicon 4-pinCableMax. length: 10 m

| Illustration | Pin1                                       | Signal          | Name                      | Comment                                    |
|--------------|--------------------------------------------|-----------------|---------------------------|--------------------------------------------|
| X1           | 1                                          | 0 V             | M24                       | 0 V                                        |
|              | 2                                          | 24 V            | P24                       | +24 V                                      |
| 24 ∨         | 3                                          | 0 V             | M24                       | 0 V                                        |
| _⊨ }o∨       | 4                                          | 24 V            | P24                       | +24 V                                      |
|              | 0V ○—<br>24V ○—<br>24V ○<br>24V ○<br>Note: |                 | + 24V                     |                                            |
|              | The 0 V                                    | terminals as we | ell as the 24 V terminals | are internally connected in parallel. This |

# 4.2.14 USB interface - X30

There is a USB interface on the back of the PPU. This USB interface is used for connecting with the MCP.

### Pin assignment

| Туре  | USB socket, type A Combicon 4-pin |
|-------|-----------------------------------|
| Cable | Type: USB cable (0.8 m)           |

| Illustration | Pin | Signal name | Signal type | Comment          |
|--------------|-----|-------------|-------------|------------------|
|              | 1   | P5_USB0     | VO          | 5 V power supply |
|              | 2   | DM_USB0     | I/O         | USB data-        |
|              | 3   | DP_USB0     | I/O         | USB data+        |
|              | 4   | М           | VO          | Ground           |
| X30<br>MCP   |     |             |             |                  |

# Connecting

The illustration below shows the connection between the PPU and the MCP with the MCP connection cable.

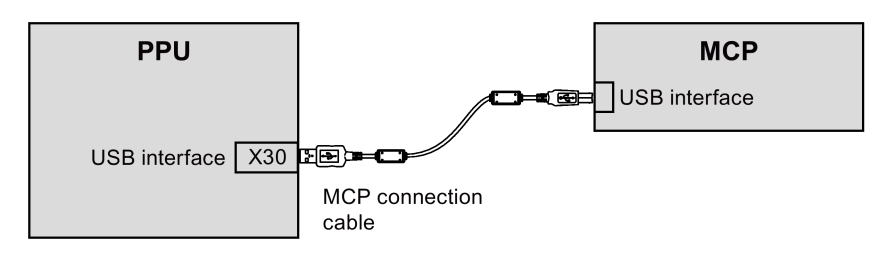

# 4.2.15 USB interface on the front cover of the PPU

# Pin assignment

| Туре        | USB socket, type A        |
|-------------|---------------------------|
| Cable       | Type: USB 1.1 cable       |
|             | Length: less than 3 m     |
| ESD protect | Contact discharge: ± 4 kV |
|             | Air discharge: ± 8 kV     |

| Illustration | Pin | Signal name | Signal type | Comment          |
|--------------|-----|-------------|-------------|------------------|
|              | 1   | P5_USB0     | VO          | 5 V power supply |
|              | 2   | DM_USB0     | I/O         | USB data-        |
|              | 3   | DP_USB0     | I/O         | USB data+        |
|              | 4   | Μ           | VO          | Ground           |

# 4.2.16 Slot for the system CF card

The system CF card is installed on the PPU at the factory.

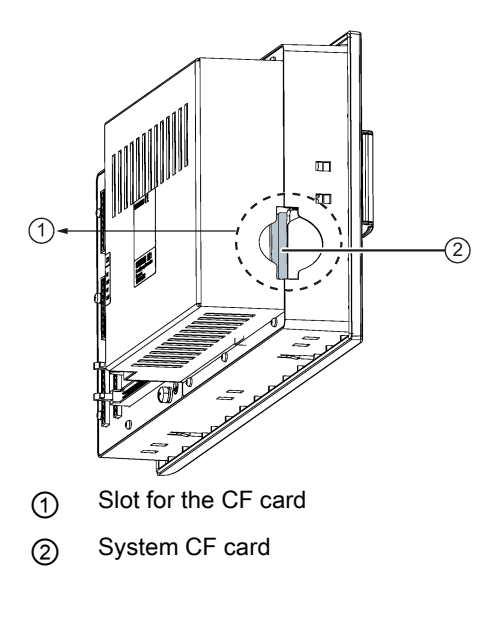

### Note

The system CF card is accessible only by the Siemens service personnel. Do not touch or remove the system CF card under any conditions.

# 4.3 Interfaces on the MCP

# 4.3.1 Control elements on the MCP

# Horizontal MCP

• Variant with override switches

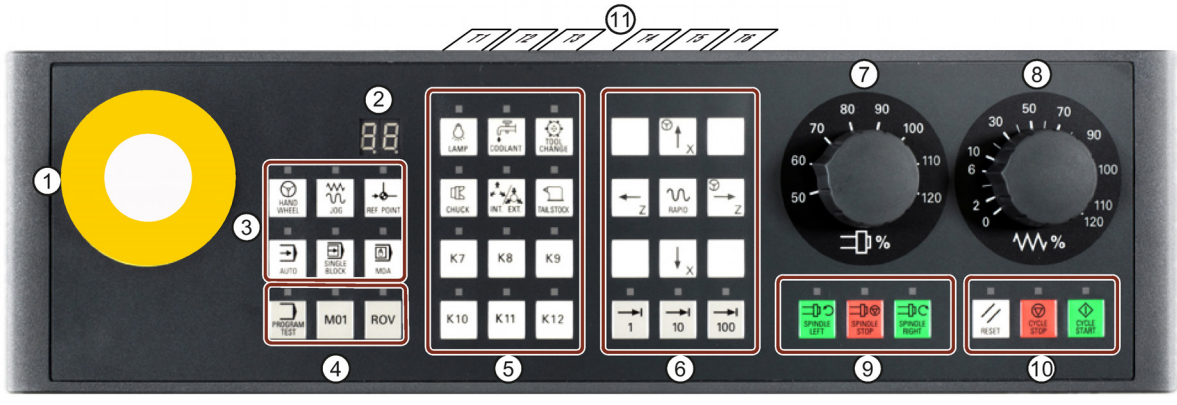

• Variant with a reserved slot for the handwheel

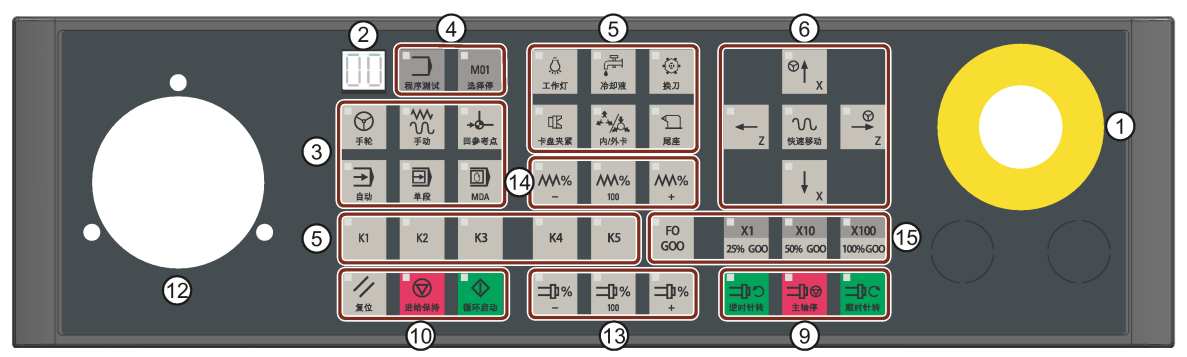

# Vertical MCP

• Variant with an override switch for the spindle

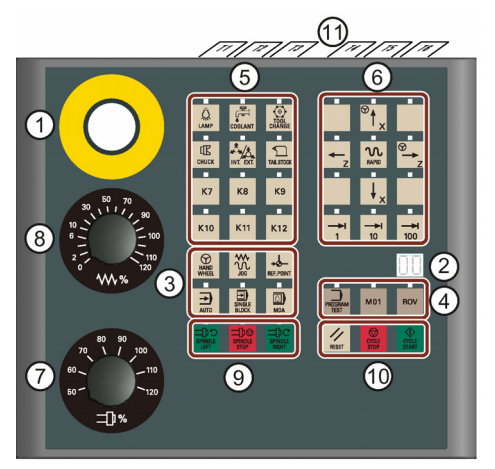

- Reserved hole for emergency stop button
- 2 Tool number display

Displays the number of the currently active tool

③ Operating mode selection area

• Variant with a reserved slot for the handwheel

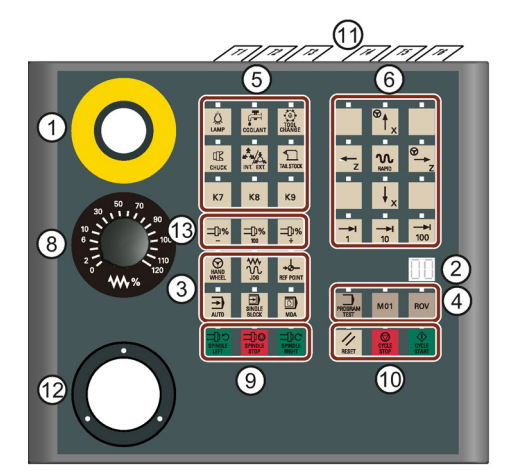

- (9) Spindle control keys
- (1) Keys for program start, stop, and reset
- (1) Pre-defined labeling strips for keys of the MCP

- ④ Program control keys
- (5) User-defined keys
- 6 Axis traversing keys
- (7) Spindle override switch
- 8 Feedrate override switch

- Reserved slot for the handwheel
- (3) Spindle override control keys
- (4) Feedrate override control keys
- (5) Keys for increment override/rapid traverse override \*
- \* The increment override can be activated in "JOG" mode, "Handwheel" mode, or "AUTO"/"MDA" mode with the contour handwheel activated. The rapid traverse override is effective only in "AUTO"/"MDA" mode with no contour handwheel activated. The "F0 G00" key can activate a rapid traverse override of 1% by default, which can be changed in the general machine data 12050[1], for example, 12050[1] = 0.15 as 15%.

# 4.3.2 MCP interface overview

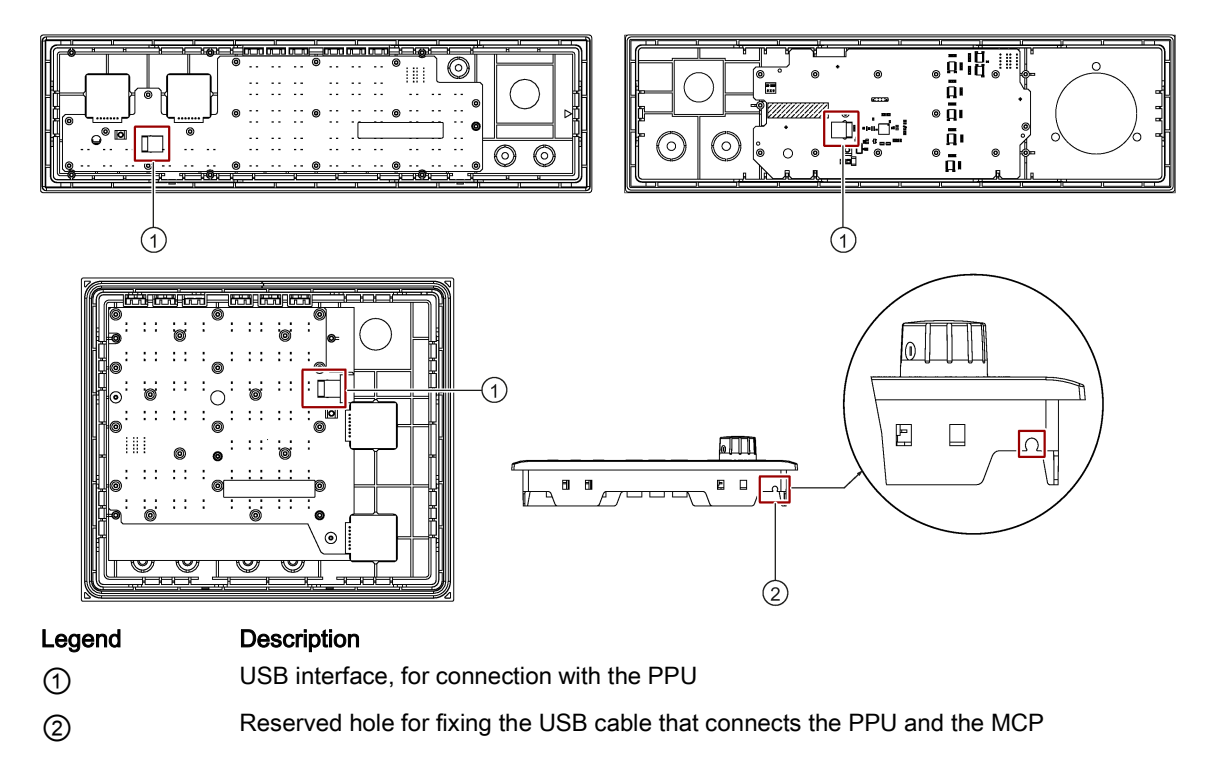

#### Note

The two variants of the vertical MCP, with a reserved hole for the handwheel and with an override switch for the spindle, have the same mechanical interface design for the USB cable and reserved hole for fixing the USB cable on the back. The illustration above takes the vertical MCP with a spindle override switch for example.

# 4.4 Interfaces on the SINAMICS V70 servo system

The SINAMICS V70 servo system, consisting of the SINAMICS V70 servo drive and SIMOTICS servo motor, is an economical closed-loop servo drive solution for machine tool applications. It is designed for use with the SINUMERIK 808D ADVANCED controller.

# 4.4.1 Status LEDs on the SINAMICS V70 drive

Two LED status indicators (RDY and COM) are available to indicate drive readiness status and communication status respectively.

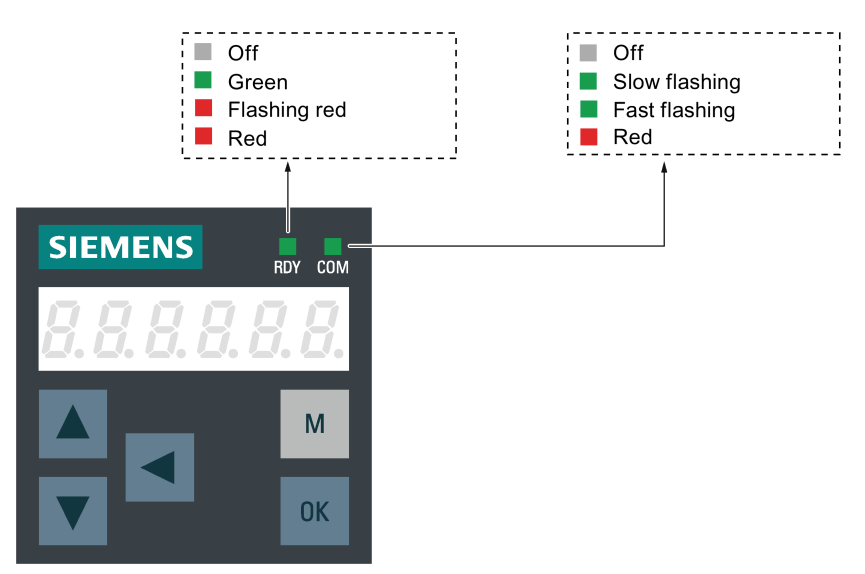

You can find detailed information about the status indications in the table below:

| Status indicator | Color               | Status                                         | Description                                            |  |
|------------------|---------------------|------------------------------------------------|--------------------------------------------------------|--|
| RDY              | -                   | Off                                            | 24V control board power supply is missing              |  |
|                  | Green               | Continuously lit                               | Drive is ready                                         |  |
|                  | Red                 | Continuously lit                               | Enable signal is missing or drive is in startup states |  |
|                  |                     | Flashing at 1 Hz                               | Alarms or faults occur                                 |  |
|                  | Red and Or-<br>ange | Flashing alternatively at an interval of 0.5 s | The servo drive is located                             |  |
| СОМ              | -                   | Off                                            | Communication with CNC is not active                   |  |
|                  | Green               | Flashing at 0.5 Hz                             | Communication with CNC is active                       |  |
|                  |                     | Flashing at 2 Hz                               | SD card operating (read or write)                      |  |
|                  | Red                 | Continuously lit                               | Communication with CNC is in error                     |  |

# 4.4.2 Interface overview

# 4.4.2.1 SINAMICS V70 feed servo system

SINAMICS V70 FSA (with detachable terminal blocks)

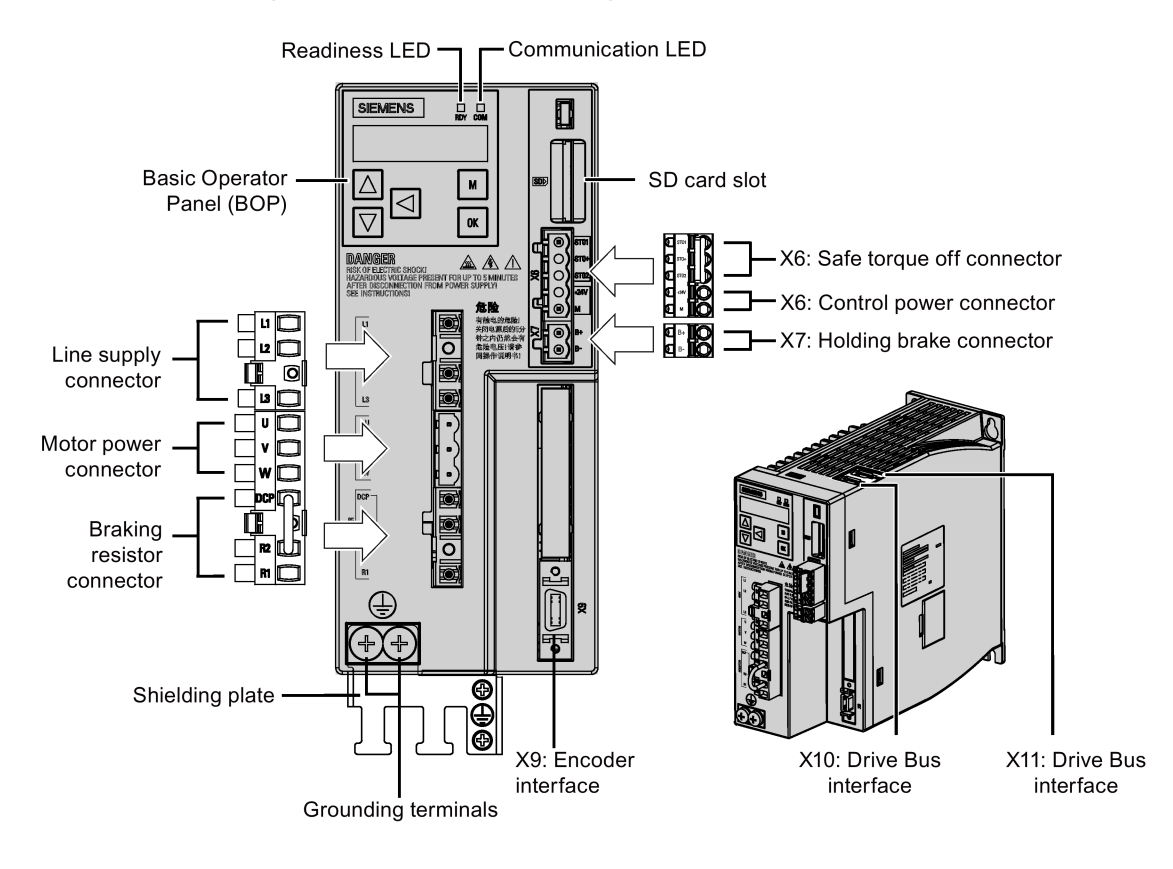

### SINAMICS V70 FSB/FSC (with screw terminals)

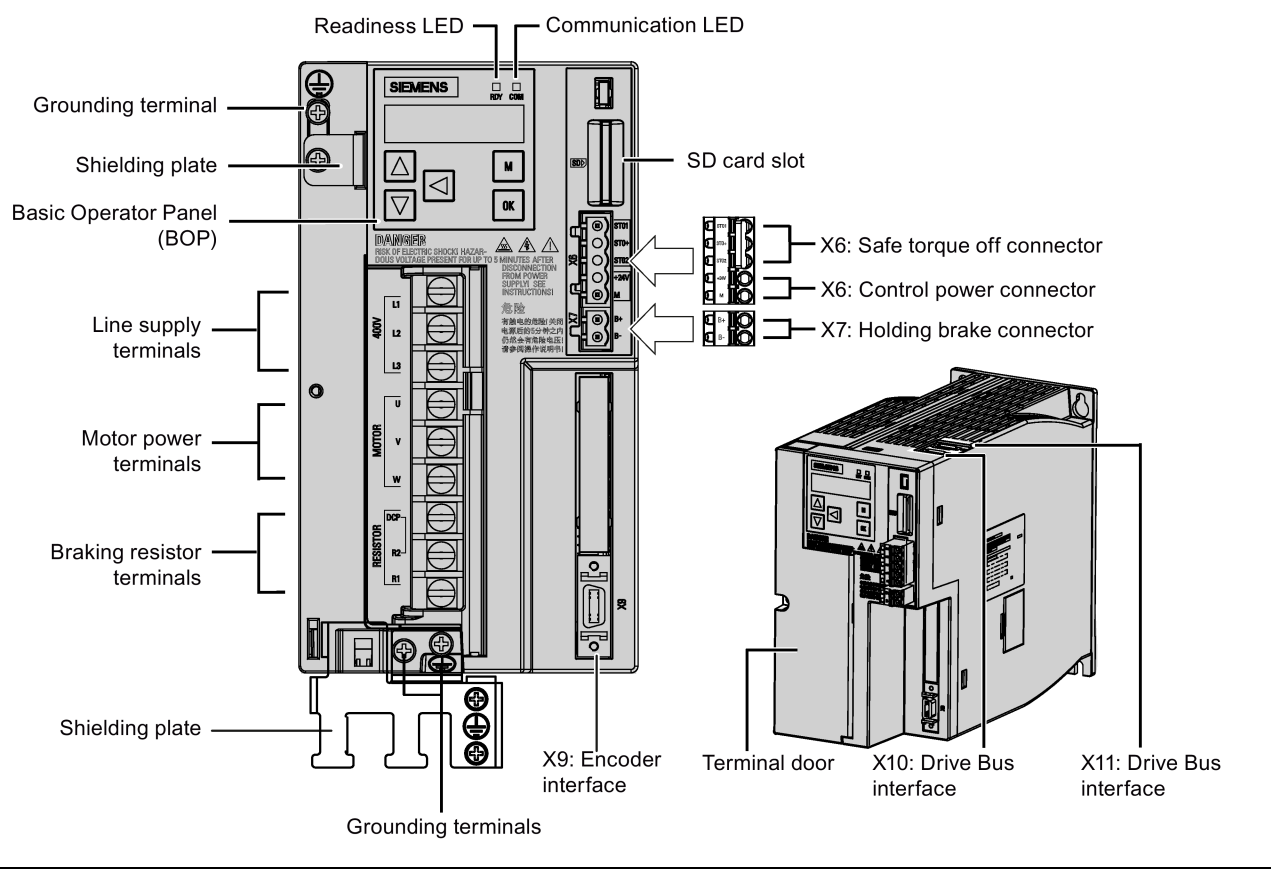

### Note

For more information about the connection of the X10 and X11, see Section "Drive Bus interface - X126 (Page 88)".

# SIMOTICS S-1FL6 motor

• Motor with straight connectors:

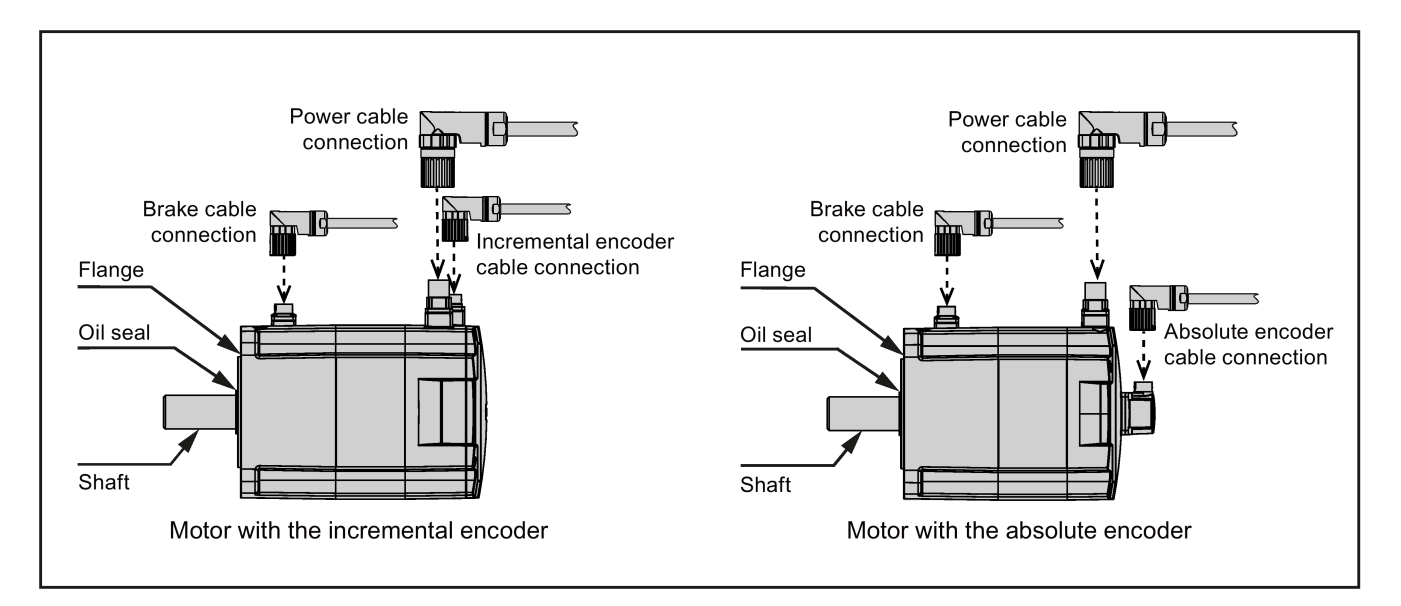

#### • Motor with angular connectors:

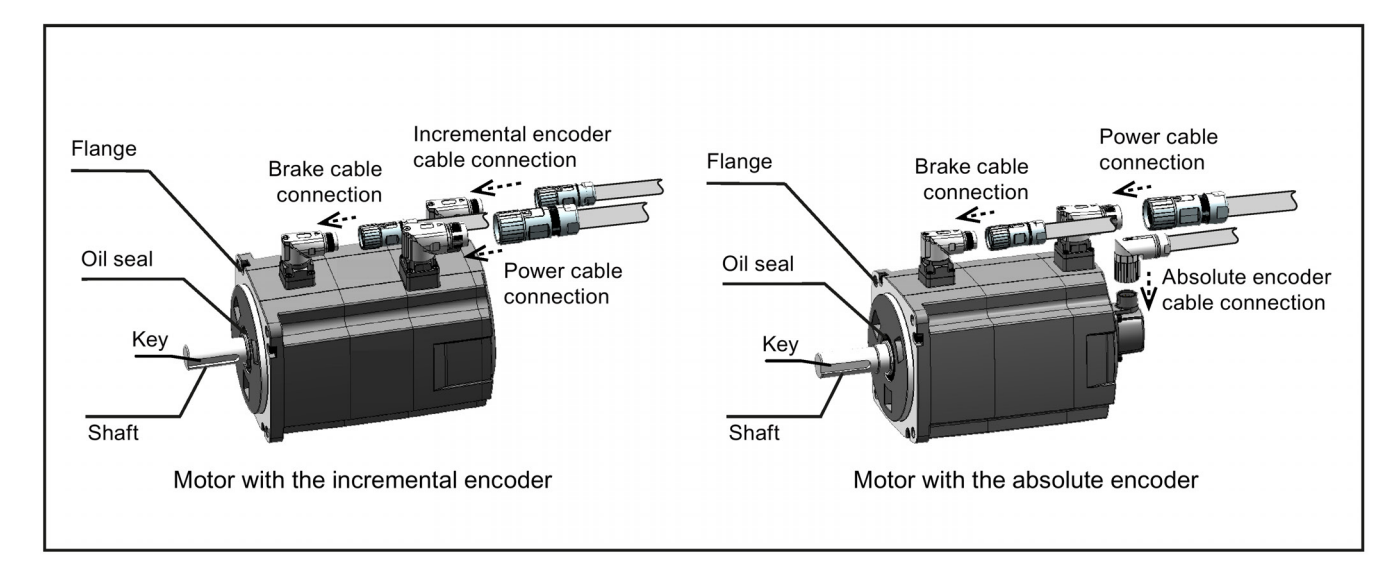

# 4.4.2.2 SINAMICS V70 spindle servo system

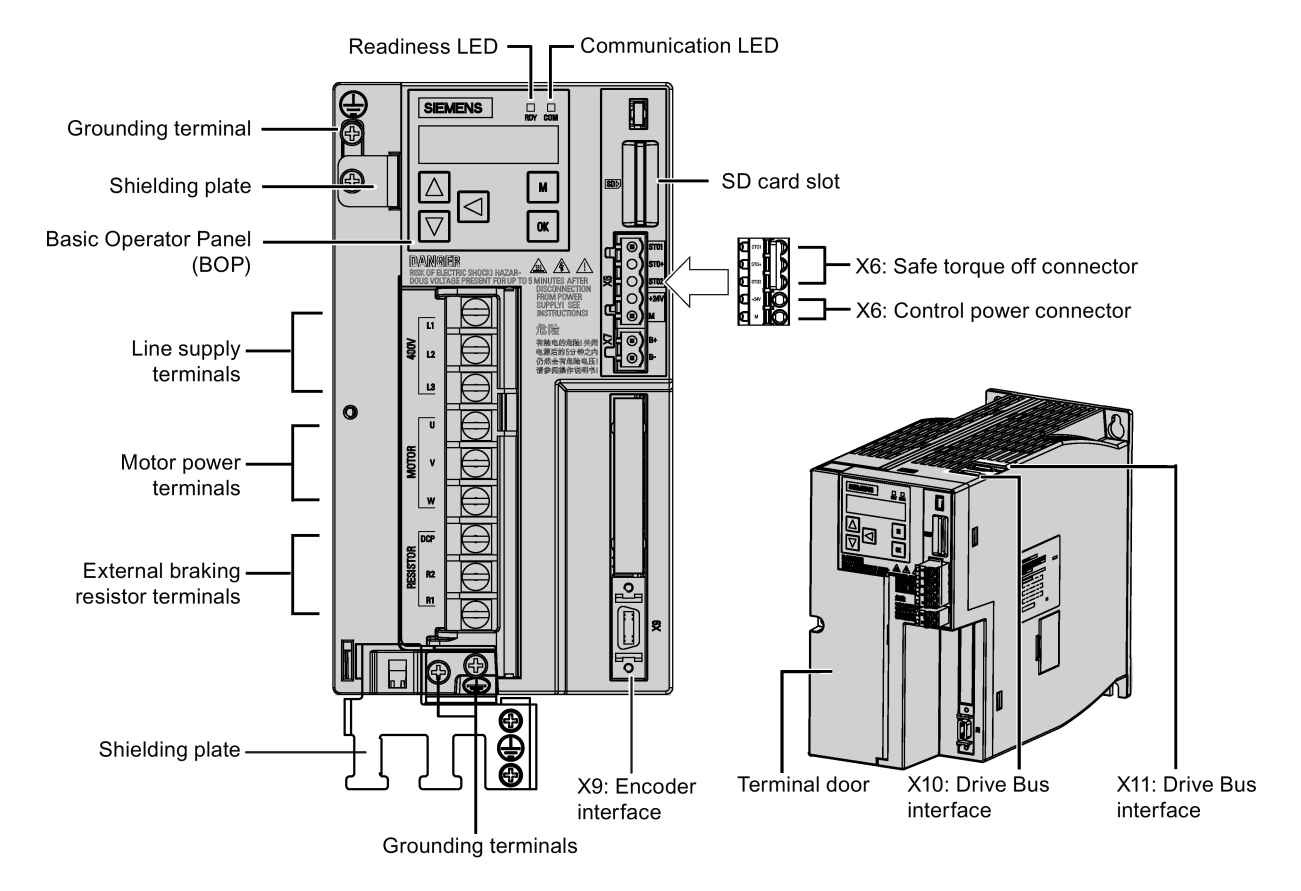

SINAMICS V70 FSB/FSC (with screw terminals)

Commissioning Manual 6FC5397-4EP10-1BA0, 12/2018

### SINAMICS V70 FSD

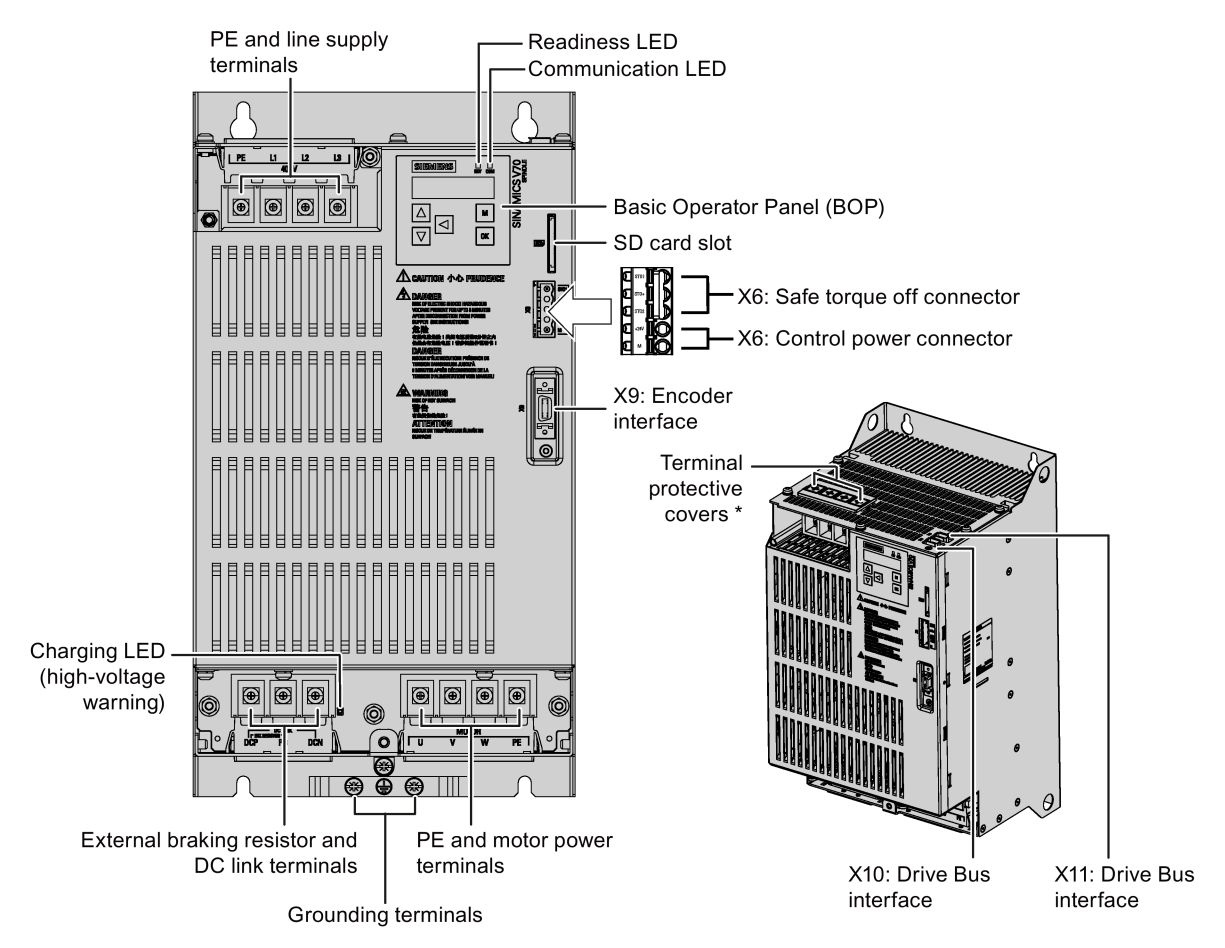

\* The protective covers are available for the PE, line supply, motor power, external braking resistor, and DC link terminals. Before connecting these terminals, remove the plastic covers first with a slot/cross head screw driver.

#### Note

For more information about the connection of the X10 and X11, see Section "Drive Bus interface - X126 (Page 88)".

#### SIMOTICS M-1PH1 main motor

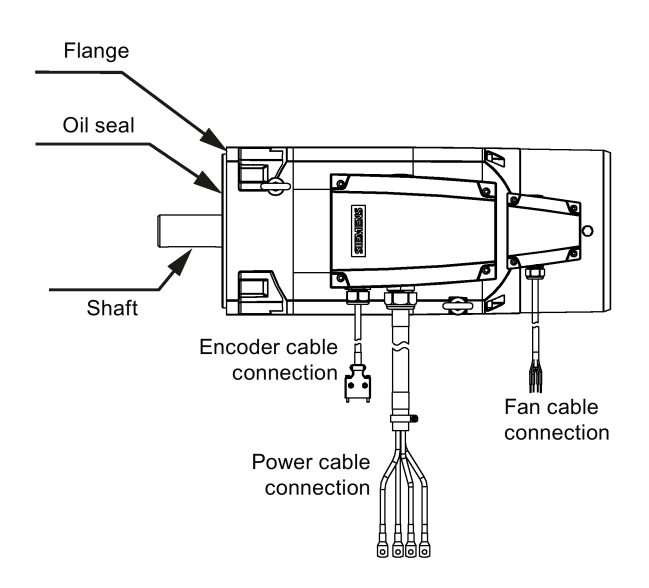

# 4.4.3 Main circuit interfaces

# Main circuit interfaces (drive side)

| Туре                                                                                                    | Illustration                                                                                                    |          |                                                                                                   | Signal                                                                                                    | Description                                                                                                    |  |  |
|----------------------------------------------------------------------------------------------------|----------------------------------------------------------------------------------------------------|----------|---------------------------------------------------------------------------------------------------|----------------------------------------------------------------------------------------------------|----------------------------------------------------------------------------------------------------|--|--|
| Line supply input<br>interface<br>Motor power inter-<br>face<br>Internal/external<br>braking resistor<br>interface <sup>1)</sup>                                                                                                    | FSA:                                                                                                    | FSB/FSC: | FSD:<br>HOUV<br>PE L1 L2 L3<br>DEC PB DCN<br>DCP PB DCN<br>DCP PB DCN<br>Horsessond<br>DCP PB DCN | Line phase L1<br>Line phase L2<br>Line phase L3<br>PE (protective<br>earth, for FSD<br>only)<br>Motor phase U<br>Motor phase V<br>Motor phase W<br>PE (For FSD<br>only)<br>DCP (DC posi-<br>tive)<br>R2 (resistor 2)<br>R1 (resistor 1)<br>DCP<br>PB (power<br>brake) | <ul> <li>For connecting to the 3<br/>phase 380 VAC to 480 VAC<br/>power supply</li> <li>V70 feed drive: for con-<br/>necting to the<br/>SIMOTICS S-1FL6 mo-<br/>tor</li> <li>V70 spindle drive: for<br/>connecting to the<br/>SIMOTICS M-1PH1<br/>main motor</li> <li>For connecting to an exter-<br/>nal braking resistor, availa-<br/>ble on V70 feed drive and<br/>V70 spindle drive FSB/FSC</li> <li>For connecting to an exter-<br/>nal braking resistor, availa-<br/>ble on V70 spindle drive FSB/FSC</li> <li>For connecting to an exter-<br/>nal braking resistor, availa-<br/>ble on V70 spindle drive FSB/FSC</li> </ul> |  |  |
| Grounding con-<br>nector                                                                                                    |                                                                                                    |          |                                                                                                   | PE                                                                                                    | For connecting the power<br>supply grounding connector<br>and the servo motor<br>grounding connector                                                                                                    |  |  |
| <ul> <li>grounding connector</li> <li>Screw types and recommended tightening torques:</li> <li>FSA: M2.5 screws (0.4 Nm (3.54 lbf.in) to 0.5 Nm (4.43 lbf.in))</li> <li>FSB/FSC: M4 screws (2.25 Nm (19.93 lbf.in))</li> <li>FSD: M5 screws (2.35 Nm (20.81 lbf.in))</li> </ul> |                                                                                                    |          |                                                                                                   |                                                                                                    |                                                                                                    |  |  |
| Recommended min<br>V70 feed drive:<br>- FSA: 1.5 mr<br>- FSB/FSC: 2<br>V70 spindle driv<br>- FSB: 2.5 mr<br>- FSC: 4 mm <sup>2</sup><br>- FSD: 16 mm<br>For more informatic<br>ply terminal for the                                                                             | <ul> <li>FSD/FSC: M4 screws (2.25 Nm (19.93 lbf.in))</li> <li>FSD: M5 screws (2.35 Nm (20.81 lbf.in))</li> <li>Recommended minimum cross-section of the line supply cable:</li> <li>V70 feed drive: <ul> <li>FSA: 1.5 mm<sup>2</sup></li> <li>FSB/FSC: 2.5 mm<sup>2</sup></li> </ul> </li> <li>V70 spindle drive: <ul> <li>FSB: 2.5 mm<sup>2</sup></li> <li>FSC: 4 mm<sup>2</sup></li> <li>FSD: 16 mm<sup>2</sup></li> </ul> </li> <li>For more information about how to assemble the terminals for the line supply cable, see Section "Assembling the line sup-</li> </ul> |          |                                                                                                   |                                                                                                    |                                                                                                    |  |  |

 $^{1)}\,$  The internal braking resistor is available only with the SINAMICS V70 feed drive.

<sup>2)</sup> For SINAMICS V70 feed drives, DCP is connected to R2 at the factory with a short-circuit stick.

### Main circuit interface (motor side)

| Туре       | Illustration           |                                   | Signal      | Description |                  |
|------------|------------------------|-----------------------------------|-------------|-------------|------------------|
| Power con- | Straight connector for | Angular connector for 1FL6 motor: | 1PH1 motor: | 1: U        | Phase U          |
| nector     | 1FL6 motor:            |                                   |             | 2: V        | Phase V          |
|            | 345                    |                                   |             | 3: W        | Phase W          |
|            |                        |                                   |             | 4/≟:PE      | Protective earth |

### Wiring

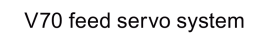

V70 spindle servo system

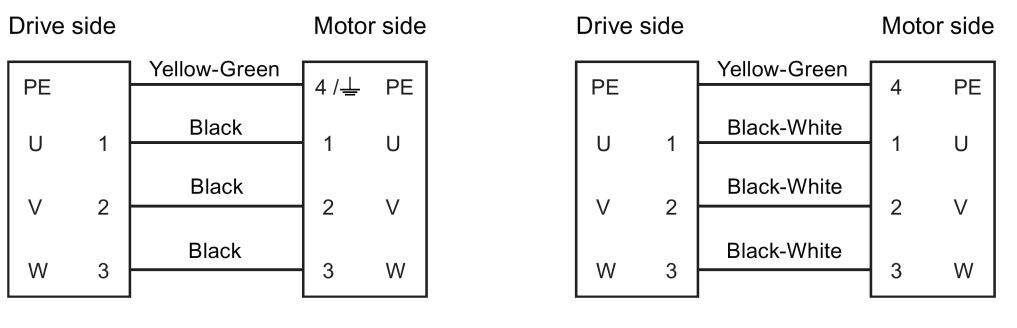

### Main circuit wiring for SINAMICS V70 FSA/FSB/FSC

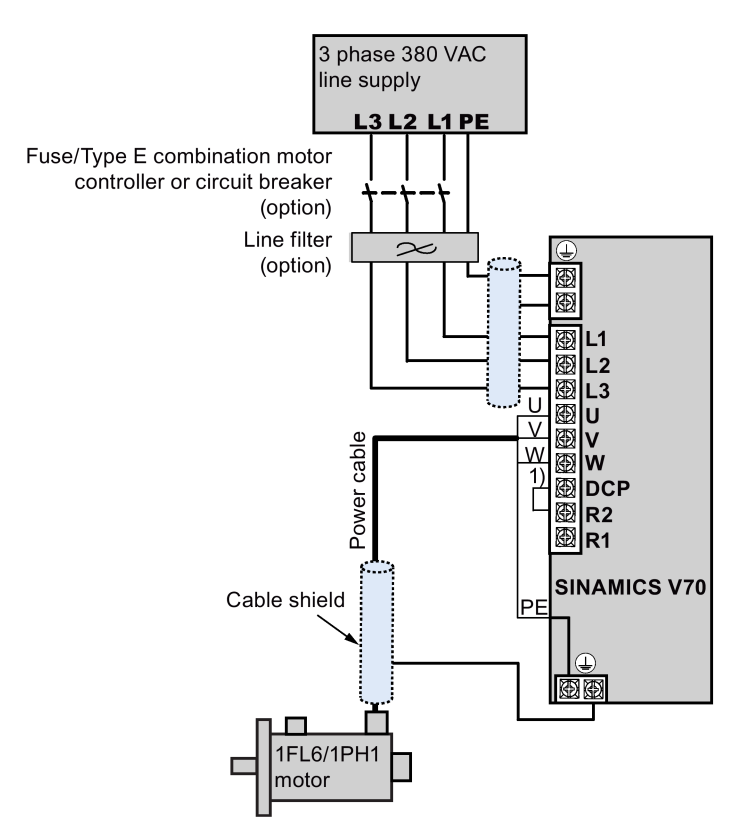

<sup>1)</sup> A short-circuit stick is available only for the SINAMICS V70 feed drive.

### Main circuit wiring for SINAMICS V70 FSD

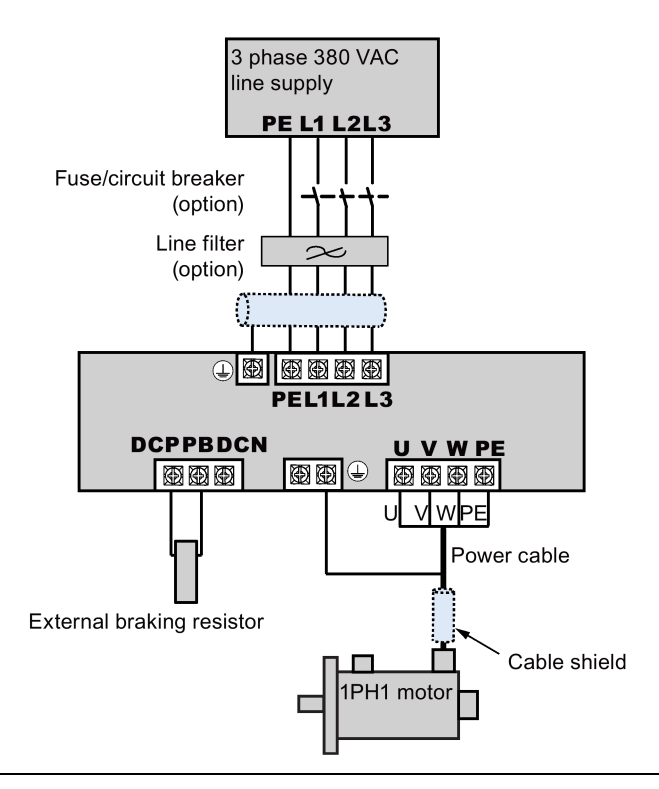

#### Note

For more information about the wiring of the external braking resistor, see Section "Connecting an external braking resistor (Page 109)".

### Note

#### Filter

A line filter is required so that the system can pass the CE certification (radiated emission test or conducted emission test). **Type E combination motor controller/circuit breaker** 

You can install a Type E combination motor controller or circuit breaker to protect the system.

For more information about the article numbers of Siemens recommended filters and Type E combination motor controllers/circuit breakers, see Sections "Line filters (Page 33)" and "Fuse/Type E combination motor controllers and circuit breakers (Page 31)".

# 4.4.4 Connecting the 24 V power supply/STO - X6

#### Control circuit interfaces - drive side

| Туре                                                   | Illustration |
|--------------------------------------------------------|--------------|
| Safe Torque Off (STO) interfaces                       |              |
| Control power input interfaces <sup>1)</sup>           |              |
| Maximum connectable cross-section: 1.5 mm <sup>2</sup> |              |
| Maximum cable length: 10 m                             |              |

<sup>1)</sup> Maximum current consumption values without a brake power supply and with a brake power supply are respectively 1 A and 3 A.

For more information about the 24 VDC power supply, see Section "External 24 VDC power supply (Page 31)".

Commissioning Manual 6FC5397-4EP10-1BA0, 12/2018

# 

Unexpected drop of a hanging axis due to incorrect connection of 24 V power supply

When the servo system is used as a hanging axis, the axis will drop if the positive and negative poles of the 24 V power supply are connected inversely. Unexpected drop of the hanging axis may cause material damages and personal injuries. Make sure that the 24 V power supply is correctly connected.

### Note

Make sure that you use different 24 V power supplies for the drive and for inductive loads such as relays or solenoid valves; otherwise, the drive may not work properly.

### Note

### Using the STO function

The STO1, STO+ and STO2 are short-circuited at the factory.

It is not allowed to use the STO with a hanging axis because the axis may drop. When the STO function is to be used, you must remove the short-circuit stick before connecting the STO interfaces. The safety function of the servo drive is SIL 2 (EN61800-5-2). If you do not need to use it any more, you must reinsert the short-circuit stick. Otherwise, the motor will not run.

The wiring for factory setting and using the STO function is shown as follows:

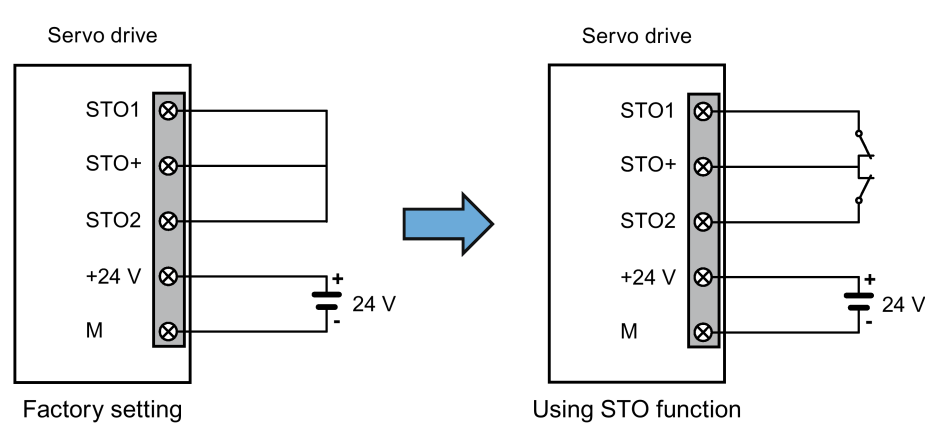

If you use the STO function with the SINUMERIK 808D ADVANCED control system, perform the wiring as illustrated below:

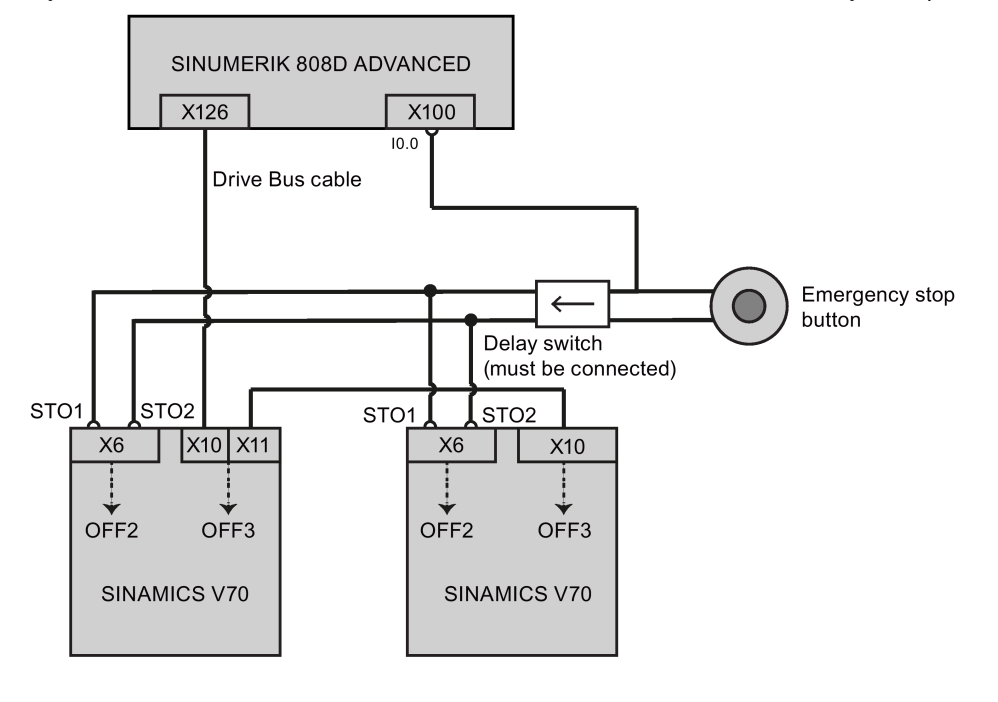

### STO function

In conjunction with a machine function or in the event of a fault, the "Safe Torque Off" (STO) function is used to safely disconnect the torque-generating energy feed to the motor.

When the function is selected, the drive unit is in a "safe status". The switching on inhibited function prevents the drive unit from being restarted.

The two-channel pulse suppression function integrated in the module is a basis for this function.

#### Functional features of "Safe Torque Off"

- This function is integrated in the drive; this means that a higher-level controller is not required.
- The function is drive-specific, i.e. it is available for each drive and must be individually commissioned.
- When the "Safe Torque Off" function is selected, the following applies:
  - The motor cannot be started accidentally.
  - The pulse suppression safely disconnects the torque-generating energy feed to the motor.
  - The power unit and motor are not electrically isolated.
- By selecting/deselecting STO, in addition to the fault messages, the safety messages are also automatically withdrawn.

The STO function can be used wherever the drive naturally reaches a standstill due to load torque or friction in a sufficiently short time or when "coasting down" of the drive will not have any relevance for safety.

#### Note

#### Closing delay of the holding brake

The closing signal (low level) of the holding brake is output 30 ms after the STO is triggered.

#### Preconditions for using the STO function

When use the STO function, the following preconditions should be fulfilled:

- Each monitoring channel (STO1 and STO2) triggers safe pulse suppression with its switch off signal path.
- If a motor holding brake is connected and configured, the connected brake is not safe because there is no safety function for brake, such as safe brake.

#### Behaviors of the STO function

| Terminal   |            | State  | Action                                                              |
|------------|------------|--------|---------------------------------------------------------------------|
| STO1       | STO2       |        |                                                                     |
| High level | High level | Safe   | The servo motor can normally run when you power on the servo drive. |
| Low level  | Low level  | Safe   | The servo drive starts up normally but the servo motor cannot run.  |
| High level | Low level  | Unsafe | Alarm occurs and servo motor coasts down.                           |
| Low level  | High level | Unsafe | Alarm occurs and servo motor coasts down.                           |

For more information about the STO function, see the SINUMERIK 808D ADVANCED Function Manual.

# 4.4.5 Connecting the holding brake - X7 (feed drive only)

#### Holding brake (drive side)

| Туре                                             | Illustration | Signal                                         | Description                              |  |  |  |
|--------------------------------------------------|--------------|------------------------------------------------|------------------------------------------|--|--|--|
| Brake interfaces                                 |              | Phase B+                                       | B+: + 24 V, motor brake voltage positive |  |  |  |
|                                                  |              | Phase B- B-: 0 V, motor brake voltage negative |                                          |  |  |  |
| Maximum cable cross-section: 1.5 mm <sup>2</sup> |              |                                                |                                          |  |  |  |
| Input voltage tolerance:                         | 24 V ± 10%   |                                                |                                          |  |  |  |

### Holding brake (motor side)

| Туре            | Illustration        |                    | Signal | Description   |
|-----------------|---------------------|--------------------|--------|---------------|
| Brake connector | Straight connector: | Angular connector: | 1: B+  | Phase Brake + |
|                 |                     |                    | 2: B-  | Phase Brake - |

### Wiring

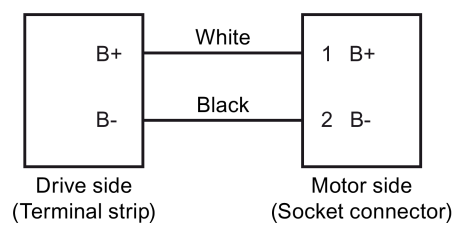

# 4.4.6 Connecting the encoder - X9

The SINAMICS V70 drive supports the following types of encoders:

| V70 feed drive    | Incremental encoder, TTL 2500 ppr            |  |  |  |  |  |
|-------------------|----------------------------------------------|--|--|--|--|--|
|                   | Absolute encoder, 20-bit + 12-bit multi-turn |  |  |  |  |  |
| V70 spindle drive | Incremental encoder, TTL 2500 ppr            |  |  |  |  |  |
|                   | Absolute encoder, single-turn 20-bit         |  |  |  |  |  |

### NOTICE

#### Cable shielding

The encoder cable must be shielded to meet the EMC requirements.

### Encoder connector - drive side

14-pin socket connector for the incremental/absolute encoder interface X9

| Illustration | Pin No.                         | Signal      | Description                             |
|--------------|---------------------------------|-------------|-----------------------------------------|
| 7 14         | 1                               | Biss_DataP  | Absolute encoder data signal, positive  |
| /            | 2                               | Biss_DataN  | Absolute encoder data signal, negative  |
|              | 3                               | Biss_ClockN | Absolute encoder clock signal, negative |
|              | 4                               | Biss_ClockP | Absolute encoder clock signal, positive |
| 1            | 5                               | P5V         | Encoder power supply, +5V               |
|              | 6                               | P5V         | Encoder power supply, +5V               |
|              | 7                               | Μ           | Encoder power supply, grounding         |
|              | 8                               | М           | Encoder power supply, grounding         |
|              | 9 Rp Encoder R phase positive s |             | Encoder R phase positive signal         |
|              | 10                              | Rn          | Encoder R phase negative signal         |
|              | 11                              | Bn          | Encoder B phase negative signal         |
|              | 12                              | Вр          | Encoder B phase positive signal         |
|              | 13                              | An          | Encoder A phase negative signal         |
|              | 14                              | Ар          | Encoder A phase positive signal         |

### Note

The screw type is UNC 4-40 (plug-in terminal block) and the recommended tightening torque is 0.4 Nm.

#### Encoder connector - motor side

| 8-pin connector for the incremental/absolute encoder, used for the 1FL6 motor: |
|--------------------------------------------------------------------------------|
|--------------------------------------------------------------------------------|

| Illustration         | Pin No. | Incremental encoder |                  | Absolute encoder |                  |
|----------------------|---------|---------------------|------------------|------------------|------------------|
|                      |         | Signal              | Description      | Signal           | Description      |
| Straight connector:  | 1       | P_Supply            | Power supply 5 V | P_Supply         | Power supply 5 V |
|                      | 2       | Μ                   | Power supply 0 V | М                | Power supply 0 V |
| 20 0 <sup>8</sup> 06 | 3       | A+                  | Phase A+         | n. c.            | Not connected    |
| 3060405              | 4       | A-                  | Phase A-         | Clock_N          | Inverted clock   |
| Angular connector:   | 5       | B+                  | Phase B+         | Data_P           | Data             |
|                      | 6       | B-                  | Phase B-         | Clock_P          | Clock            |
|                      | 7       | R+                  | Phase R+         | n. c.            | Not connected    |
|                      | 8       | R-                  | Phase R-         | Data_N           | Inverted data    |

10-pin connector for the incremental encoder and 8-pin connector for the absolute encoder, used for the 1PH1 motor:

| Illustration         | Pin No. | Incremental encoder |                  | Absolute encoder |                  |
|----------------------|---------|---------------------|------------------|------------------|------------------|
|                      |         | Signal              | Description      | Signal           | Description      |
| Incremental encoder: | 1       | P_Supply            | Power supply 5 V | P_Supply         | Power supply 5 V |
| 6                    | 2       | М                   | Power supply 0 V | Μ                | Power supply 0 V |
|                      | 3       | A+                  | Phase A+         | n. c.            | Not connected    |
|                      | 4       | A-                  | Phase A-         | Clock_N          | Inverted clock   |
| 1                    | 5       | B+                  | Phase B+         | Data_P           | Data             |
| Absolute encoder:    | 6       | B-                  | Phase B-         | Clock_P          | Clock            |
| о <i>Е</i>           | 7       | R+                  | Phase R+         | Shielding        | Grounding        |
|                      | 8       | R-                  | Phase R-         | Data_N           | Inverted data    |
| <u>baba</u>          | 9       | Shielding           | Grounding        | -                | -                |
| 4                    | 10      | n.c.                | Not connected    | -                | -                |

# Wiring

# SINAMICS V70 feed servo system

Incremental encoder

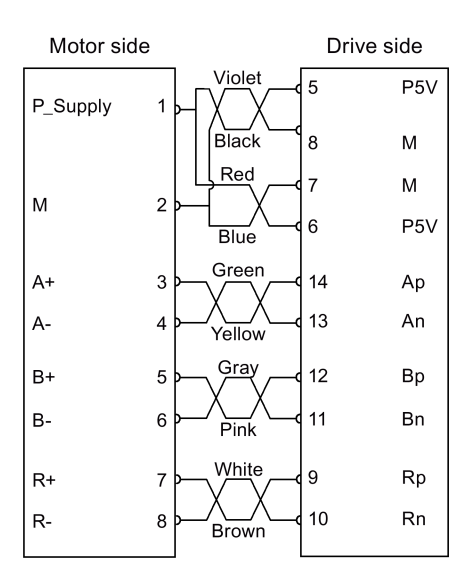

Absolute encoder

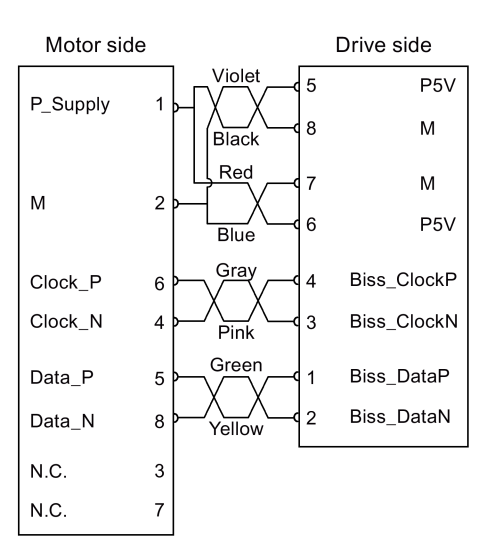

Twisted-pair wires

Commissioning Manual 6FC5397-4EP10-1BA0, 12/2018

### SINAMICS V70 spindle servo system

#### Incremental encoder

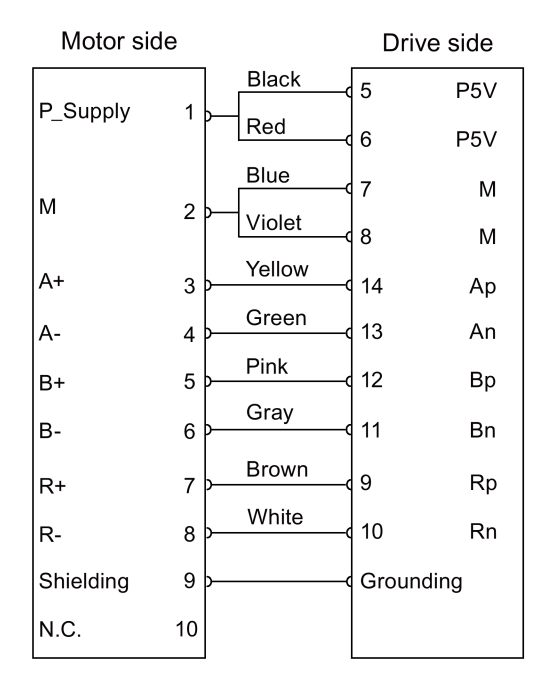

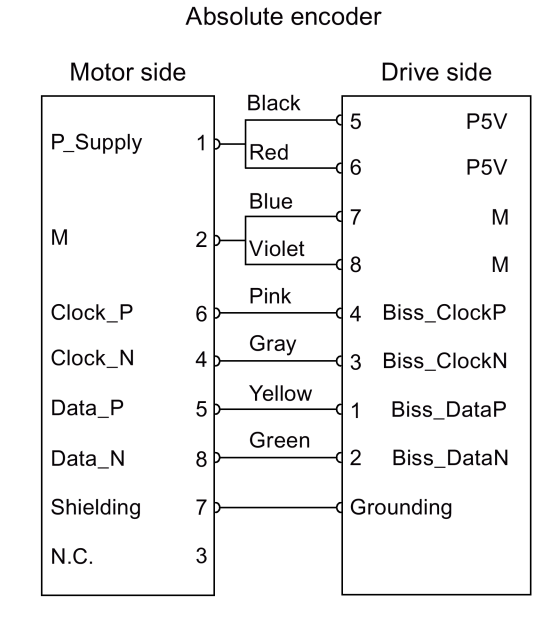

#### Grounding the shielded encoder cable

To ensure better EMC compliance, you are recommended to strip the encoder cable and connect the cable shield to earth to enhance the grounding effect:

2

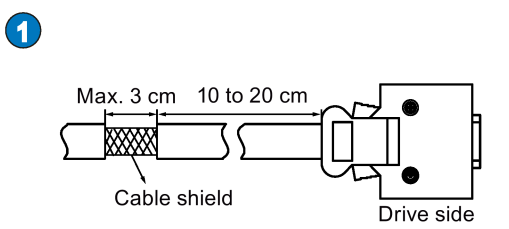

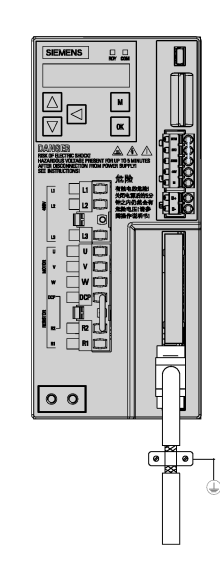
## 4.4.7 Connecting an external braking resistor

The SINAMICS V70 feed drive has been designed with an internal braking resistor to absorb regenerative energy from the motor. When the internal braking resistor cannot meet the braking requirements, you can connect an external braking resistor. For the SINAMICS V70 spindle drive, however, no internal braking resistor is available and an external braking resistor must be configured. For more information about the selection of braking resistors, see Section "Braking resistors (Page 32)".

### NOTICE

### Damage to the drive

For the SINAMICS V70 feed drive, before connecting an external resistor to DCP and R1, remove the connection between terminals DCP and R2; otherwise, the drive may be damaged.

FSA/FSB/FSC

FSD

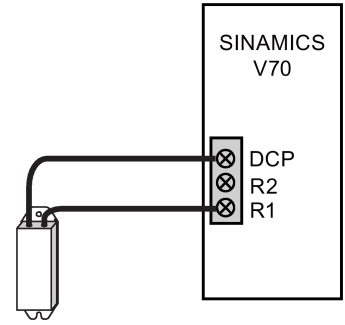

External braking resistor

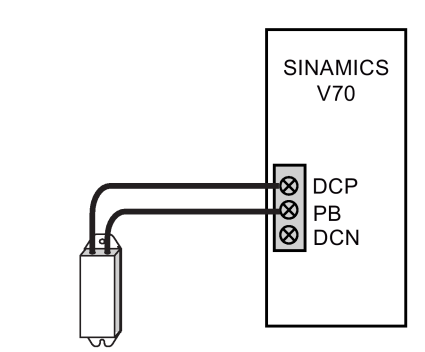

External braking resistor

# 4.5 Connecting the SINAMICS V70 servo system

# 4.5.1 Connecting the drive to the motor

# 

### Finger injuries caused by improper cable connection

When connecting cables to the drive interfaces with detachable connectors, fixing the cables directly to the connectors which have not been fitted onto the drive may result in finger injuries.

• First fit the connectors onto the drive, and then fix the cables to the connectors.

### Connecting the SINAMICS V70 FSA/FSB/FSC servo system

### Note

The connection illustration below uses V70 FSA as an example, which is also applicable to V70 feed/spindle drives FSB and FSC.

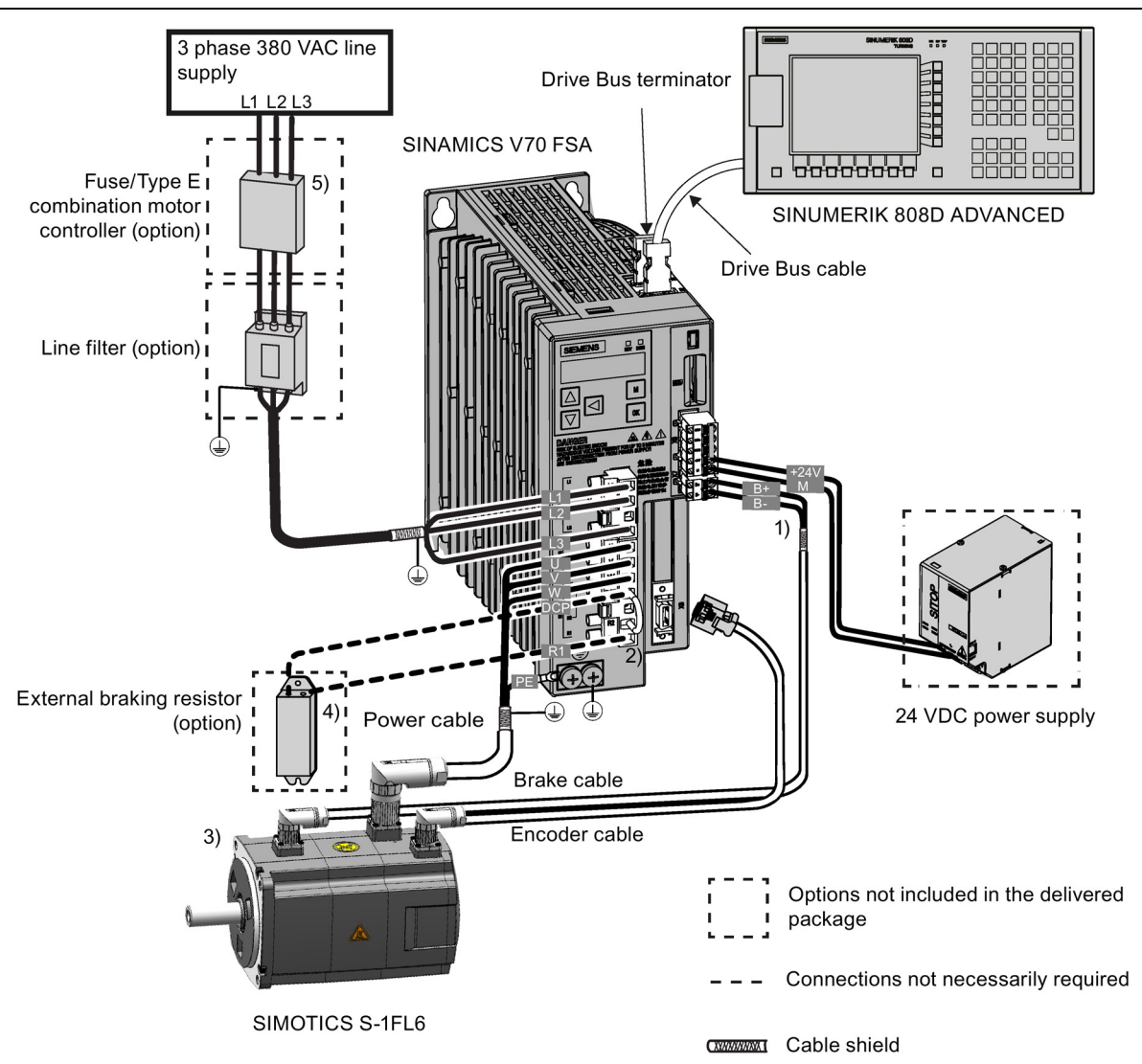

<sup>1)</sup> The holding brake function is available only with the feed drive.

<sup>2)</sup> The short-circuit stick is available only with the feed drive for the use of an internal braking resistor.

<sup>3)</sup> For the V70 spindle drive, the SIMOTICS M-1PH1 main motor is connected.

<sup>4)</sup> An external braking resistor can be used to absorb excess regenerative energy in the DC link when the capacity of the internal braking resistor is insufficient. Note that no internal braking resistor is available in the V70 spindle drive, and you must select an external braking resistor as specified in Section "Braking resistors (Page 32)".

<sup>5)</sup> For V70 spindle drives FSC, circuit breakers are used instead of Type E combination motor controllers.

Connecting the SINAMICS V70 FSD servo system

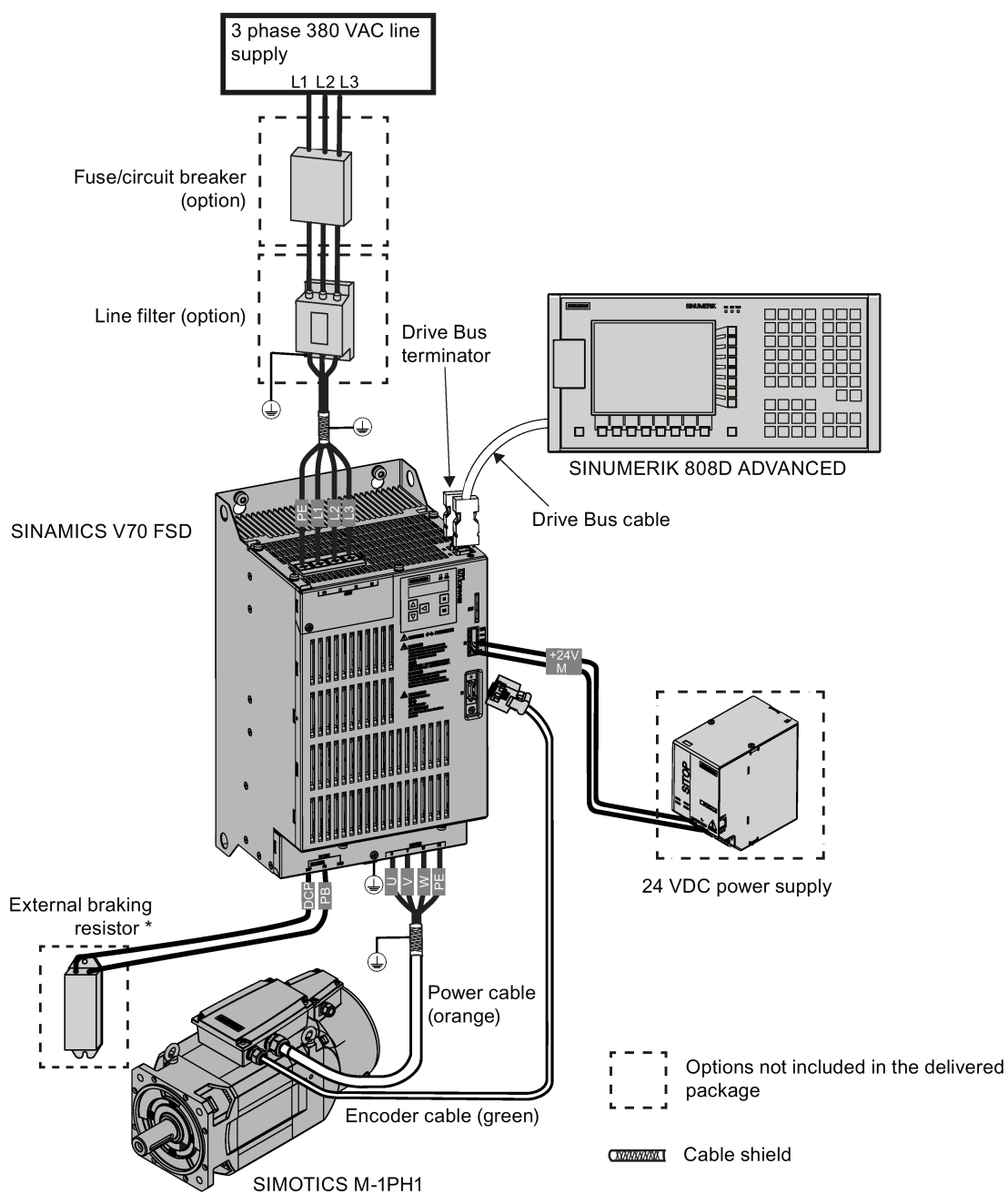

\* No internal braking resistor is available with the V70 spindle drive, and you must select an external braking resistor as specified in Section "Braking resistors (Page 32)".

### Note

- The maximum length for all cables must be shorter than 30 m.
- For more information about the connection of the external braking resistor, see Section "Connecting an external braking resistor (Page 109)".
- For more information about the connection of the STO terminals, see Section "Connecting the 24 V power supply/STO -X6 (Page 103)".

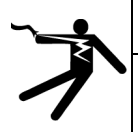

## WARNING

### Electric shock or short circuit due to improper connections

Improper connections have high risks of electric shock and short circuit, which will jeopardize personal safety and equipment.

- The drive must be directly connected with the motor. It is not permissible to connect a capacitor, inductor or filter between them.
- The line supply voltage must be within the allowable range (refer to the drive rating plate). Never connect the line supply cable to the motor terminals U, V, W or connect the motor power cable to the line input terminals L1, L2, L3.
- Never wire up the U, V, W terminals in an interchanged phase sequence.
- If the CE marking for cables is mandatory in some cases, the motor power cable, line supply cable and brake cable used must all be shielded cables.
- For terminal box connection, make sure that the clearances between non-insulated live parts are at least 5.5 mm.
- Route signal cables and power cables separately in different cable conduits. The signal cables shall be at least 10 cm away from the power cables.
- · Cables connected may not come into contact with rotating mechanical parts.

### Connecting the cable shields with the shielding plate

To achieve EMC-compliant installation of the drive, use a shielding plate to connect the cable shields. See the following example of the steps of connecting cable shields with the shielding plate:

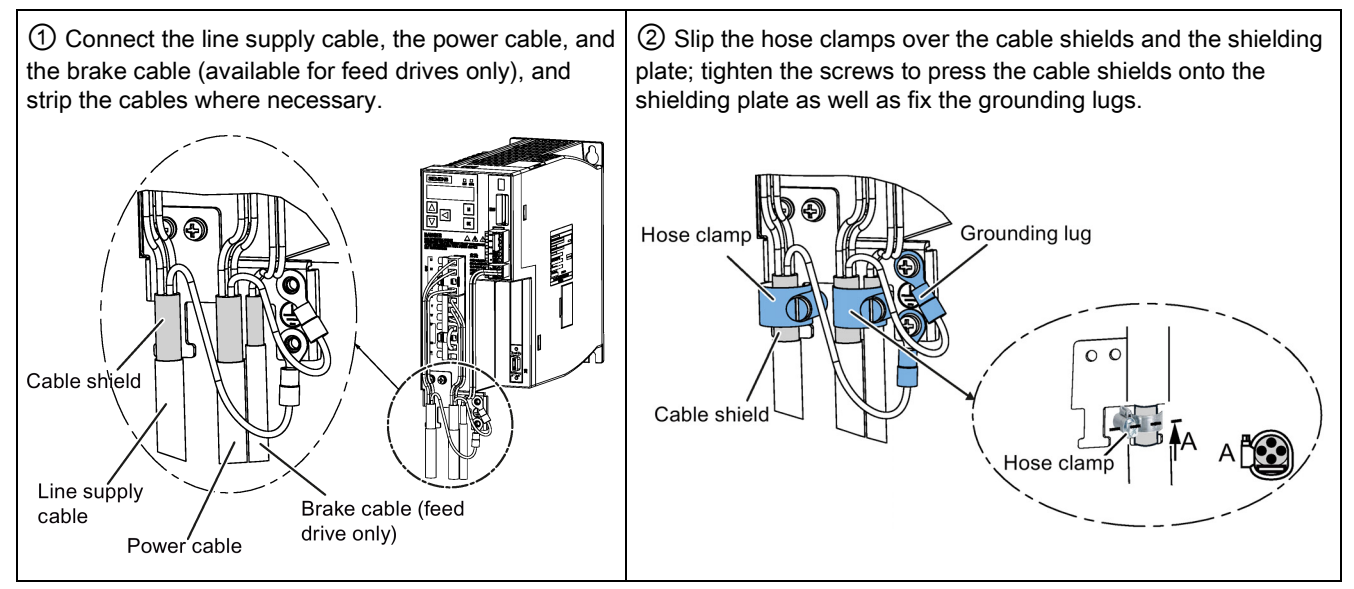

### Note

The connection diagram above takes the V70 feed drive FSA as an example. It is applicable also to the V70 feed/spindle drive FSB and FSC. For the V70 spindle drive FSD, the shielding plate is available as an option only. For more information, see Section "Shielding plate (Page 32)".

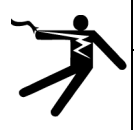

### WARNING

Danger to life due to fire or electric shock when using unsuitable residual current protection devices

The drive can cause a current to flow in the protective conductor.

This current can cause the residual current device (RCD) or residual current monitoring (RCM) to incorrectly trip (nuisance trip).

In the case of a fault (ground fault), the fault current can contain a DC component, which prevents the RCD/RCM from tripping, with the risk of subsequent fault or electric shock.

Use only the type B RCD in the supply system for the SINAMICS V70 drive.

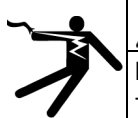

### 

### Electric shock due to earth leakage current

The earth leakage current for the drive can be greater than AC 3.5 mA, which may cause death or severe personal injury due to electrical shock.

A fixed earth connection is required to eliminate the dangerous leakage current. In addition, the minimum size of the protective earth conductor shall comply with the local safety regulations for high leakage current equipment.

### Adjusting cable orientations from the motor side

### 1FL6 motor with straight connectors:

From the motor side, you can adjust the orientation of the power cable, encoder cable, and brake cable as follows to facilitate cable connection:

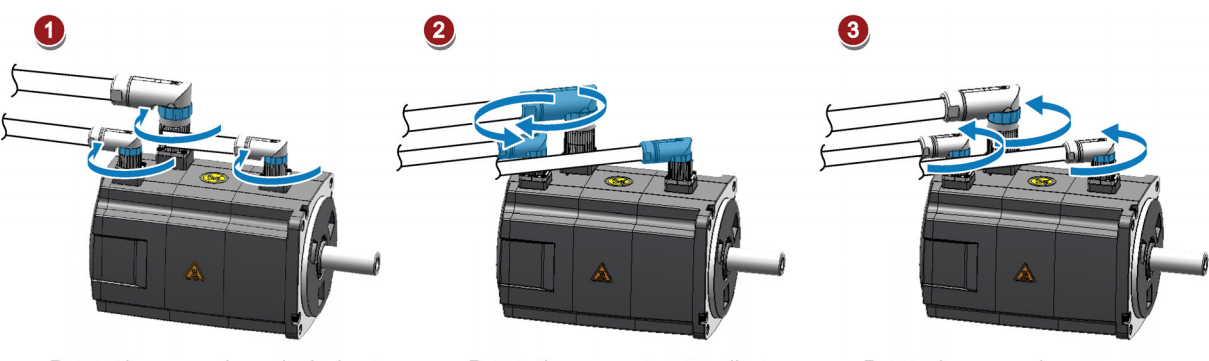

Rotate the screw rings clockwise to loosen the connectors.

Rotate the connectors to adjust the cable directions.

Rotate the screw rings counterclockwise to tighten the connectors.

### Note

### Rotating the connectors

You can rotate the power connector and brake connector within 360°, rotate the incremental encoder connector within 270°, and the absolute encoder connector within 180°.

### 1FL6 motor with angular connectors:

From the motor side, for the power cable, brake cable, and incremental encoder cable, you can simply rotate the connectors to adjust the cable orientations; for the absolute encoder cable, follow the steps above for 1FL6 motor with straight connectors to adjust the cable orientation.

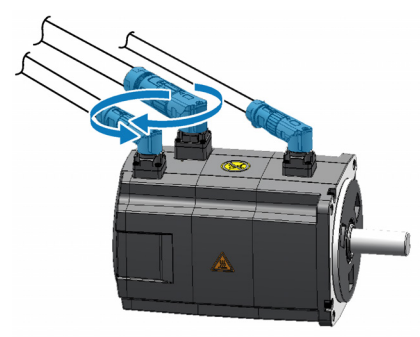

Rotate the connectors to adjust the cable directions.

### Note

### Rotating the connectors

You can rotate the power connector, brake connector, and incremental encoder connector within 310°, and rotate the absolute encoder connector within 180°.

### 1PH1 motor:

There are holes through which you pass cables on both sides of the terminal box of 1PH1 motor. You can connect the cables through the holes on any of the both sides. For more information about how to adjust cable orientations, see Section "Connecting the terminal boxes of the 1PH1 motor (Page 114)".

## 4.5.2 Connecting the terminal boxes of the 1PH1 motor

## 

### Use of appropriate connecting cables

To reduce the risk of cable overheating and even overburning, appropriate cables are necessary for connecting the terminal box.

• Carefully observe the current which the motor draws for your particular application. Adequately dimension the connecting cables according to IEC 60204-1 or IEC 60364-5-52.

### NOTICE

### Damage to cables or connectors

• Do not put much stress upon cables or connectors while wiring.

### Power connection between the motor and the drive

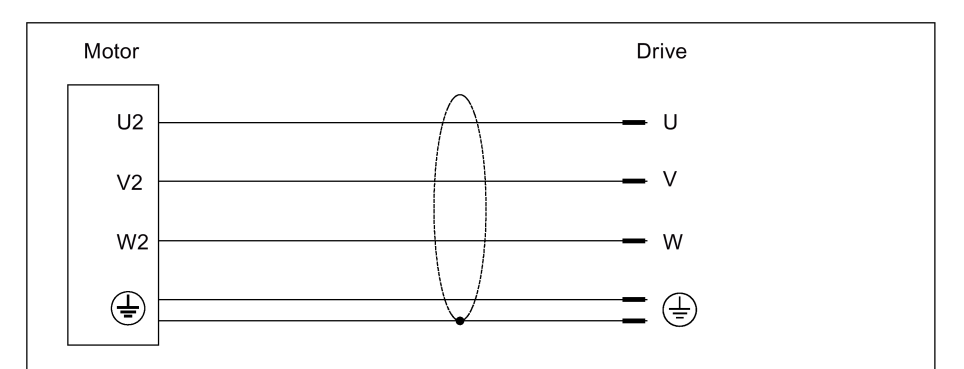

### Technical data for the fan of the 1PH1 motor

| Shaft height | Supply voltage | Frequency | Rated current | Rated power |  |
|--------------|----------------|-----------|---------------|-------------|--|
| 100 mm       | 3 AC 380 V     | 50 Hz     | 0.12 A        | 52 W        |  |
| 132 mm       | 3 AC 380 V     | 50 Hz     | 0.18 A        | 40 W        |  |

### Note

• The recommended sequence for cable connections is as follows: encoder cable first, power cable next, and then the fan cable.

• There are threaded holes available on both sides of the terminal box housing for you to pass the cables through. You can select to connect the individual cables to the terminal boxes from the threaded holes on the desired side.

No fan cable is provided at delivery. When connecting your own fan cable, make sure you connect the fan terminals U, V, and W correspondingly to the line supply terminals L1, L2, and L3 of the machine tool using appropriate cable connectors.

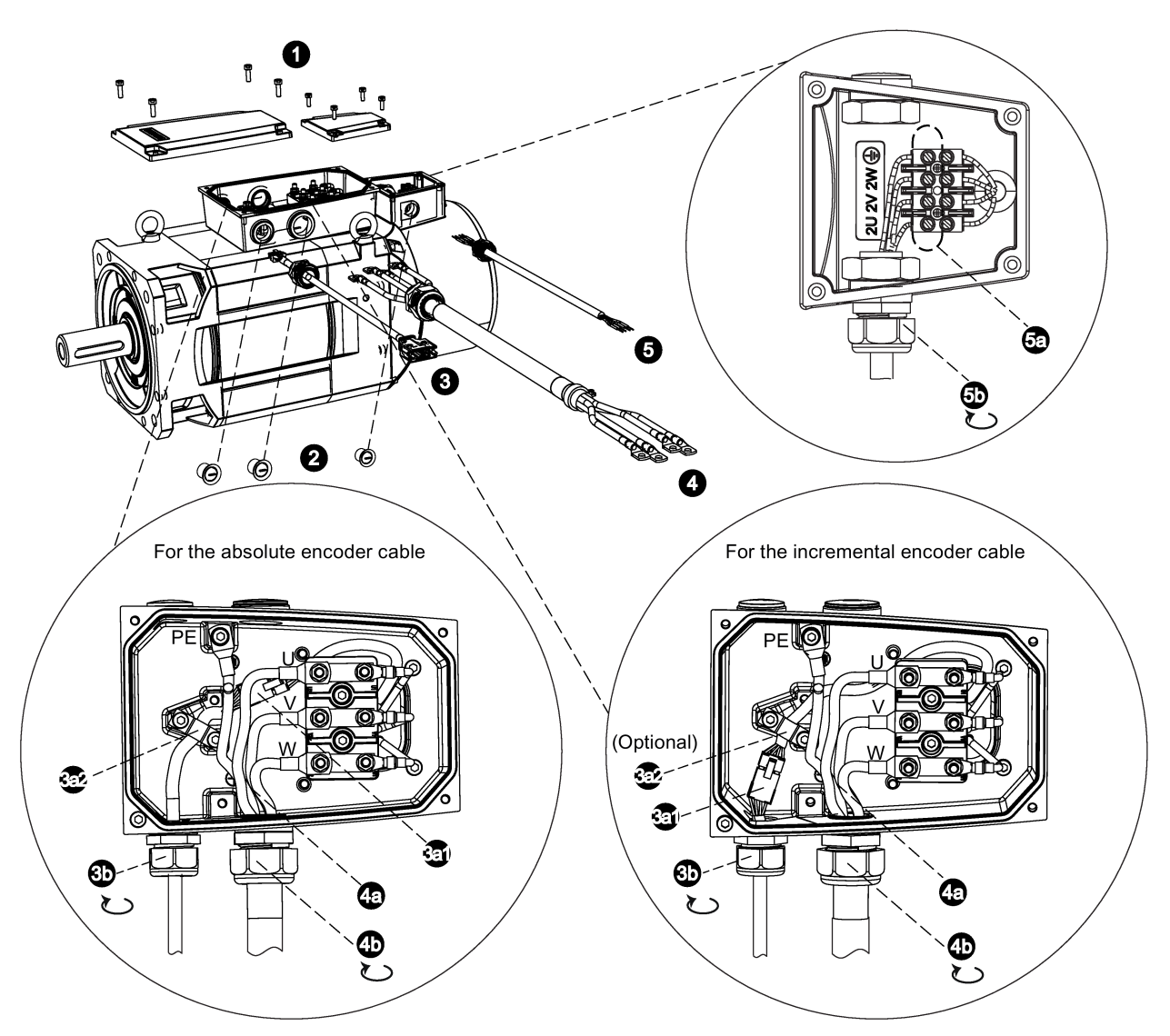

- 1. Loosen the screws on the top of both the motor terminal box and the fan terminal box to remove the terminal box covers.
- 2. Remove the three screw plugs on one side of the two terminal boxes.
- 3. Loosen the cable gland pre-assembled on the encoder cable. Pass the encoder cable through the first threaded hole in the motor terminal box housing. Follow the steps below to connect the encoder cable to the motor terminal box:
  - For the absolute encoder cable:
- 3a1. Insert the male connector of the absolute encoder cable into the female connector in the motor terminal box.
- 3a2. Remove from the terminal box the grounding screws as well as the hose clamp. Lay the absolute encoder cable appropriately. Place the hose clamp onto the cable shield, and then tighten the screws. You can select to fix the cable in the desired direction by screwing the hose clamp at any two of the three screw holes.
  - For the incremental encoder cable:
- 3a1. Insert the male connector of the incremental encoder cable into the female connector in the motor terminal box.
- 3a2. (Optional) You can select to fix the cable in the desired direction by screwing the hose clamp at any two of the three screw holes. For detailed information about how to fix the cable, see step 3a2 for connecting the absolute encoder cable mentioned above.
- 3b. Tighten the cable gland of the encoder cable onto the threaded hole.

- 4. Pass the power cable through the cable gland, and then through the second threaded hole in the motor terminal box housing. Follow the steps below to connect the power cable to the motor terminal box:
- 4a. Remove from the terminal box the three binding post nuts that correspond to the power cable terminals U, V, and W. Place the three terminal lugs at the end of the power cable conductors onto the corresponding binding posts. Fasten the cable conductors with the nuts (3 x M5, max. 4.7 Nm). Remove the grounding screw for power terminal PE. Place the terminal lug of the PE conductor on the grounding screw, and then tighten the screw for the PE terminal (1PH110<sup>1</sup>: 1 x M5, max. 4.7 Nm; 1PH113<sup>1</sup>: 1 x M6, max. 4.7 Nm).
- 4b. Tighten the cable gland of the power cable onto the threaded hole.
- 5. Pass your own fan cable (recommended cable outer diameter: 4 mm to 8 mm) through the cable gland, and then through the threaded hole in the fan terminal box housing. Follow the steps below to connect the fan cable to the fan terminal box:
- 5a. Loosen the four screws that correspond to the fan cable terminals U, V, W and PE. Insert the terminal lugs at the end of fan cable conductors into the corresponding sockets under the binding posts, and then fasten the cable conductors with the screws.
- 5b. Tighten the cable gland of the fan cable onto the threaded hole.
- 6. Replace the covers of the terminal boxes, and then tighten the screws respectively for the motor terminal box (4 x M5: max. 4.7 Nm) and the fan terminal box (4 x M4: max. 2.4 Nm).

### NOTICE

### Damage to the motor

• After you finish connecting the terminal boxes and start the motor, make sure the fan rotates in the correct direction as indicated by the arrow marked on the fan rating plate; otherwise, the motor may be damaged due to overheat.

# 4.6 Switching on the drive

### NOTICE

### Plugging or unplugging the SD card will cause startup failure.

Do not plug or unplug the SD card during startup; otherwise, the drive will fail to start up.

### NOTICE

### Firmware damage due to drive power-off during data transfer

Switching off the 24 VDC power supply for the drive during data transfer from the SD card to the drive can cause damage to the drive firmware.

• Do not switch off the drive power supply when the data transfer from the SD card to the drive is in process.

### NOTICE

### Existing setting data may be overwritten by the setting data on the SD card during startup.

- When a drive is switched on with an SD card containing user setting data, the existing setting data on the drive will be overwritten.
- When a drive is switched on with an SD card containing no user setting data, the drive will automatically save the existing user setting data onto the SD card.

Before starting up the drive with an SD card, check whether the SD card contains user setting data. Otherwise, the existing data on the drive may be overwritten.

### Note

- Make sure that all cables are correctly connected and the connected servo system is in good condition with no faults before switching on.
- Prior to commissioning or operation, read carefully "Safety instructions (Page 11)" and "Operating the SINAMICS V70 Basic Operator Panel (BOP) (Page 442)".
- See Chapters "Diagnostics (Page 461)" and "Parameter list (Page 398)" for detailed information about any possible alarms and parameters used during commissioning.

# 4.6.1 Jog test

To implement Jog test for the SINAMICS V70 drive, proceed through the following steps:

- 1. Switch on the 24 VDC power supply to the drive.
- 2. Switch on the 3 phase 380 VAC line supply to the drive.
- 3. Proceed as follows to configure a motor with an incremental encoder; otherwise, skip Steps 3 and 4 and go to Step 5 directly.

Configure the motor ID p29000 (default = 0). You can find the motor ID of the connected motor on its rating plate.

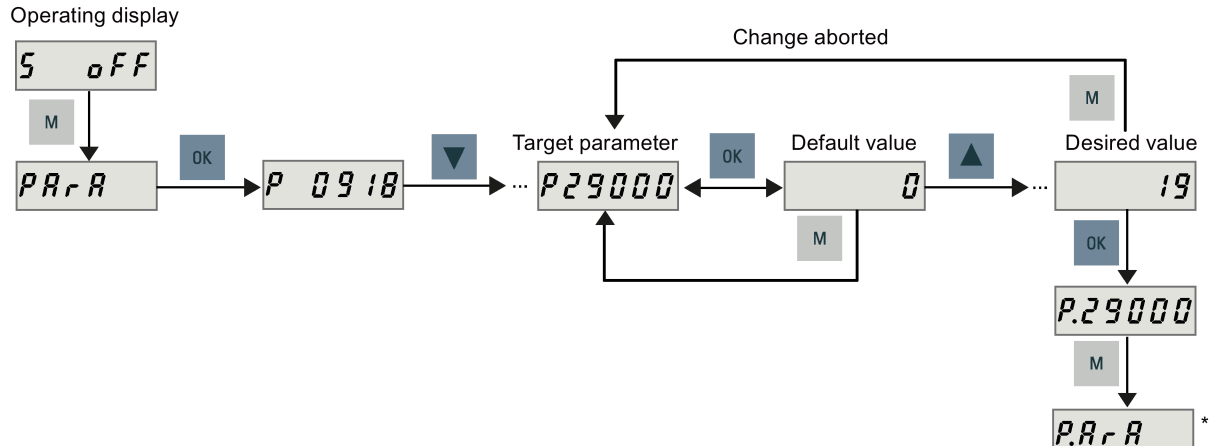

\* The dot means that at least one parameter is changed without saving. To save the parameter changes, see Step 6.

- 4. Configure the motor brake p1215 as follows. For a motor without a holding brake, skip this step and go to Step 5 directly.
  - = 0 (default): No motor holding brake available
  - = 1: Motor holding brake under sequence control
  - = 2: Motor holding brake always open

- = 3: Motor holding brake under sequence control by the SINUMERIK 808D ADVANCED

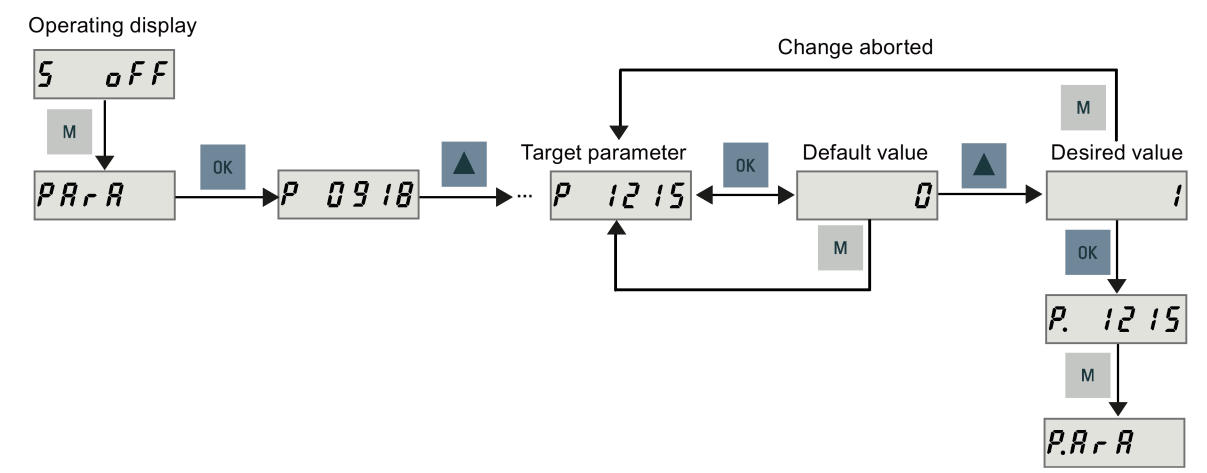

### Note

For a motor with an absolute encoder, the operating principle of the holding brake is configured automatically.

### NOTICE

### Shortening the service life of motor brake

The motor brake is used for holding the load in position only. Frequent emergency stops with the motor brake can shorten its service life.

Unless absolutely necessary, do not apply the motor brake as an emergency stop or deceleration mechanism.

5. Set the Jog speed p1058 with a value between 0 and the rated speed of the connected motor. If you want to use the default Jog speed (100 rpm), skip this step.

Operating display

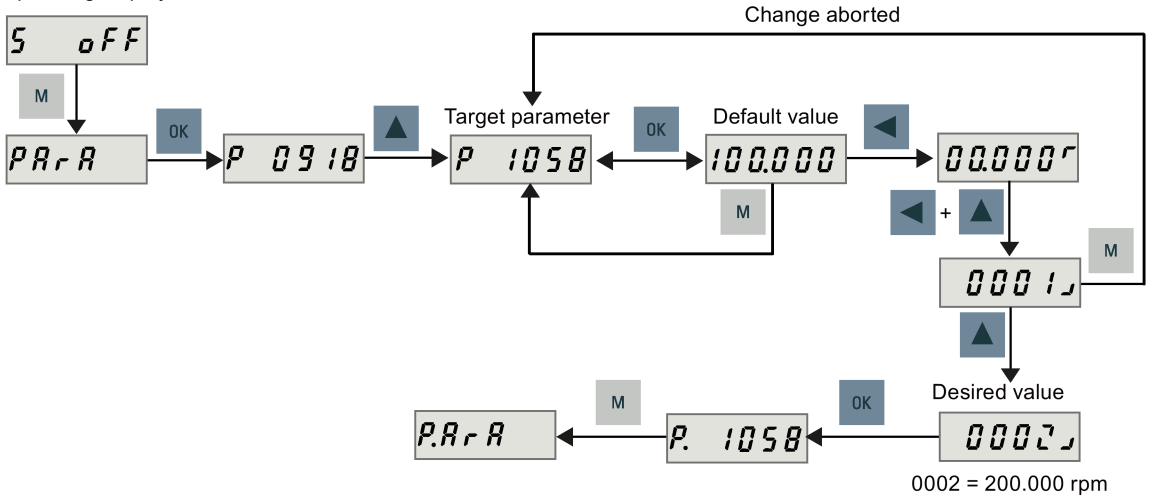

### Note

For more information about the rated speed of a motor, see sections "SIMOTICS S-1FL6 feed motors (Page 380)" and "SIMOTICS M-1PH1 main motors (Page 384)".

6. Save the parameter settings as follows. For a motor with an absolute encoder, you can skip this step if you use the default Jog speed (100 rpm).

Operating display

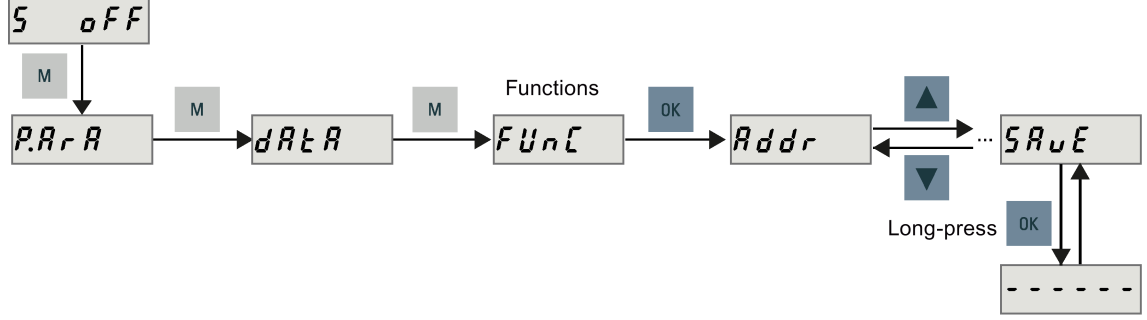

Flashing for around 15 seconds

7. Run the connected motor with the Jog function and check the Jog speed or Jog torque.

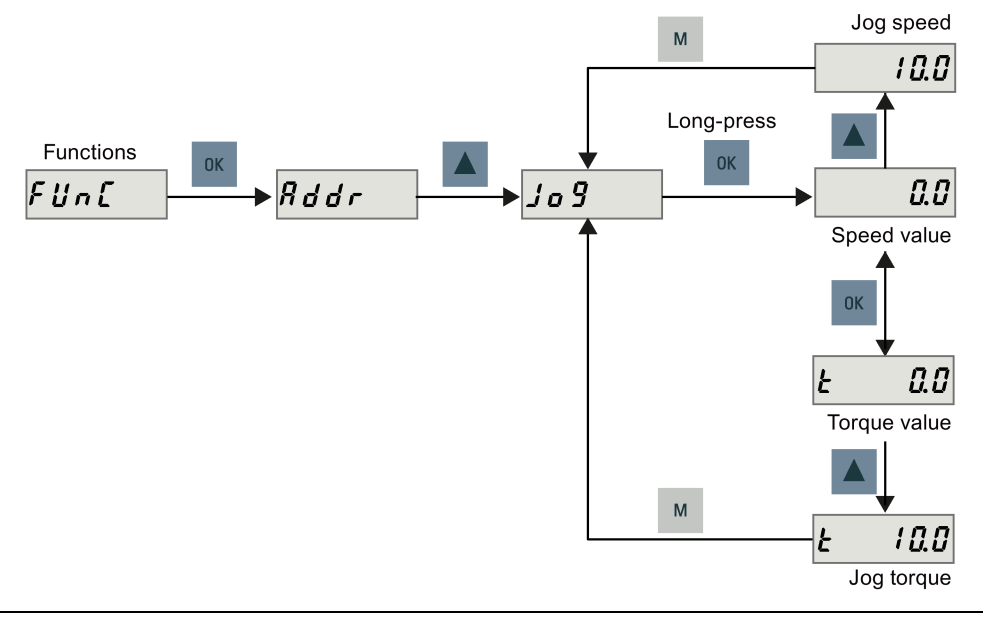

### Note

When you run a servo motor with an incremental encoder in JOG mode, the servo motor makes a short buzzing sound indicating that it is identifying the magnetic pole position of the rotor.

# 4.6.2 Configuring Drive Bus addresses

To configure the Drive Bus addresses on the SINAMICS V70 drive, set parameter p0918 (default = 10) with the drive BOP as required. You must set a proper address according to the actual application of the drive.

- 11: X axis
- 12: Y axis (or additional axis for the turning variant of the control system)
- 13: Z axis
- 14: Digital spindle (SINAMICS V70 spindle drive only)
- 15: Additional axis 1 \*
- 16: Additional axis 2 \*

\* Note that Drive Bus addresses 15 and 16 are not supported on the control system with PPU15x.3. In addition, to use Drive Bus address 16, make sure the drive firmware version is 1.05.00.02 or higher and MD11240[0] is set to 1.

Operating display

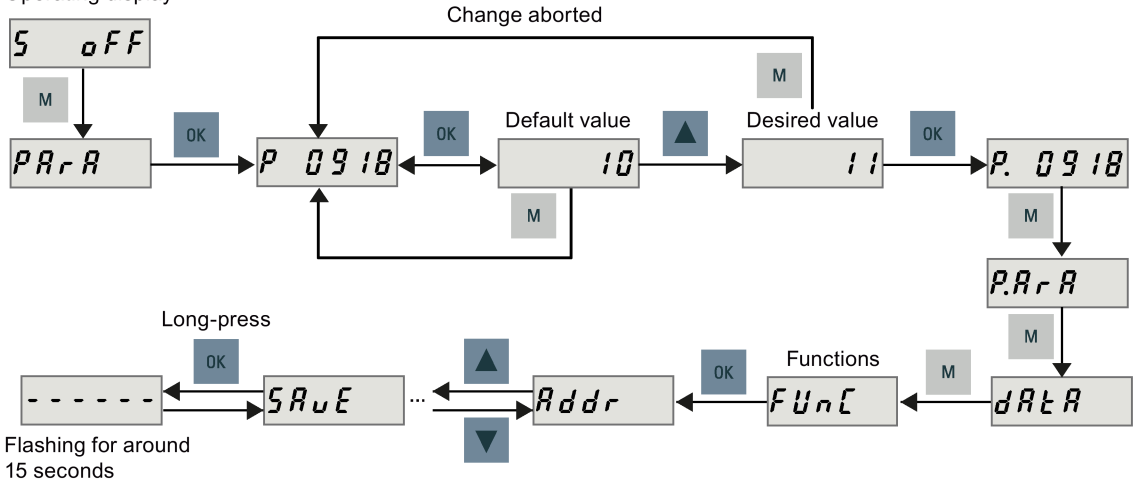

You can also set the Drive Bus address with the auxiliary function menu on the drive BOP. For more information, see Section "Setting Drive Bus address (Page 450)".

### Note

Do not switch on the 24 VDC power supply for the SINUMERIK 808D ADVANCED before you finish setting the Drive Bus addresses for all connected drives.

After setting a proper address, you must save the parameter and then restart the drive to apply your setting.

### Note

After the Drive Bus communication is established for the first time, the internal communication parameters are automatically changed and hence a dot appears on the display as follows:

## P.8 r 8

You must perform a save operation to remove the dot.

### Note

After the Drive Bus communication is established, the BOP is protected from any operation except clearing alarms and acknowledging faults.

# 4.7 Switching on the control system

### Preparation before switch-on

Make sure the following before switching on the control system:

- You have finished the mechanical installation of the whole system based on the information included in Chapter "Mounting (Page 49)".
- You have completed the wiring of the whole system according to the information included in Chapter "System connection (Page 73)" (if you use the default PLC program).

### **Operating sequence**

- 1. Switch on the 24 VDC power supply to the control system.
- When the control system starts up for the first time, the following two alarms appear.

004060 ↓ 2 Standard machine data loaded (00000001H, 0000003H, 000000000H, 0000000H) --:--400006 ↓ 2 Loss of remanent PLC data --:--

- Press this key or the key combination to clear the alarms. For more information about the alarms and system responses, refer to the SINUMERIK 808D ADVANCED Diagnostics Manual.
- 3. When the control system enters the main screen, check the status LEDs on the PPU:
  - POK: green
  - RDY: green
  - TEMP: off
- 4. Check the status LEDs on the drive:
  - RDY: green
  - COM: slow flashing green every two seconds

### Note

The control system constantly creates restoring points during operation. In case of data loss due to power failure or other problems, the control system automatically restores the last autosaved system data upon startup with an alarm appearing on the screen.

# 5 Initial system setup

# 5.1 System startup menu

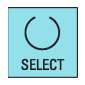

The control system carries out a normal startup by default after power-on. When necessary, you can press this key on the PPU once the message "Press the SELECT key to enter set-up menu" appears while the system boots to select other startup options via the following menu:

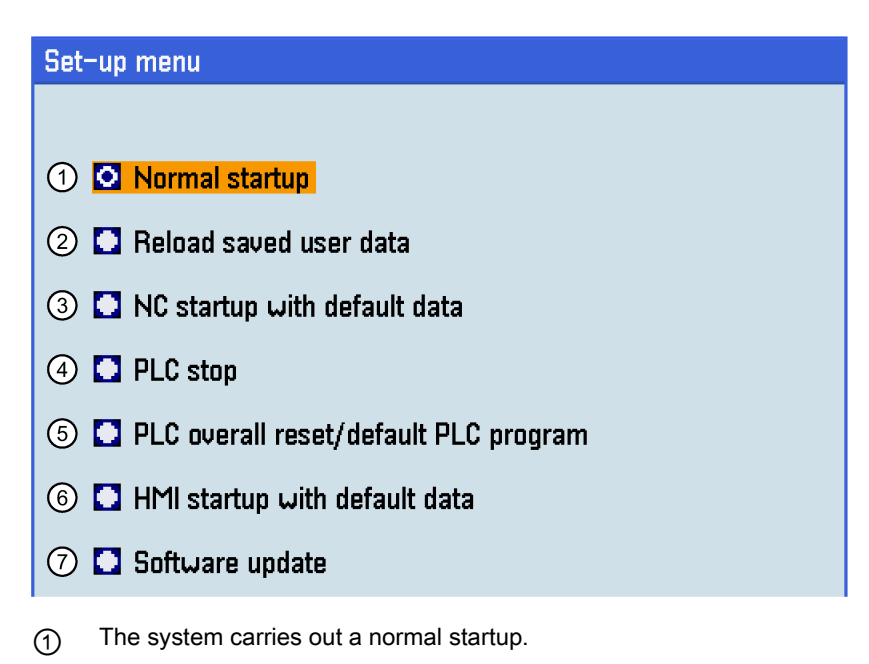

(2) The system loads the user data saved through the following operations from the system CF card:

| 값<br>SHIFT + AL | ARM → | 5ave<br>data |
|-----------------|-------|--------------|
|-----------------|-------|--------------|

- (3) The system loads the default NC data and settings, and deletes the retentive data on the PLC.
- (4) The PLC is stopped.
- (5) The system resets the PLC and loads the default PLC program.
- 6 The system loads the default HMI settings.
- (7) The system installs an update on the system CF card from the USB flash drive.

Note: The above menu options (3) to (6) are only visible if the manufacturer password is set before last power-off.

# 5.2 Synchronizing drive data files between NC and drive

The NC always compares its data backup with the drive data upon every startup.

• If no data backup files can be found, the NC creates a new backup file automatically with the following message displaying on the screen:

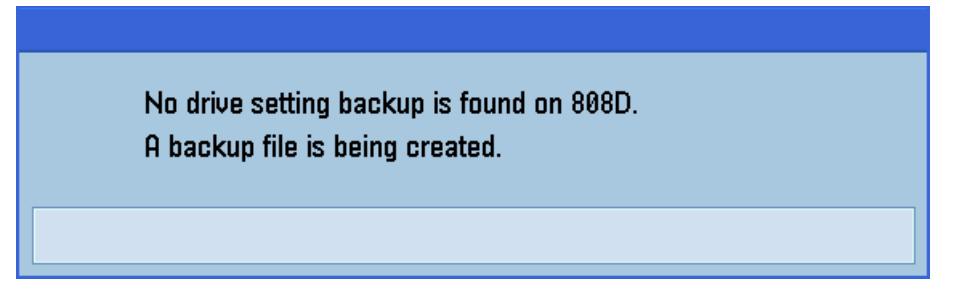

• If the drive data differs from the NC data backup, data synchronization is required for synchronizing the drive data files between the NC and the drives.

### Operating sequence

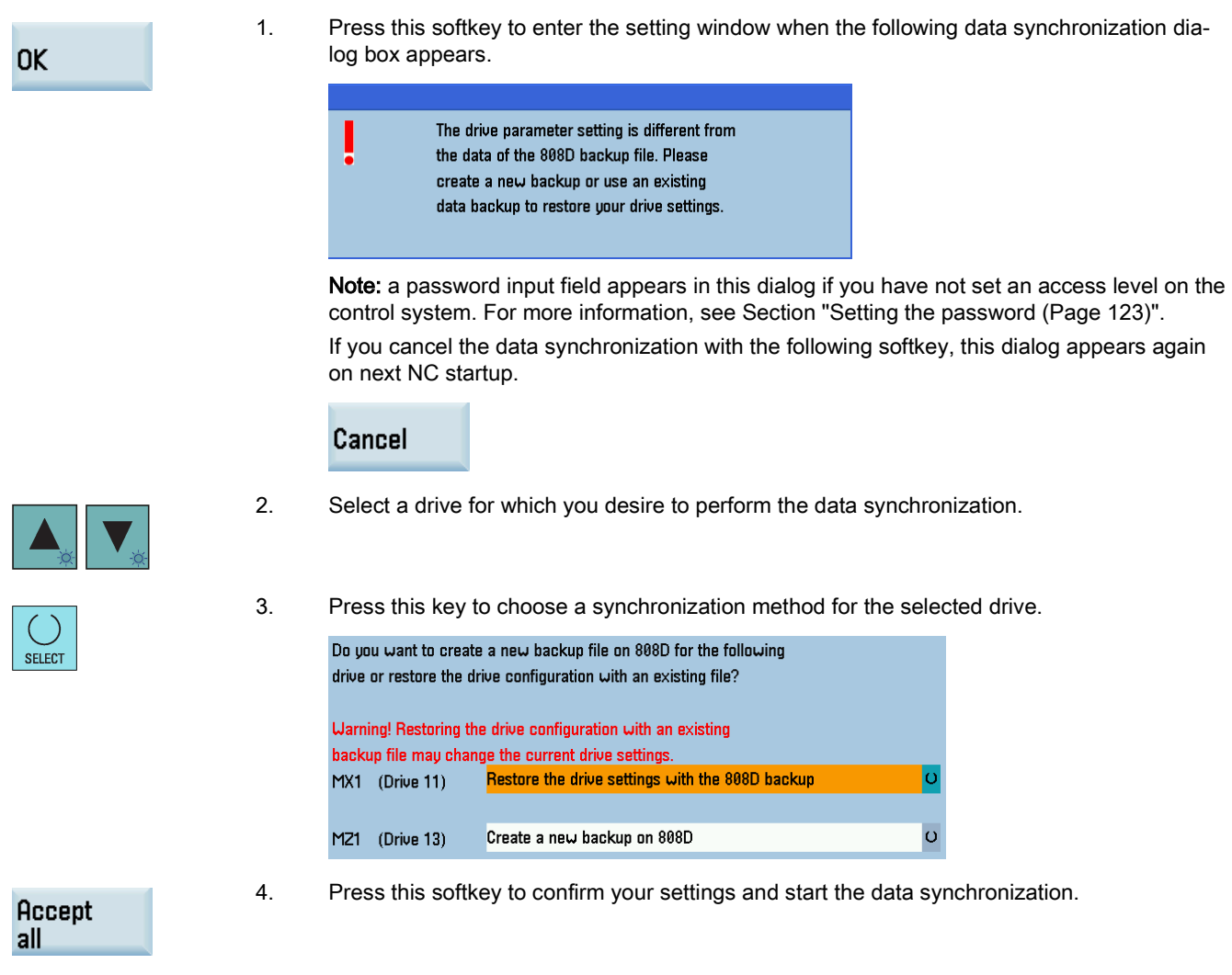

5. After the synchronization finishes successfully, the following dialog box displays on the screen.

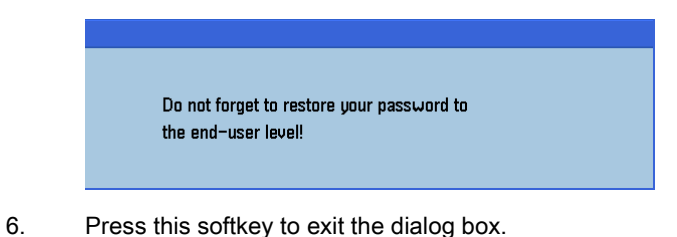

Checking the status LEDs on the SINAMICS V70 drives

When the data synchronization is completed, the LEDs on the drive indicate the drive is in ready state (**RDY**: green; **COM**: slow flashing green every two seconds). The drive BOP displays S-off or a fault depending on the type of connected encoder.

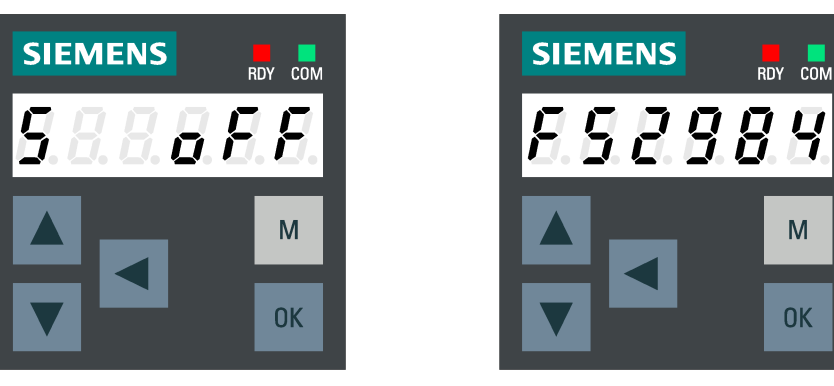

# 5.3 Setting the password

The control system provides a concept of protection levels for enabling data areas. Different protection levels control different access rights.

The control system delivered from Siemens is set by default to the lowest protection level 7 (without password). If the password is no longer known, you must reinitialize the control system with the default machine/drive data. All passwords are then reset to default passwords for this software release.

### Note

0K

Before you boot the control system with default machine/drive data, make sure that you have backed up your machine/drive data; otherwise, all data are lost after rebooting with default machine/drive data.

| Protection level | Locked by                                                 | Area                  | Access right                                                                                                    |
|------------------|-----------------------------------------------------------|-----------------------|----------------------------------------------------------------------------------------------------|
| 0                | Siemens password                                          | Siemens, reserved     | -                                                                                                    |
| 1                | Manufacturer password<br>(Default password:<br>"SUNRISE") | Machine manufacturers | <ul> <li>Entering or changing part of the machine data<br/>and drive data</li> <li>Conducting NC and drive commissioning</li> </ul>                 |
| 2                | Reserved                                                  | -                     | -                                                                                                    |
| 3-6              | End-user password<br>(Default password:<br>"CUSTOMER")    | End users             | <ul> <li>Entering or changing part of the machine data</li> <li>Editing programs</li> <li>Setting offset values</li> <li>Measuring tools</li> </ul> |
| 7*               | No password                                               | End users             | -                                                                                                    |

\* Protection level 7 is set automatically if no password is set and no protection level interface signal is set. The protection level 7 can be set from the PLC user program by setting the bits in the user interface.

The number of machine data and drive data which can be read or modified depends on the protection level. You can set the protection level for these function areas with the display machine data (USER\_CLASS...).

The control system is delivered with no password. You must set the factory default manufacturer password "SUNRISE" to perform the commissioning work. Perform the following steps to enter the password:

| SHIFT +            | 1.             | Select the system data operating area.                                                                                                    |
|--------------------|----------------|----------------------------------------------------------------------------------------------------|
| Set                | 2.             | Press this vertical softkey to open the following dialog box.                                                                                                    |
| password           |                | Please enter password !                                                                                                    |
| Accept             | 3.             | Enter "SUNRISE" with the PPU keyboard and press this softkey.<br>A message now shows at the bottom of the screen, which indicates that you have successfully set the password. |
|                    |                | Access level:Manufacturer                                                                                                    |
| The following p    | assword opera  | tions are also available in this operating area:                                                                                                    |
| Change<br>password | Chang          | ges the default password of the control system                                                                                                    |
| Note               |                |                                                                                                    |
| To avoid unaut     | horized access | to the controller, you must change the Siemens default passwords to your own ones.                                                                                             |

Delete password Deletes the current password

### Note

Clear the password before the machine is delivered; otherwise, end users can start the controller with the standard data, which can initialize the control system. As a consequence, the machine will not run.

# 5.4 Setting the date and time

By default, the system date and time remain the factory settings. You can proceed through the following operating sequence to change the date and time as required.

### **Operating sequence**

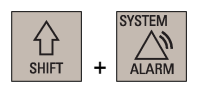

- 1. Select the system data operating area.
- 2. Open the date and time setting window through the following softkey operations:

|       | 🧫 Date     |
|-------|------------|
| HI'II | → 💛 🔭 time |

3. Enter the date and time in the specified format.

| Current | 2015/05/19     | 11:02:16                  |  |  |
|---------|----------------|---------------------------|--|--|
| Format  | YYYY/MM/DD     | HH:MM:SS                  |  |  |
| New     | 2015 / 05 / 19 | 11 : 05 : <mark>35</mark> |  |  |

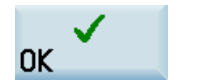

### Note

The settings of date and time are effective for 30 days if the control system is powered off for a long time at 25 °C surrounding air temperature.

#### 5.5 Setting the user interface language

#### 5.5.1 Changing the system language

In the basic configuration, the control system is delivered with two system languages (simplified Chinese and English). The default user interface language is dependent on the PPU type. For a PPU with Chinese keys, the default language is Chinese after power-on; otherwise it's English.

### **Operating sequence**

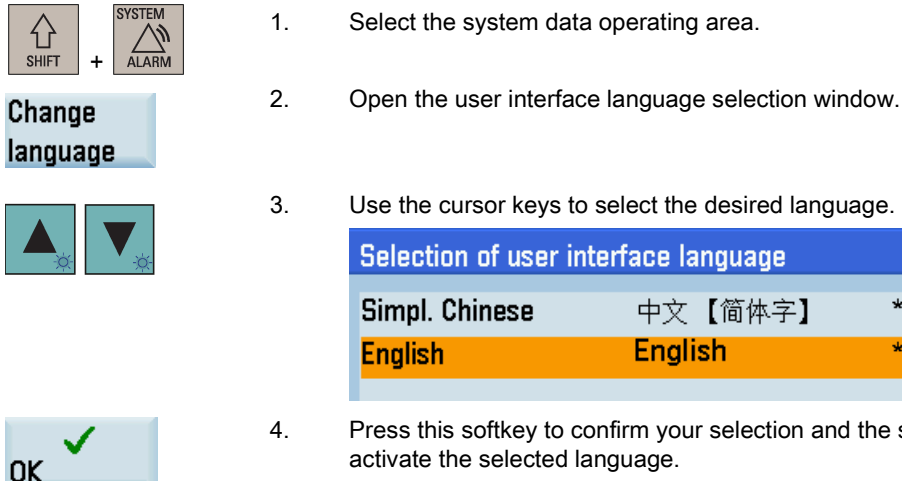

Press this softkey to confirm your selection and the system is automatically restarted to

中文【简体字】

Enalish

activate the selected language.

#### 5.5.2 Loading system languages

You can load a new system language or update an existing language on the control system. Siemens will provide each language in the form of an archive file. The file name format is as follows:

808 lang <LANG> 04080100yyy.arc

Where, <LANG> stands for the language code, for example, <chs> for Chinese, <eng> for English. "040801" refers to the applicable software version of the control system. "yyy" refers to the language version code.

The following table provides different language codes for your reference.

| Language            | Code              | Language   | Code |
|---------------------|-------------------|------------|------|
| Simplified Chinese  | chs <sup>1)</sup> | Italian    | ita  |
| Traditional Chinese | cht               | Korean     | kor  |
| Czech               | csy               | Dutch      | nld  |
| Danish              | dan               | Polish     | plk  |
| German              | deu               | Portuguese | ptb  |
| English             | eng 1)            | Romanian   | rom  |
| Spanish             | esp               | Russian    | rus  |
| Finnish             | fin               | Swedish    | sve  |
| French              | fra               | Turkish    | trk  |
| Hungarian           | hun               |            |      |

<sup>1)</sup> Factory default system languages that are already loaded on the control system at delivery.

### **Operating sequence**

Proceed through the following steps to load a system language:

4.

- 1. Copy the system language file to a USB stick.
- 2. Insert the USB stick into the USB interface at the front of the PPU.
- 3. Select the system data operating area.

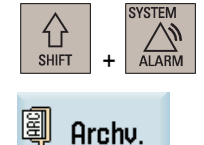

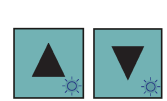

Press this softkey to open the start-up archive window.

5. Use the cursor keys to select the following option to restore a start-up archive.

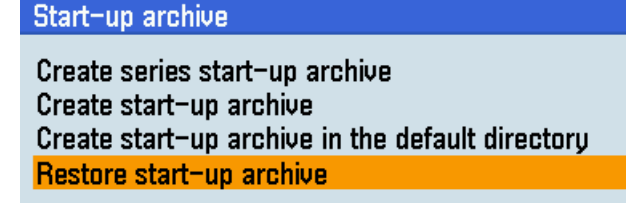

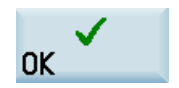

6. Press this softkey to confirm, and the file opening dialog box appears.

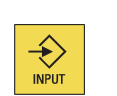

7. Select the USB folder and press this key to enter it.

| ☐ Start-un archiue |
|--------------------|
| C OFM files        |
|                    |
| Cullear files      |

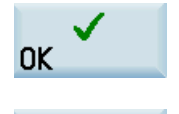

OK

- 8. Navigate to the system language file you desire to load and press this softkey to confirm.
- 9. Press this softkey to confirm the archive information, and then the following message appears:

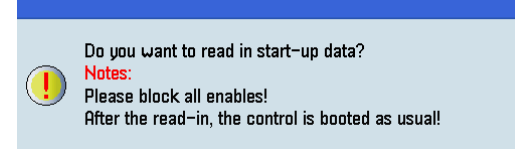

- ок 🗸
- 10. Press this softkey to confirm and start loading the archive. The control system restarts to complete restoring the system language archive.
- 11. Power off/on the control system to activate the loaded language. Then you can find the new system language and select it through the following operations:

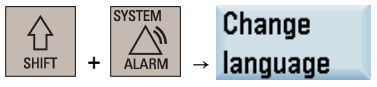

# 5.6 Activating the optional functions

The following optional functions can be purchased for the control system:

- Additional axis
- Additional positioning axis/auxiliary spindle \*
- Contour handwheel
- Bidirectional leadscrew error compensation
- Generic Coupling 'CP-BASIC' (for the turning variant of the control system only)
- Manual Machine Plus (for the turning variant of the control system only)
- Lock MyCycles
- Transmit/Tracyl
- Gantry (BASIC) \*
- CNC lock

\* This optional function is available on PPU16x.3 only.

### Note

Before activating the Manual Machine Plus function, make sure that MD20050 is set to default.

### Note

The control system with PPU16x.3 supports up to three additional axes (configured as standard NC axes or positioning axes) for the turning variant and two for the milling variant. The control system with PPU15x.3 only supports one additional axis configured as standard NC axis for the turning variant only.

To use a purchased option, you must first activate it with a license key on the control system. After you purchase the desired option(s), you can obtain the corresponding license key from the Web License Manager.

### **Operating sequence**

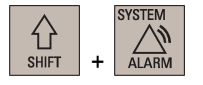

1. Select the system data operating area.

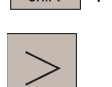

- 2. Press this key to view the extended softkeys.
- 3. Open the dialog box for entering the license key through the following softkey operations:

| ۱Y   | Serv.  |               | Hermien |               | License |
|------|--------|---------------|---------|---------------|---------|
| U.S. | displ. | $\rightarrow$ | version | $\rightarrow$ | key     |

Then you can find the serial number of the CF card in the following dialog box:

| License                                                                                 | key |  |  |  |         |  |  |  |  |
|-----------------------------------------------------------------------------------------|-----|--|--|--|---------|--|--|--|--|
| Enter the licence key to activate the option!<br>The option is activated after Restart! |     |  |  |  |         |  |  |  |  |
|                                                                                         |     |  |  |  |         |  |  |  |  |
| CE card cariol number: EDC2014041401200                                                 |     |  |  |  |         |  |  |  |  |
| Order No. of the NCU module: 6FC5812-1GY46-0YA0                                         |     |  |  |  | 1<br>70 |  |  |  |  |

- 4. Go to the Web License Manager (<u>http://www.siemens.com/automation/license</u>) on a computer with Internet access, and login via "Direct access".
- Follow the instructions in the Web License Manager to assign the licenses of your purchased options to the specified PPU. A license key is generated after the licenses are assigned successfully.

6. Enter the license key generated by the Web License Manager in the following dialog box:

| License | key                            |                              |                   |                    |              |            |                |                |                |    |
|---------|--------------------------------|------------------------------|-------------------|--------------------|--------------|------------|----------------|----------------|----------------|----|
|         | Enter the lic<br>The option is | ence key to<br>s activated a | activa<br>after R | ate the<br>lestart | e optio<br>! | n!         |                |                |                |    |
|         |                                |                              |                   |                    |              |            |                |                |                |    |
|         | CF card ser<br>Order No. o     | ial number:<br>f the NCU m   | odule:            |                    |              | SPC<br>6FC | 62014<br>5812- | 04140<br>-1GY4 | 1208<br>16-041 | AØ |

- 7. Press this softkey to confirm your entry.
- 8. Press this softkey to open the window of available options. You can find the licensing status in this window, for example:

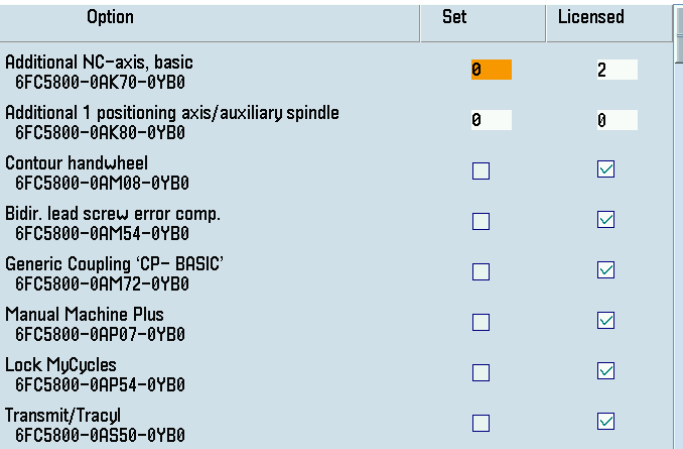

If you have licensed one or more additional axes, you can find the number of the licensed axes in the column of licensing status. For other licensed options, a "" symbol displays in this column.

**Note:** The last option (see below) in this window indicates the variant information and the licensing status of your control system, for example:

System software PPU16x Turning (Export) V 6FC5812-1GYxx-xYA0

In case of any problems with the licensing status of your control system, contact Siemens service personnel.

- 9. Set the licensed options.
  - For the additional axes, enter a number as required in the setting column and press the following key:

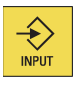

SELECT

• For the other options, press the following key to select:

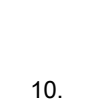

. Press this softkey to restart the NCK, so that the licensed options are activated.

### Note

NCK reset (po)

To use the CNC lock function, further activation operations are required after the CNC lock option is activated. For more information, see Section "CNC lock function (Page 267)".

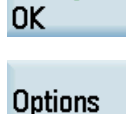

# 6 Commissioning the PLC

# 6.1 PLC programming conventions

### Program organization

During the PLC programming, you must structure your program into finished program parts (subroutines). The programming language for the S7-200 offers you the capability to set up your user program in a structured manner.

There are the following two types of programs:

- Main program
- Subroutine

Eight levels of programming are possible.

# 6.2 Signal overview of PLC interface

The PLC program exchanges information among the NCK, HMI, MCP, and I/O through the signals of the PLC interface and signals of the input and output cards.

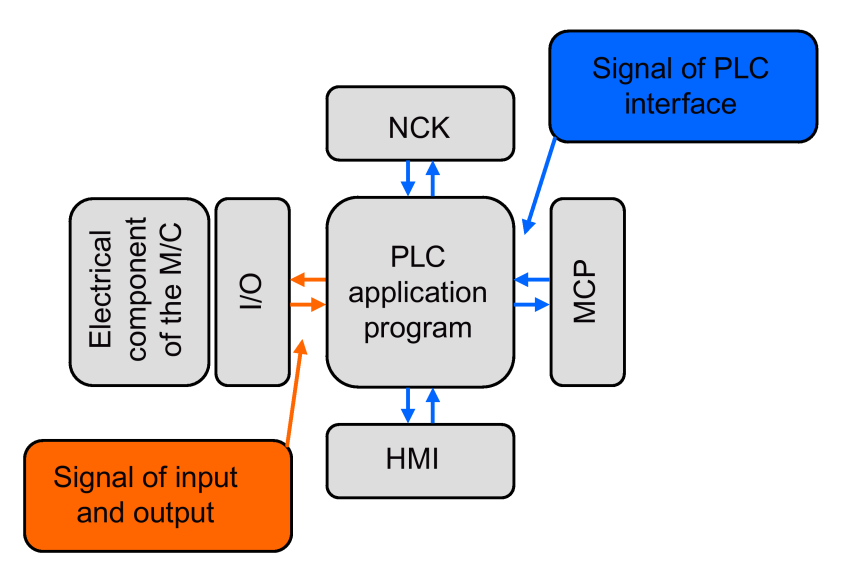

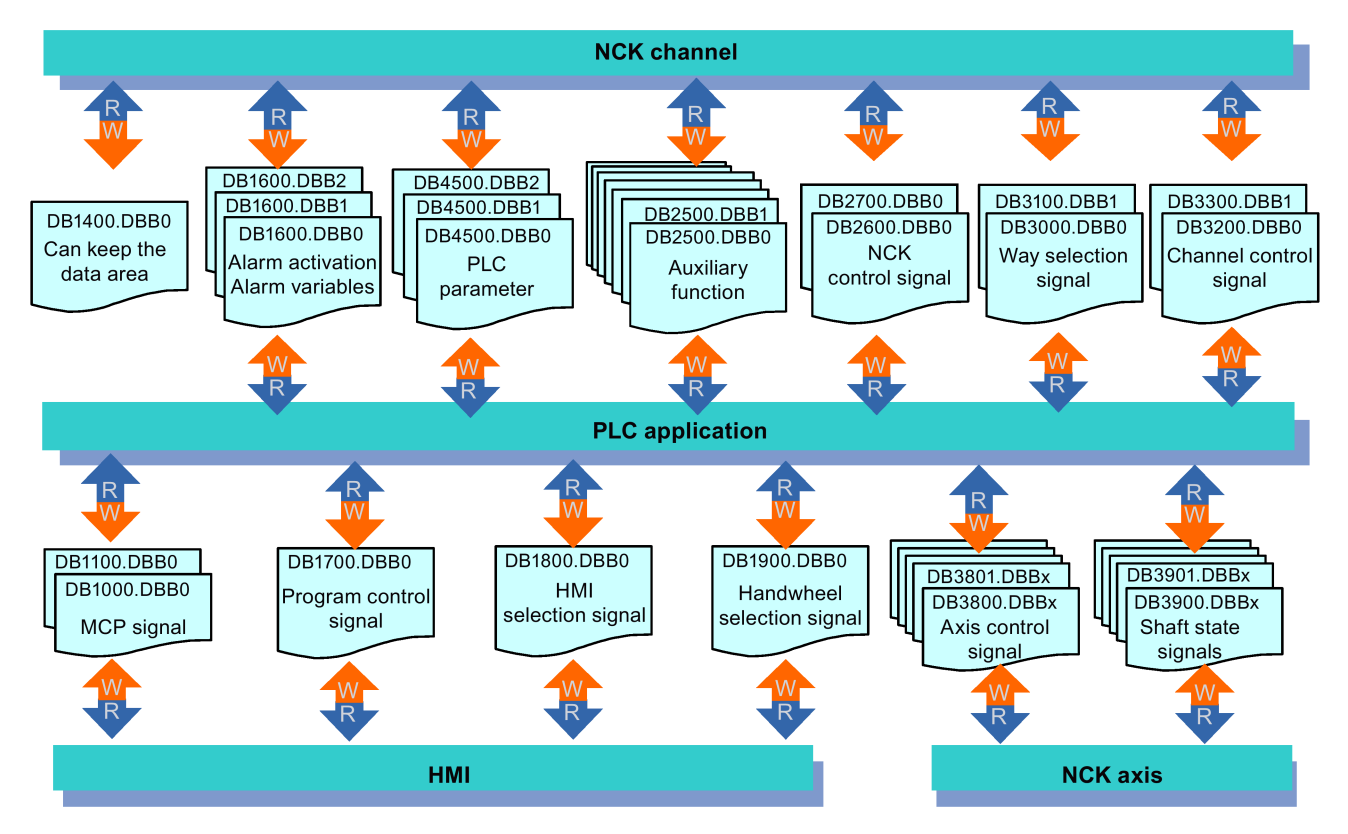

# 6.3 Operation symbols of PLC programming languages

### Operand identifier

| Address identifier | Description              | Range              |
|--------------------|--------------------------|--------------------|
| DB                 | Data                     | DB1000 to DB7999   |
|                    |                          | DB9900 to DB9906   |
| Т                  | Timers                   | T0 to T15 (100 ms) |
|                    |                          | T16 to T63 (10 ms) |
| С                  | Counters                 | C0 to C63          |
| 1                  | Image of digital inputs  | 10.0 to 18.7       |
| Q                  | Image of digital outputs | Q0.0 to Q5.7       |
| М                  | Bit memory               | M0.0 to M255.7     |
| SM                 | Special bit memory       | SM0.0 to SM0.6 ()  |
| AC                 | Accumulators             | AC0 to AC3         |

### Structure of the DB-range address

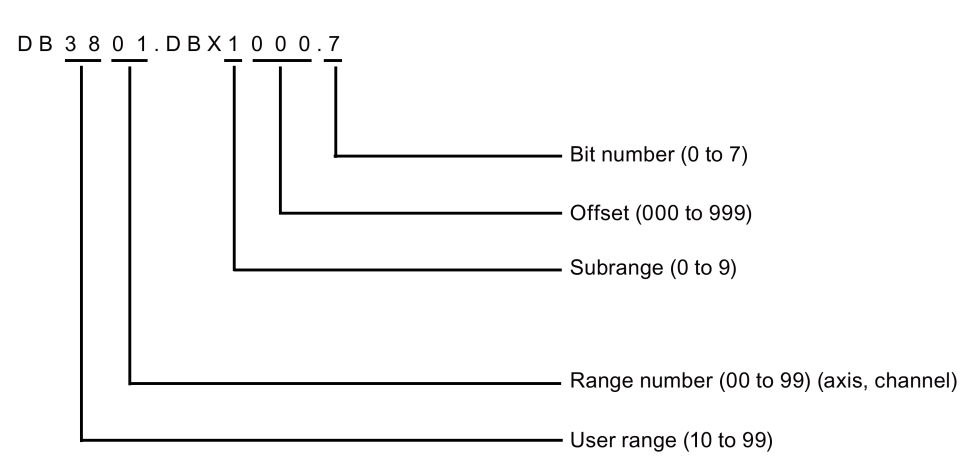

| Access      | Example          | Description                                                             |
|-------------|------------------|-------------------------------------------------------------------------|
| Bit         | DB3801.DBX1000.7 | Bit 7 of the byte with offset 0 in subrange 1 for axis 2, user range 38 |
| Byte        | DB3801.DBB0      | Byte with offset 0 in subrange 0 for axis, user range 38                |
| Word        | DB4500.DBW2      | Work with offset 2 in subrange 0, range 0, user range 45                |
| Double Word | DB2500.DBD3004   | Double word with offset 4 in subrange 3, range 0, user range 25         |

### Note

The permitted offset for an address depends on the access as follows:

- Bit or byte access: any offset Byte-size variables are placed one beside another seamlessly in a DB.
- Word access: the offset must be divisible by 2.
   Word-size variables (2 bytes) are always saved on straight offsets.
- Double word access: the offset must be divisible by 4.
   Double word-size variables (4 bytes) are always saved on offsets that are divisible by 4.

### Notes on the PLC interface signal address representation

Currently, PLC interface signal addresses are represented by the V structure on the HMI while the manual shows them by the DB structure.

| V Structure |             | DB Structure  |             |
|-------------|-------------|---------------|-------------|
| Access      | Example     | Example       | Access      |
| Bit         | V38000002.1 | DB3800.DBX2.1 | Bit         |
| Byte        | VB38000002  | DB3800.DBB2   | Byte        |
| Word        | VW38000002  | DB3800.DBW2   | Word        |
| Double Word | VD38000004  | DB3800.DBD4   | Double word |

See the following table for the relationship between the two representations.

### Special bit memory SM bit definition (read-only)

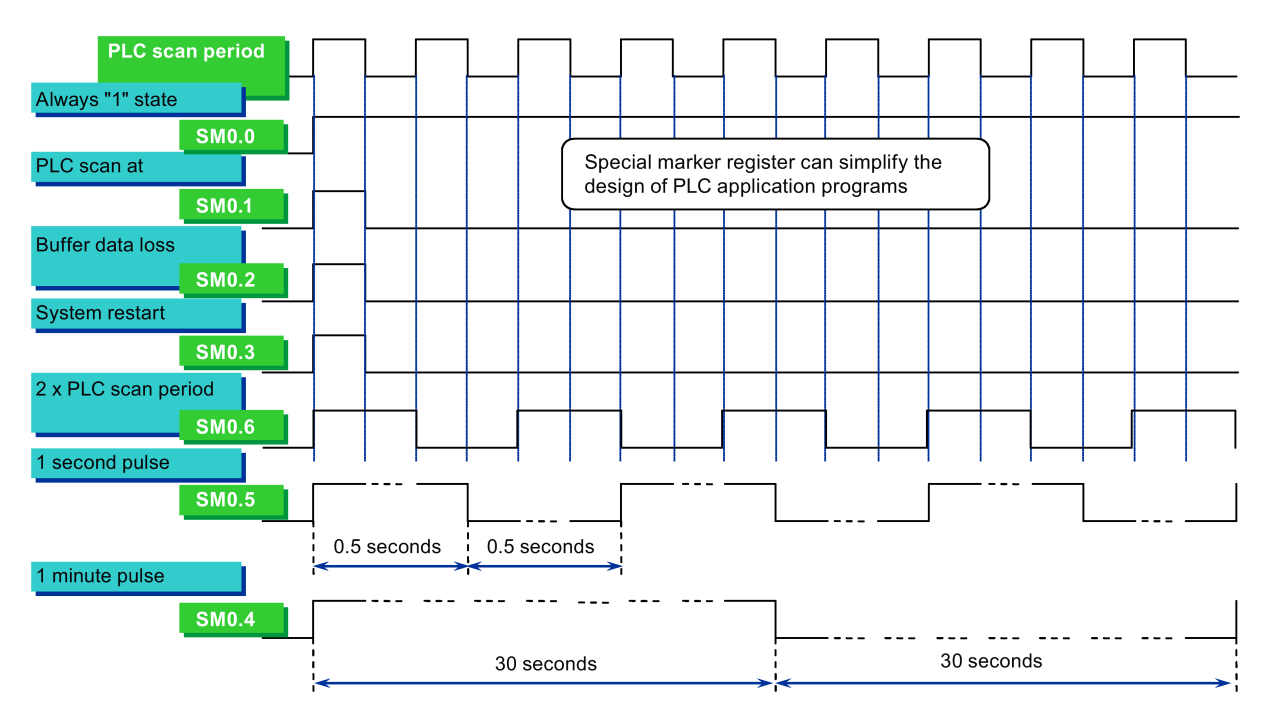

### Inputs (I) and outputs (Q)

### Form

- Bit: 10.0, 14.6; Q2.1, Q1.7
- Byte: IB4, IB12; QB3, QB7
- Word: IW2, IW4; QW0, QW6
- Double word: ID2, ID8; QD0, QD4

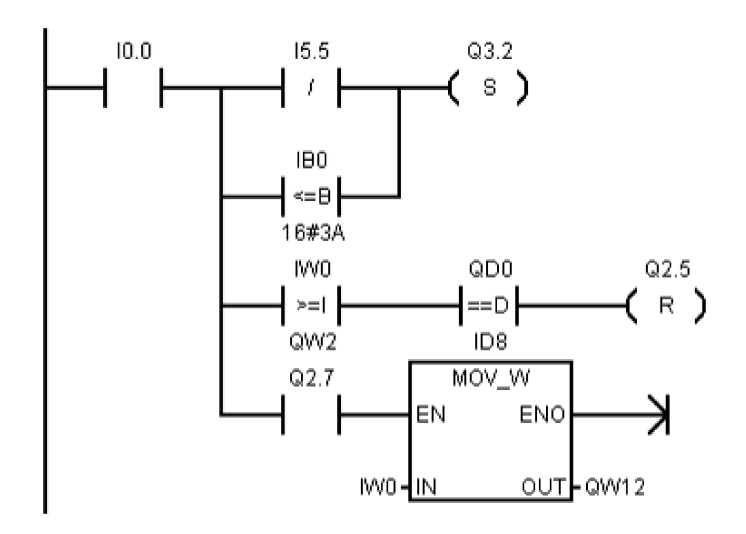

### Accumulators (AC)

A maximum of four accumulators are available:

- Arithmetic accumulators: AC0, AC1
- Logical accumulators: AC2, AC3

### Flag registers (M)

### Form

- Bit: M0.1, M124.5
- Byte: MB21, MB12
- Word: MW22, MW106
- Double word: MD4, MD28

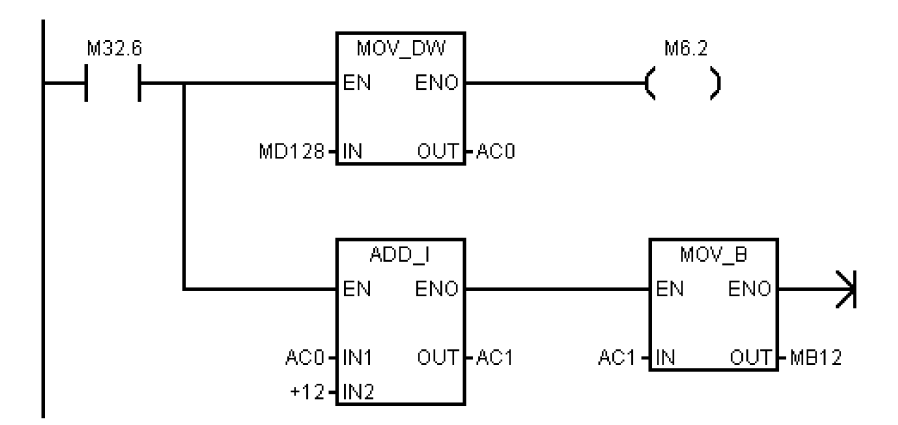

### Counters (C)

### Form

Condition of counter: C3 and C25 - represent the comparison result of the counter and preset value

### Туре

- Plus counter CTU: counter value + 1; R = 1 resets the counter; counter value > preset value; Cn = 1
- Minus counter CTD: counter value 1; LD counter value = preset value = counter value = 0; Cn = 1
- Plus-minus counter CTUD: counter value + 1 for plus count; for minus count, counter value R = 1 resets the counter; counter value > preset value; C = 1

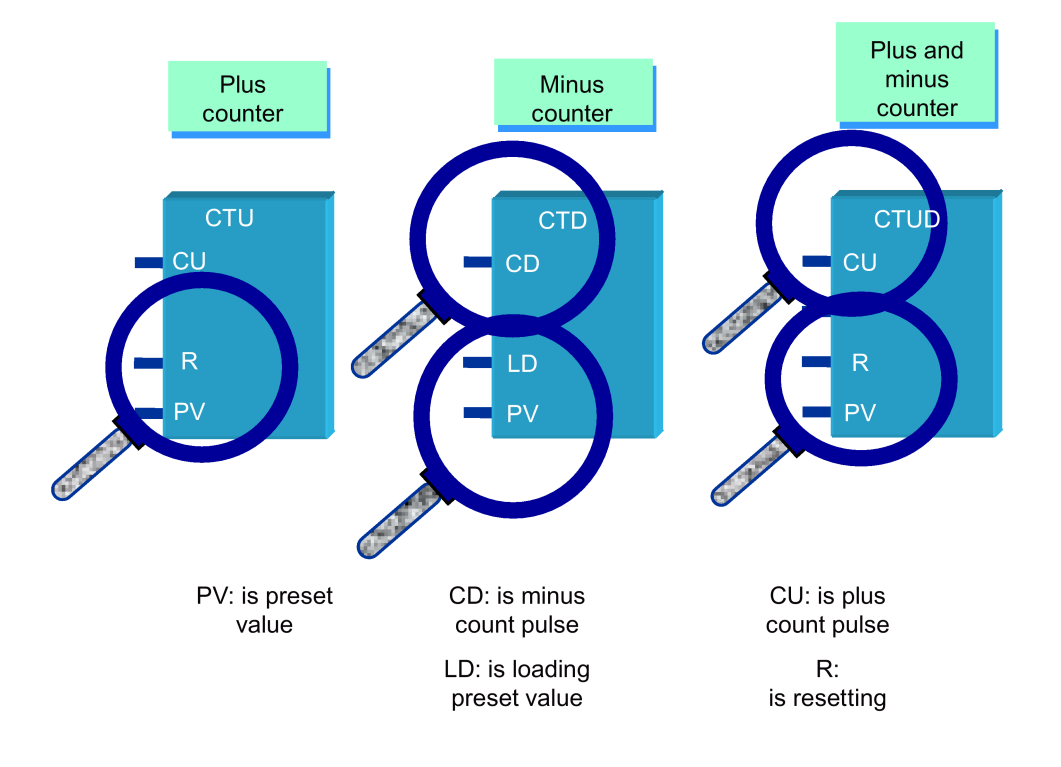

### Timers (T)

### Form

Condition of timer: T3 and T25 - represent the comparison result of timer value and preset value **Type** 

- On-delay timer TON: IN = 1 starts timing; IN = 0 resets timer; timer value > preset value; Tn = 1
- Off-delay timer TOF: IN = 1 resets timer; IN = 0 starts timing; timer value > preset value; Tn = 0
- Retentive delay timer CTUD: IN = 1 starts timing; IN = 0 stops timing; timer value > preset value; Tn = 1

Assigning value "0" to T resets the timer.

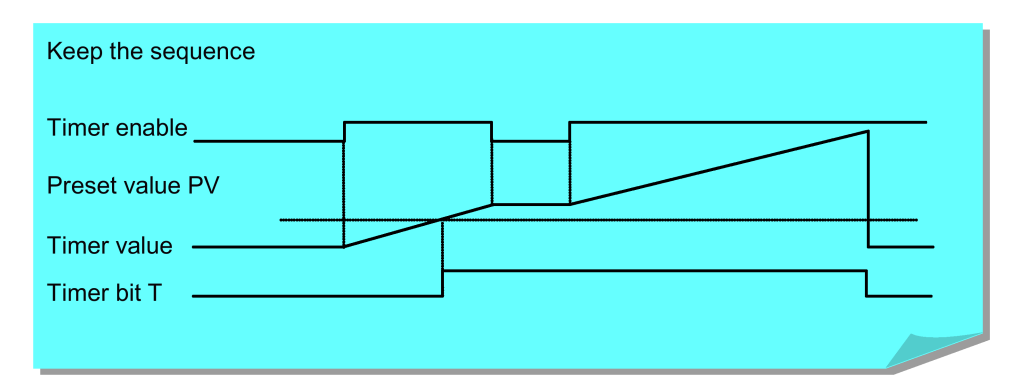

### Variable access rights

| [r]   | You can "read only" the designated area.      |
|-------|-----------------------------------------------|
| [r/w] | You can "read and write" the designated area. |

### Data format information

| 1  | BIT             |
|----|-----------------|
| 8  | BYTE            |
| 16 | INT/WORD        |
| 32 | DINT/DWORD/REAL |

### Note

All of the empty fields in the user interface are reserved for Siemens and may neither be written to nor be evaluated. Fields designated with "0" always have the value "logical 0".

If there is no data format information, you can read or write to all the specified data formats.

# 6.4 PLC sample applications

# 6.4.1 PLC sample application (turning)

This sample application is applicable to machines with the following configurations:

- Two axes: axes X and Z, with a hardware limit switch respectively in the positive and negative directions of each axis
- A spindle: SP
- HALL effect device turret with six working stations
- PLC-controlled timely and quantitatively lubrication system
- PLC-controlled cooling system

### Assignment of inputs and outputs

| Signal | Description                                 | Remark                |
|--------|---------------------------------------------|-----------------------|
| 10.0   | Emergency Stop button                       | Normally closed       |
| 10.1   | Limit switch in the "+" direction of axis X | Normally closed       |
| 10.2   | Limit switch in the "-" direction of axis X | Normally closed       |
| 10.3   | -                                           | Reserved              |
| 10.4   | -                                           | Reserved              |
| 10.5   | Limit switch in the "+" direction of axis Z | Normally closed       |
| 10.6   | Limit switch in the "-" direction of axis Z | Normally closed       |
| 10.7   | Reference point switch of axis X            | Normally open         |
| l1.0   | -                                           | Reserved              |
| l1.1   | Reference switch of axis Z                  | Normally open         |
| l1.2   | Tool path detecting signal T1               | Valid at a low level  |
| I1.3   | Tool path detecting signal T2               | Valid at a low level  |
| l1.4   | Tool path detecting signal T3               | Valid at a low level  |
| l1.5   | Tool path detecting signal T4               | Valid at a low level  |
| I1.6   | Tool path detecting signal T5               | Valid at a low level  |
| l1.7   | Tool path detecting signal T6               | Valid at a low level  |
| 12.0   | Turret motor overload                       | Normally closed       |
| I2.1   | Reserved for other types of turrets         | Reserved              |
| 12.2   | -                                           | Reserved              |
| 12.3   | Chuck foot switch                           | Normally open         |
| 12.4   | Coolant level too low                       | Normally closed       |
| 12.5   | Cooling pump motor overload                 | Normally closed       |
| 12.6   | Lubricant level to low                      | Normally closed       |
| 12.7   | Lubrication pump motor overload             | Normally closed       |
| 13.0   | -                                           | Reserved              |
| I3.1   | -                                           | Reserved              |
| 13.2   | -                                           | Reserved              |
| 13.3   | -                                           | Reserved              |
| 13.4   | -                                           | Reserved              |
| 13.5   | -                                           | Reserved              |
| 13.6   | -                                           | Reserved              |
| 13.7   | -                                           | Reserved              |
| 14.0   | Handheld unit: axis X selected              | Valid at a high level |
| 14.1   | Handheld unit: axis Y selected              | Valid at a high level |

| Signal | Description                                                                                     | Remark                |
|--------|-------------------------------------------------------------------------------------------------|-----------------------|
| 14.2   | Handheld unit: axis Z selected                                                                  | Valid at a high level |
| 14.3   | Handheld unit: fourth axis selected                                                             | Reserved              |
| 14.4   | Handheld unit: increment X1                                                                     | Valid at a high level |
| 14.5   | Handheld unit: increment X10                                                                    | Valid at a high level |
| 14.6   | Handheld unit: increment X100                                                                   | Valid at a high level |
| 14.7   | Handheld unit: enabled                                                                          | Valid at a high level |
| Q0.0   | Working lamp                                                                                    |                       |
| Q0.1   | -                                                                                               |                       |
| Q0.2   | Tailstock forward                                                                               |                       |
| Q0.3   | Tailstock backward                                                                              |                       |
| Q0.4   | Cooling pump                                                                                    |                       |
| Q0.5   | Lubrication pump                                                                                |                       |
| Q0.6   | Chuck output 1                                                                                  |                       |
| Q0.7   | Chuck output 2                                                                                  |                       |
| Q1.0   | Turret motor rotating clockwise                                                                 |                       |
| Q1.1   | Turret motor rotating counter-clockwise                                                         |                       |
| Q1.2   | Reserved for other types of turrets                                                             |                       |
| Q1.3   | Reserved for other types of turrets                                                             |                       |
| Q1.4   | Gear shift: low gear level (SBR49: GearChg1_Auto) / Gear level status (SBR50: GearChg2_Virtual) |                       |
| Q1.5   | Gear shift: high gear level (SBR49: GearChg1_Auto)                                              |                       |
| Q1.6   | -                                                                                               |                       |
| Q1.7   | Handheld unit valid                                                                             |                       |

### Definition of user-defined keys on the MCP

| User-defined key 1 | Working lamp                         |
|--------------------|--------------------------------------|
| User-defined key 2 | Manual cooling                       |
| User-defined key 3 | Manual tool change                   |
| User-defined key 4 | Manual chuck clamping and unclamping |
| User-defined key 5 | Chuck clamping internally/externally |
| User-defined key 6 | Tailstock                            |

## Structure of the sample application (OB1)

| Call Conditions    | Subroutine Name         | Description                                                       |
|--------------------|-------------------------|-------------------------------------------------------------------|
| Each scan (SM0.0)  | AUX_MCP (SBR20)         | Auxiliary function                                                |
| Each scan (SM0.0)  | AUX_3Color_LAMP (SBR24) | Three-color lamp control                                          |
| First scan (SM0.1) | PLC_INI (SBR32)         | PLC initialization                                                |
| Each scan (SM0.0)  | EMG_STOP (SBR33)        | Emergency Stop control                                            |
| Each scan (SM0.0)  | MCP_NCK (SBR37)         | Transferring MCP and HMI signals to the NCK interface             |
| Each scan (SM0.0)  | HANDWHL (SBR39)         | Selecting a handwheel through the interface signal DB1900.DBB1xxx |
| Each scan (SM0.0)  | AXIS_CTL (SBR40)        | Coordinate enabling control, hardware limit, etc.                 |
| Each scan (SM0.0)  | MINI_HHU (SBR41)        | Handwheel on hand-held unit                                       |
| Each scan (SM0.0)  | SPINDLE (SBR42)         | Spindle control                                                   |
| Each scan (SM0.0)  | COOLING (SBR44)         | Cooling control                                                   |

| Call Conditions   | Subroutine Name       | Description                                           |
|-------------------|-----------------------|-------------------------------------------------------|
| Each scan (SM0.0) | PI_SERVICE (SBR46)    | ASUP (Asynchronous Subroutine Pro-<br>gram)           |
| Each scan (SM0.0) | ServPlan (SBR48)      | Maintenance plan example: first task                  |
| Each scan (SM0.0) | Turret1_HED_T (SBR51) | HALL effect device turret control                     |
| Each scan (SM0.0) | Tail_stock_T (SBR55)  | Tailstock control                                     |
| Each scan (SM0.0) | Lock_unlock_T (SBR56) | Clamp or release control                              |
| Each scan (SM0.0) | MM_MAIN (SBR58)       | Manual machine                                        |
| Each scan (SM0.0) | MM_MCP_808D (SBR59)   | Spindle signal processing for the man-<br>ual machine |
| Each scan (SM0.0) | Trg_key_OR (SBR62)    | Override control                                      |

# 6.4.2 PLC sample application (milling)

This sample application is applicable to machines with the following configurations:

- Three axes: axes X, Y and Z, with a hardware limit switch respectively in the positive and negative directions of each axis
- A spindle: SP (the fourth axis)
- PLC-controlled timely and quantitatively lubrication system
- PLC-controlled cooling system

### Assignment of inputs and outputs

| Signal | Description                                                      | Remark               |
|--------|------------------------------------------------------------------|----------------------|
| 10.0   | Emergency Stop button                                            | Normally closed      |
| 10.1   | Limit switch in the "+" direction of axis X                      | Normally closed      |
| 10.2   | Limit switch in the "-" direction of axis X                      | Normally closed      |
| 10.3   | Limit switch in the "+" direction of axis Y                      | Normally closed      |
| 10.4   | Limit switch in the "-" direction of axis Y                      | Normally closed      |
| 10.5   | Limit switch in the "+" direction of axis Z                      | Normally closed      |
| 10.6   | Limit switch in the "-" direction of axis Z                      | Normally closed      |
| 10.7   | Reference point switch of axis X                                 | Normally open        |
| l1.0   | Reference point switch of axis Y                                 | Normally open        |
| l1.1   | Reference point switch of axis Z                                 | Normally open        |
| l1.2   | Disk-style tool magazine: tool magazine count                    | Valid at a low level |
| l1.3   | Disk-style tool magazine: tool magazine at the spindle position  | Valid at a low level |
| 11.4   | Disk-style tool magazine: tool magazine at the original position | Valid at a low level |
| l1.5   | Disk-style tool magazine: tool at the release position           | Valid at a low level |
| l1.6   | Disk-style tool magazine: tool at the clamping position          | Valid at a low level |
| l1.7   | -                                                                | Reserved             |
| 12.0   | -                                                                | Reserved             |
| I2.1   | -                                                                | Reserved             |
| 12.2   | -                                                                | Reserved             |
| 12.3   | -                                                                | Reserved             |
| 12.4   | Coolant level too low                                            | Normally closed      |
| 12.5   | Cooling pump motor overload                                      | Normally closed      |
| 12.6   | Lubricant level too low                                          | Normally closed      |
| 12.7   | Lubrication pump motor overload                                  | Normally closed      |
| 13.0   | -                                                                | Reserved             |
| 13.1   | -                                                                | Reserved             |

| Signal | Description                            | Remark                |
|--------|----------------------------------------|-----------------------|
| 13.2   | -                                      | Reserved              |
| 13.3   | -                                      | Reserved              |
| 13.4   | -                                      | Reserved              |
| 13.5   | -                                      | Reserved              |
| 13.6   | -                                      | Reserved              |
| 13.7   | -                                      | Reserved              |
| 14.0   | Handheld unit: axis X selected         | Valid at a high level |
| l4.1   | Handheld unit: axis Y selected         | Valid at a high level |
| 14.2   | Handheld unit: axis Z selected         | Valid at a high level |
| 14.3   | Handheld unit: fourth axis selected    | Valid at a high level |
| 14.4   | Handheld unit: increment X1            | Valid at a high level |
| 14.5   | Handheld unit: increment X10           | Valid at a high level |
| 14.6   | Handheld unit: increment X100          | Valid at a high level |
| 14.7   | Handheld unit: enabled                 | Valid at a high level |
| Q0.0   | Working lamp                           |                       |
| Q0.1   | -                                      |                       |
| Q0.2   | Chip forward                           |                       |
| Q0.3   | Chip backward                          |                       |
| Q0.4   | Cooling pump                           |                       |
| Q0.5   | Lubrication pump                       |                       |
| Q0.6   | Safety door open                       |                       |
| Q0.7   | -                                      |                       |
| Q1.0   | Magazine rotating clockwise            |                       |
| Q1.1   | Magazine rotating counter-clockwise    |                       |
| Q1.2   | Magazine approaching spindle position  |                       |
| Q1.3   | Magazine approaching original position |                       |
| Q1.4   | Tool release from the spindle          |                       |
| Q1.5   | -                                      |                       |
| Q1.6   | -                                      |                       |
| Q1.7   | Handheld unit valid                    |                       |

### Definition of user-defined keys on the MCP

| User-defined key 1 | Working lamp                                           |
|--------------------|--------------------------------------------------------|
| User-defined key 2 | Manual cooling                                         |
| User-defined key 3 | Safety door                                            |
| User-defined key 4 | Manual clockwise rotation of the tool magazine         |
| User-defined key 5 | Manual reset of the tool magazine                      |
| User-defined key 6 | Manual counter-clockwise rotation of the tool magazine |
| User-defined key 7 | Removing chip forward                                  |
| User-defined key 8 | Removing chip backward                                 |

## Structure of the sample application (OB1)

| Call Conditions Subroutine Name I |                  | Description            |
|-----------------------------------|------------------|------------------------|
| Each scan (SM0.0)                 | AUX_MCP (SBR20)  | Auxiliary function     |
| First scan (SM0.1)                | PLC_INI (SBR32)  | PLC initialization     |
| Each scan (SM0.0)                 | EMG_STOP (SBR33) | Emergency Stop control |

| Call Conditions   | Subroutine Name  | Description                                                        |
|-------------------|------------------|--------------------------------------------------------------------|
| Each scan (SM0.0) | MCP_NCK (SBR37)  | Transferring MCP and HMI signals to the NCK interface              |
| Each scan (SM0.0) | HANDWHL (SBR39)  | Selecting a hand wheel through the interface signal DB1900.DBB1xxx |
| Each scan (SM0.0) | AXIS_CTL (SBR40) | Coordinate enabling control, hardware limit, etc.                  |
| Each scan (SM0.0) | SPINDLE (SBR42)  | Spindle control                                                    |
| Each scan (SM0.0) | COOLING (SBR44)  | Cooling control                                                    |
| Each scan (SM0.0) | LUBRICAT (SBR45) | Lubrication control                                                |

# 6.5 PLC machine data

### Note

The following tables list the PLC machine data used in the default PLC applications. The machine data not listed below is reserved for the manufacturer.

### USER\_DATA\_INT

| MD14510<br>Machine data -<br>Integer | PLC interface<br>address | Unit   | Range       | Function                                           |
|--------------------------------------|--------------------------|--------|-------------|----------------------------------------------------|
| 14510[12]                            | DB4500.DBW24             | -      | 0 to 1      | Layout of the traverse keys                        |
| 14510[13]                            | DB4500.DBW26             | 0.1 s  | 5 to 200    | Time for spindle braking                           |
| 14510[15]                            | DB4500.DBW30             | 0.1 s  | 5 to 30     | Spindle override 50% key holding on time defined   |
| 14510[16]                            | DB4500.DBW32             | 0.1 s  | 1 to 30     | Spindle override 100% key holding on time defined  |
| 14510[17]                            | DB4500.DBW34             | 0.1 s  | 5 to 30     | Feedrate override 0% key holding on time defined   |
| 14510[18]                            | DB4500.DBW36             | 0.1 s  | 1 to 30     | Feedrate override 100% key holding on time defined |
| 14510[20]                            | DB4500.DBW40             | -      | 2 to 64     | Maximum number of tools                            |
| 14510[21]                            | DB4500.DBW42             | 0.1 s  | 5 to 30     | Turret clamping time                               |
| 14510[22]                            | DB4500.DBW44             | 0.1 s  | 30 to 200   | Monitoring time when searching for tools           |
| 14510[24]                            | DB4500.DBW48             | 1 min  | 5 to 300    | Lubrication interval                               |
| 14510[25]                            | DB4500.DBW50             | 0.01 s | 100 to 2000 | Lubrication duration                               |

### USER\_DATA\_HEX

| MD14512    |          | PLC interface address | Function                                                                             |
|------------|----------|-----------------------|--------------------------------------------------------------------------------------|
| Machine da | ta - Hex |                       |                                                                                      |
| 14512[16]  | Bit 1    | DB4500.DBX1016.1      | Function of chip conveyor (milling)                                                  |
|            | Bit 2    | DB4500.DBX1016.2      | Function of safety door (milling)                                                    |
|            | Bit 3    | DB4500.DBX1016.3      | When the function of safety door is active, it can be triggered by M01/M02 (milling) |
|            | Bit 7    | DB4500.DBX1016.7      | Handwheel assignment with the MCP/HMI                                                |
| 14512[17]  | Bit 0    | DB4500.DBX1017.0      | Turret (turning); tool magazine (milling)                                            |
|            | Bit 1    | DB4500.DBX1017.1      | Clamping function (turning)                                                          |
|            | Bit 2    | DB4500.DBX1017.2      | Tail stock function (turning)                                                        |
|            | Bit 3    | DB4500.DBX1017.3      | Selection between handwheel and hand-held unit (0: handwheel; 1: hand-held unit)     |
| 14512[18]  | Bit 2    | DB4500.DBX1018.2      | Automatic lubrication at power-on                                                    |
|            | Bit 4    | DB4500.DBX1018.4      | External signal for spindle stop                                                     |
|            | Bit 5    | DB4500.DBX1018.5      | Fixed spindle direction                                                              |
|            | Bit 6    | DB4500.DBX1018.6      | The hardware limit is independent from a PLC program                                 |
|            | Bit 7    | DB4500.DBX1018.7      | Each feed axis has a hardware limit switch (activated when Bit 6 = 0)                |

| MD14512    |          | PLC interface address | Function                                                                                                    |
|------------|----------|-----------------------|----------------------------------------------------------------------------------------------------|
| Machine da | ta - Hex |                       |                                                                                                    |
| 14512[19]  | Bit 1    | DB4500.DBX1019.1      | Function of spindle braking                                                                                                    |
|            | Bit 2    | DB4500.DBX1019.2      | Password clearing by power-on (0: delete the password; 1: do not delete the password)                                                                                                    |
|            | Bit 4    | DB4500.DBX1019.4      | Spindle speed selection in "JOG" mode (0: select the speed set in MD32020; 1: select the speed set last time)                                                                                                    |
|            | Bit 7    | DB4500.DBX1019.7      | Manual machine function (this function becomes active if you have in-<br>stalled licensed turning machine system and called it with a PLC subrou-<br>tine)                                                                         |
| 14512[20]  | Bit 0    | DB4500.DBX1020.0      | Grey coded switch (0: spindle override controlled by the grey code; 1: spindle override controlled by triggering user keys)                                                                                                    |
|            | Bit 1    | DB4500.DBX1020.1      | Spindle disable mode (0: disable by pressing the spindle stop key; 1: disable when detecting the standstill speed) $^{1)}$                                                                                                    |
|            | Bit 2    | DB4500.DBX1020.2      | Activate the first additional axis (0: disable the additional axis control; 1: enable the additional axis control)                                                                                                    |
|            | Bit 3    | DB4500.DBX1020.3      | The first additional axis as the second spindle and does not need to be kept enabled (1: as the second spindle and does not need to be kept enabled)                                                                               |
|            | Bit 5    | DB4500.DBX1020.5      | Define the spindle override startup value (0: the startup spindle override is always 100%; 1: recode the spindle override value of the last machine turn off for the next startup)                                                 |
|            | Bit 6/7  | DB4500.DBX1020.6/7    | Define the spindle override shift speed                                                                                                    |
| 14512[21]  | Bit 1    | DB4500.DBX1021.1      | Bit 1: switch of the I/O interface (0: set I0.0-I2.7/Q0.0-Q1.7 as the standard I/O wiring in the default PLC; 1: set I6.0-I8.7/Q4.0-Q5.7 as the standard I/O wiring in the default PLC)                                            |
|            |          |                       | Bit 2: selection of the three-color lamp function (0: deactivate; 1: activate)                                                                                                    |
|            |          |                       | Bit 3: switch of three-color lamp flashing (0: the lamp does not flash; 1: the lamp flashes)                                                                                                    |
|            | Bit 2    | DB4500.DBX1021.2      | Selection of the three-color lamp function (0: deactivate; 1: activate)                                                                                                    |
|            | Bit 3    | DB4500.DBX1021.3      | Switch of three-color lamp flashing (0: the lamp does not flash; 1: the lamp flashes)                                                                                                    |
|            | Bit 4    | DB4500.DBX1021.4      | Define the spindle override, feedrate override, and rapid feedrate control (1: spindle override and feedrate override controlled via trigger keys; rapid feedrate is active; 0: feedrate override controlled by gray coded switch) |
|            | Bit 5    | DB4500.DBX1021.5      | Define the feedrate override startup value (0: the startup feedrate override is always 100%; 1: recode the feedrate override value of the last machine turn off for the next startup)                                              |
| 14512[22]  | Bit 0    | DB4500.DBX1022.0      | Activate the second additional axis (0: disable the additional axis control; 1: enable the additional axis control)                                                                                                    |
|            | Bit 1    | DB4500.DBX1022.1      | The second additional axis as the second spindle and does not need to be kept enabled (1: as the second spindle and does not need to be kept enabled)                                                                              |
| Note:      |          |                       |                                                                                                    |

When you set MD14512, you can use the following key to open the editor for bit setting:

SELECT

<sup>1)</sup> When the position control mode is active, do not disable the spindle by detecting the standstill speed.

### USER\_DATA\_FLOAT

| MD14514<br>Machine data<br>- Float | PLC interface<br>address | Unit | Range               | Function                                                                    |
|------------------------------------|--------------------------|------|---------------------|-----------------------------------------------------------------------------|
| 14514[0]                           | DB4500.DBD2000           | -    | -3.40e38 to 3.40e38 | Tool magazine: spindle poisoning angle                                      |
| 14514[1]                           | DB4500.DBD2004           | -    | -3.40e38 to 3.40e38 | Tool magazine: preparation position of Z axis for tool change               |
| 14514[2]                           | DB4500.DBD2008           | -    | -3.40e38 to 3.40e38 | Tool magazine: tool change position of Z axis                               |
| 14514[3]                           | DB4500.DBD2012           | -    | -3.40e38 to 3.40e38 | Tool magazine: velocity of Z axis, go to tool change position               |
| 14514[4]                           | DB4500.DBD2016           | -    | -3.40e38 to 3.40e38 | Tool magazine: velocity of Z axis, back to tool change preparation position |

# 6.6 PLC subroutine library

## 6.6.1 Overview

In order to simplify the PLC design, we provide refined PLC functions which have generality, such as initialization, machine panel signal processing, emergency stop processing, axis enable control, hard limit, and reference point etc. By adding the desired subroutine module to the main procedure, plus other supplementary procedures, you can complete the PLC procedure design easily.

The PLC subroutine library consists of the following files:

- PLC project file: SAMPLE\_TURN.PTP (application program as examples for a turning machine)
- PLC project file: SAMPLE\_MILL.PTP (application program as examples for a milling machine)

### Note

Through these examples, you can clearly realize how to create or invoke PLC subroutines. You can reorganize PLC subroutines or modify networks to realize most machine functions, test and debug subroutines of the library.

|                              | Resource            |                                                                   |
|------------------------------|---------------------|-------------------------------------------------------------------|
|                              | Input               | I0.0 to I2.7 (24 inputs on X100, X101, and X102)                  |
|                              |                     | I6.0 to I8.7 (48 distributed inputs on X301 and X302)             |
|                              | Output              | Q0.0 to Q1.7 (16 outputs on X200 and X201)                        |
|                              |                     | Q4.0 to Q5.7 (32 distributed outputs on X301 and X302)            |
| PLC system                   | RAM                 | M0.0 to M255.7 (256 bytes)                                        |
| resource                     | Non-volatile memory | DB1400.DBX0.0 to DB14000.DBX127.7 (128 bytes)                     |
|                              | PLC user alarm      | DB1600.DBX0.0 to DB16000.DBX15.7 (128 user alarms)                |
|                              | Timer               | T0 to T15 (100 ms timer) T16 to T32 (10 ms timer)                 |
|                              | Counter             | C0 to C63 (64 counters)                                           |
|                              | Parameter           | Statistic INT: DB4500.DBW0 to DB4500.DBW62 (32 double words)      |
|                              | MD14510(32)         |                                                                   |
|                              | Parameter           | Statistic HEX: DB4500.DBB1000 to DB4500.DBB1031 (32 bytes)        |
| NC resource                  | MD14514(32)         |                                                                   |
|                              | Parameter           | Statistic REAL: DB4500.DBD2000 to DB4500.DBD2028 (8 double words) |
|                              | MD14514(8)          |                                                                   |
| Programming<br>tool resource | Subroutine (64)     | SBR0 to SBR63 (64 subroutines)                                    |
|                              | Symbol table (32)   | SYM1 to SYM32 (32 symbol tables)                                  |

### System resource

### **Constant definition**

| Constant input | Symbol | Address |
|----------------|--------|---------|
| Constant "1"   | ONE    | SM0.0   |
| Constant "2"   | ZERO   | M251.0  |

### Zero output definition

| Data type   | Symbol  | Address |
|-------------|---------|---------|
| bit         | NULL_b  | M255.7  |
| byte        | NULL_B  | M255    |
| word        | NULL_W  | M254    |
| double-word | NULL_DW | M252    |

## Structure of symbol tables

All the addresses in the PLC subroutine library are programmed with symbols. All the signals of interfaces are named by symbols and arranged in different symbol tables.

The name of a symbol follows some conventions. For details, see Section "Conventions for the symbols used in the subroutines (Page 144)".

| Symbol table | Table name | Descriptions                                                  |
|--------------|------------|---------------------------------------------------------------|
| 1            | IO_1       | Module I/O are defined by the manufacturer                    |
| 2            | IO_2       | Distributed I/O are defined by the manufacturer               |
| 3, 5, 7, 13  |            | Reserved for the manufacturer                                 |
| 6            | MANMACH    | JOG function                                                  |
| 14           | ASUP       | ASUP function                                                 |
| 15           | PLC_sel_PP | PLC selects part programs                                     |
| 16           | IS_MCP     | Signals from/to the MCP                                       |
| 17           | IS_HMI     | Signals from/to the HMI                                       |
| 18           | IS_AUX     | Auxiliary functions from the NCK                              |
| 19           | IS_NCK     | Signals from/to the NCK                                       |
| 20           | IS_CHA     | Signals from/to the channel                                   |
| 21           | IS_AX1     | Signals to/from axis 1                                        |
| 22           | IS_AX2     | Signals to/from axis 2                                        |
| 23           | IS_AX3     | Signals to/from axis 3                                        |
| 24           | IS_AX4     | Signals to/from axis 4                                        |
| 27           | MD_PLC     | PLC machine data                                              |
| 28           | ALARM      | User alarms                                                   |
| 29           | NV_MEM     | Non-volatile memory                                           |
| 30           | SPC_MEM    | Special memory bit                                            |
| 31           | SBR_MEM    | Global memory used in the sample applications and subroutines |
| 32           | RESVD1     | Reserved for the sample applications and subroutines          |

### Structure of subroutines

PLC sample subroutines offer PLC functions for the machine tool.

| Subroutine No. | Name          | Description                                                                       |
|----------------|---------------|-----------------------------------------------------------------------------------|
| 0 to 19        | -             | Reserved                                                                          |
| 20             | AUX_MCP       | Auxiliary function                                                                |
| 21             | AUX_LAMP      | Working lamp control, called in the subroutine "AUX_MCP"                          |
| 22             | AUX_SAFE_DOOR | Safety door control, called in the subroutine "AUX_MCP" for a milling application |

| Subroutine No. | Name              | Description                                                                                                    |
|----------------|-------------------|----------------------------------------------------------------------------------------------------|
| 23             | AUX_CHIP          | Chip conveyor control, called in the subroutine "AUX_MCP" for a milling application                                       |
| 24             | AUX_3Color_LAMP   | Three-color lamp control, called in the subroutine "AUX_MCP"                                                              |
| 31             | PLC_ini_USR_INI   | Reserved for initialization functions of the manufacturer (this subrou-<br>tine is automatically called by subroutine 32) |
| 32             | PLC_INI           | PLC initialization, executed at the first PLC cycle (SM0.1)                                                               |
| 33             | EMG_STOP          | Emergency Stop                                                                                                    |
| 37             | MCP_NCK           | Signals from the MCP and HMI are sent to NCK interfaces                                                                   |
| 38             | MCP_Tool_Nr       | Display tool numbers via the 7-segment LED of the MCP                                                                     |
| 39             | HANDWHL           | Handwheel selection via the HMI                                                                                           |
| 40             | AXIS_CTL          | Control of feed axis enable and spindle enable                                                                            |
| 41             | MINI_HHU          | Handwheel on hand-held unit                                                                                               |
| 42             | SPINDLE           | Spindle control, including the spindle braking function                                                                   |
| 43             | MEAS_JOG          | Tool measurement in JOG mode                                                                                              |
| 44             | COOLING           | Coolant control (Manual Machine key and M code: M07, M08, M09)                                                            |
| 45             | LUBRICATE         | Lubrication control (interval and time)                                                                                   |
| 46             | PI_SERVICE        | ASUP (Asynchronous Subroutine Program)                                                                                    |
| 47             | PLC_Select_PP     | PLC selects a subroutine                                                                                                  |
| 48             | ServPlan          | Service planner                                                                                                    |
| 49             | Gear_Chg1_Auto    | Automatic gear change of the spindle                                                                                      |
| 50             | Gear_Chg2_Virtual | Virtual gear change of the spindle                                                                                        |
| 51             | Turret1_HED_T     | Turret control for turning machine (turret type: Hall element transistor, 4/6 position)                                   |
| 52             | Turret2_BIN_T     | Turret control for turning machine (turret type: position detection with encodings)                                       |
| 53             | Turret3_CODE_T    | Hydraulic turret control for turning machine (turret type: position de-<br>tection with encodings)                        |
| 54             | Turret2_3_ToolDir | Evaluate tool direction and calculate tool position (called by Tur-<br>ret2_BIN_T, Turret3_CODE_T)                        |
| 55             | Tail_stock_T      | Tailstock control for turning machine                                                                                     |
| 56             | Lock_unlock_T     | Clamp or release control for turning machine                                                                              |
| 58             | MM_MAIN           | Manual machine                                                                                                    |
| 59             | MM_MCP_808D       | Spindle signal processing for the manual machine                                                                          |
| 60             | Disk_MGZ_M        | Disk tool magazine for a milling machine                                                                                  |
| 62             | Trg_key_OR        | Spindle override, feedrate override, and rapid feedrate control for a turning application                                 |
|                |                   | Spindle override control for a milling application                                                                        |
| 63             | TOGGLE            | Six key-operated switches: K1 to K6                                                                                       |
|                |                   | Two delay switches: K7, K8                                                                                                |
| 34-36/57/61    | -                 | Reserved                                                                                                    |

### Turning and milling functions

Г

PLC sample subroutines for turning functions:

| For turning only |                |                                                |  |  |
|------------------|----------------|------------------------------------------------|--|--|
| SBR 51           | Turret1_HED_T  | HED turret control                             |  |  |
| SBR 52           | Turret2_BIN_T  | Bi-direction turret (binary coded)             |  |  |
| SBR 53           | Turret3_CODE_T | Bi-direction turret (coded by turret supplier) |  |  |

| SBR 55 | Tail_stock_T  | Tailstock control |
|--------|---------------|-------------------|
| SBR 56 | Lock_unlock_T | Chuck control     |

PLC sample subroutines for milling functions:

| For milling only |            |                                                        |  |
|------------------|------------|--------------------------------------------------------|--|
| SBR 60           | Disk_MGZ_M | Disk magazine control (without automatic tool changer) |  |

## 6.6.2 Conventions for the symbols used in the subroutines

The symbols used in the subroutines follow the conventions listed below:

- Leading characters designate the destinations of interface signals.
  - P\_: to PLC interface
  - H\_: to HMI interface
  - N\_: to NCK interface
  - M\_: to MCP interface
  - Subsequent characters are for areas.
  - N\_: NCK
  - C\_: Channel
  - 1\_: Axes
  - M\_: MCP
- Other short forms of the symbols are as follows.
  - HWL: Hardware Limit
  - HW: Handwheel
  - RT: Rapid Traverse
  - TK: Traverse key
  - ACT: Active
  - SEL: Selected
- Symbols consist of a maximum of 11 upper case characters and numbers (including the leading character). Except for underlines, you cannot use any other special symbols like =, +, -, [], etc.

## 6.6.3 Subroutine 20 - AUX\_MCP (machine auxiliary functions)

### Purpose

Subroutine 20 is used to call the Auxiliary function Subroutines AUX\_LAMP, AUX\_CHIP, and AUX\_SAFETY\_DOOR.

### Local variable definition

None

### Relevant PLC machine data

None

### Example for calling subroutine 20

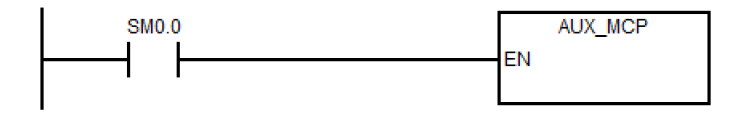
# 6.6.4 Subroutine 21 - AUX\_LAMP (working lamp)

# Purpose

Subroutine 21 is used to control working lamp and can be called in AUX\_MCP. One-time pressing of the "LAMP" key activates the working lamp while double pressing de-activates the working lamp.

### Local variable definition

### Inputs

| Variable | Туре | Description     |
|----------|------|-----------------|
| nodef    | BYTE | Reserved        |
| LampK    | BOOL | Lamp on/off key |

# Outputs

| Variable | Туре | Description |
|----------|------|-------------|
| LampLED  | BOOL | Lamp status |
| LampOut  | BOOL | Lamp output |

#### Relevant PLC machine data

| No.          | Description                                                                                                    |
|--------------|----------------------------------------------------------------------------------------------------|
| 14512 [21].1 | Switch of the I/O interface (0: set I0.0 to I2.7/Q0.0 to Q1.7 as the standard I/O wiring in the default PLC; 1: set I6.0 to I8.7/Q4.0 to Q5.7 as the standard I/O wiring in the default PLC) |

# Example for calling subroutine 21

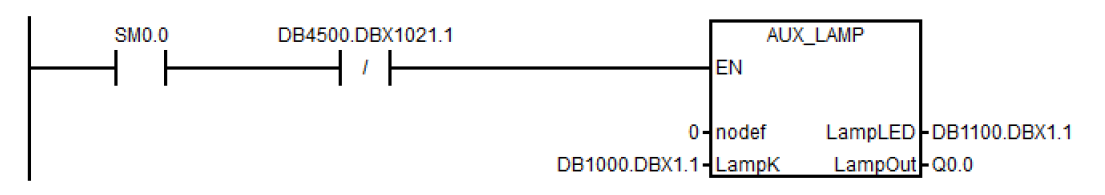

# 6.6.5 Subroutine 22 - AUX\_SAFE\_DOOR (safety door)

# Purpose

Subroutine 22 is used to control the safety door and can be called in AUX\_MCP.

If you open the safety door, that means you activate the spindle speed limiting function, with the speed limit being specified in MD35160.

### Local variable definition

#### Inputs

| Variable    | Туре | Description                      |
|-------------|------|----------------------------------|
| nodef       | BYTE | Reserved                         |
| DoorK       | BOOL | Door control key                 |
| IsDoorCls   | BOOL | Signal: door is closed           |
| M1_2_OpDoor | BOOL | Open door when M01/M02 is active |

#### Outputs

| Variable      | Туре | Description           |
|---------------|------|-----------------------|
| DoorOp        | BOOL | Door open output      |
| DoorLED       | BOOL | Door status           |
| MsgDoorNotCls | BOOL | Message for door open |

# Relevant PLC machine data

| No.          | Description                                                                                                    |
|--------------|----------------------------------------------------------------------------------------------------|
| 14512 [16].2 | Selection of safety door function (0: do not use; 1: use)                                                                                                    |
| 14512 [16].3 | Safety door function is activated by M01/M02 (0: deactivate; 1: activate)                                                                                                    |
| 14512 [21].1 | Switch of the I/O interface (0: set I0.0 to I2.7/Q0.0 to Q1.7 as the standard I/O wiring in the default PLC; 1: set I6.0 to I8.7/Q4.0 to Q5.7 as the standard I/O wiring in the default PLC) |

# Example for calling subroutine 22

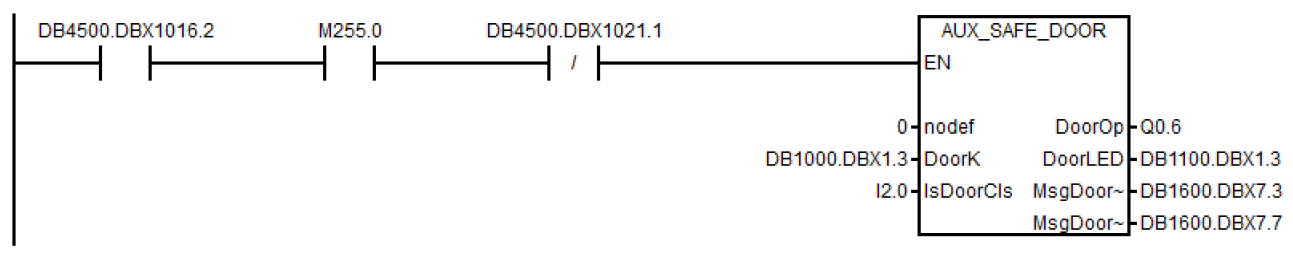

# 6.6.6 Subroutine 23 - AUX\_CHIP (chip conveyor)

#### Purpose

Subroutine 23 is used to control the chip conveyor and can be called in AUX\_MCP. At first-time pressing of the "Chip Forward" key the output "ChipFwd" is high; at second-time pressing of the "Chip Forward" key the output "ChipFwd" becomes low. When the output "ChipFwd" is low, the output "ChipRev" becomes high at pressing "Chip Reverse" key and becomes low at releasing the "Chip Reverse" key.

#### Local variable definition

### Inputs

| Variable | Туре | Description      |
|----------|------|------------------|
| nodef    | BYTE | Reserved         |
| ChipFwdK | BOOL | Chip forward key |
| ChipRevK | BOOL | Chip reverse key |

# Outputs

| Variable   | Туре | Description         |
|------------|------|---------------------|
| ChipFwdLED | BOOL | Chip forward led    |
| ChipFwd    | BOOL | Chip forward output |
| ChipRevLED | BOOL | Chip reverse led    |
| ChipRev    | BOOL | Chip reverse output |

#### Relevant PLC machine data

| No.          | Description                                                                                                    |
|--------------|----------------------------------------------------------------------------------------------------|
| 14512 [16].1 | Selection of chip conveyor function (0: do not use; 1: use)                                                                                                    |
| 14512 [21].1 | Switch of the I/O interface (0: set I0.0 to I2.7/Q0.0 to Q1.7 as the standard I/O wiring in the default PLC; 1: set I6.0 to I8.7/Q4.0 to Q5.7 as the standard I/O wiring in the default PLC) |

#### Example for calling subroutine 23

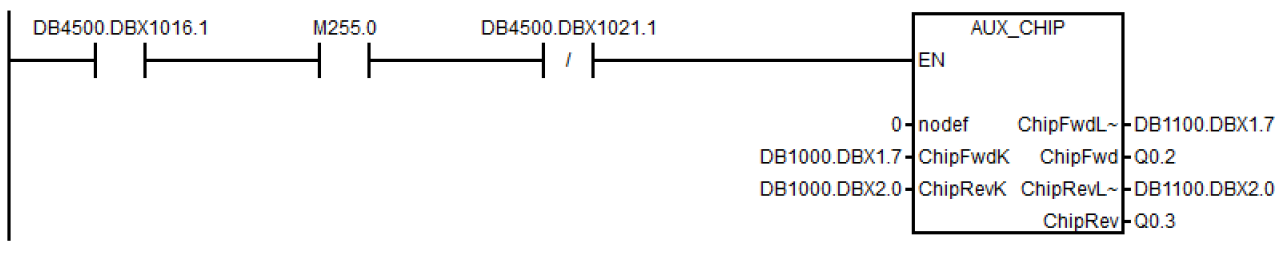

# 6.6.7 Subroutine 24 - AUX\_3Color\_LAMP

# Purpose

Subroutine 24 is used to control the three-color lamp function and can be called in AUX\_MCP.

# Local variable definition

### Inputs

| Variable | Туре | Description |
|----------|------|-------------|
| nodef    | BYTE | Reserved    |

# Outputs

| Variable | Туре | Description        |
|----------|------|--------------------|
| Red      | BOOL | Alarm lamp: red    |
| Yellow   | BOOL | Alarm lamp: yellow |
| Green    | BOOL | Alarm lamp: green  |
| Buzzer   | BOOL | Alarm hint: buzzer |

# Relevant PLC machine data

| No.          | Description                                                                           |
|--------------|---------------------------------------------------------------------------------------|
| 14512 [21].2 | Selection of the three-color lamp function (0: deactivate; 1: activate)               |
| 14512 [21].3 | Switch of three-color lamp flashing (0: the lamp does not flash; 1: the lamp flashes) |

# Example for calling subroutine 24

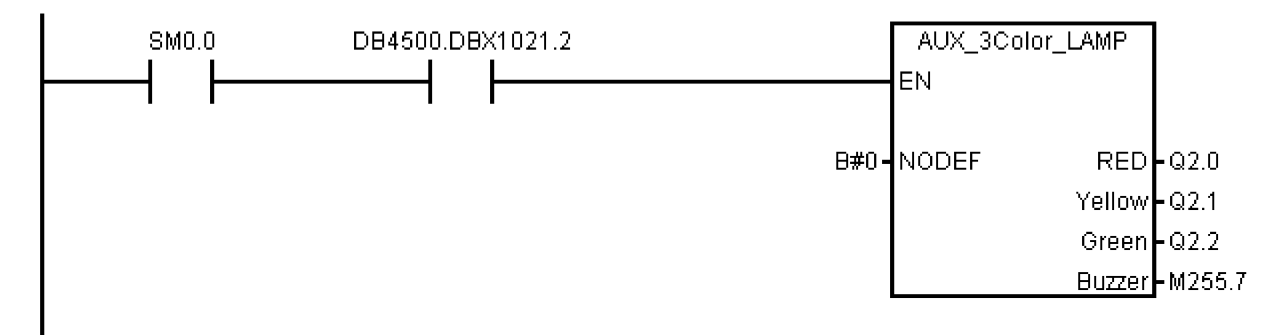

# 6.6.8 Subroutine 31 - PLC\_ini\_USR\_ini (user initialization)

# Purpose

Subroutine 31 is used for user initialization and should be called in subroutine PLC\_INI. Since the subroutine PLC\_INI is called only during the first PLC cycle, the subroutine PLC\_ini\_USER\_ini is also only called during the first PLC cycle.

#### Local variable definition

None

# Relevant PLC machine data

None

# Example for calling subroutine 31

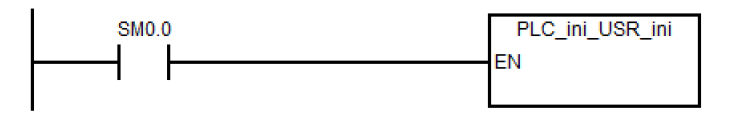

#### 6.6.9 Subroutine 32 - PLC\_INI (PLC initialization)

# Purpose

Subroutine 32 is executed at the first PLC cycle (SM0.1). This subroutine sets NCK interface signals according to the machine settings defined by PLC machine data. In this subroutine, the following interface signals are set:

- DB3200.DBX6.7: feed override of the NCK channel becomes active •
- DB380x.DBX1.5: measurement system 1 of the axes is active .
- DB380x.DBX1.7: feed override of the axes is active •
- DB1700.DBX1.3: active ROV

The following signals are reset:

DB1700.DBX0.6:reset DRY

At the end of this subroutine, subroutine 31 (PLC\_ini\_USR\_ini) is called. You can program the initialization of customer PLC project in the subroutine 31.

#### Local variable definition

None

# **Relevant PLC machine data**

None

### Example for calling subroutine 32

| SM0.1 |    | PLC_ini |
|-------|----|---------|
|       | EN |         |
|       |    |         |
|       |    |         |

#### Subroutine 33 - EMG\_STOP 6.6.10

| NOTICE |  |
|--------|--|
|        |  |

# Program safety

Check whether this subroutine complies with the relevant safety requirements or not.

#### Purpose

Subroutine 33 handles emergency stop. Pressing down the Emergency Stop button produces an emergency stop alarm and disables the drive enable signal (DB380x.DBX2.1). If you want to clear the emergency stop alarm, you must first release the Emergency Stop button and then press the RESET key on the MCP.

This subroutine activates the alarm below:

Alarm 700016: DRIVE NOT READY

#### **Timing diagram**

| Emergency stop<br>(DB2600.DBX0.1)                |      |  | 1<br>0 |
|--------------------------------------------------|------|--|--------|
| Acknowledge<br>emergency stop<br>(DB2600.DBX0.2) |      |  | 1<br>0 |
| Emergency off<br>active<br>(DB2700.DBX0.1)       |      |  | 1<br>0 |
| Reset<br>(DB3000.DBX0.7)                         | <br> |  | 1<br>0 |

### Local variable definition

# Inputs

| Variable                                                                             | Variable Type Description |                                                                     |  |  |
|--------------------------------------------------------------------------------------|---------------------------|---------------------------------------------------------------------|--|--|
| nodef                                                                                | BYTE                      | Reserved                                                            |  |  |
| E_KEY BOOL Emergency stop key (NC)                                                   |                           | Emergency stop key (NC)                                             |  |  |
| HWL_ON         BOOL         Any one of the hardware limit switches is active (NO) 1) |                           | Any one of the hardware limit switches is active (NO) <sup>1)</sup> |  |  |
| SpStop BOOL                                                                          |                           | Spindle stopped (NO) <sup>2)</sup>                                  |  |  |
| NO: Normally Open                                                                    |                           |                                                                     |  |  |
| NC: Normally Closed                                                                  |                           |                                                                     |  |  |

<sup>1)</sup> This input can come from signal OVImt of subroutine 40, and triggers emergency stop when the hardware limit appears.

<sup>2)</sup> Before the drive system disables the control enable signal, the PLC detects the spindle stop signal from NCK to ensure that the spindle has stopped.

# Outputs

| Variable | Туре | Description                                               |
|----------|------|-----------------------------------------------------------|
| NC_Ready | BOOL | NC being in the cyclic state and able to enable the drive |

#### Relevant PLC machine data

| No.          | Value | Description                                                                 |
|--------------|-------|-----------------------------------------------------------------------------|
| 14512 [18].4 | 1     | Spindle has an external stop signal                                         |
|              | 0     | Spindle has no external stop signal                                         |
| 14512 [21].1 | 0     | Set I0.0 to I2.7/Q0.0 to Q1.7 as the standard I/O wiring in the default PLC |
|              | 1     | Set I6.0 to I8.7/Q4.0 to Q5.7 as the standard I/O wiring in the default PLC |

# Example for calling subroutine 33

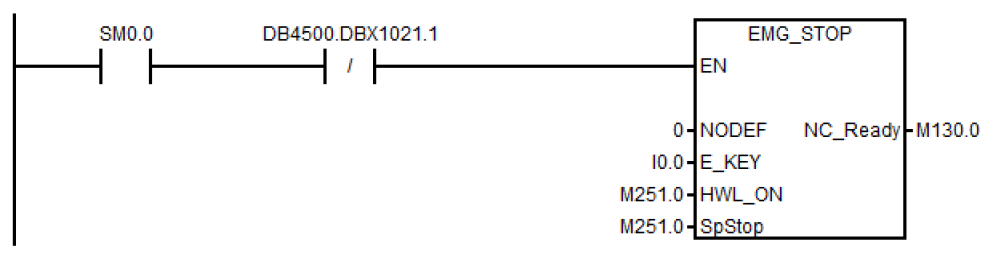

# 6.6.11 Subroutine 37 - MCP\_NCK (MCP and HMI signal processing)

# Purpose

Subroutine 37 is used to transfer the interface signals from the MCP and HMI to the NCK interfaces, and thus to activate the specific operating mode and control sequences. It has the following main functions:

- Selecting specific operating mode
- Selecting override
- Transferring signals from the HMI to NCK interfaces (for instance, program control, handwheel, etc.)
- Controlling the axis traversing signal according to the PLC machine data

### Local variable definition

#### Inputs

| Variable  | Туре | Description                                                     |  |
|-----------|------|-----------------------------------------------------------------|--|
| nodef     | BYTE | Reserved                                                        |  |
| AFL_Key   | BOOL | Define the Auxiliary Function Lock at the MCP key <sup>1)</sup> |  |
| ConHw_Key | BOOL | Define the Contour Handwheel at the MCP key                     |  |

| Variable                | Туре | Description                                                                   |
|-------------------------|------|-------------------------------------------------------------------------------|
| SimConHw_Key            | BOOL | Define the simulation contour handwheel at the MCP key                        |
| NegDir-<br>SimConHw_Key | BOOL | Define the negative direction for simulation contour handwheel at the MCP key |
| INCvar_Key              | BOOL | Define the INCvar at the MCP key                                              |

<sup>1)</sup> When the Auxiliary Function Lock function is active, all the outputs caused by auxiliary functions (like T, M, or S code) are disabled, only with the axis moving as usual.

# Outputs

| Variable                | Туре | Description                                                                   |  |
|-------------------------|------|-------------------------------------------------------------------------------|--|
| AFL_LED                 | BOOL | Define the Auxiliary Function Lock at the MCP LED                             |  |
| ConHw_LED               | BOOL | Define the Contour Handwheel at the MCP LED                                   |  |
| SimConHw_LED            | BOOL | Define the simulation contour handwheel at the MCP LED                        |  |
| NegDir-<br>SimConHw_LED | BOOL | Define the negative direction for simulation contour handwheel at the MCP LED |  |
| INCvar_LED              | BOOL | Define the INCvar at the MCP LED                                              |  |

# Relevant PLC machine data

| No.          | Description                                                                                                    |
|--------------|----------------------------------------------------------------------------------------------------|
| 14512 [20].0 | Grey coded switch (0: spindle override controlled by the grey mode; 1: spindle override con-<br>trolled by trigger user keys)                                                                |
| 14512 [20].2 | Activate the first additional axis (0: disable the additional axis control; 1: enable the additional axis control)                                                                           |
| 14510 [12]   | <ul> <li>Layout of the traverse keys</li> <li>For a turning variant, 0: horizontal version; 1: inclined version</li> <li>For a milling variant, 0: vertical milling; 1: knee-type</li> </ul> |

### Example for calling subroutine 37

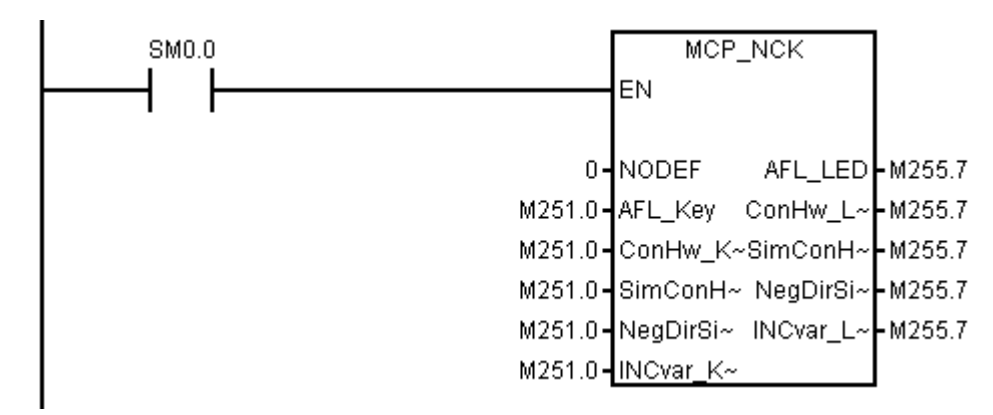

# 6.6.12 Subroutine 38 - MCP\_Tool\_Nr (display tool number on the MCP)

# Purpose

Subroutine 38 is used to display active tool number (< 100) with the 7-segment LED on the MCP, and should be called in subroutine MCP\_NCK. For a tool number  $\geq$  100, it displays "FF".

#### Local variable definition

None

#### Assigned global variables

None

#### Relevant PLC machine data

None

#### Example for calling subroutine 38

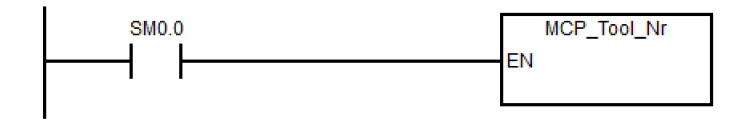

# 6.6.13 Subroutine 39 - HANDWHL (selecting a handwheel according to HMI interface signals)

#### Purpose

Subroutine 39 is used to select one of the two handwheels to control an axis (X, Y or Z) in the machine coordinate system or the workpiece coordinate system according to the HMI signals. With the HANDWHEEL key and axis selection key on the MCP, you can assign the handwheel 1 in the workpiece coordinate system to any axis.

#### Note

You cannot use subroutine 39 together with subroutine 41 - MINI\_HHU.

#### Local variable definition

None

#### Assigned global variable

None

#### Relevant PLC machine data

| No.                             | Value | Description                       |
|---------------------------------|-------|-----------------------------------|
| 14512 [16].7 1 Handw<br>0 Handw |       | Handwheel assignment with the HMI |
|                                 |       | Handwheel assignment with the MCP |

#### Example for calling subroutine 39

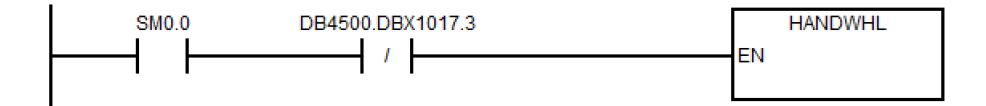

# 6.6.14 Subroutine 40 - AXIS\_CTL (controlling the spindle and axes)

# Purpose

Subroutine 40 is used to control the drive pulse enable (DB380x.DBX4001.7) and controller enable (DB380x.DBX2.1), monitoring the hardware limits and the reference cam signals, and controlling the enable signal for the spindle according to a spindle command (for example, SPINDLE CW, SPINDLE CCW, M03, M04, SPOS, etc.). The motor brake is automatically controlled by the SINAMICS V70 drives.

This subroutine provides two ways to realize the hardware limit control:

• PLC solution (MD14512 [18] bit 6 = 0)

Each feed axis has one (MD14512 [18] bit 7 = 1) or two (MD14512 [18] bit 7 = 0) hardware limit switches. This subroutine activates the NCK hardware limit function via the NCK interface DB380x.DBX1000.0 or DB380x.DBX1000.1 according to the configurations of the hardware limit switches, and thus makes the NCK produce a feed stop signal to an over-distance axis.

Furthermore, you can also connect the output **OVImt** of this subroutine with the input **HWL\_ON** of subroutine 33 to activate the Emergency Stop automatically once the hardware limit of any axis has been reached.

• Hardware solution (MD14512 [18] bit 6 = 1)

This solution is independent of the PLC and thus is much safer:

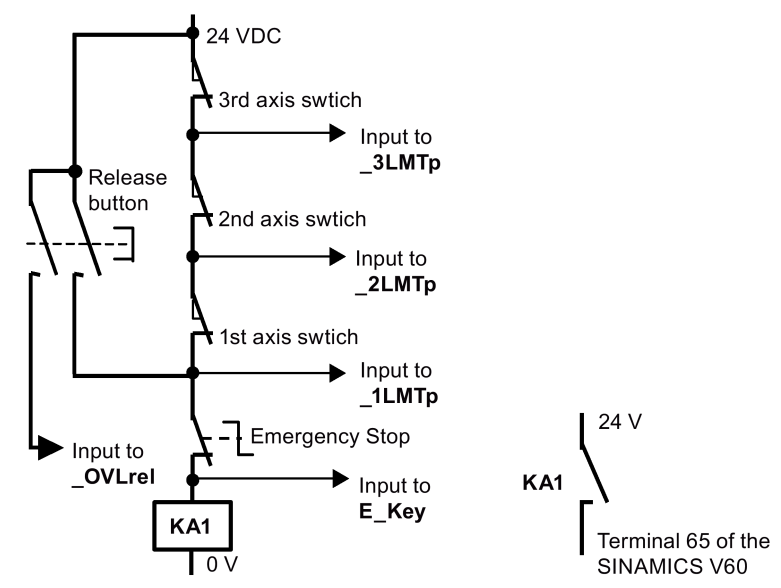

| Encoding t | Result |        |        |               |                          |
|------------|--------|--------|--------|---------------|--------------------------|
| E_Key      | _1LMTp | _2LMTp | _3LMTp | Direction     |                          |
| 0          | 1      | 1      | 1      | -             | EMERGENCY STOP<br>active |
| 0          | 0      | 1      | 1      | DB3900.DBX4.7 | 1st + over limit         |
| 0          | 0      | 1      | 1      | DB3900.DBX4.6 | 1st - over limit         |
| 0          | 0      | 0      | 1      | DB3901.DBX4.7 | 2nd + over limit         |
| 0          | 0      | 0      | 1      | DB3901.DBX4.6 | 2nd - over limit         |
| 0          | 0      | 0      | 0      | DB3902.DBX4.7 | 3rd + over limit         |
| 0          | 0      | 0      | 0      | DB3902.DBX4.6 | 3rd - over limit         |

In the hardware solution above, the feed stop signals for all axes can be activated via the hardware limit switches when any of the hardware limits is reached or an EMERGENCY STOP happens. You can check the information of the PLC diagnostics from the encoding of the hardware limit switches shown in the table above, and identify the cause (Emergency Stop button or a hardware limit switch of an axis) of the EMERGENCY STOP signal.

# Note

When using the hardware solution, you must take below information into consideration:

- You must assign the axes one by one; for example, X axis, Z axis, spindle or X axis, Y axis, Z axis, spindle. You must not assign the axes like X axis, Y axis, spindle, Z axis.
- You must set constant "1" (i.e. SM0.0) to the input signals of the hardware limits for undefined axes; otherwise, the hardware limits of the undefined axes can be activated.

#### Local variable definition

# Inputs

| Name     | Туре | Description                                                   |  |
|----------|------|---------------------------------------------------------------|--|
| nodef    | WORD | Reserved                                                      |  |
| NC_Ready | BOOL | NC being in the cyclic state and able to enable the drive     |  |
| _1LMTp   | BOOL | Positive hardware limit switch of 1st axis (NC) <sup>1)</sup> |  |
| _1LMTn   | BOOL | Negative hardware limit switch of 1st axis (NC)               |  |
| _1REF    | BOOL | Reference cam of 1st axis (NO)                                |  |
| _2LMTp   | BOOL | Positive hardware limit switch of 2nd axis (NC) <sup>1)</sup> |  |
| _2LMTn   | BOOL | Negative hardware limit switch of 2nd axis (NC)               |  |
| _2REF    | BOOL | Reference cam of 2nd axis (NO)                                |  |
| _3LMTp   | BOOL | Positive hardware limit switch of 3rd axis (NC) <sup>1)</sup> |  |
| _3LMTn   | BOOL | Negative hardware limit switch of 3rd axis (NC)               |  |
| _3REF    | BOOL | Reference cam of 3rd axis (NO)                                |  |
| _5REF    | BOOL | Reference Cam of 5th axis (NO)                                |  |

<sup>1)</sup> The hardware limit + is used for the input if there is only one hardware limit switch or when the hardware solution is used.

# Outputs

| Name  | Туре | Description                          |
|-------|------|--------------------------------------|
| OVImt | BOOL | Any of the axis over hardware limits |

#### Assigned global variables

|  | SP_CMD | M138.1 | Spindle start command (CW or CCW) |
|--|--------|--------|-----------------------------------|
|--|--------|--------|-----------------------------------|

### Relevant PLC machine data

| No.          | Value | Description                                                                 |
|--------------|-------|-----------------------------------------------------------------------------|
| 14512 [18].6 | 1     | Overtravel employs the hardware solution                                    |
|              | 0     | Overtravel employs the PLC solution                                         |
| 14512 [18].7 | 1     | Each axis has only one hardware limit switch                                |
|              | 0     | Each axis direction has an hardware limit switch                            |
| 14512 [20].1 | 0     | Disable by pressing the spindle stop key                                    |
|              | 1     | Disable when detecting the standstill speed <sup>1)</sup>                   |
| 14512 [21].1 | 0     | Set I0.0 to I2.7/Q0.0 to Q1.7 as the standard I/O wiring in the default PLC |
|              | 1     | Set I6.0 to I8.7/Q4.0 to Q5.7 as the standard I/O wiring in the default PLC |

<sup>1)</sup> When setting bit 1 to **1**, make sure that the speed control mode is active.

#### Note

By default, the value of MD30350 is **0**, indicating that the NC will run in the real axis mode. When performing the axis control related operations on a stand-alone controller without any connection to the motor or drive, you need to set MD30350 to **1** for each axis, which indicates that the axis will run in the simulated state and thus the PLC will not detect the drive ready signal; otherwise, an alarm will be thrown out, indicating axis enable missing.

# Example for calling subroutine 40

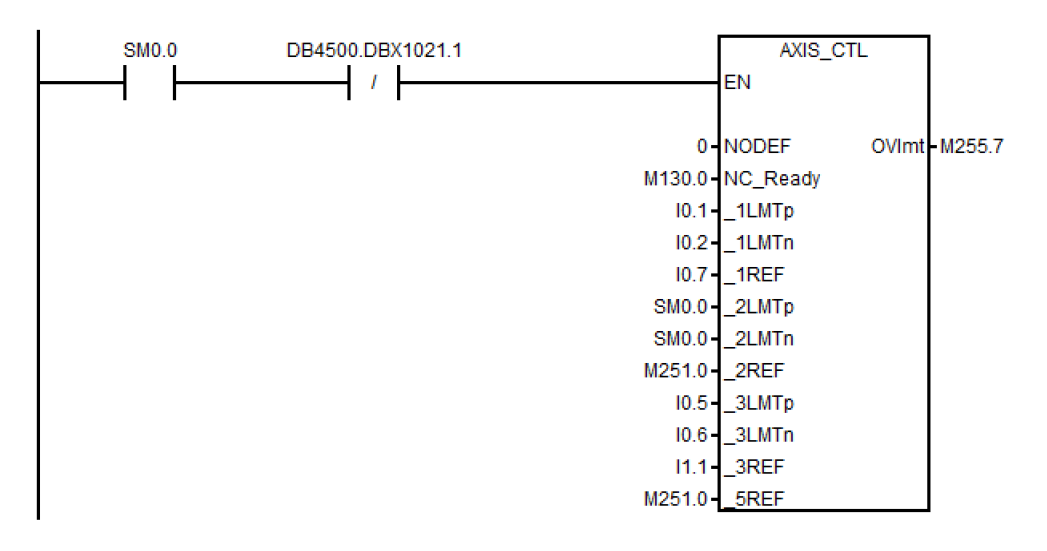

# 6.6.15 Subroutine 41 - MINI\_HHU (handwheel on hand-held unit)

#### Purpose

Subroutine 41 is used to support the customer's handheld units. With a handheld unit, you can assign the handwheels to X axis, Y axis and Z axis, and select incremental override X1, X10, X100 at the same time. You can then use the handwheels to control the movements of your machine.

# Local variable definition

# Inputs

| Variable    | Туре | Description         |
|-------------|------|---------------------|
| nodef       | BYTE | Reserved            |
| X_Sel       | BOOL | Select X axis       |
| Y_Sel       | BOOL | Select Y axis       |
| Z_Sel       | BOOL | Select Z axis       |
| _4th_Sel    | BOOL | Select 4th axis     |
| INC1        | BOOL | Select INC 1        |
| INC10       | BOOL | Select INC 10       |
| INC100      | BOOL | Select INC 100      |
| HHU_EN      | BOOL | HHU enable signal   |
| HHU_EmgStop | BOOL | Emgency stop in HHU |
| Key_Tp      | BOOL | +direction move key |
| Key_Tn      | BOOL | -direction move key |

# Outputs

| Variable    | Туре | Description       |
|-------------|------|-------------------|
| X1_LED      | BOOL | Inc 1 is active   |
| X10_LED     | BOOL | Inc 10 is active  |
| X100_LED    | BOOL | Inc 100 is active |
| HHU_ACT_LED | BOOL | HHU is active     |

### Assigned global variables

None

# Relevant PLC machine data

| No.          | Value | Description                                                                 |
|--------------|-------|-----------------------------------------------------------------------------|
| 14512 [17].3 | 1     | Choose to use a hand-held unit                                              |
|              | 0     | Choose to use a handwheel                                                   |
| 14512 [21].1 | 0     | Set I0.0 to I2.7/Q0.0 to Q1.7 as the standard I/O wiring in the default PLC |
|              | 1     | Set I6.0 to I8.7/Q4.0 to Q5.7 as the standard I/O wiring in the default PLC |

#### Example for calling subroutine 41

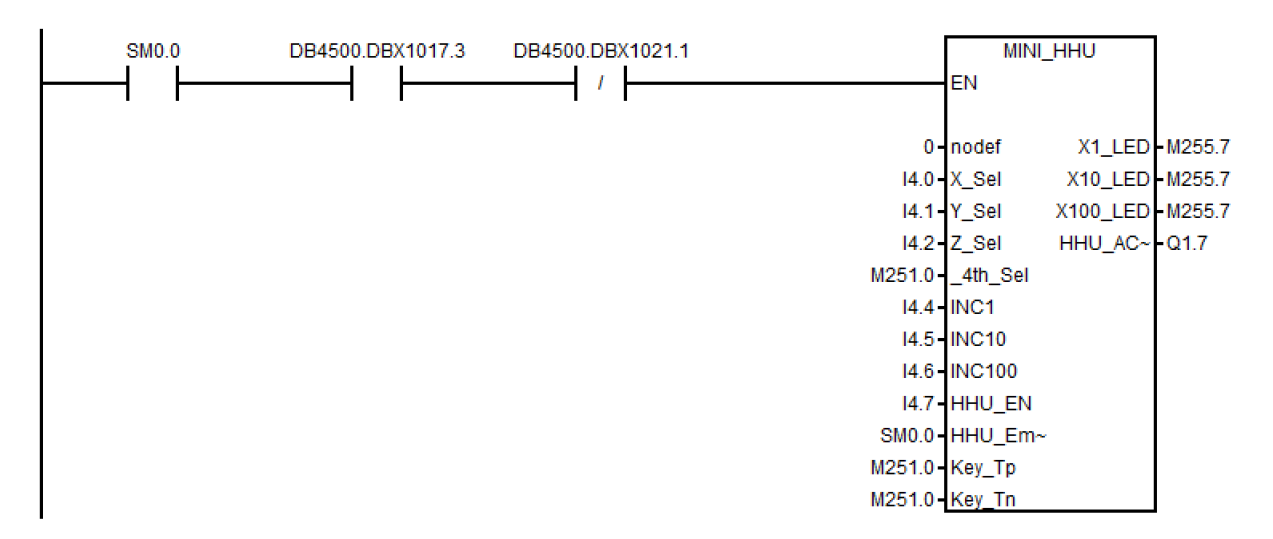

# 6.6.16 Subroutine 42 - SPINDLE (spindle control)

#### Purpose

Subroutine 42 is used for spindle control, including the spindle braking function and spindle speed selection.

#### Spindle braking function

When the braking function is activated (MD14512 [19].1 = 1), the spindle brakes in the following cases:

• In "JOG" mode, after you perform the following operations:

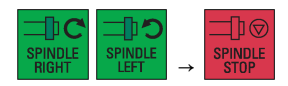

• In "AUTO" or "MDA" mode, when the spindle changes the rotating direction or is stopped with M05/M02 during rotation

When the spindle brakes, the corresponding output becomes active; meanwhile, the spindle does not accept any rotary command until the braking completes.

#### Spindle speed selection in "JOG" mode

You can define the spindle speed selection when the spindle is activated with the following spindle control keys in "JOG" mode via MD14512[19].4:

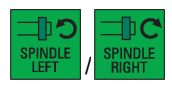

- MD14512[19].4 = 0 (default): the spindle runs with the speed set in MD32020.
- MD14512[19].4 = 1: the spindle runs with the speed set last time. In this case, if the spindle runs for the first time after the control system powers on, then you must specify a spindle speed in "MDA" mode or the "T, S, M" window.

# Local variable definition

### Inputs

| Name    | Туре | Description                                                  |
|---------|------|--------------------------------------------------------------|
| DELAY   | WORD | Spindle brake delay time (unit: 0.1 s)                       |
| DrvEn   | BOOL | Drive enable                                                 |
| SP_EN   | BOOL | Condition for spindle operation (1: allowed; 0: not allowed) |
| IsBrake | BOOL | Brake for spindle (1: enabled; 0: forbidden)                 |

#### Outputs

| Name     | Туре | Description                  |
|----------|------|------------------------------|
| SP_brake | BOOL | Spindle brake contactor      |
| SP_LED   | BOOL | Spindle operating status LED |

#### Assigned global variables

| SP_B_CMD | BOOL  | Spindle braking command |
|----------|-------|-------------------------|
| T11      | TIMER | Spindle braking timer   |

# Relevant PLC machine data

| No.          | Туре | Description                                                                                                    |
|--------------|------|----------------------------------------------------------------------------------------------------|
| 14510 [13]   | BOOL | Spindle braking duration (unit: 0.1 s)                                                                               |
| 14512 [19].1 | BOOL | Selection of spindle braking function (1: enabled; 0: forbidden)                                                     |
| 14512 [19].4 | BOOL | Selection of the spindle speed in "JOG" mode (0: select the speed set in MD32020; 1: select the speed set last time) |

# Example for calling subroutine 42

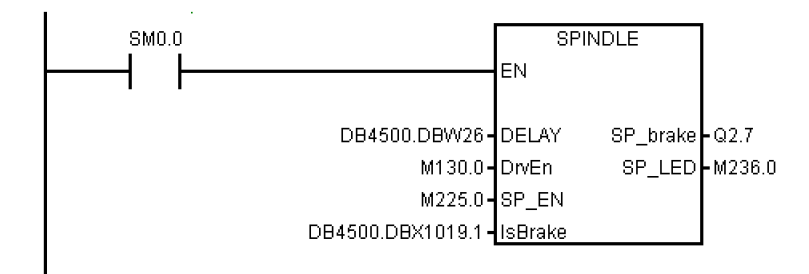

# 6.6.17 Subroutine 43 - MEAS\_JOG (measurement in JOG mode)

#### Purpose

Subroutine 43 is used to process the measuring probe signal and realize the "measuring in JOG mode" function. You can use this subroutine to calibrate the probe and measure a tool.

The precondition for calling this subroutine is to call subroutine MCP\_NCK (SBR37) in the main program. The "measuring in JOG mode" function is automatically deactivated if you have changed the operating mode when the function becomes active.

# Local variable definition

#### Inputs

| Name  | Туре  | Description                             |
|-------|-------|-----------------------------------------|
| T_ACT | DWORD | Transfer the active tool into interface |

# Assigned global variables

| MEAS_OPAUT  | M240.0 | Measuring in AUTO mode                            |
|-------------|--------|---------------------------------------------------|
| CHL_HMI     | M240.2 | From HMI signals: mode changes during measurement |
| NO_KEY      | M240.3 | No JOG key available for the axes                 |
| FDI_MEASJOG | M240.5 | Meas_JOG forbidden for feed                       |
| ON_MEASJOG  | M240.6 | Meas_JOG activated                                |
| PROBE_ON    | M240.7 | Probe signal released                             |
| JOG_MEASJOG | M241.0 | Operating mode manually output to Meas_JOG        |
| AUT_MEASJOG | M241.1 | Operating mode manually output to Meas_JOG        |
| CHL_MEASJOG | M241.2 | Operating mode change forbidden to Meas_JOG       |
| KEY_MEASJOG | M241.3 | JOG key Meas_JOG                                  |
| RES_MEASJOG | M241.4 | Reset Meas_JOG                                    |
| ESC_MEASJOG | M241.5 | Interrupt Meas_JOG                                |
| DRY_MEASJOG | M241.6 | Dry run Meas_JOG                                  |
| SBL_MEASJOG | M241.7 | Single block Meas_JOG                             |

# Relevant PLC machine data

None

# Example for calling subroutine 43

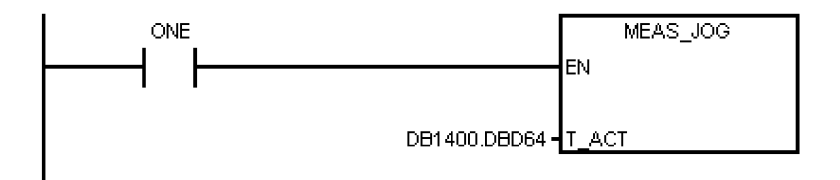

# 6.6.18 Subroutine 44 - COOLING (cooling control)

#### Purpose

Subroutine 44 is used to start/stop cooling using the buttons on the MCP in JOG mode, or to start (using the auxiliary function M07/M08 in the part program) or to stop (using the M09 in the part program) cooling in AUTO/MDA mode. Cooling is forbidden in case of EMERGENCY STOP, cooling motor overload, program test or under the simulation mode.

This subroutine can activate the following alarms:

- Alarm 700018: motor overload for the cooling pump
- Alarm 700019: low coolant level

#### Local variable definition

#### Inputs

| Name   | Туре | Description                 |
|--------|------|-----------------------------|
| nodef  | BYTE | Reserved                    |
| C_key  | BOOL | Switch key (holding signal) |
| OVload | BOOL | Cooling motor overload (NC) |
| C_low  | BOOL | Coolant level low (NC)      |

#### Outputs

| Name  | Туре | Description                   |
|-------|------|-------------------------------|
| C_out | BOOL | Cooling control output        |
| C_LED | BOOL | Cooling output status display |

#### Assigned global variables

| COOLon MB150.0 Coolant on/off status |
|--------------------------------------|
|--------------------------------------|

#### Relevant PLC machine data

| No.          | Description                                                                                                    |
|--------------|----------------------------------------------------------------------------------------------------|
| 14512 [21].1 | Switch of the I/O interface (0: set I0.0 to I2.7/Q0.0 to Q1.7 as the standard I/O wiring in the default PLC; 1: set I6.0 to I8.7/Q4.0 to Q5.7 as the standard I/O wiring in the default PLC) |

#### Example for calling subroutine 44

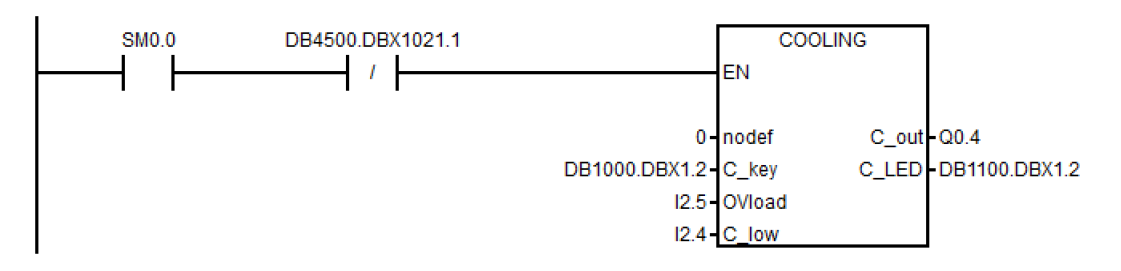

# 6.6.19 Subroutine 45 - LUBRICAT (control of lubricate)

#### Purpose

Subroutine 45 is used to control the lubrication according to specific time interval and duration (independent of the distance that the axis has travelled). Meanwhile, a manual button is available to start the lubrication, and you can configure that the lubrication starts automatically each time that the machine is powered up. Normally, lubricating starts automatically and cyclically according to specified time interval **Lintv**, and operates for a specific time **Ltime** at each cycle. Lubrication stops in case of an Emergency Stop, lubrication motor overload, low lubricant level.

This subroutine can activate following alarms:

- Alarm 700020: lubrication motor overload
- Alarm 700021: low lubricant level

#### Local variable definition

#### Inputs

| Name   | Туре | Description                           |
|--------|------|---------------------------------------|
| Lintv  | WORD | Lubricating time interval             |
| Ltime  | WORD | Lubricating output time               |
| L_key  | BOOL | Manual lubricating key                |
| L1st   | BOOL | Lubricating by 1 PLC cycle (Power on) |
| Ovload | BOOL | Lubricating motor overload (NC)       |
| L_low  | BOOL | Lubricant level low (NC)              |

#### Outputs

| Name  | Туре | Description                    |
|-------|------|--------------------------------|
| L_out | BOOL | Lubricating output             |
| L_LED | BOOL | For lubricating status display |

#### Assigned global variables

| L_interval | C24 | Timer for the lubricating time intervals (unit: min)                  |
|------------|-----|-----------------------------------------------------------------------|
| L_time     | T27 | Timer for very lubricating time duration (unit: 0.01s, max. 327.67 s) |

# Relevant PLC machine data

| No.        | Unit   | Range        | Description               |
|------------|--------|--------------|---------------------------|
| 14510 [24] | Min.   | -            | Lubricating time interval |
| 14510 [25] | 0.01 s | 100 to 2,000 | Lubricating time duration |

#### Example for calling subroutine 45

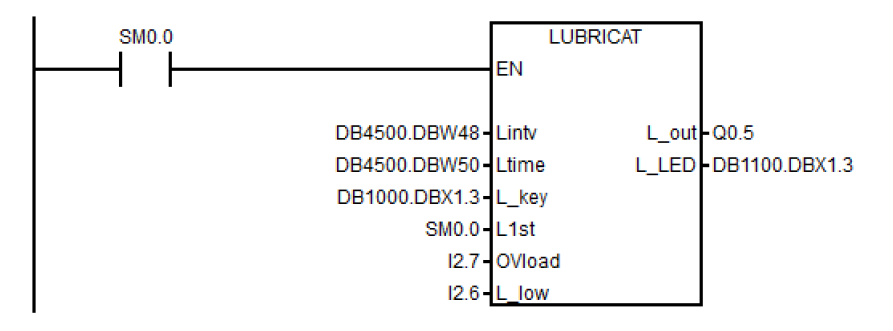

# 6.6.20 Subroutine 46 - PI\_SERVICE

#### Purpose

Subroutine 46 is for realizing functions like ASUP (Asynchronous Subroutine Program) and deleting a password.

#### ASUP function

The ASUP function means the execution of PLCASUP1.SPF or PLCASUP2.SPF called by the PLC. The two ASUPs cannot be simultaneously executed, and the PLCASUP1.SPF has a higher priority over the PLCASUP2.SPF.

In a program, firstly you can initialize the ASUP1 and ASUP2 by setting "PI index" (DB1200.DBB4001) and "NCK read/write start" (DB1200.DBX4000.0), and then use a rising edge to trigger "ASUP1 start" (DB3400.DBX0.0) and "ASUP2 start" (DB3400.DBX1.0).

#### **Timing diagram**

| PLCASUP1 started                                 | 1      |
|--------------------------------------------------|--------|
| PLCASUP1 being executed                          | 1      |
| (DB3400.DBX1000.1)                               | 0      |
| PLCASUP1 completed<br>(DB3400.DBX1000.0)         | 1<br>0 |
| PLCASUP2 started<br>(DB3400.DBX0001.0)           | 1<br>0 |
| PLCASUP2 being<br>executed<br>(DB3400.DBX1001.1) | 1<br>0 |
| PLCASUP2 completed<br>(DB3400.DBX1001.0)         | 1<br>0 |

The control system provides two default ASUPs for the PLC. ASUP1 is used for manual tool change and ASUP2 is used for the manual machine of the workpiece on a turning machine with the Manual Machine Plus function.

You can also use your own ASUPs as required. To do so, you must first place your programs (PLCASUP1.SPF and PLCASUP2.SPF) in the manufacturer cycle directory (N:\CMA), and then set "PI index" (DB1200.DBB4001) to 1 (ASUP1)/2 (ASUP2).

#### • Deleting a password

To use this function, you need to only execute the PI service. Here, no initialization of the PI service is required.

By default, MD14512 [19].2 = 0, which indicates that the control system will automatically delete the password after NC restarts. If you want the control system to remember the last used password every time the NC restarts, you need to set MD14512 [19].2 = 1.

### Local variable definition

# Inputs

| Name          | Туре | Description             |
|---------------|------|-------------------------|
| nodef         | BYTE | Reserved                |
| ASUP1_trigger | BOOL | Start ASUP1 (rise edge) |
| ASUP2_trigger | BOOL | Start ASUP2 (rise edge) |

# Outputs

| Name     | Туре | Description                        |
|----------|------|------------------------------------|
| ASUP1Run | BOOL | Indicates whether ASUP1 is running |
| ASUP2Run | BOOL | Indicates whether ASUP2 is running |
| Err1     | BOOL | ASUP1 error                        |
| Err2     | BOOL | ASUP2 error                        |

### Occupied global variables

| IniASUP1    | M229.0 | Mark of ASUP1 initialization |  |
|-------------|--------|------------------------------|--|
| IniASUP2    | M229.1 | Mark of ASUP2 initialization |  |
| DelPswStart | M228.0 | Start to delete password     |  |
| DelPswSel   | M228.1 | Delete password select       |  |

### Relevant machine data

| No.   | Name                    |
|-------|-------------------------|
| 10702 | IGNORE_SINGLEBLOCK_MASK |
| 11602 | ASUP_START_MASK         |
| 11604 | ASUP_START_PRIO_LEVEL   |
| 20116 | IGNORE_INHIBIT_ASUP     |

| No.          | Value | Description                                                      |
|--------------|-------|------------------------------------------------------------------|
| 14512 [19].2 | 1     | The control system will not delete the password after NC restart |
|              | 0     | The control system will delete the password after NC restart     |

### Example for calling subroutine 46

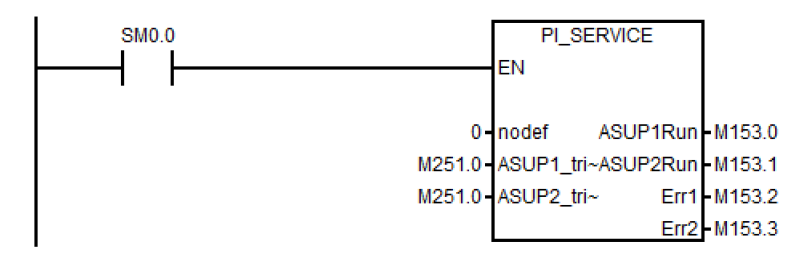

# 6.6.21 Subroutine 47 - PLC\_Select\_PP (PLC selects a subroutine)

# Purpose

Subroutine 47 is used to select a part program.

BOOL

You firstly need to create a PLC program-calling table, and assign a program index to each part program in this table. In subroutine 47 you can assign DB1700.DBB1000 to the "Program index" to select the corresponding part program.

### Local variable definition

#### Inputs

Error

| Name    | Туре | Description                                                      |
|---------|------|------------------------------------------------------------------|
| PP_num  | BOOL | Part program number, 1-100: user; 101-200: OEM; 201-255: Siemens |
| Outputs |      |                                                                  |
| Name    | Туре | Description                                                      |
| Finish  | BOOL | PLC selects a part program successfully                          |

PLC selects a part program incorrectly

# Assigned global variables

| SelPP_FinOm | BOOL | M239.6 | Indicates that a part program has been selected              |
|-------------|------|--------|--------------------------------------------------------------|
| SelPP_ErrOm | BOOL | M239.7 | Indicates that an error occurs when selecting a part program |

#### Relevant PLC machine data

None

#### Example for calling subroutine 47

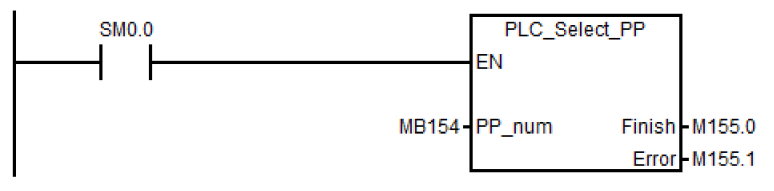

# 6.6.22 Subroutine 48 - ServPlan (service planner)

#### Purpose

To use subroutine 48, you must have created a service plan on the control system. When the pre-alarm time arrives, the machine outputs a notification message. When the final alarm time arrives, the machine outputs an alarm message.

### Note

To perform a service plan on the PLC, you need to download DB9903 (SP\_INI) and DB9904 (SP\_ACT).

#### Local variable definition

#### Inputs

| Name    | Туре | Description                             |
|---------|------|-----------------------------------------|
| nodef   | BYTE | Reserved                                |
| Deact0  | BOOL | Deactivate 1st service plan             |
| AckMsg0 | BOOL | Acknowledge message of 1st service plan |

#### Outputs

| Name     | Туре | Description                        |
|----------|------|------------------------------------|
| HintMsg0 | BOOL | Hint message for 1st service plan  |
| Alarm0   | BOOL | Alarm message for 1st service plan |

#### Assigned global variables

| ServPlan_msg0 | BOOL | Notification message of the first service plan |
|---------------|------|------------------------------------------------|
| ServPlan_alm0 | BOOL | Alarm message for 1st service plan             |

### Relevant PLC machine data

None

# Example for calling subroutine 48

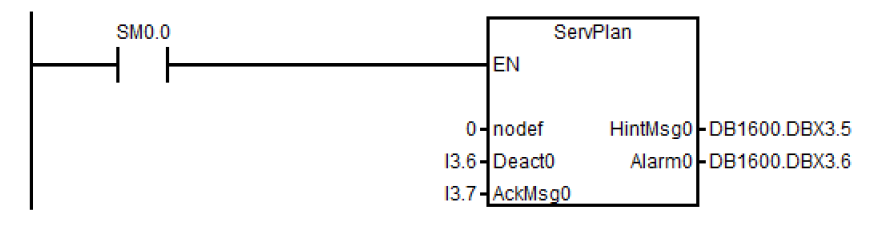

# 6.6.23 Subroutine 49 - GearChg1\_Auto (automatic spindle gear change)

# Purpose

Subroutine 49 is used to automatically change the gear for the analog spindle with 2-level gear detection signals.

During a gear change, the spindle oscillates and the PLC outputs the gear change signal. When the PLC detects that the desired gear level has been reached, the gear change has been completed.

You cannot use this subroutine together with subroutine 50.

#### Local variable definition

#### Inputs

| Name    | Туре | Description                                                                 |  |
|---------|------|-----------------------------------------------------------------------------|--|
| D_CHG   | WORD | Delay time for gear changing                                                |  |
| D_MON   | WORD | Monitor time for gear-change in position                                    |  |
| D_S0    | WORD | Delay time for the spindle to come to standstill                            |  |
| T_GC    | WORD | Monitor time for the whole gear change process, must > D_CHG + D_MON + D_S0 |  |
| S_hold  | BOOL | Spindle stopped (NO)                                                        |  |
| S_alarm | BOOL | Spindle alarm (NO)                                                          |  |
| LGi     | BOOL | Low gear level in position (NO)                                             |  |
| HGi     | BOOL | High gear level in position (NO)                                            |  |

Outputs

| Name   | Туре | Description                           |  |
|--------|------|---------------------------------------|--|
| LGo    | BOOL | Low gear level output                 |  |
| HGo    | BOOL | High gear level output                |  |
| LG_LED | BOOL | Low gear level in-position indicator  |  |
| HG_LED | BOOL | High gear level in-position indicator |  |

# Assigned global variables

| HGom   | BOOL | M248.0 | Signal indication of high gear stage output |
|--------|------|--------|---------------------------------------------|
| LGom   | BOOL | M248.1 | Signal indication of low gear stage output  |
| HGcmd  | BOOL | M248.2 | High gear level command                     |
| LGcmd  | BOOL | M248.3 | Low gear level command                      |
| SPhold | BOOL | M248.4 | Spindle stops and ready for oscillation     |

| Dstill           | BOOL  | M248.5 | Signal for spindle stop                  |
|------------------|-------|--------|------------------------------------------|
| Dchg             | BOOL  | M248.6 | Spindle gear change delay                |
| Dmon             | BOOL  | M248.7 | Monitoring for the gear change           |
| Req_SP_G_CH<br>G | BOOL  | M244.0 | Request for spindle gear change          |
| Req_Low_G        | BOOL  | M244.1 | Request to change to the low gear stage  |
| Req_Hign_G       | BOOL  | M244.2 | Request to change to the high gear stage |
| D_S0             | TIMER | T13    | Spindle stop delay                       |
| Td_GearChg       | TIMER | T24    | Gear change delay                        |
| Tm_GearChg       | TIMER | T25    | Delay for monitoring the gear change     |

# Relevant PLC machine data

None

# Example for calling subroutine 49

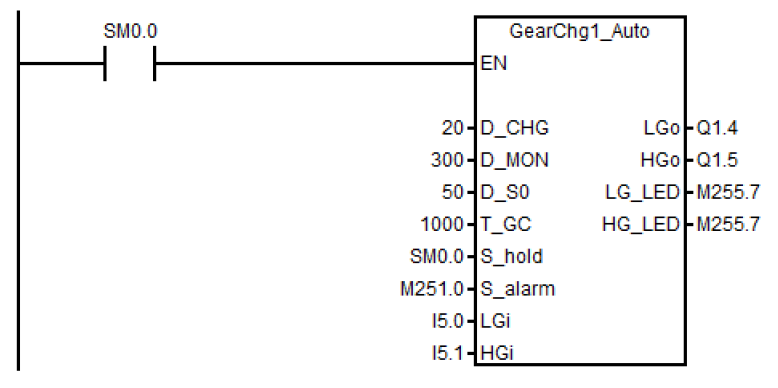

# 6.6.24 Subroutine 50 - GearChg2\_Virtual (virtual spindle gear change)

#### Purpose

Using subroutine 50, you can requests the system to switch to the corresponding gear after changing the gear manually. The corresponding gear is set when M41-M45 are executed.

This subroutine must not be used together with GearChg1\_Auto (SBR 49).

#### Local variable definition

#### Outputs

| Name    | Туре | Description                               |
|---------|------|-------------------------------------------|
| HL_gear | BOOL | :=0, low gear level; :=1, high gear level |

#### Assigned global variables

None

# Relevant PLC machine data

None

### Example for calling subroutine 50

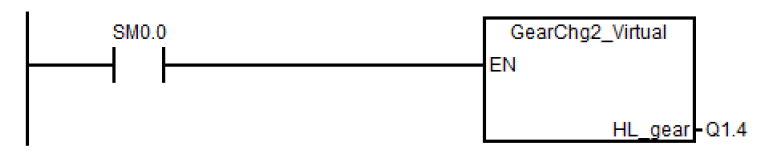

# 6.6.25 Subroutine 51 - Turret1\_HED\_T (turret with Hall effect device position sensor)

### Purpose

Subroutine 51 is used to control the turret with a Hall effect device positioning sensor, and the turret motor is controlled by the PLC.

The turret rotates clockwise to search for a tool, and rotates counter-clockwise after positioning the desired tool to clamp it (the turret CCW rotation time can be adjusted). An alarm occurs if the turret fails to position the desired tool after the duration expires. The subroutine verifies the time that the turret rotates CCW, and sets a limit of maximum 3 seconds for this rotation time to prevent the turret motor from being broken.

In AUTO and MDA modes, the T function starts a tool change operation. In JOG mode, a short press on the MCP key changes a turret position.

During a tool change, the NC interface signals "Read-in disable" (DB3200.DBX6.1) and "Feedhold" (DB3200.DBX6.0) are set; this means that the part program can only continue to run after the tool change.

The turret positioning is prohibited in the case of an Emergency Stop, turret motor overload or program test/simulation.

The timing diagram for positioning a tool in the turret using the Hall effect device positioning sensor is shown as follows:

| Signals  | 6   | Start T1     |         | Clamping time<br>for the desired<br>tool T3 |   | Start T6 |             | Clamping time<br>for the desired<br>tool T4 |
|----------|-----|--------------|---------|---------------------------------------------|---|----------|-------------|---------------------------------------------|
| Turret   | CW  | CW           |         | CCW                                         |   | CW       |             | CCW                                         |
| motor    | CW  | <u>├──</u> └ | ····· K |                                             |   |          | ····· × ··· | } <sub>F</sub>                              |
|          | CCW | 1            |         | $\overline{\mathbf{N}}$                     | • |          |             | <u> </u>                                    |
|          | T1  |              |         |                                             |   |          |             |                                             |
| Tool     | T2  |              |         | /                                           |   |          |             | /                                           |
| position | Т3  |              |         |                                             |   |          |             |                                             |
| signals  | T4  |              |         |                                             |   |          |             |                                             |
|          | T5  |              |         |                                             |   |          |             |                                             |
|          | Т6  |              |         |                                             |   |          |             |                                             |

This subroutine can activate the following alarms:

- Alarm 700022: Turret motor overload
- Alarm 700023: Programmed tool number higher than the max. tool number of the turret
- Alarm 700024: Wrong setting of the max. tool number for the turret
- Alarm 700025: No turret positioning signals available
- Alarm 700026: Tool positioning time out

#### **Timing diagram**

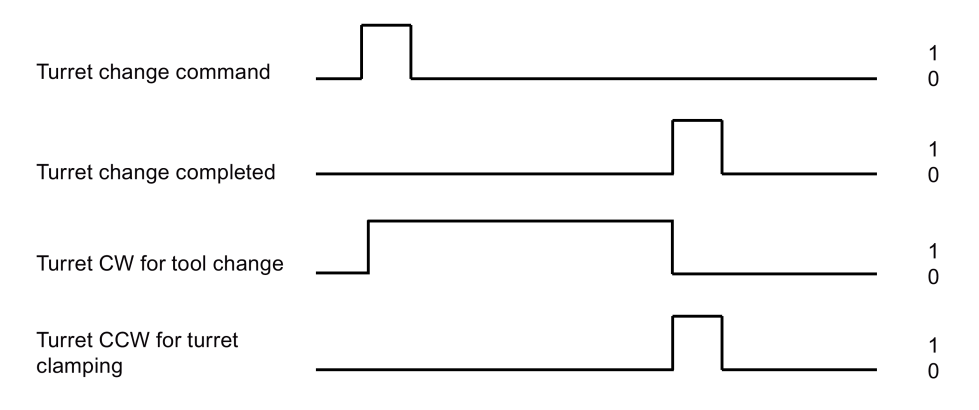

### Local variable definition

Inputs

| Name         | Туре | Description                                           |
|--------------|------|-------------------------------------------------------|
| Tmax         | WORD | Number of tool on the turret, only 4, 6 are permitted |
| C_time       | WORD | Turret clamping delay time (unit: 0.1 s)              |
| M_time       | WORD | Monitor time for searching for a tool (unit: 0.1s)    |
| T_polar      | BOOL | Tool position signal: NC/NO                           |
| T_key        | BOOL | Manual tool change key                                |
| T_01 to T_06 | BOOL | Tool position sensor (low active)                     |
| OVload       | BOOL | Turret motor overload (NC)                            |

# Outputs

| Name  | Туре | Description                                  |
|-------|------|----------------------------------------------|
| T_cw  | BOOL | Turret CW for tool change                    |
| T_ccw | BOOL | Turret CCW for turret clamping               |
| T_LED | BOOL | Turret change status display                 |
| ERR1  | BOOL | Error1: no turret position signal available  |
| ERR2  | BOOL | Error2: programmed tool exceeds turret range |
| ERR3  | BOOL | Error3: tool searching time monitor time out |
| ERR4  | BOOL | Error4: turret overload                      |
| ERR5  | BOOL | Error5: max tool number setting error        |
| ERR6  | BOOL | Reserved                                     |

# Assigned global variables

| T_cw_m    | M156.0 | Position marking for turret CW rotation                 |  |  |
|-----------|--------|---------------------------------------------------------|--|--|
| T_ccw_m   | M156.1 | Position marking for turret CCW rotation                |  |  |
| CcwDelay  | M156.2 | Turret CCW rotation delay                               |  |  |
| K_active  | M156.3 | Manual key active                                       |  |  |
| Tpos_C    | M156.4 | Turret position changed                                 |  |  |
| Tp_eq_Tc  | M156.5 | Programmed tool number equal to the current tool number |  |  |
| Tp_eq_0   | M156.6 | Programmed tool number equal to zero                    |  |  |
| T_P_INDX  | MD160  | Monitoring the tool change buffer zone in JOG mode      |  |  |
| T_CHL     | M168.4 | Operating mode locked                                   |  |  |
| Tm1_FindT | T15    | Monitoring timer for tool searching                     |  |  |
| T_CLAMP   | T13    | Clamping timer for turret 1                             |  |  |

# Relevant PLC machine data

| No.          | Unit  | Description                                                                                                    |  |
|--------------|-------|----------------------------------------------------------------------------------------------------|--|
| 14510 [20]   | -     | Max. tool number (4 or 6)                                                                                                    |  |
| 14510 [21]   | 0.1 s | Turret clamping time                                                                                                    |  |
| 14510 [22]   | 0.1 s | Monitoring time for tool searching                                                                                                    |  |
| 14512 [17].0 | -     | Activating the turret function of a turning machine                                                                                                    |  |
| 14512 [21].1 | -     | Switch of the I/O interface (0: set I0.0 to I2.7/Q0.0 to Q1.7 as the standard I/O wiring in the default PLC; 1: set I6.0 to I8.7/Q4.0 to Q5.7 as the standard I/O wiring in the default PLC) |  |

# Example for calling subroutine 51

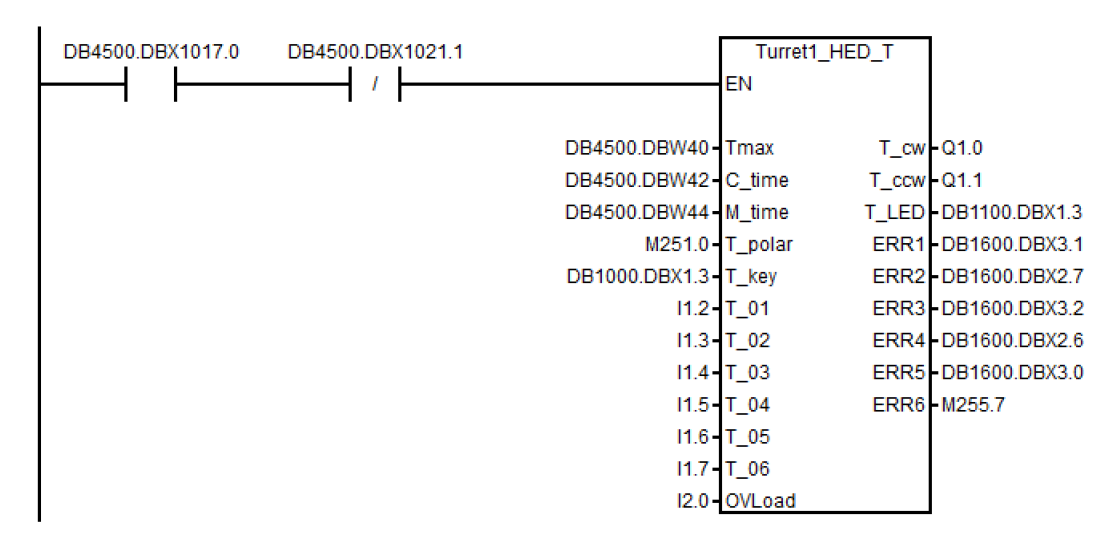

# 6.6.26 Subroutine 52 - Turret2\_BIN\_T (turret with binary coding function)

#### Purpose

Subroutine 52 is used to control the turret with encoder positioning signals and function of dual-direction adjacent tool change. Contact the turret vendor for the working theory and the timing diagram of a tool change.

During a tool change, the NC interface signals "Read-in disable" (DB3200.DBX6.1) and "Feedhold" (DB3200.DBX6.0) are set, so the part program can continue running only after the tool change action.

The turret position action is forbidden in case of an emergency stop, turret motor overload or program test/simulation.

This subroutine can activate the following alarms:

- Alarm 700022: Turret motor overload
- Alarm 700023: Programmed tool number higher than the max. tool number of the turret
- Alarm 700024: Wrong setting of the max. tool number for the turret
- Alarm 700026: Not able to find expected tool in monitor time
- Alarm 700011: Not able to lock tool in expected time

#### Local variable definition

#### Inputs

| Name   | Туре | Description                           |
|--------|------|---------------------------------------|
| Tmax   | WORD | Total tools on the turret             |
| Tm_Lck | WORD | Tool lock monitor time (unit: 0.01s)  |
| Tm_Chg | WORD | Tool change monitor time (unit: 0.1s) |
| T_1    | BOOL | T code A                              |
| T_2    | BOOL | T code B                              |
| T_3    | BOOL | T code C                              |
| T_4    | BOOL | T code D                              |
| Parity | BOOL | Parity bit                            |
| Strobe | BOOL | Tool on position signal               |
| OVload | BOOL | Turret motor overload (NC)            |
| P_Indx | BOOL | Turret pre-indexing sensor            |
| T_key  | BOOL | Manual key for tool change            |

# Outputs

| Name   | Туре | Description                                                   |
|--------|------|---------------------------------------------------------------|
| T_cw   | BOOL | Turret CW rotation output                                     |
| T_ccw  | BOOL | Turret CCW rotation output                                    |
| Magent | BOOL | Solenoid for clamping                                         |
| T_LED  | BOOL | Display for tool changing                                     |
| ERR1   | BOOL | Error1: turret motor overload                                 |
| ERR2   | BOOL | Error2: programmed tool no. > max tool no.                    |
| ERR3   | BOOL | Error3: max tool no. setting error                            |
| ERR4   | BOOL | Error4: not able to find pre-indexing signal in expected time |
| ERR5   | BOOL | Error5: not able to lock in expected time                     |

# Assigned global variables

| T_CURRENT | VD14000064 | Current tool (retentive data)                      |
|-----------|------------|----------------------------------------------------|
| T_cw_m    | M156.0     | Position marking for turret CW rotation            |
| T_ccw_m   | M156.1     | Position marking for turret CCW rotation           |
| T_P_INDX  | MD160      | Monitoring the tool change buffer zone in JOG mode |
| T_DES     | M164       | Desired tool number                                |
| T_DIR     | M168.0     | Direction of adjacent tool change                  |
| T_POS     | M168.1     | Turret tool positioning finished                   |
| T_LOCK    | M168.2     | Turret clamping command                            |
| T_MAG     | M168.3     | Turret magnetic clamping                           |

# Relevant PLC machine data

| No.          | Unit  | Description                                                                                                    |  |
|--------------|-------|----------------------------------------------------------------------------------------------------|--|
| 14510 [20]   | -     | Max. tool number (4 or 6)                                                                                                    |  |
| 14510 [21]   | 0.1 s | Turret clamping time                                                                                                    |  |
| 14510 [22]   | 0.1 s | Monitoring time for tool searching                                                                                                    |  |
| 14512 [17].0 | -     | Activating the turret function of a turning machine                                                                                                    |  |
| 14512 [21].1 | -     | Switch of the I/O interface (0: set I0.0 to I2.7/Q0.0 to Q1.7 as the standard I/O wiring in the default PLC; 1: set I6.0 to I8.7/Q4.0 to Q5.7 as the standard I/O wiring in the default PLC) |  |

# Example for calling subroutine 52

| DB4500.DBX1017.0 | DB4500.DBX1021.1 |                | Turret<br>EN | 2_BIN_T |               |
|------------------|------------------|----------------|--------------|---------|---------------|
|                  |                  | DB4500.DBW40-  | Tmax         | T_cw    | -Q1.0         |
|                  |                  | DB4500.DBW42-  | Tm_Lck       | T_ccw   | -Q1.1         |
|                  |                  | DB4500.DBW44-  | Tm_Chg       | Magnet  | -Q1.2         |
|                  |                  | l1.2-          | T_1          | LED     | DB1100.DBX1.4 |
|                  |                  | l1.3-          | T_2          | ERR1    | DB1600.DBX3.1 |
|                  |                  | 11.4-          | T_3          | ERR2    | DB1600.DBX2.7 |
|                  |                  | l1.5-          | T_4          | ERR3    | DB1600.DBX3.2 |
|                  |                  | l1.6-          | Parity       | ERR4    | DB1600.DBX2.6 |
|                  |                  | l1.7 -         | Strobe       | ERR5    | DB1600.DBX3.0 |
|                  |                  | I2.0 -         | OVIoad       |         |               |
|                  |                  | l2.1-          | P_Indx       |         |               |
|                  |                  | DB1000.DBX1.4- | T_key        |         |               |

# 6.6.27 Subroutine 53 - Turret3\_CODE\_T (tool change control for turret with coding function)

#### Purpose

Subroutine 53 is used to control the turret with coded tool positions and function of adjacent tool change. The difference between the subroutine 52 and the subroutine 53 is that the subroutine 52 uses binary tool position codes while the subroutine 53 uses tool position codes made according to a specific common turret.

During a tool change, the NC interface signal "Feedhold" (DB3200.DBX6.0) is set; this means that the part program can only continue to run only after the tool change.

The turret positioning is prohibited in the case of an Emergency Stop, turret motor overload or program test/simulation.

#### Local variable definition

#### Inputs

| Name   | Туре | Description                           |
|--------|------|---------------------------------------|
| M_time | WORD | Monitor time for searching for a tool |
| T_key  | BOOL | Tool change key                       |
| А      | BOOL | Tool position code 1                  |
| В      | BOOL | Tool position code 2                  |
| С      | BOOL | Tool position code 3                  |
| D      | BOOL | Tool position code 4                  |
| Strobe | BOOL | Tool on position signal               |
| Lock_i | BOOL | Lock tool signal                      |
| OVload | BOOL | Turret overload                       |

| Tool position | Tool position code A | Tool position code B | Tool position code C | Tool position code D |
|---------------|----------------------|----------------------|----------------------|----------------------|
| 1             | 0                    | 1                    | 0                    | 0                    |
| 2             | 0                    | 0                    | 0                    | 1                    |
| 3             | 1                    | 0                    | 0                    | 0                    |
| 4             | 0                    | 0                    | 1                    | 0                    |
| 5             | 1                    | 1                    | 1                    | 0                    |
| 6             | 1                    | 0                    | 1                    | 1                    |
| 7             | 1                    | 1                    | 0                    | 1                    |
| 8             | 0                    | 1                    | 1                    | 1                    |

#### Outputs

| Name      | Туре | Description                           |  |
|-----------|------|---------------------------------------|--|
| T_UNCLAMP | BOOL | Turret release                        |  |
| T_CLAMP   | BOOL | Turret clamping                       |  |
| T_CW      | BOOL | Turret CW rotation                    |  |
| T_CCW     | BOOL | Turret CCW rotation                   |  |
| T_LED     | BOOL | Status display during the tool change |  |

#### Assigned global variables

| Tpos_C  | BOOL | M156.4 | Tool searching finished      |
|---------|------|--------|------------------------------|
| T_cwm   | BOOL | M235.6 | Mark for turret CW rotation  |
| T_ccwm  | BOOL | M235.7 | Mark for turret CCW rotation |
| TK_act  | BOOL | M236.4 | Mark for manual tool change  |
| Tc_ne_0 | BOOL | M237.0 | Current tool number is not 0 |

| T_dir | BOOL | M237.1 | Direction for searching for an adjacent tool |
|-------|------|--------|----------------------------------------------|
|-------|------|--------|----------------------------------------------|

#### Relevant PLC machine data

| No.          | Unit  | Description                                                                                                    |
|--------------|-------|----------------------------------------------------------------------------------------------------|
| 14510 [22]   | 0.1 s | Monitoring time for searching for a tool                                                                                                    |
| 14512 [21].1 | -     | Switch of the I/O interface (0: set I0.0 to I2.7/Q0.0 to Q1.7 as the standard I/O wiring in the default PLC; 1: set I6.0 to I8.7/Q4.0 to Q5.7 as the standard I/O wiring in the default PLC) |

#### Example for calling subroutine 53

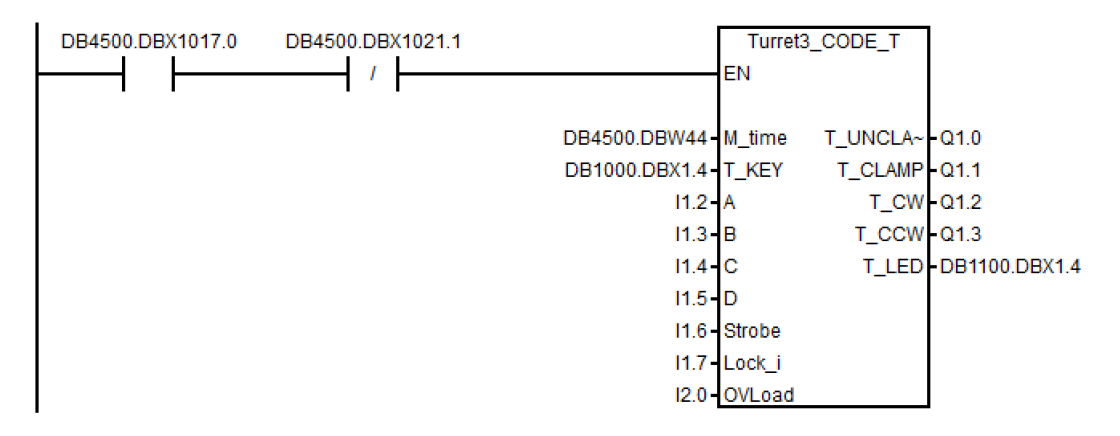

# 6.6.28 Subroutine 54 - Turret2\_3\_ToolDir (tool change direction)

#### Purpose

Subroutine 54 is used to find out the direction of searching for an adjacent tool and the pre-indexing position (that is, the previous position of the desired tool in the direction of an adjacent tool). To find out the direction, you need to know the maximum tool number of the turret and the programmed tool number.

You can use this subroutine to control the turret to search for an adjacent tool on a turning machine or a machine center. The turret tool position ranges from 2 to 64.

For example:

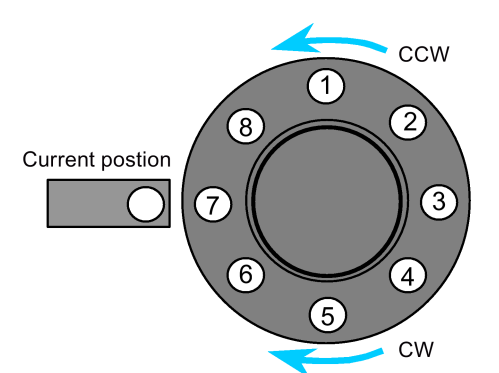

| Tool position number | Current position | Programmed tool<br>number | Pre-indexing position | Direction |
|----------------------|------------------|---------------------------|-----------------------|-----------|
| 1                    | 7                | 2                         | 1                     | CCW       |
| 2                    | 7                | 5                         | 6                     | CW        |
| 3                    | 3                | 8                         | 1                     | CW        |
| 4                    | 1                | 4                         | 3                     | CCW       |
| 5                    | 6                | 8                         | 7                     | CCW       |

# Local variable definition

### Inputs

| Name  | Туре  | Description                      |  |
|-------|-------|----------------------------------|--|
| Tmax  | DWORD | Possible positions of the turret |  |
| Pnum  | DWORD | Programmed tool number           |  |
| Tcurr | DWORD | Current tool number              |  |

# Outputs

| Name    | Туре  | Description                                                                                                |
|---------|-------|----------------------------------------------------------------------------------------------------|
| P_INDXo | DWORD | Pre-indexing position: the previous tool position of the desired tool in the direction of an adjacent tool |
| DIR     | BOOL  | Direction for tool change                                                                                  |
|         |       | 1: for turret CW; 0: for turret CCW                                                                        |

#### Assigned global variables

None

# Relevant PLC machine data

None

# Example for calling subroutine 54

This subroutine is called by subroutine 52 and subroutine 53.

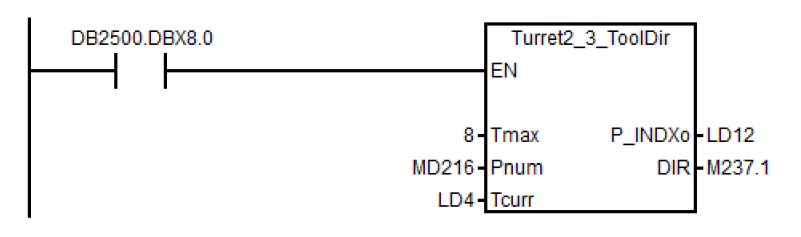

# 6.6.29 Subroutine 55 - Tail\_stock\_T (Tailstock control program for turning machines)

#### Purpose

Subroutine 55 is used to control forward or backward movement of the tailstock on a turning machine.

In JOG mode, press the "Tailstock" key to move the tailstock forward or backward. Pressing "Tailstock" moves the tailstock forward, and one more pressing moves the tailstock backward.

In AUTO mode, you can use M20 or M21 to control the forward or backward movement of the tailstock.

# Local variable definition

Inputs

| Name       | Туре | Description                                                       |  |
|------------|------|-------------------------------------------------------------------|--|
| nodef      | BYTE | Reserved                                                          |  |
| TailCtrl_K | BOOL | Tailstock control key: press 1st time, advance; 2nd time, retract |  |
| SP_status  | BOOL | Spindle status                                                    |  |

#### Outputs

| Name       | Туре | Description               |  |
|------------|------|---------------------------|--|
| TailAdv_O  | BOOL | Tailstock advance output  |  |
| TailRet_O  | BOOL | Tailstock retract output  |  |
| AdvRet_LED | BOOL | Tail advance/retract flag |  |

# Assigned global variables

| SP_RUNm   | BOOL | M236.0 | Indicate that the spindle is running           |
|-----------|------|--------|------------------------------------------------|
| TailAdv_m | BOOL | M229.2 | Indicates that the tailstock is moving forward |
| TailRet_m | BOOL | M229.3 | Indicates tailstock is moving backward         |

# Relevant PLC machine data

| No.          | Value | Description                                                                 |
|--------------|-------|-----------------------------------------------------------------------------|
| 14512 [17].2 | 1     | Enable tailstock in turning                                                 |
|              | 0     | Disable tailstock in turning                                                |
| 14512 [21].1 | 0     | Set I0.0 to I2.7/Q0.0 to Q1.7 as the standard I/O wiring in the default PLC |
|              | 1     | Set I6.0 to I8.7/Q4.0 to Q5.7 as the standard I/O wiring in the default PLC |

#### Example for calling subroutine 55

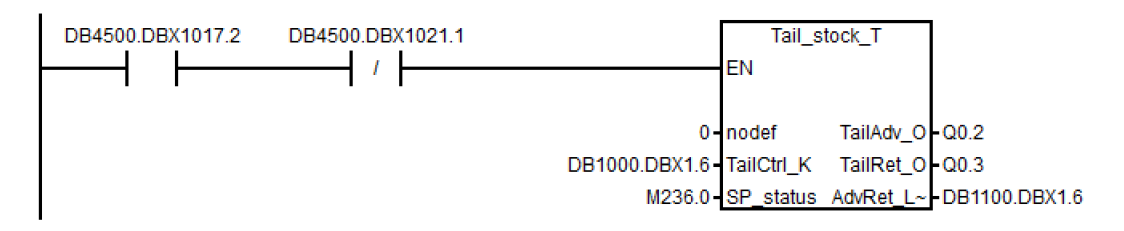

# 6.6.30 Subroutine 56 - Lock\_unlock\_T (clamping control for turning machine)

#### Purpose

Subroutine 56 is used to control the clamping or release for the chuck for a turning machine.

In JOG mode, press the "**External/Inside clamping**" key to select either external clamping or inside clamping, and press "Clamp" or "Unclamp" key to clamp or release the chuck. Furthermore, you can also use the "Foot switch" to clamp or release the chuck. Pressing the "Foot switch" for once release the chuck, and one more pressing clamps the chuck.

In AUTO mode, you can execute M10/M11 to control the clamping or release of the chuck.

# Note

The chuck status should be kept when clamping outputs are zero.

#### Local variable definition

#### Inputs

| Name        | Туре | Description                         |  |
|-------------|------|-------------------------------------|--|
| Delay       | WORD | Delay if no in position sensor      |  |
| LckRel_k    | BOOL | Lock/release toggle signal          |  |
| ExtIn_k     | BOOL | External/internal lock key          |  |
| S_velo      | BOOL | pindle velocity                     |  |
|             |      | 0: 0 speed; 1: spindle running      |  |
| Foot_switch | BOOL | Foot switch for clamp/unclamp chuck |  |

#### Outputs

| Name      | Туре | Description               |  |
|-----------|------|---------------------------|--|
| Lck1_O    | BOOL | Clamping output 1         |  |
| Lck2_O    | BOOL | Clamping output 2         |  |
| Lck_LED   | BOOL | Jamping output indicate   |  |
| ExtIn_LED | BOOL | xternal/internal lock LED |  |

| Name | Туре | Description                                                    |
|------|------|----------------------------------------------------------------|
| Err1 | BOOL | Error 1: clamp/unclamp not possible while spindle is operating |

### Assigned global variables

| ChuckLcked  | BOOL | M229.4 | Chuck clamped                  |
|-------------|------|--------|--------------------------------|
| ChuckLckLED | BOOL | M239.2 | Chuck at released state        |
| ExtInLED_Om | BOOL | M239.5 | External/inside clamping state |
| TR_Status   | BOOL | M237.6 | Chuck release command          |

# Relevant PLC machine data

| No.          | Value | Description                                                                 |  |
|--------------|-------|-----------------------------------------------------------------------------|--|
| 14512 [17].1 | 1     | able chuck in turning                                                       |  |
|              | 0     | Disable chuck in turning                                                    |  |
| 14512 [21].1 | 0     | Set I0.0 to I2.7/Q0.0 to Q1.7 as the standard I/O wiring in the default PLC |  |
|              | 1     | Set I6.0 to I8.7/Q4.0 to Q5.7 as the standard I/O wiring in the default PLC |  |

# Example for calling subroutine 56

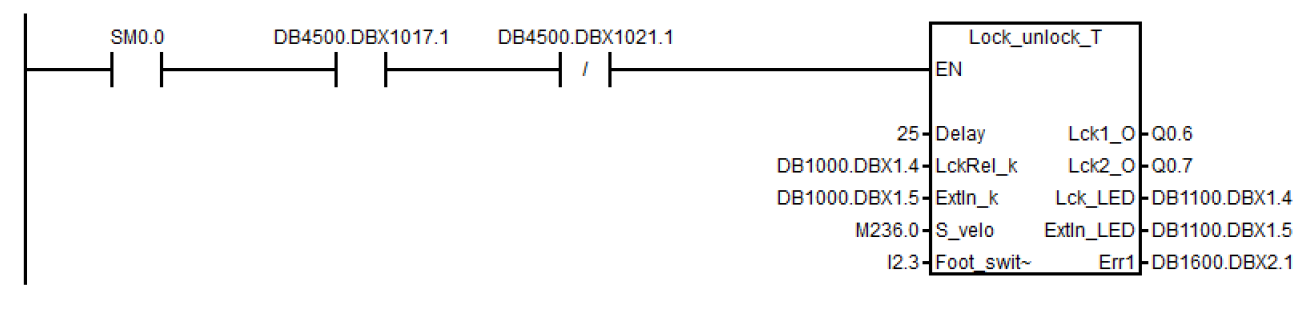

# 6.6.31 Subroutine 58 (MM\_MAIN)

# Purpose

To use subroutine 58, you must have licensed the optional Manual Machine Plus function for the SINUMERIK 808D ADVANCED T (Turning). The subroutines 46, 58 and 59 must be used together. This subroutine is used to control the manual machine function after the manual machine interface is activated.

#### Local variable definition

#### Inputs

| Name        | Туре | Description                                         |
|-------------|------|-----------------------------------------------------|
| TK_X_P      | BOOL | Traverse key X plus                                 |
| TK_X_M      | BOOL | Traverse key X minus                                |
| TK_Z_P      | BOOL | Traverse key Z plus                                 |
| TK_Z_M      | BOOL | Traverse key Z minus                                |
| RAPID       | BOOL | Rapid traverse key                                  |
| SP_CW       | BOOL | Start signal spindle CW                             |
| SP_CCW      | BOOL | Start signal spindle CWW                            |
| SP_STOP     | BOOL | Stop signal spindle                                 |
| NC_START    | BOOL | NC start signal                                     |
| NC_STOP     | BOOL | NC stop signal                                      |
| AUTO_ENABLE | BOOL | Switching to AUTO is enabled in Manual Machine Mode |
| MDA_ENABLE  | BOOL | Switching to MDA is enabled in Manual Machine Mode  |
| ROV         | BOOL | ROV in Manual Machine Mode                          |

# Outputs

| Name  | Туре | Description                                                      |
|-------|------|------------------------------------------------------------------|
| AL_03 | BOOL | Not approaching the reference point on axis X (user alarm 03)    |
| AL_04 | BOOL | Not approaching the reference point on axis Z (user alarm 04)    |
| AL_09 | BOOL | Incorrect start in the spindle direction (user alarm 09)         |
| AL_11 | BOOL | JOG program timeout (user alarm 11)                              |
| AL_12 | BOOL | Spindle rate not 100% (user alarm 12)                            |
| AL_13 | BOOL | Spindle not being started (user alarm 13)                        |
| AL_14 | BOOL | Feed rate 0% (user alarm 14)                                     |
| AL_16 | BOOL | Spindle direction change in a thread not allowed (user alarm 16) |

# Assigned global variables

| Byte  | Signal   | Byte 7                         | Byte 6                       | Byte 5                     | Byte 4                        | Byte 3                     | Byte 2                              | Byte 1                   | Byte 0                   |
|-------|----------|--------------------------------|------------------------------|----------------------------|-------------------------------|----------------------------|-------------------------------------|--------------------------|--------------------------|
| MB170 | HMI<->MM |                                |                              |                            |                               |                            | Request<br>for MM<br>HMI<br>startup | MM HMI<br>enabled        | MM HMI<br>started        |
| MB171 | HMI<->MM |                                |                              |                            |                               |                            |                                     |                          |                          |
| MB172 | HMI<->MM |                                |                              |                            |                               |                            |                                     |                          |                          |
| MB173 | HMI<->MM |                                |                              |                            |                               |                            |                                     |                          |                          |
| MB174 | HMI<->MM | Cone<br>angle<br>270°-<br>360° | Cone<br>angle<br>270°        | Cone<br>angle<br>180°-270° | Cone<br>angle<br>180°         | Cone<br>angle 90°-<br>180° | Cone<br>angle 90°                   | Cone<br>angle 0°-<br>90° | Cone<br>angle 0°         |
| MB175 | HMI<->MM |                                |                              |                            |                               |                            | Direction<br>key ena-<br>bled       |                          | Spindle<br>rotated       |
| MB176 | HMI<->MM |                                | Working<br>step ena-<br>bled | Groove<br>enabled          | Thread<br>chaining<br>enabled | Drilling<br>enabled        | Arc ena-<br>bled                    | Cutting<br>enabled       | Thread<br>enabled        |
| MB177 | HMI<->MM |                                |                              |                            |                               |                            |                                     |                          |                          |
| MB178 |          |                                |                              |                            |                               |                            |                                     |                          |                          |
| MB179 |          |                                |                              |                            |                               |                            |                                     |                          |                          |
| MB180 |          |                                |                              |                            |                               |                            | Recutting canceled                  | Recutting performed      | Recut the thread or not? |

# Relevant PLC machine data

| No.           | Unit | Range | Description                               |
|---------------|------|-------|-------------------------------------------|
| MD14512[19].7 | -    | -     | 1: to enable the manual machine function  |
|               |      |       | 0: to disable the manual machine function |

# Example for calling subroutine 58

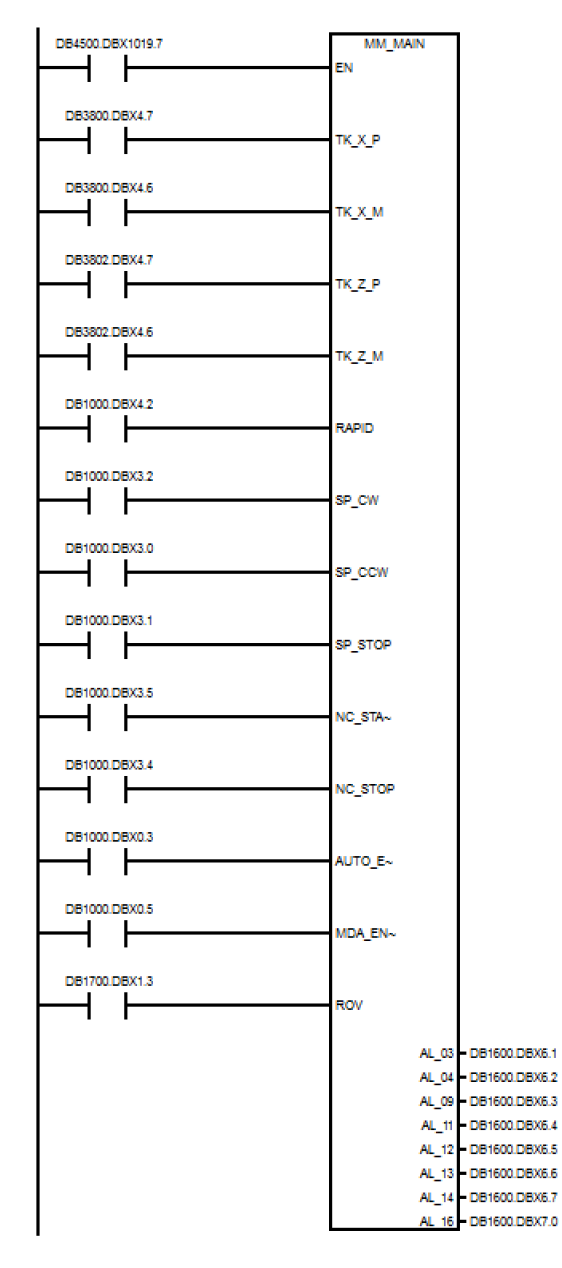

# 6.6.32 Subroutine 59 (MM\_MCP\_808D)

#### Purpose

To use subroutine 59, you must have licensed the optional Manual Machine Plus function for the SINUMERIK 808D ADVANCED T (Turning). The subroutines 46, 58 and 59 must be used together. Normally, the spindle will be stopped after you press the NC reset key. However, when a manual machine is started, you do not want to stop the spindle after pressing the NC reset key. In this case, call subroutine 59 (MM\_MCP\_808D) after executing subroutine 37 (MCP\_NCK). Then you do not need to rewrite subroutine 37 (MCP\_NCK).

#### Local variable definition

# Inputs

| Name      | Туре | Description  |
|-----------|------|--------------|
| SP_STOP_K | BOOL | Spindle stop |

#### Assigned global variables

None

#### Relevant PLC machine data

| No.           | Unit | Range | Description                               |
|---------------|------|-------|-------------------------------------------|
| MD14512[19].7 | -    | -     | 1: to enable the manual machine function  |
|               |      |       | 0: to disable the manual machine function |

#### Example for calling subroutine 59

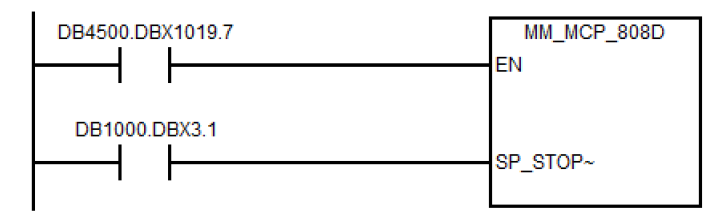

# 6.6.33 Subroutine 60 - Disk\_MGZ\_M (disk-style tool magazine used for milling)

#### Purpose

You can use subroutine 60 to control the disk-style tool magazine on a milling machine.

In the reference point mode, initialize the tool magazine by pressing the "Original position of the tool magazine" key.

In the manual mode, you can rotate the tool magazine clockwise or counter-clockwise, and enable the tool magazine to reach the spindle or tool change position respectively through the "Clockwise rotation of the magazine", "Counter-clockwise rotation of the magazine", "Tool magazine reaching the spindle", and "Tool magazine reaching the tool change position" keys.

In AUTO mode, you need to execute M06 to call the tool change subroutine when compiling a part program. Subroutine 60 and the tool change subroutine must be used together during the tool change process. Three operations are involved in the tool change control, that is, tool return, tool retrieval, and tool change.

- 1. The tool return operation is to return the tool on the spindle back to the tool magazine disk when compiling T0 and a tool is located on the spindle.
- 2. The tool retrieval operation is to get the desired tool from the tool magazine disk and install it on the spindle when compiling Tx (x ≠ 0) and no tool is on the spindle.
- 3. The tool change operation is to first return the tool on the spindle back to the tool magazine disk and then get the desired tool from the tool magazine disk when compiling Tx (x ≠ 0; x ≠ number of the tool on the spindle).

For details, please refer to the tool change subroutine.

When setting 14512[19].3 to 1, the maintenance mode is enabled, in which you can perform the following operations:

- When the tool magazine is in the spindle position, axis Z only moves upward to the tool change position.
- When axis Z is under the tool change position, the tool magazine cannot move to the spindle position.
- When the tool magazine is rotating, the tool magazine needs to go home if the emergency stop button is pressed.

The following machine data is involved in this subroutine:

MD10715: M\_NO\_FCT\_CYCLE[0]

MD10716: M\_NO\_FCT\_CYCLE\_NAME[0]

MD22550: TOOL\_CHANGE\_MODE

MD22560: TOOL\_CHANGE\_M\_CODE

# Local variable definition

Inputs

| Name       | Туре | Description                                        |
|------------|------|----------------------------------------------------|
| nodef      | BYTE | Reserved                                           |
| MgzCnt     | BOOL | Magazine counter                                   |
| MgzRef_k   | BOOL | Set current tool no. to 1 in magazine via this key |
| MgzCW_k    | BOOL | Magazine CW rotate key                             |
| MgzCCW_k   | BOOL | Magazine CCW rotate key                            |
| MgzSp_k    | BOOL | Magazine enter spindle position key                |
| MgzOrg_k   | BOOL | Magazine original position key                     |
| MgzSp_pos  | BOOL | Magazine reaches SP position                       |
| MgzOrg_pos | BOOL | Magazine reaches original position                 |
| T_rel_pos  | BOOL | Spindle releases tool position                     |
| T_lck_pos  | BOOL | Spindle locks tool position                        |
| T_rel_k    | BOOL | Spindle release-tool key                           |
| T_rel_EnK  | BOOL | Release-tool enable key                            |

# Outputs

| Name       | Туре | Description                                  |
|------------|------|----------------------------------------------|
| MgzCW_o    | BOOL | Magazine CW rotate output                    |
| MgzCCW_o   | BOOL | Magazine CCW rotate output                   |
| MgzSp_o    | BOOL | Magazine approaching spindle position output |
| MgzOrg_o   | BOOL | Magazine original position output            |
| SpReIT_o   | BOOL | Spindle releases a tool                      |
| ReIT_En_o  | BOOL | Release tool enable lamp                     |
| MgzSp_LED  | BOOL | Magazine reaches spindle position            |
| MgzOrg_LED | BOOL | Magazine reaches original position           |
| MgzRef_LED | BOOL | Set current tool no. to 1 in mag. output     |

# Assigned global variables

| MgzCW_cmd   | BOOL | M230.0       | Command for clockwise rotation of the tool magazine         |
|-------------|------|--------------|-------------------------------------------------------------|
| MgzCCW_cmd  | BOOL | M230.1       | Command for counter-clockwise rotation of the tool magazine |
| Mgz_rot_CMD | BOOL | DB4900.DBB24 | Tool change command from the tool change subroutine         |

# Relevant PLC machine data

| No.                     | Unit | Range                  | Description                                                                                                    |
|-------------------------|------|------------------------|----------------------------------------------------------------------------------------------------|
| 14512 [19].3            | -    | -                      | 1: to enable the maintenance mode                                                                                                    |
|                         |      |                        | 0: to enable the normal mode                                                                                                    |
| 14512 [21].1            | -    | -                      | Switch of the I/O interface (0: set I0.0 to I2.7/Q0.0 to Q1.7 as the standard I/O wiring in the default PLC; 1: set I6.0 to I8.7/Q4.0 to Q5.7 as the standard I/O wiring in the default PLC) |
| 14514 [2] <sup>1)</sup> | -    | -3.40e38 to<br>3.40e38 | Tool magazine: tool change position of axis Z                                                                                                    |

<sup>1)</sup> For the first-time commissioning, set MD14514 [2] to an appropriate value so that axis Z can move freely during the commissioning. When the commissioning is finished, set MD14514 [2] to the normal value.

#### Example for calling subroutine 60

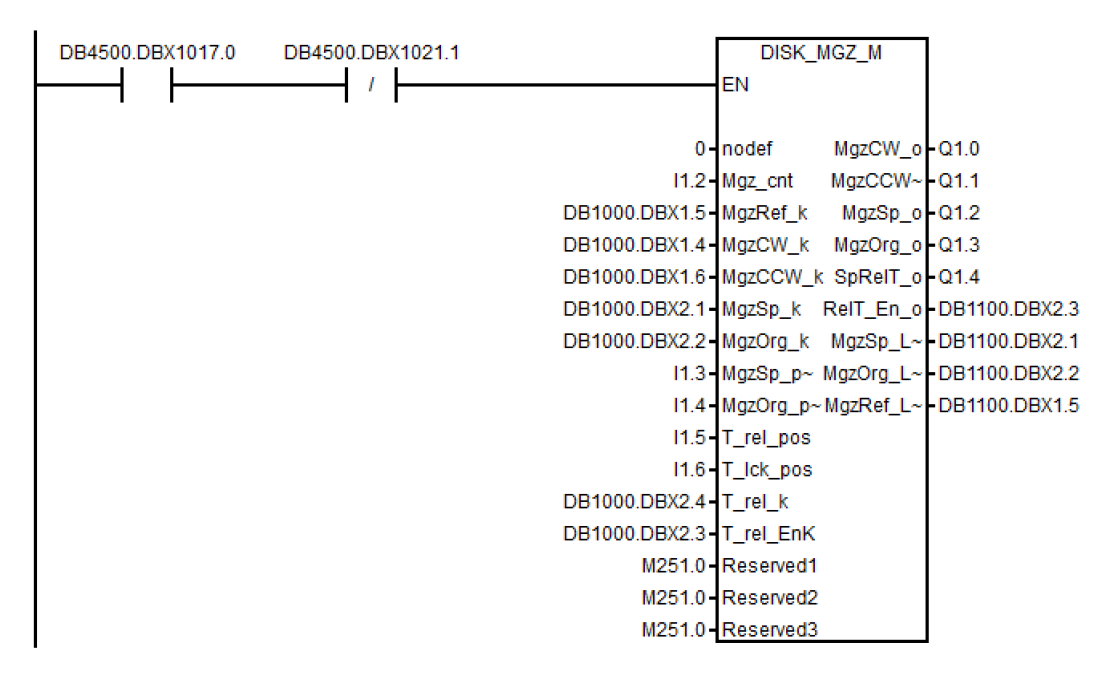

# 6.6.34 Subroutine 62 - Trg\_key\_OR

# Purpose

Subroutine 62 is used for the override control via trigger user keys in the following MCP variants:

- Vertical MCP with a reserved slot for the handwheel: for spindle override control only
- Horizontal MCP with a reserved slot for the handwheel (applicable to turning machines only): for spindle override, feedrate override, and rapid traverse override control.

# Subroutine 62 for turning application

Set the following PLC machine data for different MCP variants:

| MCP variants                                          | PLC machine data setting |              | Description                                                                                    |
|-------------------------------------------------------|--------------------------|--------------|------------------------------------------------------------------------------------------------|
|                                                       | 14512 [20].0             | 14512 [21].4 |                                                                                                |
| Horizontal MCP with a reserved slot for the handwheel | 0                        | 1            | Spindle override, feedrate override, and rapid traverse override * controlled via trigger keys |
| Vertical MCP with a reserved slot for the handwheel   | 1                        | 0            | Spindle override controlled by trigger user keys                                               |
| Horizontal/vertical MCP with two<br>override switches | 0                        | 0            | Spindle override and feedrate override con-<br>trolled by gray coded switch                    |

\* To use the rapid traverse override of 25%, you must set the machine data 12050[8] = 0.25.

# Local variable definition

### Inputs

| Name      | Туре | Description                       |
|-----------|------|-----------------------------------|
| noder     | WORD | Reserved                          |
| IncS_Key  | BOOL | Increase key of spindle override  |
| DecS_Key  | BOOL | Decrease key of spindle override  |
| S_100_Key | BOOL | Spindle override 100% key         |
| IncF_Key  | BOOL | Increase key of feedrate override |
| DecF_Key  | BOOL | Decrease key of feedrate override |

| Name         | Туре | Description                |
|--------------|------|----------------------------|
| F_100_Key    | BOOL | Feedrate override 100% key |
| RapidOvr_1   | BOOL | Rapid override 1%          |
| RapidOvr_25  | BOOL | Rapid override 25%         |
| RapidOvr_50  | BOOL | Rapid override 50%         |
| RapidOvr_100 | BOOL | Rapid override 100%        |
| Noder1       | BYTE | Reserved                   |

# Outputs

| Name   | Туре | Description                                        |
|--------|------|----------------------------------------------------|
| LED1_S | BOOL | Lights, spindle override < 100%; flashing, 50%     |
| LED2_S | BOOL | Lights, spindle override 100%                      |
| LED3_S | BOOL | Lights, spindle override 105-115%; flashing, 120%  |
| LED1_F | BOOL | Lights, feedrate override < 100%; flashing, 0%     |
| LED2_F | BOOL | Lights, feedrate override 100%                     |
| LED3_F | BOOL | Lights, feedrate override 105-115%; flashing, 120% |

# Assigned global variables

| SP_OV_Switch  | BYTE | MB202 | Spindle override switch buffer     |
|---------------|------|-------|------------------------------------|
| USB_MCP_SP_OV | BYTE | MB209 | USB MCP signal: spindle override   |
| FD_OV_Switch  | BYTE | MB201 | Feedrate override switch gray code |
| USB_MCP_FD_OV | BYTE | MB208 | USB MCP signal: feedrate override  |
| USB_MCP_Ra_OV | BYTE | MB220 | USB MCP signal: rapid feedrate     |

# Relevant PLC machine data

| No.        | Unit  | Range        | Description                                                                                                    |
|------------|-------|--------------|----------------------------------------------------------------------------------------------------|
| 14510 [15] | 0.1 s | 0.5 s to 3 s | Spindle override 50% key holding on time defined                                                                                                    |
| 14510 [16] | 0.1 s | 0.1 s to 3 s | Spindle override 100% key holding on time defined                                                                                                    |
| 14510 [17] | 0.1 s | 0.5 s to 3 s | Feedrate override 0% key holding on time defined                                                                                                    |
| 14510 [18] | 0.1 s | 0.1 s to 3 s | Feedrate override 100% key holding on time defined                                                                                                    |
| 14512 [20] | -     | -            | Bit 5: define the spindle override startup value (0: the startup spindle override is always 100%; 1: recode the spindle override value of the last machine turn off for the next startup)    |
|            |       |              | Bit 6/7: define the spindle override shift speed<br>• bit 6 = 0, bit 7 = 0                                                                                                    |
|            |       |              | <ul> <li>Standard speed. The steps are 50%, 55%, 60%, 65%, 70%, 75%, 80%, 85%, 90%, 95%, 100%, 105%, 110%, 115%, 120%</li> <li>bit 6 = 1, bit 7 = 0</li> </ul>                               |
|            |       |              | <ul> <li>Two times the standard speed. The steps are 50%, 60%, 70%, 80%, 90%, 100%, 110%, 120%</li> <li>bit 6 = 0, bit 7 = 1</li> </ul>                                                      |
|            |       |              | <ul> <li>About three times the standard speed. The steps are 50%, 60%, 70%, 85%, 100%, 110%, 120%</li> <li>bit 6 = 1, bit 7 = 1</li> </ul>                                                   |
|            |       |              | About four times the standard speed. The steps are 50%, 60%, 80%, 100%, 120%                                                                                                    |
| 14512 [21] | -     | -            | Bit 5: define the feedrate override startup value (0: the startup feedrate override is always 100%; 1: recode the feedrate override value of the last machine turn off for the next startup) |

# Example for calling subroutine 62

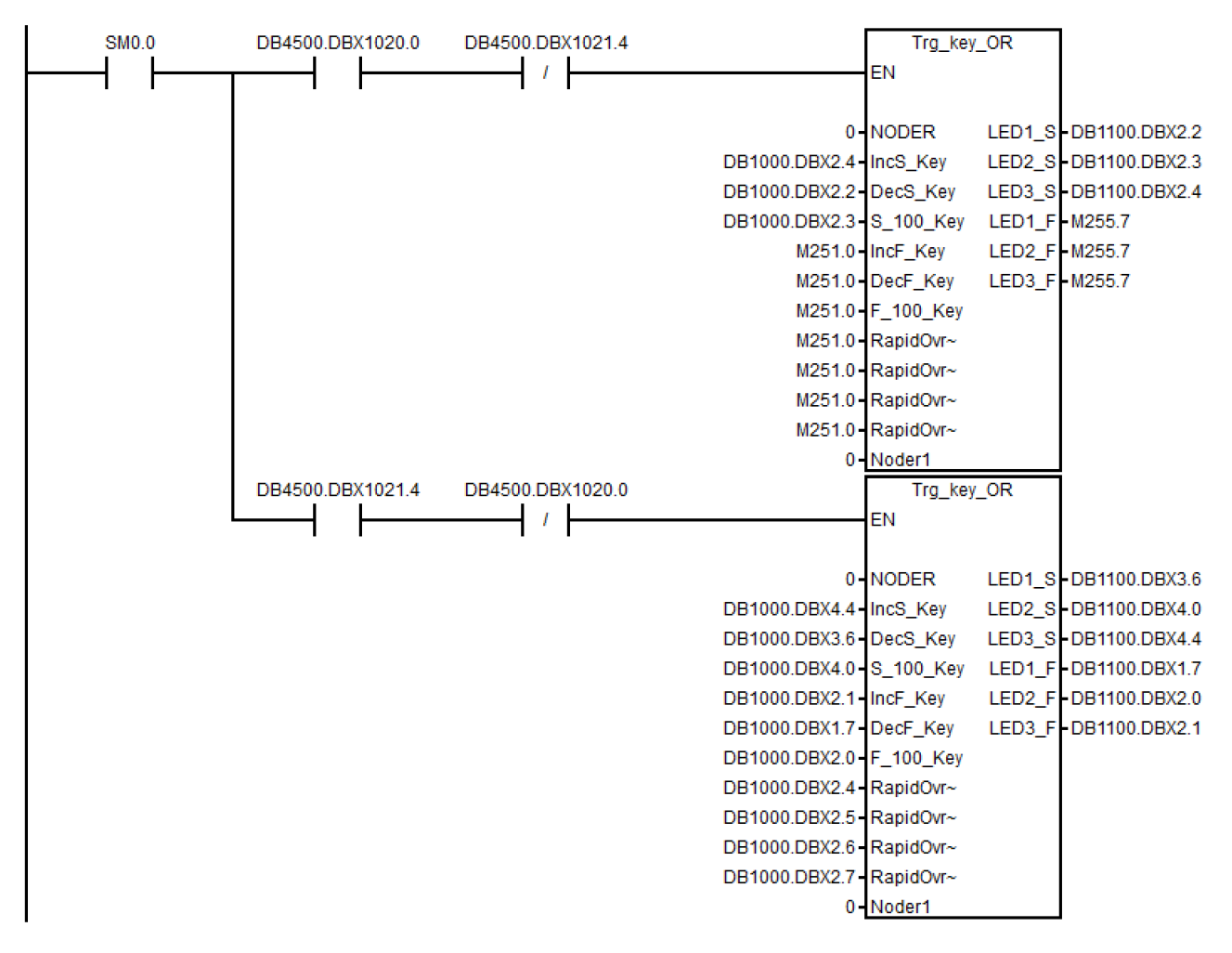

#### Subroutine 62 for milling application

Set the following PLC machine data for different MCP variants:

| MCP variants                                          | PLC machine data setting | Description                                                                 |
|-------------------------------------------------------|--------------------------|-----------------------------------------------------------------------------|
|                                                       | 14512 [20].0             |                                                                             |
| Vertical MCP with a reserved slot for the handwheel   | 1                        | Spindle override controlled by trigger user keys                            |
| Horizontal/vertical MCP with two<br>override switches | 0                        | Spindle override and feedrate override con-<br>trolled by gray coded switch |

#### Local variable definition

#### Inputs

| Name      | Туре | Description                      |
|-----------|------|----------------------------------|
| noder     | WORD | Reserved                         |
| IncS_Key  | BOOL | Increase key of spindle override |
| DecS_Key  | BOOL | Decrease key of spindle override |
| S_100_Key | BOOL | Spindle override 100% key        |
| Noder1    | BYTE | Reserved                         |
| Noder2    | BYTE | Reserved                         |

# Outputs

| Name   | Туре | Description                                       |
|--------|------|---------------------------------------------------|
| LED1_S | BOOL | Lights, spindle override < 100%; flashing, 50%    |
| LED2_S | BOOL | Lights, spindle override 100%                     |
| LED3_S | BOOL | Lights, spindle override 105-115%; flashing, 120% |

# Assigned global variables

| SP_OV_Switch  | BYTE | MB202 | Spindle override switch buffer   |
|---------------|------|-------|----------------------------------|
| USB_MCP_SP_OV | BYTE | MB209 | USB MCP signal: spindle override |

### Relevant PLC machine data

| No.        | Unit | Range        | Description                                                                                                    |
|------------|------|--------------|----------------------------------------------------------------------------------------------------|
| 14510 [15] | 0.1s | 0.5 s to 3 s | Spindle override 50% key holding on time defined                                                                                                    |
| 14510 [16] | 0.1s | 0.1 s to 3 s | Spindle override 100% key holding on time defined                                                                                                    |
| 14512 [20] | -    | -            | Bit 5: define the spindle override startup value (0: the startup spindle override is always 100%; 1: recode the spindle override value of the last machine turn off for the next startup) |
|            |      |              | Bit 6/7: define the spindle override shift speed<br>• bit $6 = 0$ bit $7 = 0$                                                                                                    |
|            |      |              |                                                                                                    |
|            |      |              | <ul> <li>Standard speed. The steps are 50%, 55%, 60%, 65%, 70%, 75%, 80%, 85%, 90%, 95%, 100%, 105%, 110%, 115%, 120%</li> <li>bit 6 = 1, bit 7 = 0</li> </ul>                            |
|            |      |              | <ul> <li>Two times the standard speed. The steps are 50%, 60%, 70%, 80%, 90%, 100%, 110%, 120%</li> <li>bit 6 = 0, bit 7 = 1</li> </ul>                                                   |
|            |      |              | <ul> <li>About three times the standard speed. The steps are 50%, 60%, 70%, 85%, 100%, 110%, 120%</li> <li>bit 6 = 1, bit 7 = 1</li> </ul>                                                |
|            |      |              | About four times the standard speed. The steps are 50%, 60%, 80%, 100%, 120%                                                                                                    |

# Example for calling subroutine 62

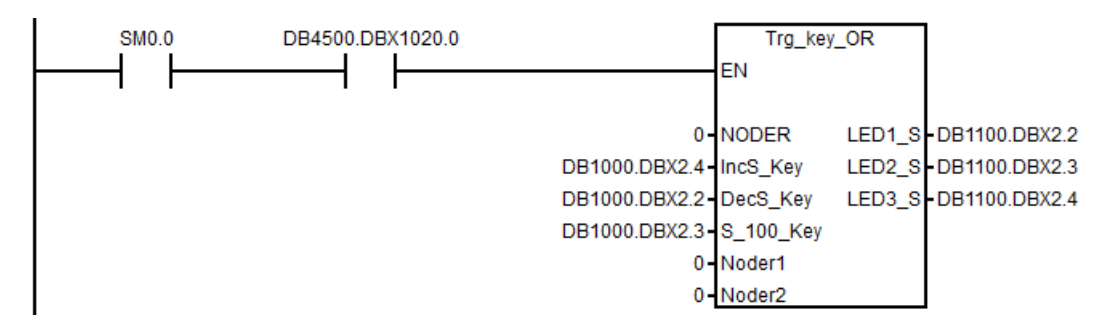
# 6.6.35 Subroutine 63 - TOGGLES

# Purpose

Two types of switches are provided in subroutine 63, more specifically, a hold switch for switching a circuit on (press) and off (press again), and a delay switch for switching on a circuit and automatically switching it off after a certain time period. A total of six hold switches and two delay switches are available in this subroutine, with the delay duration being configurable. The key inputs or outputs of the subroutine can be connected with any physical inputs or outputs. The inputs and outputs of all idle switches are respectively "ZERO" and "NULL\_b" (M255.7).

# Local variable definition

# Inputs

| Name     | Туре | Description                                  |  |
|----------|------|----------------------------------------------|--|
| Delay7   | WORD | For switch 7; unit: 10 ms; max delay = 5 min |  |
| Delay8   | WORD | For switch 8; unit: 10 ms; max delay = 5 min |  |
| Ki_1Ki_6 | BOOL | Input of hold switch 1input of hold switch 6 |  |
| Ki_7Ki_8 | BOOL | Inputs of delay switches 7 and 8             |  |

#### Outputs

| Name     | Туре | Description                          |
|----------|------|--------------------------------------|
| Ko_1Ko_8 | BOOL | Output of switch 1output of switch 8 |

## Assigned global variables

| K1st1 K8st1 | MB245 | State 1 of the hold switch    |
|-------------|-------|-------------------------------|
| K1st2 K8st2 | MB246 | State 2 of the hold switch    |
| K1on K8on   | MB247 | "On" state of the hold switch |

## Relevant PLC machine data

None

## Example for calling subroutine 63

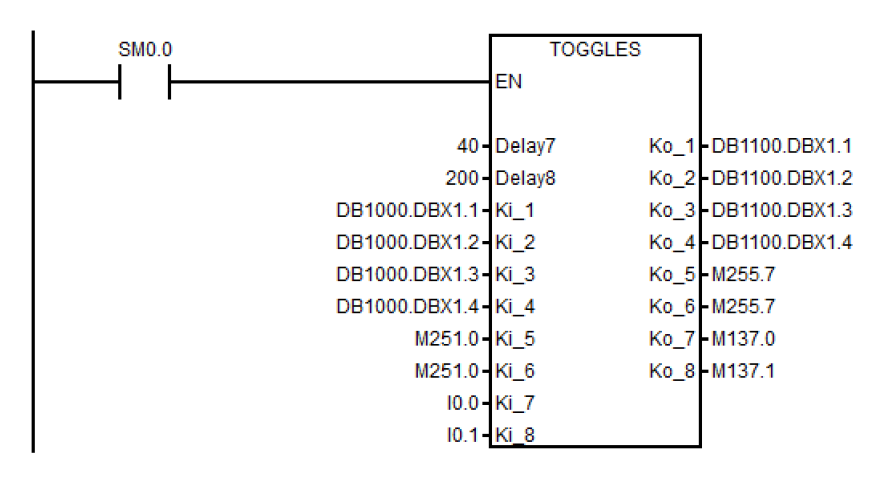

# 6.6.36 Subroutines 0 to 19, 34 to 36, 57, and 61

# Explanation

Subroutines 0 to 19, 34 to 36, 57, and 61 are reserved for users.

Commissioning Manual 6FC5397-4EP10-1BA0, 12/2018

# 6.7 PLC Programming Tool

# 6.7.1 Overview of PLC Programming Tool

In order to edit the PLC program, use PLC Programming Tool V3.2.4 or higher.

By using PLC Programming Tool, you can perform the following operations:

- Creating the PLC program
- Editing the PLC program
- Making a connection between the programming tool and the system
- Compiling the PLC program
- Downloading the PLC program
- Uploading the PLC program
- Monitoring the PLC

# **PLC instructions**

Various instructions are available in PLC Programming Tool. You can view them in the instruction branch of the instruction tree.

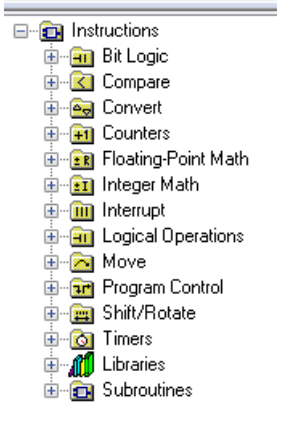

You can select an instruction and press the F1 key to view its help information.

The address of each instruction can be edited at any time by highlighting the instruction.

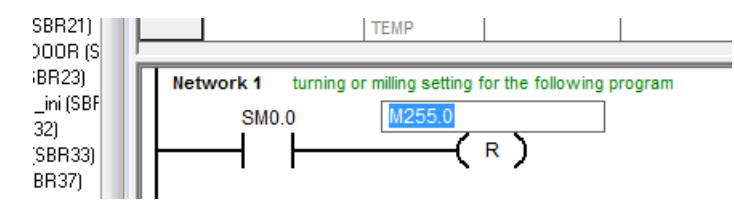

# 6.7.2 Renaming the default program

PLC Programming Tool contains a default PLC program. You can give this program a new name by performing the following operations:

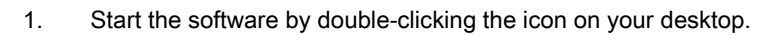

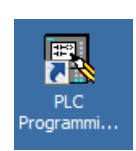

2. Click the 📂 button in the toolbar or select from the main window menu as follows to select and open the default PLC program from the Toolbox:

| 🖳 PLC Programming Tool - Project1 |                 |           |                                     |          |  |  |  |
|-----------------------------------|-----------------|-----------|-------------------------------------|----------|--|--|--|
| File                              | Edit View       | PLC Debug | Tools Window                        | /s Help  |  |  |  |
|                                   | New             | Ctrl+N    | 🗟 io 💽 🛓                            | <u> </u> |  |  |  |
|                                   | Open            | Ctrl+0    |                                     |          |  |  |  |
|                                   | Close           |           |                                     |          |  |  |  |
|                                   | Save<br>Save As | Ctrl+S    | m Block<br>AIN (OB1)<br>IR 0 (SBR0) |          |  |  |  |

3. Select the following menu command to save this file under a new name to a desired folder so that the default program will not be overwritten:

| RLC Programming Tool - C:\Users\z0031e5c\Desktop\808D\SIN |      |        |          |     |       |       |         |      |
|-----------------------------------------------------------|------|--------|----------|-----|-------|-------|---------|------|
|                                                           | File | Edit   | View     | PLC | Debug | Tools | Windows | Help |
| <b>   </b> *                                              |      | New    |          |     | Ct    | trl+N | ▲ ▼     | 81 5 |
| 11 -                                                      |      | Open.  |          |     | Ct    | trl+0 |         | 1    |
|                                                           |      | Close  |          |     |       |       | 2112.00 |      |
|                                                           |      | Save   |          |     | C     | trl+S | PUIDXUD |      |
|                                                           |      | Save A | s N      |     |       |       |         |      |
| Р                                                         |      | Import | لمة<br>t | 2   |       |       |         |      |

# 6.7.3 Changing the display language

You can select the languages to be installed when installing the software. Then you can change the display language as desired in PLC Programming Tool.

Perform the following steps to change the display language.

1. Choose from the main menu as follows:

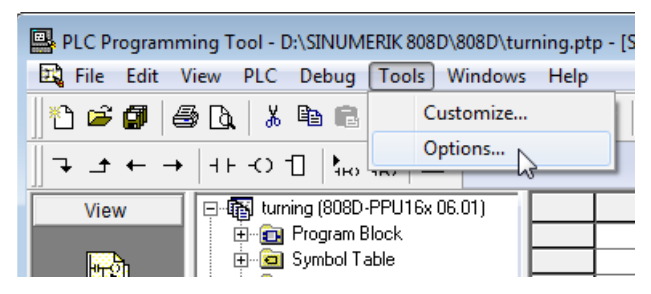

OK

ОК

2. In the appeared dialog box, select the desired display language, and then click this button to confirm.

| Options 💌                                                                                   |                                                           |  |  |  |  |  |
|---------------------------------------------------------------------------------------------|-----------------------------------------------------------|--|--|--|--|--|
| General Colors LAD Editing LAD Status NC Variables                                          |                                                           |  |  |  |  |  |
| C STL Editor<br>C STL Editor<br>C Ladder Editor                                             | Programming Mode     SIMATIC     C IEC 1131-3             |  |  |  |  |  |
| © FBD Editor<br>Mnemonic Set<br>© SIMATIC<br>© International                                | Address representation<br>C Variable memory<br>Data Block |  |  |  |  |  |
| Regional Settings<br>Measurement System U.S.<br>Time Format 12 hour<br>Date Format mm/dd/yy | Language<br>English<br>Chinese (simplified)               |  |  |  |  |  |
|                                                                                             | OK Cancel                                                 |  |  |  |  |  |

3. Click this button in the following dialog box to close the software.

| PLC Programming Tool                               | ×           |
|----------------------------------------------------|-------------|
| PLC Programming Tool will now exit in order to cha | nge options |
|                                                    | ОК          |

4. Start the software again to make the language setting effective.

# 6.7.4 Selecting a target system

In PLC Programming Tool, you can select the PLC type as preset. In the instruction tree, the instructions that cannot be used for the target system are marked with a red × (for example,  $\mathbb{T}_{k}$ ).

After the PLC type is preset, an error check of the program takes place when the program is written.

#### **Operating sequence**

- 1. Start PLC Programming Tool on your PC.
- 2. Choose from the main screen menu as follows:

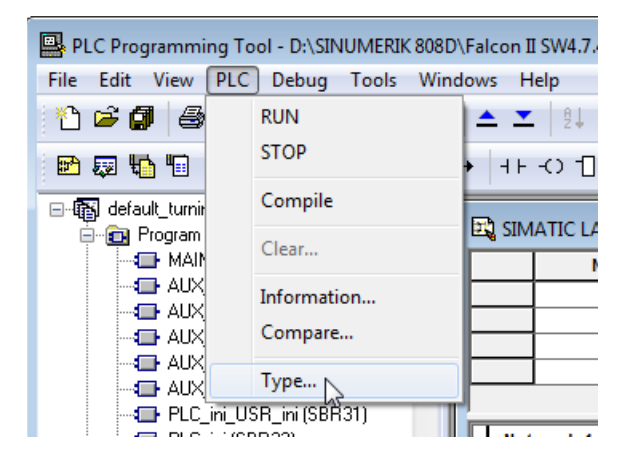

Then the following dialog box opens:

| PLC Type                                                                                                    |  |  |  |  |  |
|----------------------------------------------------------------------------------------------------|--|--|--|--|--|
| Select or read the PLC type from the PLC if you would like the software to range check parameters to the PLC's allowable memory ranges.                                                                                                    |  |  |  |  |  |
| PLC Type 808D-PPU16x 07.01                                                                                                    |  |  |  |  |  |
| This CPU type contains functions that are only supported from PLC Programming Tool version 3.3. This is the reason that later the project cannot be opened, loaded from the target system or imported with a PLC Programming Tool version 3.2 (or earlier). If you still wish to edit the project using a PLC Programming Tool version 3.2, then activate the compatibility mode. Please note that several functions will therefore not be available. |  |  |  |  |  |
| Activate the compatibility mode                                                                                                    |  |  |  |  |  |
| Read PLC Communications OK Cancel                                                                                                    |  |  |  |  |  |

You can alternatively call this dialog by right-clicking the project name in the project tree and choosing from the shortcut menu.

| E-1 turning (808D-PPU |     |
|-----------------------|-----|
| Program Block Type    |     |
|                       | 105 |
| AUX_MCP (SBR20)       |     |
| AUX_LAMP (SBR21)      |     |
| AUX_SAFE_DOOR (S      |     |

3. Select a desired target system from the drop-down list in the dialog box.

If an active communication has been established between PLC Programming Tool and the control system, you can alternatively click the following button to read the information directly from the target system:

Read PLC

Commissioning Manual 6FC5397-4EP10-1BA0, 12/2018 Note that the compatibility mode must not be activated to use the CNC lock function of the control system.

4. Click this button to confirm and close the dialog box.

# 6.7.5 Downloading/uploading/comparing PLC applications

You can save, copy, or overwrite a PLC project on the control system by using the following:

- PLC Programming Tool
- USB memory stick
- Network drive

ΟK

The PLC project contains the PLC user program, including all of the important information (symbols, comments, ...).

You can upload/download a PLC project from/to the control system with PLC Programming Tool. Also with this tool, you can import/export the PLC project in the ".pte" format. Additionally, you can read/write the PLC project in the ".pte" format from/to a USB memory stick or the connected network drive directly on the control system.

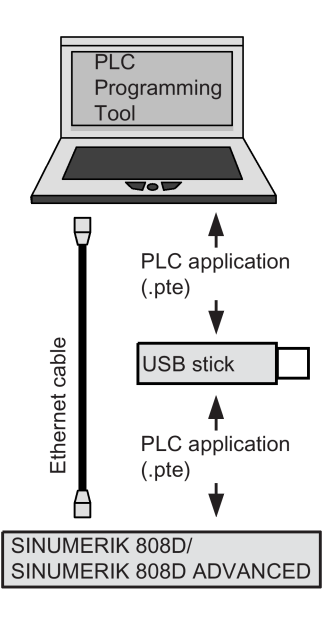

### Downloading a PLC project to the control system

You can write the transferred data into the permanent memory (load memory) of the control system with PLC Programming Tool, a USB memory stick, or the network drive.

To download a PLC project with PLC Programming Tool, proceed as follows:

- 1. Establish the communication between the control system and PLC Programming Tool. For more information, see Section "Connecting with PLC Programming Tool (Page 42)".
- 2. Open the desired PLC project in PLC Programming Tool.
- 3. Select from the main screen menu as follows or click the toolbar button **t** to start the download:

| 🖳 Pl        | C Programming Tool - | D:\SINUMERIK 808 | D\808D\turning.ptp               |
|-------------|----------------------|------------------|----------------------------------|
|             | File Edit View PLC   | Debug Tools      | Windows Help                     |
| ll <b>*</b> | New                  | Ctrl+N           | <b>▲ エ</b>   <u>₽</u> ↓ <u>₽</u> |
| 11 -        | Open                 | Ctrl+O           |                                  |
|             | Close                |                  |                                  |
|             | Save                 | Ctrl+S           |                                  |
|             | Save As              |                  | 120)<br>B211                     |
| Р           | Import               |                  |                                  |
|             | Export               |                  | ni (SBF                          |
| c           | Upload               | Ctrl+U           | ) Netw<br>B331                   |
|             | Download             | Ctrl+D           | 137)                             |
|             | Page Setup           |                  | 3BR38 =<br>R39)                  |

0K 👘

4. Click this button on the download dialog box to proceed directly. You can also select the following checkbox for data blocks to include the actual values of the data blocks, and then click this button.

Data Blocks (only actual values)

| ✓ All           |
|-----------------|
| SP_INI (DB9903) |
| SP_ACT (DB9904) |
| CTRL_E (DB9906) |
|                 |
|                 |

5. Choose to download the PLC project when the PLC is in the **run** mode or in the **stop** mode.

| Download |                                                                                                    | <b>—</b> ×                                  |
|----------|----------------------------------------------------------------------------------------------------|---------------------------------------------|
|          | Downloading the program during RUN mode should only be performed by authorized personnel whe<br>the limitations of downloading a program in RUN mode with respect to system operation. Downloadin<br>during RUN mode can result in unexpected system operation causing serious injury, death and/or or<br>equipment. | o understand<br>ng the program<br>Jamage to |
|          | Place the PLC in STOP mode Download in Run Mode                                                                                                    | Cancel                                      |

**Caution**: You are recommended to download the PLC project when the PLC is in the **stop** mode. Downloading in the **run** mode can cause machine damages or even human injuries.

6. Start the download which will take several seconds.

OK

7. The download finishes when the following message appears. Then click this button to end your operations.

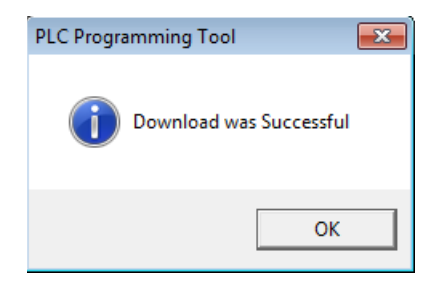

### Note

If you have chosen to download when the PLC is in the **stop** mode, you can place the PLC at the **run** mode again with PLC Programming Tool (click the button **)**.

To download a PLC project with a USB memory stick or the network drive, proceed as follows:

- 1. Open the desired PLC project in PLC Programming Tool.
- 2. Select from the main screen menu as follows to export the PLC project and save it as a .pte file (for example, plc\_app.pte) on your computer:

| PLC P    | Programming T | Fool - E | ):\SINUM | ERIK 808 | D\808D\tur   | ning.pt |
|----------|---------------|----------|----------|----------|--------------|---------|
| 🔣 File   | Edit View     | PLC      | Debug    | Tools    | Windows      | Help    |
| <b>*</b> | New           |          | C        | trl+N    | ▲ ▼          | 8↓      |
| 11 -     | Open          |          | C        | trl+0    |              |         |
|          | Close         |          |          |          |              |         |
|          | Save          |          | C        | trl+S    |              |         |
|          | Save As       |          |          |          | 120)<br>B21) |         |
| P        | Import        |          |          |          | OR (S        |         |
|          | Export        |          |          |          | ni (SBE      |         |
|          | Upload        |          | C        | trl+U    | )            | Net     |

- To download the PLC project via USB, store the .pte file in a USB memory stick and insert the USB memory stick into the USB interface at the front of the PPU.
  - To download the PLC project via network drive, store the .pte file in a shared folder (network drive) on your computer and connect the network drive via Ethernet connection (Page 231).
- Select the system data operating area on the PPU.
- 5. Open the target storage directory through the following softkey operations:

| - Sys.<br>data | → | Ŷ | USB | 1 | 🚅 Netwo.<br>drive |
|----------------|---|---|-----|---|-------------------|
|----------------|---|---|-----|---|-------------------|

- Select the .pte file and then press this softkey to copy the file.
- Press this softkey to open the system data window.
- 8. Move the cursor to select the following folder and press this key to open it:

🗅 NCK/PLC data 👘

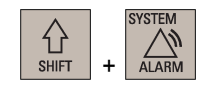

3.

4.

6.

7.

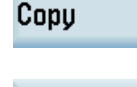

808D data

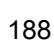

Ð

INPUT

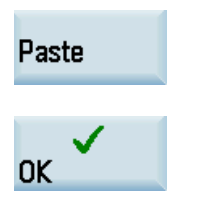

- 9. Press this softkey to paste the copied .pte file.
- 10. A warning note appears warning you that the original .pte file will be overwritten. Press this softkey to confirm.

The download has been completed when the progress bar disappears.

## Uploading a PLC project from the control system

You can back up a PLC project from the permanent memory of the control system using PLC Programming Tool, a USB memory stick, or the network drive.

To upload a PLC project using PLC Programming Tool, proceed as follows:

- 1. Establish the communication between the control system and PLC Programming Tool. For more information, see Section "Connecting with PLC Programming Tool (Page 42)".
- 2. Select from the main screen menu as follows or click the toolbar button 1 to create a new and empty PLC project:

| 🖳 P         | LC Programming  | Fool - D:\SINUMERIK 808 | D\808D\turr  | ning.ptp · |
|-------------|-----------------|-------------------------|--------------|------------|
|             | File Edit View  | PLC Debug Tools         | Windows      | Help       |
| ×           | New             | Ctrl+N                  | ▲ ≖          | 8↓ 8*      |
| <u> </u>  - | Open 😡<br>Close | Ctrl+0                  |              |            |
|             | Save<br>Save As | Ctrl+S                  | 120)<br>B21) |            |

3. Select from the main screen menu as follows or click the toolbar button  $\leq$  to start the upload:

| 🖳 Pl     | C Programming To | ool - Project1 - [SIMATI | C LAD]       |
|----------|------------------|--------------------------|--------------|
| <b>.</b> | File Edit View   | PLC Debug Tools          | Windows Help |
| ١×       | New              | Ctrl+N                   | 1 📥 🗶 🗍      |
| 11 -     | Open             | Ctrl+O                   |              |
|          | Close            |                          |              |
|          | Save             | Ctrl+S                   | 1 -          |
|          | Save As          |                          |              |
| Р        | Import           |                          |              |
|          | Export           |                          |              |
|          | Upload           | Ctrl+U                   | Net          |
|          | Download         | Ctrl+D                   |              |

OK

4.

Click this button to proceed directly. You can also select the checkbox for data blocks to include the actual values of the data blocks, and then click this button.

✓ Data Blocks (only actual values)

| ✓ All    |  |  |
|----------|--|--|
| 🗹 DB9903 |  |  |
| 🗹 DB9904 |  |  |
| 🔽 DB9906 |  |  |
|          |  |  |
|          |  |  |

Commissioning Manual 6FC5397-4EP10-1BA0, 12/2018

5. The upload has been completed when the following message appears.

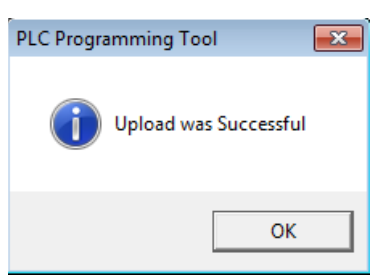

OK

6. Click this button and you can view the upload results.

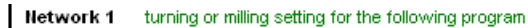

| SM0.0                     | M255.0         |                                             |
|---------------------------|----------------|---------------------------------------------|
| ONE                       | SM0.0          | Flag with defined ONE signal                |
| T_or_M                    | M255.0         | 0: turning, 1: milling                      |
| Network 2 Initia<br>SM0.1 | alization      | PLC_ini<br>EN                               |
| SCAN_1ST                  | SM0.1          | First PLC cycle "1" and following cycle "0" |
| Network 3 Eme<br>SM0.0    | rgency control | EMG_STOP<br>EN                              |

To upload a PLC project using a USB memory stick or the network drive, proceed as follows:

- To upload the PLC project via USB, insert the USB memory stick into the USB interface at the front of the PPU.
  - To upload the PLC project via network drive, connect the network drive via Ethernet connection (Page 231).

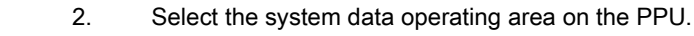

1.

SYSTEM

값 SHIFT

Ð

3. Open the system data window through the following softkey operations:

| □ Sys.<br>F⊟ data | <b>→</b> |  | 808D<br>data |
|-------------------|----------|--|--------------|
|-------------------|----------|--|--------------|

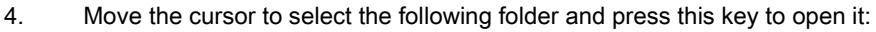

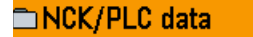

- Сору
- 5. Select the machine manufacturer's PLC project file (.pte) and press this softkey to copy.

| Name                           |
|--------------------------------|
| 된                              |
| 🖹 Leadscrew error compensation |
| 🖹 Global user data             |
| 🖹 Machine data                 |
| OEM PLC application (*.pte)    |
| 🖹 R variables                  |
| 🗈 Setting data                 |
| 🖹 Tool data                    |
| 🗈 Work offset                  |

6. Paste the copied file into the desired storage directory through the following softkey operations:

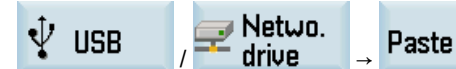

 Select from the main screen menu of PLC Programming Tool as follows or click the toolbar button 
to create a new and empty PLC project:

| PLC P    | rogramming T | Tool - D | :\SINUM | ERIK 808 | D\808D\tur   | ning.ptp      |
|----------|--------------|----------|---------|----------|--------------|---------------|
| E File   | Edit View    | PLC      | Debug   | Tools    | Windows      | Help          |
| <b>#</b> | New          |          | Ct      | trl+N    | ▲ エ          | <u>8</u> ↓ 8' |
|          | Open 🗟       |          | Ct      | trl+O    |              |               |
|          | Close        |          |         |          |              |               |
|          | Save         |          | C       | trl+S    |              |               |
|          | Save As      |          |         |          | 120)<br>B211 |               |

8. Import the **.pte** file from the USB memory stick or the network drive by selecting from the main screen menu as follows:

| PLC P      | rogramming T | 'ool - D | :\SINUM | ERIK 808 | D\808D\tur      | ning.ptp |
|------------|--------------|----------|---------|----------|-----------------|----------|
| 🔣 File     | Edit View    | PLC      | Debug   | Tools    | Windows         | Help     |
| <b>*</b> [ | New          |          | C       | trl+N    | ▲ ≖             | 8↓ 8     |
| <u> </u>   | Open         |          | Ct      | trl+0    | L'              |          |
|            | Close        |          |         |          |                 |          |
|            | Save         |          | C       | trl+S    |                 |          |
|            | Save As      |          |         |          | 120)<br>R21)    |          |
| P          | Import       |          |         |          | OR (S           |          |
|            | Export       | 7        |         |          | H23)<br>hi (SBF |          |

Open

9. Click this button or double-click the **.pte** file in the following dialog box. It will take several seconds to import the **.pte** file.

| 🖳 Import                                             |                                         |              |                                | ×         |
|------------------------------------------------------|-----------------------------------------|--------------|--------------------------------|-----------|
| Computer                                             | <ul> <li>Removable Disk (F:)</li> </ul> | <b>- 4</b> ∱ | Search Removable Disk (        | F:) 🔎     |
| Organize 🔻 New folder                                |                                         |              |                                | 1 0       |
| *                                                    | Name                                    |              | Date modified                  | Туре      |
| Documents                                            | plc_app.pte                             |              | 3/4/2015 11:21 AM              | PTE File  |
| Music Pictures Videos Computer System (C:) Data (D:) |                                         |              |                                |           |
| I (\\cn001.siemer -                                  | •                                       |              |                                | •         |
| File nar                                             | me: plc_app.pte                         | - E          | xport files (*.pte;*.ard) Open | ▼<br>ncel |

10. After successfully importing the PLC project, you can view the import results.

| Network 1 turr | ning or milling setting for the follo | wing program                                |
|----------------|---------------------------------------|---------------------------------------------|
| SM0.0          | M255.0                                |                                             |
| ONE            | SM0.0                                 | Flag with defined ONE signal                |
| T_or_M         | M255.0                                | 0: turning, 1: milling                      |
|                |                                       | EN                                          |
| SCAN_1ST       | SM0.1                                 | First PLC cycle "1" and following cycle "0" |
| Network 3 Eme  | ergency control                       |                                             |
| SM0.0          |                                       | EMG_STOP<br>EN                              |

### Comparing the PLC projects

You can compare the project opened in PLC Programming Tool with that stored on the control system by proceeding through the following steps:

1. Select from the main screen menu as follows:

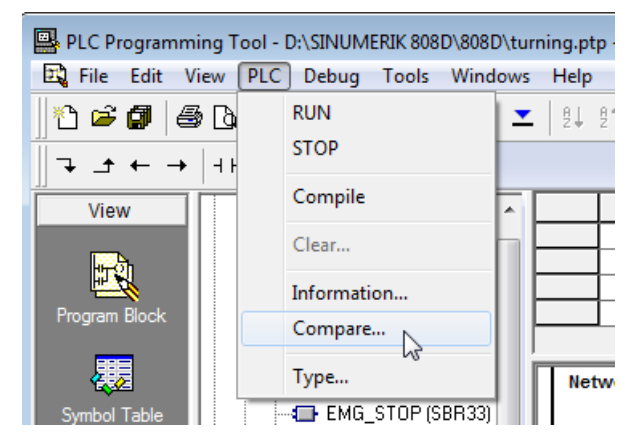

You can also select the checkbox for data blocks to include the actual values of the data blocks.

🔽 Data Blocks (only actual values)

| ✓ All             |  |
|-------------------|--|
| SP_INI (DB9903)   |  |
| SP_ACT (DB9904)   |  |
| ✓ CTRL_E (DB9906) |  |
|                   |  |

Begin

Click this button and the comparing begins. Wait for a few seconds, and then you can view the compare results.

| Comparison Results                                                                                                    |       |
|----------------------------------------------------------------------------------------------------|-------|
| Blocks:                                                                                                    |       |
| MAIN (OB1): Network 6 different<br>MAIN (OB1): Network 7 different<br>MAIN (OB1): Network 8 different<br>MAIN (OB1): Network 9 different<br>MAIN (OB1): Network 10 different<br>MAIN (OB1): Network 11 different | * III |
| Data Blocks:                                                                                                    |       |
| Passed                                                                                                    | *     |
|                                                                                                    |       |

#### Version display

The transferred PLC application will be active in the working memory of the control after the system is started up. Then you can view the detailed information about the currently active PLC application in the version display through the following softkey operations:

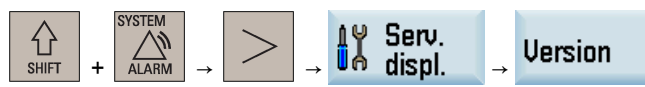

2.

In PLC Programming Tool, right-click the OB1 block and choose "Properties". In the comment text box of the opened OB1 property dialog, you can add your own additional information for the PLC application.

| Properties (OB1)         |                                                  | <b>X</b> |
|--------------------------|--------------------------------------------------|----------|
| General Protection       |                                                  |          |
| Name<br>MAIN             | Author                                           |          |
| Block Number             | ,                                                |          |
| Date Created             | 08/08/2008 08:09:44 am<br>12/30/2015 09:15:49 am |          |
| Comment                  | 12/30/2010 00.10.40 dill                         |          |
| Subroutine Library Falco | on II V00.02.03 for turning                      | ^        |
|                          |                                                  | Ŧ        |
|                          | ОК                                               | Cancel   |

Commissioning Manual 6FC5397-4EP10-1BA0, 12/2018 Then in the version display on the control, the added information is visible.

# PLC\_Application:

# turning.ptp 09:15 30/12/2015 Subroutine Library Falcon II V00.02.03 for turning 30/12/2015

# 6.7.6 Compiling and monitoring programs

# **Compiling PLC programs**

You can check for syntax errors after editing or modifying a PLC project using the compile function of PLC Programming Tool. Proceed through the following steps to compile the PLC programs:

- 1. Open an existing or a new PLC project in PLC Programming Tool, and save it after editing.
- 2. Start compiling by clicking the toolbar button ☑ or choosing from the main screen menu as follows:

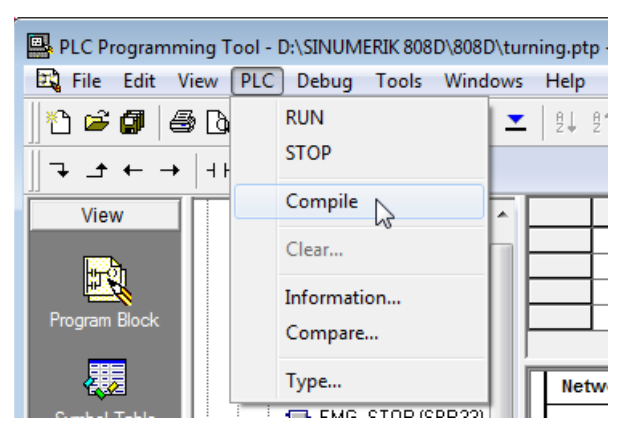

3. Wait for several seconds until the compiling finishes. Then you can check the results in the message window at the bottom of the main screen.

## Monitoring the program status

## Prerequisite:

Before you can collect status to monitor or debug your program, make sure you have performed the following operations:

- Successfully compiling your program
- Establishing communication between PLC Programming Tool and the control system
- Successfully downloading your program to the control system

You can use the toolbar button  $\mathbf{k}$  or the following menu command to monitor the online status of your PLC program when the PLC is in the run mode (toolbar button  $\mathbf{k}$ ).

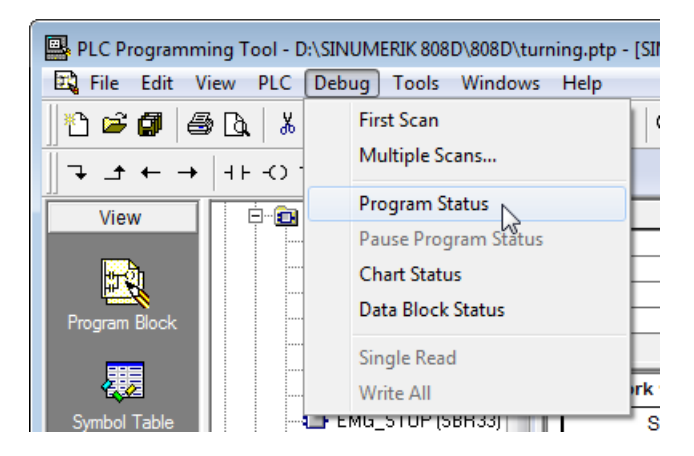

The blue color in the program editing window indicates the online connection status.

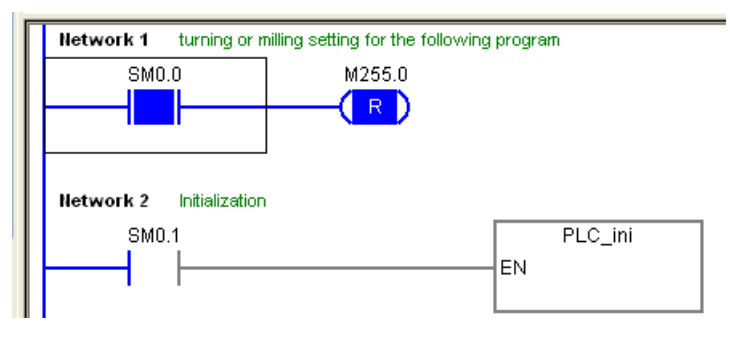

# 6.8 PLC alarms

Diagnosing of the machine is important. Complete diagnosis of the external electrics can help users understand the cause and location of breakdown immediately.

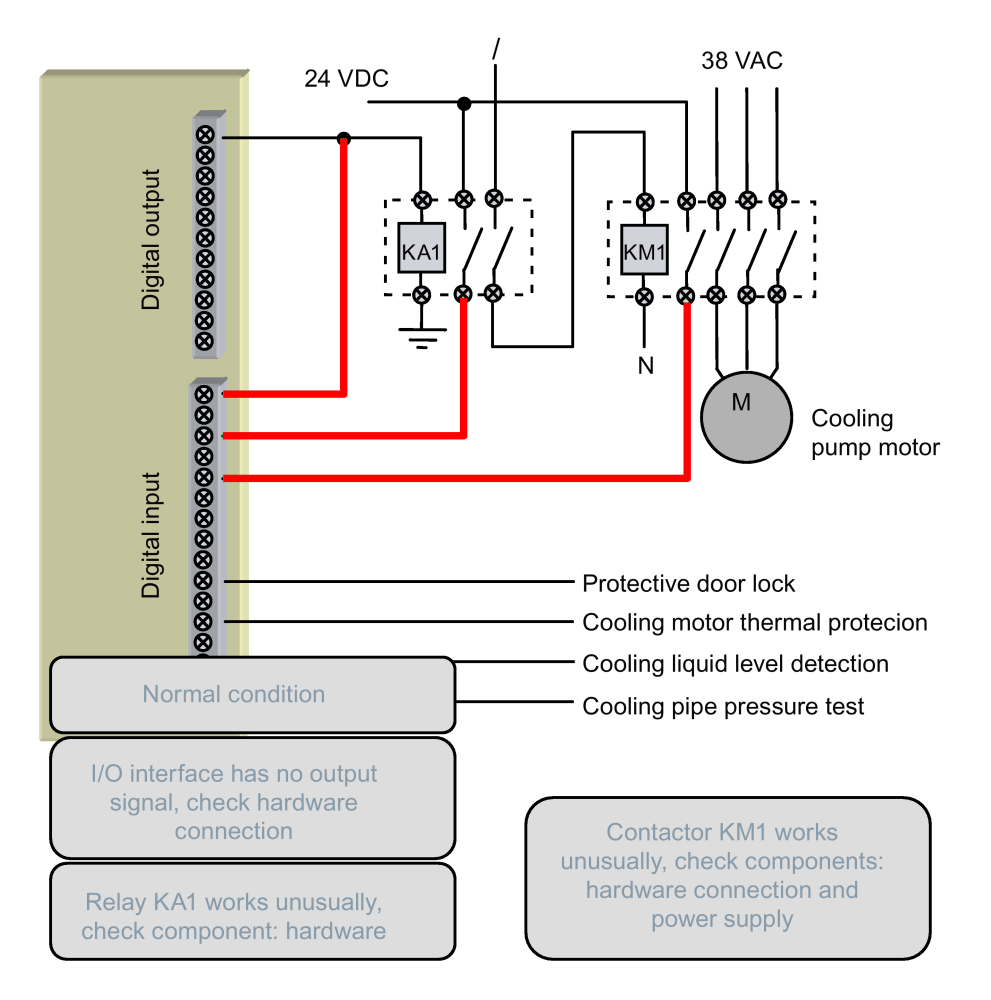

## User alarms in the PLC subroutines

System provides users with 128 PLC user alarms. Every user alarm has a corresponding NCK address bit: DB1600.DBX0.0 to DB1600.DBX15.7. The address bit "1" can activate the corresponding alarm, and reset "0" can cancel the alarm.

In the PLC cross reference, you can find the reason for the PLC alarm through looking up reference addresses to make the corresponding modification.

Some user alarms are activated in a subroutine. In the case that such an alarm is generated, you can search the following list for the subroutine wherein the alarm is activated.

Commissioning Manual 6FC5397-4EP10-1BA0, 12/2018

| Alarm No. | Interface Address | Alarm Description                                        | From SBR                |
|-----------|-------------------|----------------------------------------------------------|-------------------------|
| 700010    | DB1600.DBX1.2     | Handheld unit active                                     | SBR41: MINI_HHU         |
| 700011    | DB1600.DBX1.3     | Tool clamping timeout                                    | SBR53: Turret3_CODE_T   |
| 700012    | DB1600.DBX1.4     | Spindle being braked                                     | SBR42: SPINDLE          |
| 700013    | DB1600.DBX1.5     | Operation not allowed: chuck unclamped                   | SBR56: Lock_unlock_T    |
| 700014    | DB1600.DBX1.6     | Gear stage change timeout                                | SBR49: GearChg1_Auto    |
| 700015    | DB1600.DBX1.7     | Gear position signal error                               |                         |
| 700016    | DB1600.DBX2.0     | Drives not ready                                         | SBR33: EMG_STOP         |
| 700017    | DB1600.DBX2.1     | Chuck operation not allowed: spindle/prog. running       | SBR56: Lock_unlock_T    |
| 700018    | DB1600.DBX2.2     | Cooling motor overload                                   | SBR44: COOLING          |
| 700019    | DB1600.DBX2.3     | Coolant level too low                                    |                         |
| 700020    | DB1600.DBX2.4     | Lubricating motor overload                               | SBR45: LUBRICAT         |
| 700021    | DB1600.DBX2.5     | Lubricant level too low                                  |                         |
| 700022    | DB1600.DBX2.6     | Turret motor overload                                    | SBR51: Turret1_HED_T    |
| 700023    | DB1600.DBX2.7     | Prog. tool pos. number > max. tool pos. number           | SBR52: Turret2_BIN_T    |
| 700024    | DB1600.DBX3.0     | Max. tool position number illegal                        | SBR53: Turret3_CODE_T   |
| 700025    | DB1600.DBX3.1     | No tool position signal from turret                      |                         |
| 700026    | DB1600.DBX3.2     | Tool change timeout                                      |                         |
| 700028    | DB1600.DBX3.4     | Tool unclamped                                           | SBR53: Turret3_CODE_T   |
| 700029    | DB1600.DBX3.5     | Warning: the 1st maintenance task will expire            | SBR48: ServPlan         |
| 700030    | DB1600.DBX3.6     | Alarm: the 1st maintenance task has expired              |                         |
| 700031    | DB1600.DBX3.7     | Magazine not in spindle pos. or original pos.            | SBR60: Disk_MGZ_M       |
| 700032    | DB1600.DBX4.0     | Magazine in spindle pos. and original pos.               | SBR60: Disk_MGZ_M       |
| 700033    | DB1600.DBX4.1     | Magazine rot. failed: magazine/spindle not ready         | SBR60: Disk_MGZ_M       |
| 700034    | DB1600.DBX4.2     | Blk search finds tool on spindle <> tool pro-<br>grammed | SBR60: Disk_MGZ_M       |
| 700035    | DB1600.DBX4.3     | Spindle positioning to unclamping position timeout       | SBR60: Disk_MGZ_M       |
| 700036    | DB1600.DBX4.4     | Spindle positioning to clamping position timeout         | SBR60: Disk_MGZ_M       |
| 700049    | DB1600.DBX6.1     | Reference point of X axis not reached                    | SBR58: MM_MAIN          |
| 700050    | DB1600.DBX6.2     | Reference point of Z axis not reached                    | SBR58: MM_MAIN          |
| 700051    | DB1600.DBX6.3     | Spindle direction illegal                                | SBR58: MM_MAIN          |
| 700052    | DB1600.DBX6.4     | Monitoring time for JOG operation exceeded               | SBR58: MM_MAIN          |
| 700053    | DB1600.DBX6.5     | Spindle override not 100%                                | SBR58: MM_MAIN          |
| 700054    | DB1600.DBX6.6     | Spindle not started                                      | SBR58: MM_MAIN          |
| 700055    | DB1600.DBX6.7     | Feed override = 0%                                       | SBR58: MM_MAIN          |
| 700056    | DB1600.DBX7.0     | Spindle dir. change not allowed in thread mach.          | SBR58: MM_MAIN          |
| 700059    | DB1600.DBX7.3     | NC start not possible: safety door not closed            | SBR22:<br>AUX_SAFE_DOOR |
| 700060    | DB1600.DBX7.4     | PRT/AFL change not possible: channel not reset           | SBR37: MCP_NCK          |
| 700061    | DB1600.DBX7.5     | Mgz. in maint. Read-in & rapid traverse disabled         | SBR60: Disk_MGZ_M       |
| 700062    | DB1600.DBX7.6     | Tool on spindle <> tool prgd. mgz. must be referenced    | SBR60: Disk_MGZ_M       |

#### 6.8.1 Alarm cancel/reset and reaction

# Conditions of alarm cancel/reset

After the cancel of an alarm, you need to press one of the following two keys to clear the alarm finally.

Then the alarm displayed will disappear by itself.

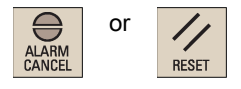

# Alarm reaction

There are the following two ways for alarm reaction.

PLC reaction: the PLC program detects the reaction through the corresponding PLC interface, such as canceling the axis enable when giving an alarm.

NC reaction: every alarm has an eight-bit configuration MD14516[0] to [127]. You can set the cancelation condition and alarm reaction for every alarm according to the actual condition. The system then makes the corresponding reaction when the alarm begins.

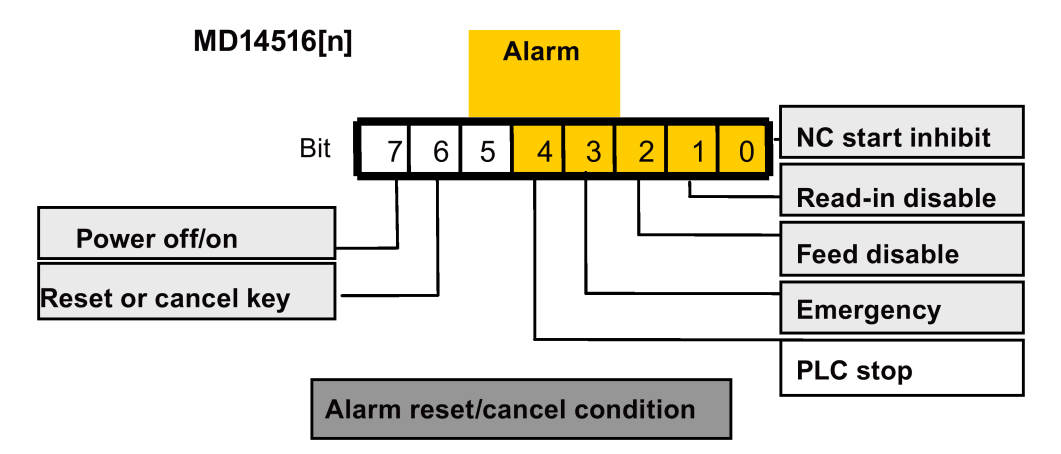

#### 6.8.2 Editing PLC alarm texts

#### 700018 Cooling motor overload 11:15

Creating or editing alarm texts correctly and reasonably can make users clearly realize and understand the reason of a PLC alarm and then locate and resolve breakdown.

You can edit a PLC user alarm by using the following two methods:

- Editing via a USB memory stick ٠
- Editing directly on the HMI •

# Editing a PLC user alarm via a USB memory stick

3.

| SHIFT | + |  |
|-------|---|--|
| _ c.  |   |  |

- 1. Insert the USB stick into the USB interface on the front panel of the PPU.
- 2. Select the system data operating area.

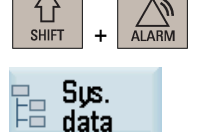

Press this softkey to open the system data window.

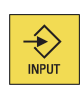

4. Select the HMI data folder and press this key to open it.

| Name                              |
|-----------------------------------|
| 🗀 Start-up archive                |
| 🗅 HMI data                        |
| 🗅 NCK/PLC data                    |
| 🖹 File for license key (keys.txt) |

INPUT

5. Move the cursor to the folder highlighted as follows and press this key to open it.

| Name 1                                                  | Гуре      |
|---------------------------------------------------------|-----------|
| 된                                                       |           |
| 🗅 Customized bitmaps                                    |           |
| 🗖 User cycle files                                      |           |
| 🗖 EasyXLanguage scripts                                 |           |
| 🗅 OEM online help (*.txt;*.png;*.bmp)                   |           |
| 🗅 Extended user text file (almctxt)                     |           |
| OEM MD description file (md_descrtxt)                   |           |
| 🗅 OEM manual (oemmanual.pdf)                            |           |
| 🗅 PLC alarm texts (alcutxt)                             |           |
| 🗀 OEM slideshow (*.bmp;*.png)                           |           |
| 🗀 OEM R variable name file (rparam_name                 | .txt)     |
| 🗅 Service planner task name file (svc_tasks.            | txt)      |
| . Press this softkey to copy the PLC alarm text file in | n the des |

Сору

|    | Service planner task na         | me file (svc_taskstxt      |
|----|---------------------------------|----------------------------|
| 6. | Press this softkey to copy the  | PLC alarm text file in the |
|    | Name                            |                            |
|    | Ð                               |                            |
|    | 🗈 alcu_chs.txt                  |                            |
|    | 🖹 alcu_eng.txt                  |                            |
| 7. | Press this softkey to enter the | e USB storage directory.   |

Paste

🖞 USB

8. Press this softkey to paste the copied alarm text file.

9. Connect the USB stick with your computer, find the PLC alarm text file copied from the NC, and open it with the WordPad.

| 🖭   🔚 🥱 🥙 🖛   alcu_eng.txt - | WordPad            |       |                                     | ×             |
|------------------------------|--------------------|-------|-------------------------------------|---------------|
| Home View                    |                    |       |                                     | 0             |
| Paste B I U abs X            | • 11 • A<br>×' ℓ • | A -   | IF IF IF IF IF IF IF IF IF IF IF IF | ace<br>ct all |
| Clipboard For                | t                  |       | Paragraph Insert Editir             | ig            |
|                              |                    | 2 · · | ·····3····4····5·····               |               |
|                              |                    |       |                                     |               |
| 700000                       | 0                  | 0     | "ENG" //50                          | ^             |
| 700001                       | 0                  | 0     | "User alarm 02" //50                |               |
| 700002                       | 0                  | 0     | "User alarm 03" //50                |               |
| 700003                       | 0                  | 0     | "User alarm 04" //50                |               |
| 700004                       | 0                  | 0     | "User alarm 05" //50                | ==            |
| 700005                       | 0                  | 0     | "User alarm 06" //50                |               |
| 700006                       | 0                  | 0     | "User alarm 07" //50                |               |
| 700007                       | 0                  | 0     | "User alarm 08" //50                |               |
| 700008                       | 0                  | 0     | "User alarm 09" //50                |               |
| 700009                       | 0                  | 0     | "User alarm 10" //50                |               |
| 700010                       | 0                  | 0     | "Handheld unit active"              |               |
| //50                         |                    |       |                                     |               |
| 700011                       | 0                  | 0     | "Tool clamping timeout"             |               |
| //50                         |                    |       |                                     |               |
| 700012                       | 0                  | 0     | "Spindle being braked"              |               |
| //50                         |                    | -     |                                     |               |
| 700013                       | 0                  | U     | "Operation not allowed: chuck       |               |
| unclamped"                   | //50               | ~     |                                     |               |
| /00014                       | U                  | U     | "Gear stage change timeout"         |               |
| 7/50                         |                    | ~     | Mare many strength and all M        |               |
| /00013                       | U                  | U     | No dear arade arduar.               |               |
| 200016                       |                    | 0     | "Driver not reader" //ED            |               |
| 700017                       | 0                  | 0     | "Chuck operation not allowed:       |               |
| anindle/prog                 | rupping            | ~     | //50                                |               |
| 700018                       | n                  | п     | "Cooling motor overload"            |               |
| //50                         | -                  | -     |                                     |               |
| 700019                       | 0                  | 0     | "Coolant level too low"             |               |
| //50                         | يت فلير ودر        |       |                                     | -             |
|                              |                    |       | 100% 😑 —————                        | ÷             |

- 10. Edit the alarm text as desired and then save and close the file.
- 11. Insert the USB stick into the USB interface on the front panel of the PPU.
- 12. Enter the USB storage directory through the following operations:

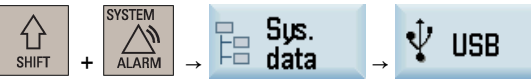

- 13. Locate the edited alarm text file and press this softkey to copy it.
- 14. Open the PLC alarm text folder as shown in Step 6 above.
- 15. Press this softkey to paste the edited alarm text file and overwrite the original one.
- 16. Then you can check the editing result through the following softkey operations:

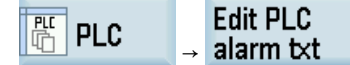

## Editing a PLC user alarm on the HMI

1.

2.

3.

4.

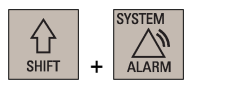

Copu

Paste

- Select the system data operating area.
- Open the window for editing the PLC user alarm texts through the following softkey operations:

| 민  | пе  |               | Edit PLC  |
|----|-----|---------------|-----------|
| 40 | PLU | $\rightarrow$ | alarm t×t |

- Use the cursor keys to select the alarm text you desire to edit.
- Press this softkey to activate the input field at the bottom of the screen and enter the desired text, for example:

Note: Modify the PLC alarm texts if they are inapplicable. 700000 OVERHEAT

Note that the text of each PLC user alarm must be limited to 50 characters; otherwise, the alarm cannot display properly.

Commissioning Manual 6FC5397-4EP10-1BA0, 12/2018

Edit text

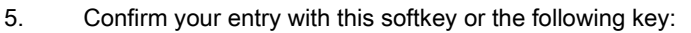

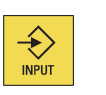

# 6.9 PLC diagnostics

0K

A PLC user program consists to a large degree of logical operations to realize safety functions and to support process sequences. These logical operations include the linking of various contacts and relays. As a rule, the failure of a single contact or relay results in a failure of the whole system/installation.

To locate causes of faults/failures or of a program error, various diagnostic functions are offered in the system data operating area.

You can open the PLC program stored in the permanent memory of the control system through the following operations:

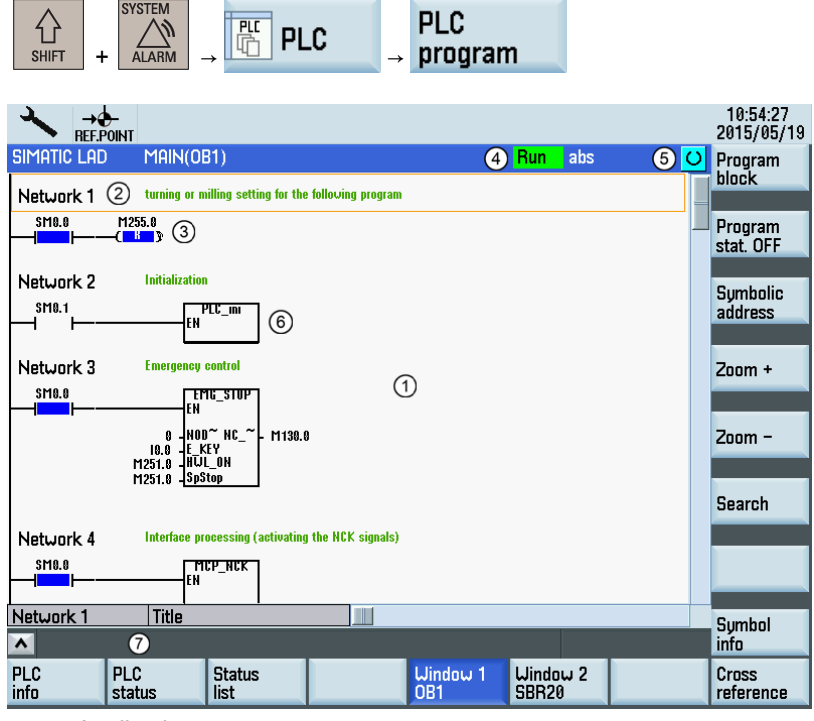

Application area

② Supported PLC program language

- ③ Name of the active program block Representation: Symbolic name (absolute name)
- (4) Program status
  - Run : Program is running
  - Stop: Program is stopped
  - Status of the application area
  - **Sym**: Symbolic representation
  - abs : Absolute representation
- (5) Display of the active keys, e.g. <u>s</u>
- 6 Focus

٠

Performs the tasks of the cursor

⑦ Tip line

Contains notes for searching

Two windows are available for you to view the program.

•

Program block You can use this softkey to select the main program or a specific subroutine that you desire to display.

# Displaying the PLC properties

You can use this softkey to check the following PLC properties:

- PLC info
- Project name and change info

Operating status

- PLC version and system info
- Cycle time
- Processing time of the PLC user program

|                          | <del>) -</del><br>DINT |                |              |                 |                     |   | 10:58:46<br>2015/05/19 |
|--------------------------|------------------------|----------------|--------------|-----------------|---------------------|---|------------------------|
| SIMATIC LAD              | Main(OB                | 31)            |              |                 | <mark>Run</mark> ab | S | Reset                  |
| Operating s<br>– Project | tatus                  | Run            |              |                 |                     |   | pro. ume               |
| Name                     |                        | det            | ault_turning |                 |                     |   |                        |
| Last chan                | ged                    | 03,            | 02/2015 16:2 | 23              |                     |   |                        |
| – Version                |                        |                |              |                 |                     |   |                        |
| PLC                      |                        | 808D-          | -PPU16x      |                 |                     |   |                        |
| PLC syste                | m                      | 07.00          | .05.00       |                 |                     |   |                        |
| – Cucle tim              | e (ms)                 |                |              |                 |                     |   |                        |
|                          | - ()                   | 8              |              |                 |                     |   |                        |
| - Processin              | ia time (us)           |                |              |                 |                     |   |                        |
| Last                     | . <b>.</b>             | 187            |              |                 |                     |   |                        |
| Minimum                  |                        | 178            |              |                 |                     |   |                        |
| Maximum                  |                        | 242            |              |                 |                     |   |                        |
|                          |                        |                |              |                 |                     |   |                        |
| <u>^</u>                 |                        |                |              |                 |                     |   |                        |
| PLC<br>info              | PLC<br>status          | Status<br>list |              | Window 1<br>OB1 | Window 2<br>SBR20   |   | Cross<br>reference     |

# Monitoring PLC status

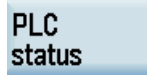

You can press this softkey to open the PLC status monitoring window, and check the current status of the desired PLC interface and I/O signals, for example:

|                      |        |                |        |                 |                |            | 14:34:04<br>2016/12/24 |
|----------------------|--------|----------------|--------|-----------------|----------------|------------|------------------------|
| PLC status displa    | y .    |                | Active |                 |                |            | Onerand +              |
|                      | Operan | d<br>DDD4      | Format | Value           |                |            | operana                |
|                      | DB1006 | J.DEVI I       | В      | 0000            | 0000           |            | <b>.</b>               |
|                      | DPT006 | 0.UDA1.1       | B      | 0               |                |            | Operand -              |
|                      | Q2.0   |                | D      | 0000            | 0000           |            |                        |
|                      | up     |                | D      | 0000            | 0000           |            |                        |
|                      |        |                |        | -               |                |            |                        |
|                      |        |                |        | -               |                |            | Del all                |
|                      |        |                |        |                 |                |            |                        |
|                      |        |                |        | E               |                |            | Change                 |
|                      |        |                |        |                 |                |            |                        |
|                      |        |                |        |                 |                |            |                        |
|                      | -      |                |        | -               |                |            |                        |
|                      |        |                |        |                 |                |            |                        |
| ^                    |        |                |        |                 |                |            |                        |
| PLC PLC<br>info stat | us     | Status<br>list |        | Windou<br>SBR24 | 1 Wind<br>SBR2 | ow 2<br>10 | Cross<br>reference     |

The following softkey operations are possible in this window:

| Operand + | Use these softkeys to increase or decrease the bit of the operand.                                                                                        |
|-----------|----------------------------------------------------------------------------------------------------|
| Operand – |                                                                                                    |
| Del. all  | Pressing this softkey deletes all the entered operands.                                                                                                   |
| Change    | You can press this softkey to change the status of the PLC interface or I/O signals by entering "0" (low) or "1" (high) in the corresponding value field. |

You can alternatively monitor the PLC status in the form of lists.

Edit

| Status |  |
|--------|--|
| list   |  |

You can press this softkey to open the status list window. Three lists in total are available for display. You can use the cursor keys to switch among the lists and the following softkey to specify the operand address for each list:

| han     |                 |        |           |         |          |          |                        |
|---------|-----------------|--------|-----------|---------|----------|----------|------------------------|
| *       | →<br>REF.POINT  |        |           |         |          |          | 15:48:19<br>2016/11/24 |
| DB1000. | DBB0000 [R / W] | MB0    | [R /      | 'W] QB0 |          | [R / W]  |                        |
| 0000    | 00000000        | 0      | 00000000  | _ 1     | 000100   | 00       |                        |
| 0001    | 00000000        | 2      | 00000000  |         | 000000   | 90<br>90 |                        |
| 0002    | 00000000        | 3      | 00000000  |         | 3 000000 | 00<br>00 |                        |
| 0004    | 00000000        | 4      | 00000000  |         | 4 000000 | 00       | Edit                   |
| 0005    | 00000000        | 5      | 00000000  |         | 5 000000 | 90       | pad                    |
| 0006    | 00000000        | 6      | 00000000  |         |          |          |                        |
| 0007    | 00000000        | 7      | 00000000  |         |          |          |                        |
| 0008    | 00011001        | 8      | 00000000  |         |          |          |                        |
| 0009    | 00001100        | 9      | 00000000  |         |          |          | Change                 |
| 0010    | 00000000        | 10     | 00000000  |         |          |          |                        |
| 0011    | 00000000        | 11     | 00000000  |         |          |          |                        |
| 0012    | 000000000       | 12     | 000000000 |         |          |          |                        |
| 0013    | 00000000        | 14     | 00000000  |         |          |          |                        |
|         |                 | 14     | 00000000  |         |          |          |                        |
|         |                 | 13     |           |         |          |          |                        |
|         |                 |        |           |         |          |          |                        |
|         | PLC             | Status | PLC       | Program |          |          | Edit PLC               |
|         | status          | list   | program   | list    |          |          | alarm txt              |

# Displaying cross references

All operands used in the PLC project are displayed in the list of cross references. This list indicates in which networks an input, output, flag etc. is used.

Cross reference You can press this softkey to display the list of cross references. The operands are displayed according to the absolute address by default, for example:

| ~           | →<br>REF.F | POINT         |                |            |                 |                 |         |      | 16:12:17<br>2016/11/24 |
|-------------|------------|---------------|----------------|------------|-----------------|-----------------|---------|------|------------------------|
| SIMA        | TIC LAD    | MAIN(OB1)     |                |            | Run abs         |                 |         |      |                        |
| 10.0        |            |               |                |            |                 |                 |         |      |                        |
|             |            | Elemer        | nt             | Block      | Add             | ress            | Cont    | ext  |                        |
| 1           | 0.0        |               |                | Main (ob1) | Network         | c 3             | EMG_S   | TOP  |                        |
| 2           | 10.1       |               |                | MAIN (OB1) | Network         | <7              | AXIS_C  | TL   |                        |
| 3           | 10.2       |               |                | MAIN (OB1) | Network         | <7              | AXIS_C  | TL   | Symbolic               |
| 4           | 10.5       |               |                | MAIN (OB1) | Network         | c7              | AXIS_C  | TL   | address                |
| 5           | 10.6       |               |                | Main (ob1) | Network         | c7              | AXIS_C  | TL   |                        |
| 6           | 10.7       |               |                | Main (ob1) | Network         | c7              | AXIS_C  | TL   | Upen in                |
| 7           | 11.1       |               |                | MAIN (OB1) | Network         | c7              | AXIS_C  | TL   | window 1               |
| 8           | 11.2       |               |                | Main (OB1) | Network         | c 9             | Turret1 | _H~  | <b>a</b>               |
| 9           | 11.3       |               |                | Main (ob1) | Network         | c 9             | Turret1 | _н~  | Upen in                |
| 10          | 11.4       |               |                | Main (ob1) | Network         | (9              | Turret1 | н~   | window 2               |
| 11          | 11.5       |               |                | Main (ob1) | Network         | (9              | Turret1 | н~   |                        |
| 12          | 11.6       |               |                | MAIN (OB1) | Network         | c 9             | Turret1 | _H~  | Search                 |
| 13          | 11.7       |               |                | MAIN (OB1) | Network         | c 9             | Turret1 | _H~  |                        |
| 14          | 12.0       |               |                | Main (ob1) | Network         | c 9             | Turret1 | _н~  |                        |
| 15          | 12.3       |               |                | Main (ob1) | Network         | c 10            | Lock_u  | nlo~ |                        |
| Cross       | : refere   | nce           | Line           | 1 Column 2 |                 |                 |         |      |                        |
| <u>^</u>    | . erere    |               | Line           |            |                 |                 |         |      |                        |
| PLC<br>info |            | PLC<br>status | Status<br>list |            | Window 1<br>OB1 | Windou<br>SBR20 | J 2     |      | Cross<br>reference     |

The following softkey operations are possible in this window:

| Symbolic<br>address | Press this softkey to switch between the absolute and symbolic representation of the components. |
|---------------------|--------------------------------------------------------------------------------------------------|
| Open in<br>window 1 | You can open the selected program segment directly in the window using these softkeys.           |
| Open in<br>window 2 |                                                                                                  |
| Search              | Use this softkey to search for an operand in the cross reference list.                           |

# 6.10 Handwheel assignment

Up to 2 handwheels can be connected. This means that up to 2 axes can be traversed by handwheel simultaneously and independently. A handwheel is assigned to the geometry or machine axes (WCS or MCS) via interface signals.

The axis to be moved as a result of rotating handwheel 1 to 2 can be set via the PLC user interface with IS "Activate handwheel 1 to 2":

- For machine axis (traverse in MCS): DB380x.DBX4.0/.1
- For geometry axis (traverse in WCS): DB3200.DBX1000.0/.1, DB3200.DBX1004.0/.1, and DB3200.DBX1008.0/.1.

The assignment is linked to the PLC interface through the PLC user program. Only here can several machine axes be assigned to one handwheel simultaneously.

You must also set the increment INC1, INC10, etc., which applies to handwheel travel, via axis signals DB380x.DBX5.x or channel signals (DB3200.DBX1001.x, DB3200.DBX1005.x, and DB3200.DBX1009.x). Note that the mode signals DB2600.DBX1.0 and DB3000.DBX2.x must not be active in this case.

# 7 Commissioning the prototype machine

# 7.1 Overview on commissioning and operation wizards

The control system has two commissioning wizards and one operation wizard.

- The commissioning wizards require a manufacturer access level. They are designed to help you commission the basic machine tool functions on the prototype machine and series machines.
- The operation wizard requires an end-user access level. It is designed to help you learn about the basic operations of the machining process.

Three machine data areas are used in the wizards to commission the prototype machine: general machine data, axis machine data and NC basic list.

#### Softkey functions

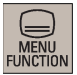

Pressing this key on the PPU allows you to enter the main screen of the wizards.

|                                                           |                                                                                                    | 09:55:57<br>2015/12/15 |
|-----------------------------------------------------------|----------------------------------------------------------------------------------------------------|------------------------|
| Prototype start-up assistant                              |                                                                                                    |                        |
| Commissioning the prototype.                              |                                                                                                    |                        |
| Assistant                                                 | Status                                                                                                    |                        |
| PLC commissioning                                         | $\oslash$                                                                                                    |                        |
| Set PLC related parameters                                | <ul> <li>Image: A second second s</li></ul> |                        |
| Download and commission PLC program                       | <ul> <li>Image: A second second s</li></ul> |                        |
| Check I/Os                                                | 1                                                                                                    |                        |
| Edit PLC alarm texts                                      | -                                                                                                    |                        |
| Drive configuration                                       | 0                                                                                                    |                        |
| Parameter setting                                         | 0                                                                                                    |                        |
| Set feed axis parameters                                  | 0                                                                                                    | 4 Select               |
| Reference point commissioning                             | 0                                                                                                    |                        |
| Set spindle parameters                                    | 0                                                                                                    |                        |
| Create series start-up archive                            | 0                                                                                                    |                        |
| Data setting                                              | 0                                                                                                    |                        |
| Cat Cl I limit                                            | $\bigcirc$                                                                                                    |                        |
| Note: Edit PLC alarm texts that are not applicable.       |                                                                                                    |                        |
|                                                           |                                                                                                    | C Start                |
| 0 0 3                                                     |                                                                                                    | 5 assistant            |
| Startup Series Operation<br>assistant assistant assistant |                                                                                                    |                        |

- ① Calls the commissioning wizard for the prototype machine. This wizard consists of 14 commissioning steps.
- 2 Calls the commissioning wizard for series machines. This wizard consists of six commissioning steps.
- 3 Calls the operation wizard
- (4) Enters the currently selected task.
  - Note: This softkey becomes active when you move the cursor key to a completed or current task.
- 5 Starts commissioning from the current task

When you are in the main screen of any wizard, pressing any operating area key on the PPU allows you to exit the wizard. After you enter the screen of a specific commissioning task, however, you need to press the following PPU key first to return to the main screen, and then press any operating area key to exit:

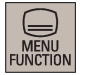

### Commissioning status

You can check the commissioning status via the status symbols from the main screens of the commissioning wizards.

| Status symbol | Meaning                        |
|---------------|--------------------------------|
| ×             | Completed task                 |
|               | Current task                   |
| 0             | Partially completed task group |
| 0             | Uncompleted task               |

#### Commissioning diagram

The diagram below shows the general commissioning procedure for the NC.

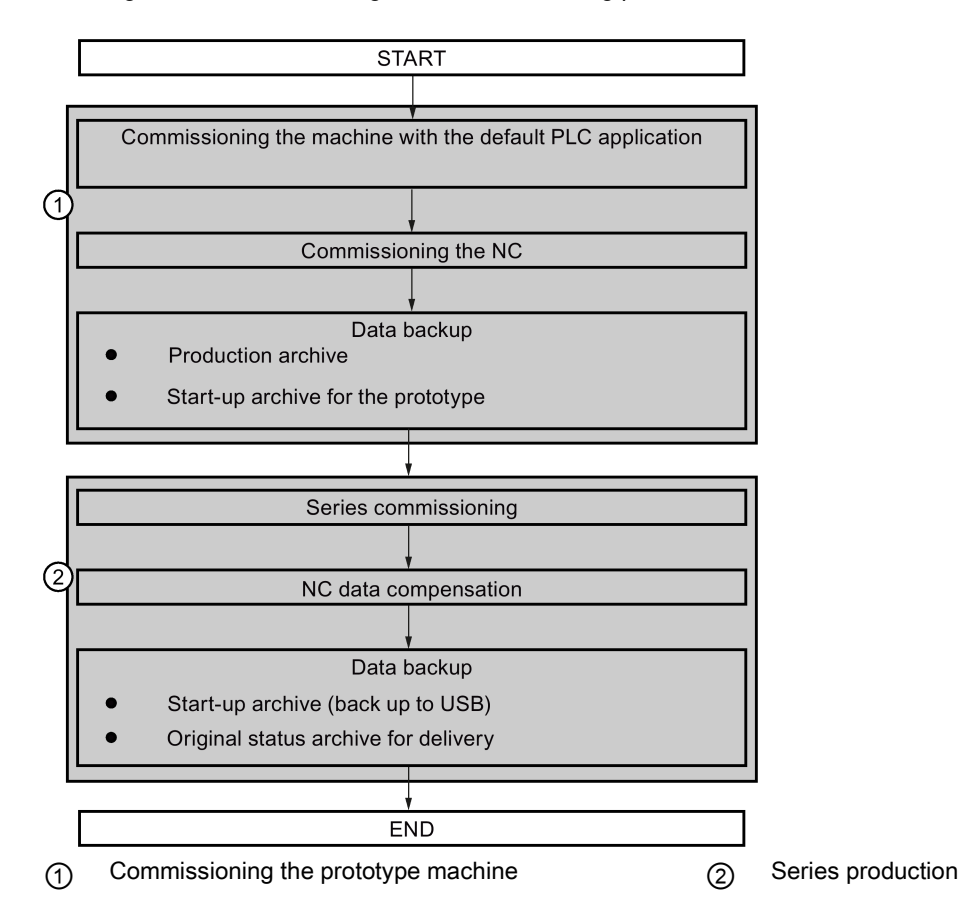

#### Note

The control system constantly creates restoring points during operation. In case of data loss due to power failure or other problems, the control system automatically restores the last autosaved system data upon startup with an alarm appearing on the screen.

#### Note

Before starting the machine commissioning with the commissioning wizard, make sure MD20050, MD20070, and MD35000 are set to defaults.

#### 7.2 Commissioning the PLC

#### 7.2.1 Setting PLC related parameters

Use either of the following softkeys on the main screen of prototype commissioning wizard to enter the window for setting the PLC related parameters:

| Select | Start<br>/ assistant |
|--------|----------------------|
|--------|----------------------|

### Softkey functions

|                           | POINT              |             |           |       |          |         |         |       |    | 10:14:<br>2015/1 | 18<br>2/15 |
|---------------------------|--------------------|-------------|-----------|-------|----------|---------|---------|-------|----|------------------|------------|
|                           |                    | Step        | Set PLC   |       |          | Next:Co | mmissio | 1     |    |                  |            |
| MCS                       | Position           | 1/14<br>Sne | paramete  | rs    | /        | PLC     |         |       | _/ |                  |            |
| 1100                      | 1 USIGUN           | ope         | cu        |       |          |         |         |       |    |                  |            |
| O MX1                     | 0.000              | 0.0         | 300       |       |          |         |         |       |    |                  |            |
| 0 <b>MZ1</b>              | 0.000              | 0.0         | 000       |       |          |         |         |       | 1  | Activate         |            |
|                           |                    |             |           |       |          |         |         |       |    |                  |            |
| MSP1                      | 0.000              | 0.0         | 300       |       |          |         |         |       | 2  | Default          |            |
|                           |                    |             |           |       |          |         |         |       |    |                  |            |
| 14510[0]                  | user_data_in       | IT          |           | 0     |          |         |         | po    | 3  | Undo             |            |
| 14510[1]                  | USER_DATA_IN       | IT          |           | 0     |          |         |         | po    |    |                  |            |
| 14510[2]                  | USER_DATA_IN       | 1T<br>      |           | 0     |          |         |         | po    |    |                  |            |
| 14510[3]                  | USER_DATA_IN       | IT<br>IT    |           | 0     |          | -       |         | po    |    |                  |            |
| 14510[4]                  |                    | 41          |           | 0     |          |         |         | po    |    |                  |            |
| User data (I<br>Name:USEE | ΙΝΤ)<br>3 Πάτα ΙΝΤ |             |           |       | Unit     |         |         |       |    |                  |            |
| Hume.ooer                 |                    |             |           |       | onne.    |         |         |       | 4  | Next             |            |
|                           |                    |             |           |       |          |         |         |       |    | step             | _          |
|                           |                    |             |           |       |          |         |         |       |    |                  |            |
| ന                         | Activates the      | para        | meter c   | hang  | ges. Not | e that  | the co  | n- (  | 3) | (                | Can        |
| Ŭ                         | trol system re     | estart      | s to acc  | ept   | the new  | values  | S.      | ``    |    |                  |            |
| $\bigcirc$                | Resets the v       | alue o      | of the se | elect | ed parar | neter t | o defa  | ult ( | 4) | I                | Prod       |

Resets the value of the selected parameter to default (4) 2

For more information about setting the PLC related parameters, see Section "PLC machine data (Page 139)".

#### 7.2.2 Downloading and commissioning PLC programs

# Note

If you use the default PLC programs, you can skip this step and move to the next step.

To realize your own PLC functions, you can upload the default PLC program to your computer and edit it. With PLC Programming Tool installed on your computer, you can download customized PLC programs into the permanent memory of the control system. PLC Programming Tool is available in the Toolbox.

# **Operating sequence**

|                    | 1. | Connect the controller to your controller to your control of the main s | omputer with an Ethernet cable. | d the following connec |  |  |  |  |
|--------------------|----|-------------------------------------------------------------------------|---------------------------------|------------------------|--|--|--|--|
| Direct<br>connect. | ۷. | tion information displays:                                              |                                 |                        |  |  |  |  |
|                    |    | Direct connection status                                                | Connected                       |                        |  |  |  |  |
|                    |    | IP address:                                                             | 169.254.11.22                   |                        |  |  |  |  |
|                    |    | Subnet mask:                                                            | 255.255.0.0                     |                        |  |  |  |  |

**Commissioning Manual** 6FC5397-4EP10-1BA0, 12/2018

- Start PLC Programming Tool on your computer and make corresponding communication settings. For more information about the communication settings for direct connection in PLC Programming Tool, see Section "Connecting with PLC Programming Tool (Page 42)".
- 4. After the connection is established successfully, you can upload the sample PLC application to your computer first, and then edit the PLC programs to achieve the required functionality.
- 5. When you finish the editing, you can download the modified PLC application into the control system. For more information about uploading/downloading the PLC applications, see Section "Downloading/uploading/comparing PLC applications (Page 186)".
- 6. After you finish commissioning the PLC programs, press this softkey to move on to the next step.

# 7.2.3 Checking I/O address assignment

You must check the I/O address assignment in this step to ensure correct wiring.

#### Softkey functions

Next

step

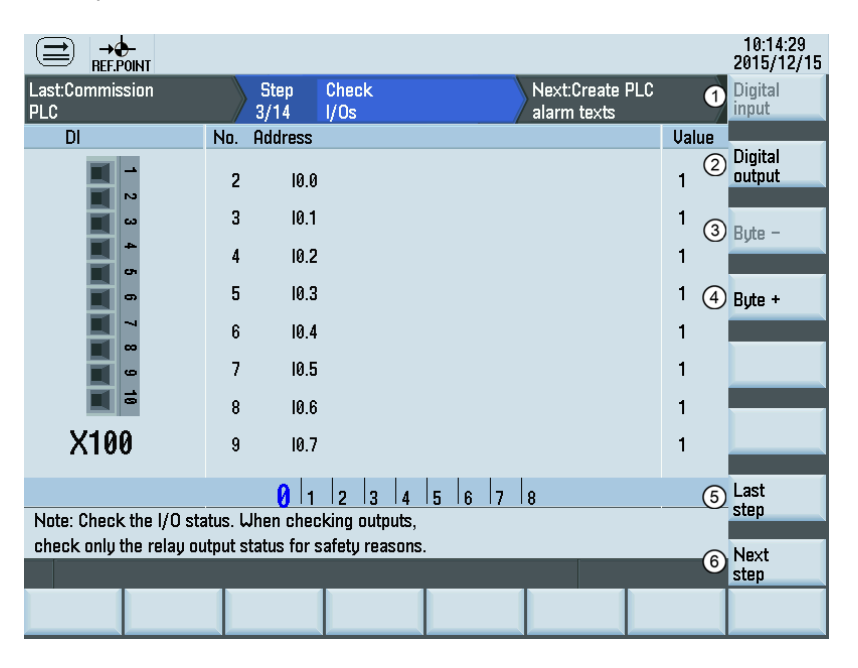

- Selects the digital inputs
- ② Selects the digital outputs
- ③ Shows the I/O addresses of the next byte
- (4) Shows the I/O addresses of the last byte
- (5) Returns to the previous step
- 6 Proceeds to the next step

# 7.2.4 Editing PLC alarm texts

PLC user alarms can be used as one of the most effective diagnosis methods. The control system provides 128 PLC user alarms (700xxx). You can edit the PLC alarm texts as required.

| Operating seque | ence |                                                                                                    |  |  |  |  |  |  |  |
|-----------------|------|----------------------------------------------------------------------------------------------------|--|--|--|--|--|--|--|
|                 | 1.   | Select the alarm text you desire to edit.                                                                                 |  |  |  |  |  |  |  |
| Edit<br>text    | 2.   | Press this softkey to activate the input field at the bottom of the screen and enter the sired text, for example:         |  |  |  |  |  |  |  |
|                 |      | Note: Modify the PLC alarm texts if they are inapplicable.<br>700000 OVERHEAT                                             |  |  |  |  |  |  |  |
|                 |      | Note that the text of each PLC user alarm must be limited to 50 characters; otherwise, the alarm cannot display properly. |  |  |  |  |  |  |  |
| ок              | 3.   | Confirm your entry with this softkey or the following key:                                                                |  |  |  |  |  |  |  |
| Import          | 4.   | You can also use these two softkeys to import/export the PLC user alarm texts from/to the following directories:          |  |  |  |  |  |  |  |
| Export          |      | □ Start-up archive<br>□ OEM files<br>□ USB<br>□ User files                                                                |  |  |  |  |  |  |  |
| Next<br>step    | 5.   | After you finish editing the alarm texts, press this softkey to move on to the next step.                                 |  |  |  |  |  |  |  |

## Note

You can edit the alarm text either in English or in simplified Chinese. Editing in Chinese is only possible when the system language is simplified Chinese.

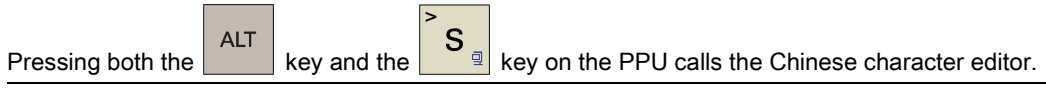

You can find the PLC alarm text files in different languages in the HMI data area through the following operation:

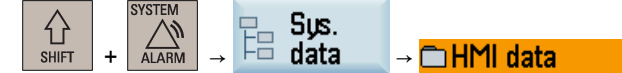

If you use a system language rather than the default languages (Simplified Chinese and English), the PLC alarm text file in that language is visible only after you edit the PLC alarm texts.

You can copy and paste these files for backup or other customized purposes. For more information, see Section "Editing PLC alarm texts (Page 197)".

# 7.3 Configuring the drives

# Note

This commissioning step is applicable to the standard axes only. For the drive configuration of additional axes, see Section "Configuring an additional feed axis (Page 234)".

Before starting the drive configuration, you must ensure the Drive Bus addresses are properly set (p0918) via the drive BOPs. For more information about setting the Drive Bus address, refer to Section "Configuring Drive Bus addresses (Page 119)".

Start config. Press this softkey on the main screen of drive configuration, and the control system starts to identify the drives and motors connected. After the identification finishes, a drive list with motor information displays on the screen.

 If a V70 spindle drive is connected properly with the Drive Bus address set to 14, the control system identifies digital spindle and displays as follows:

| Axis | Drive | Motor          |
|------|-------|----------------|
| MX1  | 11    | not configured |
| MZ1  | 13    | not configured |
| MSP1 | 14    | not configured |

If an analog spindle drive is connected through the PPU interface X54 and no V70 spindle drive is connected, the control
system identifies the analog spindle and displays as follows:

| Axis | Drive        | Motor                                      |
|------|--------------|--------------------------------------------|
| MX1  | 11           | not configured                             |
| MZ1  | 13           | ID:10009(0.4KW/1.3A/3000rpm/Without brake) |
| MSP1 | Ana. spindle | not configured                             |

# Configuring the feed axes

## Note

This procedure is required only for a feed axis driven by a motor with an incremental encoder. If the selected axis is configured with a motor with an absolute encoder, the motor ID is identified automatically.

| Motor   |  |
|---------|--|
| config. |  |

- 1. Select a feed axis using the cursor keys in the drive list window.
  - Press this softkey to open the motor configuration window.

3.

2.

. Select the right motor ID with the cursor keys according to the motor rating plate.

| Motor ID | Power | Current | Speed   | Brake type    |
|----------|-------|---------|---------|---------------|
| 18       | 0.4KW | 1.3A    | 3000rpm | Without brake |
| 19       | 0.4KW | 1.3A    | 3000rpm | With brake    |

For example, you can find the motor ID on the following motor rating plate:

|                                            | SIEM                                  | ENS                        |          |
|--------------------------------------------|---------------------------------------|----------------------------|----------|
| SIMOTICS S-<br>1P 1FL6067-1/<br>s LMH/xxxx | -1FL6 3~SEF<br>AC61-0AH1<br>xxxxxxxxx | RVO MOTOR<br>FS xx         | X        |
| MN 9.55Nm                                  | In 5.9A                               | n∧ 2000r/min               | C 0 7    |
| Mo 15Nm                                    | lo 8.8A                               | n <sub>max</sub> 3000r/min | LUL      |
| UN 206V                                    | IP65 S1                               | 16.6kg                     | "        |
| Pn 2kW                                     | Th.CL.130(B)                          | ID 31                      | CC       |
| ENCODER IN                                 | IC. 2500 ppr                          | BRAKE 24VDC                | EN60034  |
| Siemens AG D                               | )F-97616 Bad N                        | leustadt Made              | in China |

4. Press this softkey to confirm your selection. The selected motor information then displays in the drive list.

| Axis | Drive        | Motor                                      |
|------|--------------|--------------------------------------------|
| MX1  | 11           | ID:18(0.4KW/1.3A/3000rpm/Without brake)    |
| MZ1  | 13           | ID:10009(0.4KW/1.3A/3000rpm/Without brake) |
| MSP1 | Ana. spindle | not configured                             |

5. Repeat Steps 2 to 4 as above to complete the configuration of all feed axes.

Configuring the spindle

• Configuring the digital spindle

1.

2.

- Use the cursor keys to select the spindle MSP1 in the drive list window.
- Press this softkey to open the spindle configuration window.
- Motor config.

Select

3. Use the cursor keys on the PPU to configure the digital spindle to be with/without external spindle encoder and set the encoder resolution.

| 1. With external spindle e | encoder   |
|----------------------------|-----------|
| 🖸 With                     | 🖸 Without |
| Resolution                 | 2048      |

For more information about configuring a second encoder and activating the Dynamic Stiffness Control (DSC) function for the digital spindle, see Section "Configuring the DSC function for the digital spindle (Page 279)".

- 4. Press this softkey to confirm your settings and go to the motor configuration window.
- 5. Use the cursor keys to select the right motor ID according to the motor rating plate.
- 6. Press this softkey to confirm your selection and return to the drive list window.

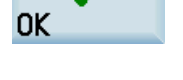

Select

# • Configuring the analog spindle

- 1. Use the cursor keys to select the spindle MSP1 in the drive list window.
- 2. Press this softkey to open the spindle configuration window.

# Motor config.

3. Use the cursor keys to make the desired selections in the following window according to the actual application, and enter relevant values where applicable:

| 1. With external spindle e  | ncoder            |              |       |              |
|-----------------------------|-------------------|--------------|-------|--------------|
| 🖸 With                      |                   | 🖸 Without    |       |              |
| Resolution                  | <mark>2048</mark> |              |       |              |
| 2. Polarity of analog spind | lle               |              |       |              |
| 🖸 Bipolar                   |                   | 🖸 Unipolar 1 |       | 🖸 Unipolar 2 |
| (eg.): −10~10v              |                   |              |       |              |
|                             |                   |              |       |              |
| 3 Sneed                     | 3000              |              | rnm   |              |
| o. opecu                    | 0000              |              | (b)() |              |

For more information about the polarity of analog spindle, see Section "Analog spindle interface - X54, spindle encoder interface - X60 (Page 89)".

4. Press this softkey to confirm your settings and return to the drive list window.

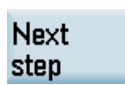

0K

After you finish configuring all axes and the spindle, press this softkey to save the configuration results on both CNC and drives and proceed to the next step.

**Note:** The control system restarts after you press this softkey. In this case, for the drive connected to a motor with an incremental encoder, immediately after the "RDY" LED on the drive lights up green, the motor makes a short buzzing sound indicating that the motor is identifying the magnetic pole position of the rotor.

)

## Note

## Changing the motor direction of rotation

You can change the motor direction of rotation by setting the drive parameter p1821. The parameter p1821 is accessible on the PPU through the following operations:

| $\triangle$ | S | YSTEM |               | MD Mach. |               | Drv basic |    | Expert |               | Drive |
|-------------|---|-------|---------------|----------|---------------|-----------|----|--------|---------------|-------|
| SHIFT       | + | ALARM | $\rightarrow$ | 🛄 data   | $\rightarrow$ | list      | /( | list   | $\rightarrow$ | MD    |

Before changing the parameter p1821, first set the drive parameter p10 = 3 when the drive is in "S OFF" state. Parameter p10 is accessible on the PPU through the following operations:

| SHIFT | + |           | ach.<br>ta → | Expert<br>list | <b>→</b> | Drive<br>MD |
|-------|---|-----------|--------------|----------------|----------|-------------|
|       | • | 712711111 | <br>         |                | · ^      |             |

For detailed explanation about the drive parameters, you can call the online help by pressing the following key on the corresponding drive parameter screen:

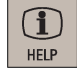

# 7.4 Setting basic parameters

# 7.4.1 Setting feed axis parameters

You can set the axis-specific machine data for each feed axis under this commissioning step.

# Softkey functions

|                       | →<br>REF.POIN | r          |              |                      |                             |                                           |                         |                                |                         |           | 13:58:07<br>2015/12/15 |
|-----------------------|---------------|------------|--------------|----------------------|-----------------------------|-------------------------------------------|-------------------------|--------------------------------|-------------------------|-----------|------------------------|
| Last:Driv<br>–uration | ve config     | 1          | Step<br>6/14 | Set axis<br>paramete | irs                         |                                           | Next:F<br>debug         | Referencin<br>Iging            | g                       | 1         | Axis +                 |
| MCS                   |               | Position   | Spe          | ed                   | Help                        |                                           |                         |                                |                         | ~         |                        |
| 0 <b>MX</b>           | (1            | 0.000      | 0.0          | 000                  | Activate                    | Activate                                  | the param               | eter changes                   |                         | 2         | Axis -                 |
| 0 <b>MZ1</b>          |               | 0.000      | 0.0          | 000                  | Default                     | Set the s                                 | selected pa             | r.back to defau                | ult                     | 3         | Activate               |
|                       |               |            |              |                      | Undo                        | Cancel t                                  | he last para            | ameter change                  | •                       |           |                        |
| MSP1                  | 1             | 0.000      | 0.0          | 000                  | Axis velocit<br>Rapid trave | y limit <mark>(36</mark> 2<br>rsing JOG : | 200)> Max.<br>speed(320 | axis velocitu(<br>10)> JOG spe | 32000 ) ><br>ed ( 3202) | (4<br>8)  | Default                |
| 31030                 |               | EADSCREL   | J_PITCH      |                      | 10                          |                                           |                         | mm                             | po                      | 6         | lindo                  |
| 31050[0               | ]             | Drive_ax_i | ratio_den    | IOM                  | 1                           |                                           |                         |                                | po                      | $\square$ | onuo                   |
| 31060[0               | )]            | Drive_ax_i | ratio_Nur    | 1era                 | 1                           |                                           |                         |                                | po                      |           |                        |
| 32000                 | I             | Max_ax_ue  | LO           |                      | 10000                       |                                           |                         | mm/min                         | cf                      |           |                        |
| 32010                 |               | JOG_VELO_  | Rapid        |                      | 10000                       |                                           |                         | mm/min                         | re                      |           | Loot                   |
| Pitch of              | i leadsci     | eω         |              |                      |                             |                                           |                         |                                |                         | 6         | step                   |
| Name:L                | EADSCR        | REW_PITCH  |              |                      |                             | Unit:                                     | mm                      |                                |                         | ~         | blavt                  |
|                       |               |            |              |                      |                             |                                           |                         |                                |                         | 7         | step                   |
|                       |               |            |              |                      |                             |                                           |                         |                                |                         |           |                        |
| 1                     | Sele          | cts the n  | ext axis     | i                    |                             |                                           |                         |                                | (                       | 5         | Cance                  |
| 2                     | Seleo         | cts the p  | revious      | axis                 |                             |                                           |                         |                                | (                       | 6         | Return                 |
| 3                     | Activ         | ates the   | modifie      | d value              | s                           |                                           |                         |                                | (                       | 7         | Procee                 |

(4) Resets the value of the selected parameter to default

## Axis-specific parameters

| No.      | Name                  | Unit   | Range           | Description                                                                           |
|----------|-----------------------|--------|-----------------|---------------------------------------------------------------------------------------|
| 31030    | LEADSCREW_PITCH       | mm     | ≥ 0             | Pitch of leadscrew                                                                    |
| 31050[0] | DRIVE_AX_RATIO_DENOM  | -      | 1 to 2147000000 | Number of the gearbox teeth at drive end (de-<br>nominator of the deceleration ratio) |
| 31060[0] | DRIVE_AX_RATIO_NUMERA | -      | 1 to 2147000000 | Number of the gearbox teeth at leadscrew end (numerator of the deceleration ratio)    |
| 32000    | MAX_AX_VELO           | mm/min | -               | Maximum axis velocity                                                                 |
| 32010    | JOG_VELO_RAPID        | mm/min | -               | Rapid traverse in jog mode                                                            |
| 32020    | JOG_VELO              | mm/min | -               | Jog axis velocity                                                                     |
| 32100    | AX_MOTION_DIR         | -      | -1 to 1         | Traversing direction (not control direction)                                          |
|          |                       |        |                 | <ul> <li>= 1: Motor runs clockwise</li> </ul>                                         |
|          |                       |        |                 | • = -1: Motor runs counter-clockwise                                                  |
| 36200[0] | AX_VELO_LIMIT         | mm/min | -               | Threshold value for velocity monitoring                                               |

#### Note

The value of MD36200 should be 10% higher than that of MD32000; otherwise, alarm 025030 occurs.

# 7.4.2 Commissioning the referencing function

# Principles for referencing

• Zero mark is away from the reference cam (MD34050: REFP\_SEARCH\_MARKER\_REVERS = 0)

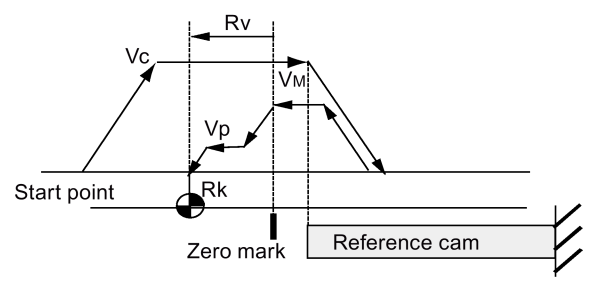

• Zero mark is above the reference point (MD34050: REFP\_SEARCH\_MARKER\_REVERS = 1)

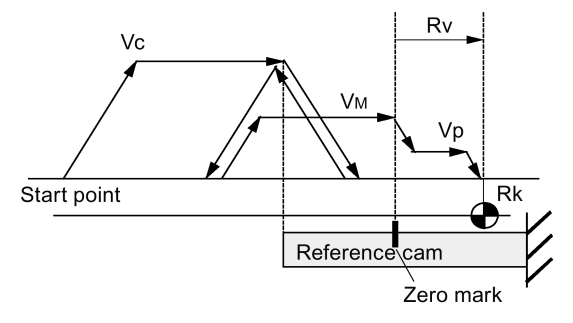

- Vc Velocity for searching for the reference cam (MD34020: REFP\_VELO\_SEARCH\_CAM)
- V<sub>M</sub> Velocity for searching for the zero mark (MD34040: REFP\_VELO\_SEARCH\_MARKER)
- Vp Position velocity (MD34070: REFP\_VELO\_POS)
- Rv Shift of the reference point (MD34080: REFP\_MOVE\_DIST + MD34090: REFP\_MOVE\_DIST\_CORR)
- Rk Set position of the reference point (MD34100: REFP\_SET\_POS [0])

# Softkey functions

You can commission the axis referencing function and approach the reference point by setting relevant machine data in the following window:

|                             | -<br>INT        |              |                    |                                     |                                        |                             |                            |                |    | 14:00:38<br>2015/12/15 |
|-----------------------------|-----------------|--------------|--------------------|-------------------------------------|----------------------------------------|-----------------------------|----------------------------|----------------|----|------------------------|
| Last:Set axis<br>parameters |                 | Step<br>7/14 | Referen<br>debuggi | cing<br>ng                          |                                        | Next:S                      | let spindle<br>eters       |                | 1  | Axis +                 |
| MCS                         | Position        | Spe          | ed                 | Help                                |                                        |                             |                            |                |    |                        |
| o <b>MX1</b>                | 0.000           | 0.0          | 000                | 1.Set the<br>'Activate<br>2 Press 1 | e MDs as r<br>e' and 'RE<br>the corres | equired<br>SET'.<br>nonding | l, and then<br>Laxis trave | press<br>rsina | 2  | Axis -                 |
| o <b>mzı</b>                | 1.104           | 0.0          | 00                 | key for                             | referencin                             | g.                          |                            | ionig          | 3  | Activate               |
| MSP1                        | 0.000           | 0.0          | 100                |                                     |                                        |                             |                            |                | 4  | Default                |
|                             |                 |              |                    |                                     |                                        |                             |                            |                |    |                        |
| 20700                       | REFP_NC_S       | TART_LOCI    | ĸ                  | 1                                   |                                        |                             |                            | re             | a  | linda                  |
| 34010                       | REFP_CAM_       | DIR_IS_MI    | NUS                | 0                                   |                                        |                             |                            | re             | 9  | Ulluu                  |
| 34020                       | REFP_VELO_      | SEARCH_      | CAM                | 5000                                |                                        |                             | mm/min                     | re             |    |                        |
| 34040[0]                    | REFP_VELO       | SEARCH       | MARKER             | 300                                 |                                        |                             | mm/min                     | re             |    |                        |
| 34050[0]                    | REFP_SEAR       | CH_MARKE     | R_REVE.            | 0                                   |                                        |                             |                            | re             |    |                        |
| Annroach refe               | erence noint in | minus dir    | ection             |                                     |                                        |                             |                            |                | 6  | Last                   |
| Name:REFP_                  | CAM_DIR_IS_I    | MINUS        |                    |                                     | Unit:                                  |                             |                            |                | 0  | SICH                   |
|                             |                 |              |                    |                                     |                                        |                             |                            |                | 7  | Next<br>step           |
|                             |                 |              |                    |                                     |                                        |                             |                            |                |    |                        |
| (1) Sele                    | ects the ne     | ext axis     |                    |                                     |                                        |                             |                            | (              | 5) | Cancel                 |

Cancels the last change to the parameter

- (2) Selects the previous axis
- ③ Activates the modified values
- (4) Resets the value of the selected parameter to default

## Approaching the reference point

To approach the reference point, you must follow the instructions on the screen:

• For an axis driven by a motor with an incremental encoder, the following instructions are provided:

Help 1.Set the MDs as required, and then press 'Activate' and 'RESET'. 2.Press the corresponding axis traversing key for referencing.

• For an axis driven by a motor with an absolute encoder, the following instructions are provided:

Help 1.Switch to 'JOG' mode. Traverse the axis to a certain position. 2.Enter the reference position value in 34 100. 3.Enter '1' in 34210 to activate the encod er debugging. 4.Press in order 'REF. POINT', 'Activate' and 'RESET'. 5.Press the corresponding axis traversing key for referencing.

If the axis is referenced, a symbol </br>If the axis is referenced, a symbolIf the axis is referenced, a symbol

| • | MX1 | 0.000 | 0.000 |
|---|-----|-------|-------|
| • | MZ1 | 0.000 | 0.000 |

# Relevant machine data

| No.      | Name                           | Unit   | Range | Description                                                                                    |
|----------|--------------------------------|--------|-------|------------------------------------------------------------------------------------------------|
| 20700    | REFP_NC_START_LOCK             | -      | -     | NC start disable without reference point                                                       |
| 34010    | REFP_CAM_DIR_IS_MINUS          | -      | -     | <ul> <li>Direction for approaching the reference point:</li> <li>0: +</li> <li>1: -</li> </ul> |
| 34020    | REFP_VELO_SEARCH_CAM           | mm/min | -     | Velocity for searching for the reference cam                                                   |
| 34040[0] | REFP_VELO_SEARCH_MARK<br>ER    | mm/min | -     | Velocity for searching for the zero mark                                                       |
| 34050[0] | REFP_SEARCH_MARKER_R<br>EVERSE | -      | -     | <ul> <li>Direction for searching for the zero mark:</li> <li>0: +</li> <li>1: -</li> </ul>     |
| 34060[0] | REFP_MAX_MARKER_DIST           | mm     | -     | Checking the maximum distance from the reference cam                                           |
| 34070    | REFP_VELO_POS                  | mm/min | -     | Positioning velocity for approaching the reference point                                       |
| 34080[0] | REFP_MOVE_DIST                 | mm     | -     | Reference point distance (with marker)                                                         |
| 34090[0] | REFP_MOVE_DIST_CORR            | mm     | -     | Correction of reference point distance                                                         |
| 34092[0] | REFP_CAM_SHIFT                 | mm     | -     | Shift of the reference cam                                                                     |

(7) Proceeds to the next step

6)

Returns to the last step

| No.      | Name                 | Unit | Range       | Description                                                |
|----------|----------------------|------|-------------|------------------------------------------------------------|
| 34093[0] | REFP_CAM_MARKER_DIST | mm   | -           | Distance between the reference cam and the first zero mark |
| 34100[0] | REFP_SET_POS         | mm   | -           | Reference point position for incremental system            |
| 34200[0] | ENC_REFP_MODE        | -    | 0 to 8      | Referencing mode                                           |
| 34210[0] | ENC_REFP_STATE       | -    | 0 to 3      | Adjustment status of the absolute encoder                  |
| 34220[0] | ENC_ABS_TURNS_MODULO | -    | 1 to 100000 | Modulo range for the rotary absolute encoder               |
| 34230[0] | ENC_SERIAL_NUMBER    | -    | -           | Encoder serial number                                      |

### Note

You must set the length of the reference cam based on the velocity set by MD34020. An axis can stop above the cam after it approaches the cam at the velocity set by MD34020 and then decelerates to "0".

# 7.4.3 Setting spindle parameters

The control system controls one analog or digital spindle. You can commission the spindle by setting the relevant machine data under this commissioning step.

# Softkey functions

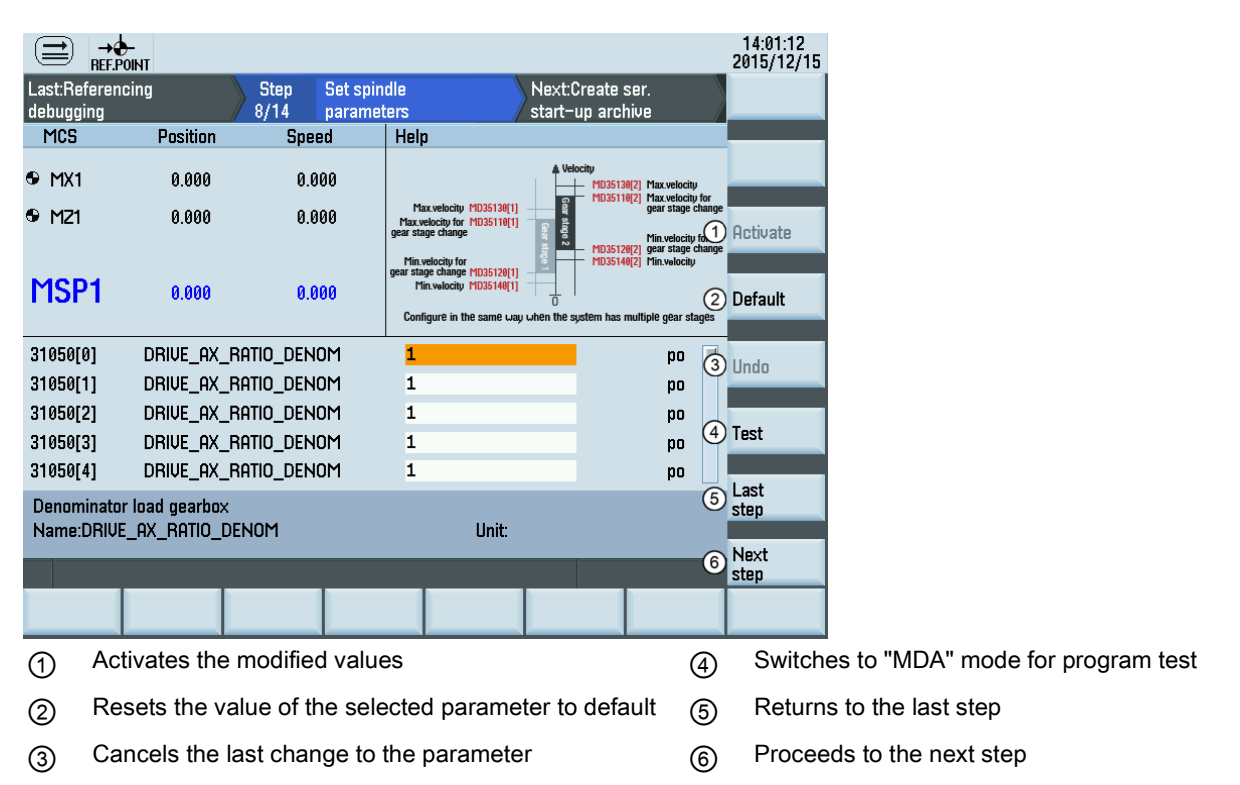

# Relevant machine data

| No.       | Name                  | Unit | Range              | Description              |
|-----------|-----------------------|------|--------------------|--------------------------|
| 31050[15] | DRIVE_AX_RATIO_DENUM  | -    | 1 to<br>2147000000 | Denominator load gearbox |
| 31060[15] | DRIVE_AX_RATIO_NUMERA | -    | 1 to<br>2147000000 | Numerator load gearbox   |
| 32020     | JOG_VELO              | rpm  | -                  | Jog axis velocity        |
| No.       | Name                     | Unit | Range   | Description                                  |
|-----------|--------------------------|------|---------|----------------------------------------------|
| 32100     | AX_MOTION_DIR            | -    | -1 to 1 | Traversing direction (not control direction) |
|           |                          |      |         | -1: Direction reversal                       |
|           |                          |      |         | 0, 1: No direction reversal                  |
| 32110[0]  | ENC_FEEDBACK_POL         | -    | -1 to 1 | Sign actual value (control direction)        |
| 35010     | GEAR_STEP_CHANGE_ENABLE  | -    | -       | Parameterize gear stage change               |
| 35100     | SPIND_VELO_LIMIT         | rpm  | -       | Maximum spindle speed                        |
| 35110[15] | GEAR_STEP_MAX_VELO       | rpm  | -       | Maximum speed for gear stage change          |
| 35120[15] | GEAR_STEP_MIN_VELO       | rpm  | -       | Minimum speed for gear stage change          |
| 35130[15] | GEAR_STEP_MAX_VELO_LIMIT | rpm  | -       | Maximum speed of gear stage                  |
| 35140[15] | GEAR_STEP_MIN_VELO_LIMIT | rpm  | -       | Minimum speed of gear stage                  |
| 36200[15] | AX_VELO_LIMIT            | rpm  | -       | Threshold value for velocity monitoring      |

## 7.5 Creating series archives

Creating series startup archives is a prerequisite for series machine commissioning. The series startup archives contain data from the prototype machine commissioning which bring the series machine to the same state.

|                                                                                                    |              |                                                                                    |                       |             |       | 14:01:24<br>2015/12/15 |
|----------------------------------------------------------------------------------------------------|--------------|------------------------------------------------------------------------------------|-----------------------|-------------|-------|------------------------|
| Last:Set spindle<br>parameters                                                                                                    | Step<br>9/14 | Create ser.<br>start-up archiv                                                     |                       | Ne×t:Set S₩ | limit |                        |
| Archive creator:<br>Archive version:<br>Machine type:<br>Comment:<br>Archive content:<br>Creation date:                                                                                                    |              | MAX MUSTERM<br>0.1<br>Turning machin<br>My archive<br>Production dat<br>2015/12/15 | AN<br>1e<br>a archive |             |       | Create<br>archive      |
| This step creates a series start-up archive which includes:<br>- Machine and setting data<br>- PLC data (e.g. PLC program, PLC alarm texts)<br>- User cycles and part programs<br>- Tool and work offset data<br>- R variables<br>- HMI data (e.g. OEM OnlineHelp, OEM Manual,) |              |                                                                                    |                       |             |       |                        |
| Note: Fill the archive information and press 'Create archive',<br>a new archive with specified name will be generated.                                                                                                    |              |                                                                                    |                       |             |       |                        |

#### Operating sequence

1. Specify the properties of the archive as required:

| Max Musterman           |
|-------------------------|
| 0.1                     |
| Turning machine         |
| My archive              |
| Production data archive |
| 2015/12/15              |
|                         |

| Create<br>archive | 2. | Press this softkey to open the w<br>window. The default name of th<br>for it. The file name extension " | vindow for saving the archive file. You must select a directory in this<br>e data archive is "arc_product.arc". You can use your desired name<br>arc" must be entered. |
|-------------------|----|----------------------------------------------------------------------------------------------------|----------------------------------------------------------------------------------------------------|
|                   |    | Save file<br>arc_product . arc<br>Start-up archive<br>OEM files<br>USB                                  |                                                                                                    |
| TAB               |    | Note that you can press this key directory selection area.                                              | y on the PPU to toggle between the file name input field and the                                                                                                    |
| ок 🔨              | 3. | Press this softkey to create the                                                                        | archive.                                                                                                    |

#### Note

If you choose USB as the target directory, do not remove the USB stick during the data saving.

## 7.6 Setting compensation data

### 7.6.1 Setting software limit switch data

The software limit switches are used to limit the maximum traversing range on each individual axis.

You can set the software limit switches for each axis by configuring parameters 36100 and 36110 under this commissioning step.

#### Softkey functions

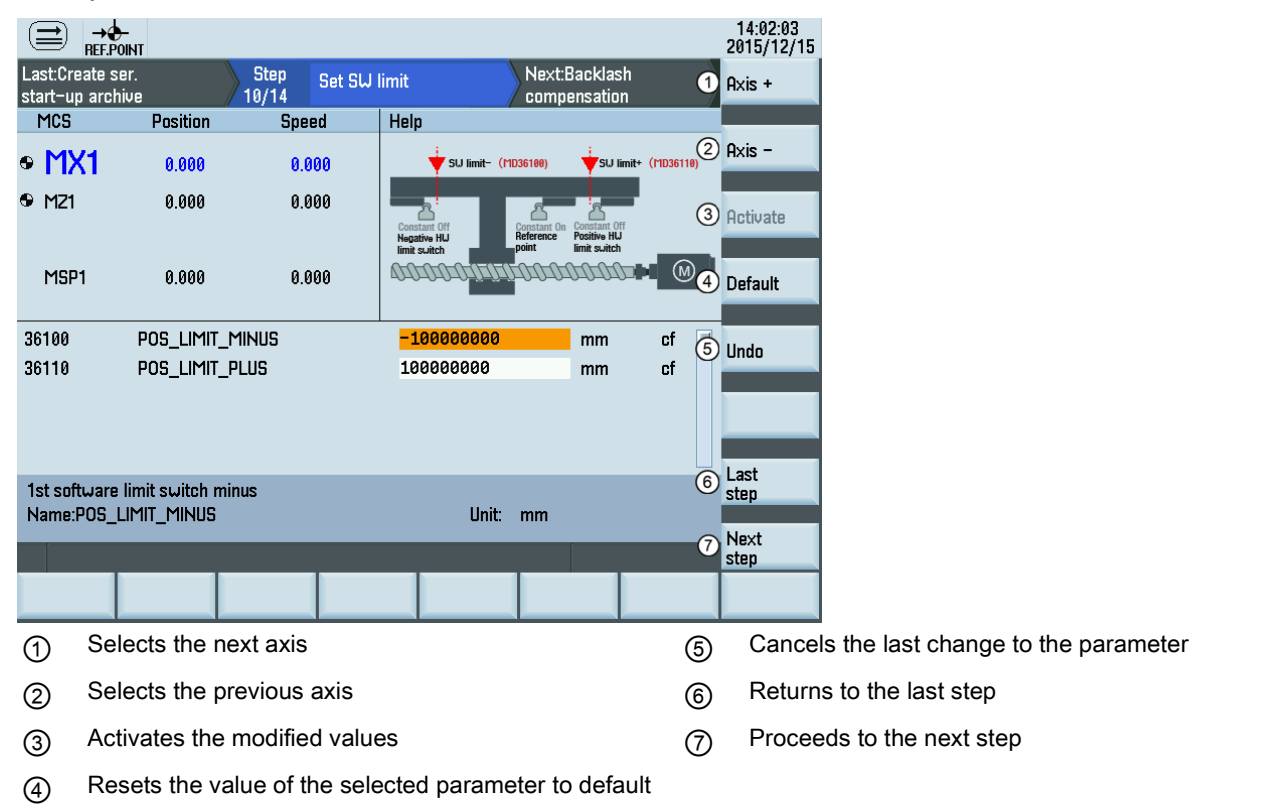

#### Setting parameters

| No.   | Name            | Name Unit Range I |   | Description             |  |
|-------|-----------------|-------------------|---|-------------------------|--|
| 36100 | POS_LIMIT_MINUS | mm                | - | - software limit switch |  |
| 36110 | POS_LIMIT_PLUS  | mm                | - | + software limit switch |  |

### 7.6.2 Setting backlash compensation data

In the case of axes/spindle with indirect measuring systems, mechanical backlash results in corruption of the traverse path, causing an axis, for example, to travel too much or too little by the amount of the backlash when the direction of movement is reversed.

You can set the backlash compensation by configuring the parameter 32450[0].

#### Softkey functions

|                   | →<br>REF.POINT  |                       |                   |             |                                      |    |     | 14:02:19<br>2015/12/15 |
|-------------------|-----------------|-----------------------|-------------------|-------------|--------------------------------------|----|-----|------------------------|
| Last:Set          | t SW limit      | Step<br>11/ <u>14</u> | Backlas<br>compen | h<br>sation | Next:Leadscreu<br>err. com <u>p.</u> | J  | 1   | Axis +                 |
| MCS               | Positio         | n S                   | peed              | Help        | · · · ·                              |    | 0   |                        |
| • M>              | <b>(1</b> 0.000 | I                     | 0.000             |             |                                      |    | (2) | Axis -                 |
| MZ1               | 0.000           | I                     | 0.000             |             |                                      |    | 3   | Activate               |
| MSP               | 1 0.000         | I                     | 0.000             |             | Backlash (MD32458)                   |    | 4   | Default                |
| 32450[0           | 0] BACKLAS      | SH                    |                   | 0           | mm                                   | cf | 5   | Undo                   |
|                   |                 |                       |                   |             |                                      |    |     |                        |
|                   |                 |                       |                   |             |                                      |    |     | Last                   |
| Backla:<br>Name:I | sh<br>BACKLASH  |                       |                   |             | Unit: mm                             |    | 0   | step                   |
|                   |                 |                       |                   |             |                                      |    | 7   | Next                   |
|                   |                 |                       |                   |             |                                      |    |     | <u></u>                |
| 1                 | Selects the     | next ax               | is                |             |                                      | (  | 5   | Cance                  |
| 2                 | Selects the     | previou               | is axis           |             |                                      | (  | 6   | Return                 |
| 3                 | Activates t     | ne modif              | ied value         | es          |                                      | (  | 7   | Procee                 |
| 4                 | Resets the      | value of              | f the sele        | ected p     | parameter to defaul                  | lt |     |                        |

#### Setting parameter

| No.      | Name     | Unit | Range | Description                                                     |
|----------|----------|------|-------|-----------------------------------------------------------------|
| 32450[0] | BACKLASH | mm   | -     | Backlash compensation is active after reference point approach. |

### 7.6.3 Setting leadscrew error compensation data

The principle of the leadscrew error compensation is to modify the actual value of the axis-specific position by the assigned compensation value at the particular compensation point and to apply this value to the machine axis for immediate traversal. A positive compensation value causes the corresponding machine axis to move in the negative direction.

#### 23:15:05 2016/01/11 → D-REF.POINT (≓) Last:Backlash Next:Drive Leadscrew Step 1 Axis + 12/14 compensation err. com tuning MCS Position Speed Help 2 Axis • MX1 40 451 0 000 MZ1 65.041 0.000 MSP1 0.000 0.000 3 Bi comp. Start point (MCS) 100.0000 mm Number of runs 1 End point (MCS) 1000,000 mm Pause time 2 s mm ④ Comp. 2 Interval 100.0000 mm Overrun step size mm/min \_\_\_\_\_5 Last \_\_\_\_\_5 step Number of points 10 Feed speed 5000 Unidirectional compensation is now used. Note: Press 'Comp.' after inputting correct values 6 Next step 1 Selects the next axis 4 Opens the window for entering the compensation values 2 Selects the previous axis (5) Returns to the last step Switches to bidirectional compensation (software li-Proceeds to the next step 3 6 cense required) **Operating sequence** You can press this softkey to switch to bidirectional compensation to realize more precise 1. compensation, if required. Bi comp. The unidirectional compensation is used by default. Note: This softkey is active only if the optional bidirectional leadscrew error compensation has been activated with the license key. For more information about this software option, refer to the SINUMERIK 808D ADVANCED Function Manual. 2. Use these softkeys to select an axis. Axis + Axis -3. Specify the following parameters as desired. 0.0000 mm Number of runs Start point (MCS) 5 End point (MCS) 5000.000 mm Pause time 4 s 1000.000 mm Overrun step size Interval 2 mm Number of points 6 Feed speed 5000 mm/min Press this softkey to enter the compensation screen. 4. Comp.

#### Softkey functions

5. Follow the instructions in the help window to perform the compensation for the selected axis.

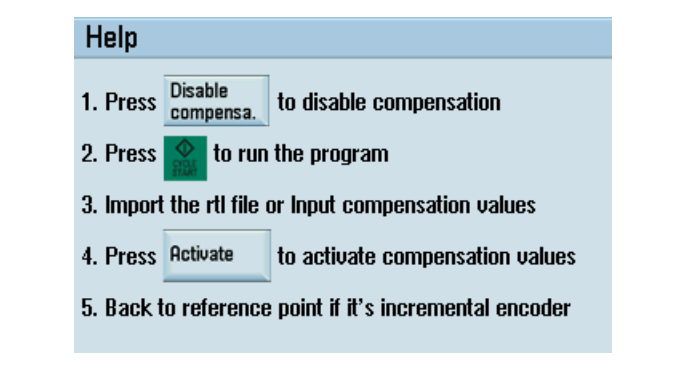

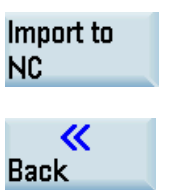

You can input the compensation values manually on the screen. Alternatively, you can also use this softkey to import a compensation file in rtl format (produced with RENISHAW measuring software) to input the compensation values automatically.

Press this softkey and repeat the above operations for the rest axis/axes until all axes are compensated.

### 7.7 Tuning drive performance

6.

#### Note

This commissioning step is applicable to the standard axes only. For the drive tuning of additional axes, see Section "Configuring an additional feed axis (Page 234)".

The drive performance must be tuned to adapt the electric and mechanical characteristics of the machine, so as to achieve the best machining results. The tuning process is sophisticated and generally performed by experienced engineers. The SINUMERIK 808D ADVANCED control system is integrated with the advanced function of auto drive tuning, which provides facilities to tune the drive performance for the feed axes or the digital spindle by automatically modifying the control loop parameters. The tuning is performed based on frequency response measurements of the dynamic response of the machine.

#### NOTICE

#### Machine damage due to tool collision

The axes to be tuned traverse during the tuning process, which may cause damage to the machine in case of tool collision. Before starting the tuning, make sure there is no mechanical interference among the axes, and the limit protection is active on the machine, to avoid the collision of the machine tools.

#### Note

Before performing the drive tuning for a digital spindle configured with two measuring systems (see Section "Configuring the DSC function for the digital spindle (Page 279)"), make sure you set MD32110[0] = 1 and MD32110[1] = 1. Otherwise, the drive tuning process cannot be completed successfully.

#### Softkey functions

|                                                                                      |                                    | 10:06:49<br>2016/05/20 |
|--------------------------------------------------------------------------------------|------------------------------------|------------------------|
| Last:Set spindle Step D<br>parameters 13/14 t                                        | rive Next:Crea<br>uning start-up a | te<br>Irchive          |
| Select axes for tuning and switch to 'JOI<br>The tuned axes can work with better per | i' mode.<br>formance.              | 1 Export<br>results    |
| Axis                                                                                 | Status                             | 2 Outions              |
| Tune all axes                                                                        | Path not fully tuned               |                        |
| MZ1                                                                                  | Not tuned                          |                        |
| MSP1                                                                                 | Not tuned                          |                        |
|                                                                                      |                                    |                        |
|                                                                                      |                                    | 3 Start<br>tune        |
|                                                                                      |                                    | (4) Last<br>step       |
| Please switch to 'Jog' mode.                                                         |                                    | 5 Next<br>step         |
|                                                                                      |                                    |                        |

- ① Saves the trace files generated during the tuning process to a USB memory stick (if inserted)
- ② Enters the window for selecting the tuning strategy
- ③ Starts the drive tuning process
- (4) Returns to the last step
- ⑤ Proceeds to the next step

#### Operating sequence

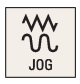

1. Switch to "JOG" mode. Note that the drive tuning can be performed in "JOG" mode only.

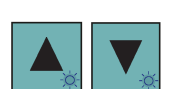

2. You can select all axes (including the spindle) or an individual axis/spindle for tuning.

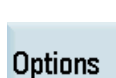

3. Press this softkey to enter the window for selecting the tuning options.

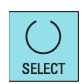

SELECT

- 4. Use this key to select a desired tuning objective. There are three objectives available for selection. You can select a suitable one according to your actual application by following the guidance on the PPU screen.
  - Maximum responsiveness
     C (default setting)
     The speed and position controller gain (servo gain factor) is tuned with maximum values

The speed and position controller gain (servo gain factor) is tuned with maximum values and minimum ruggedness. This setting is recommended for high-speed machining with maximum suppression of all disturbing forces. The machine must have a rigid design; the dynamic masses do not change significantly.

- **Moderate responsiveness O** This controller dynamic response is sufficient for the majority of machines and applications. The setting is more rugged than the default setting and is suitable for numerous applications.
- Conservative / robust

Only weak control gains are selected in order to ensure as high a level of ruggedness as possible. The speed controller is tuned so that it achieves maximum damping to prevent oscillations and to achieve good position controller gain. This setting is suitable for axes that react with oscillations, e.g. main spindles on turning machines or large axes with high load mass.

5. Move the cursor and select the desired measurement and interpolation options for each axis.

For the first tuning, only the following measurement option is available, which enables a new measurement with all preliminary measurement steps.

0

 $\mathbf{O}$ 

0

#### New meas. with prelim. steps

The following additional measurement options are available only if you have performed drive tuning for this axis:

• Performs a new measurement without carrying out the preliminary steps:

New meas. with no prelim. steps

Uses the existing measurement results:

#### Retune with existing results

Besides, you can also specify the axis/axes for interpolation path tuning by selecting the corresponding interpolation option.

- 6. Press this softkey to confirm the selections and return to the main screen of drive tuning.
  - Press this softkey to enter the preparation screen before the tuning.
- 8. Use the axis traversing keys to move the axis/axes to be tuned to safe positions.

|     | Position | Direc. | Lim. – |              | Lim. + |
|-----|----------|--------|--------|--------------|--------|
| MX1 | 0.000    | +,-    | -1e+08 | $\downarrow$ | 1e+08  |
| MZ1 | 99.997   | +,-    | -1e+08 | V            | 1e+08  |

Start tune

0K

Start tune

Press this softkey to initiate the drive tuning process.

7.

9.

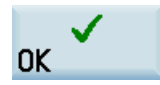

10.

Press this softkey to confirm and proceed to one-key auto tuning.

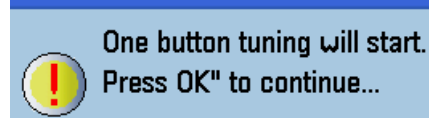

11. Press this key on the MCP and the drive tuning starts automatically. Since the axes traverse during the tuning process, make sure you take proper precautions to avoid personal injury or machine damage.

| Starl | t tuning |                |                                      |
|-------|----------|----------------|--------------------------------------|
| İ     | Press    | CYCLE<br>START | on the MCP to start the measurement. |
|       | Press    | //<br>RESET    | on the MCP to cancel and return.     |

The axis movement will take place during tuning. Clear the working area to avoid collision.

12. After the drive tuning finishes successfully, the tuning results appear on the screen in the form of a parameter list, for example:

| I*IX I     |                    |                   |
|------------|--------------------|-------------------|
|            | Data before tuning | Data after tuning |
| P1433[0]   | 124.808594         | 125.117891        |
| P1460[0]   | 0.178897           | 0.175722          |
| MD32810[0] | 0.001960           | 0.001994          |

**Note:** It may be the case that some parameters after tuning display the same values as those before tuning, since up to six decimal places can be displayed in the parameter list as above.

You can check the tuning results of other tuned axis/axes (if any) with these softkeys.

13. Press this softkey to save the tuning results and write the modified parameters into the drives.

Pressing this softkey aborts the tuning and deletes the results.

14. After it returns automatically to the main screen of drive tuning, press this softkey to proceed to the next step.

The following softkey operation is also available on this screen:

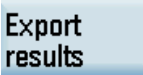

MVA

Saves the trace files during the tuning process to a USB flash disk (if inserted)

#### Note

Axis +

Axis -

Accept

Next

step

× Cancel

For the machine data that are changeable only with a manufacturer password, the settings made during drive tuning cannot be restored after an NC restart in case of power failure or unexpected abortion of the tuning process.

#### Parameter adjustment after drive tuning

To ensure correct machining results of all interpolating axes, it is necessary to adjust the following axis-specific parameters after the drive tuning:

- Position controller gain
  - For the feed axes, set MD32200[0] to the minimum gain value of all interpolating axes.
  - For the interpolating spindle with no gear stage change, you must also set MD32200[1] to the minimum value; for the spindle with gear stage change, MD32200[2]~[5] corresponding to the gear stages must also be set to the same value.
- Feedforward control type

Set the same feedforward control type for all axes by setting MD32620 (= 3: speed feedforward control; = 4: torque feedforward control).

• Equivalent time constant for feedforward control

The equivalent times in MD32800 for torque feedforward control or in MD32810 for speed feedforward control must be set to the same value. Taking the torque feedforward control for example:

- For the feed axes, set MD32800[0] to the maximum time of all interpolating axes.
- For the interpolating spindle with no gear stage change, you must also set MD32800[1] to the maximum value; for the spindle with gear stage change, MD32800[2]~[5] corresponding to the gear stages must also be set to the same value.
- Natural frequency for the reference model of the speed controller

With torque feedforward control, the reference model frequency in p1433 can be different for each axis. With speed feedforward control, however, p1433 must be set to the same value (which is the minimum frequency) for all interpolating axes (including the spindle).

### 7.8 Creating prototype machine commissioning archives

After commissioning the prototype machine, you must also create a commissioning archive for the data backup of the prototype itself.

|                                                                |               |                         |         |   |  | 14:15:52<br>2015/12/15 |  |
|----------------------------------------------------------------|---------------|-------------------------|---------|---|--|------------------------|--|
| Last:Drive<br>tuning                                           | Step<br>14/14 | Create<br>start-up arch | ive     | > |  |                        |  |
| Archive creator:                                               |               | MAX MUSTER              | Man     |   |  | Create                 |  |
| Archive version:                                               |               | 0.1                     |         |   |  | archive                |  |
| Machine type:                                                  |               | Turning mach            | ine     |   |  |                        |  |
| Comment:                                                       |               | My archive              | 1       |   |  |                        |  |
| Archive content:                                               |               | Start-up data           | archive |   |  |                        |  |
| Creation date:                                                 |               | 2015/12/15              |         |   |  |                        |  |
| This step creates a compl                                      | ete data bac  | kup which incl          | udes:   |   |  |                        |  |
| <ul> <li>Compensation data</li> </ul>                          |               |                         |         |   |  |                        |  |
| <ul> <li>Machine and setting data</li> </ul>                   | ta            |                         |         |   |  |                        |  |
| – PLC data (e.g. PLC prog                                      | gram, PLC al  | arm texts)              |         |   |  |                        |  |
| <ul> <li>User cycles and part pr</li> </ul>                    | ograms        |                         |         |   |  |                        |  |
| - Tool and work offset da                                      | ita           |                         |         |   |  |                        |  |
| - R variables                                                  |               |                         |         |   |  | Last                   |  |
| – HMI data (e.g. OEM OnlineHelp, OEM Manual,)                  |               |                         |         |   |  |                        |  |
| Note: Fill the archive information and press 'Create archive', |               |                         |         |   |  |                        |  |
| a new archive with specifi                                     | ied name wi   | ll be generated         | •       |   |  | Finish                 |  |
|                                                                |               |                         |         |   |  |                        |  |
|                                                                |               |                         |         |   |  |                        |  |

To create a start-up archive for the prototype machine, proceed as follows:

1. Specify the properties of the archive as required:

| Archive creator: | Max Musterman         |
|------------------|-----------------------|
| Archive version: | 0.1                   |
| Machine type:    | Turning machine       |
| Comment:         | My archive            |
| Archive content: | Start-up data archive |
| Creation date:   | 2015/12/15            |

2. Press this softkey to open the window for saving the archive file. You must select a directory in this window. The default name of the data archive is "arc\_startup.arc". You can use your desired name for it. The file name extension ".arc" must be entered.

| Save file          |  |
|--------------------|--|
| arc_startup.arc    |  |
| 🗀 Start-up archive |  |
| CEM files          |  |
| 🗅 USB              |  |

Note that you can press this key on the PPU to toggle between the file name input field and the directory selection area.

- 3. Press this key to open the selected directory.
- 4. Press this softkey to create the archive.
- 5. After the archive is created successfully, press this softkey to finish commissioning the prototype machine and return to the main screen of the wizard.
  - Select the system data operating area.
- 7. Press this softkey to save data.

6.

8.

Press this softkey to complete the operation.

#### Note

0K

Create

archive

M

TAB

0K

Finish

€ SHIFT

Save data

If you choose USB as the target directory, do not remove the USB stick during the data saving.

| Commissioning Manual        |
|-----------------------------|
| 6FC5397-4EP10-1BA0, 12/2018 |

## 8 Commissioning the turret/magazine

### 8.1 PLC subroutines for tool change

The following PLC subroutines are provided for the turret/magazine control on a turning or milling machine.

| Subroutine<br>No. | Name           | Description                                                                        | See also                                                                                        |
|-------------------|----------------|------------------------------------------------------------------------------------|-------------------------------------------------------------------------------------------------|
| SBR 51            | Turret1_HED_T  | HED turret control for turning ma-<br>chine                                        | Subroutine 51 - Turret1_HED_T (turret with Hall effect device position sensor) (Page 164)       |
| SBR 52            | Turret2_BIN_T  | Bi-direction turret (binary coded) control for turning machine                     | Subroutine 52 - Turret2_BIN_T (turret with binary coding function) (Page 166)                   |
| SBR 53            | Turret3_CODE_T | Bi-direction turret (coded by turret<br>supplier) control for turning ma-<br>chine | Subroutine 53 - Turret3_CODE_T (tool change control for turret with coding function) (Page 168) |
| SBR 60            | Disk_MGZ_M     | Disk tool magazine control for milling machine                                     | Subroutine 60 - Disk_MGZ_M (disk-style tool magazine used for milling) (Page 175)               |

### 8.2 Calling cycles for tool change

You can call a user cycle with "M" or "T" code to perform the tool change operations.

#### Note

An "M" code and a "T" code for calling user cycles must not be in the same program block.

The following examples are given for the tool change on a milling machine.

### Calling a tool change cycle with "M6"

Configure the parameters shown in the table below to activate an M code for calling a standard cycle:

| Parameter | Name                   | Unit | Value  | Description                               |
|-----------|------------------------|------|--------|-------------------------------------------|
| 22550     | TOOL_CHANGE_MODE       | -    | 1      | Activating tool parameters with an M code |
| 22560     | TOOL_CHANGE_M_CODE     | -    | 206    | The M code for activating tool parameters |
| 10715     | M_NO_FCT_CYCLE[0]      | -    | 6      | Calling the standard cycle with M6        |
| 10716     | M_NO_FCT_CYCLE_NAME[0] | -    | "TOOL" | Name of the standard cycle                |

For the format of a standard cycle, refer to the example below:

| %_N_TOOL_SPF                                                             | ;>>> Name of user cycle <<<                                                         |
|--------------------------------------------------------------------------|-------------------------------------------------------------------------------------|
| ;\$PATH=/_N_MPF_DIR                                                      | ;>>> Path of user cycle <<<                                                         |
| PROC TOOL SAVE DISPLOF                                                   | ;>>> Definition of user cycle <<<                                                   |
| IF \$P ISTEST GOTOF END                                                  | ;No tool change in "program test"                                                   |
| IF \$P_SEARCH<>0 GOTOF _END                                              | ;No tool change in "program search"                                                 |
| IF \$P_TOOLNO==\$P_TOOLP GOTOF _NO                                       | ;No tool change if programmed tool (\$P_TOOLP) = currently active tool (\$P TOOLNO) |
| G500 D0                                                                  | ;Work offset and tool offset OFF                                                    |
| G75 Z=0                                                                  | ;Approach fixed point (tool change position) in Z                                   |
| SPOS=\$MN_USER_DATA_FLOAT[0]                                             | ;Spindle exact stop position is stored in MD14514[0]                                |
| MSG("Ready to change tool *** Original tool num-<br>ber: T"<<\$P TOOLNO) | ;A maximum of 127 characters can be displayed                                       |
| ;>>> User-defined M codes can be used to start the ing                   | PLC logic for tool change after spindle position-                                   |
| ;>>> PLC sets signal "Read-in disable" (DB3200.DBX6                      | 5.1) to stop this standard cycle                                                    |
| ;>>> PLC controls the action of tool magazine and t                      | urret                                                                               |
| ;>>> After the tool change, PLC resets signal "Read                      | d-in disable" to resume the cycle                                                   |
| M206                                                                     | ;Activate tool parameters                                                           |
| STOPRE                                                                   | ;Program processing stop                                                            |
| G153 G01 Z0 F2000                                                        | ;G153 suppresses work offset including base frame, non-modal                        |
| MSG("Start to change tool *** New tool number:                           |                                                                                     |

Commissioning Manual 6FC5397-4EP10-1BA0, 12/2018

```
T"<<$P_TOOLP)
GOTOF _END
_NO:
MSG("No action *** Reason: programmed tool num-
ber=spindle tool number")
_END:
M17
```

;>>> End of the standard cycle <<<

#### Calling a tool change cycle with "T"

Configure the parameters shown in below table to activate a T code for calling a standard cycle:

| Parameter | Name              |   | Value  | Description                              |
|-----------|-------------------|---|--------|------------------------------------------|
| 22550     | TOOL_CHANGE_MODE  | - | 0      | Activating tool parameters with a T code |
| 10717     | T_NO_FCT_CYCLE[0] | - | "TOOL" | Calling the standard cycle with T code   |

The format of the standard cycle is the same with that of M codes. The programmed tool numbers will be saved into system variable \$C\_T.

## 9 Series machine commissioning

#### Note

The control system constantly creates restoring points during operation. In case of data loss due to power failure or other problems, the control system automatically restores the last autosaved system data upon startup with an alarm appearing on the screen.

### 9.1 Loading series commissioning archives

You can use the series commissioning archive to commission the machines for series production. The series archive is created during the commissioning of the prototype machine. For more information about creating a series archive, refer to Section "Creating series archives (Page 217)".

#### Note

Before starting the series commissioning with the commissioning wizard, make sure MD20050, MD20070, and MD35000 are set to defaults.

#### **Operating sequence**

| Series<br>assistant | 1. | Press this horizontal softkey for series machines. | on the main screen of wizards to call the commissioning wizard |
|---------------------|----|----------------------------------------------------|----------------------------------------------------------------|
|                     | 2. | Use either softkey to enter th                     | e window for loading the series commissioning archive.         |
| Select              |    |                                                    |                                                                |
| Start<br>assistant  |    |                                                    |                                                                |
| Land                | 3. | Press this softkey to open the                     | e dialog for loading the series archive.                       |
| archive             |    | Open file                                          |                                                                |
|                     |    | 🗂 Start-up archive                                 |                                                                |
|                     |    | 🗅 OEM files                                        |                                                                |
|                     |    | 🗂 USB                                              |                                                                |
|                     |    | Cullser files                                      |                                                                |

4. Enter the backup directory and select the desired archive file.

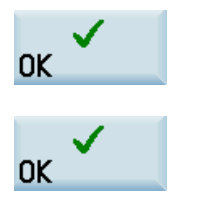

- 5. Press this softkey to confirm your selection, and the archive information displays on the screen.
- 6. Check the archive information and press this softkey to start loading the series commissioning archive.

#### Note

Successful loading of the data archive can delete the password. You must set the password again before proceeding. For more information about setting a password, refer to Section "Setting the password (Page 123)".

### 9.2 Setting software limit switch data

Refer to Section "Setting software limit switch data (Page 218)".

### 9.3 Setting backlash compensation data

Refer to Section "Setting backlash compensation data (Page 219)".

### 9.4 Setting leadscrew error compensation data

Refer to Section "Setting leadscrew error compensation data (Page 220)".

## 9.5 Tuning drive performance

Refer to Section "Tuning drive performance (Page 221)".

### 9.6 Creating startup archives

Refer to Section "Creating prototype machine commissioning archives (Page 225)".

# 10 Network functions

## 10.1 Network configuration

#### Ethernet connections

You can establish a network connection between the control system and a computer via the Ethernet interface X130. The following Ethernet connections are possible:

- Direct connection: connecting the control system directly to a computer
- Network connection: integrating the control system into an existing Ethernet network

### Establishing a direct connection

Proceed as follows to establish a direct connection between the control system and a computer:

1. Connect the control system with the computer using an Ethernet cable.

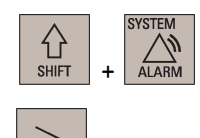

- 2. Select the desired operating area on the PPU.
- 3. Press this key to view the extended softkeys.
- 4. Set up a direct connection on the control system through the following softkey operations:

| ĺ                                          | Å | Serv.<br>displ. | → | Service<br>control | <b>→</b> | Direct<br>connect. |
|--------------------------------------------|---|-----------------|---|--------------------|----------|--------------------|
| The following dislag name up on the series |   |                 |   |                    |          |                    |

The following dialog pops up on the screen:

| Link set up  |               |  |  |  |
|--------------|---------------|--|--|--|
| IP address:  | 169.254.11.22 |  |  |  |
| Subnet mask: | 255.255.0.0   |  |  |  |

#### Establishing a network connection

Proceed as follows to establish a network connection:

5.

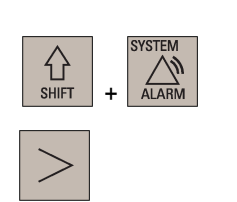

- 1. Connect the control system with the local network using an Ethernet cable.
- 2. Select the desired operating area on the PPU.

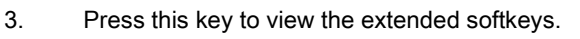

4. Enter the main screen of the service control options through the following softkey operations:

| ۱Y | Serv.  |   | Service |  |  |
|----|--------|---|---------|--|--|
| ۱ų | displ. | → | control |  |  |

- Service network
- Press this softkey to enter the window for the network configuration.

Note: make sure this vertical softkey is not selected.

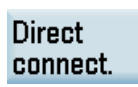

6. Configure the network as required in the following window:

| Protocol:    | TCP        | / IP |   |   |   |
|--------------|------------|------|---|---|---|
| DHCP:        | Yes        |      |   |   | O |
| Cmpt. name:  | Noname_NCU |      |   |   |   |
| IP address:  | 0          | 0    | 0 | 0 |   |
| Subnet mask: | 0          | 0    | 0 | 0 |   |
| Gateway:     |            |      |   |   |   |

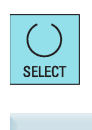

Save

You can configure the DHCP with this key.

**Note:** if you select "No" for DHCP, you must enter the IP address (which must belong to the same network as that of your PC) and subnet mask manually.

7. Press this softkey to save the configuration. If you select "Yes" for DHCP, you also need to restart the control system to activate the network configuration.

## 10.2 Configuring the network drive

A connected network drive allows you to access a shared directory on your computer from the control system. The network drive functions based on the Ethernet connection between the control system and a computer. For more information about how to establish an Ethernet connection, see Section "Network configuration (Page 230)".

#### Creating and connecting a network drive

Proceed as follows to create and connect a network drive:

- 1. Share a directory on your local disk on your computer.
- 2. Select the program management operating area.

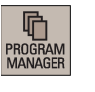

- ₽ Netwo. drive
- 3. Press this softkey to go to the network drive directory.
- 4. Press this softkey to go to the window for configuring the network drives.
- net.drive

SELECT

Configure

5. Press this key to select a drive identifier: N1, N2, or N3.

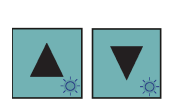

6. Move the cursor to the following input fields:

| User:     | ()                                                   |
|-----------|------------------------------------------------------|
|           | Windows login                                        |
|           |                                                      |
| Password: | 2                                                    |
|           | Windows password (Case-sensitive. Toggle with ALT+L) |
|           |                                                      |
| Path:     | 3                                                    |
|           | Example: //Server/Share name                         |

①: Enter the user name of your Windows account

2: Enter the logon password (case sensitive) of your Windows account

③: Enter the IP address of the server and the share name of the shared directory on your computer. Example: //140.231.196.90/808D

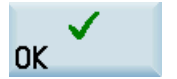

Press this softkey to confirm and the configured network drive appears on the screen as follows. The drive icon is yellow if the network drive is connected successfully; otherwise, the icon is gray.

### <u>\_N1://140.231.196.90/808D</u>

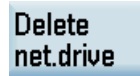

You can delete a selected network drive using this softkey.

#### Note

After you properly configure all the settings for the direct connection between the control system and the network drive, if the network drive connection is still invalid, contact your Windows system administrator for possible problems with your operating system configuration.

## 10.3 Configuring the firewall

7.

#### Configuring the firewall

Secure access and communication is achieved through the security function of the integrated firewall. You can open the window for firewall configuration through the following operations:

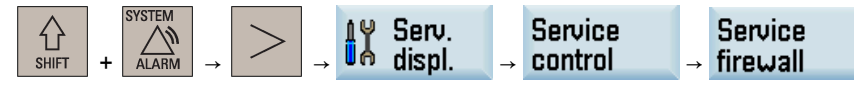

Configurable ports are listed in the following window:

| $\sim$   | →<br>REF.POINT |     |                                         | 15:27:46<br>2016/11/08 |
|----------|----------------|-----|-----------------------------------------|------------------------|
| Firewall | configuration  |     |                                         |                        |
| Open     | Port no.       | Log | Description                             |                        |
|          | 22             | top | Secure Shell (SSH), for AMM connection  |                        |
|          | 102            | tcp | S7 protocol, for PLC Prog Tool connect. |                        |
|          | 5900           | tcp | HMI RFB commu., for AMM remote control  |                        |
|          |                |     |                                         |                        |
|          |                |     |                                         |                        |
|          |                |     |                                         |                        |
|          |                |     |                                         |                        |
|          |                |     |                                         |                        |
|          |                |     |                                         |                        |
|          |                |     |                                         |                        |
|          |                |     |                                         |                        |
|          |                |     |                                         |                        |
|          |                |     |                                         |                        |
|          |                |     |                                         | ×                      |
|          |                |     |                                         | Cancel                 |
|          |                |     |                                         |                        |
|          |                |     |                                         | Accept                 |
|          |                |     |                                         |                        |
|          |                |     |                                         |                        |

The ports are disabled by default and can be enabled when necessary. To change the port status, select the relevant port using the cursor keys and press either of the following keys to enable or disable the port:

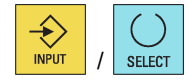

## 

#### Network security risks due to improper firewall configuration

Improper firewall configuration may cause network security risks, for example, data leakage, virus invasion, and hacker attack. This may lead to incorrect parameterization or machine malfunction, which in turn can result in death, severe injuries and/or property damage.

- Do not use the control system inside a network infrastructure without an additional security product.
- Make sure that you disable the unnecessary ports in the firewall configuration.

#### Note

After you disable a communication port, the existing connection established earlier via this port will not be disabled until you manually disconnect it or the control system restarts/powers off. Therefore, it is recommended that you disconnect the established connections or restart the control system after disabling the ports.

# 11 Measurement functions

## 11.1 Fast inputs and outputs

The fast input/output interface (X21) provides 3 digital inputs and 1 digital output:

| Illustration                                                      | Pin | Signal | Variable   | Description                                                      |
|-------------------------------------------------------------------|-----|--------|------------|------------------------------------------------------------------|
| 1 +24 V<br>2 NCRDY_K1<br>3 NCRDY_K2<br>4 DI 1<br>5 DI 2<br>6 DI 3 | 4   | DI1    | \$A_IN[1]  | Fast input with address DB2900.DBX0.0, for connection to probe 1 |
|                                                                   | 5   | DI2    | \$A_IN[2]  | Fast input with address DB2900.DBX0.1, for connection to probe 2 |
|                                                                   | 6   | DI3    | \$A_IN[3]  | Fast input with address DB2900.DBX0.2                            |
| 7 DO 1<br>8 CW<br>9 CCW<br>10 M<br>X21<br>FAST I/O                | 7   | DO1    | \$A_OUT[1] | Fast output with address DB2900.DBX4.0                           |

#### PLC interface address

| DB2900 | Signals from fast inputs and outputs [r] |           |          |          |          |          |               |                    |  |  |
|--------|------------------------------------------|-----------|----------|----------|----------|----------|---------------|--------------------|--|--|
|        | $NCK \to PLC$                            | interface |          |          |          |          |               |                    |  |  |
| Byte   | Bit 7                                    | Bit 6     | Bit 5    | Bit 4    | Bit 3    | Bit 2    | Bit 1         | Bit 0              |  |  |
| 0      | Actual value for digital NCK inputs      |           |          |          |          |          |               |                    |  |  |
|        | Input 8                                  | Input 7   | Input 6  | Input 5  | Input 4  | ŀ        | Hardware inpu | t                  |  |  |
|        |                                          |           |          |          |          |          |               |                    |  |  |
| 4      | Setpoint for digital NCK outputs         |           |          |          |          |          |               |                    |  |  |
|        | Output 8                                 | Output 7  | Output 6 | Output 5 | Output 4 | Output 3 | Output 2      | Hardware<br>output |  |  |

#### Fast inputs

In the PLC application program, you can directly read each bit value from the address DB2900. In a part program, you can read the fast input value via system variable \$A\_IN[x].

#### Fast output

From the address DB2900.DBX4.0 you cannot assign a value to the fast output; otherwise, the PLC application program will stop with an error. However, you can assign a value to the fast output from address DB2800.DBX5.0 and DB2800.DBX6.0.

In the PLC application program, you can trigger the address DB2800.DBX5.0 with a rising edge or a negative edge at the address DB2800.DBX6.0, and thus the address DB2900.DBX4.0 will vary with the address DB2800.DBX6.0.

Commissioning Manual 6FC5397-4EP10-1BA0, 12/2018

## 11.2 Probe commissioning

The first probe is connected to pin 4 (DI1) and the second probe to pin 5 (DI2) of interface X21. For the probe, use an external voltage (24 V) whose reference potential should be connected to X21 pin 10

#### Setting machine data

The following machine data should be checked and adjusted if necessary:

- MD13200[0] \$MN\_MEAS\_PROBE\_LOW\_ACTIVE = 0 or 1
- MD13200[1] \$MN\_MEAS\_PROBE\_LOW\_ACTIVE = 0 or 1
  - Value 0 = deflected state 24 V (default)
  - Value 1 = deflected state 0 V

You can access this machine data through the following operations:

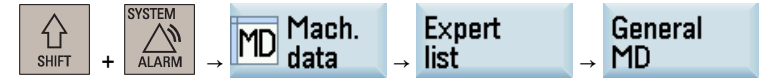

#### **Testing signal**

You can test the measuring signal by checking the PLC interface status through the following operations:

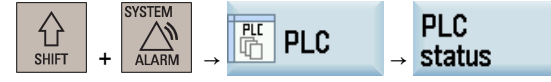

Enter the interface address DB2700.DBB1 in the operand input field, and trigger the probe manually. In this case, the corresponding PLC status bit changes, which indicates the probe is properly connected.

## 12 Extended drive commissioning

### 12.1 Overview

The SINUMERIK 808D ADVANCED control system with PPU16x.3 supports up to three additional axes for the turning variant and two for the milling variant. You can configure an additional axis as either a standard NC axis (feed axis or spindle) or a positioning axis. The control system with PPU15x.3, however, supports one additional axis for the turning variant, which can be configured as a standard NC axis only. Before the configuration, you must first activate the option for additional axis (Page 127). However, you need to configure the additional axis manually as you cannot proceed with the wizards.

### 12.2 Configuring an additional feed axis

### 12.2.1 Setting parameters for the additional feed axis

You can configure an additional feed axis driven by SINAMICS V70 feed drive.

#### Prerequisites:

- The Drive Bus address (p0918) of the corresponding drive is properly set via the drive BOP. For more information, see Section "Configuring Drive Bus addresses (Page 119)".
- At least one additional axis is activated. For more information, see Section "Activating the optional functions (Page 127)".

Proceed as follows to set the parameters for an additional feed axis:

- 1. Select the system data operating area.
  - 2. Open the channel machine data window through the following softkey operations:

| MD Mach. |               | Expert |               | Channel |
|----------|---------------|--------|---------------|---------|
| nD data  | $\rightarrow$ | list   | $\rightarrow$ | MD      |

값 SHIFT

3. Set the machine data 20070 as follows: For the turning variant: set 20070[3]/[4]/[5] = 5 or 6 • For the milling variant: set 20070[4]/[5] = 5 or 6. Press this key to return to the higher-level menu. 4. Open the basic machine data list. 5. NC basic list 6. Use this softkey or the cursor keys to search for "14512 USER\_DATA\_HEX[20]". Search 7. Select "Bit2" by using this key and the cursor keys. SELECT Press this softkey to confirm your input. 8. 0K Press this softkey to activate the value changes. Note that the control system restarts to ac-9. Activate cept the new values and the additional axis can be displayed in the system.

Note

The factory default PLC program only supports one additional axis.

### 12.2.2 Configuring the drive system

2.

3.

#### Note

Before starting the drive configuration, make sure MD20050, MD20070, and MD35000 are set to defaults.

The following steps are also applicable to configuring the standard axes/spindle, if necessary.

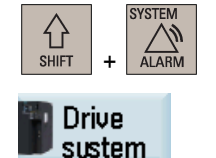

- 1. Select the system data operating area.
  - Press this horizontal softkey to open the window for drive configuration.

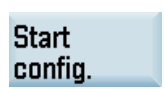

Press this softkey and the control system starts to identify the drives and motors connected.

After the identification finishes, a drive list with motor information displays on the screen, for example:

| Axis | Drive        | Motor                                      |
|------|--------------|--------------------------------------------|
| MX1  | 11           | ID:10009(0.4KW/1.3A/3000rpm/Without brake) |
| MZ1  | 13           | ID:10009(0.4KW/1.3A/3000rpm/Without brake) |
| MSP1 | Ana. spindle | Unipolar 2/3000rpm                         |
| MC1  | 15           | not configured                             |

**Note:** For a motor with an absolute encoder, the motor ID is identified automatically. For a motor with an incremental encoder, however, you must configure the motor ID manually.

- 4. Select the additional axis using the cursor keys.

| Motor<br>config. | 5. | Press this                                                      | s softkey t            | o enter th               | e motor configui                      | ration window.    |                                   |  |
|------------------|----|-----------------------------------------------------------------|------------------------|--------------------------|---------------------------------------|-------------------|-----------------------------------|--|
|                  | 6. | Select the                                                      | e right mo             | tor ID acc               | ording to the mo                      | otor rating plate | with the cursor keys.             |  |
|                  |    | Note: For<br>motor ID                                           | a motor v<br>according | with an inc<br>to the mo | cremental encod<br>otor rating plate. | ler in this exam  | ple, you need to select the right |  |
|                  |    | Motor ID                                                        | Power                  | Current                  | Speed                                 | Brake type        |                                   |  |
|                  |    | 18                                                              | 0.4KU                  | 1.3A                     | 3000rpm                               | Without brake     |                                   |  |
|                  |    | 19                                                              | 0.4KW                  | 1.3H                     | 3000rpm                               | with brake        | I                                 |  |
| Select           | 7. | Press this the drive                                            | s softkey t<br>list.   | o confirm                | your selection.                       | The selected m    | otor information then displays in |  |
| Finish           | 8. | After you<br>CNC and                                            | finish the drive.      | configura                | tion, press this s                    | softkey to save   | the configuration results on both |  |
|                  |    | Note: The control system restarts after you press this softkey. |                        |                          |                                       |                   |                                   |  |
| ок 🗸             | 9. | Press this                                                      | s softkey v            | when the f               | ollowing dialog                       | appears to exit   | the drive configuration window.   |  |
|                  |    | Driv                                                            | e and motor e          | onfiguration of          | moleted successfully                  |                   |                                   |  |

### 12.2.3 Tuning the drive performance

The control system provides facilities to tune the drive performance for both standard and additional axes by automatically modifying the control loop parameters. The tuning is performed based on frequency response measurements of the dynamic response of the machine. Note that an axis must be referenced first before the drive tuning.

#### Note

The drive tuning function currently does not support the sixth axis.

The following steps are also applicable to tuning the standard feed axes, if necessary.

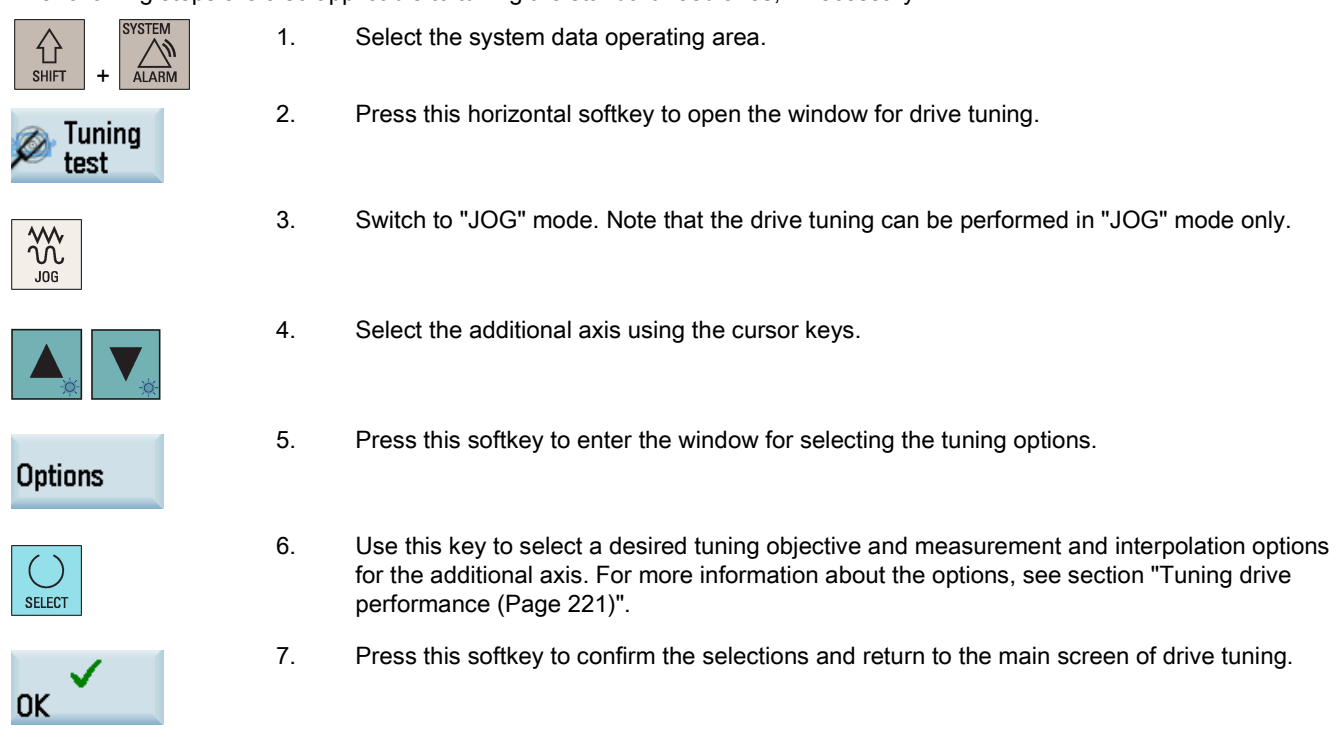

|                  | 9.  | Use the axis traversing keys to move the axis to a safe position.                                                                                                    |  |  |  |  |  |
|------------------|-----|----------------------------------------------------------------------------------------------------|--|--|--|--|--|
|                  |     | Position         Direc.         Lim         Lim. +           MX1         32.757         +         -1e+08         1e+08           MZ1         65.040         +         -1e+08         1e+08           MC1         0.000         +         -1e+08         1e+08                                                                                                    |  |  |  |  |  |
| Start<br>tune    | 10. | Press this softkey to initiate the drive tuning process.                                                                                                    |  |  |  |  |  |
| ок               | 11. | Press this softkey to confirm and proceed to one-key auto tuning. One button tuning will start. Press OK" to continue                                                                                                    |  |  |  |  |  |
| CYCLE<br>START   | 12. | Press this key on the MCP and the drive tuning starts automatically. Since the axes traverse during the tuning process, make sure you take proper precautions to avoid personal injury or machine damage.           Start tuning           Press on the MCP to start the measurement.           Press on the MCP to start the measurement.           Press on the MCP to cancel and return.           The axis movement will take place during tuning.           Clear the working area to avoid collision. |  |  |  |  |  |
| Axis +<br>Axis - |     | form of a parameter list.<br>You can check the tuning results of the additional axis with these softkeys.                                                                                                    |  |  |  |  |  |
| Accept           | 14. | Press this softkey to save the tuning results and write the modified parameters into the drives.                                                                                                    |  |  |  |  |  |
| ×<br>Cancel      |     | Pressing this softkey aborts the tuning and deletes the results.                                                                                                    |  |  |  |  |  |

Press this softkey to enter the preparation screen before the tuning.

8.

Start tune

> It returns automatically to the main screen of drive tuning after the tuning finishes. You can use this softkey to save the trace files during the tuning process to a USB flash disk (if inserted).

#### Note

Export

results

For the machine data that are changeable only with a manufacturer password, the settings made during drive tuning cannot be restored after an NC restart in case of power failure or unexpected abortion of the tuning process.

**Commissioning Manual** 6FC5397-4EP10-1BA0, 12/2018

## 12.3 Configuring an additional spindle

An additional spindle can be configured as follows:

3.

- If a digital spindle is already configured on the control system, you can additionally configure either a digital spindle driven by SINAMICS V70 feed drive or an analog spindle driven by an inverter or servo spindle drive.
- If an analog spindle is already configured on the control system, you can only configure a digital spindle additionally which is driven by SINAMICS V70 feed/spindle drive.

### 12.3.1 Setting parameters for the additional digital spindle

To use the additional digital spindle, you must set the Drive Bus address (p0918) properly via the drive BOP. For more information, see Section "Configuring Drive Bus addresses (Page 119)".

Proceed as follows to set the parameters for the additional digital spindle:

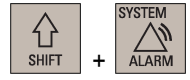

1. Select the system data operating area.

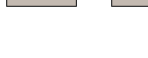

2. Open the channel machine data window through the following softkey operations:

| MD Mach. | Expert | Channel |
|----------|--------|---------|
| nD data  | → list | → MD    |

Search

General MD

NC basic list

- Use this softkey or the cursor keys to search for the following machine data and assign the desired values:
  - For the turning variant of the control system:
    - 20070[3] = 5
    - 20080[3] = SP2
  - For the milling variant of the control system:
    - 20070[4] = 5
    - 20080[4] = SP2
- 4. Open the general machine data window and set 10000[4] = MSP2.
- 5. Press this key to return to the higher-level menu.
- 6. Open the basic machine data window.
- 7. Use this softkey or the cursor keys to search for "14512 USER\_DATA\_HEX[20]".

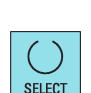

Search

8. Select "Bit2" and "Bit3" by using this key and the cursor keys.

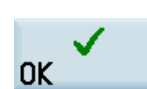

9. Press this softkey to confirm your input.

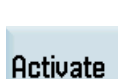

10. Press this softkey to activate the value changes. Note that the control system restarts to accept the new values.

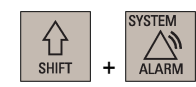

11. Select the system data operating area.

|--|

| MD Mach. | E     | (pert |               | Axis |
|----------|-------|-------|---------------|------|
| nD data  | → lis | st    | $\rightarrow$ | MD   |

13. Use these softkeys to switch to the data set for the additional spindle (MSP2).

14. Default the following machine data for MSP2 with this softkey: 30100[0], 30110[0], 30120[0], 30200, and 30220.

- 15. Use this softkey or the cursor keys to search for the following machine data and assign the desired values:
  - If you use an external spindle encoder for the additional spindle:
    - 30210[1] = 0
    - 30230[1] = 4
    - 30240[1] = 2
    - 31020[1] = resolution of the external spindle encoder
    - 31040[1] = 1
    - 36300[1] ≤ 2000000 (2 MHz which is the max. frequency of interface X60)
  - If no external spindle encoder is used for the additional spindle:
    - 30210[0] = 5
    - 30230[0] = 1
    - 30240[0] = 1
    - 31020[0] = resolution of the motor encoder
    - 31040[0] = 0

Search

Activate

Axis +

Axis -

Default

Search

- desired values:30130[0] = 1
- 32260 = the rated motor speed
- 35000 = 2

16.

17. Press this softkey to activate the value changes. Note that the control system restarts to accept the new values and the additional spindle can be used in the system.

Use this softkey or the cursor keys to search for the following machine data and assign the

#### Note

The factory default PLC program only supports one additional axis.

#### 12.3.2 Setting parameters for the additional analog spindle

Proceed as follows to set the parameters for the additional analog spindle:

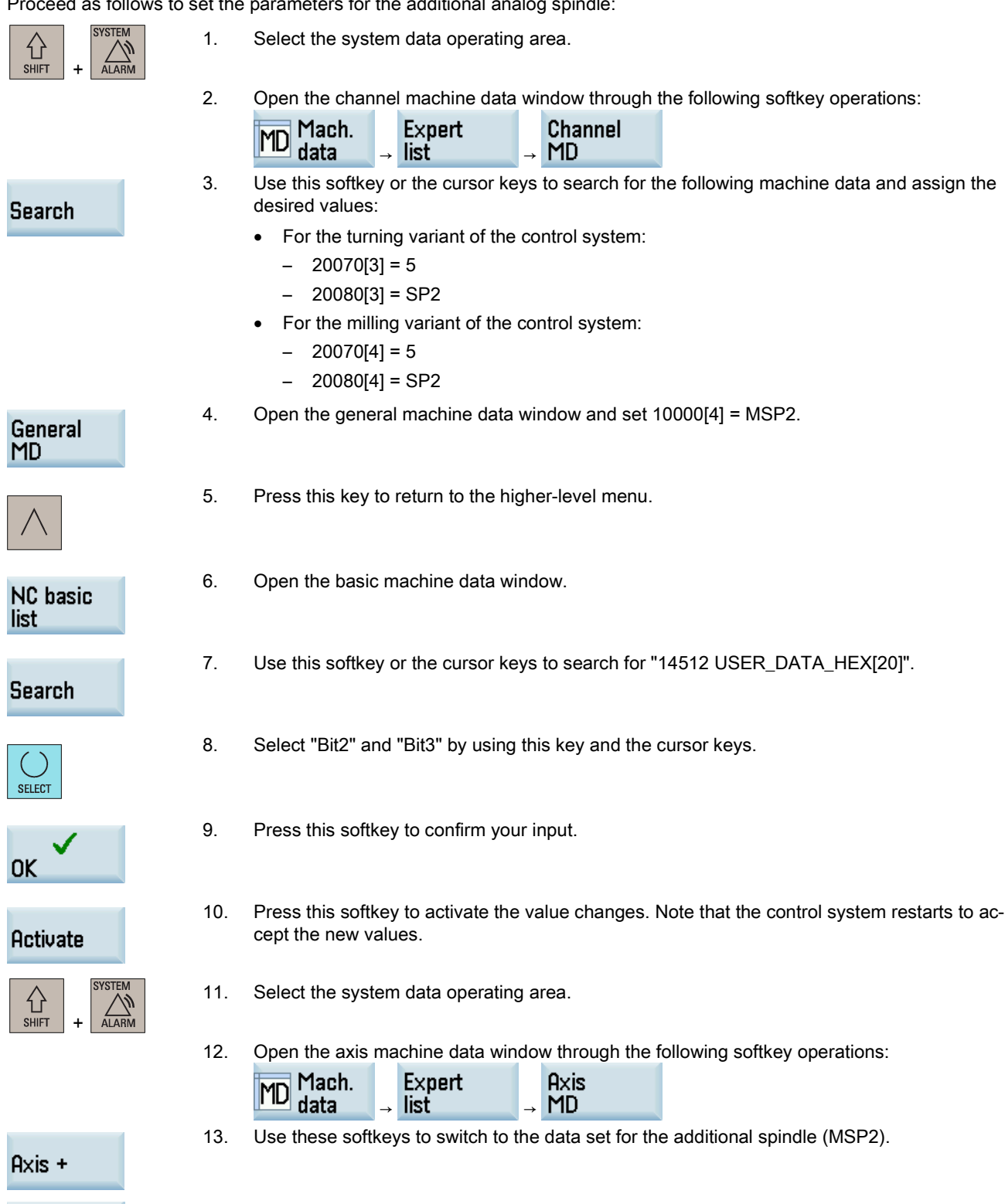

Axis -

| Default  | 14. | Default the machine data 30110[0] and 30220[0] for MSP2 with this softkey.                                                                                                    |
|----------|-----|----------------------------------------------------------------------------------------------------|
| Search   | 15. | <ul> <li>Use this softkey or the cursor keys to search for the following machine data and assign the desired values:</li> <li>If you use an external spindle encoder for the additional spindle: <ul> <li>30200[0] = 1</li> <li>30210[0] = 0</li> <li>30230[0] = 4</li> <li>30240[0] = 2</li> <li>31020[0] = resolution of the external spindle encoder</li> <li>31040[0] = 1</li> <li>36300[0] ≤ 2000000 (2 MHz which is the max. frequency of interface X60)</li> </ul> </li> <li>If no external spindle encoder is used for the additional spindle: <ul> <li>30200[0] = 0</li> </ul> </li> </ul> |
| Search   | 16. | Use this softkey or the cursor keys to search for the following machine data and assign the desired values:<br>• 30100[0] = 0<br>• 30120[0] = 4<br>• 30130[0] = 1<br>• 30134[0]<br>- = 0: bipolar output (± 10 V)<br>- = 1: unipolar spindle with separate enable and direction signals<br>- = 2: unipolar spindle with direction-dependent enable<br>• 32250[0] = 100<br>• 32260 = the rated motor speed<br>• 35000 = 2                                                                                                    |
| Activate | 17. | Press this softkey to activate the value changes. Note that the control system restarts to accept the new values and the additional spindle can be used in the system.                                                                                                    |

#### Note

The factory default PLC program only supports one additional axis.

### 12.4 Configuring an additional positioning axis

#### Note

The optional function of additional positioning axis/auxiliary spindle is available on PPU16x.3 only.

Auxiliary movements are performed with positioning axes. These axes are not interpolation axes and scarcely affect the performance of the control. Typical applications for positioning axes are, for example, the tool or workpiece change.

In addition to the NC axes, you can configure up to three (for the turning variant) or two (for the milling variant) positioning axes.

#### Prerequisites

- The Drive Bus address (p0918) of the corresponding drive is properly set. For more information, see Section "Configuring Drive Bus addresses (Page 119)".
- At least one additional positioning axis is activated. For more information, see Section "Activating the optional functions (Page 127)".

Commissioning Manual 6FC5397-4EP10-1BA0, 12/2018 Proceed as follows to set the parameters for an additional positioning axis:

- 1. Select the system data operating area. 습 SHIFT ALARM + 2. Open the channel machine data window through the following softkey operations: Expert Channel Mach. MD data list MD 3. Set the machine data 20070 as follows: • For the turning variant: set 20070[3]/[4]/[5] = 5 or 6 For the milling variant: set 20070[4]/[5] = 5 or 6. ٠ 4. Press this key to return to the higher-level menu. 5. Open the basic machine data list. NC basic list 6. Use this softkey or the cursor keys to search for "14512 USER\_DATA\_HEX[20]". Search 7. Select "Bit2" by using this key and the cursor keys. SELECT 8. Press this softkey to confirm your input. 0K 9. Press this softkey to activate the value changes. Note that the control system restarts to accept the new values and the additional axis can be displayed in the system. Activate 10. Select the system data operating area. 分 SHIFT 11. Open the axis machine data window through the following softkey operations: Mach. Expert Axis MD list MD data 12. Use this softkey or the cursor keys to search for the machine data 30460 for the positioning axis. Search 13. Select "Bit2" by using this key and the cursor keys. SELECT 14. Press this softkey to confirm your input. 0K 15. Press this softkey to activate the value changes. The control system restarts to accept the new value. Activate
  - 16. Perform further operations to configure the drive system (Page 235) and tune the drive performance (Page 236) for the positioning axis.

## 12.5 Configuring the Y axis on a turning machine

#### Prerequisites:

- The Drive Bus address of the corresponding drive is properly set (p0918 = 12). For more information, see Section "Configuring Drive Bus addresses (Page 119)".
- At least one additional axis is activated. For more information, see Section "Activating the optional functions (Page 127)".

### 12.5.1 Setting parameters for the Y axis

Proceed as follows to set the parameters for the Y axis:

- 1. Select the system data operating area.
- SHIFT + SYSTEM
- 0

4.

2. Open the general machine data window through the following softkey operations:

| MD Mach.<br>data | <b>→</b> | Expert<br>list | <b>→</b> | General<br>MD |
|------------------|----------|----------------|----------|---------------|
|                  |          |                |          |               |

3. Set the machine data 10000[1] to MY1.

Channel MD

- Press this softkey to open the channel machine data window and set the following machine data:
  - 20050[1] = 2
  - 20050[2] = 3
  - 20060[1] = Y
  - 20070[1] = 2
  - 20070[2] = 3
  - 20070[3] = 4
  - 20080[1] = Y
  - 20080[2] = Z
  - 20080[3] = SP
- 5. Press this softkey to activate the value changes. Note that the control system restarts to accept the new values and the additional axis can be displayed in the system.
- 6. Select the system data operating area.
- 7. Open the axis machine data window through the following softkey operations:

| MD Mach. | Expert | Axis |
|----------|--------|------|
| nD data  | → list | → MD |

- 8. Use these softkeys to switch to the data set for axis MY1.
- 9. Use this softkey or the cursor keys to search for the following machine data and assign the desired values:
  - 30130[0] = 1
  - 30240[0] = 1 (incremental encoder) or 4 (absolute encoder)
  - 31020[0] = encoder resolution (= 2500: incremental encoder; = 2048: absolute encoder)
  - 34200[0] = 1 (incremental encoder) or 0 (absolute encoder)
- 10. Press this softkey to open the drive data list.

### Drive MD

Commissioning Manual 6FC5397-4EP10-1BA0, 12/2018

Axis -

Search

Activate

公

| Drive +  | 11. U              | se these softkeys to switch to the data set for axis MY1.                                                                                                    |
|----------|--------------------|----------------------------------------------------------------------------------------------------|
| Drive –  |                    |                                                                                                    |
| Search   | 12. U<br>IE        | se this softkey or the cursor keys to search for the drive parameter p29000. Enter the motor ) of the motor connected to axis MY1. You can find the motor ID on the motor rating plate.                                                                               |
| Activate | 13. P<br>ce        | ress this softkey to activate the value changes. Note that the control system restarts to ac-<br>opt the new values.                                                                                                    |
|          | 14. If<br>se<br>ei | necessary, you can also tune the drive performance for the Y axis. For more information,<br>se Section "Tuning the drive performance (Page 236)". Note that you must perform the refer-<br>nce point approach for the Y axis first before you start the drive tuning. |

### 12.5.2 Measuring the tool manually (with the Y axis)

#### Note

This section takes the milling tool measurement as an example.

#### Measuring the X axis of the tool

| -                   | 1.  | Select the machining operating area                                                                                                    |
|---------------------|-----|----------------------------------------------------------------------------------------------------|
| MACHINE             |     |                                                                                                    |
| <b>D</b><br>MDA     | 2.  | Switch to "MDA" mode and enter "SPOS=0" in the program editor window to fix the spindle.                                                                                         |
| yog → Hand Wheel    | 3.  | Switch to handwheel control mode.                                                                                                    |
| → I → I<br>1 10 100 | 4.  | Select a suitable override feedrate.                                                                                                    |
|                     | 5.  | Use the handwheel to move the tool to approach the workpiece and cut the surface of the workpiece for about 1 mm along the Y axis. Then retract the tool along the Y axis. Note: |
|                     |     | Make sure you do not move the tool along the X axis afterwards.                                                                                                    |
| MDA                 | 6.  | Switch to "MDA" mode and continue to enter "SPOS=180" in the program editor window.                                                                                              |
| CYCLE<br>START      | 7.  | Press this key to rotate the spindle 180 degrees.                                                                                                    |
|                     | 8.  | Repeat Steps 3 to 5.                                                                                                    |
|                     | 9.  | Measure the distance between the two cutting surfaces machined in the previous steps with a calliper.                                                                            |
| OFFSET              | 10. | Select the offset operating area.                                                                                                    |
|                     | 11. | Press the alphabetic key <x> or proceed through the following method to open the window for measuring the tool in the X direction:</x>                                           |

| Measure |  |
|---------|--|
| tool    |  |

Move the cursor to the input field for Length X with the cursor keys and then press this softkey.

| Type | T | D | Н | Length X | Length Y | Length Z | Radius | Tip wid. | ₽ |  |
|------|---|---|---|----------|----------|----------|--------|----------|---|--|
| 8    | 1 | 1 | 1 | 0.000    | 0.000    | 0.000    | 0.000  | 0.000    | 3 |  |

12. Enter the distance measured in Step 9 in the input field (for example, 48).

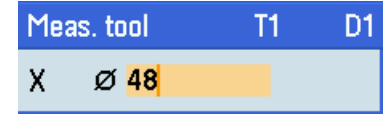

If you desire to use the relative coordinate, press this softkey.

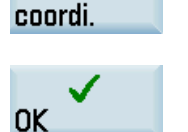

Use rel.

13. Press this softkey to confirm your input. The system calculates the offset and enters it in the geometry input field of the currently active tool automatically.

|     | Tool li | st    |   |       |    |         |          | Act    | ive 1 | í No. 👘 | T1       |       | 1 |
|-----|---------|-------|---|-------|----|---------|----------|--------|-------|---------|----------|-------|---|
| REL |         |       |   |       |    | WCS     |          |        | MCS   |         |          |       |   |
|     | Х       |       |   | 0.000 |    | X       | 58       | .000   |       | MX1     | 8        | .000. |   |
|     | Y       | 0.000 |   |       | Y  | 0.000   |          |        | MY1   |         | 0.000    |       |   |
|     | Z       |       |   | 0.000 |    | Z       | 6        | .000   | MZ1   |         | 0.000    |       |   |
|     | SP      |       |   | 0.000 |    | SP      | 6        | 0.000  |       | MSP1    | 8        | .000  |   |
|     |         |       |   |       |    |         |          |        |       |         |          |       |   |
| I   | Туре    | T     | D | Н     | Le | ength X | Length Y | Length | Z     | Radius  | Tip wid. | Þ     |   |
|     | 8=      | 1     | 1 | 1     | -  | 29.000  | 0.000    | 0.6    | 900   | 5.000   | 0.000    | 7     |   |
|     |         |       |   |       |    |         |          |        |       |         |          |       |   |

#### Measuring the Y axis of the tool

1.

3.

4.

| MACHINE |
|---------|
|---------|

Select the machining operating area.

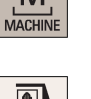

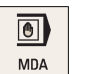

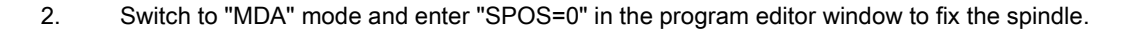

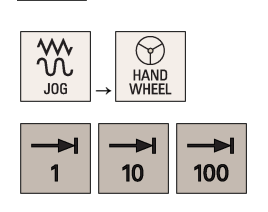

- Switch to handwheel control mode.
- Select a suitable override feedrate.
- 5. Use the handwheel to move the tool to approach the workpiece and cut the surface of the workpiece for about 1 mm along the X axis. Then retract the tool along the X axis. Note:

Make sure you do not move the tool along the Y axis afterwards.

Switch to "MDA" mode and continue to enter "SPOS=180" in the program editor window. 6.

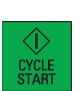

0 DFFSE

MDA

- 7. Press this key to rotate the spindle 180 degrees.
- Repeat Steps 3 to 5. 8.
- 9. Measure the distance between the two cutting surfaces machined in the previous steps with a calliper.
- 10. Select the offset operating area.
- 11. Press the alphabetic key <Y> or proceed through the following method to open the window for measuring the tool in the Y direction:

| Measure |  |
|---------|--|
| tool    |  |

Move the cursor to the input field for Length Y with the cursor keys and then press this softkey.

| Туре | T | D | Н | Length X | Length Y | Length Z | Radius | Tip wid. | Þ |  |
|------|---|---|---|----------|----------|----------|--------|----------|---|--|
| 8⊨   | 1 | 1 | 1 | -29.000  | 0.000    | 0.000    | 5.000  | 0.000    | 7 |  |

12. Enter the distance measured in Step 9 in the input field, for example, "48".

| Meas. tool          | T1 | D1 |
|---------------------|----|----|
| Y Ø <mark>48</mark> |    |    |

If you desire to use the relative coordinate, press this softkey.

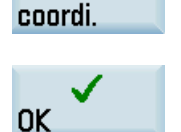

Use rel.

13. Press this softkey to confirm your input. The system calculates the offset and enters it in the geometry input field of the currently active tool automatically.

| Tool lis | st |     |       |          |          | Act    | ive T No. | T1       | D 1    |
|----------|----|-----|-------|----------|----------|--------|-----------|----------|--------|
|          |    | REL |       |          | WCS      |        |           | MCS      |        |
| х        |    |     | 0.000 | X        | 58       | .000   | MX1       | 6        | .000   |
| Y        |    |     | 0.000 | Y        | 29       | .000   | MY1       | 6        | 1.000  |
| Z        |    |     | 0.000 | 2        | 6        | .000   | MZ1       | 6        | .000   |
| SP       |    |     | 0.000 | SP       | 6        | .000   | MSP1      | 6        | .000   |
|          |    |     |       |          |          |        |           |          |        |
| Туре     | T  | D   | Н     | Length X | Length Y | Length | Z Radius  | Tip wid. | ₹<br>P |
| 8=       | 1  | 1   | 1     | -29.000  | -29.000  | 0.6    | 00 5.000  | 0.000    | 7      |

#### Measuring the Z axis of the tool

| MACHINE  |                  |                   | 1. |
|----------|------------------|-------------------|----|
| → I<br>1 | <b>→</b> I<br>10 | <b>→</b> I<br>100 | 2. |
| OFFSET   |                  |                   | 3. |

- Select a suitable override feedrate and use the handwheel to move the tool to scratch the required workpiece edge (or the edge of the setting block, if it is used).
- Select the offset operating area.

Select the machining operating area.

4. Press the alphabetic key <Z> or proceed through the following method to open the window for measuring the tool in the Z direction:

Move the cursor to the input field for Length Z with the cursor keys and then press this soft-key.

| Туре | T | D | Н | Length X | Length Y | Length Z | Radius | Tip wid. | ₽ |  |
|------|---|---|---|----------|----------|----------|--------|----------|---|--|
| 8=   | 1 | 1 | 1 | -29.000  | -29.000  | 0.000    | 5.000  | 0.000    | 7 |  |

5. Enter the distance between the tool tip and the workpiece edge in the input field, for example, "0". (This value is the thickness of a setting block if it is used.)

| Meas | s. tool | T1 | D1 |
|------|---------|----|----|
| z    | 0       |    |    |

Use rel. coordi.

Measure

tool

If you desire to use the relative coordinate, press this softkey.

Commissioning Manual 6FC5397-4EP10-1BA0, 12/2018

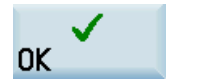

6. Press this softkey to confirm your input. The system calculates the offset and enters it in the geometry input field of the currently active tool automatically.

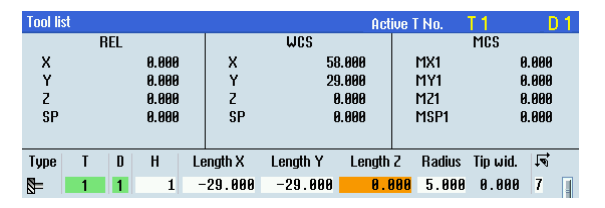

7. Repeat the above steps to finish measuring all the tools.

# 13 Other frequently used functions

### 13.1 Playing a slide show

The control system has the function of playing a slide show. By default, the slide show of Siemens product information is provided.

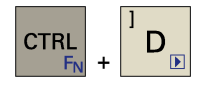

You can press this key combination on the PPU to play a slide show and press the key combination again to exit the slide show.

#### Playing the machine manufacturer's slide show

You can create your own slides and play them on the control system. The control system supports the slide show of images in ".png" or ".bmp" format. To achieve the best display effect, the recommended image size is 800\*600 pixels.

Proceed through the following steps to playing your own slide show:

- 1. Prepare the images for the slide show and name each image according to the following syntax:
  - slide%u.png, or
  - slide%u.bmp

Here "**%u**" stands for the number sequence starting with "1". For example, slide1.png, slide2.png, slide3.png ...

If your slides include both PNG-format images and BMP-format images, number them separately. During the slide show, the PNG-format images will have a higher priority over the BMP-format images.

- 2. Store all the images in a folder on a USB memory stick, and name the folder with the corresponding language code, for example, "chs" for Chinese, "eng" for English. For more information about other available language codes, see Section "Loading system languages (Page 125)". Note that a slide show in a non-standard language works only if this language is loaded on the control system.
- 3. Insert the USB stick into the USB interface on the front panel of the PPU.
- 4. Select the system data operating area.
- 5. Locate the folder(s) containing the slides under the USB directory through the following softkey operations:

| ₽ <b>. Sus.</b><br>F⊟ data | <b>→</b> | Ŷ | USB |  |
|----------------------------|----------|---|-----|--|
|----------------------------|----------|---|-----|--|

Select the folder(s) and press this softkey to copy.

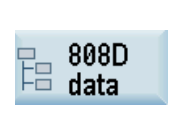

Сору

Press this softkey to open the window of system data.

Commissioning Manual 6FC5397-4EP10-1BA0, 12/2018

6.

7.

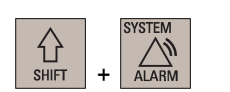

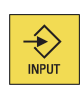

8. Select the HMI data folder and press this key to open it.

| Name                              |
|-----------------------------------|
| 🗀 Start-up archive                |
| 🗅 HMI data                        |
| 🗅 NCK/PLC data                    |
| ■ File for license key (keys.txt) |

9. Move the cursor to the folder highlighted as follows:

| Name Type                                       |  |
|-------------------------------------------------|--|
| Ð                                               |  |
| 🗖 Customized bitmaps                            |  |
| 🗂 User cycle files                              |  |
| 🗂 EasyXLanguage scripts                         |  |
| 🗂 OEM online help (*.txt;*.png;*.bmp)           |  |
| 🖿 Extended user text file (almctxt)             |  |
| OEM MD description file (md_descrtxt)           |  |
| 🗂 OEM manual (oemmanual.pdf)                    |  |
| 🖿 PLC alarm texts (alcutxt)                     |  |
| 🗅 OEM slideshow (*.bmp;*.png)                   |  |
| 🗀 OEM R variable name file (rparam_nametxt)     |  |
| 🗅 Service planner task name file (svc_taskstxt) |  |
| Press this key to open this folder.             |  |

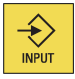

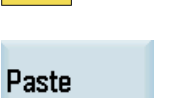

D

10.

- 11. Paste the copied folder(s) containing the slides with this softkey.
- 12. Now you can press this key combination to play your own slide show.

### Note

CTRL

You can set the time interval of the slide show with MD9001 TIME\_BTWEEN\_SLIDES. This parameter can be found through the following operations:

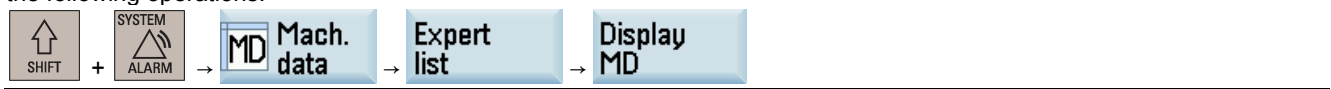

#### 13.2 Defining the service planner

With the service planning function, you can set up maintenance tasks that have to be performed at certain intervals (for example, top up oil, change coolant). An alarm appears as a reminder when the interval expires.

A list is displayed of all the maintenance tasks that have been set up together with the time remaining until the end of the specified maintenance interval.

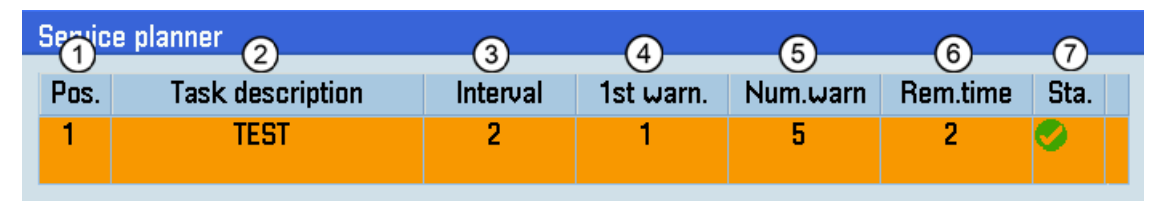

- Position of the maintenance task in the PLC interface ᡅ
- 2 Name of the maintenance task
- Maximum time until next servicing in hours 3
- Time in hours at which an initial warning is displayed (4)
- Number of warnings that can be acknowledged by the operator before an alarm message is output for the last time (5)
- Time until the interval expires in hours. The remaining time cannot be edited. 6)
- Display of the current status of a maintenance task  $\overline{7}$ 
  - The maintenance task has been started.
  - The maintenance task is completed.

#### Creating a new maintenance task

Proceed as follows to create a new maintenance task:

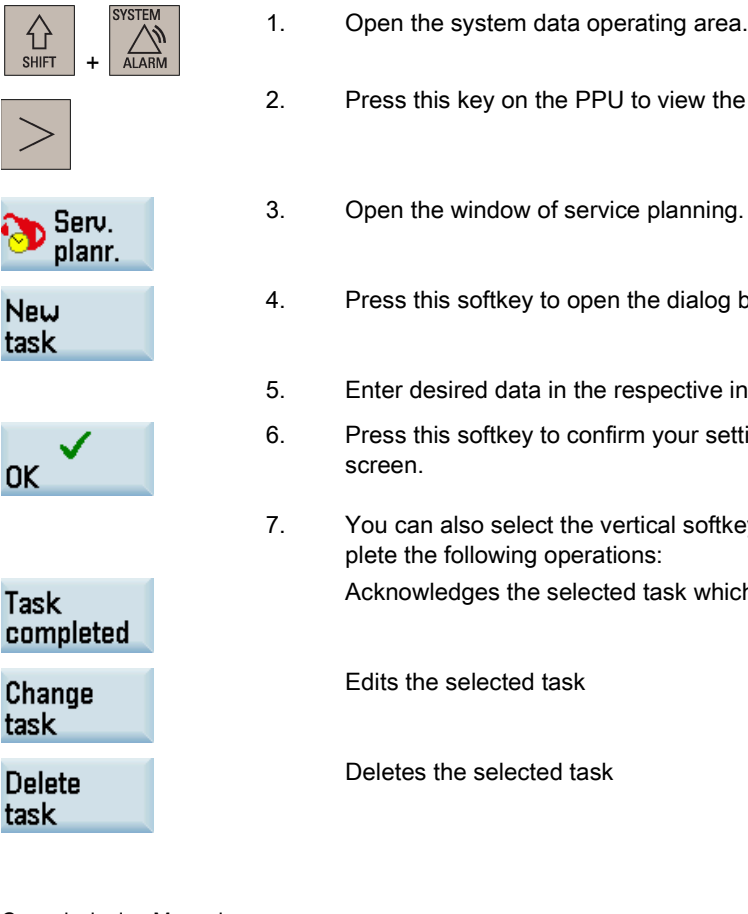

- Press this key on the PPU to view the extended softkeys.
- Open the window of service planning.
  - Press this softkey to open the dialog box for creating a new task.
  - Enter desired data in the respective input fields.
- Press this softkey to confirm your settings, and the new maintenance task displays on the
- You can also select the vertical softkeys as required in the service planning window to complete the following operations:

Acknowledges the selected task which has been completed

task

**Commissioning Manual** 6FC5397-4EP10-1BA0, 12/2018 Reset all Resets the remaining time for all tasks

After you have created at least one maintenance task on the control system, you can find a task name file (.txt) which contains the name(s) of all maintenance task(s) created under the current system language. You can access this file through the following operations:

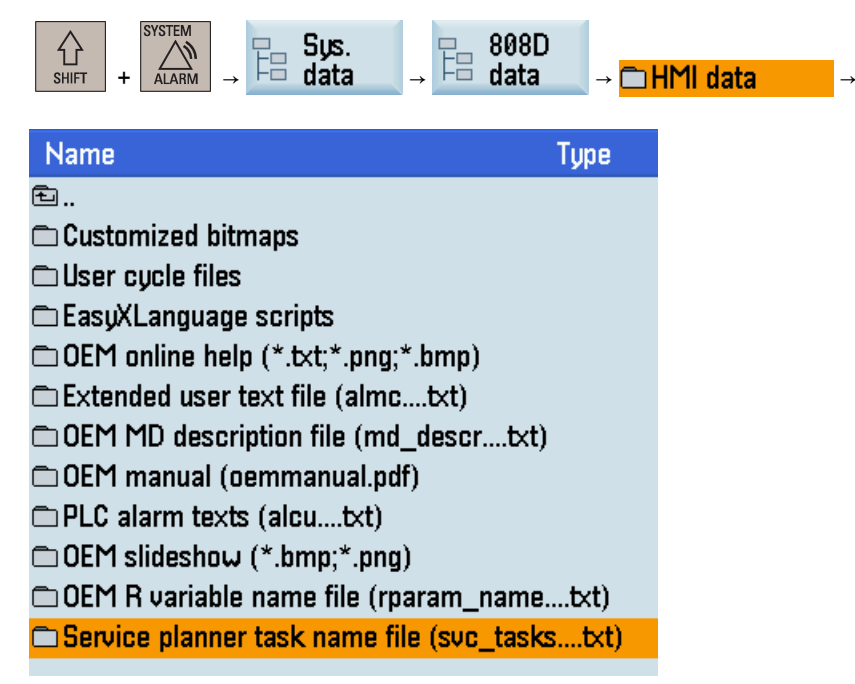

A task name file is language-dependent. You can copy the file in the desired language to your computer using a USB memory stick for backup or batch editing of the maintenance task descriptions.

### 13.3 Using the machine manufacturer's startup screen and machine logo

#### Using the machine manufacturer startup screen

The control system uses the Siemens startup screen as follows by default. If necessary, you can use your own startup screen.

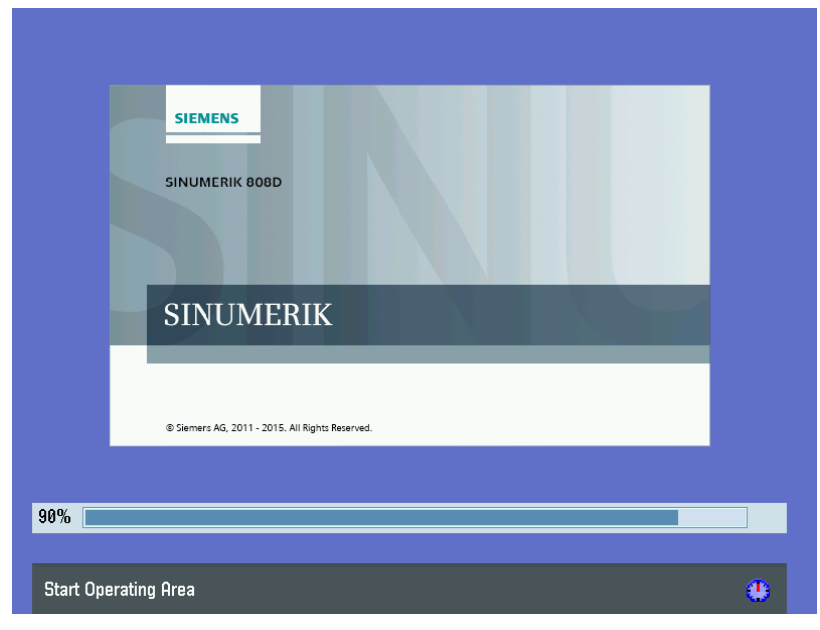

Proceed as follows to use your own startup screen:

- 1. Prepare the image for the startup screen in BMP format. To achieve the best display effect, the recommended image size is 750\*450 pixels. Name the image "startup.bmp" and save it on a USB memory stick.
- 2. Insert the USB stick into the USB interface on the front panel of the PPU.
- 3. Select the system data operating area.
- 4. Locate the startup screen file under the USB directory through the following softkey operations:

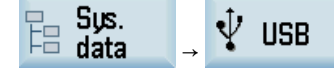

- 5. Select the file with cursor keys and press this softkey to copy the file.
- 6. Press this softkey to open the window of system data.
- B 808D data

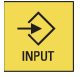

Сору

7. Select the HMI data folder and press this key to open it.

| Name                              |
|-----------------------------------|
| 🗀 Start-up archive                |
| 🗅 HMI data                        |
| 🗅 NCK/PLC data                    |
| ■ File for license key (keys.t×t) |

8. Move the cursor to the folder highlighted as follows:

| Name                                       | Туре  |
|--------------------------------------------|-------|
| 된                                          |       |
| 🗀 Customized bitmaps                       |       |
| 🗅 User cycle files                         |       |
| 🗀 EasyXLanguage scripts                    |       |
| 🗅 OEM online help (*.txt;*.png;*.bmp)      |       |
| 🗅 Extended user text file (almctxt)        |       |
| OEM MD description file (md_descrtxt)      |       |
| 🗅 OEM manual (oemmanual.pdf)               |       |
| 🗅 PLC alarm texts (alcutxt)                |       |
| 🗀 OEM slideshow (*.bmp;*.png)              |       |
| 🗅 OEM R variable name file (rparam_name.   | txt)  |
| 🗅 Service planner task name file (svc_task | stxt) |

9. Press this key to open this folder.

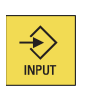

Paste

10. Press this softkey to replace the default startup screen file with your own file.

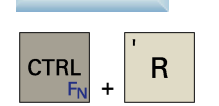

11. Press these two keys to restart the HMI. Then you can see your own startup screen during the startup of the control system.

Commissioning Manual 6FC5397-4EP10-1BA0, 12/2018

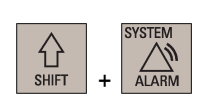

#### Note

To restore the default startup screen, delete the customized bitmap file (startup.bmp) from the control system.

#### Using the machine manufacturer machine logo

The default machine logo is displayed in the machining operating area as follows. If necessary, you can use your own machine logo.

| MC:\MPF0 | POINT | DRY <b>BOIL</b> MA1 PRT SR |     |    |       | SI                    | EMENS          | 13:07:16<br>2015/12/17 |
|----------|-------|----------------------------|-----|----|-------|-----------------------|----------------|------------------------|
| MCS      | UKP 1 | Reference point            |     |    | T,F,S |                       |                |                        |
| MX1      | Ð     | 0.000                      |     | mm | T 2   |                       | D 1            |                        |
| M21      | Ð     | 0.000                      |     |    | F     | <b>0.000</b><br>0.000 | 120%<br>mm/min |                        |
|          |       |                            |     |    | S1    | <b>0.0</b><br>0.0     | 120%           |                        |
| G1       |       | G500(0)                    | G64 |    |       |                       |                |                        |
|          |       |                            |     |    |       |                       |                |                        |
|          |       |                            |     |    |       |                       |                |                        |
|          |       |                            |     |    |       |                       |                |                        |
|          |       | _                          | _   |    | _     |                       | _              |                        |
|          |       |                            |     |    |       |                       |                |                        |

Proceed as follows to use your own machine logo:

2.

5.

6.

- 1. Prepare the image of your own machine logo in BMP format. To achieve the best display effect, the recommended image size is 153\*24 pixels. Name the image "mtbico.bmp" and save it on a USB memory stick.
  - Insert the USB stick into the USB interface on the front panel of the PPU.
- 3. Select the system data operating area.
- 4. Locate the machine logo file under the USB directory through the following softkey operations:

| uss.<br>Gata → 🖞 USB |  |
|----------------------|--|
|----------------------|--|

- Select the file with cursor keys and press this softkey to copy the file.
- B08D data

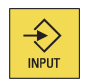

Copy

습 SHIFT

7. Select the HMI data folder and press this key to open it.

Press this softkey to open the window of system data.

| Name                              |
|-----------------------------------|
| 🗀 Start-up archive                |
| 🗀 HMI data                        |
| 🗅 NCK/PLC data                    |
| ■ File for license key (keys.t×t) |
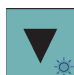

8. Move the cursor to the folder highlighted as follows:

| Name Type                                       |
|-------------------------------------------------|
| 电                                               |
| 🗂 Customized bitmaps                            |
| 🗅 User cycle files                              |
| 🗅 EasyXLanguage scripts                         |
| 🗅 OEM online help (*.txt;*.png;*.bmp)           |
| 🗅 Extended user text file (almctxt)             |
| OEM MD description file (md_descrtxt)           |
| 🗅 OEM manual (oemmanual.pdf)                    |
| 🗅 PLC alarm texts (alcutxt)                     |
| 🗅 OEM slideshow (*.bmp;*.png)                   |
| 🗅 OEM R variable name file (rparam_nametxt)     |
| 🗅 Service planner task name file (svc_taskstxt) |

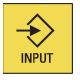

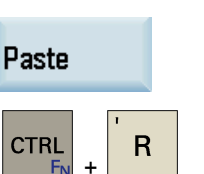

 In the second second

9.

10.

Press these two keys to restart the HMI. Then you can see your own machine logo in the machining operating area.

Press this softkey to replace the default machine logo file with your own machine logo file.

## Note

To restore the default display of "SIEMENS" logo, delete the customized bitmap file (mtbico.bmp) from the control system.

# 13.4 Configuring the operating area after startup

The machining operating area is displayed by default after the startup of the control system. Alternatively, you can select another operating area which you desire to enter after the system starts up.

### **Operating sequence**

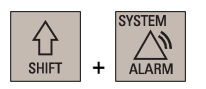

1. Select the system data operating area.

Press this key to open this folder.

2. Open the window for setting the startup operating area through the following softkey operations:

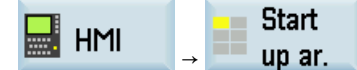

3. Use the cursor keys to select the desired operating area in the following window:

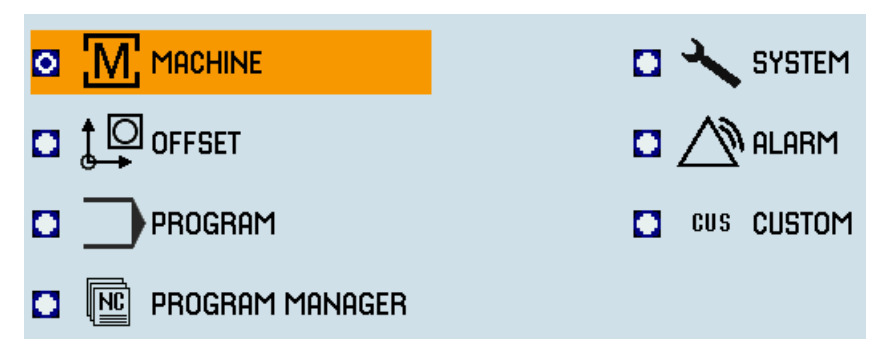

Change start ar. Press this softkey to confirm your setting, and the configured operating system will display after the control system restarts.

# 13.5 Creating user cycles

4.

The control system is integrated with standard Siemens cycles. If necessary, you can also create your own cycles.

To create a customized cycle, you must prepare the files shown below:

- User cycle file (Page 254)
- User cycle alarm file (Page 256)
- User cycle bitmap file (Page 256)
- Extended user text file (Page 256)
- User cycle softkey index file (Page 257)
- User cycle parameter file (Page 257)

# 13.5.1 Creating the user cycle file

You can create a user cycle file according to different machining functions. It is a subroutine program that can be used at calling a cycle.

#### Naming rule

CYCLExxx.SPF

Here "xxx" refers to the cycle number. It must not exceed four digits ..

#### Note

The name of a user cycle **must not** be same with that of a standard Siemens cycle. It is recommend to use a cycle number with the range of 100 to 800.

#### Programming example

Create the program with a wordpad or notepad.

As a cycle screen always also transfers values as call parameters to the user cycle, the transfer interface is defined as follows.

PROC CYCLE100(REAL DIA, REAL DIAF, REAL STAP, REAL ENDP, REAL MID, REAL UX, INT MACH, REAL VRT) SAVE SBLOF DISPLOF

PROC is a keyword followed by the cycle name with the cycle number. All the transfer parameters for the screen are contained within brackets with the data type and name separated by commas.

PROC CYCLE100(REAL DIA, REAL DIAF, REAL STAP, REAL ENDP, REAL MID, REAL UX, INT MACH, REAL VRT) SAVE SBLOF DISPLOF

DEF REAL VAR1

IF \$P\_EP[X]<DIA GOTOF LL1

LL3: IF DIAF>DIA GOTOF END2 START: IF MACH==0 GOTOF ROUGHING1 IF MACH==1 GOTOF FINISHING IF MACH==2 GOTOF ROUGHING1 DEF REAL VAR1 ROUGHING1: R101=(DIA-DIAF)/2-UX R102=R101/MID R103=TRUNC(R102) R104=0 VAR1=DIA IF R103<=1 GOTOF ROUGHING2 LL2: SBLON G90 G0 X=VAR1 Z=STAP+2 G1 Z=ENDP G91 X=MID GO G91 X=VRT Z=VRT G90 G0 Z=STAP+2 SBLOF VAR1=VAR1-2\*MID R104=R104+1 IF R104<=R103 GOTOB LL2 IF R104>R103 GOTOF ROUGHING2 ROUGHING2: SBLON G90 G0 X=DIAF+UX G1 Z=ENDP G0 G91X=VRT Z=VRT G90 G0 X=DIA+2 Z=STAP+2 IF MACH==2 GOTOF FINISHING SBLOF RET FINISHING: SBLON GO X=DIAF G1 Z=ENDP G1 X=DIA+VRT G0 G91X=VRT Z=VRT G90 Z=STAP+2 SBLOF RET LL1: IF \$P EP[Z]<STAP GOTOF END1 GOTOB LL3 END1: SETAL (65000) STOPRE

Commissioning Manual 6FC5397-4EP10-1BA0, 12/2018

```
M0
RET
END2:
SETAL(65001)
STOPRE
M0
RET
```

# 13.5.2 Creating the user cycle alarm file

The user cycle alarm file is required to display alarm numbers and alarm messages for user cycles.

#### Naming rule

#### alc\_<LANG>.txt

Here "<LANG>" refers to the language denotation, for example, eng.

For more information, see Section "Loading system languages (Page 125)".

### Text definition rules

When defining the texts, you must follow the rule below:

<AlarmNumber> "<Text>" // <lines\*chars>

- <AlarmNumber>: here you define the alarm number. The number ranges from 65000 to 69999.
- <Text>: here you define the actual alarm text.

#### Example

65000 "Current tool position is incorrect" // 34  $\Rightarrow$  one line with 34-character space

65001 "DIAF is bigger than DIA" // 23  $\Rightarrow$  one line with 23-character space

## 13.5.3 Creating the user cycle bitmap file

The cycle icons must be stored as bitmap files (\*.bmp) with a maximum size of 224 \* 224 pixels in 16 colors.

The icon name **must** begin with an uppercase/lowercase "C" and its length **must not** exceed **32** characters including the file extension (for example, CN1.bmp).

#### Note

If 16 colors are not sufficient for the display, you can also use 24-bit color depth bitmaps.

# 13.5.4 Creating the extended user text file

The extended user text file is required for the display of respective screen texts, cycle messages and softkey texts.

#### Naming rule

almc\_<LANG>.txt

Here "**<LANG>**" refers to the language denotation, for example, eng.

For more information, see Section "Loading system languages (Page 125)".

### Text definition rules

When defining the texts, you must follow the rule below: <Identifier> "<Text>" //

- <Identifier>: here you use a number to define the identifier for a softkey, message, or screen. The number ranges from 83000 to 84999.
- <Text>: here you define the actual text to be displayed, such as softkey name, message text, and parameter description text.

## Example

83000 "User%nCycles" //  $2*9 \Rightarrow$  two lines, each line with nine-character space

83001 "CYCLE100" // 9 ⇒ one line with nine-character space

83020 "DIA short description" // 21  $\Rightarrow$  one line with 21-character space

# 13.5.5 Creating the user cycle softkey index file

The user cycle softkey index file (cov.com) file is required to define the softkeys for the user cycle. You can create the cov.com file with a text editor like the WordPad or Notepad.

### Text definition rules

| Parameters     | Value range | Significance                                                                                                    |
|----------------|-------------|----------------------------------------------------------------------------------------------------|
| x              | 5           | The fifth horizontal key.                                                                                                    |
| у              | 1 to 8      | The first to eighth vertical key in the first level.                                                                                                    |
| z              | 1 to 8      | The first to eighth vertical key in the second level.                                                                                                    |
| \\$identifier\ | -           | The softkey identifier defined in the extended user text file.                                                                                              |
| bitmap(cycle)  | -           | The bitmap for the cycle screen. The bitmap name must be followed with the user cycle name which will display in the upper left corner of the cycle screen. |

Sx.y.z\\$identifier\bitmap(cycle)

### Example

s5.0.0  $\Rightarrow$  define a softkey (with the identifier 83000) at the fifth horizontal key.

s5.1.0 (CYCLE100)  $\Rightarrow$  define a softkey (with the identifier 83001) at the first vertical key in the first level after pressing the fifth horizontal key; CN1.bmp is used for the CYCLE100 screen.

 $$5.2.0\$  at the second vertical key in the first level after pressing the fifth horizontal key; CN2.bmp is used for the CYCLE101 screen.

M17

# 13.5.6 Creating the user cycle parameter file

The user cycle parameter file (sc.com) file is required to define the help information and the parameters for the user cycle. You can create the sc.com file with a text editor like the WordPad or Notepad.

## Text definition rules

The "//" symbol indicates the beginning of a cycle description.

If you have created an image to display on the left of the screen at cycle start, call the image at the first line. The image is followed by the cycle name written in brackets.

Now define the parameters for the individual variables according to the format shown in the table below:

| Bit | Description of the parameters | Entry       |
|-----|-------------------------------|-------------|
| 1   | Start of variable definition  | (           |
| 2   | Variable type                 | R - REAL    |
|     |                               | I - INTEGER |
|     |                               | C - CHAR    |
|     |                               | S - STRING  |

| Bit | Description of the parameters                          | Entry                                                                                                    |
|-----|--------------------------------------------------------|----------------------------------------------------------------------------------------------------|
| 3   | Separator                                              | /                                                                                                    |
| 4   | Minimum value + space + maximum value                  | Minimum value + space + maximum value                                                                                                    |
|     | <ul> <li>* + values available for selection</li> </ul> | <ul> <li>* + different values (separated with space)</li> </ul>                                                                                                    |
|     |                                                        | Note that you can also define different pictures for the characters.                                                                                                    |
| 5   | Separator                                              | 1                                                                                                    |
| 6   | Default value                                          | Value is missing in the cycle if no entry is made.                                                                                                    |
| 7   | Separator                                              | 1                                                                                                    |
| 8   | Short parameter text                                   | \$ + the identifier (the short description of the selected<br>parameter, which will display in the upper left corner of the<br>parameter screen; defined in the extended user text file) |
| 9   | End of variable definition                             | )                                                                                                    |
| 10  | Start of description                                   | [                                                                                                    |
| 11  | Parameter name                                         | Text preceding the input field; a maximum of five charac-<br>ters in length                                                                                                    |
| 12  | End of description                                     | ]                                                                                                    |
| 13  | Parameter-specific image                               | /B + bmp file name (without file extension)                                                                                                    |

### Note

Separators, start and end identifiers must always be entered.

The bits 4, 6, and 13 can be left blank.

If no texts are stored with the \$ identifier, three question marks appear in the associated fields on the screen.

## Example

```
//CN1 (CYCLE100)
(R/0 99999.999//$83020) [DIA]
(R/0 99999.999//$83021) [DIAF]
(R/-9999.999 99999.999//$83022) [STAP]
(R/-9999.999 99999.999//$83023) [ENDP]
(R/0 99999.999//$83024) [MID]
(R/0 99999.999//$83025) [UX]
(I/*0 1 2/0/$83026) [MACH]/B CN1
(R/1 99999.999/1/$83027) [VRT]
M17
```

1.

# 13.5.7 Transferring the desired files to the control system

Proceed as follows to transfer the required files to the control system.

Prerequisite: A USB memory stick which contains all required files is inserted into the USB interface at the front of the PPU.

### Transferring the user cycle file

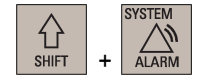

Select the system data operating area.

2. Open the USB storage directory through the following softkey operations:

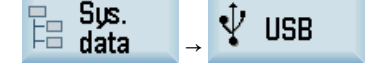

| Сору                     | 3.        | Select the desired user cycle file (for example, CYCLE100.SPF) and then press this softkey to copy the file.                                                                            |
|--------------------------|-----------|----------------------------------------------------------------------------------------------------|
| User<br>cycle            | 4.        | Press this softkey to open the user cycle directory.                                                                                                    |
| Paste                    | 5.        | Press this softkey to paste the file.                                                                                                    |
| Transferring the bitmap  | file      |                                                                                                    |
| Ŷ USB                    | 1.        | Press this softkey to switch to the USB storage directory.                                                                                                    |
| Сору                     | 2.        | Select the desired bitmap file(s) (for example, cn1.bmp, cn2.bmp) and then press this softkey to copy the file(s).<br>Note that you can use the following key to select multiple files: |
|                          |           | SELECT                                                                                                    |
| ₽ 808D<br>Hata           | 3.        | Press this softkey to open the window of system data.                                                                                                    |
| INPUT                    | 4.        | Find the folder for storing the user cycle files through the following operations, and press this key to open it:                                                                       |
| INPUT                    | 5.        | Name         □ Start-up archive         □ HMI data         □ NCK/PLC data         □ File for license key (keys.txt)         →         →         □ EasyXLanguage scripts                 |
|                          | 6         | User cycle softkey index file (col Paste the user cycle bitmaps with this softkey                                                                                                    |
| Paste                    | 0.        |                                                                                                    |
| Transferring the user cy | /cle alar | m file                                                                                                    |
| ∜ USB                    | 1.        | Press this softkey to switch to the USB storage directory.                                                                                                    |
| Сору                     | 2.        | Locate the user cycle alarm file (for example, alc_eng.txt) and press this softkey to copy the file.                                                                                    |

Commissioning Manual 6FC5397-4EP10-1BA0, 12/2018

- BOSD Boota
- Press this softkey to open the window of system data.

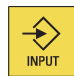

4. Find the following user cycle alarm file folder and press this key to open it:

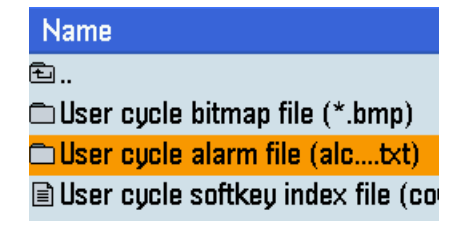

Paste the user cycle alarm file with this softkey.

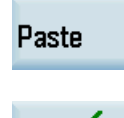

0K

Press this softkey when a message appears prompting you to restart the HMI. The new data will be active after the HMI restarts successfully.

## Transferring the cov.com file and sc.com file

3.

5.

6.

1.

2.

3.

4.

6.

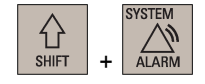

- Select the system data operating area.
- Open the USB storage directory through the following softkey operations:

Note that you can use the following key to select multiple files:

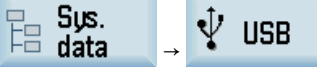

Сору

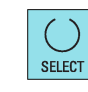

- BOSD Book
- Press this softkey to open the window of system data.

- INPUT
- 5. Find the folder for storing the user cycle files through the following operations, and press this key to open it:

Select the cov.com and sc.com files and then press this softkey to copy the files.

| Name                              | Name                        |
|-----------------------------------|-----------------------------|
| 🗅 Start-up archive                | ₺                           |
| 🗅 HMI data                        | 🗀 Customized bitmaps        |
| 🗅 NCK/PLC data                    | 🔼 🗋 User cycle files        |
| ■ File for license key (keys.txt) | 💷 📝 🗅 EasyXLanguage scripts |
|                                   |                             |

Paste

Press this softkey to replace the following empty files:

| Name                                      |
|-------------------------------------------|
| 된                                         |
| 🗅 User cycle bitmap file (*.bmp)          |
| 🗀 User cycle alarm file (alctxt)          |
| l User cycle softkey index file (cov.com) |
| 🖹 User cycle parameter file (sc.com)      |

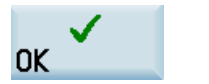

Press this softkey when a message appears prompting you to restart the HMI. The new data will be active after the HMI restarts successfully.

## Transferring the extended user text file

7.

1.

| C<br>SHIFT | + | SYSTEM<br>ALARM |  |
|------------|---|-----------------|--|
|------------|---|-----------------|--|

Сору

Đ

INPUT

- Select the system data operating area.
- 2. Open the USB storage directory through the following softkey operations:

| ₽ <b>. Sys.</b><br>⊨∃ data | → | Ŷ | USB |
|----------------------------|---|---|-----|
|----------------------------|---|---|-----|

- 3. Locate the extended user text file (for example, almc\_eng.txt) and press this softkey to copy the file.
- 4. Find the folder for storing the extended user text file through the following operations, and press this key to open it:

|                                   |           | tu                                    |
|-----------------------------------|-----------|---------------------------------------|
|                                   |           | 🗅 Customized bitmaps                  |
| Name                              |           | 🗅 User cycle files                    |
| 🗀 Start-up archive                |           | 🗂 EasyXLanguage scripts               |
| 🗀 HMI data                        |           | OEM online help (*.txt;*.png;*.bmp)   |
| 🗅 NCK/PLC data                    |           | 🗀 Extended user text file (almctxt) 👘 |
| ■ File for license key (keys.txt) | → INPUT → | COEM MD description file (md_descr.   |

Name

5. Press this softkey to paste the extended user text file.

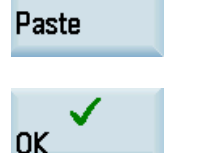

6. Press this softkey when a message appears prompting you to restart the HMI. The new data will be active after the HMI restarts successfully.

# 13.5.8 Calling the created user cycle

After you transfer all the files necessary for your own cycle to the control system, the cycle is created successfully. Then you can call the cycle in the program editing operating area.

Proceed as follows to call the created cycle, for example, CYCLE100.

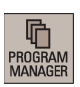

1. Select the program management operating area.

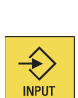

2. Select the desired part program and press this key to open it in the program editor.

Then you can see the softkey you define at the fifth horizontal softkey, for example:

|                                          |     | 10:15:38<br>2016/09/27 |
|------------------------------------------|-----|------------------------|
| NC:\MPF\EXAMPLE.MPF 1                    |     | Execute                |
| N5 G17 G90 G54 G71 ¶                     |     | Excoute                |
| N10 T1 D1 ¶                              |     |                        |
| N15 55000 M3 G95 F0.3 ¶                  | - 1 | Renumber               |
| N20 G00 X100 Z2 ¶                        |     |                        |
| N25 G01 Z-5 ¶                            |     | Coorob                 |
| N30 X105 ¶                               |     | bearch                 |
| N35 G00 SUPA X300 Z50 D0 ¶               |     |                        |
| N40 T2 D1 ¶                              |     | Mark                   |
| N45 53000 M3 G95 F0.2 ¶                  |     |                        |
| N50 G00 X99 Z2 ¶                         |     |                        |
| N55 G01 Z-5 ¶                            |     | Сору                   |
| N60 X105 ¶                               |     |                        |
| N65 G00 SUPA X300 Z50 D0 ¶               |     | Paste                  |
| N70 T3 D1 ¶                              |     | ubib                   |
| N75 53000 M3 G95 F0.2 ¶                  |     |                        |
| N80 G00 X105 Z-25 ¶                      |     |                        |
| N85 G01 X90 ¶                            |     |                        |
| N90 X105 ¶                               |     |                        |
|                                          |     |                        |
| Edit Turn. Cont. User G. Active to Simu. |     | Re-<br>comp.           |

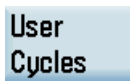

3.

Press this softkey to open the lower-level menu for calling user cycles, for example:

|                                                                    | 10:15:50<br>2016/09/27 |
|--------------------------------------------------------------------|------------------------|
| NC:\mpf\example.mpf 1                                              | CYCLE100               |
| 15 G17 G90 G54 G71 ¶                                               | OTOLETOS               |
| N10 T1 D1 ¶                                                        |                        |
| N15 55000 M3 G95 F0.3 ¶                                            | CYCLE101               |
| N20 G00 X100 Z2 ¶                                                  |                        |
| N25 G01 Z-5 ¶                                                      |                        |
| N30 X105 ¶                                                         | CTULE 102              |
| N35 G00 SUPA X300 Z50 D0 ¶                                         |                        |
| N40 T2 D1 ¶                                                        |                        |
| N45 53000 M3 G95 F0.2 ¶                                            |                        |
| N50 G00 X99 Z2 ¶                                                   |                        |
| N55 G01 Z-5 ¶                                                      |                        |
| N60 X105 ¶                                                         |                        |
| N65 G00 SUPA X300 Z50 D0 ¶                                         |                        |
| N70 T3 D1 ¶                                                        |                        |
| N75 53000 M3 G95 F0.2 ¶                                            |                        |
| N80 G00 X105 Z-25 ¶                                                |                        |
| N85 G01 X90 ¶                                                      |                        |
| N90 X105 ¶                                                         |                        |
|                                                                    |                        |
| 📝 Edit 📑 Drill. 🚅 Turn. 🚅 Cont. <mark>User G</mark> Active 📥 Simu. | Re-<br>comp.           |

# CYCLE100

4.

5.

1.

4.

6.

Press this softkey to open the window for CYCLE100, for example:

|                                                         |                       | 2016/09/27   |
|---------------------------------------------------------|-----------------------|--------------|
| NC:\MPF\EXAMPLE.MPF                                     | 1                     |              |
| CYCLE100                                                | DIA short description |              |
| DIA<br>DIAF<br>STAP<br>ENDP<br>MID<br>UX<br>MACH<br>URT | 0 O<br>1.00000        | Cancel<br>OK |
|                                                         |                       |              |

- ок
- Set the parameters as desired, and press this softkey to confirm and return to the program editing screen. Then you can find CYCLE100 inserted in your program.

# 13.6 Using the machine manufacturer's machine data descriptions

Select the system data operating area.

If necessary, you can use your own descriptions for the PLC machine data 14510, 14512, 14514, 14516, and 17400. Proceed as follows to edit the machine data description:

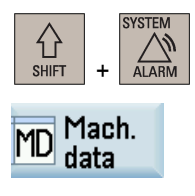

- 2. Press this softkey, and the window of basic NC data opens by default.
- 3. Press this softkey and all machine data available for editing is listed.

Edit OEM MD text

- Edit descr.
- 5. Press this softkey to activate the input field at the bottom of the screen and enter the desired description text, for example:

| 14510[12]  | USER_DATA_INT     |
|------------|-------------------|
| 14510[13]  | USER_DATA_INT     |
| Layout of  | the traverse keys |
| Name:USER_ | _data_int         |

Use the cursor keys to select a desired MD.

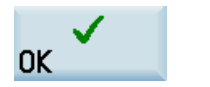

Confirm your entry with this softkey or the following key:

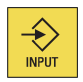

Commissioning Manual 6FC5397-4EP10-1BA0, 12/2018 After you have modified the description of at least one MD on the control system, you can find an OEM MD description file (.txt) which contains the manufacturer's MD descriptions edited under the current system language. You can access this file through the following operations:

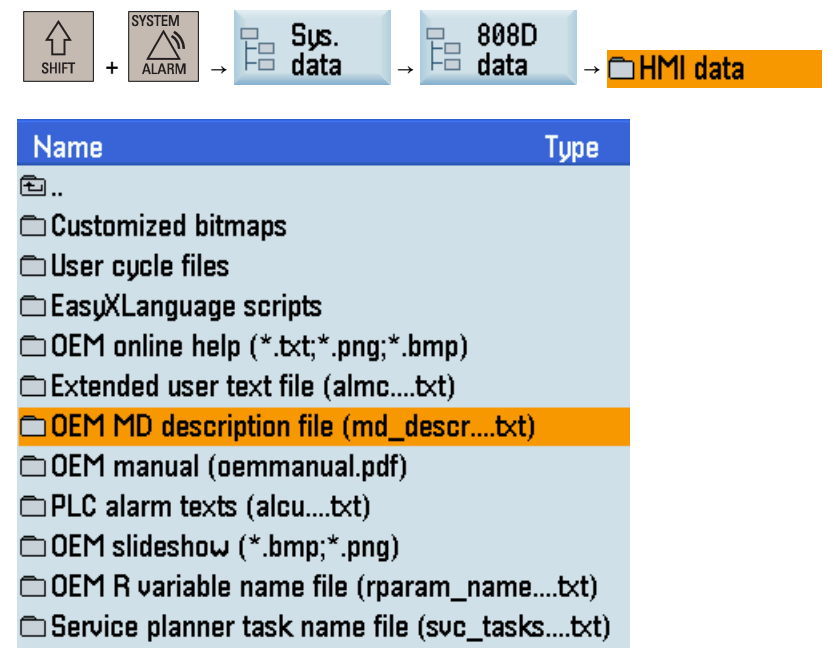

An OEM MD description file is language-dependent. You can copy the file in the desired language to your computer using a USB memory stick for backup or batch editing of the machine data descriptions.

# 13.7 Using the machine manufacturer's R variable names

If necessary, you can define the names of the R variables as desired.

Proceed as follows to define your own R variable names:

2.

3.

| •      |  |
|--------|--|
|        |  |
| OFFSET |  |
|        |  |

1. Select the offset operating area.

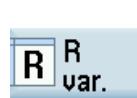

Press this softkey to open the list of R variables.

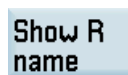

- Press this softkey to activate the name display of all R variables.
- 4. Use the cursor keys to select an R variable and enter the desired name in the name input field, for example:

| R variables | S    |         |  |
|-------------|------|---------|--|
| No.         | Name | Value   |  |
| RØ          | 111  | 0.00000 |  |
| R1          |      | 0.00000 |  |

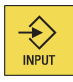

5. Press this key or move the cursor to confirm your entries.

After you have defined at least one R variable name on the control system, you can find an OEM R variable name file (.txt) which contains the manufacturer's R variable names defined under the current system language. You can access this file through the following operations:

| $\begin{array}{c} & & \\ \hline & \\ & \\ & \\ & \\ & \\ & \\ & \\ & \\$ | ⊐HMI data |
|--------------------------------------------------------------------------|-----------|
| Name Type                                                                |           |
| 된                                                                        |           |
| 🗀 Customized bitmaps                                                     |           |
| 🗅 User cycle files                                                       |           |
| 🗖 EasyXLanguage scripts                                                  |           |
| 🗅 OEM online help (*.txt;*.png;*.bmp)                                    |           |
| 🗀 Extended user text file (almctxt)                                      |           |
| OEM MD description file (md_descrtxt)                                    |           |
| 🗀 OEM manual (oemmanual.pdf)                                             |           |
| 🗅 PLC alarm texts (alcutxt)                                              |           |
| 🗀 OEM slideshow (*.bmp;*.png)                                            |           |
| 🗅 OEM R variable name file (rparam_nametxt)                              |           |
| Service planner task name file (svc_taskstxt)                            |           |

An OEM R variable name file is language-dependent. You can copy the file in the desired language to your computer using a USB memory stick for backup or batch editing of the R variable names.

# 13.8 PI service functions

The following PI service functions are supported on the control system:

- ASUP function
- Deleting a password

### PLC interface address

| DB1200 | PI service [r/ | PI service [r/w] |       |       |       |       |       |       |
|--------|----------------|------------------|-------|-------|-------|-------|-------|-------|
|        | $PLC \to NCK$  | interface        |       |       |       |       |       |       |
| Byte   | Bit 7          | Bit 6            | Bit 5 | Bit 4 | Bit 3 | Bit 2 | Bit 1 | Bit 0 |
| 4000   |                |                  |       |       |       |       |       | Start |
| 4001   |                |                  |       | PI ir | ndex  |       |       |       |

| DB1200 | Reading/writ  | Reading/writing NC data [r] |       |       |       |       |              |                    |
|--------|---------------|-----------------------------|-------|-------|-------|-------|--------------|--------------------|
|        | $NCK \to PLC$ | interface                   |       |       |       |       |              |                    |
| Byte   | Bit 7         | Bit 6                       | Bit 5 | Bit 4 | Bit 3 | Bit 2 | Bit 1        | Bit 0              |
| 5000   |               |                             |       |       |       |       | Error in job | Job com-<br>pleted |

| DB3400 | ASUP: Resu    | lt [r/w]  |       |       |       |       |       |       |
|--------|---------------|-----------|-------|-------|-------|-------|-------|-------|
|        | $PLC \to NCK$ | interface |       |       |       |       |       |       |
| Byte   | Bit 7         | Bit 6     | Bit 5 | Bit 4 | Bit 3 | Bit 2 | Bit 1 | Bit 0 |
| 0      |               |           |       |       |       |       |       | INT1  |
|        |               |           |       |       |       |       |       | Start |
| 1      |               |           |       |       |       |       |       | INT2  |
|        |               |           |       |       |       |       |       | Start |

Commissioning Manual 6FC5397-4EP10-1BA0, 12/2018

| DB3400 | ASUP: Resu  | lt [r]    |       |       |                                     |                                   |                                |                 |
|--------|-------------|-----------|-------|-------|-------------------------------------|-----------------------------------|--------------------------------|-----------------|
|        | NCK → PLC i | interface |       |       |                                     |                                   |                                |                 |
| Byte   | Bit 7       | Bit 6     | Bit 5 | Bit 4 | Bit 3                               | Bit 2                             | Bit 1                          | Bit 0           |
| 1000   |             |           |       | IN    | T1                                  |                                   |                                |                 |
|        |             |           |       |       | ASUP exe-<br>cution not<br>possible | Interrupt<br>no. not<br>allocated | ASUP is<br>being exe-<br>cuted | ASUP end-<br>ed |
| 1001   |             |           |       | IN    | T2                                  |                                   |                                |                 |
|        |             |           |       |       | ASUP exe-<br>cution not<br>possible | Interrupt<br>no. not<br>allocated | ASUP is<br>being exe-<br>cuted | ASUP end-<br>ed |

#### ASUP function

The ASUP function means the execution of the program PLCASUP1.SPF or PLCASUP2.SPF called by the PLC. The two ASUPs cannot be simultaneously executed, and PLCASUP1.SPF has a higher priority over PLCASUP2.SPF.

In a PLC program, firstly you must initialize the ASUP by setting "PI index" (DB1200.DBB4001) and "NCK read/write start" (DB1200.DBX4000.0), and then use a rising edge to trigger "ASUP1 start" (DB3400.DBX0.0) or "ASUP2 start" (DB3400.DBX1.0).

The control system provides two default ASUPs for the PLC. ASUP1 is used for manual tool change and ASUP2 is used for the manual machine of the workpiece on a turning machine with the Manual Machine Plus function.

You can also use your own ASUPs as required. To do so, you must first place your programs (PLCASUP1.SPF and PLCASUP2.SPF) in the manufacturer cycle directory (N:\CMA), and then set "PI index" (DB1200.DBB4001) to 1 (ASUP1)/2 (ASUP2).

#### Deleting a password

To use this function, you need to only execute the PI service. Here, no initialization of the PI service is required.

By default, MD14512 [19].2 = 0, which indicates that the control system will automatically delete the password after NC restarts. If you want the control system to remember the last used password every time the NC restarts, you need to set MD14512 [19].2 = 1.

# 13.9 Programming a retraction for rigid tapping

When the rigid tapping is interrupted under the following circumstances, you can retract the tapping tool to a safe position by programming with G332 in "MDA" mode, without causing damage to the workpiece or the machine tool:

- NC reset
- Emergency stop
- Power-off

### Prerequisites:

- A digital spindle is configured with a single-turn 21-bit absolute encoder.
- MD30240 is set to 4 for the spindle. This machine data can be accessed through the following operations:

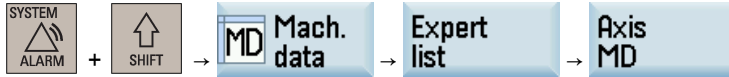

#### Programming example

The retraction distance is specified by axis X, Y, or Z (which should be the same as the tapping axis); the thread pitch is specified via the relevant I (for axis X), J (for axis Y), or K (for axis Z). The spindle speed is programmed with S.

#### Example:

G332 Z20 K1 S100

### Note

• For the tapping retraction after an emergency stop, you must first press the following key to reset the NC before executing the retraction program in "MDA" mode.

• For the tapping retraction after system power-off, you must enable the spindle first via program block "SPOS=IC(0)" after power-on, and then execute the retraction program in "MDA" mode; otherwise, an alarm 014092 appears.

# 13.10 CNC lock function

# 13.10.1 Function overview

## Note

The "CNC lock function" is a licensed option (article number: 6FC5800-0AS71-0YB0).

## Note

It's machine manufacturer's responsibility to ensure that the CNC lock function works properly and reliably.

## NOTICE

### License certificate

The company that created the CNC lock function (machine manufacturer or dealer) must retain the license certificate for this option.

This certificate can be used as legitimation for Siemens should the PIN be forgotten. The owner of the certificate (CoL) can have the machine unlocked.

The machine manufacturer can use the CNC lock function and the encrypted file created with Access MyMachine (AMM) application to activate a lock date in the control system. This allows the use of the machine to be limited to the time until the lock date is reached. The NC start function of the control system is locked when the lock date is exceeded. An NC program being processed in "AUTO" mode at this time is not interrupted.

The CNC lock function can be lengthened or deactivated with an additional encrypted file. The machine manufacturer sends this file to the end user if the user has fulfilled the agreed obligations.

## Requirements

The following preconditions must be met for using the CNC lock function:

- The option of the CNC lock function must be activated with a license key. For more information about how to activate the
  optional functions, see Section "Activating the optional functions (Page 127)".
- A PLC project (of type 808D PPU15x/PPU16x) especially adapted to your machine tool must be downloaded into the control system with PLC Programming Tool. The compatibility mode must be deactivated. The default PLC project should never be used together with the CNC lock function. For more information about the operations with PLC Programming Tool, see Section "PLC Programming Tool (Page 182)".
- The AMM tool must be installed on your computer. For more information about AMM installation, see Section "Installing the software tools (Page 38)".

<sup>//</sup> RESET

### Supplementary conditions

### NOTICE

### Circumvention of the CNC lock function due to improper operations

Any of the following operations allow circumvention of the CNC lock function:

- Using an unlocked PLC project
- Using the default PLC project
- Reimplementing the PLC project of the machine tool
- Applying no password protection to the PLC project, or failing to keep the password secret
- To avoid the circumvention, do as follows:
- Never give the PLC project to the customer without saved OEM PIN.
- Never reimplement the PLC project.
- Never run your machine tool with the default PLC project delivered with the control system.
- Always use the password protection of the program organization units in the PLC of the control system (activation in PLC Programming Tool is possible), which prevents users from copying the machine-specific know-how and using it in their own PLC user program, and then replacing the PLC user program with the PLC user program of the machine manufacturer that contains the PLC key of the CNC lock function. The password of the PLC project must be kept secret.
- · Manipulation attempts and/or inconsistencies can lead to the CNC lock function causing a machine standstill.
- The use of the CNC lock function may require additional service calls of the machine manufacturer or dealer at the customer site.
- To provide better protection, each machine must be given its own OEM PIN.
- Before setting up the lock function for the first time, the setting up engineer must correctly set the date and the time in the control system. If the date lies in the past, then the operating time of the machine extends corresponding to the difference to the real date.
- The CNC lock function is built on the real-time clock of the control system. The maintenance-free design of the control
  system can cause the time of day to be lost. The CNC lock function performs a computerized numerical plausibility check
  of the time of day. This check can be impaired by power loss to the real-time clock. In this case, the time without power
  supply is ignored.
- A software malfunction can cause unintentional locking of the control system.

# 13.10.2 Creating the activation file

3.

To use the CNC lock function, an encrypted activation file (.clc) appropriate for the hardware must be generated. The file is created with the AMM tool.

Proceed through the following steps to create the encrypted file for activating the CNC lock function:

- 1. Start Access MyMachine on your computer.
- 2. Select the following menu command:

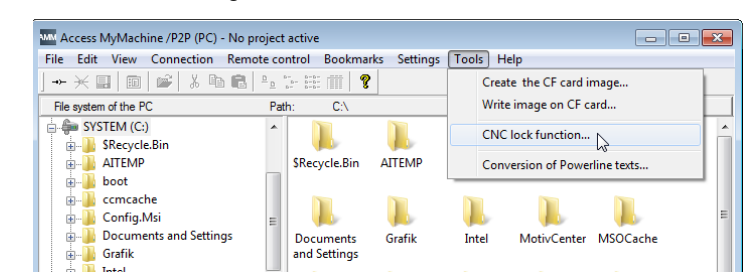

Activate

Click this button in the displayed dialog box to proceed to the next step.

4. Enter the data required in the dialog box, for example:

|                  | CNC lock function                                                                                                    | extend or deactivate the CNC lock function. |
|------------------|----------------------------------------------------------------------------------------------------|---------------------------------------------|
| s                | Select CNC lock function:                                                                                                    | tivate Extend Deactivate                    |
| (1)              | Software version of the control to be locked/unlocked:                                                                           | (from 4.7 SP4                               |
| 2                | CF card number:                                                                                                    | SPG 123456789XYZ                            |
| 3                | Hardware series number:                                                                                                    | 123456789Abcde                              |
| $(\overline{4})$ | OEM PIN:                                                                                                    | Test\$123                                   |
| 5                | Locking data:                                                                                                    | 1/1/2017                                    |
| Y                | Comment:                                                                                                    |                                             |
|                  |                                                                                                    |                                             |
|                  |                                                                                                    |                                             |
|                  | Note:                                                                                                    |                                             |
|                  | The "CNC lock function" option is required to use the lock fur<br>The lockset file does not become active until it has been load | iction.<br>Jed via the HMI of the control.  |
|                  | Loading data                                                                                                    | Creating LockSet file                       |

- The software version 4.7 SP4 must be selected for the SINUMERIK 808D ADVANCED control system.
- The serial number of the CF card can be found on the PPU HMI through the following operations:

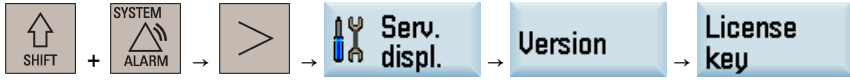

- (3) The serial number of the hardware (PPU) can be found on the PPU rating plate.
- The OEM PIN must be limited to 8 to 32 English characters and contain a mixture of upper and lower case letters, numbers, and special characters (spaces are not allowed). The machine manufacturer is responsible for maintaining the confidentiality of the OEM PIN.
- 5 The machine manufacturer must set a date when the NC start is locked for the control system.
- 5. Click this button to save the activation data in the form of .clc file.

#### Note

Creating LockSet file...

The OEM PIN increases the protection against manipulation of the CNC lock function.

The OEM PIN is stored by the system when activating the CNC lock function in the PLC user program. The OEM PIN cannot be viewed, changed or deleted by the user in the PLC user program.

# 13.10.3 Importing the activation file

The activation file must be transferred to the control system either directly via an Ethernet connection or alternatively via a storage medium, e.g. USB flash drive. The end-user or higher access level is required for the import. The control system must be in the reset state for the import.

#### Note

Before importing the activation file into the control system, the machine manufacturer must set the time and date of the control system correctly, because the time of activating the CNC lock function is saved as the start value for monitoring.

Proceed through the following steps to import the activation file:

1

- To import the file via USB, store the file in a USB memory stick and insert the USB memory stick into the USB interface at the front of the PPU.
  - To import the file via Ethernet, store the file in a shared folder (network drive) on your computer and connect the network drive via Ethernet connection.

Commissioning Manual 6FC5397-4EP10-1BA0, 12/2018

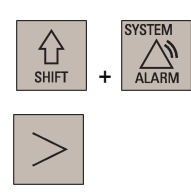

2. Select the system data operating area.

UÔ.

- 3. Press this key to view the extended softkeys.
- 4. Open the license key dialog box through the following softkey operations:

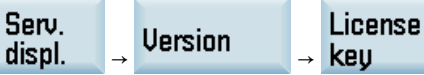

5. Check and make sure the screen displays as follows, which indicates the CNC lock option is licensed and set properly:

| License ke | ey                                                                                         |
|------------|--------------------------------------------------------------------------------------------|
| 1          | inter the licence key to activate the option!<br>The option is activated after Restart!    |
|            |                                                                                            |
| 1          | CF card serial number: SPG2012060501317<br>Order No. of the NCU module: 6FC5812-2GY46-0YA0 |
|            | CNC lock is activated:No lock data.                                                        |
|            |                                                                                            |
|            |                                                                                            |

- 6. Press this softkey to open the file opening dialog box.
- 7. Select the target directory and press this key to enter it.
  - Find the desired activation file and press this softkey to import.

If no error occurs when importing the activation file, the CNC lock function is active in the control system. You can find the lock date being displayed on the HMI screen, for example:

| License key                                                                                                    |
|----------------------------------------------------------------------------------------------------|
| Enter the licence key to activate the option!<br>The option is activated after Restart!                                        |
|                                                                                                    |
|                                                                                                    |
| CF card serial number: SPG2012060501317<br>Order No. of the NCU module: 6FC5812-2GY46-0YA0<br>CNC lock is activated:2017/03/01 |

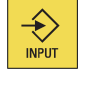

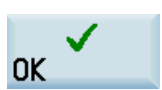

8.

### Note

If an error occurs when importing the activation file, an error-specific alarm will be issued. The state of the CNC lock function remains unchanged.

#### Note

We recommend that the machine manufacturer creates a complete commissioning archive over all control system components after commissioning the machine and activating the CNC lock function. This ensures data consistency for the CNC lock function. If necessary, this commissioning archive can be used to recommission the control system without requiring a service call to reactivate the CNC lock function.

### Setting the prewarning time

The prewarning time is the time range before reaching the lock date above which alarm 8063 is displayed once daily. The alarm is a reminder of the lock date, indicating the remaining days before the NC start is locked. The prewarning time is set via the machine data MD17300 (default = 30) which can be accessed through the following operations:

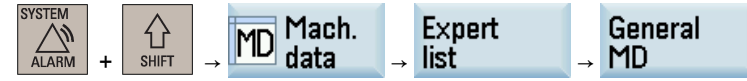

# 13.10.4 Extending the CNC lock function

To extend the CNC lock function, the machine manufacturer must use the AMM tool to create a new activation file with new lock date for the CNC lock function.

### Creating the activation file

The following data is required to create a new activation file:

- Serial number of the CF card
- Serial number of the PPU
- OEM PIN
- New lock date

#### Note

The serial numbers of the CF card and the PPU as well as the OEM PIN must match the values used when the CNC lock function was activated initially.

The process of creating an activation file for extending the CNC lock function is almost the same as that for activating the CNC lock function (see Section "Creating the activation file (Page 268)"), except that the **Extend** button must be clicked at step 3.

#### Importing the activation file

The new activation file must be imported into the control system to extend the CNC lock function. The machine manufacturer can import the new activation file directly or send the file to the end user who transfers the file to the control system. For more information about how to import the activation file, see Section "Importing the activation file (Page 269)".

If no error occurs when importing the activation file, the CNC lock function with the new lock date is active in the control system. You can find the extended lock date being displayed on the HMI screen, for example:

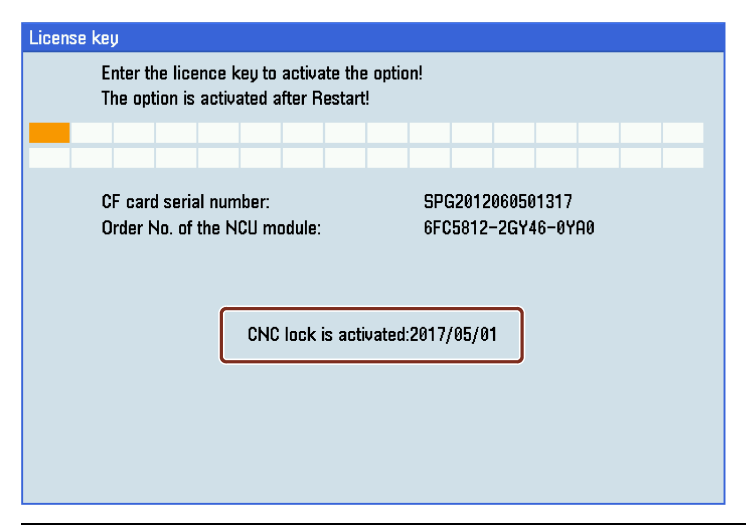

### Note

If an error occurs when importing the activation file, an error-specific alarm will be issued. The state of the CNC lock function remains unchanged.

# 13.10.5 Deactivating the CNC lock function

To deactivate the CNC lock function, the machine manufacturer must use the AMM tool to create a deactivation file without lock date.

### Creating the deactivation file

Proceed through the following steps to create the deactivation file:

3.

- 1. Start Access MyMachine on your computer.
- 2. Select the following menu command:

| MM Access MyMachine /P2P (PC) - No p                                                                                                    | roject active                 |                                                |                 |
|----------------------------------------------------------------------------------------------------|-------------------------------|------------------------------------------------|-----------------|
| File Edit View Connection Remo                                                                                                    | ote control Bookmarks         | Settings Tools Help                            |                 |
| J → → ★ 🔜   🔟   📽   ½ 🖻 💼                                                                                                    | Path: C:\                     | Create the CF card in<br>Write image on CF ca  | nage            |
| SYSTEM (C:)<br>B-B-SRecycle.Bin<br>B-B-Strepped<br>B-B-Strepped | SRecycle.Bin AI               | CNC lock function<br>ITEMP Conversion of Power | line texts      |
| <ul> <li>a ccmcache</li> <li>a Config.Msi</li> <li>a Documents and Settings</li> <li>a Grafik</li> </ul>                                                                                                    | E Documents G<br>and Settings | arafik Intel MotivCenter                       | )).<br>MSOCache |

Deactivate

Click this button in the displayed dialog box to proceed to the next step.

4. Enter the data required in the dialog box, for example:

| K CNC lock function                                              | ? <b>*</b>                                  |
|------------------------------------------------------------------|---------------------------------------------|
| With this function, you can generate a lockset file to activate, | extend or deactivate the CNC lock function. |
|                                                                  |                                             |
| Select CNC lock function:                                        | tivate Extend Deactivate                    |
| CNC lock function data                                           |                                             |
| Software version of the control to be locked/unlocked:           | from 4.7 SP4                                |
| CF card number:                                                  | SPG123456789XYZ                             |
| Hardware series number:                                          | 123456789Abcde                              |
| OEM PIN:                                                         | Test\$123                                   |
| Locking data:                                                    | 12/16/2016 💌                                |
| Comment:                                                         |                                             |
|                                                                  |                                             |
|                                                                  |                                             |
| Note:                                                            |                                             |
| The "CNC lock function" option is required to use the lock fur   | nction.                                     |
| The lockset file does not become active until it has been load   | ed via the HMI of the control.              |
| Loading data Save data                                           | Creating LockSet file Cancel                |

Note: The serial numbers of the CF card and the PPU as well as the OEM PIN must match the values used when the CNC lock function was activated initially. For more information, see Section "Creating the activation file (Page 268)".

| Concertion of | Last Cat Ela      |
|---------------|-------------------|
| Creating      | LOCKSET THE       |
| or country.   | EQCINE CONTRACTOR |

Click this button to save the deactivation data in the form of .clc file.

#### Importing the deactivation file

5.

The deactivation file must be imported into the control system to deactivate the CNC lock function. The machine manufacturer can import the deactivation file directly or send the file to the end user who transfers the file to the control system. For more information about how to import the file, see Section "Importing the activation file (Page 269)".

If no error occurs when importing the deactivation file, the CNC lock function is deactivated. You can find the CNC lock status as follows:

| License key    |                                                                                         |                                    |            |                         |                                 |                 |   |  |  |
|----------------|-----------------------------------------------------------------------------------------|------------------------------------|------------|-------------------------|---------------------------------|-----------------|---|--|--|
| Enter<br>The c | Enter the licence key to activate the option!<br>The option is activated after Restart! |                                    |            |                         |                                 |                 |   |  |  |
|                |                                                                                         |                                    |            |                         |                                 |                 |   |  |  |
| CF c<br>Orde   | ard serial nun<br>r No. of the N                                                        | iber:<br>CU module:<br>CNC lock is | activated: | SPG;<br>6FC5<br>No lock | 20120605<br>1812–2GY<br>< data. | 01317<br>46-0YA | 0 |  |  |

#### Note

If an error occurs when importing the deactivation file, an error-specific alarm will be issued. The state of the CNC lock function remains unchanged.

#### Note

We recommend that the end user creates a complete commissioning archive over all control system components after deactivating the CNC lock function. If necessary, this commissioning archive can be used to recommission the control system without re-deactivating the CNC lock function.

# 13.10.6 OEM PIN forgotten

The machine manufacturer or dealer has forgotten the OEM PIN that was assigned during the initial creation and so can no longer create a valid activation file for the associated control system.

### Unlocking the machine

To allow the machine manufacturer or dealer to operate the machine, the technician must contact the Siemens Hotline and provide the following information:

- License certificate (CoL) for the option of the CNC lock function
- Serial number of the CF card
- Serial number of the control system (PPU)
- Software version of the CNC software

### Note

For more information about how to obtain the serial numbers of the CF card and of the control system (PPU), see Section "Creating the activation file (Page 268)".

The software version of the CNC software can be found on the PPU HMI through the following operations:

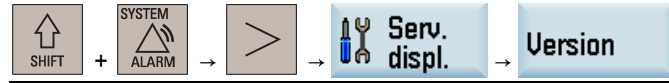

The machine manufacturer or dealer receives from the Hotline the activation file to unlock the machine. The unlocking acts, however, only on the hardware of the control system (PPU). The PLC project is not unlocked. For this reason, the original PLC project appropriate for the machine must be available.

Further information concerning the procedure can be obtained from the Siemens Hotline.

# 13.10.7 Other information

## Project file

The AMM tool can be used to create an unencrypted project file (.ucls) that contains the following data:

- Serial number of the CF card
- Serial number of the hardware (PPU)
- OEM PIN
- Creation date
- Lock date

Proceed through the following steps to create the unencrypted project file:

- 1. Start Access MyMachine on your computer.
- 2. Select the following menu command:

| MM Access MyMachine /P2P (PC) - No p | project | active         |             |                               |
|--------------------------------------|---------|----------------|-------------|-------------------------------|
| File Edit View Connection Rem        | ote co  | ntrol Bookmarl | cs Settings | Tools Help                    |
|                                      | ≞_      | D- D-D         |             | Create the CF card image      |
| File system of the PC                | Pat     | th: C:∖        |             | Write image on CF card        |
| SYSTEM (C:)                          | ~       |                |             | CNC look function             |
| sRecycle.Bin                         |         |                |             | CIVE lock function            |
| 🖅 🏭 boot                             |         | \$Recycle.Bin  | boot        | Conversion of Powerline texts |
| 🕮 🗓 ccmcache                         |         |                |             | and octange                   |
| 👜 🌗 Config.Msi                       |         |                |             |                               |
| Documents and Settings               | =       |                |             |                               |
| 👜 🌗 Grafik                           |         | Grafik         | Intel       | MotivCenter MSOCache mvfslogs |
| Intel                                |         |                |             | ,                             |

3. Enter the data required in the dialog box, for example:

| K CNC lock function                                                                                                    | ? 💌                                                                                                    |  |  |  |  |  |  |  |  |
|----------------------------------------------------------------------------------------------------|----------------------------------------------------------------------------------------------------|--|--|--|--|--|--|--|--|
| With this function, you can generate a lockset file to activate, ex                                                                                                  | With this function, you can generate a lockset file to activate, extend or deactivate the CNC lock function. |  |  |  |  |  |  |  |  |
|                                                                                                    |                                                                                                    |  |  |  |  |  |  |  |  |
| Select CNC lock function:                                                                                                    | vate Extend Deactivate                                                                                       |  |  |  |  |  |  |  |  |
| CNC lock function data                                                                                                    |                                                                                                    |  |  |  |  |  |  |  |  |
| Software version of the control to be locked/unlocked:                                                                                                    | from 4.7 SP4                                                                                                 |  |  |  |  |  |  |  |  |
| CF card number:                                                                                                    | SPG 123456789XYZ                                                                                             |  |  |  |  |  |  |  |  |
| Hardware series number:                                                                                                    | 123456789Abcde                                                                                               |  |  |  |  |  |  |  |  |
| OEM PIN:                                                                                                    | Test\$123                                                                                                    |  |  |  |  |  |  |  |  |
| Locking data:                                                                                                    | 3/1/2017 👻                                                                                                   |  |  |  |  |  |  |  |  |
| Comment:                                                                                                    |                                                                                                    |  |  |  |  |  |  |  |  |
|                                                                                                    |                                                                                                    |  |  |  |  |  |  |  |  |
| 1                                                                                                    |                                                                                                    |  |  |  |  |  |  |  |  |
| Note:                                                                                                    |                                                                                                    |  |  |  |  |  |  |  |  |
| The "CNC lock function" option is required to use the lock function.<br>The lockset file does not become active until it has been loaded via the HMI of the control. |                                                                                                    |  |  |  |  |  |  |  |  |
| Loading data                                                                                                    | Creating LockSet file Cancel                                                                                 |  |  |  |  |  |  |  |  |

Save data ...

Loading data ..

4.

Click this button to save the data in the form of .ucls file.

C

Clicking this button allows you to reimport the unencrypted data stored in the project file.

#### Faulty settings of date

If a date earlier than the actual date is set for activated CNC lock function, alarm 8065 is issued after NC restart and then NC start is disabled. In this case, you must correct the date and perform an NC restart again to clear the alarm.

If during the correcting, a future date is set inadvertently, alarm 8066 is issued. Provided no NC restart has been performed, the date can still be corrected. After NC restart, a date set in the future is considered as being an actual date and can no longer be reset.

#### NOTICE

#### Shorter service life

After NC restart, a future date set earlier than the lock date reduces the service life until the lock date. If a date equal to or later than the lock date is set, alarm 8064 is issued and the NC start disabled.

Make sure you set the date correctly prior to NC restart.

# 13.11 Commissioning the PLC axis

The PLC can control axes/spindles via data blocks of the PLC user interface. The PLC axis can be used for turret/magazine control or workpiece transfer on a turning or milling machine.

There are three positioning modes for the PLC axis:

- Positioning via the PLC user interface
- Positioning with the indexing position table predefined in the general machine data
- · Positioning according to the distance value defined in the axis machine data

### PLC user interface

## Signals to PLC axis (excerpt)

| DB380x | PLC -> NCK interface [r/w]       |               |               |                                       |              |                                                    |                                                                      |                                                                      |
|--------|----------------------------------|---------------|---------------|---------------------------------------|--------------|----------------------------------------------------|----------------------------------------------------------------------|----------------------------------------------------------------------|
| Byte   | Bit 7                            | Bit 6         | Bit 5         | Bit 4                                 | Bit 3        | Bit 2                                              | Bit 1                                                                | Bit 0                                                                |
| 8      | Request<br>PLC ax-<br>is/spindle |               |               | NC/PLC<br>axis activa-<br>tion signal |              |                                                    |                                                                      | Request<br>NC ax-<br>is/spindle                                      |
| 3000   | Start axis positioning           |               |               |                                       |              |                                                    |                                                                      |                                                                      |
| 3002   |                                  |               |               |                                       |              | Traversing<br>dimension,<br>inches (not<br>metric) | Distance<br>condition,<br>shortest<br>distance<br>(DC)               | Distance<br>condition,<br>incremental<br>(IC)                        |
| 3003   | Indexing<br>position             |               |               |                                       |              |                                                    | Distance<br>condition,<br>absolute<br>positive<br>direction<br>(ACP) | Distance<br>condition,<br>absolute<br>negative<br>direction<br>(ACN) |
| 3004   |                                  |               | Positi        | on (REAL, with                        | indexing axi | s: DINT)                                           |                                                                      |                                                                      |
| 3008   | Fe                               | edrate veloci | ty (REAL), if | < 0, the value is                     | s taken from | machine data l                                     | POS_AX_VEL                                                           | .0                                                                   |

## Signals from PLC axis (excerpt)

| DB390x | 390x     Signals from PLC axis [r]       NCK -> PLC interface |                               |                                   |                                   |  |  |                        |                        |  |
|--------|---------------------------------------------------------------|-------------------------------|-----------------------------------|-----------------------------------|--|--|------------------------|------------------------|--|
|        |                                                               |                               |                                   |                                   |  |  |                        |                        |  |
| Byte   | Bit 7                                                         | Bit 2                         | Bit 1                             | Bit 0                             |  |  |                        |                        |  |
| 8      | PLC axis/<br>spindle                                          | Neutral<br>axis/ spin-<br>dle | Axis inter-<br>change<br>possible | New type<br>requested<br>from PLC |  |  |                        | NC ax-<br>is/spindle   |  |
| 3000   | Positioning axis active                                       | Position<br>reached           |                                   |                                   |  |  | Error while traversing | Axis cannot be started |  |
| 3003   | Error number                                                  |                               |                                   |                                   |  |  |                        |                        |  |

#### Commissioning examples

The following takes the fourth axis for example. Firstly, the PLC axis must be requested from the PLC via the PLC user interface.

#### Positioning via the PLC user interface

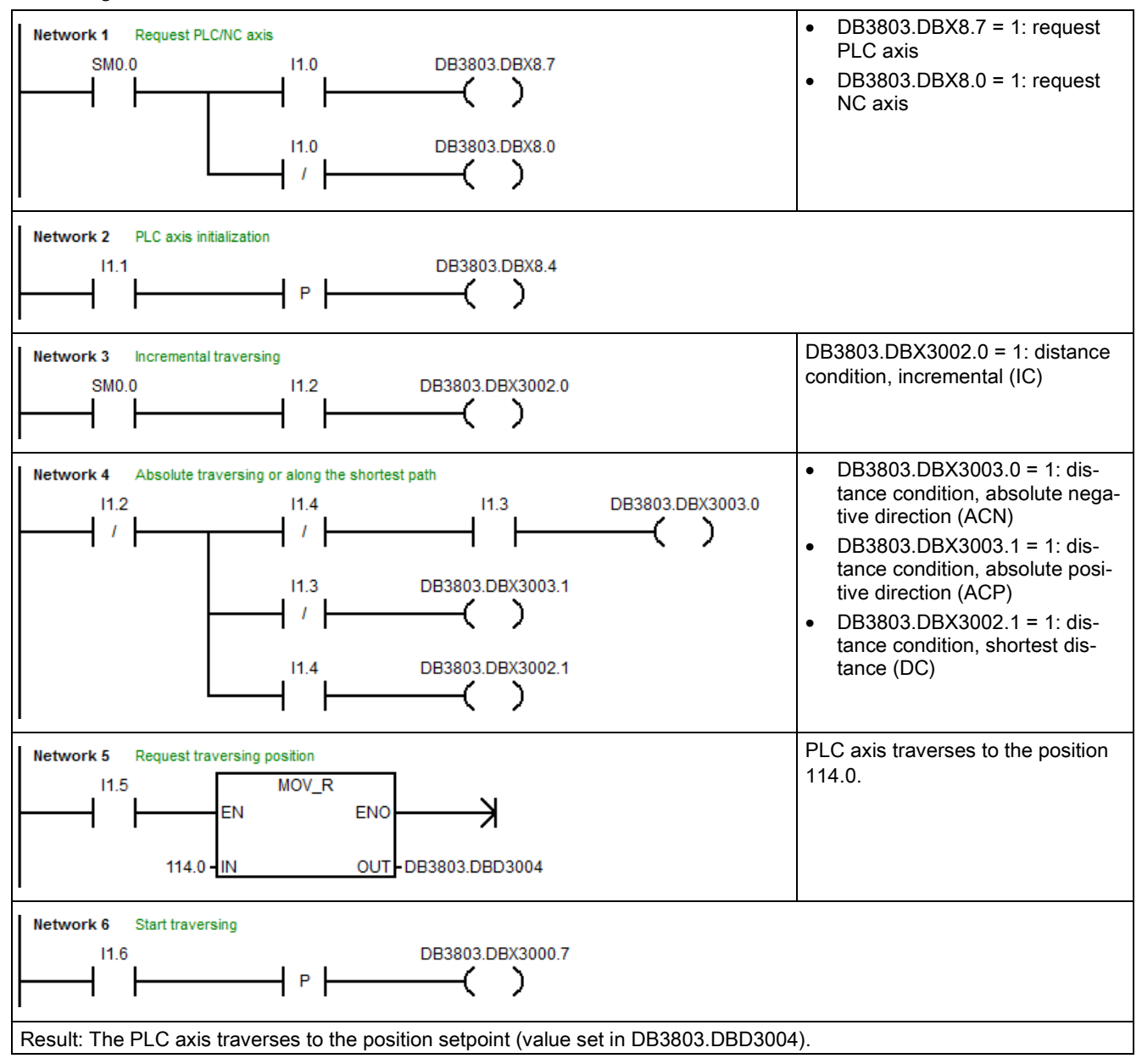

## Positioning with the predefined indexing position table

You can proceed through the following operations on the PPU to define the indexing position table:

|  | T + ALARM | $\int \frac{MD}{MD} \frac{Mach.}{data}$ | → Expert | t→ | General<br>MD |
|--|-----------|-----------------------------------------|----------|----|---------------|
|--|-----------|-----------------------------------------|----------|----|---------------|

- Define the number of positions in MD10900 INDEX\_AX\_LENGTH\_POS\_TAB\_1;
- Enter the value of each position in MD10910 INDEX\_AX\_POS\_TAB\_1.

| 10900     | INDEX_AX_LENGTH_POS_TAB_1 | 10  |         | re |  |
|-----------|---------------------------|-----|---------|----|--|
| 10910[0]  | INDEX_AX_POS_TAB_1        | 0   | mm   de | re |  |
| 10910[1]  | INDEX_AX_POS_TAB_1        | 36  | mm   de | re |  |
| 10910[2]  | INDEX_AX_POS_TAB_1        | 72  | mm   de | re |  |
| 10910[3]  | INDEX_AX_POS_TAB_1        | 108 | mm de   | re |  |
| 10910[4]  | INDEX_AX_POS_TAB_1        | 144 | mm de   | re |  |
| 10910[5]  | INDEX_AX_POS_TAB_1        | 180 | mm   de | re |  |
| 10910[6]  | INDEX_AX_POS_TAB_1        | 216 | mm   de | re |  |
| 10910[7]  | INDEX_AX_POS_TAB_1        | 252 | mm de   | re |  |
| 10910[8]  | INDEX_AX_POS_TAB_1        | 288 | mm de   | re |  |
| 10910[9]  | INDEX_AX_POS_TAB_1        | 324 | mm   de | re |  |
| 10910[10] | INDEX_AX_POS_TAB_1        | 0   | mm   de | re |  |
| 10910[11] | INDEX_AX_POS_TAB_1        | 0   | mm   de | re |  |
| 10910[12] | INDEX_AX_POS_TAB_1        | 0   | mm   de | re |  |
|           |                           |     |         |    |  |

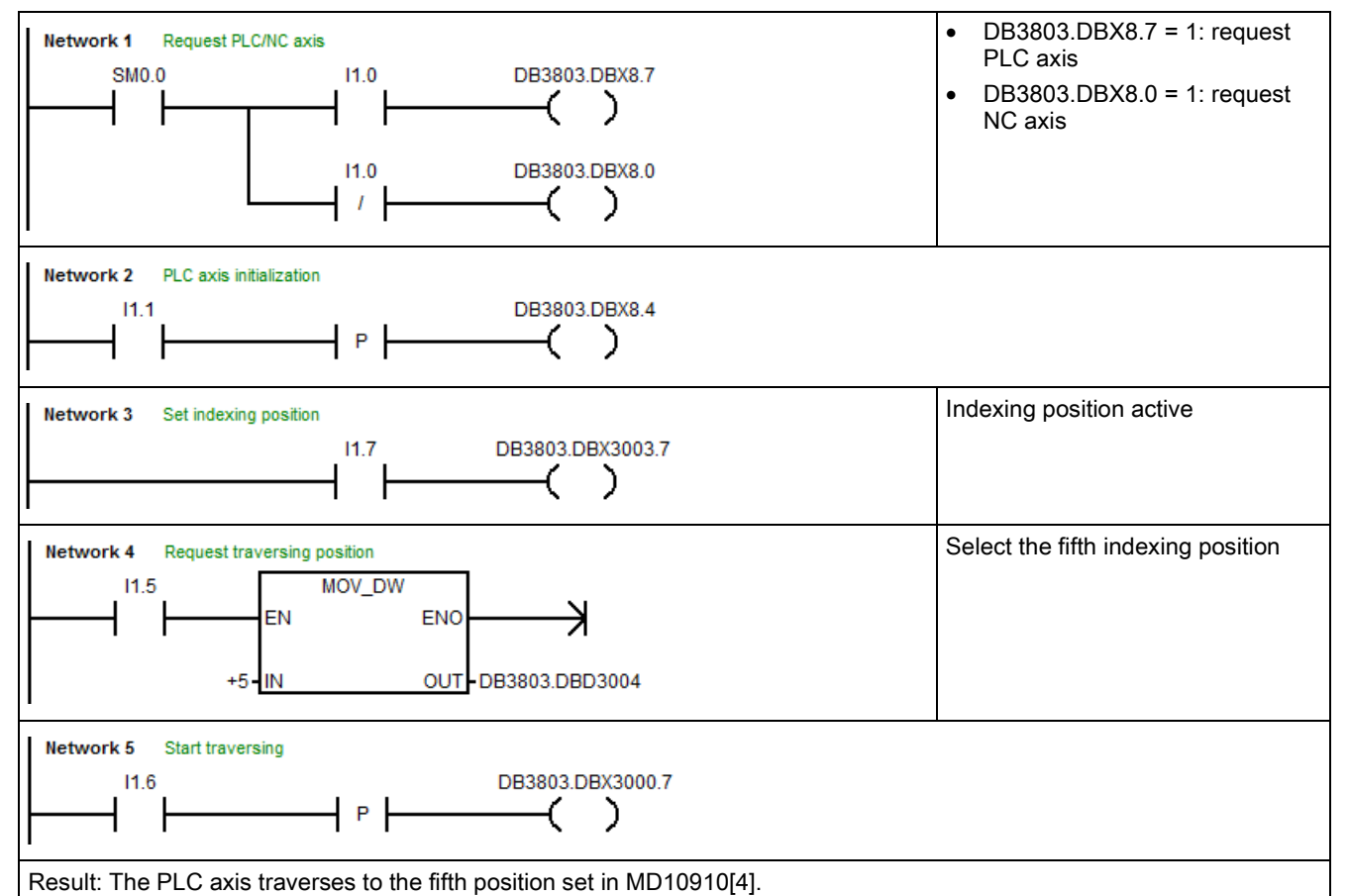

For more information about PLC axis function, see the SINUMERIK 808D ADVANCED Function Manual.

# 13.12 Configuring the DSC function for the digital spindle

## Function overview

The Dynamic Stiffness Control (DSC) function eliminates the deadtime that necessarily exists at the speed-setpoint interface normally used between the NCK and drive due to relocation of the position controller into the drive.

To use the DSC function for the digital spindle, you must additionally connect an external spindle encoder via interface X60 in addition to the motor encoder and configure two measuring systems. For more information about interface X60, see Section "Analog spindle interface - X54, spindle encoder interface - X60 (Page 89)".

# Setting parameters for two measuring systems 1. Select the system

| ↓<br>SHIFT | + |  |
|------------|---|--|
|            |   |  |

- Select the system data operating area.
- 2. Open the axis machine data window through the following softkey operations:

3. Use these softkeys to switch to the data set for the spindle (MSP1).

| Axis | - |
|------|---|

Axis +

Search

- 4. Use this softkey or the cursor keys to search for the following machine data and assign the desired values:
  - 30200 = 2
  - For the first measuring system (motor encoder):
    - 30210[0] = 5
    - 30220[0] = 4
    - 30230[0] = 1
    - 30240[0] = 1
    - 31020[0] = resolution of the motor encoder
    - 31040[0] = 0
    - 31050[0] = load gearbox denominator
    - 31060[0] = load gearbox numerator
  - For the second measuring system (external encoder):
    - 30210[1] = 0
    - 30220[1] = 4
    - 30230[1] = 4
    - 30240[1] = 2
    - 31020[1] = resolution of the external spindle encoder
    - 31040[1] = 1
    - 31050[1] = load gearbox denominator
    - 31060[1] = load gearbox numerator
    - 36300[1] ≤ 2000000 (2 MHz which is the max. frequency of interface X60)
- 5. Press this softkey to activate the value changes. Note that the control system restarts to accept the new values.

After finishing the parameter setting, you can activate the second measuring system by setting the following PLC user interfaces (where the fourth axis is configured as spindle):

• DB3803.DBX1.5 = 0

Activate

DB3803.DBX1.6 = 1

Commissioning Manual 6FC5397-4EP10-1BA0, 12/2018

### Activating the DSC function

With the second measuring system activated, you can use the Dynamic Stiffness Control function by setting MD32640[0] = 1.

### Precondition

Before activating the DSC function via MD32640, you must check and make sure MD32110[0] = 1 and MD32110[1] = 1. In case of MD32110[0]/MD32110[1] = -1, you must first change its value to 1 and then set MD32100 and drive parameter p1821 according to your desired encoder feedback direction and motor direction of rotation. Note that to change the parameter p1821, you need to first set the drive parameter p10 = 3 when the drive is in "S OFF" state.

### Operating sequence of setting MD32640

| SYSTEM<br>SHIFT + | 1. | Select the system data operating area.                                                                                                    |
|-------------------|----|----------------------------------------------------------------------------------------------------|
|                   | 2. | Open the axis machine data window through the following softkey operations:<br>$ \underbrace{MD}_{data} \overset{Mach.}{\to} \underbrace{Expert}_{list} \xrightarrow{Axis} \overset{MD}{MD} $ |
| Axis +            | 3. | Use these softkeys to switch to the data set for the spindle (MSP1).                                                                                                    |
| Axis -            |    |                                                                                                    |
| Search            | 4. | Use this softkey or the cursor keys to search for MD32640 and set its value to 1.                                                                                                    |
| Activate          | 5. | Press this softkey to activate the value changes. Note that the control system restarts to accept the new values.                                                                             |

#### Note

Before performing the drive tuning for a digital spindle configured with two measuring systems, make sure you set MD32110[0] = 1 and MD32110[1] = 1. Otherwise, the drive tuning process cannot be completed successfully.

# 13.13 Cycle protection

# 13.13.1 Overview

### Overview

#### Note

You require the software option "Lock MyCycles" (article number: 6FC5800-0AP54-0YB0) in order to use this function.

With cycle protection function, cycles can be encrypted and then protected in the control after you encrypt the cycle files (.MPF/.SPF) with Access MyMachine (AMM) tool and transfer the generated encrypted cycle files (.CPF) to the control.

In order to protect the manufacturer's know-how, any type of view is inhibited for cycles with cycle protection. If service is required, the machine manufacturer must provide the unencrypted cycle.

#### Note

This type of encryption is in compliance with export restrictions and embargo regulations.

## Note

## End user

When using encrypted cycles of a machine manufacturer, if problems occur, then only the service department of the machine manufacturer should be contacted.

#### Machine manufacturer

When using encrypted cycles, the machine manufacturer must ensure that original, unencrypted cycles are archived with the appropriate version management.

#### Requirements

- The option "Lock MyCycles" must be activated with a license key. For more information about how to activate the
  optional functions, see Section "Activating the optional functions (Page 127)".
- The AMM tool must be installed on your computer. For more information about AMM installation, see Section "Installing the software tools (Page 38)".

# 13.13.2 Encrypting cycle file(s)

Proceed through the following steps to use the AMM tool to encrypt the cycle files:

- 1. Start Access MyMachine on your computer.
- 2. Select one or more cycle files as desired from the PC file system, for example:

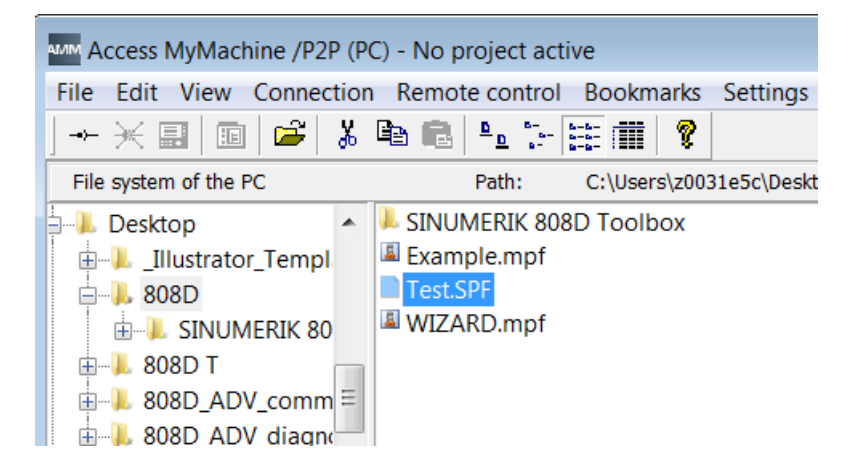

3. Right-click the file to open the context menu and select the cycle encrypting function as follows:

| Access MyMachine /P2P (PC) - No project active  |                   |                                                   |                            |  |
|-------------------------------------------------|-------------------|---------------------------------------------------|----------------------------|--|
| File Edit View Connection                       | Remote d          | control Bookmarks                                 | Settings Tools Help        |  |
| ] → 💥 📰   💷   📽   👗                             | B 🔒 🎙             | <u>n</u> <sup>b−</sup> <sup>b−b−</sup> <b>m ?</b> |                            |  |
| File system of the PC                           | Pa                | ath: C:\Users\z003                                | le5c\Desktop\808D          |  |
| Desktop                                         | SINUME<br>Example | RIK 808D Toolbox<br>e.mpf                         |                            |  |
|                                                 | VIZARE            | Open<br>Open With<br>Open with AMN                | Ctrl+O<br>A editor         |  |
|                                                 |                   | Rename<br>Delete                                  | Ctrl+R<br>Ctrl+D           |  |
| Add-ons     Documentation     G120X product ret |                   | Cut<br>Copy<br>Paste                              | Ctrl+X<br>Ctrl+C<br>Ctrl+V |  |
| <ul> <li>↓</li> <li>↓</li> </ul>                |                   | Encrypting cycle                                  | e file(s)                  |  |
| Registered as:                                  | Ci<br>Pi          | Refresh                                           | F5                         |  |
| Hot connected                                   | Bo                | Properties                                        |                            |  |

Alternatively, you can select this function via the main menu:

| алт / | Access MyMachine /P2P (PC)                      | ) - No project | t active                      |            |          |             |
|-------|-------------------------------------------------|----------------|-------------------------------|------------|----------|-------------|
| File  | Edit View Connection                            | Remote con     | trol B                        | ookmark    | s Settir | ngs Tools   |
|       | New                                             | ۲              | 6- 6-6-<br>6- 6-6-<br>8- 8-6- | 1          | 2        |             |
|       | Open                                            | Ctrl+O         | С                             | :\Users\z0 | 031e5c\D | esktop\808D |
|       | Open With                                       |                | 2                             |            |          | 2           |
|       | Open with Alvivi editor                         |                | Exampl                        | e.m T      | est.SPF  | WIZARD.r    |
|       | Open project<br>Close project<br>Recent project |                |                               |            |          |             |
|       | Rename                                          | Ctrl+R         |                               |            |          |             |
|       | Delete                                          | Ctrl+D         |                               |            |          |             |
|       | Encrypting cycle file(s)                        |                |                               |            |          |             |
|       | Exit                                            | Ctrl+E         |                               |            |          |             |
| 4     | 4 111                                           |                |                               |            |          |             |

4. Select the desired encryption option from the following dialog box:

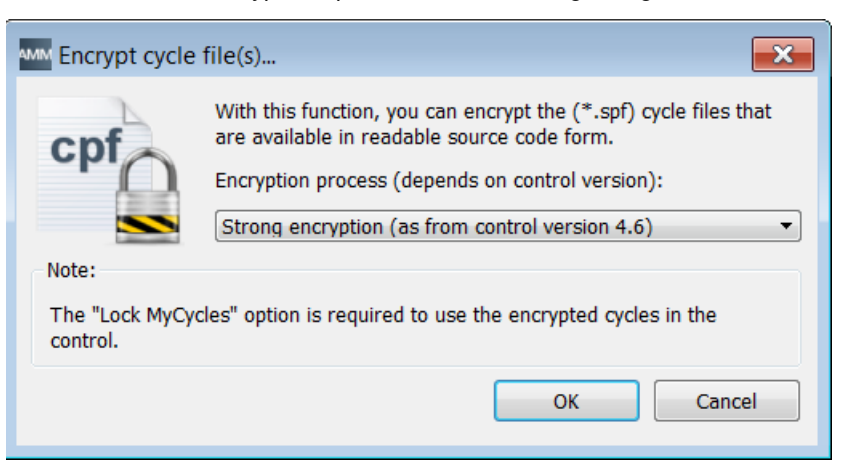

```
OK
```

Click this button and the encryption process starts.

After the encryption process completes successfully, the following message appears and an encrypted cycle file is generated in the same directory as the original file. The name of the new created file is "Original file name.CPF".

| Encr | ypt cycle files                                       |
|------|-------------------------------------------------------|
| 1    | The selected cycle files were encrypted successfully. |
|      | ОК                                                    |

## 13.13.3 Handling the encrypted cycles

5.

The machine manufacturer must transfer the encrypted cycles (.CPF files) to the control and perform a power-on reset before executing the encrypted cycles. If no power-on reset is performed, the processing of a .CPF file causes the NC alarm 15176.

An encrypted cycle can be deleted or unloaded just like an .SPF or .MPF file. All the encrypted .CPF files are also backed up when an archive is generated.

#### Executing an encrypted cycle

- An encrypted cycle cannot be directly selected for execution. It can only be called from a part program or directly in MDI.
- An encrypted cycle cannot be executed with the external execution function.

#### Using encrypted cycles at one or more machines

• Using encrypted cycles at only one machine

If a cycle must not be used at another machine, then it can be permanently linked to a particular machine. The machine data MD18030 \$MN\_HW\_SERIAL\_NUMBER can be used for this purpose.

When the control powers on, the unique hardware serial number of the CF card is saved in this machine data. If a cycle is to be permanently linked to a machine, then the serial number of the CF card (MD18030) must be queried in the call of the cycle. If the cycle identifies a serial number that does not match, then an alarm can be output in the cycle and so prevents further processing. As the code of the cycle is encrypted, there is always a fixed link to a defined hardware.

#### • Using encrypted cycles at several machines

If a cycle is to be permanently linked to several defined machines, then each of the hardware serial numbers must be entered in the cycle. The cycle must be re-encrypted with these hardware serial numbers.

Commissioning Manual 6FC5397-4EP10-1BA0, 12/2018

# 14 Customizing HMI display with EasyXLanguage scripts

# 14.1 Scope of functions

The "Generate user dialogs" function offers an open structure and enables the user to develop customer-specific and application-specific user interfaces in the SINUMERIK 808D ADVANCED.

The control system offers an XML-based script language for generating user dialogs.

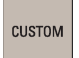

This script language makes it possible to display machine-specific menus and dialog forms in the userdefined operating area on the HMI.

All dialog forms can be designed on a language-neutral basis. In such cases, the system reads out the texts to be displayed from the accompanying language database.

## Use

The defined XML instructions offer the following properties:

- Display dialogs containing the following elements:
  - Softkeys
  - Variables
  - Texts and Help texts
  - Graphics and Help displays
- Call dialogs by performing the following operation:
  - Pressing the (start) softkeys
- Restructure dialogs dynamically by performing the following operations:
  - Editing and deleting softkeys
  - Defining and designing variable fields
  - Inserting, exchanging, and deleting display texts (language-dependent or language-neutral)
  - Inserting, exchanging, and deleting graphics
- Initiate operations in response to the following actions:
  - Displaying dialogs
  - Inputting values (variables)
  - Selecting a softkey
  - Exiting dialogs
- Exchange data between dialogs
- Operate variables as follows:
  - Read (NC, PLC, and user variables)
  - Write (NC, PLC, and user variables)
  - Combine with mathematical, comparison, or logic operators
- Execute the following functions:
  - Subprograms
  - File functions
  - PI services
- Apply protection levels according to user classes

The valid elements (tags) for the script language are described in Section "XML identifier (Page 288)".

### Note

The following section is not intended as a comprehensive description of XML (Extensible Markup Language). Please refer to the relevant specialist literature for additional information.

# 14.2 Fundamentals of configuration

## **Configuration files**

The defining data for new user interfaces are stored in configuration files. These files are automatically interpreted and the result displayed on the screen. Configuration files are not stored in the software supplied and must first be set up and loaded by the user.

Example configuration files (EasyXLanguage scripts) are included in the ...\examples\SINUMERIK\_808D\easyXL folder of the Toolbox.

An XML editor or another form of text editor can be used to generate the configuration files.

#### Note

The configuration file name is case-insensitive.

### Menu tree principle

Several interlinked dialogs create a menu tree. A link exists if you can switch from one dialog to another. You can use the newly defined horizontal/vertical softkeys in this dialog to call the preceding or any other dialog.

Configured start softkeys can be used to create a further menu tree behind the start menu:

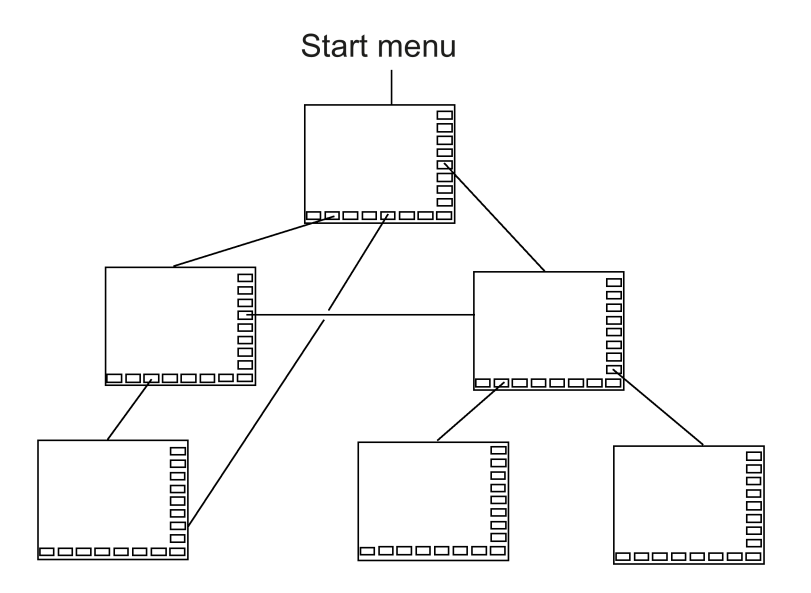

#### Start menu

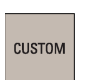

Pressing this key on the PPU calls the start menu, which is defined by the name "main" in the "xmldial.xml" file. The start menu is used to initiate your own operating sequences.

You can use the "main" menu to link your own dialogs or additional softkey bars so that they can be loaded and used for executing additional actions.

# 14.3 Configuration files (EasyXLanguage scripts)

The following files in the relevant manufacturer's folder on the control are needed to configure user dialogs:

| File type                                                                                | Name of the file              | Meaning                                                                                                    |
|------------------------------------------------------------------------------------------|-------------------------------|----------------------------------------------------------------------------------------------------|
| Script file                                                                              | "xmldial.xml"                 | This script file uses XML tags to control<br>how the configured softkey menus and<br>dialog forms will appear in the user-<br>defined operating area on the HMI. |
| Bitmaps                                                                                  | E.g. "text.bmp" or "text.png" | The control system supports BMP and PNG formats.                                                                                                    |
| XML files inserted in the "xmldi-<br>al.xml" control file with the<br>"INCLUDE" XML tag. | E.g. "machine_settings.xml"   | These files also contain programmed instructions for displaying the dialog forms and parameters on the HMI.                                                      |

#### Dependencies of files for configuring user dialogs

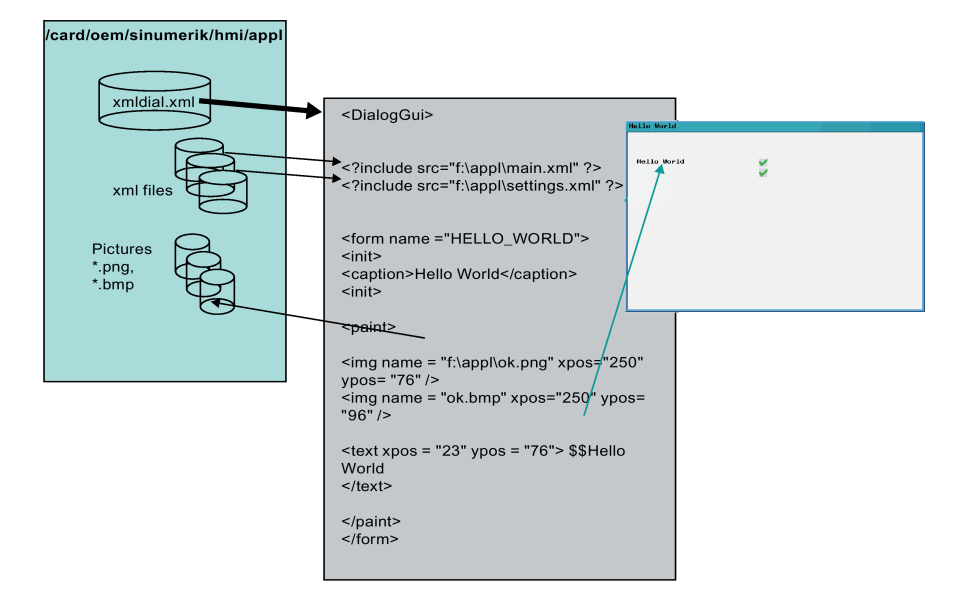

### Loading configuration

Make sure that you copy the generated configuration files to the following path from a USB stick directly or from a network drive via Ethernet connection:

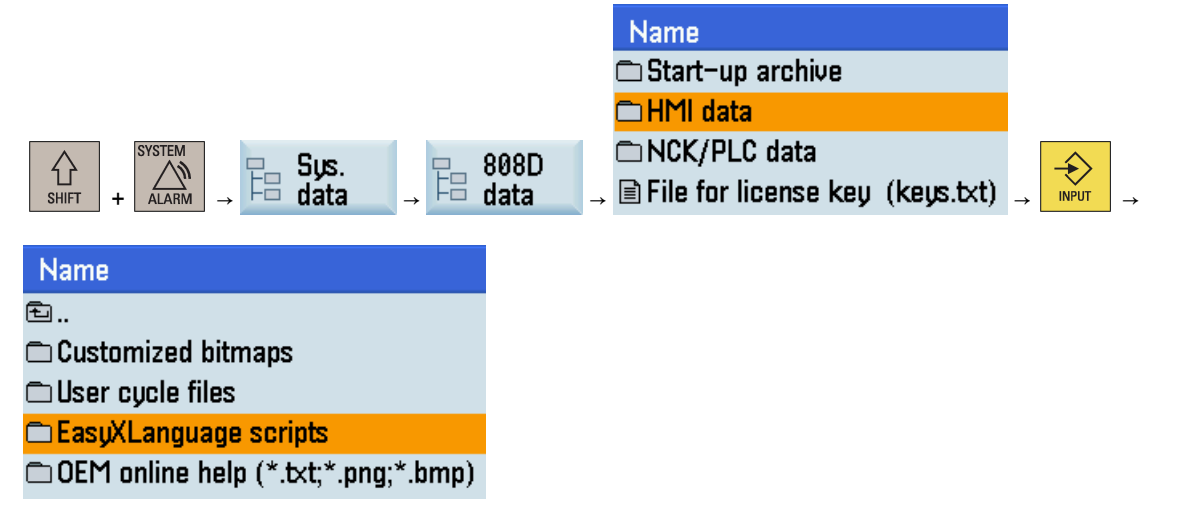

## Note

When a script file "xmldial.xml" is available in the folder above, you can call the start menu in the user-defined operating area.

After the initial copying process, reset the control system through the following operations:

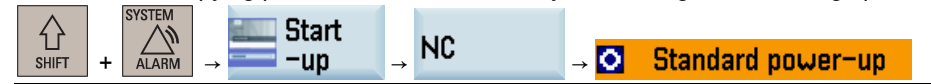

#### Example of a user dialog on the HMI

The configured softkey menus are displayed when the user-defined operating area is called. This enables the user to operate the dialog forms which have been configured.

| cus<br>Axis positi | ₩<br>J06<br>on      |                |              |                |                   |               | 13:58:34<br>2016/09/29 |
|--------------------|---------------------|----------------|--------------|----------------|-------------------|---------------|------------------------|
| UCS                | Current p           | DOS            | Prog         | I. pos         | ;                 |               |                        |
| Х                  | 0.000               |                | 0.000        | Т              | 0                 | D0            |                        |
| Z                  | 0.000               |                | 0.000        | F              | 0.000             |               |                        |
| SP                 | 0.000               |                | 0.000        | S              | 0.0<br><b>0.0</b> |               |                        |
|                    |                     |                |              |                |                   |               |                        |
|                    |                     |                |              |                |                   |               |                        |
|                    |                     |                |              |                |                   |               |                        |
|                    |                     |                |              |                |                   |               |                        |
| Controls           | Machine F<br>Data F | R<br>Parameter | Show<br>text | Show<br>colors | Slide<br>show     | Screen<br>Res |                        |

### See also

Predefined functions (Page 348)

# 14.4 Structure of configuration file

### Overview

A configuration file consists of the following elements:

- Description of the "main" start menu with start softkeys
- Definition of dialogs
- Definition of variables
- Description of the blocks
- Definition of softkey bars

# 14.5 Language dependency

Language-dependent texts are used for:

- Softkey labels
- Headers
- Help texts
- Any other texts

Commissioning Manual 6FC5397-4EP10-1BA0, 12/2018

# 14.6 XML identifier

# 14.6.1 General structure

## Structure and instructions of the script file for dialog configuration

All dialog configurations should be stored in the **DialogGui** tag.

```
<DialogGui>

...

</DialogGui>

Example:

<?xml version="1.0" encoding="utf-8"?>

<DialogGui>

...

<FORM name ="Hello_World">

<INIT>

<CAPTION>Hello World</CAPTION>

</INIT>

...

</FORM>
```

</DialogGui>

## Instructions

The language offers the following instructions for executing conditional instructions and loop controls:

- For loop
- While loop
- Do while loop
- Conditional processing
- Switch and case instructions
- Operator controls in a dialog form
- Softkey descriptions
- Define variables

For a detailed description of instructions, see Instruction/identifier description (Page 288).

# 14.6.2 Instruction/identifier description

The following XML tags are defined for generating dialogs and menus, and for executing program sequences:

# Note

Attribute values that are in quotation marks "<...>" should be replaced by the currently used expressions.

# Example:

<DATA\_LIST action="read/write/append" id="<list name>"> is programmed as follows:

<DATA\_LIST action="read/write/append" id="my datalist">

| Tag identifier | Meaning                                       |
|----------------|-----------------------------------------------|
| BREAK          | Conditional cancellation of a loop.           |
| CONTROL        | The tag is used to generate control elements. |
| Tag identifier     | Meaning                                                                                                    |
|--------------------|----------------------------------------------------------------------------------------------------|
| CONTROL_RESET      | The tag enables one or more control components to be restarted.                                                                                                    |
|                    |                                                                                                    |
|                    | Syntax:                                                                                                    |
|                    | CONTROL RESET TESECHC- TROE //                                                                                                    |
|                    | Attributes:                                                                                                    |
|                    | RESETNC = "TRUE"                                                                                                    |
|                    | The NC component is restarted.                                                                                                    |
| CREATE_CYCLE_EVENT | If the parser starts to process the tag CREATE_CYCLE, initially, the message <pre></pre> CREATE_CYCLE_EVENT> is sent to the active form. This message can be used for |
|                    | preparing the cycle parameters, before the parser generates the NC operation from the parameter list and the generation rule.                                         |
|                    | <create 7="" cycle=""></create>                                                                                                    |
|                    |                                                                                                    |
|                    |                                                                                                    |
|                    | Parameter                                                                                                    |
|                    | Generate cycle                                                                                                    |
|                    | Svntax                                                                                                    |
|                    | <pre><create_cycle_event></create_cycle_event></pre>                                                                                                    |
|                    |                                                                                                    |
|                    | <br>                                                                                                    |
|                    | Example:                                                                                                    |
|                    | <softkey_ok></softkey_ok>                                                                                                    |
|                    | <br>CCREATE CYCLE />                                                                                                    |
|                    | ····                                                                                                    |
|                    |                                                                                                    |
|                    |                                                                                                    |
|                    |                                                                                                    |
|                    | <form></form>                                                                                                    |
|                    | <nc_instruction>MY_CYCLE(\$P1, \$P2)</nc_instruction>                                                                                                    |
|                    |                                                                                                    |
|                    |                                                                                                    |
|                    | <type_cast name="P1" type="int"></type_cast>                                                                                                    |
|                    | <op> P1 = P1 * 150 </op>                                                                                                    |
|                    |                                                                                                    |
|                    |                                                                                                    |
|                    |                                                                                                    |
|                    |                                                                                                    |

| Tag identifier | Meaning                                                                                                    |
|----------------|----------------------------------------------------------------------------------------------------|
| DATA           | The tag enables the NC, PLC, GUD and drive data to be directly written to.                                                                                                    |
|                | The Addressing components (Page 339) section contains details on address formation.                                                                                                    |
|                |                                                                                                    |
|                | Attribute:                                                                                                    |
|                | • name                                                                                                    |
|                | Variable address                                                                                                    |
|                |                                                                                                    |
|                | Tag value:                                                                                                    |
|                | All alphanumeric terms are approved as tag values. If a value is to be written from a local variable directly, the <b>\$</b> replacement operator preceding the name of the local variable |
|                | should be used.                                                                                                    |
|                | Syntax:                                                                                                    |
|                | <pre><data name="&lt;variable name&gt;"> value </data></pre>                                                                                                    |
|                |                                                                                                    |
|                | Example:                                                                                                    |
|                | <pre><data name="plc/mb170"> 1 </data></pre>                                                                                                    |
|                | <pre>~~~~~~~~~~~~~~~~~~~~~~~~~~~~~~~~~~~~</pre>                                                                                                    |
|                | - the contents of the local variables "tempVar" are written to</th                                                                                                    |
|                | <pre>&gt;&gt;&gt;&gt;&gt;&gt;&gt;&gt;&gt;&gt;&gt;&gt;&gt;&gt;&gt;&gt;&gt;&gt;&gt;&gt;&gt;&gt;&gt;&gt;&gt;&gt;&gt;&gt;&gt;&gt;&gt;&gt;&gt;&gt;&gt;</pre>                                    |
| DATA_LIST      | The tag enables the listed drive and machine data to be saved or restored.                                                                                                    |
|                | Addresses are listed in lines. Section "Addressing components (Page 339) " describes                                                                                                    |
|                | how addresses are formed.                                                                                                    |
|                | Up to 20 temporary data lists can be created.                                                                                                    |
|                | Attributes                                                                                                    |
|                | action                                                                                                    |
|                | read - the values of the listed variables are stored in a temporary memory                                                                                                    |
|                | near the values of the listed variables are stoled in a temporary memory                                                                                                    |
|                | append – the values of the listed variables are added to an existing list                                                                                                    |
|                | <ul> <li><i>write</i> – the backed up values are copied to the relevant machine data</li> <li>id</li> </ul>                                                                                |
|                | The identifier identifies the temporary memory                                                                                                    |
|                |                                                                                                    |
|                | Syntax:                                                                                                    |
|                | <pre><data_list action="&lt;read/write/append&gt;" id="&lt;list name&gt;"></data_list></pre>                                                                                               |
|                | NC/PLC address compilation                                                                                                    |
|                |                                                                                                    |
|                | Example:                                                                                                    |
|                | <data_list action="read" id="&lt;name&gt;"></data_list>                                                                                                    |
|                | <pre>nck/channel/parameter/r[2]<br/>nck/channel/parameter/r[3]</pre>                                                                                                    |
|                | nck/channel/parameter/r[4]                                                                                                    |
|                | \$MN_USER_DATA_INT[0]                                                                                                    |
|                | <br>data list                                                                                                    |
|                | <pre><data action="write" id="&lt;name&gt;" list=""></data></pre>                                                                                                    |

| Tag identifier  | Meaning                                                                                                    |
|-----------------|----------------------------------------------------------------------------------------------------|
| DO_WHILE        | Do while loop                                                                                                    |
|                 | DO                                                                                                    |
|                 | Instructions                                                                                                    |
|                 | WHILE (Test)                                                                                                    |
|                 | Svotav:                                                                                                    |
|                 | CDO WHILES                                                                                                    |
|                 |                                                                                                    |
|                 |                                                                                                    |
|                 | <condition></condition>                                                                                                    |
|                 |                                                                                                    |
|                 | The Do while loop comprises a block of instructions and a condition. The code in the instruction block is executed first, then the condition is applied. If the condition is true, the function executes the code section again. This is continually repeated until the condition is false. |
|                 |                                                                                                    |
|                 | Example:                                                                                                    |
|                 | <do_while></do_while>                                                                                                    |
|                 | <data name="PLC/qb11"> 15 </data>                                                                                                    |
|                 | <conditiion> "plc/ib9" == 0 </conditiion>                                                                                                    |
|                 |                                                                                                    |
| DTNAMIC_INCLUDE |                                                                                                    |
|                 | contrary to the INCLUDE tag, read-in is first only realized when executing the corre-<br>sponding operation.                                                                                                    |
|                 | For large projects, the use of the tag reduces the load time of the customer area and/or the cycle support. Further, the average level of resources is reduced, as not all of the dialogs are always called during a session.                                                               |
|                 | Syntax:                                                                                                    |
|                 | <dynamic_include src="path name"></dynamic_include>                                                                                                    |
|                 | Example:                                                                                                    |
|                 | <softkey position="3"></softkey>                                                                                                    |
|                 | <caption>MY_MENU</caption>                                                                                                    |
|                 | <dynamic_include src=""></dynamic_include>                                                                                                    |
|                 | <navigation>MY_MENU</navigation>                                                                                                    |
|                 |                                                                                                    |
| ELSE            | Instruction for situations where the condition has not been met (IF, THEN, ELSE)                                                                                                    |

| Tag identifier | Meaning                                                                           |
|----------------|-----------------------------------------------------------------------------------|
| FOR            | For loop                                                                          |
|                | <pre>for (initialization; test; continuation) instruction(s)</pre>                |
|                |                                                                                   |
|                | Syntax:                                                                           |
|                | <for></for>                                                                       |
|                | <init></init>                                                                     |
|                | <condition></condition>                                                           |
|                | <increment></increment>                                                           |
|                |                                                                                   |
|                | <br>                                                                              |
|                | The For loop is executed as follows:                                              |
|                | 1 Evaluation of the expression <b>initialization</b> (INIT)                       |
|                | 2 Evaluation of the expression <b>test</b> (CONDITION) as a Boolean expression    |
|                | 2. Evaluation of the expression test (CONDITION) as a boolean expression.         |
|                | If the value is false, the For loop is exited.                                    |
|                | 3. Execution of the following instructions.                                       |
|                | 4. Evaluation of the expression continuation (INCREMENT).                         |
|                | 5. Continue with 2.                                                               |
|                | All the variables within the INIT, CONDITION, and INCREMENT branches are declared |
|                | and initialized outside the FOR loop.                                             |
|                | Francis                                                                           |
|                |                                                                                   |
|                | <pre><let name="Count">0</let></pre>                                              |
|                | <tntt></tntt>                                                                     |
|                | $\langle OP \rangle$ count = 0 $\langle OP \rangle$                               |
|                |                                                                                   |
|                | <condition> count &lt;= 7 </condition>                                            |
|                | <increment></increment>                                                           |
|                | <op> count = count + 1 </op>                                                      |
|                |                                                                                   |
|                | <pre><op> "plc/qb10" = 1+ count </op></pre>                                       |
|                | F'UK                                                                              |

| Tag identifier | Meaning                                                                                                    |
|----------------|----------------------------------------------------------------------------------------------------|
| FORM           | The tag contains the description of a user dialog. The relevant tags are described in the section on generating menus and dialog forms.  |
|                | Syntax:<br><form color="#ff0000" name="&lt;dialog name&gt;"></form>                                                                      |
|                | Attributes:                                                                                                    |
|                | • color                                                                                                    |
|                | Background color of the dialog form (color coding, see Section "Color coding<br>(Page 309)")<br>– Default white                          |
|                | • name                                                                                                    |
|                | Identifier of the form                                                                                                    |
|                | • <b>type</b><br>Permissible value is <i>cycle</i> , which identifies a user cycle screen form                                           |
|                | • xpos                                                                                                    |
|                | <ul> <li>X-position of the top left corner of the dialog box (optional)</li> <li>ypos</li> </ul>                                         |
|                | <ul><li>Y position of the top left corner (optional)</li><li>width</li></ul>                                                             |
|                | Extension in the X direction (in pixels) (optional) <ul> <li>height</li> </ul>                                                           |
|                | Extension in the Y direction (in pixels) (optional)                                                                                      |
| FORM Continued | Attributes:                                                                                                    |
|                | truetypefont                                                                                                    |
|                | Whether the font of the dialog form is of the true type (optional)                                                                       |
|                | Values:<br>• true                                                                                                    |
|                | The font of the dialog form is of the true type regardless of the value of machine data MD1113 <ul> <li>false</li> </ul>                 |
|                | The font of the dialog form is set via bit 0 of MD1113 (default)<br>Bit $0 = 0$ ; the fixed type font is used for text display (default) |
|                | - Bit $0 = 0$ : the fixed type font is used for text display (default)<br>- Bit $0 = 1$ : the true type font is used for text display    |
|                |                                                                                                    |
|                | <pre>Example:<br/><form name="dialog name" truetypefont="true"><br/><br/></form></pre>                                                   |
|                | <br>                                                                                                    |

| Tag identifier | Meaning                                                                                                    |
|----------------|----------------------------------------------------------------------------------------------------|
| FORM Continued | You can define how the images in a form will be displayed on the screen with a resolution of 800x600 pixels, that is, adapt the image size to the screen, by setting bit 1 of MD1113.                                                                                                    |
|                | Precondition                                                                                                    |
|                | This function is applicable only when the script file is copied to the control system with a screen resolution of 800x600 pixels.                                                                                                    |
|                | Values:                                                                                                    |
|                | <ul> <li>Bit 1 = 0: the image is automatically scaled up by a factor of 1.25 (default)</li> </ul>                                                                                                    |
|                | <ul> <li>Bit 1 = 1: the original image size is kept without automatic scaling</li> </ul>                                                                                                    |
| IF             | Conditional instruction (IF, THEN, ELSE)                                                                                                    |
|                | The THEN and ELSE tags are enclosed in the IF tag.                                                                                                    |
|                | The condition that is executed in the CONDITION tag follows the IF tag. The further pro-<br>cessing of the instructions depends upon the result of the operation. If the function result<br>is true, then the THEN branch is executed and the ELSE branch is skipped. If the result of<br>the function is false, the parser executes the ELSE branch. |
|                | Suntay                                                                                                    |
|                | Syntax.                                                                                                    |
|                | <pre><condition> Condition != 7 </condition> <then></then></pre>                                                                                                    |
|                | <pre>Instruction for the case: Condition fulfilled  <else></else></pre>                                                                                                    |
|                | <pre>Instruction for the case: Condition not fulfilled  </pre>                                                                                                    |
|                | Or simplified as follows (cannot be used for addresses that require quotation marks):<br><if condition="">="Condition != 7"&gt;<br/><then></then></if>                                                                                                    |
|                | Instruction for the case: Condition fulfilled                                                                                                    |
|                | <else><br/>Instruction for the case: Condition not fulfilled<br/></else><br>                                                                                                    |
|                | Example:                                                                                                    |
|                | <pre><condition> "plc/mb170" != 7 </condition> <then></then></pre>                                                                                                    |
|                | <op> "plc/mb170" = 7 </op>                                                                                                    |
|                | <br>                                                                                                    |
|                | <pre><else></else></pre>                                                                                                    |
|                | <op> "plc/mb170" = 2 </op>                                                                                                    |
|                |                                                                                                    |
|                |                                                                                                    |

| INCLUDE The instruction includes an XML description.<br>(see also DYNAMIC_INCLUDE in this table)<br>Attribute:                                                           |
|----------------------------------------------------------------------------------------------------|
| (see also DYNAMIC_INCLUDE in this table) Attribute:                                                                                                    |
| Attribute:                                                                                                    |
|                                                                                                    |
| • STC                                                                                                    |
| Contains the path name.                                                                                                    |
| Syntax:                                                                                                    |
| <pre><?INCLUDE src="<Path name>" ?&gt;</pre>                                                                                                    |
| LET The instruction creates a local variable under the specified name.                                                                                                   |
| Fields:                                                                                                    |
| field index addresses the individual field elements.                                                                                                    |
| For a two-dimensional field, initially the line index is specified and then the column index.                                                                            |
| Single-dimensional field:                                                                                                    |
| Indices 0 to 4                                                                                                    |
| 0                                                                                                    |
| 1                                                                                                    |
|                                                                                                    |
| $\left  \begin{array}{c} 3\\ 4 \end{array} \right $                                                                                                    |
| Two-dimensional field:                                                                                                    |
| Index line 0 to 3 and index column 0 to 5                                                                                                    |
| 0,0 0,1 0,2 0,3 0,4 0,5                                                                                                    |
| 1,0 1,1 1,2 1,3 1,4 1,5                                                                                                    |
| 2,0 2,1 2,2 2,3 2,4 2,5<br>3,0 3,1 3,2 3,3 3,4 3,5                                                                                                    |
|                                                                                                    |
| name                                                                                                    |
| Variable name                                                                                                    |
| • type                                                                                                    |
|                                                                                                    |
| The variable type can be an integer (INT), unsigned integer (UNT), double<br>(DOUBLE) float (ELOAT) string (STRING) or STRUCT. The variable type can also                |
| be a structure defined with <b>typedef</b> . If there is no type instruction specified, the system                                                                       |
| creates an integer variable.                                                                                                    |
| <let name="VAR1" type="INT"></let>                                                                                                    |
| permanent                                                                                                    |
| If the attribute is set to <b>true</b> , then the variable value is saved permanently. This attrib-                                                                      |
| ute is only effective for a global variable.                                                                                                    |
|                                                                                                    |
| The following number of field elements must be specified. For a two-dimensional field, the second dimension is specified after the first dimension separated by a comma. |
| A field element is accessed via the field index, which is specified in square brackets after the variable name.                                                          |
| name[index] or name[row column]                                                                                                    |
| <ul> <li>– Single-dimensional field: dim="<number elements="" of="">"</number></li> </ul>                                                                                |
| <ul> <li>Two-dimensional field: dim="<number lines="" of="">,<number columns="" of="">"</number></number></li> </ul>                                                     |
| Non-initialized field elements are pre-assigned with "0".                                                                                                    |

| Tag identifier | Meaning                                                                                                    |
|----------------|----------------------------------------------------------------------------------------------------|
| LET Continued  | Example:                                                                                                    |
|                | One-dimensional field:                                                                                                    |
|                | <let dim="10" name="array"></let>                                                                                                    |
|                | Two-dimensional field:                                                                                                    |
|                | <let dim="10,3" name="list_string" type="string"></let>                                                                                                    |
|                |                                                                                                    |
|                | Pre-assignment:                                                                                                    |
|                | A variable can be initialized with a value.                                                                                                    |
|                | <let name="VAR1" type="INT"> 10 </let>                                                                                                    |
|                | If values comprising NC or PLC variables are saved in a local variable, the assignment operation automatically adapts the format to that of the variables which have been loaded.                                                                            |
|                | Pre-assignment for a string variable:                                                                                                    |
|                | Texts containing more than one line can be assigned to a string variable if the format-<br>ted text is transferred as a value. If a line is to end with a line feed <lf> (line feed) ,<br/>the characters "\\n" should be added at the end of the line.</lf> |
|                | <let name="text" type="string"> F4000 G94\\n<br/>G1 X20\\n<br/>Z50\\n<br/>M2\\n<br/></let> >                                                                                                    |
|                | <pre>Fields (Arrays):</pre>                                                                                                    |
|                | <let dim="10,3" name="list_string" type="string"><br/>{"text 10","text 11"},<br/>{"text 20","text 21"}<br/></let>                                                                                                    |
|                | Assignment:                                                                                                    |
|                | Values made up of the machine data or subroutines can be assigned to a variable using the assignment operation "=".                                                                                                    |
|                | A variable remains valid until the end of the higher-level XML block.                                                                                                    |
|                | Variables which are to be available globally should be created directly after the <b>DialogGUi</b> tag.                                                                                                    |
|                | The following must be observed for a dialog box:                                                                                                    |
|                | The message processing opens the corresponding tag.                                                                                                    |
|                | The tag is closed after the message has been executed.                                                                                                    |
|                | All variables within the tag are deleted when closing.                                                                                                    |

| Tag identifier | Meaning                                                                                                    |
|----------------|----------------------------------------------------------------------------------------------------|
| LET Continued  | Variable type struct:                                                                                                    |
|                | This variable type contains a composition of variables that can be addressed using the structure name. A structure can contain all variable types and structures.                                              |
|                | Within the structure, a variable is declared with the "element" tag. The attributes of the tags and the initialization correspond to the attributes and initialization of the let instruction.                 |
|                | <let name="name" type="struct"></let>                                                                                                    |
|                | <element name="&lt;Name&gt;" type="&lt;Variable type&gt;"></element>                                                                                                    |
|                |                                                                                                    |
|                |                                                                                                    |
|                |                                                                                                    |
|                |                                                                                                    |
| LET Continued  | Access to a variable of the structure is via the structure name and variable name. Both names are separated by a point operator.                                                                               |
|                | <op></op>                                                                                                    |
|                | <pre>Structure_name.variable_name = value;</pre>                                                                                                    |
|                |                                                                                                    |
|                | Example:<br><let name="info" type="struct"></let>                                                                                                    |
|                | <element name="id" type="int"></element>                                                                                                    |
|                | <element name="name" type="string"></element>                                                                                                    |
|                | <pre><element name="phone" type="string"></element></pre>                                                                                                    |
|                |                                                                                                    |
|                | <op></op>                                                                                                    |
|                | <pre>info.id = 1;</pre>                                                                                                    |
|                | <pre>info.name = _T"my name";</pre>                                                                                                    |
|                | info.phone<br>= _T"0034 45634";                                                                                                    |
|                |                                                                                                    |
|                | Initialization of structures:                                                                                                    |
|                | Structures can be initialized when the variables are created by specifying an initial value for each structure element. In an array of structures, each structure must be separated from the others by braces. |
| MSG            | The operator component shows the message which is indicated in the tag.                                                                                                    |
|                | <b>Example:</b><br><msg text="my message"></msg>                                                                                                    |

| Tag identifier | Meaning                                                                           |
|----------------|-----------------------------------------------------------------------------------|
| MSGBOX         | The instruction opens a message box whose return value can be used for branching. |
|                | Syntax:                                                                           |
|                | <pre></pre>                                                                       |
|                | Attributes:                                                                       |
|                | • text                                                                            |
|                | Text                                                                              |
|                | retvalue                                                                          |
|                | Name of the variables to which the return value is copied:                        |
|                | 1 – OK                                                                            |
|                | 0 – CANCEL                                                                        |
|                | • type                                                                            |
|                | Acknowledgment options:                                                           |
|                | "BTN_OK"                                                                          |
|                | "BTN_CANCEL"                                                                      |
|                | "BTN_OKCANCEL"                                                                    |
|                | Example:                                                                          |
|                | <msgbox retvalue="result" text="Test message" type="BTN_OK"></msgbox>             |

| Tag identifier | Meaning                                                                                                    |
|----------------|----------------------------------------------------------------------------------------------------|
| OP             | The tag executes the specified operations.                                                                                                    |
|                | The operations listed in Section "Operators (Page 309)" can be executed.                                                                                                    |
|                | For the purpose of accessing the NC, PLC, and drive data, the complete variable name should be placed in <b>quotation marks</b> . Section "Addressing components (Page 339) " describes how addresses are formed.<br>PLC: "PLC/MB170"<br>NC: "NC/Channel/"                                                           |
|                | Example:                                                                                                    |
|                | <pre><let name="tmpVar" type="INT"> </let> <op> tmpVar = "plc/mb170" </op> <op> tmpVar = tmpVar *2 </op> <op> "plc/mb170" = tmpVar </op> </pre>                                                                                                    |
|                | of the instruction.                                                                                                    |
|                | Example:                                                                                                    |
|                | <op><br/>x = x+1;<br/>y = y+1;<br/></op>                                                                                                    |
|                | Character string processing:                                                                                                    |
|                | The operation instruction is able to process character strings and assign the results to the string variable specified in the equation.                                                                                                    |
|                | The identifier _T should be placed at the start as a means of identifying text terms. For-<br>matting of variable values is also possible. The identifier _F should be placed at the start<br>of the formatting regulation, followed by the format instruction. The address is then speci-<br>fied for the variable. |
|                | Example:                                                                                                    |
|                | <let name="buffer" type="string"></let>                                                                                                    |
|                |                                                                                                    |
|                | <br>                                                                                                    |
|                | <pre><op> buffer = _T"unformatted value R0= " +</op></pre>                                                                                                    |
|                | <pre>"nck/Channel/Parameter/R[0]" + _T" and " + _T"\$\$85051" + _T" for-<br/>matted value R1 " + F%9.3f"nck/Channel/Parameter/R[1]" </pre>                                                                                                    |

| Tag identifier | Meaning                                                                                                    |
|----------------|----------------------------------------------------------------------------------------------------|
| OPERATION      | Operation                                                                                                    |
|                | Instructions can be moved within an equation.                                                                                                    |
|                | Move left "<<" operator                                                                                                    |
|                | The << function moves bits to the left. You can specify the value and the number of move increments directly or with a variable. If the limit of the data format is reached, the bits will be moved beyond the limit without an error message being issued.  |
|                | Execution rule                                                                                                    |
|                | Execution from left to right; '+' and '-' have priority over '<<' and '>>'                                                                                                    |
|                | Example:                                                                                                    |
|                | <pre><op> idx = idx &lt;&lt; 2 </op></pre>                                                                                                    |
|                | <pre><op> idx = 3 + idx &lt;&lt; 2 </op></pre>                                                                                                    |
|                | Move right ">>" operator                                                                                                    |
|                | The >> function moves bits to the right. You can specify the value and the number of move increments directly or with a variable. If the limit of the data format is reached, the bits will be moved beyond the limit without an error message being issued. |
|                | Execution rule                                                                                                    |
|                | Execution from left to right; '+' and '-' have priority over '<<' and '>>'                                                                                                    |
|                | Example:                                                                                                    |
|                | <pre><op> idx = idx &gt;&gt; 2 </op></pre>                                                                                                    |
|                | <pre><op> idx = 3+idx &gt;&gt; 2</op></pre>                                                                                                    |
| POWER_OFF      | A message prompts the operator to switch the machine off. The message text is perma-                                                                                                    |
|                | nentiy saved in the system.                                                                                                    |

| Tag identifier  | Meaning                                                                                               |  |
|-----------------|----------------------------------------------------------------------------------------------------|--|
| PRINT           | The tag outputs a text in the dialog line or copies the text to the variable specified.               |  |
|                 | If the text contains formatting identifiers, the variable values are inserted at the appropri-        |  |
|                 | ate places.                                                                                           |  |
|                 |                                                                                                    |  |
|                 | Syntax:                                                                                               |  |
|                 | <pre> variable, </pre>                                                                                |  |
|                 | <pre><print text="text %Formatting"> Variable, </print></pre>                                         |  |
|                 | Attributes:                                                                                           |  |
|                 | • name                                                                                                |  |
|                 | Name of the variable where the text is to be stored (optional)                                        |  |
|                 | • text                                                                                                |  |
|                 | Text                                                                                                  |  |
|                 |                                                                                                    |  |
|                 | Formatting:                                                                                           |  |
|                 | The character "%" causes the variable specified as the value to be formatted.                         |  |
|                 | %[Flags] [Width] [.decimal places] type                                                               |  |
|                 | Flags:                                                                                                |  |
|                 | Optional character for defining output formatting:                                                    |  |
|                 | <ul> <li>Right-justified or left-justified ("-") for left-justified</li> </ul>                        |  |
|                 | - Add leading zeros ("0")                                                                             |  |
|                 | - Fill With Dianks                                                                                    |  |
|                 | The argument defines the minimum output width for a non-negative number. If the                       |  |
|                 | value to be output has fewer places than the argument defined, the missing spaces                     |  |
|                 | are filled with blanks.                                                                               |  |
|                 | Decimal places:     With floating-point numbers, the optional parameter defines the number of decimal |  |
|                 | places.                                                                                               |  |
|                 | • Type:                                                                                               |  |
|                 | The type character defines which data formats are transferred for the print instruction.              |  |
|                 | <ul> <li>– d: Integer value</li> </ul>                                                                |  |
|                 | <ul> <li>– f: Floating-point number</li> </ul>                                                        |  |
|                 | – s: String                                                                                           |  |
| PRINT Continued | Values:                                                                                               |  |
|                 | Number of variables whose values are to be inserted into the text.                                    |  |
|                 | The variable types must match the corresponding type identifier for the formatting instruc-           |  |
|                 | tion and must be separated from one another with a comma.                                             |  |
|                 |                                                                                                    |  |
|                 |                                                                                                    |  |
|                 | Output of a text in the information line                                                              |  |
|                 | Output of a text with variable formatting                                                             |  |
|                 | <pre><let name="trun dir"></let></pre>                                                                |  |
|                 | <print text="M%d">trun_dir</print>                                                                    |  |
|                 | Output of a text in a string variable with variable formatting                                        |  |
|                 | <let name="trun_dir"></let>                                                                           |  |
|                 | <pre></pre>                                                                                           |  |

| Tag identifier | Meaning                                                                                               |  |
|----------------|----------------------------------------------------------------------------------------------------|--|
| PROGRESS_BAR   | The tag opens or closes a progress bar. The bar is displayed below the application win-               |  |
|                | dow.                                                                                                  |  |
|                |                                                                                                    |  |
|                | Syntax:                                                                                               |  |
|                | <progress_bar type="&lt;true/false&gt;"> value </progress_bar>                                        |  |
|                | Attributeer                                                                                           |  |
|                |                                                                                                    |  |
|                | • type = "IRUE" - opens the progress bar                                                              |  |
|                | • type = "FALSE" - closes the progress bar                                                            |  |
|                | • min                                                                                                 |  |
|                | (optional) – minimum value                                                                            |  |
|                | • max                                                                                                 |  |
|                | (optional) – maximum value                                                                            |  |
|                | Value:                                                                                                |  |
|                | Value                                                                                                 |  |
|                | Percentage position of the bar                                                                        |  |
|                |                                                                                                    |  |
|                | Example:                                                                                              |  |
|                | <pre><progress bar="" max="101" min="0" type="true">20&lt;</progress></pre>                           |  |
|                | /PROGRESS_BAR> <progress_bar>50&lt;</progress_bar>                                                    |  |
|                | /PROGRESS_BAR> <progress_bar type="false">100&lt;</progress_bar>                                      |  |
|                | /PROGRESS_BAR>                                                                                        |  |
| SEND_MESSAGE   | The tag sends a message with two parameters to the active form, which is processed in the tag message |  |
|                |                                                                                                    |  |
|                | Svotav:                                                                                               |  |
|                | <pre>SEND MESSAGE&gt;p1, p2</pre>                                                                     |  |
|                |                                                                                                    |  |
|                | Example:                                                                                              |  |
|                | <softkey position="3"></softkey>                                                                      |  |
|                | <caption>Set%nParameter</caption>                                                                     |  |
|                | <pre><send_message>1, 0</send_message></pre>                                                          |  |
|                |                                                                                                    |  |
|                | <form></form>                                                                                         |  |
|                |                                                                                                    |  |
|                | <br>                                                                                                  |  |
|                | <pre><message <switch=""></message></pre>                                                             |  |
|                | <condition>\$message par1</condition>                                                                 |  |
|                | <case value="1"></case>                                                                               |  |
|                |                                                                                                    |  |
|                | <br>                                                                                                  |  |
|                |                                                                                                    |  |
|                |                                                                                                    |  |
|                |                                                                                                    |  |
|                |                                                                                                    |  |
|                |                                                                                                    |  |

| Tag identifier | Meaning                                                                                                    |  |
|----------------|----------------------------------------------------------------------------------------------------|--|
| SHOW_CONTROL   | The visibility of a control can be controlled using the tag.                                                                                                    |  |
|                |                                                                                                    |  |
|                | Syntax:                                                                                                    |  |
|                | <pre><show_control name="&lt;name&gt;" type="&lt;type&gt;"></show_control></pre>                                                                                                    |  |
|                | Attributes:                                                                                                    |  |
|                | • name                                                                                                    |  |
|                | Name of the control                                                                                                    |  |
|                | type = "TRUE" - control becomes visible                                                                                                    |  |
|                | • <b>type</b> = "FALSE" - control becomes invisible (hidden)                                                                                                    |  |
|                | Example                                                                                                    |  |
|                | <pre><show control="" name="myEditfield" type="false"></show></pre>                                                                                                    |  |
|                |                                                                                                    |  |
|                |                                                                                                    |  |
|                | <pre><show_control name="myEditfield" type="true"></show_control></pre>                                                                                                    |  |
| SLEEP          | I he tag interrupts script execution for the specified period. The interruption time is ob-                                                                                                    |  |
|                | tained norm the transiened value multiplied by the time base.                                                                                                    |  |
|                | Svotav:                                                                                                    |  |
|                | <pre><sleep value="Interruption time"></sleep></pre>                                                                                                    |  |
|                |                                                                                                    |  |
|                | Example:                                                                                                    |  |
|                | Wait time, 30 * time base.                                                                                                    |  |
|                | <pre><sleep value="30"></sleep></pre>                                                                                                    |  |
| STOP           | Interpretation is canceled at this point.                                                                                                    |  |
| SWITCH         | The <b>SWITCH</b> instruction describes a multiple choice. A term is evaluated once and com-<br>pared with a number of constants. If the expression matches the constants, the instruc-<br>tions are executed within the <b>CASE</b> instruction. |  |
|                | The <b>DEFAULT</b> instruction is executed when none of the constants match the expression.                                                                                                    |  |
|                |                                                                                                    |  |
|                | Syntax:                                                                                                    |  |
|                | <pre><switch>  Value </switch></pre>                                                                                                    |  |
|                | <case value="Constant 1"></case>                                                                                                    |  |
|                | Instructions                                                                                                    |  |
|                |                                                                                                    |  |
|                |                                                                                                    |  |
|                | Instructions                                                                                                    |  |
|                |                                                                                                    |  |
|                |                                                                                                    |  |
|                | <default></default>                                                                                                    |  |
|                |                                                                                                    |  |
|                |                                                                                                    |  |
|                |                                                                                                    |  |
| THEN           | Instruction if the condition has been fulfilled (IF, THEN, ELSE)                                                                                                    |  |

| Tag identifier | Meaning                                                                                                    |
|----------------|----------------------------------------------------------------------------------------------------|
| TYPE_CAST      | The tag converts the data type of a local variable.                                                                                                    |
|                | <ul> <li>Syntax:</li> <li><type_cast name="variable name" type=" new type"></type_cast></li> <li>Attributes:</li> <li>name</li> <li>Variable name</li> <li>type</li> <li>The new data type is assigned to the variable.</li> <li>convert</li> <li>The new data type is assigned to the variable. The variable value is also converted to</li> </ul>                                                                                                    |
|                | the new data type.                                                                                                    |
| TYPEDEF        | <ul> <li>A new identifier for a data type can be defined with the "typedef" tag. This has the benefit for the structure definitions that the data type can be defined once and then used as a data type in a LET instruction.</li> <li>The identifier and type are expected as attributes.</li> <li>The parser supports only the specification of structure definitions.</li> <li>In the type definition, a variable is declared with the "element" tag. The attributes of the tag correspond to the attributes of the let instruction.</li> <li><typedef name="&lt;identifier&gt;" type="struct"> <typedef name="&lt;identifier&gt;" type="struct"> <typedef name="&lt;identifier&gt;" type="struct"> <typedef< td="">  After definition, the identifier can be used as a data type for the LET instruction.  <let name="&lt;variable name&gt;" type="struct"> <typedef< td="">  After definition, the identifier can be used as a data type for the LET instruction.  <let name="&lt;variable name&gt;" type="struct"> <typedef< td="">  Example:  <typedef _type="struct" name="my_struct"></typedef></typedef<></let></typedef<></let></typedef<></typedef></typedef></typedef></li></ul> |
|                | <pre><clement name="id" type="string"></clement> <element name="name" type="string"></element> <element name="phone" type="string"></element>  </pre>                                                                                                    |

| Meaning                                                                                                    |  |
|----------------------------------------------------------------------------------------------------|--|
| Some predefined functions expect variables of structure type RECT, POINT, or SIZE as the call parameter. These structures are defined in the file struct_def.xml.                                                                                                    |  |
| RECT                                                                                                    |  |
| <pre><typedef name="StructRect" type="struct">     <element name="left" type="int">0</element>     <element name="top" type="int">0</element>     <element name="right" type="int">0</element>     <element name="right" type="int">0</element>     <element name="bottom" type="int">0</element>     </typedef></pre> |  |
| POINT                                                                                                    |  |
| <typedef name="StructPoint" type="struct"><br/><element name="x" type="int">0</element><br/><element name="y" type="int">0</element><br/></typedef>                                                                                                    |  |
| SIZE                                                                                                    |  |
| <typedef name="StructSize" type="struct"></typedef>                                                                                                    |  |
| <pre><element name="width" type="int">0</element></pre>                                                                                                    |  |
| <pre><element name="neight" type="int">0</element> </pre>                                                                                                    |  |
| The tag waits for the component to undergo a hot restart after an NC or drive reset.                                                                                                    |  |
| Attributes: <ul> <li>WAITINGFORNC = "TRUE" - the system waits for the NC to restart</li> </ul> Syntax: <ul> <li><waiting waitingfornc="TRUE"></waiting></li> </ul> Example:                                                                                                    |  |
|                                                                                                    |  |
| <control_reset resetnc="true"></control_reset><br><waiting waitingfornc="true"></waiting><br>                                                                                                    |  |
| WHILE loop                                                                                                    |  |
| WHILE (Test)                                                                                                    |  |
| Instruction                                                                                                    |  |
| Syntax:<br><while><br/><condition></condition><br/>Instructions<br/><br/></while><br>The While loop executes a sequence of instructions repeatedly while a condition is met.<br>This condition is tested before the sequence of instructions is executed.<br>Example:<br>                                              |  |
| <condition> "plc/ib9" == 0 </condition>                                                                                                    |  |
| <pre><data name="PLC/qb11"> 15 </data> </pre>                                                                                                    |  |
|                                                                                                    |  |

Commissioning Manual 6FC5397-4EP10-1BA0, 12/2018

| Tag identifier | Meaning                                                                                                    |  |
|----------------|----------------------------------------------------------------------------------------------------|--|
| XML_PARSER     | The "XML_PARSER" tag can be used to parse XML files.                                                                                                    |  |
|                | The parser interprets an XML file and calls defined call-back functions. Each call-back function belongs to a predefined event. The programmer can process the XML data within this function. |  |
|                | Predefined events:                                                                                                    |  |
|                | <ul> <li>start document<br/>The parser opens the document and starts parsing.</li> </ul>                                                                                                    |  |
|                | <ul> <li>end document<br/>The parser closes the document.</li> </ul>                                                                                                    |  |
|                | <ul> <li>start element<br/>The parser has found an element and creates a list with all attributes and attribute val-<br/>ues.</li> </ul>                                                      |  |
|                | These lists are forwarded to the call-back function.                                                                                                    |  |
|                | <ul> <li>end element<br/>The end of the element has been found.</li> </ul>                                                                                                    |  |
|                | <ul> <li>characters         The parser forwards all characters of an element.     </li> </ul>                                                                                                 |  |
|                | <ul> <li>error<br/>The parser has detected a syntax error.</li> </ul>                                                                                                    |  |
|                | When an event occurs, the parser calls the call-back function and checks the function return value. If the function returns "true," the parser continues the process.                         |  |
|                | Interfaces                                                                                                    |  |
|                | The value of the <b>name</b> attribute contains the path to the XML file.                                                                                                    |  |
|                | To assign events to the call-back functions, the following properties must be specified:                                                                                                    |  |
|                | Standard                                                                                                    |  |
|                | startElementHandler                                                                                                    |  |
|                | endElementHandler                                                                                                    |  |
|                | charactersHandler                                                                                                    |  |
|                | Optional                                                                                                    |  |
|                | errorHandler                                                                                                    |  |
|                | documentHandler                                                                                                    |  |
|                | The value of an attribute defines the name of the call-back function.                                                                                                    |  |
|                | <pre>Example:<br/><xml_parser name="f:\appl\xml_test.xml"></xml_parser></pre>                                                                                                    |  |
|                | XML PARSER>                                                                                                    |  |

| Tag identifier       | Meaning                                                                                       |
|----------------------|-----------------------------------------------------------------------------------------------|
| XML_PARSER Continued | The parser also supplies variables so that the call-back functions can access the event data. |
|                      | startElementHandler:                                                                          |
|                      | Function parameters                                                                           |
|                      | tag_name - tag name                                                                           |
|                      | num - number of attributes found                                                              |
|                      | System variables                                                                              |
|                      | \$xmlAttribute String array that contains the 0-num attribute name range.                     |
|                      | \$xmlValue String array that contains the 0-num attribute value range.                        |
|                      | Example:                                                                                      |
|                      | <function_body <="" name="startElementHandler" return="true" td=""></function_body>           |
|                      | <pre>parameter="tag_name, num"&gt;</pre>                                                      |
|                      | <pre><pre><pre><pre><pre><pre><pre><pre></pre></pre></pre></pre></pre></pre></pre></pre>      |
|                      |                                                                                               |
|                      | endElementHandler:                                                                            |
|                      | Function parameters                                                                           |
|                      | tag_name - tag name                                                                           |
|                      |                                                                                               |
|                      | Example:                                                                                      |
|                      | <pre><pre><pre><pre>corint text="name %s"&gt; tag name </pre></pre></pre></pre>               |
|                      |                                                                                               |

| Tag identifier       | Meaning                                                                |  |  |
|----------------------|------------------------------------------------------------------------|--|--|
| XML_PARSER Continued | charactersHandler:                                                     |  |  |
|                      | System variables                                                       |  |  |
|                      | \$xmlCharacters String with data                                       |  |  |
|                      | \$xmlCharactersStart Always 0                                          |  |  |
|                      | \$xmlCharactersLength Number of bytes                                  |  |  |
|                      | Example:                                                               |  |  |
|                      | <function_body name="charactersHandler" return="true"></function_body> |  |  |
|                      | <print text="chars %s"> \$xmlCharacters </print><br>                   |  |  |
|                      | () function_body                                                       |  |  |
|                      | documentHandler:                                                       |  |  |
|                      | Function parameters                                                    |  |  |
|                      | state 1 start document, 2 end document                                 |  |  |
|                      | errorHandler:                                                          |  |  |
|                      | System variables                                                       |  |  |
|                      | \$xmlErrorString Contains the invalid line (system variable)           |  |  |
|                      | Example:                                                               |  |  |
|                      | <function_body name="errorHandler"></function_body>                    |  |  |
|                      | <print text="error %s">\$xmlErrorString</print><br>                    |  |  |
|                      |                                                                        |  |  |
|                      | Call-back result:                                                      |  |  |
|                      | \$return If 1 (true), the parser continues parsing the file            |  |  |

# 14.6.3 System variables

The system variables can be used in the EasyXLanguage scripts for the data exchange between a script parser and a program flow.

The table below provides the automatically created system variables that can be used in the relevant tags.

| System variable       | Description                                                   | Tags where valid        |
|-----------------------|---------------------------------------------------------------|-------------------------|
| \$actionresult        | Notifies a script parser of whether the event can be executed | KEY_EVENT               |
| \$focus_name          | Contains the name of the control that has the input focus     | FOCUS_IN                |
| \$focus_item_data     | Contains the numeric value of item_data, which was as-        | INDEX_CHANGED           |
|                       | signed to the control                                         | EDIT_CHANGED            |
| \$return              | Transfers the return values of a subfunction                  | FUNCTION_BODY           |
| \$message_par1        | Contains the parameters for calling the SEND_MESSAGE          | MESSAGE                 |
| \$message_par2        | function                                                      |                         |
| \$keycode             | Contains the key codes with executable scripts                | KEY_EVENT               |
| \$actionresult        |                                                               |                         |
| \$xmlAttribute        | Contains the attribute list of the obtained variables         | XML_PARSER - startEl-   |
| \$xmlValue            | Contains the value list of the obtained variables             | ementHandler            |
| \$xmlCharacters       | Contains the data stream                                      |                         |
| \$xmlCharactersStart  | Contains the start index                                      | XML_PARSER - character- |
| \$xmlCharactersLength | Contains the number of characters saved in a data stream      | sHandler                |

| System variable       | Description                                              | Tags where valid |
|-----------------------|----------------------------------------------------------|------------------|
| \$mouse_event.type    | Contains the structures for handing over mouse event pa- | MOUSE_EVENT      |
| \$mouse_event.x       | rameters                                                 |                  |
| \$mouse_event.y       |                                                          |                  |
| \$mouse_event.id      |                                                          |                  |
| \$mouse_event.buttons |                                                          |                  |
| \$mouse_event.button  |                                                          |                  |

## 14.6.4 Color coding

The color attribute uses the color coding scheme for the HTML language.

In terms of syntax, color specifications consist of the "#" (hash) character and six digits from the hexadecimal system, with each color represented by two digits.

R – Red

G – Green

B – Blue

#### #RRGGBB

#### Example:

color = "#ff0011"

## 14.6.5 Special XML syntax

Characters with special meanings in XML syntax have to be rewritten if they are to be displayed correctly by a general XML editor.

The following characters are affected:

| Character | Notation in XML |
|-----------|-----------------|
| <         | <               |
| >         | >               |
| &         | &               |
| n         | "               |
| 1         | '               |

## 14.6.6 Operators

The operation instruction processes the following operators:

| Operator | Meaning                  |
|----------|--------------------------|
| =        | Assignment               |
| ==       | Equal to                 |
| <, <     | Less than                |
| >, >     | Greater than             |
| <=, &It= | Less than or equal to    |
| >=, >=   | Greater than or equal to |
|          | OR operation in bits     |
|          | Logic OR operation       |
| &, &     | AND operation in bits    |
| &&, &&   | Logic AND operation      |
| +        | Addition                 |
| -        | Subtraction              |
| *        | Multiplication           |

| Operator | Meaning      |
|----------|--------------|
| 1        | Division     |
| !        | Not          |
| !=       | Not equal to |

Operation instructions are processed from left to right. It may make sense to place terms in parentheses under certain circumstances in order to define the priority for executing subterms.

## 14.6.7 Generating softkey menus and dialog forms

User menus can only be inserted if there is a main-menu tag with the name "main" in the XML description. This tag is called by the system after the user-defined operating area has been activated. Further menu branches and dialog-box activation can be defined within the tag.

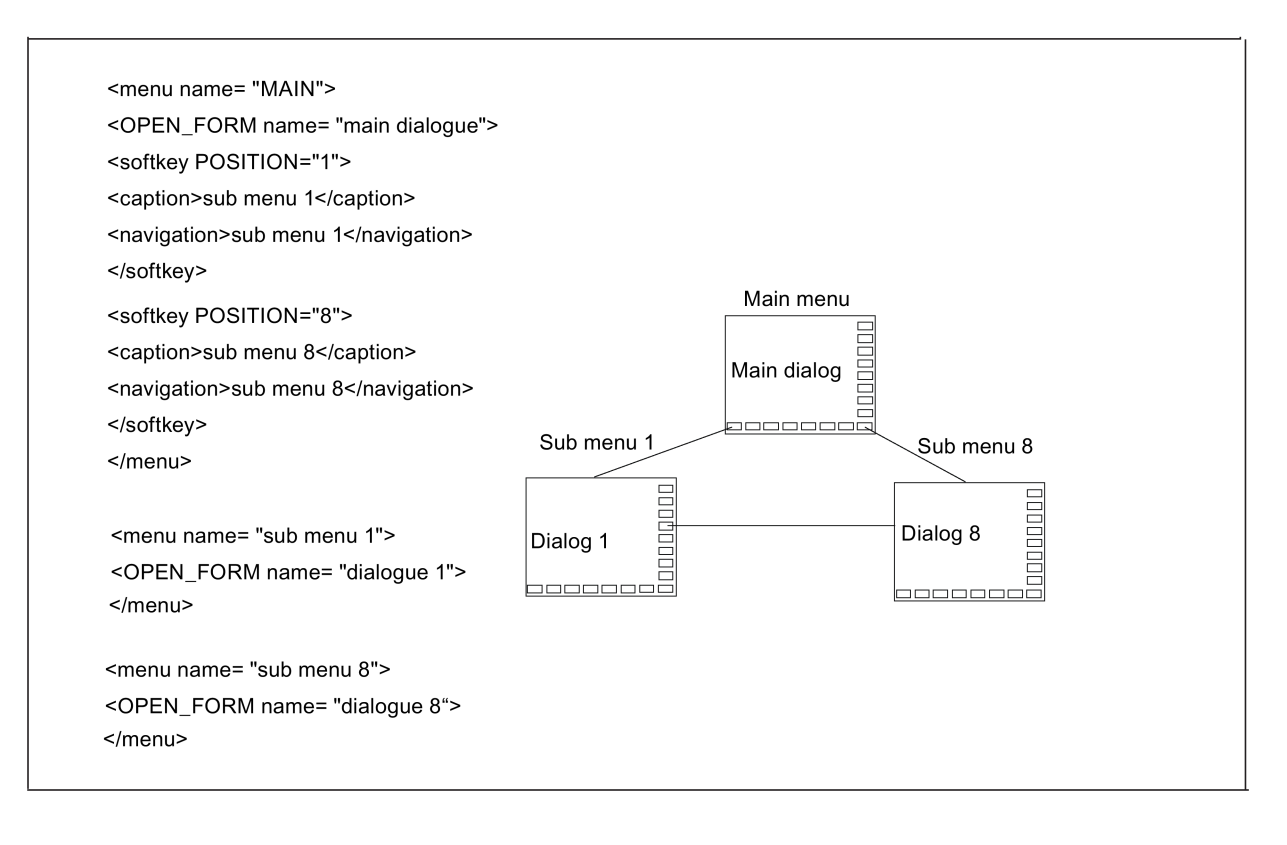

| Tag identifier | Meaning                                                                                                    |
|----------------|----------------------------------------------------------------------------------------------------|
| FORM           | This tag contains the description of a user dialog.                                                                                                    |
|                | <ul> <li>Attributes:</li> <li>color<br/>Background color of the dialog box (for color coding, see Section "Color coding<br/>(Page 309)")</li> <li>name</li> </ul> |
|                | Identifier of the form  • type                                                                                                    |
|                | <ul><li><i>cycle</i> -attribute specifies a cycle form</li><li><b>xpos</b></li></ul>                                                                              |
|                | <ul><li>X-position of the top left corner of the dialog box (optional)</li><li>ypos</li></ul>                                                                     |
|                | <ul><li>Y position of the top left corner (optional)</li><li>width</li></ul>                                                                                      |
|                | Extension in the X direction (in pixels) (optional) <ul> <li>height</li> </ul>                                                                                    |
|                | Extension in the Y direction (in pixels) (optional) <ul> <li>truetypefont</li> </ul>                                                                              |
|                | Whether the font of the dialog form is of the true type (optional)                                                                                                |
| FORM continued | Dialog messages:<br>• INIT<br>• PAINT<br>• TIMER<br>• CLOSE<br>• FOCUS IN                                                                                         |
|                | <ul> <li>INDEX_CHANGED</li> <li>EDIT_CHANGED</li> <li>KEY_EVENT</li> <li>MESSAGE</li> </ul>                                                                       |

| Tag identifier                        | Meaning                                                                                                |                                                                                   |
|---------------------------------------|----------------------------------------------------------------------------------------------------|-----------------------------------------------------------------------------------|
| Tag identifier         FORM continued | Meaning                                                                                                | <pre></pre>                                                                       |
| INIT                                  | <text xpos="23" ypos="&lt;br"><text xpos="23" ypos="&lt;br"><br/><br/>Dialog box message</text></text> | = "54">R - Parameter 2<br>= "74">R - Parameter 3                                  |
|                                       | The tag is executed immediately hotlinks for the dialog form should                                    | after the dialog box is generated. All the input elements and<br>be created here. |

| Tag identifier | Meaning                                                                                                    |
|----------------|----------------------------------------------------------------------------------------------------|
| KEY_EVENT      | Dialog message                                                                                                    |
|                | The tag KEY_EVENT can be integrated in the form to evaluate keyboard events. The system sends the MF2 keyboard code to the active form if the tag is available in a form. If the variable <b>\$actionresult</b> is not set to zero, the system then subsequently processes the keyboard event. |
|                | The keyboard code is provided in the variable <b>\$keycode</b> as an integer value.                                                                                                    |
|                | Example:                                                                                                    |
|                | The character entered into the variable <b>exclude_key</b> should be filtered-out of the input stream.                                                                                                    |
|                | <let name="stream" type="string"></let><br><let name="exclude_key" type="string"></let>                                                                                                    |
|                | <form name="keytest_form"><br/><init><br/><control <="" name="p1" th="" width="200" xpos="120" ypos="84"></control></init></form>                                                                                                    |
|                | <pre>cCONTROL name = "p2" xpos = "160" ypos = "104" width ="8" refvar="exclude_key" hotlink="true" /&gt; </pre>                                                                                                    |
|                | <paint><br/><text xpos="8" ypos="84">data stream</text><br/><text xpos="8" ypos="104">exclude key</text><br/></paint>                                                                                                    |
|                | <key_event><br/><let name="excl_keycode" type="string"></let><br/><op>excl_keycode = exclude_key</op><br/><type_cast convert="int" name="excl_keycode"></type_cast><br/><print text="%d %d">\$keycode, excl_keycode</print></key_event>                                                        |
|                | <if><br/><condition>\$keycode == excl_keycode</condition><br/><then><br/><on> Sactionresult = 0</on></then></if>                                                                                                    |
|                | <br>                                                                                                    |
|                |                                                                                                    |
|                |                                                                                                    |

| Tag identifier | Meaning                                                                                                    |
|----------------|----------------------------------------------------------------------------------------------------|
| MESSAGE        | Dialog message                                                                                                    |
|                | If the Send_message operation is executed in the script, then the parser processes the tag message. Values P1 and P2 are provided in the variables \$message_par1 and \$message_par2 (see the "SEND_MESSAGE" tag). |
|                | Svntax:                                                                                                    |
|                | <pre><message></message></pre>                                                                                                    |
|                |                                                                                                    |
|                | Example:                                                                                                    |
|                | <let name="user_selection"></let>                                                                                                    |
|                | <softkey position="3"></softkey>                                                                                                    |
|                | <caption>Set%nParameter</caption>                                                                                                    |
|                | <send message="">1, 10</send>                                                                                                    |
|                |                                                                                                    |
|                |                                                                                                    |
|                |                                                                                                    |
|                |                                                                                                    |
|                | <form></form>                                                                                                    |
|                |                                                                                                    |
|                |                                                                                                    |
|                | <switch></switch>                                                                                                    |
|                | <pre><condition>\$message par1</condition></pre>                                                                                                    |
|                | <case value="1"></case>                                                                                                    |
|                | <op> user_selection = \$message_par2 </op>                                                                                                    |
|                |                                                                                                    |
|                |                                                                                                    |
|                |                                                                                                    |
|                |                                                                                                    |
|                |                                                                                                    |
|                |                                                                                                    |
|                | <br>                                                                                                    |
|                |                                                                                                    |

| Tag identifier | Meaning                                                                                                    |
|----------------|----------------------------------------------------------------------------------------------------|
| SEND_MESSAGE   | The tag sends a message with two parameters to the active form, which is processed in the tag message (see also MESSAGE).                                                                                                    |
|                | Suntax                                                                                                    |
|                | SYNAX.                                                                                                    |
|                |                                                                                                    |
|                | Example:                                                                                                    |
|                | <let name="user_selection"></let>                                                                                                    |
|                |                                                                                                    |
|                | <caption>Set%nParameter</caption>                                                                                                    |
|                | <pre><send message="">1, 10</send></pre>                                                                                                    |
|                |                                                                                                    |
|                |                                                                                                    |
|                |                                                                                                    |
|                | <pre><form></form></pre>                                                                                                    |
|                |                                                                                                    |
|                | <message></message>                                                                                                    |
|                | <switch></switch>                                                                                                    |
|                | <condition>\$message_par1</condition>                                                                                                    |
|                | $\langle CASE Value="1" >$                                                                                                    |
|                |                                                                                                    |
|                |                                                                                                    |
|                |                                                                                                    |
|                |                                                                                                    |
|                |                                                                                                    |
|                | ····<br>                                                                                                    |
| FOCUS IN       | Dialog box message                                                                                                    |
|                | The tag is called if the system places the focus on a control. To identify the control, the system copies the name of the control into variable <b>\$focus_name</b> and the value of the attribute <b>item_data</b> into variable <b>\$focus_item_data</b> . |
|                | This message can be used, for example, to output images depending on the focus position.                                                                                                    |
|                | Example:                                                                                                    |
|                | <focus_in></focus_in>                                                                                                    |
|                | <pre><print text="focus on filed:%s, %d">\$focus_name,</print></pre>                                                                                                    |
|                | <pre>\$focus_item_data  </pre>                                                                                                    |
| PAINT          | Dialog box message                                                                                                    |
|                | The tag is executed when the dialog box is displayed. All the texts and images which are to be displayed in the dialog box should be specified here.                                                                                                    |
|                | Further, the tag is executed if the system identifies that parts of the dialog box are to be redisplayed. For example, this can be initiated by closing high-level windows.                                                                                  |
| TIMER          | Dialog box message                                                                                                    |
|                | The tag is executed cyclically.                                                                                                    |
|                | Each form is assigned a timer. The tag is executed within a period less than 100 ms.                                                                                                    |

| Tag identifier | Meaning                                                                                                    |
|----------------|----------------------------------------------------------------------------------------------------|
| CAPTION        | The tag contains the title of the dialog box.                                                                                                    |
|                | This tag should be used within the INIT tag.                                                                                                    |
|                | Syntax:                                                                                                    |
|                | <caption>Titel</caption>                                                                                                    |
|                | Example:                                                                                                    |
|                | <pre><caption>my first dialogue</caption></pre>                                                                                                    |
| CLOSE          | Dialog box message                                                                                                    |
|                | This tag is executed before the dialog box is closed.                                                                                                    |
| CLOSE_FORM     | The tag closes the active dialog.                                                                                                    |
|                | This instruction is only necessary if the dialog is opened by the MMC command and the user is offered a softkey function to close the dialog. Generally, dialogs are automatically managed and do not have to be explicitly closed. |
|                | Syntax:                                                                                                    |
|                | <close_form></close_form>                                                                                                    |
|                | Example:                                                                                                    |
|                | <softkey_ok></softkey_ok>                                                                                                    |
|                | <caption>OK</caption>                                                                                                    |
|                | <pre><close_form></close_form></pre>                                                                                                    |
|                | <navigation>main_menu</navigation>                                                                                                    |
|                |                                                                                                    |

| Tag identifier | Meaning                                                                                                    |
|----------------|----------------------------------------------------------------------------------------------------|
| CONTROL        | The tag is used to generate control elements.                                                                                                    |
|                | <pre>Syntax:<br/><control format="&lt;for-&lt;br&gt;mat&gt;" hotlink="true" name="&lt;control name&gt;" refvar="&lt;NC variable&gt;" xpos="&lt;X position&gt;" ypos="&lt;Y&lt;br&gt;position&gt;"></control></pre> |
|                | Attributes:                                                                                                    |
|                | • name                                                                                                    |
|                | Identifier of the field.                                                                                                    |
|                | <ul><li>The identifier simultaneously represents a local variable, and must not be used a multiple number of times in the form.</li><li>xpos</li></ul>                                                             |
|                | X position of the top left corner<br>• ypos                                                                                                    |
|                | Y position of the top left corner<br>• fieldtype                                                                                                    |
|                | Field type                                                                                                    |
|                | If no type is specified, the field is set as an edit field.<br>– <b>edit</b>                                                                                                    |
|                | Data can be changed<br>- <b>readonly</b>                                                                                                    |
|                | Data cannot be changed                                                                                                    |
|                | combobox                                                                                                    |
|                | The field displays the corresponding identifiers instead of numerical values.                                                                                                    |
|                | If field type <b>combobox</b> is selected, the expressions to be displayed must also be as-<br>signed to the field.                                                                                                |
|                | The <item> tag should be used for this purpose.</item>                                                                                                    |
|                | <ul> <li>The combo box saves the index of the currently selected text in the variable belonging to the control (see the attribute <b>refvar</b>).</li> <li>progressbar</li> </ul>                                  |
|                | A progress bar with a value range of 0 to 100 appears.                                                                                                    |
|                | The valley value and peak value properties can be used to adapt the value range to the data to be displayed.                                                                                                    |

| Tag identifier    | Meaning                                                                                                    |
|-------------------|----------------------------------------------------------------------------------------------------|
| CONTROL Continued | fieldtype     graphicbox                                                                                                    |
|                   | The field type generates a 2D broken line graphic control. Using the tag <item> a graphical element can be inserted into the control. Parameters <b>width</b> and <b>height</b> specify the width and height of the box.</item>                      |
|                   | After the control has been created, additional elements can be inserted using the functions <b>loadItem</b> , <b>addItem</b> or <b>insertItem</b> . Parameter <b>itemdata</b> is not evaluated for this control.                                     |
|                   | Example:                                                                                                    |
|                   | <pre><control <property="" fieldtype="graphicbox" height="356" hotlink="true" name="c_gbox1" ordinate="Y sinus" refvar="val" width="240" xpos="250" ypos="24"></control>   <property abscissa="time *100 ms"></property>   </pre>                    |
| CONTROL continued | fieldtype                                                                                                    |
|                   | – listbox                                                                                                    |
|                   | The field type generates an empty list box control.                                                                                                    |
|                   | Using the tag <item> a list box element can be inserted in the list box.</item>                                                                                                    |
|                   | The ITEM attribute <b>value</b> allows this element to be assigned a unique value.                                                                                                    |
|                   | For example, this can be used to identify the element.                                                                                                    |
|                   | Parameters width and height specify the width and height of the list box.                                                                                                    |
|                   | <ul> <li>After the control has been created, additional list box elements can be inserted using the function addItem, insertItem or loadItem. Parameter itemdata is not evaluated for this control.</li> <li>itemlist</li> </ul>                     |
|                   | The field type generates a static control, which displays the corresponding identifier instead of numerical values.                                                                                                    |
|                   | The <item> tag can be used to assign an identifier to the field.  • item_data</item>                                                                                                    |
|                   | <ul> <li>A user-specific integer value can be assigned to the attribute. This value is given as part of the FOCUS_IN message for identifying the focus field.</li> <li>refvar</li> </ul>                                                             |
|                   | <ul> <li>Identifier of the reference variable that can be linked to the field (optional).</li> <li>hotlink = "TRUE" " If the value of the reference variable changes, then the field is automatically updated (optional).</li> <li>format</li> </ul> |
|                   | The attribute defines the display format of the specified variable.                                                                                                    |
|                   | Formatting data, see print-Tag (optional).                                                                                                    |

| Tag identifier    | Meaning                                                                                                    |
|-------------------|----------------------------------------------------------------------------------------------------|
| CONTROL continued | Attributes:<br>• font                                                                                                    |
|                   | The attribute defines the font size used.<br>- 0<br>- 1<br>- 2<br>- 3<br>- 4<br>- 5<br>• color_bk                                                                                           |
|                   | The attribute sets the background color of the control.  • color_fg                                                                                                    |
|                   | The attribute sets the foreground color of the control.                                                                                                    |
|                   | Color coding (see Section "Color coding (Page 309)") <ul> <li>display_format</li> </ul>                                                                                                    |
|                   | The attribute defines the processing format of the specified variable. This attribute must be used when accessing a PLC float variable, as the access is realized by reading a double word. |
|                   | The following data formats are permitted:<br>– FLOAT<br>– INT<br>– DOUBLE<br>– STRING                                                                                                    |
|                   | Assigning expressions (e.g. text or graphic element to be displayed) to a list box, graphics box or combo box:                                                                              |
|                   | Syntax:                                                                                                    |
|                   | <item>Expression</item>                                                                                                    |
|                   | <pre></pre> ITEM value =" <value>"&gt;Expression</value>                                                                                                    |

| Tag identifier    | Meaning                                                                                                    |
|-------------------|----------------------------------------------------------------------------------------------------|
| CONTROL continued | Example:                                                                                                    |
|                   | <pre><control fieldtype=" com-&lt;/pre&gt;&lt;/th&gt;&lt;/tr&gt;&lt;tr&gt;&lt;th&gt;&lt;/th&gt;&lt;th&gt;bobox " name="button1" xpos="10" ypos="10"></control></pre> |
|                   | <item>text1</item>                                                                                                    |
|                   | <item>text2</item>                                                                                                    |
|                   | <item>text3</item>                                                                                                    |
|                   | text4                                                                                                    |
|                   |                                                                                                    |
|                   | be added to the tag.                                                                                                    |
|                   | Rather than consecutive numbers, the control variable now contains the item's assigned value.                                                                        |
|                   | Example:                                                                                                    |
|                   | <control fieldtype=" com-&lt;br&gt;bobox " name="button1" xpos="10" ypos="10"></control>                                                                             |
|                   | <item value="10">text1</item>                                                                                                    |
|                   | <item value="20">text2</item>                                                                                                    |
|                   | <pre><item value="12">text3</item></pre>                                                                                                    |
|                   | <pre><item value="1">text4</item></pre>                                                                                                    |
|                   |                                                                                                    |
|                   | Example of a progress bar:                                                                                                    |
|                   | <pre><control action="&lt;/pre" fieldture="progressher" hetligh="true" name="progress1" width="100" xpos="10" ypos="10"></control></pre>                             |
|                   | <pre>ilelatype = "progressbar" hotlink = "true" reivar = "nck/Channel/Geometriclyis/actProgPos[1]"&gt;</pre>                                                         |
|                   | <pre><property min="0"></property></pre>                                                                                                    |
|                   | <pre><property max="1000"></property></pre>                                                                                                    |
|                   |                                                                                                    |
|                   | Example, list box:                                                                                                    |
|                   | <let name="item_string" type="string"></let>                                                                                                    |
|                   | <let name="item_data"></let>                                                                                                    |
|                   | <pre><control <br="" name="listbox1" width="200" xpos="360" ypos="150">height="200" fieldturg="listbox" (&gt;</control></pre>                                        |
|                   | Adding elements:                                                                                                    |
|                   | • Adding elements.                                                                                                    |
|                   | Elements are added using the function insertitem, additem or loaditem.                                                                                               |
|                   | Deleting the content:                                                                                                    |
|                   | The content is deleted using the function <b>empty</b> .                                                                                                    |
|                   | <pre><pre>item string = T"text1\\n" </pre></pre>                                                                                                    |
|                   | <pre><function name="control.additem"> T"listbox1", item string,</function></pre>                                                                                    |
|                   | item_data                                                                                                    |
|                   | <pre><op> item_string = _T"text2\\n" </op></pre>                                                                                                    |
|                   | <function name="control.additem">_T"listbox1", item_string,</function>                                                                                               |
|                   | item_data                                                                                                    |
| CONTROL continued | Example itemlist:                                                                                                    |
|                   | <pre><control fieldtype=" itemlist" name="itemlistl" xpos="10" ypos="10"></control></pre>                                                                            |
|                   | <                                                                                                    |
|                   | <pre><iiem value="20">text2</iiem></pre>                                                                                                    |
|                   | <item value="12">text3</item>                                                                                                    |
|                   | <item value="1">text4</item>                                                                                                    |
|                   |                                                                                                    |

| Tag identifier    | Meaning                                                                                                    |
|-------------------|----------------------------------------------------------------------------------------------------|
| CONTROL Continued | Changing the control after creation                                                                                                    |
|                   | A control tag changes the properties of an existing control after it has been created. The tag must be specified with the name of the control to be changed and the new properties. It can be executed only within a form tag. The following properties can be changed: |
|                   | • xpos                                                                                                    |
|                   | • ypos                                                                                                    |
|                   | width                                                                                                    |
|                   | height                                                                                                    |
|                   | • color bk                                                                                                    |
|                   |                                                                                                    |
|                   |                                                                                                    |
|                   |                                                                                                    |
|                   |                                                                                                    |
|                   |                                                                                                    |
|                   | • min                                                                                                    |
|                   | • max                                                                                                    |
|                   | default                                                                                                    |
|                   | The reference variable cannot be modified. If a property is to be changed by triggering by a softkey event, the send message tag must transfer this request into the form context. The message tag is used to acquire the message.                                      |
|                   | Note:                                                                                                    |
|                   | When the script file in an earlier software version is used, check display completeness for a                                                                                                    |
|                   | control due to the changed behavior of the control.                                                                                                    |
| CONTROL Continued | Example:                                                                                                    |
|                   | <menu name="main"></menu>                                                                                                    |
|                   | <pre><open_form name="attrib_form"></open_form></pre>                                                                                                    |
|                   | <pre><softkey position="3"></softkey></pre>                                                                                                    |
|                   | <pre><caption>Set%nro</caption> </pre>                                                                                                    |
|                   | <pre>1, 0 </pre>                                                                                                    |
|                   | <pre><softkey position="4"></softkey></pre>                                                                                                    |
|                   | <pre><caption>Set%nrw</caption></pre>                                                                                                    |
|                   | <pre><send_message>2, 0</send_message></pre>                                                                                                    |
|                   |                                                                                                    |
|                   |                                                                                                    |
|                   | <pre><form name="attrib_form"></form></pre>                                                                                                    |
|                   | <pre><init> <control name="c_p0" width="272" xpos="60" ypos="70"></control> </init></pre>                                                                                                    |
|                   | <pre><message></message></pre>                                                                                                    |
|                   | <switch></switch>                                                                                                    |
|                   | <pre><condition>\$message par1</condition></pre>                                                                                                    |
|                   | <case value="1"></case>                                                                                                    |
|                   | <control fieldtype="static" name="c_p0"></control>                                                                                                    |
|                   |                                                                                                    |
|                   | <case value="2"></case>                                                                                                    |
|                   | <pre><control fieldtype="edit" name="c_p0"></control> </pre>                                                                                                    |
|                   | <pre>\/ Case/<br/>/ (switch)</pre>                                                                                                    |
|                   |                                                                                                    |
|                   |                                                                                                    |

| Tag identifier    | Meaning                                                                                                    |
|-------------------|----------------------------------------------------------------------------------------------------|
| CONTROL Continued | The following properties can be changed in an operation statement. For this purpose, the control name and property have to be specified. The property has to be separated by a point from the control name. |
|                   | • xpos                                                                                                    |
|                   | • ypos                                                                                                    |
|                   | • width                                                                                                    |
|                   | • height                                                                                                    |
|                   | e color bk                                                                                                    |
|                   |                                                                                                    |
|                   |                                                                                                    |
|                   | access level                                                                                                    |
|                   | fieldtype                                                                                                    |
|                   | itemdata                                                                                                    |
|                   | • min                                                                                                    |
|                   | • max                                                                                                    |
|                   | default                                                                                                    |
|                   | disable                                                                                                    |
|                   | tooltip                                                                                                    |
|                   | • font                                                                                                    |
|                   | • factor                                                                                                    |
|                   |                                                                                                    |
|                   | Queters.                                                                                                    |
|                   | Syntax:                                                                                                    |
|                   | <name>.<property></property></name>                                                                                                    |
|                   |                                                                                                    |
|                   | Example:                                                                                                    |
|                   | <let name="value"></let>                                                                                                    |
|                   | <let name="w"></let>                                                                                                    |
|                   | <let name="h"></let>                                                                                                    |
|                   | <pre><menu name="main"></menu></pre>                                                                                                    |
|                   | <pre><open_form name="attrib_form"></open_form> <aseftbarr dostmion="2"></aseftbarr></pre>                                                                                                    |
|                   | <pre><solkey position="3"> </solkey></pre>                                                                                                    |
|                   |                                                                                                    |
|                   | <qo></qo>                                                                                                    |
|                   | c move.xpos = 300;                                                                                                    |
|                   | value = c_move.xpos;                                                                                                    |
|                   | h = c_move.height;                                                                                                    |
|                   | w = c_move.width;                                                                                                    |
|                   |                                                                                                    |
|                   |                                                                                                    |
|                   | <pre><ioim <init="" name="accrip_rorm"></ioim></pre>                                                                                                    |
|                   | <pre><control name="c move" vpos="124" xpos="\$xpos"></control></pre>                                                                                                    |
|                   |                                                                                                    |
|                   |                                                                                                    |

| Tag identifier | Meaning                                                                                                    |
|----------------|----------------------------------------------------------------------------------------------------|
| DATA_ACCESS    | The tag controls the behavior of the dialog forms when user inputs are being saved.                                                                                                    |
|                | The behavior should be defined within the INIT tag.                                                                                                    |
|                | If the tag is not used, inputs are buffered in each case.                                                                                                    |
|                | Exception: Controls for which the <b>hotlink</b> attribute is set to <b>true</b> are always written to and read directly.                                                                     |
|                | Attribute:                                                                                                    |
|                | • <b>type</b> = "TRUE" – the input values are not buffered. The dialog form copies the input values to the reference variables directly.                                                      |
|                | • <b>type =</b> "FALSE" – the values are only copied to the reference variable with the <b>UPDATE_CONTROLS</b> type = "FALSE" tag.                                                            |
|                | Example:                                                                                                    |
|                | <data access="" type="true"></data>                                                                                                    |
| EDIT_CHANGED   | Dialog box message                                                                                                    |
|                | This tag is called if the contents of an edit control have changed.                                                                                                    |
|                | To identify the control, the system copies the name of the control into variable <b>\$focus_name</b> and the value of the attribute <b>item_data</b> into variable <b>\$focus_item_data</b> . |
|                | <pre>Example:</pre>                                                                                                    |
| INDEX_CHANGED  | Dialog box message                                                                                                    |
|                | The tag is called, if the operator changes the selection of a combo box.                                                                                                    |
|                | To identify the control, the system copies the name of the control into the variable                                                                                                    |
|                | \$focus_name and the value of the attribute item_data into the variable \$focus_item_data.                                                                                                    |
|                | Note:                                                                                                    |
|                | A reference variable assigned to the control, has not been aligned to the control variable at this point in time and contains the index of the previous selection of the combo box.           |
|                | Example:                                                                                                    |
|                | <pre><index_changed> <print text="index changed filed:%s, %d"> \$focus_name, \$fo- cus_item_data </print></index_changed></pre>                                                               |
|                | <br>                                                                                                    |

| Tag identifier | Meaning                                                                                                    |
|----------------|----------------------------------------------------------------------------------------------------|
| MENU           | The tag defines a menu containing the softkey description and the dialog to be opened.                                                                                                    |
|                |                                                                                                    |
|                | Attribute:                                                                                                    |
|                | • name                                                                                                    |
|                | Menu name                                                                                                    |
|                |                                                                                                    |
|                | Syntax:                                                                                                    |
|                | <menu name="&lt;menu name&gt;"></menu>                                                                                                    |
|                | <br><open form=""></open>                                                                                                    |
|                |                                                                                                    |
|                | <softkey></softkey>                                                                                                    |
|                |                                                                                                    |
|                | This tag defines the many to be called. It can be used within a softkey block, a many block                                                                                                    |
|                | and in a form. If a variable name is assigned to the tag as its value, the parser will activate                                                                                                    |
|                | the menu stored in the variable.                                                                                                    |
|                | In a menu block, the navigation is at the position in the instruction. Subsequent instructions                                                                                                    |
|                | are no longer executed.                                                                                                    |
|                | Suntax                                                                                                    |
|                | <pre>Syntax. </pre> <pre> </pre> <pre> <!--</th--></pre> |
|                |                                                                                                    |
|                | Example:                                                                                                    |
|                | <menu name="main"></menu>                                                                                                    |
|                | <softkey position="1"></softkey>                                                                                                    |
|                | <pre><caption>sec. form</caption> </pre>                                                                                                    |
|                |                                                                                                    |
|                |                                                                                                    |
|                | <menu name="sec menu"></menu>                                                                                                    |
|                | <pre><open form="" name="sec form"></open></pre>                                                                                                    |
|                | <softkey_back></softkey_back>                                                                                                    |
|                | <pre><navigation>main</navigation> </pre>                                                                                                    |
|                |                                                                                                    |
|                |                                                                                                    |
| Tag identifier | Meaning                                                     |
|----------------|-------------------------------------------------------------|
| OPEN_FORM      | The tag opens the dialog form given under the name.         |
|                |                                                             |
|                | Attribute:                                                  |
|                | • name                                                      |
|                | Name of the dialog form                                     |
|                | Syntax:                                                     |
|                | <open_form name="&lt;form name&gt;"></open_form>            |
|                | Example:                                                    |
|                | <menu name="main"></menu>                                   |
|                | <pre><open_form name="main_form"></open_form></pre>         |
|                | <softkey position="1"></softkey>                            |
|                | <pre><caption>main form</caption></pre>                     |
|                | <navigation <="" main<="" navigation="" th=""></navigation> |
|                |                                                             |
|                | <pre>\/menu/</pre>                                          |
|                | <form name="main form"></form>                              |
|                | <init></init>                                               |
|                |                                                             |
|                | <pre><paint></paint></pre>                                  |
|                |                                                             |
|                |                                                             |

| Tag identifier | Meaning                                                                                                    |
|----------------|----------------------------------------------------------------------------------------------------|
| PROPERTY       | This tag can be used to define additional properties for an operator control.                                                                                                    |
|                | Attributes:<br>• max = " <maximum value="">"<br/>• min = "<minimum value="">"<br/>• default = "<pre-assignment>"<br/>• factor = "conversion factor"</pre-assignment></minimum></maximum>                                                                                                    |
|                | • <b>color_bk</b> = " <background coding="" color="">"</background>                                                                                                    |
|                | <ul> <li>color_fg = "<font coding="" color="">"</font></li> <li>password = "<true>" - entered character is displayed with "*"</true></li> <li>disable = "<true false="">" - locks/permits the input in an edit control</true></li> <li>transparent= "Transparent color of a bitmap"</li> </ul> |
|                | Color coding (see Chapter "Color coding (Page 309)")                                                                                                    |
|                | <ul> <li>tooltip = information text is displayed if the cursor is set to the control.<br/>The syntax is: <property tooltip="note text"></property></li> </ul>                                                                                                    |
|                | • <b>abscissa</b> = "Name of the first coordinate axis" (only permissible for a graphic box)                                                                                                    |
|                | • <b>ordinate</b> = "Name of the second coordinate axis" (only permissible for a graphic box)                                                                                                    |
|                | <pre>Example:<br/><control <br="" name="progress1" width="100" xpos="10" ypos="10">fieldtype = "progressbar" hotlink = "true" refvar =<br/>"nck/Channel/GeometricAxis/actProgPos[1]"&gt;</control></pre>                                                                                       |

| Tag identifier | Meaning                                                                                                    |
|----------------|----------------------------------------------------------------------------------------------------|
| SOFTKEY        | The tag defines the properties and responses of a softkey.                                                                                                    |
|                | Attributes:                                                                                                    |
|                | position                                                                                                    |
|                | Number of the softkey. 1-8 horizontal softkeys, 9-16 vertical softkeys                                                                                            |
|                | The following attributes become effective from:                                                                                                    |
|                | • type                                                                                                    |
|                | Defines the property of the softkey.                                                                                                    |
|                | user_controled - The script defines how the softkey is displayed                                                                                                  |
|                | toggle_softkey - The softkey is displayed alternating between pressed and not pressed     refvar                                                                  |
|                | Should only be used in conjunction with toggle_softkey .                                                                                                    |
|                | Reference variable, into which the actual softkey property is copied.                                                                                             |
|                | <ul> <li>A variable, type "String" should be specified, which includes the properties pressed, not pressed or locked (see tag state).</li> <li>picture</li> </ul> |
|                | Using the attribute, a bitmap can be output left justified on the softkey. The complete path name should be specified.                                            |
|                | The number of text characters that can be displayed is reduced to the width of the bit-<br>map.                                                                   |

| Tag identifier    | Meaning                                                                                                    |
|-------------------|----------------------------------------------------------------------------------------------------|
| SOFTKEY continued | <ul><li>The following additional actions can be defined within the softkey block:</li><li>picturealignment</li></ul>      |
|                   | The image orientation is specified by this attribute.                                                                     |
|                   | The image is aligned with the left side of the softkey by default.                                                        |
|                   | The following values can be specified for alignment:<br>– <b>top</b>                                                      |
|                   | Top edge<br>– <b>bottom</b>                                                                                               |
|                   | Bottom edge<br>– left                                                                                                    |
|                   | Left edge<br>– <b>right</b>                                                                                               |
|                   | Right edge<br>– <b>center</b>                                                                                             |
|                   | Centered  • caption                                                                                                    |
|                   | Softkey text • state                                                                                                    |
|                   | Should only be used in conjunction with user_controlled .                                                                 |
|                   | The tag assigns the required softkey display to the system.                                                               |
|                   | Syntax:                                                                                                    |
|                   | <state type="&lt;state&gt;"></state>                                                                                      |
|                   | The following strings can be specified:<br>– <b>notpressed</b>                                                            |
|                   | The softkey is displayed as being not pressed. <ul> <li>pressed</li> </ul>                                                |
|                   | The softkey is displayed as being pressed. <ul> <li>disabled</li> </ul>                                                   |
|                   | The softkey is locked and is displayed in gray. <ul> <li>navigation</li> <li>update_controls</li> <li>function</li> </ul> |

| Tag identifier    | Meaning                                                                                                    |
|-------------------|----------------------------------------------------------------------------------------------------|
| SOFTKEY continued | Syntax:                                                                                                    |
|                   | Standard softkey:                                                                                                    |
|                   | <state type="&lt;softkey state&gt;"></state>                                                                                                    |
|                   | <softkey position="&lt;1&gt;"></softkey>                                                                                                    |
|                   |                                                                                                    |
|                   |                                                                                                    |
|                   |                                                                                                    |
|                   | Script-controlled softkey:                                                                                                    |
|                   | <pre><softkey position="&lt;1&gt;" type="&lt;user defined&gt;"></softkey></pre>                                                                                                    |
|                   | <pre><state type="&lt;softkey state&gt;"></state></pre>                                                                                                    |
|                   |                                                                                                    |
|                   |                                                                                                    |
|                   |                                                                                                    |
|                   | or                                                                                                    |
|                   | Togale softkev:                                                                                                    |
|                   | <pre><softkey position="&lt;1&gt;" refvar="&lt;variable&lt;/pre&gt;&lt;/th&gt;&lt;/tr&gt;&lt;tr&gt;&lt;th&gt;&lt;/th&gt;&lt;th&gt;name&gt;" type="&lt;toggle softkey&gt;"></softkey></pre> |
|                   |                                                                                                    |
|                   |                                                                                                    |
|                   |                                                                                                    |
|                   | Example:                                                                                                    |
|                   | <pre><let name="define sk type" type="string">PRESSED</let></pre>                                                                                                    |
|                   | <pre><let name="sk type">1</let></pre>                                                                                                    |
|                   |                                                                                                    |
|                   | <softkey position="1" type="user_controled"></softkey>                                                                                                    |
|                   | <caption>Toggle%nSK</caption>                                                                                                    |
|                   | <if></if>                                                                                                    |
|                   | <pre><condition>sk_type == 0 </condition> </pre>                                                                                                    |
|                   | $\langle on \rangle$ sk type = 1 $\langle on \rangle$                                                                                                    |
|                   | <pre><op> define sk type = T"PRESSED" </op></pre>                                                                                                    |
|                   |                                                                                                    |
|                   | <else></else>                                                                                                    |
|                   | <op> define_sk_type = _T"NOTPRESSED" </op>                                                                                                    |
|                   | <pre><op> sk_type = 0 </op></pre>                                                                                                    |
|                   |                                                                                                    |
|                   | <pre>\/ll/ <state type="\$\$\$\$define sk type"></state></pre>                                                                                                    |
|                   |                                                                                                    |
|                   |                                                                                                    |
|                   |                                                                                                    |
|                   |                                                                                                    |

| Tag identifier    | Meaning                                                                                       |
|-------------------|-----------------------------------------------------------------------------------------------|
| SOFTKEY continued | Example:                                                                                      |
|                   | or                                                                                            |
|                   | <pre><let name="curr softkey state" type="string">PRESSED</let></pre>                         |
|                   |                                                                                               |
|                   |                                                                                               |
|                   | <pre><softkey position="3" refvar="curr_softkey_state" type="toggle_softkey"></softkey></pre> |
|                   | <pre><caption>Toggle%nSK</caption></pre>                                                      |
|                   |                                                                                               |
|                   |                                                                                               |
|                   | - Toggle                                                                                      |
|                   | SK                                                                                            |
|                   | Taggla                                                                                        |
|                   | SK                                                                                            |
|                   |                                                                                               |
| SOFTKEY_OK        | The tag defines the response of the softkey "OK".                                             |
|                   | $\checkmark$                                                                                  |
|                   | OK                                                                                            |
|                   | The following additional actions can be defined within the softkey block:                     |
|                   | navigation                                                                                    |
|                   | update_controls                                                                               |
|                   | function                                                                                      |
|                   | Suptov                                                                                        |
|                   | SUNTRY OK>                                                                                    |
|                   |                                                                                               |
|                   |                                                                                               |
| SOFTKEY CANCEL    | The tag defines the response of the softkey "Cancel"                                          |
|                   |                                                                                               |
|                   |                                                                                               |
|                   | Calicei                                                                                       |
|                   | The following additional actions can be defined within the softkey block:                     |
|                   | navigation                                                                                    |
|                   | update_controls                                                                               |
|                   | function                                                                                      |
|                   | Sumtany.                                                                                      |
|                   | SOFTKEY CANCELS                                                                               |
|                   |                                                                                               |
|                   |                                                                                               |
|                   |                                                                                               |

| Tag identifier Meaning                                  |                                                       |
|---------------------------------------------------------|-------------------------------------------------------|
| SOFTKEY_BACK The tag defines the                        | response of the softkey "Back".                       |
| <b>«</b>                                                |                                                       |
| Back                                                    |                                                       |
|                                                         |                                                       |
| The following addition                                  | onal actions can be defined within the softkey block: |
| navigation                                              |                                                       |
| update_controls                                         |                                                       |
| function                                                |                                                       |
| Syntax:                                                 |                                                       |
| <softkey back=""></softkey>                             |                                                       |
|                                                         |                                                       |
| <br><th></th>                                           |                                                       |
| SOFTKEY_ACCEPT The tag defines the                      | response of the softkey "Accept".                     |
|                                                         |                                                       |
| Accent                                                  |                                                       |
| посерс                                                  |                                                       |
| The following addition                                  | anal actions can be defined within the softkey block. |
| navigation                                              |                                                       |
| update_controls                                         |                                                       |
| • function                                              |                                                       |
|                                                         |                                                       |
| Syntax:                                                 |                                                       |
| <softkey_accept< th=""><th>'&gt;</th></softkey_accept<> | '>                                                    |
|                                                         |                                                       |
| <th>Τ&gt;</th>                                          | Τ>                                                    |
| TEXT The tag is used to d                               | isplay a text in the specified position.              |
|                                                         |                                                       |
| Syntax:                                                 | V position>" whos - " <v position="">"&gt; Toyt </v>  |
|                                                         | A posicion/ ypos - <1 posicion/ / Text (/TEXT/        |
| Attributes:                                             |                                                       |
| • xpos                                                  |                                                       |
| X position of the                                       | top left corner                                       |
| • ypos                                                  |                                                       |
| Y position of the                                       | top left corner                                       |
| • color                                                 | •                                                     |
| Text color (see S                                       | Section "Color coding (Page 309)")                    |
| Value                                                   |                                                       |
| Text to be displayed                                    |                                                       |

| Tag identifier | Meaning                                                                                                    |
|----------------|----------------------------------------------------------------------------------------------------|
| IMG            | The tag is used to display an image in the specified position. The BMP and PNG image formats are supported.                                                                               |
|                | <pre>Syntax:<br/><img name="&lt;name&gt;" xpos="&lt;X position&gt;" ypos="&lt;Y position&gt;"/><br/><img xrot="angle X axis" yrot=" angle Y axis " zrot=" angle Z axis&lt;br&gt;"/></pre> |
|                | Attributes:                                                                                                    |
|                | • xpos                                                                                                    |
|                | X position of the top left corner<br>• ypos                                                                                                    |
|                | Y position of the top left corner<br>• name                                                                                                    |
|                | <ul><li>complete path name</li><li>transparent</li></ul>                                                                                                    |
|                | Transparent color of the bitmap (see Section "Color coding (Page 309)"):                                                                                                    |
|                | <pre>The image is rotated through 34 degrees around the Z axis:</pre>                                                                                                    |
|                |                                                                                                    |
|                | <b>Optional:</b><br>If the image display is to differ from the original size, the dimensions can be defined using the attributes <b>width</b> and <b>height</b> .                         |
|                | • width                                                                                                    |
|                | Width in pixels                                                                                                    |
|                | Height in pixels                                                                                                    |
|                | <pre>Examples:</pre>                                                                                                    |

| Tag identifier | Meaning                                                                                                    |
|----------------|----------------------------------------------------------------------------------------------------|
| BOX            | The tag draws a rectangle at the specified position, colored as indicated.                                                                                                    |
|                | <pre>Syntax:<br/><box color="&lt;Color code&gt;" height="&lt;Y extension&gt;" width="&lt;X exten-&lt;br&gt;sion&gt;" xpos="&lt;X position&gt;" ypos="&lt;Y position&gt;"></box></pre> |
|                | Attributes:                                                                                                    |
|                | • xpos                                                                                                    |
|                | X position of the top left corner<br>• ypos                                                                                                    |
|                | Y position of the top left corner<br>• width                                                                                                    |
|                | Extension in X direction (in pixels) <ul> <li>height</li> </ul>                                                                                                    |
|                | <ul> <li>Extension in Y direction (in pixels)</li> <li>color</li> </ul>                                                                                                    |
|                | Color coding (see Section "Color coding (Page 309)")                                                                                                    |
| FUNCTION       | Function call                                                                                                    |
|                | The tag executes the function body, which is specified under the attribute "name.                                                                                                    |
|                |                                                                                                    |
|                | Attributee                                                                                                    |
|                | • <b>name</b> = "Name of the function body"                                                                                                    |
|                | <ul> <li>return = "Variable name for saving the result of the function"</li> </ul>                                                                                                    |
|                |                                                                                                    |
|                | Values:                                                                                                    |
|                | List of variables to be transferred to the function body. The variables must be separated by a comma. A maximum of 10 parameters can be transferred.                                  |
|                | It is also possible to specify constants or text expressions as call parameters. The identifier _T should be placed at the start as a means of identifying text terms.                |
|                | Syntax:                                                                                                    |
|                | <pre><function name="&lt;function name&gt;"></function> Calling function expects a return value</pre>                                                                                 |
|                | <pre><function name="&lt;function name&gt;" return="&lt;Variablenname&gt;"></function></pre>                                                                                          |
|                | Parameter transfer                                                                                                    |
|                | <pre><function name="&lt;function name&gt;"> var1, var2, var3 </function> <function name="&lt;function name&gt;"> _T"Text", 1.0, 1 </function></pre>                                  |
|                | Examples:                                                                                                    |
|                | See "FUNCTION_BODY".                                                                                                    |

| Tag identifier | Meaning                                                                                                    |                                                                                                    |
|----------------|----------------------------------------------------------------------------------------------------|----------------------------------------------------------------------------------------------------|
| FUNCTION_BODY  | Function body                                                                                                    |                                                                                                    |
|                | The tag contains the function body of a subfunction. The function body needs to be pro-<br>grammed within the DialogGui tag.                                                                                                    |                                                                                                    |
|                | Attributes:                                                                                                    |                                                                                                    |
|                | name = "Name of the function body"                                                                                                    |                                                                                                    |
|                | parameter = "Parameter list" (optional)                                                                                                    |                                                                                                    |
|                | The attribute lists the transfer parameters that are required. The parameters must be separated by a comma.                                                                                                    |                                                                                                    |
|                | <ul> <li>When the function body is called, the values of the parameters specified in the function call are copied to the transfer parameters listed.</li> <li>return = "true" (optional)</li> </ul>                                                                                                    |                                                                                                    |
|                | If the attribute is set to true then the local variable \$return is created. The function's re-<br>turn value which is forwarded to the calling function on quitting the function should be<br>copied to this variable.<br>Svntax:                                                                                                    |                                                                                                    |
|                |                                                                                                    |                                                                                                    |
|                | Function body without parameter                                                                                                    |                                                                                                    |
|                | <function_body name="&lt;function name&gt;"></function_body>                                                                                                    |                                                                                                    |
|                |                                                                                                    |                                                                                                    |
|                |                                                                                                    |                                                                                                    |
|                |                                                                                                    |                                                                                                    |
|                | Function body with parameter                                                                                                    |                                                                                                    |
|                | <function_body name="&lt;function_name&gt;" parameter="&lt;p1, p2, p3&gt;"></function_body>                                                                                                    |                                                                                                    |
|                | <br><let <function_name="" name="tmp&gt;&lt;/LET&gt;&lt;br&gt;&lt;OP&gt; tmp = p1 &lt;/OP&gt;&lt;/th&gt;&lt;/tr&gt;&lt;tr&gt;&lt;th&gt;&lt;/th&gt;&lt;/tr&gt;&lt;tr&gt;&lt;th&gt;&lt;/FUNCTION_BODI&gt;&lt;/th&gt;&lt;/tr&gt;&lt;tr&gt;&lt;th&gt;Function body with return value&lt;/th&gt;&lt;/tr&gt;&lt;tr&gt;&lt;th&gt;&lt;FUNCTION_BODY name = ">" parameter = "<p1, p2,="" p3="">"<br/>return = "true"&gt;</p1,></let> |                                                                                                    |
|                |                                                                                                    | <br><let name="tmp&gt;&lt;/LET&gt;&lt;/th&gt;&lt;/tr&gt;&lt;tr&gt;&lt;th&gt;&lt;/th&gt;&lt;th&gt;&lt;OP&gt; tmp = p1 &lt;/OP&gt;&lt;/th&gt;&lt;/tr&gt;&lt;tr&gt;&lt;th&gt;&lt;/th&gt;&lt;th&gt;&lt;br&gt;&lt;OP&gt; \$return = tmp &lt;/OP&gt;&lt;/th&gt;&lt;/tr&gt;&lt;tr&gt;&lt;th&gt;&lt;/th&gt;&lt;th&gt;&lt;/FUNCTION BODY&gt;&lt;/th&gt;&lt;/tr&gt;&lt;tr&gt;&lt;th&gt;FUNCTION_BODY contin-&lt;/th&gt;&lt;th&gt;Example:&lt;/th&gt;&lt;/tr&gt;&lt;tr&gt;&lt;th&gt;&lt;/th&gt;&lt;th&gt;&lt;pre&gt;&lt;lunction_body name = test parameter = ci,cz,cs return = true &gt; &lt;LET name = " tmp"="">0</let> |
|                |                                                                                                    | $\langle OP \rangle$ tmp = c1+c2+c3 $\langle OP \rangle$                                                                                                    |
|                |                                                                                                    | <op> \$return = tmp </op>                                                                                                    |
|                |                                                                                                    | ····                                                                                                    |
|                |                                                                                                    |                                                                                                    |
|                | <pre></pre>                                                                                                    |                                                                                                    |
|                | <pre><function name="test" return=" my_var "> 2, 3,4</function> <print text="result = %d"> my_var </print></pre>                                                                                                    |                                                                                                    |
|                |                                                                                                    |                                                                                                    |
|                |                                                                                                    |                                                                                                    |

| Tag identifier  | Meaning                                                                                                    |
|-----------------|----------------------------------------------------------------------------------------------------|
| REQUEST         | The tag is used to add a variable to the cyclic reading service (hotlink). As a consequence, the access time to variables, which are not linked to the control, is reduced. |
|                 | If a function is to be called automatically when a value changes, then the name of the func-<br>tion should be specified as an additional attribute.                        |
|                 | This tag is only processed within the INIT operation.                                                                                                    |
|                 | Attributes:                                                                                                    |
|                 | • name                                                                                                    |
|                 | Address identifier                                                                                                    |
|                 | function                                                                                                    |
|                 | Function name                                                                                                    |
|                 | Syntax:                                                                                                    |
|                 | <request name="&lt;NC-Variable&gt;"></request> or                                                                                                    |
|                 | <request function="&lt;function name&gt;" name="&lt;NC-Variable&gt;"></request>                                                                                             |
|                 | Example:                                                                                                    |
|                 | <request name="plc/mb10"></request>                                                                                                    |
|                 | or                                                                                                    |
|                 | <function_body name="my_function"> <print text="value changed"></print></function_body>                                                                                     |
|                 |                                                                                                    |
|                 |                                                                                                    |
|                 |                                                                                                    |
|                 | <request function="my_function" name="plc/mb10"></request>                                                                                                    |
| UPDATE_CONTROLS | The tag runs a comparison between the operator controls and the reference variables.                                                                                        |
|                 | Attribute:                                                                                                    |
|                 | • type                                                                                                    |
|                 | The attribute defines the direction of the data comparison.                                                                                                    |
|                 | = TRUE – data is read from the reference variables and copied to the operator controls.                                                                                     |
|                 | <b>= FALSE</b> – Data is copied from the operator controls to the reference variables.                                                                                      |
|                 | Svntax:                                                                                                    |
|                 | <pre><update_controls type="&lt;Direction&gt;"></update_controls></pre>                                                                                                    |
|                 | Example:                                                                                                    |
|                 | <softkey_ok></softkey_ok>                                                                                                    |
|                 | <pre>&lt; OPDATE_CONTROLS type="faise"/&gt; </pre>                                                                                                    |

# 14.7 Generating user menus

## 14.7.1 Creating processing cycle forms

The cycle support function allows the automatic creation and decompilation of a cycle call through the form dialog.

To manage this functionality, the following tags are available:

- NC\_INSTRUCTION
- CREATE\_CYCLE

To mark a cycle form, in the **FORM** tag, the attribute **type** should be specified with the value **cycle**. This marking allows the **NC\_INSTRUCTION** to be processed.

### Example

```
<FORM name = "cycle100_form" type= "CYCLE">
```

...

```
...
```

</FORM>

The **NC\_INSTRUCTION** tag contains the cycle call to be generated. All cycle parameters should be reserved using space retainers.

#### Example

```
<FORM name = "cycle100_form" type= "CYCLE">
<NC_INSTRUCTION refvar= "cyc_string" >Cycle100 ($p1, $p2, $p3)</ NC_INSTRUCTION>
...
...
```

</FORM

The **CREATE\_CYCLE** tag prepares the values saved in the space retainer variables and generates the NC instruction. This is then copied to the specified variable.

| Tag identifier | Description                                                                                                    |
|----------------|----------------------------------------------------------------------------------------------------|
| NC_INSTRUCTION | This tag is used to define the NC instruction to be generated.                                                                                   |
|                | All listed cycle parameters are automatically created as string variables of the <b>FORM</b> and are available to the <b>FORM</b> .              |
|                | Precondition: The FORMattribute <b>type</b> is set to the value <b>CYCLE</b> .                                                                   |
|                | Attribute:                                                                                                    |
|                | • refvar                                                                                                    |
|                | If the tag is assigned a reference variable, all parameters are pre-assigned with the values from the NC block saved in the reference variables. |
|                | Syntax:<br><nc_instruction> NC instruction with placeholders <!--<br-->NC_INSTRUCTION&gt;</nc_instruction>                                       |
|                | <pre>Example:<br/><let name="cyc_string" type="string"> Cycle100(0, 1000,<br/>5)</let><br/></pre>                                                |
|                | <pre> <form name="cycle100_form" type="CYCLE"> <nc_instruction refvar="cyc_string">Cycle100(\$p1, \$p2, \$p3)</nc_instruction></form></pre>      |
|                | <br>                                                                                                    |

| Tag identifier | Description                                                                                                    |
|----------------|----------------------------------------------------------------------------------------------------|
| CREATE_CYCLE   | The tag generates an NC block, whose syntax is defined by the value of the <b>NC_INSTRUCTION</b> tag.                                                                          |
|                | Before generating the NC instruction, the parser calls the CYCLE_CREATE_EVENT tag of the FORM. This tag can be used to calculate the cycle parameters.                         |
|                | Syntax:<br><create_cycle></create_cycle>                                                                                                    |
|                | Option:                                                                                                    |
|                | If a reference variable is specified, the instruction copies the generated call into this variable.                                                                            |
|                | <create_cycle refvar="name"></create_cycle>                                                                                                    |
|                | Attribute:                                                                                                    |
|                | • refvar                                                                                                    |
|                | If the tag is assigned a reference variable, the NC instruction is copied to this variable.                                                                                    |
|                | Example:                                                                                                    |
|                | <let name="cyc_string" type="string"> Cycle100(0, 1000,<br/>5)</let>                                                                                                    |
|                | <softkey_ok></softkey_ok>                                                                                                    |
|                | <pre><create_cycle></create_cycle></pre>                                                                                                    |
|                | <close_form></close_form>                                                                                                    |
|                |                                                                                                    |
|                | or                                                                                                    |
|                | <softkey_ok><br/><caption>OK</caption><br/><create_cycle refvar="cyc_string"></create_cycle><br/><close_form></close_form><br/><navigation>main_menu</navigation></softkey_ok> |
|                |                                                                                                    |

## 14.7.2 Substitution characters

The system offers the option of defining control properties (attribute values) for the runtime. In order to use this function, the desired property must be set in a local variable and the variable name must be transferred to the tag as an attribute value preceded by the **character \$**.

If the tag expects a string as attribute value or value, the \$\$\$ characters must be placed in front of the variable name.

#### Example:

```
<let name="my_ypos">100</let>
<let name="field_name" type="string"></let>
<control name = "edit1" xpos = "322" ypos = "$my_ypos" refvar="nck/Channel/Parameter/R[1]"
/>
```

```
<op>my_ypos = my_ypos +20 </op>
```

```
<control name = "edit2" xpos = "322" ypos = "$my_ypos" refvar="nck/Channel/Parameter/R[2]"
/>
<print name =" field_name" text="edit%d">3</print>
<op>my_ypos = my_ypos +20 </op>
<control name = "$field_name" xpos = "322" ypos = "$my_ypos"
refvar="nck/Channel/Parameter/R3]" />
```

```
<caption>$$$field_name</caption>
```

# 14.8 Addressing components

Address identifiers for the desired data must be created to address NC variables, PLC blocks or drive data. An address consists of the subpaths **component name** and **variable address**. A slash should be used as a separating character.

For detailed information about all system variables, see the SINUMERIK 840D sl/828D List Manual System variables under the following link:

https://support.industry.siemens.com/cs/ww/en/ps/14593/man

## 14.8.1 PLC addressing

Addressing the PLC starts with the path section plc.

The following addresses are permissible:

| DBx.DB(f) | Data block |
|-----------|------------|
| l(f)x     | Input      |
| Q(f)x     | Output     |
| M(f)x     | Bit memory |
| V(f)x     | Variable   |

| DBx.DBXx.b | Data block |
|------------|------------|
| lx.b       | Input      |
| Qx.b       | Output     |
| Mx.b       | Bit memory |
| Vx.b       | Variable   |

Data format f:

| В | Byte        |
|---|-------------|
| W | Word        |
| D | Double word |

Data format identification is not applicable to bit addressing.

### Address x:

Valid S7-200 address identifier

Bit addressing:

**b** – Bit number

#### Examples:

<data name = "plc/mb170">1</data> <data name = "i0.1"> 1 </data> <op> "m19.2" = 1 </op>

Commissioning Manual 6FC5397-4EP10-1BA0, 12/2018

## 14.8.2 Addressing NC variables

Addressing the NC variables starts with the path section nck.

This section is followed by the data address; its structure should be taken from the SINUMERIK 828D List Manual NC variable and interface signals under the following link:

https://support.industry.siemens.com/cs/ww/en/ps/14593/man

#### Example:

<LET name = "tempStatus"></LET> <OP> tempStatus ="nck/channel/state/chanstatus" </OP>

### Frequently used NC variables

See the following table for the common NC variables used for generating user dialogs.

| Variable address                                   |                                                     | Meaning                                                      | Remarks                                                           |
|----------------------------------------------------|-----------------------------------------------------|--------------------------------------------------------------|-------------------------------------------------------------------|
| Nck/Channel/                                       | MachineAxis/actToolBasePos[n]                       | Machine coordinates                                          | • n = 0: axis X                                                   |
| nck/Channel/GeometricAxis/actprogpos[n]            |                                                     | Workpiece coordinates (where the tool tip is located in WCS) | <ul> <li>n = 1: axis Y</li> <li>n = 2: axis Z</li> </ul>          |
| nck/Channel/<br>Pos[n]                             | GeometricAxis/actToolEdgeCenter                     | Where the tool edge center is located in WCS                 | • n = 3: spindle                                                  |
| nck/Channel/                                       | State/actTNumber                                    | Actual tool number                                           |                                                                   |
| nck/Channel/                                       | State/actDNumber                                    | Actual tool edge number                                      |                                                                   |
| nck/Channel/                                       | State/actFeedRateIpo                                | Actual feedrate                                              |                                                                   |
| nck/Channel/                                       | State/cmdFeedRateIpo                                | Programmed feedrate                                          |                                                                   |
| nck/Channel/                                       | Spindle/actSpeed                                    | Actual spindle speed                                         |                                                                   |
| nck/Channel/                                       | Spindle/cmdSpeed                                    | Programmed spindle speed                                     |                                                                   |
| For turning machines                               | nck/Tool/Compensation/cuttEdge<br>Param[u1,cn,p+2]  | Length X of tool n tool edge m                               | <ul> <li>n = tool number</li> <li>m = tool edge number</li> </ul> |
|                                                    | nck/Tool/Compensation/cuttEdge<br>Param[u1,cn,p+3]  | Length Z of tool n tool edge m                               | • p = (m - 1) x 35                                                |
|                                                    | nck/Tool/Compensation/cuttEdge<br>Param[u1,cn,p+11] | Length X for tool wear of tool n tool edge m                 |                                                                   |
|                                                    | nck/Tool/Compensation/cuttEdge<br>Param[u1,cn,p+12] | Length Z for tool wear of tool n tool edge m                 |                                                                   |
| For milling machines                               | nck/Tool/Compensation/cuttEdge<br>Param[u1,cn,p+2]  | Length X of tool n tool edge m                               |                                                                   |
|                                                    | nck/Tool/Compensation/cuttEdge<br>Param[u1,cn,p+3]  | Length Y of tool n tool edge m                               |                                                                   |
|                                                    | nck/Tool/Compensation/cuttEdge<br>Param[u1,cn,p+4]  | Length Z of tool n tool edge m                               |                                                                   |
|                                                    | nck/Tool/Compensation/cuttEdge<br>Param[u1,cn,p+11] | Length X for tool wear of tool n tool edge m                 |                                                                   |
|                                                    | nck/Tool/Compensation/cuttEdge<br>Param[u1,cn,p+12] | Length Y for tool wear of tool n tool edge m                 |                                                                   |
|                                                    | nck/Tool/Compensation/cuttEdge<br>Param[u1,cn,p+13] | Length Z for tool wear of tool n tool edge m                 |                                                                   |
| nck/Tool/Compensation/cuttEdgeParam[u1,cn,p+<br>5] |                                                     | Radius of tool n tool edge m                                 |                                                                   |
| nck/Tool/Compensation/edgeData[cn,p+14]            |                                                     | Radius for tool wear of tool n tool edge m                   |                                                                   |
| nck/Channel/ProgramInfo/block[u1,0]                |                                                     | Previous line of the currently executed<br>block             |                                                                   |
| nck/Channel/ProgramInfo/block[u1,1]                |                                                     | Currently executed block                                     |                                                                   |
| nck/Channel/l                                      | ProgramInfo/block[u1.2]                             | Next line of the currently executed block                    |                                                                   |

| Variable address                        | Meaning                                                     | Remarks |
|-----------------------------------------|-------------------------------------------------------------|---------|
| nck/Nck/ChannelDiagnose/poweronTime[u1] | Time elapsed since the last normal power-<br>on (unit: min) |         |
| nck/Channel/State/actProgNetTime[u1]    | Run time of a selected program (unit: s)                    |         |
| nck/Channel/State/reqParts[u1]          | Required parts to be counted                                |         |
| nck/Channel/State/actParts[u1]          | Parts actually counted                                      |         |
| Nck/Channel/Parameter/R[n]              | R parameters                                                |         |

## 14.8.3 Generating NC/PLC addresses during the runtime

It is possible to generate an address identifier during runtime.

In this case, the content of a string variable is used as address in an operation statement as well as in the nc.cap.read and nc.cap.write functions.

Observe the following for this type of addressing mode:

- Write the variable names in quotation marks.
- Use three ,\$' characters as prefix for variable names.

#### Syntax:

```
"$$$variable name"
```

#### Example:

<PRINT name="var\_adr" text="plc/DB9000.DBW%d"> 2000</PRINT> <OP> "\$\$\$var\_adr" = 1 </OP>

## 14.8.4 Addressing drive components

Addressing the drive components starts with the path section drive.

Then the drive device is specified:

CU - Control Unit

DC - Drive Control

The parameter to be set is added to this section.

Drive component addresses are defined as follows:

- do1: drive with address 11
- do2: drive with address 12
- do3: drive with address 13
- do4: drive with address 14
- do5: drive with address 15

#### Example:

```
<LET name="r0002_content"></LET>
<LET name="p1460_content"></LET>
```

```
<!- Reading of value r0002 on the CU of drive with address 11 -> <op> r0002 content = "drive/cu/r2[do1]" </op>
```

```
<!- Reading of value r0002 on the CU of drive with address 15 -> <op> r0002_content = "drive/cu/r0002[do5]" </op>
```

```
<!- Reading of value p1460 on dc of drive with address 12 ->
<op> p1460 content = "drive/dc/p1460[do2]" </op>
```

Commissioning Manual 6FC5397-4EP10-1BA0, 12/2018

#### Example:

Alternatively, the drive index can be read from a local variable using **\$<variable name>** "substitution characters". for instance DO\$local variable

#### Example:

```
<DATA name = "drive/dc/p1460[do1]">1</DATA>
```

#### Indirect addressing:

<LET name = "driveIndex">1</LET> <DATA name = "drive/dc/p1460[do\$driveIndex]">1</DATA>

## 14.8.5 Addressing machine and setting data

Drive and setting data is identified by the character \$ followed by the name of the data.

#### Machine data:

#### \$Mx\_<name[index, AX<axis\_number>]>

#### Setting data:

\$Sx\_<name[index, AX<axis\_number>]>

x:

- N General machine or setting data
- C Channel-specific machine or setting data
- A Axis-specific machine or setting data

#### Index:

For a field, the parameter indicates the index of the data.

#### AX<axis\_number>:

The required axis (<axis\_number>) has to be specified for axis-specific data.

Alternatively, the axis index can be read from a local variable using \$<variable name> "substitution characters".

```
e.g. AX$localvariable
```

#### Example:

<DATA name ="\$MN\_AXCONF\_MACHAX\_NAME\_TAB[0] ">X1</DATA>

#### Direct addressing of the axis:

```
<DATA name ="$MA_CTRLOUT_MODULE_NR[0, AX1] ">1</DATA>
```

```
...
```

#### Indirect addressing of the axis:

```
<LET name ="axisIndex"> 1 </LET>
<DATA name ="$MA_CTRLOUT_MODULE_NR[0, AX$axisIndex] ">1</DATA>
```

## 14.8.6 Addressing the user data

Addressing user data starts with the path section gud, followed by the GUD name.

For a field, after the name, the required field index should be specified in square brackets.

#### Example:

<DATA name ="gud/syg\_rm[0]" <OP>"gud/syg rm[0]" 0 10 </op>

#### Addressing the global user data

Addressing starts with the path section gud, followed by the specification of the area CHANNEL. This address section is followed by the specification of the GUD areas:

| GUD areas | Assignment               |
|-----------|--------------------------|
| sgud      | Siemens GUD              |
| mgud      | Machine manufacturer GUD |
| ugud      | User GUD                 |

Then enter the GUD name. If an array is to be addressed, the name is followed by the array subscript in square brackets.

#### Example:

<data name ="gud/channel/mgud/syg\_rm[0]">1</data>
<op>"gud/channel/mgud/syg\_rm[0]" = 5\*2 </op>

## 14.8.7 Creating typical menus in user dialogs by addressing components

This section describes how to create typical menus in user dialogs by generating the script file (xmldial.xml) and XML files (for example, machine\_settings.xml) inserted in the "xmldial. xml" file that are required for addressing the desired components.

### Generating the script file

The "xmldial.xml" control file integrates, with the "INCLUDE" XML tag, XML files containing programmed instructions for displaying the dialog forms and parameters on the HMI.

| HMI | Syntax                               | Used identifiers and their meanings                    |
|-----|--------------------------------------|--------------------------------------------------------|
|     | xml version="1.0" encoding="gb2312"? |                                                        |
|     | <dialoggui type="1"></dialoggui>     | DialogGui: defines all dialog configurations.          |
|     | include src="f:\appl\Main.xml"?      | <b>INCLUDE</b> : includes the desired XML description. |
|     | include src="f:\appl\Setting.xml"?   |                                                        |
|     | include src="f:\appl\Parameter.xml"? |                                                        |
|     |                                      | DialogGui: defines all dialog configurations.          |

### Generating the XML file for creating the start menu

## General information

- Type of addressed components: NC variables
- Menu function on the HMI: displaying the system data

#### User dialog and XML file examples

| CUS                        |                       |           |     |       |    |                             |                  | 10:11:41<br>2017/04/24 |
|----------------------------|-----------------------|-----------|-----|-------|----|-----------------------------|------------------|------------------------|
| User M                     | ask 3                 |           |     |       |    | 2                           |                  |                        |
| MCS                        | -                     |           | ucs |       |    | T 1                         | D 1 <sup>5</sup> |                        |
| MX1                        | 0.000                 | mm        | Х   | 0.000 | mm | F AAAA                      | mm/min           |                        |
| MY1                        | 0.000                 | mm        | Y   | 0.000 | mm | 0.000                       |                  |                        |
| MZ1                        | 0.000                 | mm        | z   | 0.000 | mm | S 0.000                     | r/min            |                        |
| Block d                    | isplay:               |           |     |       |    | Cycle time                  | s4               |                        |
| M0355                      | 50000                 |           |     |       |    | Partsrequried<br>Part count | 0.0000<br>18.000 |                        |
| 2017                       | Y 4                   | М         | 24  | D     | 10 | H 11 M                      | 32 S             |                        |
| (1)<br>Machini<br>Operatii | e Param<br>on Setting | eter<br>1 |     |       |    |                             |                  |                        |

Commissioning Manual 6FC5397-4EP10-1BA0, 12/2018

| HMI | Syntax                                                                                                    | Used identifiers and their meanings                                                                  |
|-----|----------------------------------------------------------------------------------------------------|----------------------------------------------------------------------------------------------------|
|     | <menu name="Main"></menu>                                                                                                    | <b>MENU</b> : defines the start menu containing the softkey description and the dialog to be opened. |
|     | <open_form name="Main"></open_form>                                                                                                    | <b>OPEN_FORM</b> : opens the desired dialog form given under the desired name.                       |
| 1   | <pre><softkey position="1" type="user controlled"> <state type="notpressed"></state> <caption>Machine%nOperation</caption> <navigation>Setting</navigation> </softkey> <softkey position="2" type="user_controlled"> <state type="notpressed"></state>                                                                     <td><b>SOFTKEY</b>: defines the properties and responses of the desired softkeys.</td></softkey></pre> | <b>SOFTKEY</b> : defines the properties and responses of the desired softkeys.                       |
|     | <pre><caption>Parameter%nSetting</caption> <navigation>Parameter</navigation> </pre>                                                                                                    |                                                                                                    |
|     |                                                                                                    | <b>MENU</b> : defines the start menu containing the softkey description and the dialog to be opened. |
|     | <form name="Main"></form>                                                                                                    | <b>FORM</b> : defines the description of the desired user dialog.                                    |
| 2   | <pre></pre>                                                                                                    | <b>PAINT</b> : defines the desired texts and images which are to be displayed in the dialog box.     |
|     | <init></init>                                                                                                    | <b>INIT</b> : defines the desired input elements and hotlinks for the dialog form                    |
| 3   | <caption>User Mask</caption>                                                                                                    | CAPTION: defines the title of the desired dialog box.                                                |
| 4   | <pre><let dim="7" name="time array"></let></pre>                                                                                                    | <b>LET</b> : defines the desired local variable under the specified name.                            |
| 5   | <pre><control format="%2d" height="16" hot-="" link="true" name="InputField1" refvar="nck/Channel/State/actDNumber" width="40" xpos="489" ypos="54"></control></pre>                                                                                                    | <b>CONTROL</b> : defines the desired control elements.                                               |
|     |                                                                                                    | <b>INIT</b> : defines the desired input elements and hotlinks for the dialog form                    |
|     |                                                                                                    | <b>FORM</b> : defines the description of the desired user dialog.                                    |

## Generating the XML file for creating the machine operating menu

## General information

- Type of addressed components: PLC data
- Menu function on the HMI: making machine settings by addressing the PLC data to operate the machine.

### User dialog and XML file examples

| CUS<br>REF.POINT<br>Machine operation setting |           |            | 10:12:48<br>2017/04/24 |
|-----------------------------------------------|-----------|------------|------------------------|
| Switch Fixture                                | Pneumatio | <b>0</b> 4 |                        |
| Below reversely in vacuum mode?               | Yes       | U          |                        |
| Block feed axis before spindle reaches Sn     | Off       | U          |                        |
| Stop external interruption button?            | Yes       | U          |                        |
| Stop blow reversely?                          | Not       | U          |                        |
| Probe dedust duration                         | 0         | Unit: 0.1s |                        |
| Reversed blow duration                        | 0         | Unit: 0.1s |                        |
|                                               |           |            |                        |
| 0                                             |           |            | Back                   |
| Machine Parameter<br>Operation Setting        |           |            |                        |

| HMI | Syntax                                                                                                    | Used identifiers and their meanings                                                                  |
|-----|----------------------------------------------------------------------------------------------------|----------------------------------------------------------------------------------------------------|
|     | <menu name="Setting"></menu>                                                                                                    | <b>MENU</b> : defines the start menu containing the softkey description and the dialog to be opened. |
|     | <open_form name="Setting"></open_form>                                                                                                    | <b>OPEN_FORM</b> : opens the desired dialog form given under the desired name.                       |
| 1   | <pre><softkey position="1" type="user controlled"> <state type="pressed"></state> <caption>Machine%nOperation</caption> </softkey> <softkey position="2" type="user controlled"> <state type="notpressed"></state> <caption>Parameter%nSetting</caption> <navigation>Parameter</navigation> </softkey> <softkey back="" type="user controlled"> <state type="notpressed"></state> <navigation>Parameter</navigation> </softkey> <softkey back="" type="user controlled"> <state type="notpressed"></state> </softkey> <softkey back="" type="user controlled"> </softkey> <softkey back="" type="user controlled"> </softkey>  </pre> | SOFTKEY: defines the properties and responses of<br>the desired softkeys.                            |
|     |                                                                                                    | <b>MENU</b> : defines the start menu containing the softkey description and the dialog to be opened. |
|     | <form name="Setting"></form>                                                                                                    | <b>FORM</b> : defines the description of the desired user dialog.                                    |
| 2   | <pre><paint>         <text color="#000000" xpos="15" ypos="60">Switch Fixture</text>          </paint></pre>                                                                                                    | PAINT: defines the desired texts and images which are to be displayed in the dialog box.             |
|     | <init></init>                                                                                                    | <b>INIT</b> : defines the desired input elements and hotlinks for the dialog form                    |
| 3   | <caption>Machine operation set-<br/>ting</caption>                                                                                                    | CAPTION: defines the title of the desired dialog box.                                                |

| HMI | Syntax                                                                                                    | Used identifiers and their meanings                                               |
|-----|----------------------------------------------------------------------------------------------------|-----------------------------------------------------------------------------------|
| 4   | <pre><control fieldtype="combobox" height="16" hotlink="true" name="Toggle1" refvar="plc/db1400.dbx9.0" width="80" xpos="346" ypos="60"></control></pre> | CONTROL: defines the desired control elements.                                    |
|     |                                                                                                    | <b>INIT</b> : defines the desired input elements and hotlinks for the dialog form |
|     |                                                                                                    | <b>FORM</b> : defines the description of the desired user dialog.                 |

## Generating the XML file for creating the parameter setting menu

## General information

- Type of addressed components: machine and setting data
- Menu function on the HMI: making settings for frequently used Z axis parameters

## User dialog and XML file examples

|                                        |          |          |           | 2      | 10:12:54<br>2017/04/24 |           |
|----------------------------------------|----------|----------|-----------|--------|------------------------|-----------|
| Z axis-specific machine data setting   |          |          |           |        |                        |           |
| Axial jerk 3                           | 32430    | 20.00000 | mm/s**3   | Z Axis |                        |           |
| Axial jerk limitation                  | 32400    | 1 5      |           |        |                        |           |
| Maximum axis acceleration              | 32300[0] | 4.000000 | mm/s**2   |        |                        |           |
| Maximum axis acceleration              | 32300[1] | 4.000000 | mm/s**2   |        |                        |           |
| Servo gain factor                      | 32200[0] | 3.000000 |           | C      |                        | Brossed → |
| Servo gain factor                      | 32200[1] | 3.000000 |           | Ľ      | lctivate               | Piesseu ⇒ |
| Servo gain factor                      | 32200[2] | 3.000000 |           |        |                        |           |
| Servo gain factor                      | 32200[3] | 3.000000 |           |        |                        |           |
| Servo gain factor                      | 32200[4] | 3.000000 |           |        |                        |           |
| Servo gain factor                      | 32200[5] | 3.000000 |           |        |                        |           |
| Maximum axial jerk for path movement   |          | 32431[0] | 200.00000 |        |                        |           |
| Maximum axial jerk for path movement   |          | 32431[1] | 200.00000 | C      | <u> </u>               |           |
| _1                                     |          |          |           |        | Back                   |           |
| Machine Parameter<br>Operation Setting |          |          |           |        |                        |           |
|                                        |          |          |           |        |                        |           |

| cus 💥<br>Jog                     |                          |                  |           | 14:56:16<br>2017/05/09 |
|----------------------------------|--------------------------|------------------|-----------|------------------------|
| Z axis-specific machine data set | ting                     |                  |           |                        |
| Axial jerk                       | 32430                    | 20.000000        | mm/s**3   | Z Axis                 |
| Axial jerk limitation            | 32400                    | 1                |           |                        |
| Maximum axis acceleration        | 32300[0]                 | 2.000000         | mm/s**2   |                        |
| Maximum axis acr-!+:             |                          |                  | m/s**2    |                        |
| Servo gain factor This o         | peration will restart th | e NCK. drive and |           |                        |
| Servo gain factor 🜗 HMI. A       | re you sure to continu   | ie?              |           |                        |
| Servo gain factor                | <u></u>                  |                  | J         |                        |
| Servo gain factor                | 32200[3]                 | 1.000000         |           |                        |
| Servo gain factor                | 32200[4]                 | 1.000000         |           |                        |
| Servo gain factor                | 32200[5]                 | 1.000000         |           |                        |
| Maximum axial jerk for path mov  | vement                   | 32431[0]         | 100.00000 | Cancel                 |
| Maximum axial jerk for path mov  | vement                   | 32431[1]         | 100.00000 |                        |
|                                  |                          |                  |           | ок                     |
|                                  |                          |                  |           |                        |
|                                  |                          |                  |           |                        |

| HMI | Syntax                                                                                                    | Used identifiers and their meanings                                                                  |
|-----|----------------------------------------------------------------------------------------------------|----------------------------------------------------------------------------------------------------|
|     | <let name="var2" type="int"></let>                                                                                                    | LET: defines the desired local variable under the specified name.                                    |
|     | <menu name="Parameter"></menu>                                                                                                    | <b>MENU</b> : defines the start menu containing the softkey description and the dialog to be opened. |
|     | <open_form name="Parameter"></open_form>                                                                                                    | <b>OPEN_FORM</b> : opens the desired dialog form given under the desired name.                       |
| 1   | <pre><softkey position="1" type="user controlled"> <state type="notpressed"></state></softkey></pre>                                                                | <b>SOFTKEY</b> : defines the properties and responses of the desired softkeys.                       |
|     | <pre><caption>Machine%nOperation</caption> <navigation>Setting</navigation>  <softkey <="" position="2" pre=""></softkey></pre>                                     |                                                                                                    |
|     | <pre>type="user_controlled"&gt;     <state type="pressed"></state>     <caption>Parameter%nSetting</caption></pre>                                                  |                                                                                                    |
|     | <br><softkey_back_type="user_controlled"><br/><state_type="notpressed"></state_type="notpressed"></softkey_back_type="user_controlled">                             |                                                                                                    |
|     | <pre><navigation>Main</navigation>  <softkey position="12"> <cantion>Activate</cantion></softkey></pre>                                                             |                                                                                                    |
| 2   | <pre><msgbox caption="1" retvalue="var2" text="This operation will restart the NCK, drive and HMI. Are you sure to con- tinue?" type="btn_okcancel"></msgbox></pre> | <b>MSGBOX</b> : opens the desired message box whose return value can be used for branching.          |
|     | <pre><if> <condition>var2==1</condition> <then> <control_reset_reset_nc="true"></control_reset_reset_nc="true"></then></if></pre>                                   |                                                                                                    |
|     | <pre><waiting waitingfornc="true"></waiting>  </pre>                                                                                                    |                                                                                                    |

| HMI | Syntax                                                                                                    | Used identifiers and their meanings                                                                  |
|-----|----------------------------------------------------------------------------------------------------|----------------------------------------------------------------------------------------------------|
|     |                                                                                                    | <b>SOFTKEY</b> : defines the properties and responses of the desired softkeys.                       |
|     |                                                                                                    | <b>MENU</b> : defines the start menu containing the softkey description and the dialog to be opened. |
|     | <form name="Parameter"></form>                                                                                                    | <b>FORM</b> : defines the description of the desired user dialog.                                    |
| 3   | <pre><paint> <text co-="" lor="#000000" xpos="10" ypos="30">Axial jerk</text> </paint></pre>                                                                                                    | <b>PAINT</b> : defines the desired texts and images which are to be displayed in the dialog box.     |
|     | <init></init>                                                                                                    | <b>INIT</b> : defines the desired input elements and hotlinks for the dialog form                    |
| 4   | <pre><caption>Z axis-specific machine data set-<br/>ting</caption></pre>                                                                                                    | CAPTION: defines the title of the desired dialog box.                                                |
| 5   | <pre><data_access type="true"></data_access> <control fieldtype="edit" height="20" hot-="" link="true" name="III" refvar="\$MA_JOG_AND_POS_MAX_JERK[AX3]" width="75" xpos="350" ypos="30"></control></pre> | CONTROL: defines the desired control elements.                                                       |
|     |                                                                                                    | <b>INIT</b> : defines the desired input elements and hotlinks for the dialog form                    |
|     |                                                                                                    | <b>FORM</b> : defines the description of the desired user dialog.                                    |

# 14.9 Predefined functions

The script language offers various string processing and standard mathematical functions. The function names listed below are reserved and cannot be overloaded.

| Function name   | Description                                                                                                    |
|-----------------|----------------------------------------------------------------------------------------------------|
| ncfunc.cap.read | The function copies a value from the specified address into a local variable. If the read operation was error-free, then the return variable contains the value zero. |
|                 | Contrary to the operation instruction, in the event of a fault, this func-<br>tion does not interrupt the processing of the script operations.                        |
|                 | Syntax:                                                                                                    |
|                 | <pre><function name="ncfunc.cap.read" return="error"> lokale variable, "address"</function></pre>                                                                     |
|                 | Example:                                                                                                    |
|                 | <let name="error"></let>                                                                                                    |
|                 | <function name="ncfunc.cap.read" return="error"> 3,</function>                                                                                                    |
|                 | "drive/cu/p0009"                                                                                                    |
|                 | <if></if>                                                                                                    |
|                 | <condition>error != 0</condition>                                                                                                    |
|                 | <then></then>                                                                                                    |
|                 | <break></break>                                                                                                    |
|                 |                                                                                                    |
|                 |                                                                                                    |

| Function name     | Description                                                                                                    |
|-------------------|----------------------------------------------------------------------------------------------------|
| ncfunc.cap.write  | The function writes a value into the specified variable. If the write operation was error-free, then the return variable contains the value zero.                                                         |
|                   | Contrary to the operation instruction, in the event of a fault, this func-<br>tion does not interrupt the processing of the script operations.                                                            |
|                   | Syntax:                                                                                                    |
|                   | <function name="ncfunc.cap.write" return="error"></function>                                                                                                    |
|                   | <pre>local variable or constant, "address"</pre>                                                                                                    |
|                   | Example:                                                                                                    |
|                   | <pre><let name="error"></let>  </pre>                                                                                                    |
|                   | 0. "drive/cu/p0009"                                                                                                    |
|                   | <if></if>                                                                                                    |
|                   | <condition>error != 0</condition>                                                                                                    |
|                   | <then></then>                                                                                                    |
|                   | <pre><break></break> </pre>                                                                                                    |
|                   |                                                                                                    |
| ncfunc.pi_service | Jobs can be transferred to the NCK using the program invocation (PI) service.                                                                                                    |
|                   | If the service has been executed error-free, the function returns the value 1 in the return variable.                                                                                                    |
|                   | Manipulation of the tool list                                                                                                    |
|                   | _N_CREATO - Create tool                                                                                                    |
|                   | _N_DELETO - Delete tool                                                                                                    |
|                   | _N_CREACE - Create tool cutting edge                                                                                                    |
|                   | N DELECE - Delete tool cutting edge                                                                                                    |
|                   | Activation of work offsets                                                                                                    |
|                   | N SETUFR - Activates the actual user frame                                                                                                    |
|                   | N SETUDT - Activates the actual user data                                                                                                    |
|                   | Block search                                                                                                    |
|                   | N FINDBL - Activate block search                                                                                                    |
|                   | N FINDAB - Cancel block search                                                                                                    |
|                   | Svntax:                                                                                                    |
|                   | <pre><function name="ncfunc.pi service" return="return&lt;/pre&gt;&lt;/th&gt;&lt;/tr&gt;&lt;tr&gt;&lt;th&gt;&lt;/th&gt;&lt;th&gt;&lt;pre&gt;var"> pi name, var1, var2, var3, var4, var5 </function></pre> |
|                   | Attributes:                                                                                                    |
|                   | name - function name                                                                                                    |
|                   | return- Name of the variable in which the execution result is saved                                                                                                    |
|                   | <ul> <li>Value == 1 – job executed successfully</li> </ul>                                                                                                    |
|                   | – Value == 0 – faulty job                                                                                                    |
|                   | Tag values:                                                                                                    |
|                   | • pi name - Name of the PI service (string)                                                                                                    |
|                   | var1 tovar5 - PI specific arguments                                                                                                    |

| Function name               | Description                                                                                                    |
|-----------------------------|----------------------------------------------------------------------------------------------------|
| ncfunc.pi_service Continued | Arguments:<br>• _N_CREATO                                                                                                    |
|                             | var1 - Tool number <ul> <li>_N_DELETO</li> </ul>                                                                                                    |
|                             | var1 - Tool number <ul> <li>_N_CREACE</li> </ul>                                                                                                    |
|                             | var1 - Tool number                                                                                                    |
|                             | var2 - Cutting edge number <ul> <li>_N_DELECE</li> </ul>                                                                                                    |
|                             | var1 - Tool number                                                                                                    |
|                             | var2 - Cutting edge number<br>• _N_SETUFR                                                                                                    |
|                             | No arguments <ul> <li>_N_SETUDT</li> </ul>                                                                                                    |
|                             | <ul> <li>var1- User data area to be activated</li> <li>1 - Tool offset data</li> <li>2 - Active basic frame</li> <li>3 - Active adjustable frame</li> <li>_N_FINDBL</li> </ul>                                          |
|                             | <ul> <li>var1 - Search mode</li> <li>2 - Search with contour calculation</li> <li>4 - Search for the block end point</li> <li>1 - Block search without calculation.</li> <li>_N_FINDAB</li> <li>No arguments</li> </ul> |
|                             | Example:                                                                                                    |
|                             | Creating a tool – tool number 3                                                                                                    |
|                             | <function name="ncfunc.pi_service">_T"_N_CREATO",<br/>3</function>                                                                                                    |
|                             | Delete cutting edge 1 of tool 5                                                                                                    |
|                             | <function name="ncfunc.pi_service">_T"_N_DELECE", 5,<br/>1</function>                                                                                                    |

| Function name            | Description                                                                                                    |
|--------------------------|----------------------------------------------------------------------------------------------------|
| ncfunc.chan_pi_service   | The function executes a PI service in a channel-related manner. The channel number is passed after the PI service name. This is followed by all other call parameters.             |
|                          | Parameters:                                                                                                    |
|                          | channel - Channel number                                                                                                    |
|                          | Syntax:                                                                                                    |
|                          | <function name="ncfunc.chan_pi_service" re-<br="">turn="error"&gt; _T"_N_SETUFR", channel,</function>                                                                              |
|                          | <pre>Example:<br/><let name="chan">1</let></pre>                                                                                                    |
|                          | <pre><function name="ncfunc.chan_pi_service" re-<br="">turn="error"&gt; _T"_N_SETUFR", chan</function></pre>                                                                       |
|                          | <function name="ncfunc.chan_pi_service" re-<br="">turn="error"&gt; _T"_N_SETUDT", chan, _T"016",<br/>_T"00000", _T"00000"</function>                                               |
| ncfunc.displayresolution | This function supplies the conversion rule for floating point numbers defined in the control. A string variable must be provided as variable.                                      |
|                          | See also display machine data MD203 DISPLAY_RESOLUTION and MD204 DISPLAY_RESOLUTION_INCH                                                                                           |
|                          | Svntax:                                                                                                    |
|                          | <pre><function name="ncfunc.displayresolution" re-<br="">turn="dislay_res" /&gt;</function></pre>                                                                                  |
|                          | Example:                                                                                                    |
|                          | <let name="dislay_res" type="string"></let>                                                                                                    |
|                          | <pre> <function name="ncfunc.displayresolution" re-="" turn="dislay_res"></function></pre>                                                                                         |
|                          | <control name="cdistToGo" xpos="210" ypos="&lt;br">"156"</control>                                                                                                    |
|                          | <pre>refvar="nck/Channel/GeometricAxis/progDistToGo[2]" hotlink="true" height="34" fieldtype="readonly" format="\$\$\$dislay_res" time="superfast" col- or_bk="#ffffff"/&gt;</pre> |
|                          |                                                                                                    |

| Function name     | Description                                                                      |
|-------------------|----------------------------------------------------------------------------------|
| ncfunc.password   | This function sets or deletes a password level.                                  |
|                   | Set password:                                                                    |
|                   | The password should be specified for the required password lev-                  |
|                   | el as parameter.                                                                 |
|                   | Delete password:                                                                 |
|                   | A blank string deletes the password level.                                       |
|                   | Syntax:                                                                          |
|                   | <function name="ncfunc.password">password<br/></function>                        |
|                   | Example:                                                                         |
|                   | <let name="password" type="string"></let>                                        |
|                   | <function name="ncfunc.password"> pass-<br/>word</function>                      |
|                   | <function name="ncfunc.password"> _T"CUSTOMER" </function>                       |
|                   | Delete password:                                                                 |
|                   | <pre></pre>                                                                      |
| control.formcolor | This function provides the text or background color of the dialog box as string. |
|                   | Color coding (see Section "Color coding (Page 309)")                             |
|                   | Denser                                                                           |
|                   | Range:                                                                           |
|                   | <ul> <li>EACKGROUND – request color value of the text (foreground)</li> </ul>    |
|                   |                                                                                  |
|                   | Syntax:                                                                          |
|                   | <function name="control.formcolor" re-<="" th=""></function>                     |
|                   | turn="variable">_T"range"                                                        |
|                   | Example:                                                                         |
|                   | <pre><let name="bk_color" type="string"></let></pre>                             |
|                   | <function name="control.formcolor" re-<="" th=""></function>                     |

| Function name     | Description                                                                                                    |
|-------------------|----------------------------------------------------------------------------------------------------|
| control.localtime | The function copies the local time in a field with 7 array elements.                                                                                                    |
|                   | The name of the variable is expected as call parameter.                                                                                                    |
|                   | The following is stored in an array element:                                                                                                    |
|                   | Index 0 - year                                                                                                    |
|                   | Index 1 - month                                                                                                    |
|                   | Index 2 - weekday                                                                                                    |
|                   | Index 3 - day                                                                                                    |
|                   | Index 4 - hour                                                                                                    |
|                   | Index 5 - minute                                                                                                    |
|                   | Index 6 - second                                                                                                    |
|                   |                                                                                                    |
|                   | Syntax:                                                                                                    |
|                   | <function name<="" th=""></function>                                                                                                    |
|                   | ="control.localtime">_T"time_array"                                                                                                    |
|                   | Evennley                                                                                                    |
|                   | Example:                                                                                                    |
|                   | 0 = Year                                                                                                    |
|                   | 1 = Month                                                                                                    |
|                   | 2 = Day of week                                                                                                    |
|                   | 3 = Day                                                                                                    |
|                   | 4 - Hour<br>5 = Minute                                                                                                    |
|                   | 6 = Second                                                                                                    |
|                   | >                                                                                                    |
|                   | <let dim="7" name="time_array"></let>                                                                                                    |
|                   | <function name<="" th=""></function>                                                                                                    |
|                   | ="control.localtime"> T"time array"                                                                                                    |
| string.cmp        | Two strings are compared with one another from a lexicographical perspective.                                                                                                    |
|                   | The function gives a return value of zero if the strings are the same,<br>a value less than zero if the first string is smaller than the second<br>string or a value greater than zero if the second string is smaller than<br>the first string. |
|                   | Parameter:                                                                                                    |
|                   | <b>str1</b> - string                                                                                                    |
|                   | <b>str2</b> - comparison string                                                                                                    |
|                   | Suptom                                                                                                    |
|                   | Syndax.                                                                                                    |
|                   | str1, str2                                                                                                    |
|                   | Example:                                                                                                    |
|                   | <let name="rval">0</let>                                                                                                    |
|                   | <pre><let name="strl" type="string">A brown bear hunts a brown dog </let></pre>                                                                                                    |
|                   | <pre><let name="str2" type="string">A brown bear hunts a</let></pre>                                                                                                    |
|                   | brown dog.                                                                                                    |
|                   | <function name="string.cmp" return="rval"> str1,<br/>str2 </function>                                                                                                    |
|                   | Result:                                                                                                    |
|                   | rval= 0                                                                                                    |

| Function name | Description                                                                                                    |
|---------------|----------------------------------------------------------------------------------------------------|
| string.icmp   | Two strings are compared from a lexicographical perspective (the comparison is not case-sensitive).                                                                                                    |
|               | The function gives a return value of zero if the strings are the same,<br>a value less than zero if the first string is smaller than the second<br>string or a value greater than zero if the second string is smaller than<br>the first string. |
|               | Parameter:                                                                                                    |
|               | str1 - string                                                                                                    |
|               | str2 - comparison string                                                                                                    |
|               | Syntax:                                                                                                    |
|               | str1, str2                                                                                                    |
|               | Example:                                                                                                    |
|               | <let name="rval">0</let>                                                                                                    |
|               | <let name="str1" type="string">A brown bear hunts a brown dog.</let>                                                                                                    |
|               | <let name="str2" type="string">A brown Bear hunts a</let>                                                                                                    |
|               | <pre>string. icmp" return="rval"&gt; str1,</pre>                                                                                                    |
|               | str2                                                                                                    |
|               | Result:                                                                                                    |
|               | rval= 0                                                                                                    |
| string.left   | The function extracts the first nCount character from string 1 and copies this to the return variable.                                                                                                    |
|               | Parameter:                                                                                                    |
|               | str1 - string                                                                                                    |
|               | nCount - number of characters                                                                                                    |
|               | Syntax:                                                                                                    |
|               | <function name="string.left" return="&lt;result&lt;/th&gt;&lt;/tr&gt;&lt;tr&gt;&lt;th&gt;&lt;/th&gt;&lt;th&gt;string&gt;"> strl, nCount </function>                                                                                              |
|               | Example:                                                                                                    |
|               | <pre><let name="str1" type="string">A brown bear hunts a huncer class</let></pre>                                                                                                    |
|               | <pre>clet name="str2" type="string"&gt;</pre>                                                                                                    |
|               | <function name="string.left" return="str2"> str1,<br/>12 </function>                                                                                                    |
|               | Result:                                                                                                    |
|               | str2="A brown bear"                                                                                                    |

| Function name | Description                                                                                                    |
|---------------|----------------------------------------------------------------------------------------------------|
| string.right  | The function extracts the last nCount character from string 1 and copies this to the return variable.                                                                    |
|               | Parameter:                                                                                                    |
|               | str1 - string                                                                                                    |
|               | nCount - number of characters                                                                                                    |
|               | Syntax:                                                                                                    |
|               | <pre><function name="string.right" return="&lt;result string&gt;"> str1, nCount </function></pre>                                                                        |
|               | Example:                                                                                                    |
|               | <pre><let name="str1" type="string">A brown bear hunts a brown dog </let></pre>                                                                                          |
|               | <pre><let name="str2" type="string"></let></pre>                                                                                                    |
|               | <function name="string.right " return="str2"> str1,<br/>10 </function>                                                                                                   |
|               | Result:                                                                                                    |
|               | str2="brown dog."                                                                                                    |
| string.middle | The function extracts the specified number of characters from string 1, starting from the iFirst index, and copies these to the return variable.                         |
|               | Parameter:                                                                                                    |
|               | str1 - string                                                                                                    |
|               | iFirst - start index                                                                                                    |
|               | nCount - number of characters                                                                                                    |
|               | Syntax:                                                                                                    |
|               | <function name="string.middle" return="&lt;result&lt;/th&gt;&lt;/tr&gt;&lt;tr&gt;&lt;th&gt;&lt;/th&gt;&lt;th&gt;&lt;pre&gt;string&gt;"> str1, iFirst, nCount </function> |
|               | Example:                                                                                                    |
|               | <let name="str1" type="string">A brown bear hunts a</let>                                                                                                    |
|               | brown dog.                                                                                                    |
|               | <pre><let name="str2" type="string"></let></pre>                                                                                                    |
|               | <function name="string.middle " return="str2"></function>                                                                                                    |
|               | <pre>str1, 2, 5 </pre>                                                                                                    |
|               | Result:                                                                                                    |
|               | str2="brown"                                                                                                    |

| Function name  | Description                                                                    |
|----------------|--------------------------------------------------------------------------------|
| string.length  | The function gives the number of characters in a string.                       |
|                |                                                                                |
|                | Parameter:                                                                     |
|                | <b>str1</b> - string                                                           |
|                |                                                                                |
|                | Syntax:                                                                        |
|                | <pre><function name="string.length" return="&lt;int var&gt;"></function></pre> |
|                | stri                                                                           |
|                | Example:                                                                       |
|                | <let name="length">0</let>                                                     |
|                | <pre><let name="str1" type="string">A brown hear hunts a</let></pre>           |
|                | brown dog.                                                                     |
|                | <function name="string.length" return="length"></function>                     |
|                | <pre>str1 </pre>                                                               |
|                | Result:                                                                        |
|                | length = 31                                                                    |
| string.replace | The function replaces all the substrings found with the new string.            |
|                |                                                                                |
|                | Parameter:                                                                     |
|                | <b>string</b> - string variable<br><b>find string</b> - string to be replaced  |
|                | new string - new string                                                        |
|                |                                                                                |
|                | Syntax:                                                                        |
|                | <function name="string.replace"> string, find</function>                       |
|                | string, new string                                                             |
|                | Example:                                                                       |
|                | <let name="str1" type="string">A brown bear hunts a</let>                      |
|                | brown dog.                                                                     |
|                | <function name="string.replace"> str1, T"a brown</function>                    |
|                | <pre>dog" , _T"a big salmon"</pre>                                             |
|                | Result:                                                                        |
|                | str1 = "A brown bear hunts a big salmon!"                                      |

| Function name | Description                                                          |
|---------------|----------------------------------------------------------------------|
| string.remove | The function removes all the substrings found.                       |
|               |                                                                      |
|               | Parameter:                                                           |
|               | string - string variable                                             |
|               | remove string - substring to be deleted                              |
|               | Syntax:                                                              |
|               | <pre><function name="string.remove"> string, remove</function></pre> |
|               | string                                                               |
|               | Example:                                                             |
|               | <let name="index">0</let>                                            |
|               | <let name="str1" type="string">A brown bear hunts a</let>            |
|               | brown dog.                                                           |
|               | <function name="string.remove"> str1, _T"a brown</function>          |
|               | dog"                                                                 |
|               | Result:                                                              |
|               | str1 = "A brown bear hunts"                                          |
| string.insert | The function inserts a string at the index specified.                |
|               |                                                                      |
|               | Parameter:                                                           |
|               | string - string variable                                             |
|               | insert string - string to be inserted                                |
|               |                                                                      |
|               | Syntax:                                                              |
|               | <function name="string.insert"> string, index, in-</function>        |
|               | <pre>sert string </pre>                                              |
|               | Example:                                                             |
|               | <let name="str1" type="string">A brown bear hunts.</let>             |
|               |                                                                      |
|               | <pre><ret name="str2" type="string">a brown dog</ret></pre>          |
|               | <function name="string.insert"> str1, 19,</function>                 |
|               | <pre>str2</pre>                                                      |
|               | Result:                                                              |
|               | str1 = "A brown bear hunts a brown dog"                              |

| Function name | Description                                                                                                    |
|---------------|----------------------------------------------------------------------------------------------------|
| string.delete | The function deletes the defined number of characters starting from the start position specified.                                      |
|               | Parameter:                                                                                                    |
|               | <b>string</b> - string variable<br><b>start index</b> - start index (zero based)<br><b>nCount</b> - number of characters to be deleted |
|               |                                                                                                    |
|               | Syntax:                                                                                                    |
|               | <function name="string.delete"> string, start index<br/>, nCount </function>                                                           |
|               | Example:                                                                                                    |
|               | <pre><let name="strl" type="string">A brown bear hunts. </let></pre>                                                                   |
|               | <function name="string.delete"> str1, 2,<br/>5</function>                                                                              |
|               | Result:                                                                                                    |
|               | str1 = "A bear hunts"                                                                                                    |
| string.find   | The function searches the transferred string for the first match with the substring.                                                   |
|               | If the substring is found, the function provides the index to the first character (starting with zero) or, failing this, -1.           |
|               | Parameter:                                                                                                    |
|               | string - string variable                                                                                                    |
|               | startinder – start inder (optional)                                                                                                    |
|               |                                                                                                    |
|               | Syntax:                                                                                                    |
|               | <pre><function name="string.find" return="&lt;int val&gt;"> str1, find string </function></pre>                                        |
|               | Example:                                                                                                    |
|               | <pre><let name="index">0</let> <let name="str1" type="string">A brown bear hunts a</let></pre>                                         |
|               | brown dog.                                                                                                    |
|               | <function name="string.find" return="index"> str1,<br/>_T"brown" </function>                                                           |
|               | Result:                                                                                                    |
|               | Index = 2                                                                                                    |
|               | Or                                                                                                    |
|               | T"brown", 1                                                                                                    |

| Function name      | Description                                                                                                    |
|--------------------|----------------------------------------------------------------------------------------------------|
| string.reversefind | The function searches the transferred string for the last match with the substring.                                          |
|                    | If the substring is found, the function provides the index to the first character (starting with zero) or, failing this, -1. |
|                    | Parameter:                                                                                                    |
|                    | <b>string</b> - string variable<br><b>find string</b> - string to be found                                                   |
|                    | startindex – start index (optional)                                                                                          |
|                    | Syntax:                                                                                                    |
|                    | <pre><function name="string.reversefind" return="&lt;int val&gt;"> str1, find string </function></pre>                       |
|                    | Example:                                                                                                    |
|                    | <let name="index">0</let><br><let name="str1" type="string">A brown bear hunts a</let>                                       |
|                    | <pre>brown dog.  <function name="string.reversefind" return="index"></function></pre>                                        |
|                    | <pre>strl, _T"brown"  Result:</pre>                                                                                          |
|                    | Index = 21                                                                                                    |
|                    | or                                                                                                    |
|                    | <pre><function name="string.reversefind" return="index"></function></pre>                                                    |
|                    | Result                                                                                                    |
|                    | Index = 2                                                                                                    |
| string.trimleft    | The function trims the starting characters from a string.                                                                    |
|                    | Parameter:                                                                                                    |
|                    | str1 - string variable                                                                                                    |
|                    | Syntax:                                                                                                    |
|                    | <function name="string.trimleft"> str1 </function>                                                                           |
|                    | Example:                                                                                                    |
|                    | <pre><let name="str1" type="string"> test trim</let></pre>                                                                   |
|                    | <pre>function name="string.trimleft" &gt; str1 </pre>                                                                        |
|                    | Result:                                                                                                    |
|                    | str1 = "test trim left"                                                                                                    |

| Function name    | Description                                                                    |
|------------------|--------------------------------------------------------------------------------|
| string.trimright | The function trims the closing characters from a string.                       |
|                  |                                                                                |
|                  | Parameter:                                                                     |
|                  | str1 - string variable                                                         |
|                  |                                                                                |
|                  | Syntax:                                                                        |
|                  | <function name="string.trimright"> strl</function>                             |
|                  |                                                                                |
|                  | Example:                                                                       |
|                  | <let name="str1" type="string"> test trim right</let>                          |
|                  |                                                                                |
|                  | <pre><function name="string.trimright"> str1 </function></pre>                 |
|                  |                                                                                |
|                  | str1 = "test trim right"                                                       |
| ain              | The function calculates the sine of the value transferred in degrees           |
| 511              | The function calculates the sine of the value transiened in degrees.           |
|                  | Parameter:                                                                     |
|                  |                                                                                |
|                  |                                                                                |
|                  | Svotav:                                                                        |
|                  | <pre><function name="sin" return="&lt;double val&gt;"> double</function></pre> |
|                  |                                                                                |
|                  |                                                                                |
|                  | Example:                                                                       |
|                  | <pre><let name="sin_val" type="double"></let> </pre>                           |
|                  |                                                                                |
| cos              | The function calculates the cosine of the value transferred in de-             |
|                  | grees.                                                                         |
|                  |                                                                                |
|                  | Parameter:                                                                     |
|                  | double - angle                                                                 |
|                  |                                                                                |
|                  | Syntax:                                                                        |
|                  | <function name="cos" return="&lt;double val&gt;"> double</function>            |
|                  |                                                                                |
|                  | Example:                                                                       |
|                  | <let name="cos_val" type="double"></let>                                       |
|                  | <function name="cos" return="cos_val"> 20.0</function>                         |
|                  |                                                                                |
| Function name | Description                                                                                                    |
|---------------|----------------------------------------------------------------------------------------------------|
| tan           | The function calculates the tangent of the value transferred in de-<br>grees.                                        |
|               | Parameter:                                                                                                    |
|               | double - angle                                                                                                    |
|               | Syntax:<br><function name="tan" return="&lt;double val&gt;"> double<br/></function>                                  |
|               | Example:                                                                                                    |
|               | <pre><let name="tan_val" type="double"></let> <function name="tan" return="tan_val"> 20.0 </function></pre>          |
| arcsin        | The function calculates the arcsine of the value transferred in de-<br>grees.                                        |
|               | Parameter:                                                                                                    |
|               | <b>double</b> - x in the range from -PI/2 to +PI/2                                                                   |
|               | Syntax:<br><function name="arcsin" return="&lt;double val&gt;"> dou-<br/>ble </function>                             |
|               | <pre>Example:</pre>                                                                                                  |
| arcos         | The function calculates the arccosine of the value transferred in degrees.                                           |
|               | Parameter:                                                                                                    |
|               | double - x in the range from -PI/2 to +PI/2                                                                          |
|               | Syntax:                                                                                                    |
|               | <function name="arcos" return="&lt;double val&gt;"> dou-<br/>ble </function>                                         |
|               | Example:                                                                                                    |
|               | <pre><let name="arccos_val" type="double"></let> <function name="arccos" return="arccos_val"> 20.0 </function></pre> |

| Function name    | Description                                                                                                    |
|------------------|----------------------------------------------------------------------------------------------------|
| arctan           | The function calculates the arctan of the value transferred in de-<br>grees.                                         |
|                  | Parameter:                                                                                                    |
|                  | double - arctan of y/x                                                                                               |
|                  | Svntax:                                                                                                    |
|                  | <function name="arctan" return="&lt;double val&gt;"> dou-<br/>ble </function>                                        |
|                  | Example:                                                                                                    |
|                  | <let name="arctan_val" type="double"></let><br><function name="arctan" return="arctan_val"> 20.0<br/></function>     |
| File processing  |                                                                                                    |
| doc.readfromfile | The function reads the contents of the specified file into a string vari-<br>able.                                   |
|                  | The number of characters to be read can optionally be specified as a second parameter.                               |
|                  | Attribute:                                                                                                    |
|                  | <b>return</b> - name of the local variable                                                                           |
|                  | Parameter:                                                                                                    |
|                  | <b>progname</b> - file name<br><b>number of characters</b> - number of characters to be read in bytes<br>(optional): |
|                  | Suptory                                                                                                    |
|                  | <pre><function name="doc.readfromfile" return="&lt;string var&gt;"> progname, number of characters </function></pre> |
|                  | Example:                                                                                                    |
|                  | <pre><let name="my_var" type="string"></let></pre>                                                                   |
|                  | NC file system                                                                                                    |
|                  | <function name="doc.readfromfile" return="my_var"><br/>_T"n:\mpf\test.mpf" </function>                               |
|                  | CompactFlash card                                                                                                    |
|                  | <function name="doc.readfromfile" return="my_var"><br/>_T"f:\appl\test.mpf" </function>                              |
|                  | or                                                                                                    |
|                  | <function name="doc.readfromfile" return="my_var"><br/>T".\test.mpf" </function>                                     |

| Function name   | Description                                                                       |
|-----------------|-----------------------------------------------------------------------------------|
| doc.writetofile | The function writes the contents of a string variable to the file speci-<br>fied. |
|                 | Parameter:                                                                        |
|                 | progname - file name<br>str1 - string                                             |
|                 | Syntox                                                                            |
|                 | <pre><function name="doc.writetofile"> progname, str1 </function></pre>           |
|                 | Example:                                                                          |
|                 | <let name="my_var" type="string"> file content<br/></let>                         |
|                 | NC file system                                                                    |
|                 | <function< th=""></function<>                                                     |
|                 | <pre>name="doc.writetofile"&gt;_T"n:\mpf\test.mpf", my_var </pre>                 |
|                 | CompactFlash card                                                                 |
|                 | <function< th=""></function<>                                                     |
|                 | <pre>name="doc.writetofile"&gt;_T"f:\appl\test.mpf", my_var </pre>                |
|                 | or                                                                                |
|                 | <function name="doc.writetofile">_T".\test.mpf",<br/>my_var </function>           |
| doc.remove      | The function removes the file specified from the directory.                       |
|                 | Devenenter                                                                        |
|                 | Programe file name                                                                |
|                 | Note:                                                                             |
|                 | The file name is case-sensitive for a file on the CF card.                        |
|                 | Syntax:                                                                           |
|                 | <pre><function name="doc.remove"> progname </function></pre>                      |
|                 | Example:                                                                          |
|                 | NC file system                                                                    |
|                 | <function name="doc.remove">_T"n:\mpf\test.mpf"<br/></function>                   |
|                 | CompactFlash card                                                                 |
|                 | <function name="doc.remove">_T"f:\appl\test.mpf"<br/></function>                  |
|                 | or                                                                                |
|                 | <function name="doc.remove">_T".\test.mpf"<br/></function>                        |

| Function name  | Description                                                                                                    |
|----------------|----------------------------------------------------------------------------------------------------|
| doc.loadscript | The function copies a dialog description embedded in a part program into the specified local variable.                                                                                                    |
|                | The call parameters to be specified are the program name, the dialog<br>name, and a variable for storing the main menu name. If the name of<br>the dialog description was found in the part program, the return vari-<br>able contains this description. If the content of the variable is stored<br>in a file, the script can be executed with an indirect call. |
|                | The system provides a script that extracts the dialog description from<br>the active part program and activates the dialog. This script can be<br>called in an MMC command to activate the screen associated with<br>the part program.                                                                                                    |
|                | Svntax:                                                                                                    |
|                | <pre><function name="doc.loadscript" pre="" re-<=""></function></pre>                                                                                                    |
|                | <pre>turn="<name of="" script="" variable="">"&gt;progname,</name></pre>                                                                                                    |
|                | _T"dialog part name", main menu                                                                                                    |
|                | Attribute:                                                                                                    |
|                | return - variable in which the extracted script is stored                                                                                                    |
|                | Parameters:                                                                                                    |
|                | <b>progname</b> - full path to the program. (The path name can be passed to the function in DOS notation.)                                                                                                    |
|                | main menu - the menu name found is copied into this variable                                                                                                    |
|                | <b>dialog part name</b> - tag name in which the dialog description is em-<br>bedded                                                                                                    |
|                | Example:                                                                                                    |
|                | <pre><function name="doc.loadscript" pre="" re-<=""></function></pre>                                                                                                    |
|                | turn="contents">prog_name, T"main dialog", en-                                                                                                    |
|                | try                                                                                                    |

| Function name | Description                                                                                                    |
|---------------|----------------------------------------------------------------------------------------------------|
| doc.exist     | If the file exists, the function returns the value 1.                                                            |
|               |                                                                                                    |
|               | Parameter:                                                                                                    |
|               | progname - file name                                                                                             |
|               | Note:                                                                                                    |
|               | The file name is case-sensitive for a file on the CF card.                                                       |
|               | Svntax:                                                                                                    |
|               | <pre><function name="doc.exist" return="&lt;int var&gt;"></function></pre>                                       |
|               | progname                                                                                                    |
|               | Example:                                                                                                    |
|               | <let name="exist">0</let>                                                                                        |
|               | NC file system                                                                                                   |
|               | <function name="doc.exist" re-<="" th=""></function>                                                             |
|               | <pre>turn="exist"&gt;_T"n:\mpf\test.mpf" </pre>                                                                  |
|               | CompactFlash card                                                                                                |
|               | <function name="doc.exist" re-<="" th=""></function>                                                             |
|               | <pre>turn="exist"&gt;_T"f:\appl\test.mpf" </pre>                                                                 |
|               | or                                                                                                    |
|               |                                                                                                    |
|               | <function name="doc.exist" re-<="" th=""></function>                                                             |
|               | <pre>turn="exist"&gt;_T".\test.mpf" </pre>                                                                       |
| ncfunc.select | The function selects the program specified for execution. The pro-<br>gram must be stored in the NC file system. |
|               | Parameter:                                                                                                    |
|               | progname - file name                                                                                             |
|               | Syntax-                                                                                                    |
|               | <pre><function name="ncfunc.select"> progname</function></pre>                                                   |
|               |                                                                                                    |
|               | Example:                                                                                                    |
|               | NC file system                                                                                                   |
|               | <function name="ncfunc.select"> _T"n:\mpf\test.mpf"</function>                                                   |
|               |                                                                                                    |
|               | CompactFlash card                                                                                                |
|               | <function name="ncfunc.select"></function>                                                                       |
|               | _T"f:\appl\test.mpf"                                                                                             |
|               | or                                                                                                    |
|               | <function name="ncfunc.select"> T".\test.mpf"</function>                                                         |
|               |                                                                                                    |

| Function name  | Description                                                                                                    |
|----------------|----------------------------------------------------------------------------------------------------|
| ncfunc.bitset  | The function is used to manipulate individual bits of the specified variables.                                      |
|                | The bits can either be set or reset.                                                                                |
|                |                                                                                                    |
|                | Syntax:                                                                                                    |
|                | <function <br="" name="ncfunc.bitset" refvar="address">value="set/reset" &gt; bit0, bit1, bit9 </function>          |
|                | Attributes:                                                                                                    |
|                | <b>refvar</b> - specifies the name of the variable, in which the bit combina-<br>tion should be written             |
|                | <b>value</b> – bit value, value range 0 and 1                                                                       |
|                | Values:                                                                                                    |
|                | The bit numbers starting with zero should be transferred as function values.                                        |
|                | A maximum of 10 bits per call can be modified.                                                                      |
|                | Example:                                                                                                    |
|                | <function <br="" name="ncfunc.bitset">refvar="nck/Channel/Parameter/R[1]" value="1" &gt; 0,<br/>2, 3, 7 </function> |
|                | <function <br="" name="ncfunc.bitset">refvar="nck/Channel/Parameter/R[1]" value="0" &gt; 1,<br/>4 </function>       |
| control.delete | The function deletes the specified control.                                                                         |
|                | Svntav-                                                                                                    |
|                | <pre><function name="control.delete"> control name</function></pre>                                                 |
|                |                                                                                                    |
|                | Attribute:                                                                                                    |
|                | name – function name                                                                                                |
|                | Value:                                                                                                    |
|                | control name – name of the control                                                                                  |
|                | Example:                                                                                                    |
|                | <function name="&lt;control.delete&gt;"> _T"my_editfield"<br/></function>                                           |

| Function name   | Description                                                                      |
|-----------------|----------------------------------------------------------------------------------|
| control.additem | The function inserts a new element at the end of the list.                       |
|                 | Note:                                                                            |
|                 | The function is only available for the control types "listbox" and "graphicbox". |
|                 | Syntax:                                                                          |
|                 | <pre><function name="control.additem"> control name,<br/>item </function></pre>  |
|                 | Attribute:                                                                       |
|                 | name – function name                                                             |
|                 | Values:                                                                          |
|                 | control name – control name                                                      |
|                 | item - expression to be inserted                                                 |
|                 | itemdata - integer value; defined by the user                                    |
|                 | Example:                                                                         |
|                 | <let name="itemdata">1</let>                                                     |
|                 |                                                                                  |
|                 |                                                                                  |
|                 | <br><op> item string = T"text1" </op>                                            |
|                 | <pre><function name="control.additem">_T"listbox1",</function></pre>             |
|                 | item_string, itemdata                                                            |
|                 |                                                                                  |

| Function name      | Description                                                                                                    |
|--------------------|----------------------------------------------------------------------------------------------------|
| control.insertitem | The function inserts a new element at the specified position.                                                                         |
|                    | Note:                                                                                                    |
|                    | The function is only available for the control types "listbox" and "graphicbox".                                                      |
|                    | <pre>Syntax:   <function name="control.insertitem"> control name,   index, item, itemdata </function></pre>                           |
|                    | Attribute:                                                                                                    |
|                    | name – function name                                                                                                    |
|                    | Values:                                                                                                    |
|                    | control name – control name                                                                                                    |
|                    | index – position starting with zero                                                                                                   |
|                    | item - expression to be inserted                                                                                                    |
|                    | itemdata - integer value; defined by the user                                                                                         |
|                    | Example:                                                                                                    |
|                    | <let name="itemdata">1</let>                                                                                                    |
|                    | ···                                                                                                    |
|                    | <pre> <op> item_string = _T"text2" </op> <function name="control.insertitem">_T"listbox1", 1, item string, itemdata </function></pre> |
| control.deleteitem | The function deletes an element at the specified position.                                                                            |
|                    | Note:                                                                                                    |
|                    | The function is only available for the control type "listbox".                                                                        |
|                    | <pre>Syntax:   <function name="control.deleteitem"> control name,   index </function></pre>                                           |
|                    | Attribute:                                                                                                    |
|                    | name – function name                                                                                                    |
|                    | Values:                                                                                                    |
|                    | control name – control name                                                                                                    |
|                    | index- index starting at 0                                                                                                    |
|                    | <pre>Example:    <function name="control.deleteitem">_T"listbox1",     l</function></pre>                                             |

| Function name    | Description                                                                                     |
|------------------|-------------------------------------------------------------------------------------------------|
| control.loaditem | The function inserts a list of expressions into the control.                                    |
|                  | The function is only available for the control types "listbox" and "graphicbox".                |
|                  | <pre>Syntax:   <function name="control.loaditem"> control name,   list </function></pre>        |
|                  | Attribute:                                                                                      |
|                  | <b>name</b> – function name                                                                     |
|                  | Values:<br>control name – control name<br>list- string variable                                 |
|                  | Structure of the list:                                                                          |
|                  | The list contains a number of expressions, which must be separated from one another using a \n. |
|                  | Example:                                                                                        |
|                  | <let name="item_string" type="string"></let><br><let name="plotlist" type="string"></let>       |
|                  |                                                                                                 |
|                  | <br><print name="item_string" text="p; %f; %f; %f;&lt;br&gt;%f\n">s z, s x</print>              |
|                  | <pre><pre><pre><pre><pre><pre><pre><pre></pre></pre></pre></pre></pre></pre></pre></pre>        |
|                  | <pre>%f; %f\n"&gt;s_z, s_x, e_z, e_x </pre>                                                     |
|                  | <function name="control.loaditem">_T"gbox",<br/>plotlist</function>                             |

| Function name    | Description                                                                                   |
|------------------|-----------------------------------------------------------------------------------------------|
| control.empty    | The function deletes the contents of the specified list box or graphic box controls.          |
|                  | Svntax:                                                                                       |
|                  | <pre><function name="control.empty"> control name,<br/></function></pre>                      |
|                  | Attribute:                                                                                    |
|                  | name – function name                                                                          |
|                  | Values:                                                                                       |
|                  | control name – control name                                                                   |
|                  |                                                                                               |
|                  | Example:                                                                                      |
|                  | <pre>runction name="control.empty"&gt; T"listbox1"</pre>                                      |
| control getfocus | The function supplies the name of the control, which has the input                            |
|                  | focus.                                                                                        |
|                  |                                                                                               |
|                  | Syntax:                                                                                       |
|                  | <function name="control.getfocus" re-<br="">turn="focus_name" /&gt;</function>                |
|                  | Attributes:                                                                                   |
|                  | name – function name                                                                          |
|                  | <b>return</b> – a string variable should be specified, into which the control name is copied. |
|                  | Example:                                                                                      |
|                  | <pre><let name="">="focus field" type="string"&gt;</let></pre>                                |
|                  | <function name="control.getfocus" re-<="" th=""></function>                                   |
|                  | turn="focus_field"/>                                                                          |
| control.setfocus | The function sets the input focus to the specified control.                                   |
|                  | The control name should be transferred as text expression of the function.                    |
|                  | Syntax:                                                                                       |
|                  | <pre><function name="control.setfocus"> control name</function></pre>                         |
|                  |                                                                                               |
|                  | Attribute:                                                                                    |
|                  | name – function name                                                                          |
|                  | Value:                                                                                        |
|                  | control name – name of the control                                                            |
|                  | Example:                                                                                      |
|                  | <function <="" name="control.setfocus" th=""></function>                                      |
|                  | "> T"listbox1"                                                                                |

| Function name      | Description                                                                                      |
|--------------------|--------------------------------------------------------------------------------------------------|
| control.getcurssel | For a list box, the function supplies the cursor index.                                          |
|                    | The control name should be transferred as text expression of the                                 |
|                    | function.                                                                                        |
|                    |                                                                                                  |
|                    | Syntax:                                                                                          |
|                    | <function name="control.getcurssel" retvar="var"></function>                                     |
|                    | control name                                                                                     |
|                    | Example:                                                                                         |
|                    | <pre><let name="">="index"&gt;</let></pre>                                                       |
|                    | <function <="" name="control.getcurssel" th=""></function>                                       |
|                    | "> T"listbox1"                                                                                   |
| control.setcurssel | For a list box, the function sets the cursor to the appropriate line.                            |
|                    | The control name should be transferred as text expression of the                                 |
|                    | tunction.                                                                                        |
|                    |                                                                                                  |
|                    | Syntax:                                                                                          |
|                    | <pre><function name="control.setcurssel"> control name,<br/>index(/function&gt;</function></pre> |
|                    |                                                                                                  |
|                    | Example:                                                                                         |
|                    | <let name="">="index"&gt;2</let>                                                                 |
|                    | <function <="" name="control.setcurssel" th=""></function>                                       |
|                    | ">_T"listbox1",index                                                                             |
| control.geutem     | For a list box, the function copies the contents of the selected line to the specified variable. |
|                    | A string variable should be specified as reference variable.                                     |
|                    | The control name should be transferred as text expression of the                                 |
|                    | function.                                                                                        |
|                    |                                                                                                  |
|                    | Syntax:                                                                                          |
|                    | <function name="control.getitem" return="var"> con-</function>                                   |
|                    | trol name, index                                                                                 |
|                    | Example:                                                                                         |
|                    | <let name="">="index"&gt;2</let>                                                                 |
|                    | <let name="">="item" type="string"&gt;</let>                                                     |
|                    |                                                                                                  |
|                    | <pre><runction "="" name="control.getitem" return="item"> T"listbox1".index</runction></pre>     |

| Function name          | Description                                                                                                    |
|------------------------|----------------------------------------------------------------------------------------------------|
| control.getitemdata    | For a list box, the function copies the user-specific allocated value of an element to the specified variable.                                                                                            |
|                        | For an edit control, the function copies the user-specific allocated value (item_data) to the specified variable.                                                                                         |
|                        | An integer variable should be specified as reference variable.                                                                                                    |
|                        | The control name should be transferred as text expression of the function.                                                                                                    |
|                        | Svntax:                                                                                                    |
|                        | <pre><function name="control.getitemdata" return="var"> control name, index </function></pre>                                                                                                    |
|                        | Example:                                                                                                    |
|                        | <let name="">="index"&gt;2</let>                                                                                                    |
|                        | <let name="">="itemdata"&gt;</let>                                                                                                    |
|                        | <pre><function name="control.getitemdata" pre="" re-<=""></function></pre>                                                                                                    |
|                        | <pre>turn="itemdata" "&gt;_T"listbox1", index</pre>                                                                                                    |
| bitmap.dim             | The function copies the dimension of a bitmap back into a variable with structure type SIZE. To define the type, file struct_def.xml must be included in the project.                                     |
|                        |                                                                                                    |
|                        | Syntax:                                                                                                    |
|                        | <function name="bitmap.dim">name, variable type<br/></function>                                                                                                    |
|                        | Parameters:                                                                                                    |
|                        | name - file path                                                                                                    |
|                        | variable type - variable name of a variable of type SIZE                                                                                                    |
|                        | Example:                                                                                                    |
|                        | <pre><let name="bmp_size" type="size"></let></pre>                                                                                                    |
|                        |                                                                                                    |
|                        | <function name="bitmap.dim">_T"test.bmp", bmp_size<br/></function>                                                                                                    |
| hmi.get_hmi_resolution | The function copies the absolute screen resolution of the system back into a variable with structure type StructSize. To define the type, file struct_def.xml must be included in the project.            |
|                        | Suntay                                                                                                    |
|                        | <pre><function name="hmi.screen resolution">vari-</function></pre>                                                                                                    |
|                        | alble type                                                                                                    |
| hmi.get_hmi_resolution | The function copies the screen resolution used by SINUMERIK Op-<br>erate back into a variable with structure type StructSize. To define<br>the type, file struct_def.xml must be included in the project. |
|                        |                                                                                                    |
|                        | Syntax:                                                                                                    |
|                        | ble type                                                                                                    |

| Function name         | Description                                                                                                    |
|-----------------------|----------------------------------------------------------------------------------------------------|
| hmi.get_caption_heigt | The function returns the title bar height in pixels.                                                                                                    |
|                       | <pre>Syntax:    <function name="hmi.get_caption_heigt" re-="" turn="&lt;return var&gt;"></function></pre>                                                                                                    |
|                       | Attributes:                                                                                                    |
|                       | return - integer variable                                                                                                    |
| abs                   | This function returns the absolute value of the specified number.                                                                                                    |
|                       | <pre>Syntax: <function name="abs" return="var"> value </function></pre>                                                                                                    |
| sdeg                  | The function converts the specified value into degrees.                                                                                                    |
|                       | <pre>Syntax:    <function name="sdeg" return="var"> value    </function></pre>                                                                                                    |
| srad                  | The function converts the specified value into RADian.                                                                                                    |
|                       | <pre>Syntax:   <function name="srad" return="var"> value   </function></pre>                                                                                                    |
| sqrt                  | The function calculates the square root of the specified value.                                                                                                    |
|                       | <pre>Syntax:    <function name="sqrt" return="var"> value    </function></pre>                                                                                                    |
| round                 | The function rounds of the transferred number to the specified num-<br>ber of decimal places. If the number of decimal places is not speci-<br>fied, then the function rounds off the number, taking into account the<br>first decimal place. |
|                       | <pre>Syntax:    <function name="round" return="var"> value, nDeci- malPlaces </function></pre>                                                                                                    |
| floor                 | The function supplies the largest possible integer value, which is less than or equal to the transferred value.                                                                                                    |
|                       | <pre>Syntax: <function name="floor" return="var"> value </function></pre>                                                                                                    |
| ceil                  | The function supplies the smallest possible integer value, which is greater than or equal to the transferred value.                                                                                                    |
|                       | <pre>Syntax:    <function name="ceil" return="var"> value    </function></pre>                                                                                                    |

| Function name | Description                                                             |
|---------------|-------------------------------------------------------------------------|
| log           | The function calculates the logarithm of the specified value.           |
|               |                                                                         |
|               | Syntax:                                                                 |
|               | <function name="log" return="var"> value</function>                     |
|               |                                                                         |
| log10         | The function calculates the common (decadic) logarithm of the speci-    |
|               |                                                                         |
|               | Syntax:                                                                 |
|               | <pre><function name="log10" return="var"> value</function></pre>        |
|               |                                                                         |
| pow           | The function calculates the value "a <sup>b</sup> ".                    |
|               |                                                                         |
|               | Syntax:                                                                 |
|               | <function name="pow" return="var"> a, b </function>                     |
| min           | The function compares the transferred value and returns the lower of    |
|               | the values.                                                             |
|               | Syntax:                                                                 |
|               | <pre><function name="min" return="var"> value1, value2</function></pre> |
|               |                                                                         |
| max           | The function compares the transferred value and returns the higher      |
|               | of the values.                                                          |
|               |                                                                         |
|               | Syntax:                                                                 |
|               | <pre><function name="max" return="var"> value1, value2</function></pre> |
| random        | The function returns a pseudo random number                             |
|               |                                                                         |
|               | Suptovi                                                                 |
|               | Synax.                                                                  |
|               | standeron name- random recurn- var s/runecron/                          |

# 15 Technical data

# 15.1 SINUMERIK 808D ADVANCED

| Technical specificat               | ions                                                                                                    | Horizontal PPU<br>(161.3/151.3)                                                                                                    | Vertical PPU<br>(160.3/150.3) | Horizontal MCP                                    | Vertical MCP                           |  |  |  |
|------------------------------------|----------------------------------------------------------------------------------------------------|----------------------------------------------------------------------------------------------------|-------------------------------|---------------------------------------------------|----------------------------------------|--|--|--|
| Dimensions (W × H                  | × D, mm)                                                                                                    | 420 × 200 × 95                                                                                                    | 265 × 330 × 96                | 420 × 120 × 58<br><sup>1)</sup> /38 <sup>2)</sup> | 265 × 230 × 58                         |  |  |  |
| Gross weight (kg)                  |                                                                                                    | 3.95/3.9                                                                                                    | 3.85                          | 1.05 <sup>1)</sup> /0.76 <sup>2)</sup>            | 1.2 <sup>3)</sup> /1.1 <sup>4)</sup>   |  |  |  |
| Net weight (kg)                    |                                                                                                    | 3.0                                                                                                    | 3.0                           | 0.7 1)/0.41 2)                                    | 0.75 <sup>3)</sup> /0.65 <sup>4)</sup> |  |  |  |
| Degree of protection               | ו                                                                                                    | Front: IP65                                                                                                    |                               | Front: IP65                                       |                                        |  |  |  |
|                                    |                                                                                                    | Rear: IP20                                                                                                    |                               | Rear: IP00                                        |                                        |  |  |  |
| Supply voltage                     |                                                                                                    | 24 V DC (permissik<br>28.8 V)                                                                                                    | ble range: 20.4 V to          | 5 V DC powered b                                  | y PPU                                  |  |  |  |
| Mains buffering time               | )                                                                                                    | 3 ms                                                                                                    |                               | -                                                 |                                        |  |  |  |
| Ripple                             |                                                                                                    | 3.6 Vpp                                                                                                    |                               | -                                                 |                                        |  |  |  |
| Current consumptio                 | n from 24 V                                                                                                   | 1.5 A (I/O open)                                                                                                    |                               | -                                                 |                                        |  |  |  |
| Rated input current                |                                                                                                    | 2 A                                                                                                    |                               | 0.5 A                                             |                                        |  |  |  |
| Power consumption                  |                                                                                                    | Max. 50 W                                                                                                    |                               | Max. 5 W                                          |                                        |  |  |  |
| Cooling method                     |                                                                                                    | Self-cooling                                                                                                    |                               |                                                   |                                        |  |  |  |
| Humidity rating in ac EN 60721-3-3 | idity rating in accordance with Class 3K5, condensation and icing excluded; low air temperature 0<br>0721-3-3 |                                                                                                    |                               |                                                   | rature 0 °C                            |  |  |  |
| Shock and vibration                |                                                                                                    | <ul> <li>Product packaging according to Class 1M2 according to EN 60721-3-1: 2002</li> <li>Shock and vibration in operation according to Class 3M1 according to EN 60721-3-3: 2002</li> </ul> |                               |                                                   |                                        |  |  |  |
| Relative humidity                  | Transport and storage                                                                                         | 5% to 95%, without condensation                                                                                                    |                               |                                                   |                                        |  |  |  |
|                                    | Operation                                                                                                    | 5% to 90%, without condensation                                                                                                    |                               |                                                   |                                        |  |  |  |
| Ambient tempera-<br>ture           | Transport and storage                                                                                         | -20 °C to +60 °C                                                                                                    | -20 °C to +60 °C              |                                                   |                                        |  |  |  |
|                                    | Operation                                                                                                    | Front: 0 °C to 45 °C                                                                                                    | 2                             |                                                   |                                        |  |  |  |
|                                    |                                                                                                    | Rear: 0 °C to 50 °C                                                                                                    | ;                             |                                                   |                                        |  |  |  |
| Atmospheric pres-<br>sure storage  |                                                                                                    | 1060 hPa to 700 hPa (corresponds to an altitude of 3000 m)                                                                                                    |                               |                                                   |                                        |  |  |  |
|                                    | Operation                                                                                                    | 1080 hPa to 795 hPa                                                                                                    |                               |                                                   |                                        |  |  |  |
| Overvoltage categor                | ry                                                                                                    | 3                                                                                                    |                               |                                                   |                                        |  |  |  |
| Degree of pollution                |                                                                                                    | 2                                                                                                    |                               |                                                   |                                        |  |  |  |
| Protection against c               | hemical substances                                                                                            | Protected according to 3C2 to EN 60721-3-3                                                                                                    |                               |                                                   |                                        |  |  |  |
| Free fall                          |                                                                                                    | < 1 m                                                                                                    |                               |                                                   |                                        |  |  |  |
| Certification                      |                                                                                                    | CE, KC, RCM, and                                                                                                    | EAC                           |                                                   |                                        |  |  |  |

<sup>1)</sup> For the horizontal MCP with override switches;

<sup>2)</sup> For the horizontal MCP with a reserved slot for the handwheel;

<sup>3)</sup> For the vertical MCP with an override switch for the spindle;

<sup>4)</sup> For the vertical MCP with a reserved slot for the handwheel;

# 15.2 Servo drives

# 15.2.1 SINAMICS V70 feed drives

| Frame size          |                                       | FSA                                                                                                    |                                                                                                    | FSB        |          |          | FSC      |          |  |
|---------------------|---------------------------------------|----------------------------------------------------------------------------------------------------|----------------------------------------------------------------------------------------------------|------------|----------|----------|----------|----------|--|
| Article num-<br>ber | 6SL3210-5DE                           | 12-4UA0                                                                                                    | 13-5UA0                                                                                                    | 16-0UA0    | 17-8UA0  | 21-0UA0  | 21-4UA0  | 21-8UA0  |  |
| Rated output cu     | irrent                                | 1.2 A                                                                                                    | 3.0 A                                                                                                    | 4.6 A      | 5.3 A    | 7.8 A    | 11.0 A   | 13.2 A   |  |
| Max. output cur     | rent                                  | 3.6 A                                                                                                    | 9.0 A                                                                                                    | 13.8 A     | 15.9 A   | 23.4 A   | 33.0 A   | 39.6 A   |  |
| Max. supported      | motor power                           | 0.4 kW                                                                                                    | 1.0 kW                                                                                                    | 1.5 kW     | 1.75 kW  | 2.5 kW   | 3.5 kW   | 7.0 kW   |  |
| Output frequence    | су                                    | 0 Hz to 33                                                                                                    | 80 Hz                                                                                                    |            |          |          |          |          |  |
| Power supply        | Voltage/frequency                     | 3 phase 3                                                                                                    | 80 VAC to                                                                                                    | 480 VAC, 5 | 60/60 Hz |          |          |          |  |
|                     | Permissible supply config-<br>uration | TN, TT, IT                                                                                                    | -                                                                                                    |            |          |          |          |          |  |
|                     | Permissible voltage fluctu-<br>ation  | -15% to +                                                                                                    | 10%                                                                                                    |            |          |          |          |          |  |
|                     | Permissible frequency fluctuation     | -10% to +                                                                                                    | 10%                                                                                                    |            |          |          |          |          |  |
|                     | Rated input current                   | 1.5 A                                                                                                    | 3.8 A                                                                                                    | 5.8 A      | 6.6 A    | 9.8 A    | 13.8 A   | 16.5 A   |  |
|                     | Power supply capacity                 | 1.7 kVA                                                                                                    | 4.3 kVA                                                                                                    | 6.6 kVA    | 7.6 kVA  | 11.1 kVA | 15.7 kVA | 18.9 kVA |  |
|                     | Inrush current                        | 8.0 A                                                                                                    | 8.0 A                                                                                                    | 4.0 A      | 4.0 A    | 4.0 A    | 2.5 A    | 2.5 A    |  |
| Power loss 1)       | Main circuit                          | 31 W                                                                                                    | 32 W                                                                                                    | 76 W       | 90 W     | 96 W     | 115 W    | 138 W    |  |
|                     | Control circuit                       | 32 W                                                                                                    | 32 W                                                                                                    | 35 W       | 35 W     | 35 W     | 36 W     | 36 W     |  |
|                     | Built-in regenerative resis-<br>tor   | 57 W                                                                                                    | 57 W                                                                                                    | 131 W      | 131 W    | 131 W    | 339 W    | 339 W    |  |
|                     | Total                                 | 120 W                                                                                                    | 121 W                                                                                                    | 242 W      | 256 W    | 262 W    | 490 W    | 513 W    |  |
| 24 VDC power supply | Voltage                               | 24 V (-15% to +20%)<br>Exception: When the SINAMICS V70 works with a motor with brake, the<br>voltage tolerance of 24 VDC power supply must be -10% to +10% to meet<br>the voltage requirement of the brake. |                                                                                                    |            |          |          |          |          |  |
|                     | Maximum current                       | 1 A (when using a motor without a brake)                                                                                                    |                                                                                                    |            |          |          |          |          |  |
| Overload capability |                                       | 300%<br>In<br>Imax<br>In<br>Imax = 3                                                                                                    | 0.3 s                                                                                                    |            | t        |          |          |          |  |
| Control system      |                                       | Servo con                                                                                                    | itrol                                                                                                    |            |          |          |          |          |  |
| Braking resistor    |                                       | Built-in                                                                                                    |                                                                                                    |            |          |          |          |          |  |
| Protective funct    | ions                                  | Earthing fa<br>age/under<br>tion                                                                                                    | Earthing fault protection, output short-cut protection, overvolt-<br>age/undervoltage protection <sup>2)</sup> , I <sup>2</sup> t detection, IGBT overtemperature protec-<br>tion |            |          |          |          |          |  |
| Cooling method      |                                       | Self-coole                                                                                                    | d                                                                                                    | Fan-coole  | ed       |          |          |          |  |

| Frame size                                                                                                    |                                          |            | FSA                                                                                         |                                                                          | FSB                     |                                  |              | FSC         |             |
|----------------------------------------------------------------------------------------------------|------------------------------------------|------------|---------------------------------------------------------------------------------------------|--------------------------------------------------------------------------|-------------------------|----------------------------------|--------------|-------------|-------------|
| conditions                                                                                                    | Surround-<br>ing air<br>tempera-<br>ture | Operation  | 0 °C to 45<br>45 °C to 5<br>(%) 100<br>100<br>100<br>100<br>100<br>100<br>100<br>5          | °C: without<br>5 °C: with p<br>10 15 20 25<br>Tempera                    | power der<br>ower derat | ating<br>ing<br>5 50 55<br>(°C ) |              |             |             |
|                                                                                                    |                                          | Storage    | -40 °C to ·                                                                                 | +70 °C                                                                   |                         |                                  |              |             |             |
|                                                                                                    | Ambient                                  | Operation  | < 90% (no                                                                                   | on-condensi                                                              | ng)                     |                                  |              |             |             |
|                                                                                                    | humidity                                 | Storage    | 90% (non-                                                                                   | -condensing                                                              | 1)                      |                                  |              |             |             |
|                                                                                                    | Operating environment                    |            |                                                                                             | thout direct<br>st                                                       | sunlight), fi           | ree from co                      | orrosive gas | , combustib | le gas, oil |
|                                                                                                    | Altitude                                 |            | < 1000 m                                                                                    | (without de                                                              | rating)                 |                                  |              |             |             |
|                                                                                                    |                                          |            |                                                                                             | (%) 120<br>100<br>100<br>100<br>1000 2000 3000 4000 5000<br>Altitude (m) |                         |                                  |              |             |             |
|                                                                                                    | Degree of p                              | protection | IP20                                                                                        |                                                                          |                         |                                  |              |             |             |
|                                                                                                    | Degree of p                              | pollution  | Class 2                                                                                     |                                                                          |                         |                                  |              |             |             |
|                                                                                                    | Shock                                    | Operation  | Operation<br>Peak acce<br>Duration c                                                        | al area II<br>eleration: 5 g<br>of shock: 30                             | g<br>ms                 |                                  |              |             |             |
|                                                                                                    | Vibration                                | Operation  | Operational area II<br>10 Hz to 58 Hz: 0.075 mm deflection<br>58 Hz to 200 Hz: 10 vibration |                                                                          |                         |                                  |              |             |             |
| Transport &<br>storage     5 Hz to 9 Hz: 7.5 mm deflection       9 Hz to 200 Hz: 2 g vibration       Vibration class: 2M3 transportation |                                          |            |                                                                                             |                                                                          |                         |                                  |              |             |             |
| Certification                                                                                                    | CE                                       |            |                                                                                             | 2                                                                        |                         |                                  |              |             |             |
| Outline dimensio                                                                                                    | ons (W × H ×                             | D, mm)     | 80 × 180 ×                                                                                  | × 200                                                                    | 100 × 180               | × 220                            |              | 140 × 260   | × 240       |
| Net weight                                                                                                    |                                          |            | 1.86 kg                                                                                     | 1.87 kg                                                                  | 2.445 kg                | 2.505 kg                         | 2.565 kg     | 5.62 kg     | 5.725 kg    |

<sup>1)</sup> The values here are given at rated load.

 $^{2)}\,\,$  The overvoltage threshold is 820 VDC; the undervoltage threshold is 320 VDC.

| 15.2.2 | SINAMICS | V70 | spindle | drives |
|--------|----------|-----|---------|--------|
|--------|----------|-----|---------|--------|

| Frame size           |                                   | FSB FSC FSD                                    |                                    |                                                              |                                    |                         |  |
|----------------------|-----------------------------------|------------------------------------------------|------------------------------------|--------------------------------------------------------------|------------------------------------|-------------------------|--|
| Article number 6     | SL3210-5DE                        | 21-1UA0                                        | 21-3UA0                            | 22-0UA0                                                      | 23-0UA0                            | 24-0UA0                 |  |
| Rated output current | 10.5 A                            | 12.9 A                                         | 19.6 A                             | 29.8 A                                                       | 37.6 A                             |                         |  |
| Max. output current  | 21 A                              | 25.8 A                                         | 39.2 A                             | 59.6 A                                                       | 75.2 A                             |                         |  |
| Max. supported mote  | or power                          | 3.7 kW                                         | 3.7 kW                             | 7.5 kW                                                       | 11 kW                              | 15 kW                   |  |
| Output frequency     |                                   | 0 Hz to 400 I                                  | Hz                                 |                                                              |                                    |                         |  |
| Power supply         | Voltage/frequency                 | 3 phase 380                                    | VAC to 480 V                       | /AC, 50/60 Hz                                                | 2                                  |                         |  |
|                      | Permissible supply configuration  | TN, TT, IT                                     |                                    |                                                              |                                    |                         |  |
|                      | Permissible voltage fluctuation   | -15% to +10                                    | %                                  |                                                              |                                    |                         |  |
|                      |                                   | Output current<br>120<br>100<br>80<br>         | t [%]                              | 460 50 <u>0</u><br>Voltag                                    | 528<br>ge (V)                      |                         |  |
|                      | Dermissible frequency fluctuation | 100/ to 110                                    | 0/                                 |                                                              |                                    |                         |  |
|                      | Petrol input current              | -10% 10 + 10<br>13.2 A                         | 70<br>16.2 A                       | 24.5.4                                                       | 37 3 4                             | 17 A                    |  |
|                      | Rated input current               | 97 KV/A                                        | 10.2 A                             | 16 1 k\/A                                                    | 21 5 KV/A                          | 47 A                    |  |
|                      | Incush current                    | 0.7 KVA                                        | 25 A                               | 25 A                                                         | 24.J KVA                           | 25 A                    |  |
| Power loss 1)        | Main circuit                      | 102 72 W/                                      | 2.5 A                              | 2.3 A                                                        | 2.3 A                              | 2.3 A                   |  |
|                      |                                   | 35 W                                           | 36 W                               | 36 W                                                         | 26 W                               | 36 W                    |  |
|                      | Total                             | 137 72 W                                       | 151 W                              | 189 18 W                                                     | 307 W                              | 426 W                   |  |
| 24 VDC power         | Voltage                           | 24 V (-15% t                                   | 0 +20%)                            | 100.10 11                                                    | 007 11                             | 120 11                  |  |
| supply               | Maximum current                   | 3 A                                            | 0 20 707                           |                                                              |                                    |                         |  |
| Overload capability  |                                   | 1.5 x In                                       | .5 min<br>10 min →<br>10 min →     | t<br>150% by defa                                            | ult. It can be s                   | set up to               |  |
|                      |                                   | be reduced under the circumstances.            |                                    |                                                              |                                    |                         |  |
| Control system       |                                   | Servo contro                                   |                                    |                                                              |                                    |                         |  |
| Braking resistor     |                                   | External                                       |                                    |                                                              |                                    |                         |  |
| Protective functions |                                   | Earthing faul<br>age/undervo<br>ture protectio | t protection, o<br>Itage protectio | utput short-cu<br>on <sup>2)</sup> , l <sup>2</sup> t detect | ut protection, c<br>tion, IGBT ove | overvolt-<br>ertempera- |  |
| Cooling method       |                                   | Fan-cooled                                     |                                    |                                                              |                                    |                         |  |

| Frame size               |                             |             | FSB                                                                    | FSC                                                 | FSD            |             |  |  |  |
|--------------------------|-----------------------------|-------------|------------------------------------------------------------------------|-----------------------------------------------------|----------------|-------------|--|--|--|
| Environmental conditions | Surrounding air temperature | Operation   | 0 °C to 45 °C<br>45 °C to 55 °                                         | C: without power derating<br>C: with power derating |                |             |  |  |  |
|                          |                             |             | (%) 100<br>100<br>100<br>100<br>100<br>100<br>100<br>100<br>100<br>100 | 15 20 25 30 35 40 45 50 55<br>Temperature (°C)      |                |             |  |  |  |
|                          |                             | Storage     | -40 °C to +7                                                           | 0°C                                                 |                |             |  |  |  |
|                          | Ambient humidi-             | Operation   | < 90% (non-                                                            | condensing)                                         |                |             |  |  |  |
|                          | ty                          | Storage     | 90% (non-co                                                            | ondensing)                                          |                |             |  |  |  |
|                          | Operating enviror           | nment       | Indoor (without tible gas, oil                                         | out direct sunlight), free fror<br>gas, or dust     | n corrosive ga | is, combus- |  |  |  |
|                          | Altitude                    |             | < 1000 m (w                                                            | ithout derating)                                    |                |             |  |  |  |
|                          |                             |             | 0 120<br>100<br>100<br>100<br>100<br>100<br>100<br>1000                | 0 2000 3000 4000 5000<br>Altitude (m)               |                |             |  |  |  |
|                          | Degree of protect           | tion        | IP20                                                                   |                                                     |                |             |  |  |  |
|                          | Degree of pollution         | on          | Class 2                                                                |                                                     |                |             |  |  |  |
|                          | Shock                       | Operation   | Operational                                                            | area: II                                            |                |             |  |  |  |
|                          |                             |             | Ambient clas                                                           | sification: 3M2                                     |                |             |  |  |  |
|                          |                             |             | Peak accele                                                            | ration: 5 g + 15 g                                  |                |             |  |  |  |
|                          |                             |             | Duration: 30                                                           | ms + 11 ms                                          |                |             |  |  |  |
|                          |                             |             | Quantity of shocks: 3                                                  |                                                     |                |             |  |  |  |
|                          |                             |             | Summed shocks: 18                                                      |                                                     |                |             |  |  |  |
|                          |                             | Transport 8 | Cycle time:                                                            | vibration toot                                      |                |             |  |  |  |
|                          |                             | storage     | Covered by                                                             | vibration test                                      |                |             |  |  |  |
|                          | Vibration                   | Operation   | Operational                                                            | area II/3M2                                         |                |             |  |  |  |
|                          |                             |             | 10 Hz to 58                                                            | Hz: 0.075 mm deflection                             |                |             |  |  |  |
|                          |                             |             | 58 Hz to 200                                                           | Hz: 1g vibration                                    |                |             |  |  |  |
|                          |                             | Transport & | 5 Hz to 9 Hz                                                           | : 3.5 mm deflection                                 |                |             |  |  |  |
|                          |                             | storage     | 9 Hz to 200                                                            | Hz: 1 g vibration                                   |                |             |  |  |  |
|                          |                             |             | Ambient Cla                                                            | ssification: 1M2                                    |                |             |  |  |  |
| Certification            | C E EA                      | [ 🔊         |                                                                        |                                                     |                |             |  |  |  |
| Outline dimensions       | (W × H × D, mm)             |             | 100 × 180<br>× 220                                                     | 140 × 260 × 240                                     | 190 × 350 ×    | 185         |  |  |  |
| Net weight               |                             |             | 2.35 kg                                                                | 5.05 kg                                             | 8.05 kg        | 8.3 kg      |  |  |  |

<sup>1)</sup> The values here are given at rated load.

<sup>2)</sup> The overvoltage threshold is 820 VDC; the undervoltage threshold is 320 VDC.

### 15.2.3 Permissible line supplies dependent on the installation altitude

- For installation altitudes ≤ 2000 m above sea level, it is permissible to connect the V70 drive to any of the line supplies that are specified for it.
- For installation altitudes 2000 m to 5000 m above sea level, you must connect a V70 drive to any of the specified line supplies either via an isolating transformer or with a grounded neutral point.

### 15.3 Servo motors

### 15.3.1 SIMOTICS S-1FL6 feed motors

#### General technical data

| Parameter         |                                   | Description                                                          |                                                       |                              |  |  |
|-------------------|-----------------------------------|----------------------------------------------------------------------|-------------------------------------------------------|------------------------------|--|--|
| Type of moto      | or                                | Permanent-magnet synchronous motor                                   |                                                       |                              |  |  |
| Cooling           |                                   | Self-cooled                                                          |                                                       |                              |  |  |
| Operating te      | mperature                         | 0 °C to 40 °C (without                                               | power derating)                                       |                              |  |  |
| Storage tem       | perature                          | -20 °C to +65 °C                                                     |                                                       |                              |  |  |
| Relative hum      | nidity                            | ≤ 90% (non-condensin                                                 | ig at 30 °C)                                          |                              |  |  |
| Installation a    | ltitude                           | ≤ 1000 m (without pow                                                | ver derating)                                         |                              |  |  |
| Maximum no        | bise level                        | 1FL604 : 65 dB; 1FL6                                                 | 606⊒: 70 dB; 1FL609⊒:                                 | 70 dB                        |  |  |
| Thermal class     | SS                                | В                                                                    |                                                       |                              |  |  |
| Vibration res     | istance                           | ≤ 49 m/s²                                                            |                                                       |                              |  |  |
| Shock resist      | ance                              | $\leq$ 25 m/s <sup>2</sup> (continuous radial direction); $\leq$ 250 | in axial direction); ≤ 50<br>m/s² (in a short time of | m/s² (continuous in<br>6 ms) |  |  |
| Holding           | Rated voltage                     | 24 V ± 10%                                                           |                                                       |                              |  |  |
| brake             | Rated current                     | 1FL604□: 0.88 A                                                      | 1FL606🗆 : 1.44 A                                      | 1FL609□: 1.88 A              |  |  |
|                   | Holding brake torque              | 1FL604 <b>□</b> : 3.5 Nm                                             | 1FL606ם : 12 Nm                                       | 1FL609 <b>□</b> : 30 Nm      |  |  |
|                   | Maximum brake opening time        | 1FL604 <b>□</b> : 60 ms                                              | 1FL606⊒ : 180 ms                                      | 1FL609 <b>□</b> : 220 ms     |  |  |
|                   | Maximum brake closing time        | 1FL604 <b>□</b> : 45 ms                                              | 1FL606⊒ : 60 ms                                       | 1FL609 <b>□</b> : 115 ms     |  |  |
|                   | Maximum number of emergency stops | 2000 1)                                                              |                                                       |                              |  |  |
| Bearing lifeti    | me                                | > 20000 h <sup>2)</sup>                                              |                                                       |                              |  |  |
| Oil seal lifeti   | me                                | 5000 h                                                               |                                                       |                              |  |  |
| Encoder lifet     | ime                               | > 20000 h <sup>3)</sup>                                              |                                                       |                              |  |  |
| Paint finish      |                                   | Black                                                                |                                                       |                              |  |  |
| Degree of pr      | otection                          | IP65, with shaft oil sea                                             | l                                                     |                              |  |  |
| Type of cons      | struction                         | IM B5, IM V1 and IM V                                                | /3                                                    |                              |  |  |
| Positive rotation |                                   | Clashwing (default acting in SINIAMICS )/70 feed drives)             |                                                       |                              |  |  |
| Certification     |                                   | CE EAE                                                               |                                                       | <b>-</b> ,                   |  |  |

<sup>1)</sup> Restricted emergency stop operation is permissible. Up to 2000 braking operations can be executed with 300% rotor moment of inertia as external moment of inertia from a speed of 3000 RPM without the brake being subject to an inadmissible amount of wear.

<sup>2)</sup> This lifetime is only for reference. When a motor keeps running at rated speed under rated load, replace its bearing after 20,000 hours to 30,000 hours of service time. Even if the time is not reached, the bearing must be replaced when unusual noise, vibration, or faults are found.

<sup>3)</sup> This lifetime is only for reference. When a motor keeps running at 80% rated value and the surrounding air temperature is 30 °C, the encoder lifetime can be ensured.

#### Specific technical data

| Article no.                                      | 1FL60                          | 42         | 44       | 61     | 62                                         | 64   | 66   | 67   | 90     | 92   | 94   | 96                |
|--------------------------------------------------|--------------------------------|------------|----------|--------|--------------------------------------------|------|------|------|--------|------|------|-------------------|
| Rated pow                                        | er (kW)                        | 0.40       | 0.75     | 0.75   | 1.00                                       | 1.50 | 1.75 | 2.00 | 2.5    | 3.5  | 5.0  | 7.0 <sup>1)</sup> |
| Stall torque                                     | e (Nm)                         | 1.9        | 3.5      | 4      | 6                                          | 8    | 11   | 15   | 15     | 22   | 30   | 40                |
| Rated torqu                                      | ue (Nm)                        | 1.27       | 2.39     | 3.58   | 4.78                                       | 7.16 | 8.36 | 9.55 | 11.9   | 16.7 | 23.9 | 33.4              |
| Maximum t<br>(Nm)                                | orque                          | 3.8        | 7.2      | 10.7   | 14.3                                       | 21.5 | 25.1 | 28.7 | 35.7   | 50.0 | 70.0 | 90.0              |
| Rated spee                                       | ed (rpm)                       | 3000       |          | 2000   |                                            |      |      |      | 2000   |      |      |                   |
| Maximum s<br>(rpm)                               | speed                          | 4000       |          | 3000   |                                            |      |      |      | 3000   |      | 2500 | 2000              |
| Rated frequ                                      | uency (Hz)                     | 200        |          | 133    |                                            |      |      |      | 133    |      |      |                   |
| Rated curre                                      | ent (A)                        | 1.2        | 2.1      | 2.5    | 3.0                                        | 4.6  | 5.3  | 5.9  | 7.8    | 11.0 | 12.6 | 13.2              |
| Maximum o                                        | current (A)                    | 3.6        | 6.3      | 7.5    | 9.0                                        | 13.8 | 15.9 | 17.7 | 23.4   | 33.0 | 36.9 | 35.6              |
| Stall currer                                     | it (A)                         | 1.7        | 2.9      | 2.7    | 3.6                                        | 4.9  | 6.6  | 8.8  | 9.3    | 13.4 | 15   | 15                |
| Moment of<br>(10 <sup>-4</sup> kgm <sup>2)</sup> | inertia                        | 2.7        | 5.2      | 8.0    | 15.3 <sup>2)/</sup><br>11.7 <sup>3)</sup>  | 15.3 | 22.6 | 29.9 | 47.4   | 69.1 | 90.8 | 134.3             |
| Moment of<br>(with brake<br>kgm <sup>2</sup> )   | inertia<br>) (10 <sup>-4</sup> | 3.2        | 5.7      | 9.1    | 16.4 <sup>2)</sup> /<br>13.5 <sup>3)</sup> | 16.4 | 23.7 | 31.0 | 56.3   | 77.9 | 99.7 | 143.2             |
| Recommer<br>to motor inc                         | ided load<br>ertia ration      | < 1000%    | 6        | < 500% |                                            |      |      |      | < 500% |      |      |                   |
| Weight (kg                                       | ) (motor wit                   | h straight | connecto | ors)   |                                            |      |      |      |        |      |      |                   |
| With<br>incremen-                                | With<br>brake                  | 4.6        | 6.4      | 8.6    | 11.3                                       | 11.3 | 14.0 | 16.6 | 21.3   | 25.7 | 30.3 | 39.1              |
| tal en-<br>coder                                 | Without<br>brake               | 3.3        | 5.1      | 5.6    | 8.3                                        | 8.3  | 11.0 | 13.6 | 15.3   | 19.7 | 24.3 | 33.2              |
| With<br>absolute                                 | With<br>brake                  | 4.4        | 6.2      | 8.3    | 11.0                                       | 11.0 | 13.6 | 16.3 | 20.9   | 25.3 | 29.9 | 38.7              |
| encoder                                          | Without<br>brake               | 3.1        | 4.9      | 5.3    | 8.0                                        | 8.0  | 10.7 | 13.3 | 14.8   | 19.3 | 23.9 | 32.7              |
| Weight (kg                                       | ) (motor wit                   | h angular  | connecto | ors)   |                                            |      |      |      |        |      |      |                   |
| With<br>incremen-                                | With<br>brake                  | 4.8        | 6.6      | 8.8    | 10.1                                       | 11.5 | 14.2 | 16.8 | 21.5   | 25.9 | 30.5 | 39.3              |
| tal en-<br>coder                                 | Without<br>brake               | 3.4        | 5.2      | 5.7    | 7.0                                        | 8.4  | 11.1 | 13.7 | 15.4   | 19.8 | 24.4 | 33.3              |
| With<br>absolute                                 | With<br>brake                  | 4.5        | 6.3      | 8.4    | 9.7                                        | 11.1 | 13.7 | 16.4 | 21.0   | 25.4 | 30.0 | 38.8              |
| encoder                                          | Without<br>brake               | 3.2        | 5.0      | 5.4    | 6.7                                        | 8.1  | 10.8 | 13.4 | 14.9   | 19.4 | 24.0 | 32.8              |

When the surrounding air temperature is higher than 30 °C, the 1FL6096 motors with brake will have a power derating of 10%;

<sup>2)</sup> For the motor variants with straight connectors;

<sup>3)</sup> For the motor variants with angular connectors.

#### Note

The data of stall torque, rated power, and maximum torque in the above table allows a tolerance of 10%.

#### Power derating

For deviating conditions (surrounding air temperature > 40 °C or installation altitude > 1000 m above sea level), the permissible torque/power must be determined from the following table. Surrounding air temperatures and installation altitudes are rounded off to 5 °C and 500 m respectively.

**Commissioning Manual** 

6FC5397-4EP10-1BA0, 12/2018

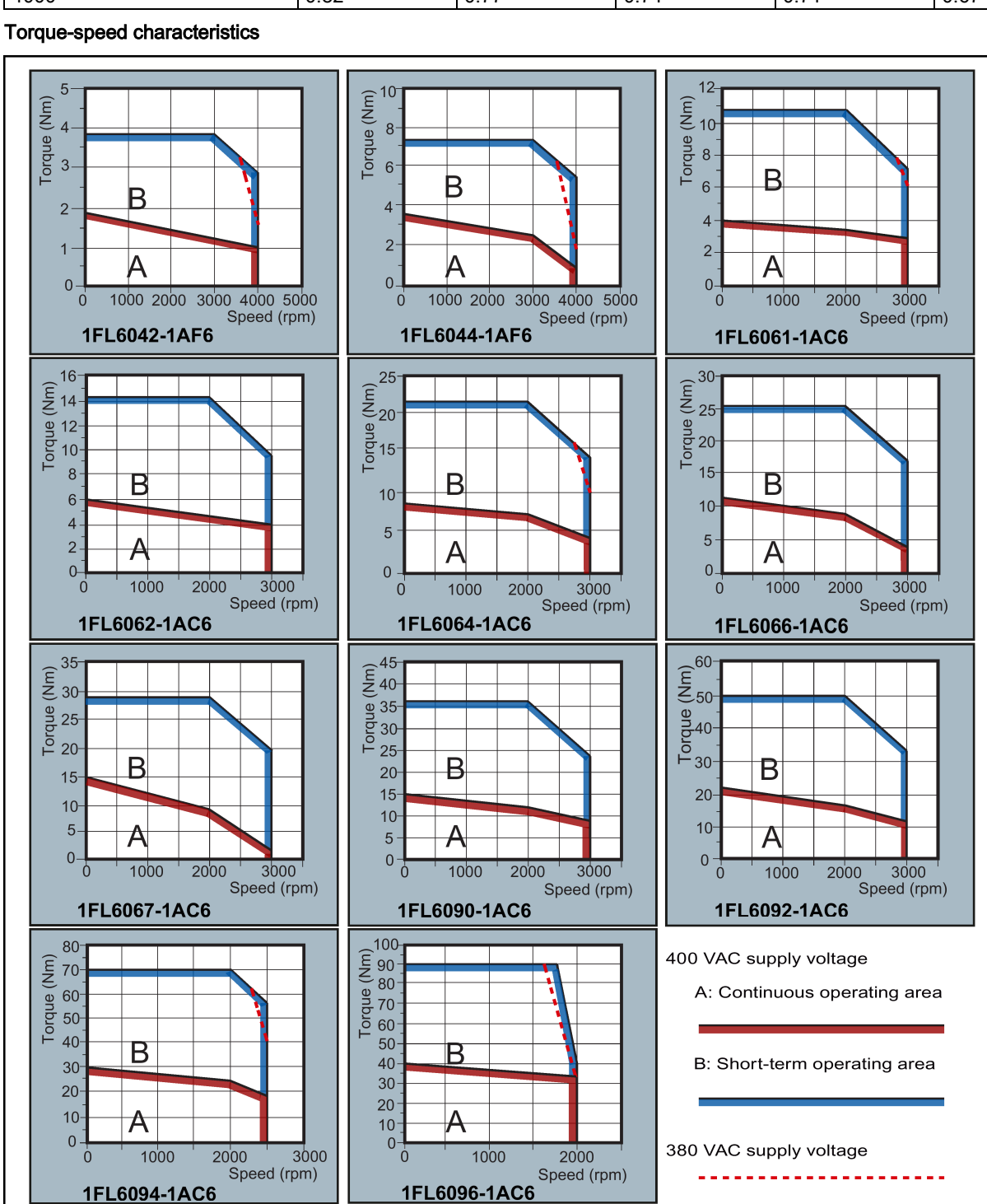

Power derating as a function of the installation altitude and surrounding air temperature

| Installation altitude above sea | Power deratings (kW) |                |       |       |       |  |  |  |  |
|---------------------------------|----------------------|----------------|-------|-------|-------|--|--|--|--|
| level (m)                       | < 30 °C              | 30 °C to 40 °C | 45 °C | 50 °C | 55 °C |  |  |  |  |
| 1000                            | 1.07                 | 1.00           | 0.96  | 0.92  | 0.87  |  |  |  |  |
| 1500                            | 1.04                 | 0.97           | 0.93  | 0.89  | 0.84  |  |  |  |  |
| 2000                            | 1.00                 | 0.94           | 0.90  | 0.86  | 0.82  |  |  |  |  |
| 2500                            | 0.96                 | 0.90           | 0.86  | 0.83  | 0.78  |  |  |  |  |
| 3000                            | 0.92                 | 0.86           | 0.82  | 0.79  | 0.75  |  |  |  |  |
| 3500                            | 0.88                 | 0.82           | 0.79  | 0.75  | 0.71  |  |  |  |  |
| 4000                            | 0.82                 | 0.77           | 0.74  | 0.71  | 0.67  |  |  |  |  |

#### Note

- Continuous operating area is a series of states when a motor can operate continuously and safely. The effective torque must be located in this area.
- Short-term operating area is a series of states when a motor can operate in a short duration if its effective torque is smaller than the rated torque.
- For the motors with different rated and maximum speeds, the output torque will decline at a faster rate after the speed exceeds the rated speed.
- The feature in short-term operating area varies with power supply voltages.
- The continuous operating area becomes smaller and the voltage drop grows larger when the cables in the major loop exceed 20 meters.
- For 1FL6096 motors, the maximum speed can be ensured when the line supply voltage is higher than 380 V.

#### Permissible radial and axial forces

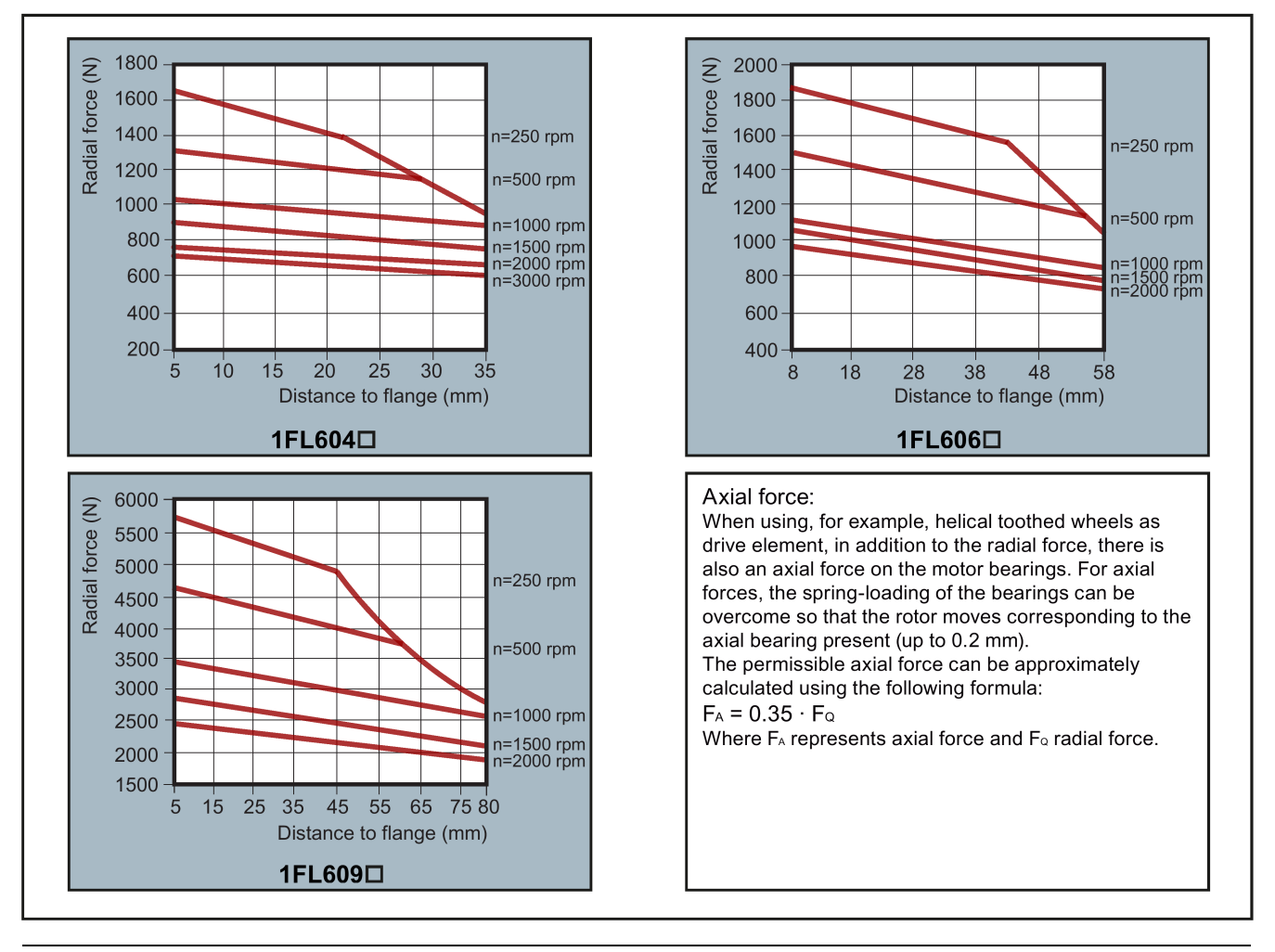

#### Note

1FL604 and 1FL609 have a 5 mm of shaft sheltered in sleeves, and 1FL606 has an 8 mm of shaft in sleeves. Therefore, the distances to flange in the above three figures begin respectively from 5 mm, 8 mm, and 5 mm.

## 15.3.2 SIMOTICS M-1PH1 main motors

### General technical data

| Parameter                     | Description                                                                                                 |
|-------------------------------|----------------------------------------------------------------------------------------------------|
| Type of motor                 | Asynchronous motor                                                                                          |
| Cooling method                | Fan-cooled                                                                                                  |
| Operating temperature         | -15 °C to 40 °C (without power derating)                                                                    |
| Storage temperature           | -20 °C to 65 °C                                                                                             |
| Relative humidity (storage)   | ≤ 95%                                                                                                    |
| Relative humidity (operating) | ≤ 90%                                                                                                    |
| Installation altitude         | ≤ 1000 m (without power derating)                                                                           |
| Maximum noise level           | 72 dB                                                                                                    |
| Thermal class                 | F                                                                                                    |
| Vibration severity grade      | 1PH1100-10F:                                                                                                |
|                               | Grade B is maintained up to 1800 rpm; Grade S is maintained from 1800 rpm to 10000 rpm                      |
|                               | 1PH1100-10D:                                                                                                |
|                               | Grade B is maintained up to 1800 rpm; Grade R is maintained from 1800 rpm to 6000 rpm                       |
| Shock resistance              | 2.25 m/s <sup>2</sup> (continuous in axial direction); 10 m/s <sup>2</sup> (continuous in radial direction) |
| Static bearing lifetime       | > 20000 h <sup>1)</sup>                                                                                     |
| Oil seal lifetime             | > 20000 h                                                                                                   |
| Encoder lifetime              | > 20000 h                                                                                                   |
| Motor lifetime                | 20000 h                                                                                                    |
| Paint finish                  | Anthracite                                                                                                  |
| Degree of protection          | IP54 (dust-tight and splash-proof during motor operation)                                                   |
| Type of construction          | IM B5, IM B3, IM V1, and IM V5                                                                              |
| Positive rotation             | Clockwise (default setting in SINAMICS V70 spindle drives)                                                  |
| Certification                 | CE ERE                                                                                                    |

<sup>1)</sup> This lifetime is only for reference. When a motor keeps running at rated speed under rated load, replace its bearing after 20,000 hours to 30,000 hours of service time. Even if the time is not reached, the bearing must be replaced when unusual noise, vibration, or faults are found.

#### Specific technical data - SH100

| Article no.                       | 1PH110 | 1-1 <b>D</b> F | 3-10F     | 5-1QF     | 3-1QD    | 5-1QD    |  |  |
|-----------------------------------|--------|----------------|-----------|-----------|----------|----------|--|--|
| Insulation class                  |        | F              | F         |           |          |          |  |  |
| Rated power                       |        | 3.7 kW         | 5.5 kW    | 7.5 kW    | 3.7 kW   | 5.5 kW   |  |  |
| Rated torque                      |        | 24 Nm          | 35 Nm     | 48 Nm     | 35 Nm    | 53 Nm    |  |  |
| Maximum torque for 30 s           |        | 48 Nm          | 70 Nm     | 96 Nm     | 70 Nm    | 106 Nm   |  |  |
| Overload torque (S6-25% (1.5 Pn)) |        | 36 Nm          | 52.5 Nm   | 72 Nm     | 52.5 Nm  | 79.5 Nm  |  |  |
| Rated speed                       |        | 1500 rpm       | 1500 rpm  | 1500 rpm  | 1000 rpm | 1000 rpm |  |  |
| Maximum speed                     |        | 10000 rpm      | 10000 rpm | 10000 rpm | 6000 rpm | 6000 rpm |  |  |

| Article no.                                            | 1PH110 | 1-1QF                  | 3-1 <b>D</b> F          | 5-10F                  | 3-1QD                   | 5-1QD                  |  |
|--------------------------------------------------------|--------|------------------------|-------------------------|------------------------|-------------------------|------------------------|--|
| Rated frequency                                        |        | 53.3 Hz                | 53 Hz                   | 52.6 Hz                | 36.9 Hz                 | 36.4 Hz                |  |
| Rated voltage (phase/phase)                            |        | 326 V                  | 290 V                   | 327 V                  | 269 V                   | 265 V                  |  |
| Motor maximum volta                                    | ige    | 355 V                  |                         |                        |                         |                        |  |
| Rated current                                          |        | 10.3 A                 | 16.9 A                  | 19.6 A                 | 12.9 A                  | 18.8 A                 |  |
| Maximum current (for maximum torque)                   |        | 20.6 A                 | 33.8 A                  | 39.2 A                 | 25.8 A                  | 37.6 A                 |  |
| Winding resistance/stator phase re-<br>sistance (20°C) |        | 0.9682 Ω               | 0.4595 Ω                | 0.3597 Ω               | 0.8227 Ω                | 0.4557 Ω               |  |
| Winding inductance/motor magnetizing inductance        |        | 97 mH                  | 56 mH                   | 54.5 mH                | 91 mH                   | 69.5 mH                |  |
| Moment of inertia                                      |        | 0.009 kgm <sup>2</sup> | 0.0112 kgm <sup>2</sup> | 0.015 kgm <sup>2</sup> | 0.0112 kgm <sup>2</sup> | 0.015 kgm <sup>2</sup> |  |
| Motor weight                                           |        | 29 kg                  | 36 kg                   | 45 kg                  | 36 kg                   | 45 kg                  |  |

#### Specific technical data - SH132

| Article no.                                          | 1PH113      | 1-1 <b>0</b> F          | 3-1□F                  | 1-1QD                   | 3-1QD                  |  |
|------------------------------------------------------|-------------|-------------------------|------------------------|-------------------------|------------------------|--|
| Insulation class                                     |             | F                       |                        |                         |                        |  |
| Rated power                                          |             | 11 kW                   | 15 kW                  | 7.5 kW                  | 11 kW                  |  |
| Rated torque                                         |             | 70 Nm                   | 95.5 Nm                | 71.6 Nm                 | 105 Nm                 |  |
| Maximum torque for 30 s                              | 8           | 140 Nm                  | 191 Nm                 | 143 Nm                  | 210 Nm                 |  |
| Overload torque (S6-25%                              | % (1.5 Pn)) | 105 Nm                  | 143 Nm                 | 107 Nm                  | 158 Nm                 |  |
| Rated speed                                          |             | 1500 rpm                | 1500 rpm               | 1000 rpm                | 1000 rpm               |  |
| Maximum speed                                        |             | 8000 rpm                | 8000 rpm               | 6000 rpm                | 6000 rpm               |  |
| Rated frequency                                      |             | 51.5 Hz                 | 50.8 Hz                | 35.2 Hz                 | 35 Hz                  |  |
| Rated voltage (phase/phase)                          |             | 295 V                   | 317 V                  | 220 V                   | 301 V                  |  |
| Motor maximum voltage                                |             | 355 V                   |                        |                         |                        |  |
| Rated current                                        |             | 28.8 A                  | 36.7 A                 | 26.6 A                  | 28.3 A                 |  |
| Maximum current (for maximum torque)                 |             | 57.6 A                  | 73.4 A                 | 53.2 A                  | 56.6 A                 |  |
| Winding resistance/stator phase resistance (20°C)    |             | 0.1977 Ω                | 0.1354 Ω               | 0.2645 Ω                | 0.2705 Ω               |  |
| Winding inductance/motor magnetizing induct-<br>ance |             | 45.55 mH                | 34.7 mH                | 52.5 mH                 | 69 mH                  |  |
| Moment of inertia                                    |             | 0.0547 kgm <sup>2</sup> | 0.074 kgm <sup>2</sup> | 0.0504 kgm <sup>2</sup> | 0.074 kgm <sup>2</sup> |  |
| Motor weight                                         |             | 73 kg                   | 90 kg                  | 70 kg                   | 90 kg                  |  |

#### Power deratings at different installation altitudes and surrounding air temperatures

Operation: T = -15 °C to +40 °C (without restriction)

Under conditions other than those specified above (surrounding air temperature > 40 °C or installation altitude > 1000 m above sea level), the permissible torque/power must be determined from the following table. Surrounding air temperatures and installation altitudes are rounded off to 5 °C or 500 m respectively.

Operation: T = -15 °C to +40 °C (without derating)

Under conditions other than those specified above (ambient temperature >  $40^{\circ}$  C or installation altitude > 1000 m above sea level), the permissible torque/power reduction must be determined from the following table. Ambient temperatures and installation altitudes are rounded off to 5 °C and 500 m respectively.

| Installation altitude above sea | Factors for reducing the torque/power according to EN 60034-6 |       |       |  |  |
|---------------------------------|---------------------------------------------------------------|-------|-------|--|--|
| level                           | 40 °C                                                         | 45 °C | 50 °C |  |  |
| 1000                            | 1.00                                                          | 0.96  | 0.92  |  |  |
| 1500                            | 0.97                                                          | 0.93  | 0.89  |  |  |
| 2000                            | 0.94                                                          | 0.90  | 0.86  |  |  |
| 2500                            | 0.90                                                          | 0.86  | 0.83  |  |  |

| Installation altitude above sea | Factors for reducing the torque/power according to EN 60034-6 |       |       |  |  |
|---------------------------------|---------------------------------------------------------------|-------|-------|--|--|
| level                           | 40 °C                                                         | 45 °C | 50 °C |  |  |
| 3000                            | 0.86                                                          | 0.82  | 0.79  |  |  |
| 3500                            | 0.82                                                          | 0.79  | 0.75  |  |  |
| 4000                            | 0.77                                                          | 0.74  | 0.71  |  |  |

#### NOTICE

#### Damage to the motors

For surrounding air temperatures > 55 °C, please contact your local Siemens office.

The standard motors are not suitable for use in corrosive atmospheres, atmospheres with a high salt content, or in outdoor applications; otherwise, the motors may be damaged.

#### Torque-speed/power-speed characteristics - SH100

#### 1PH1101-1QFQ:

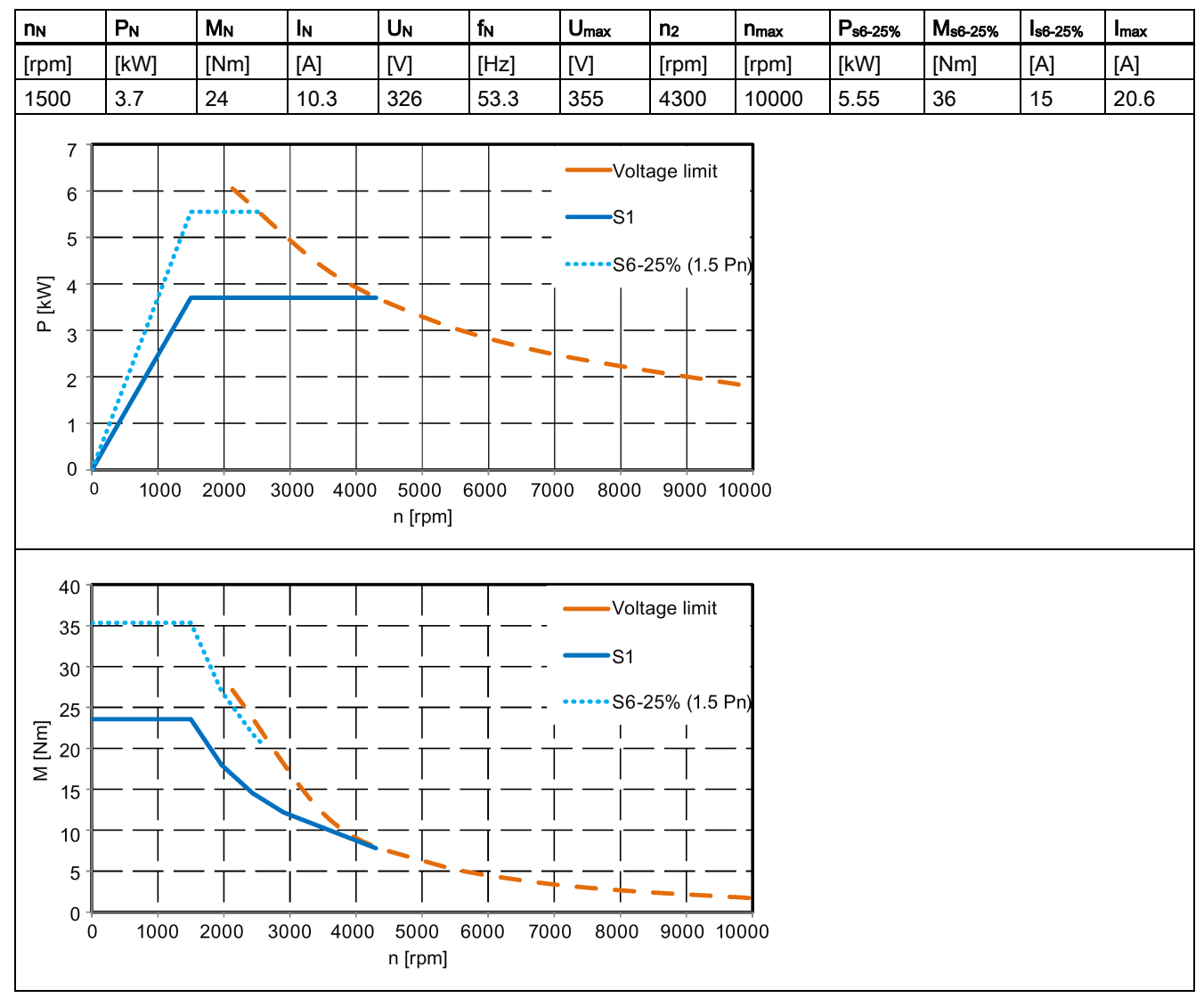

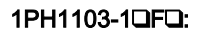

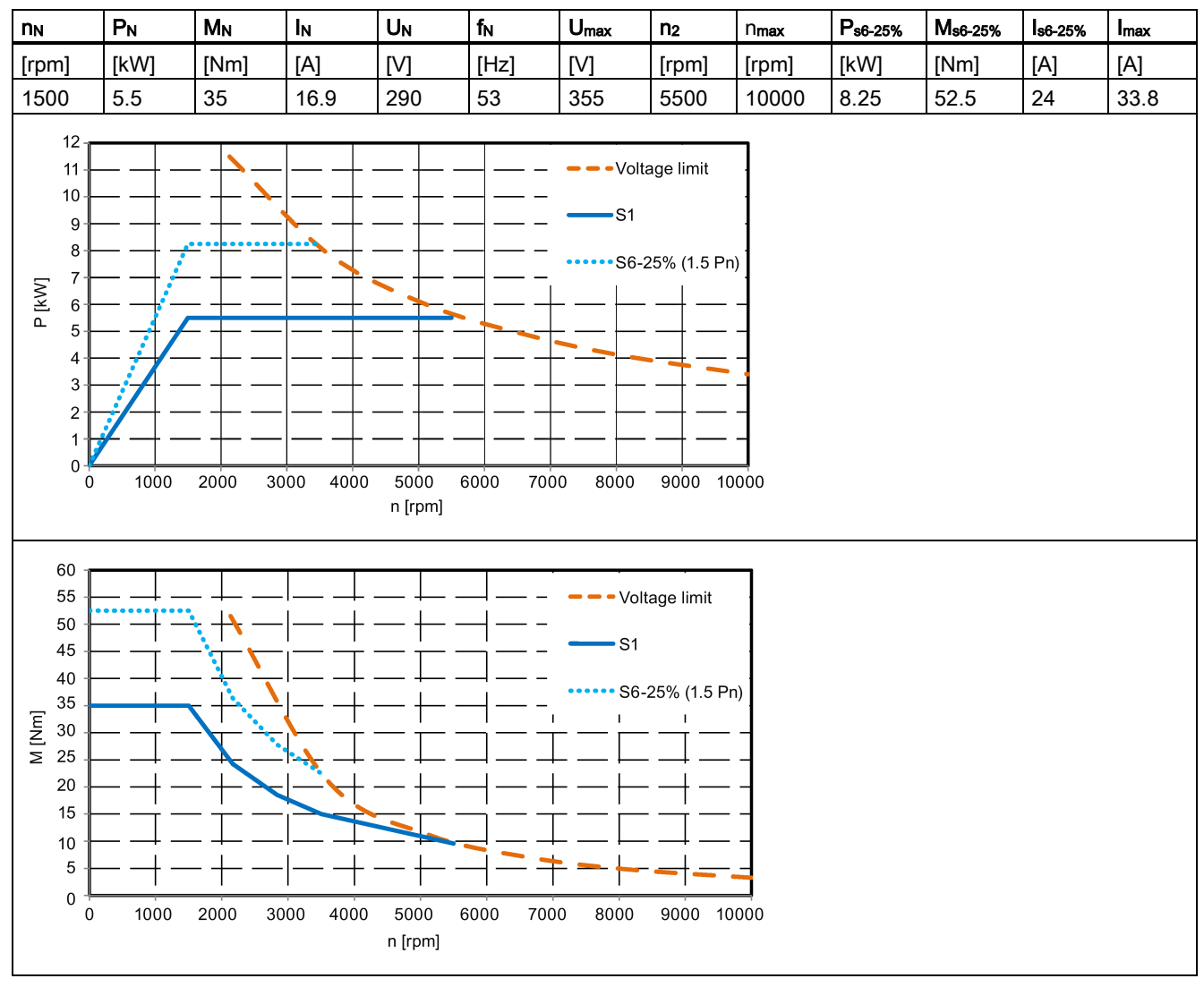

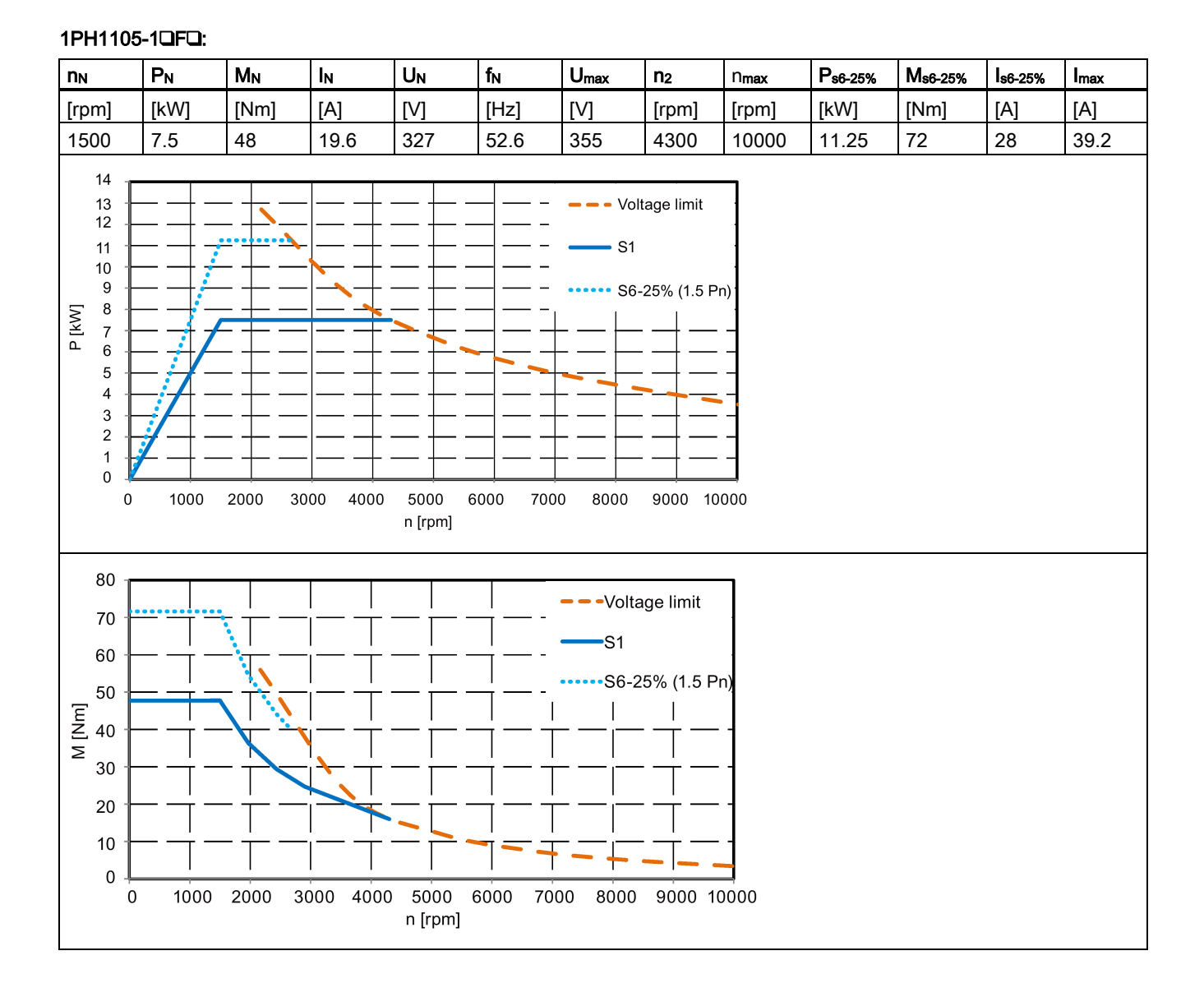

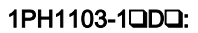

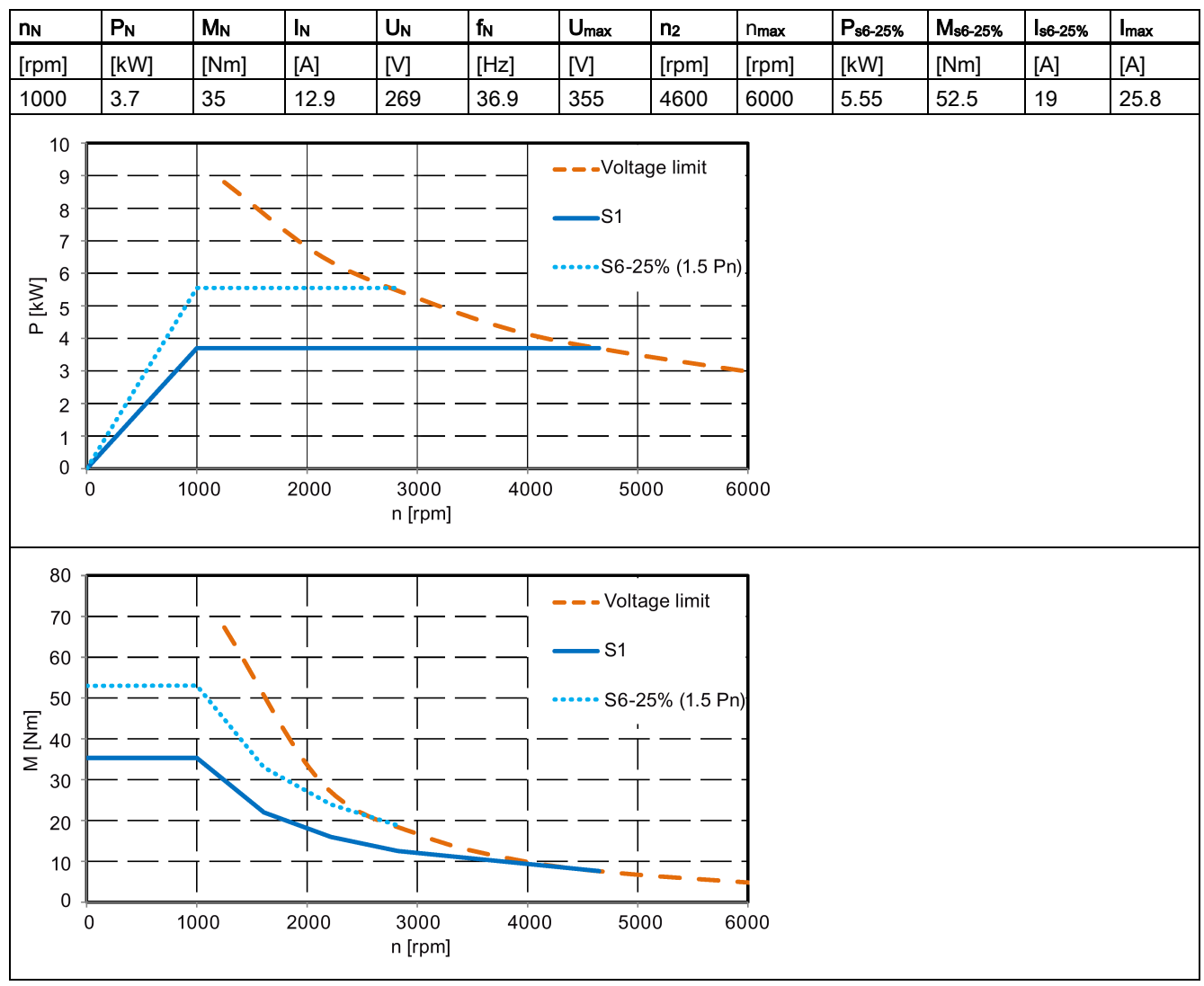

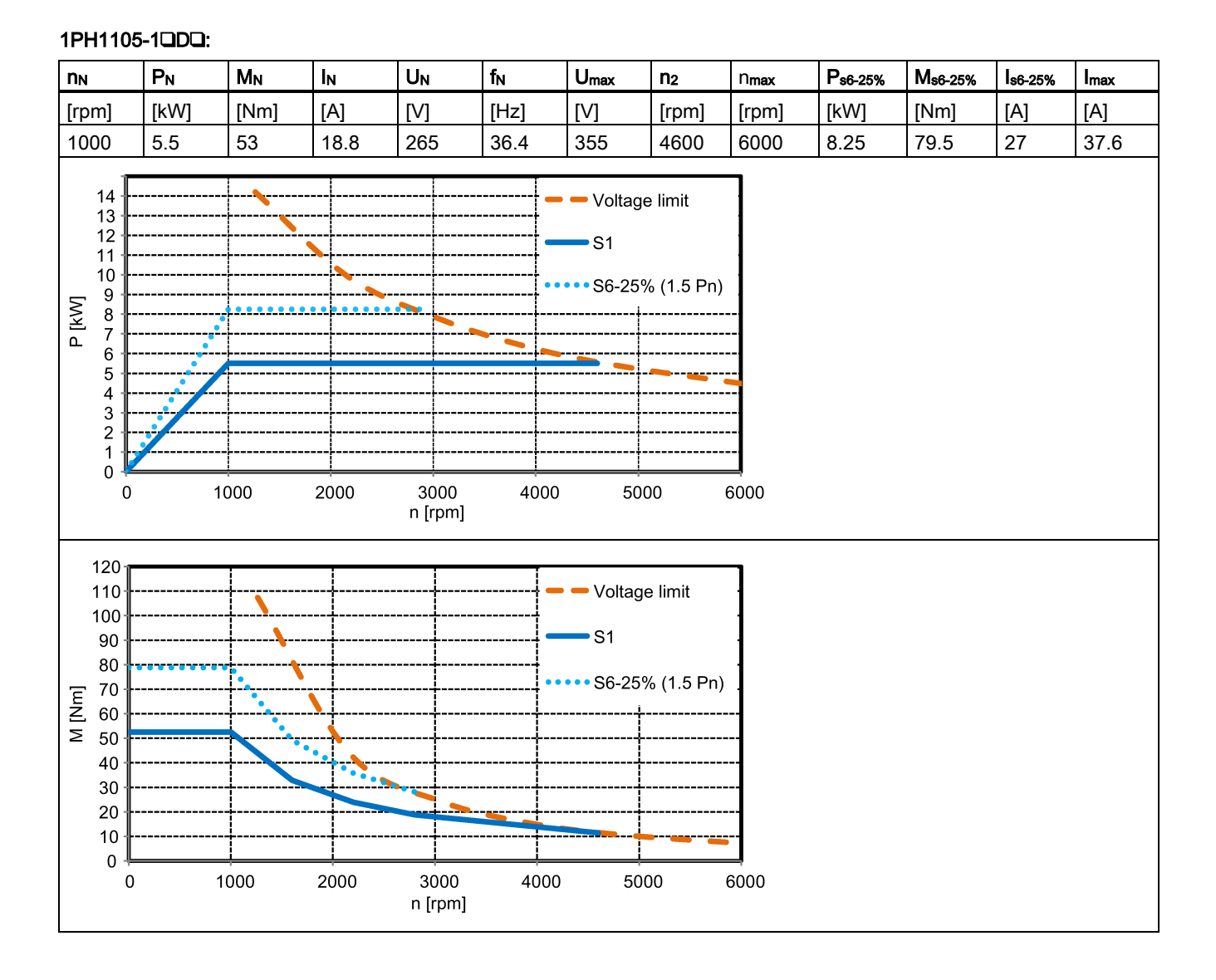

#### Torque-speed/power-speed characteristics - SH132

1PH1131-1QFQ:

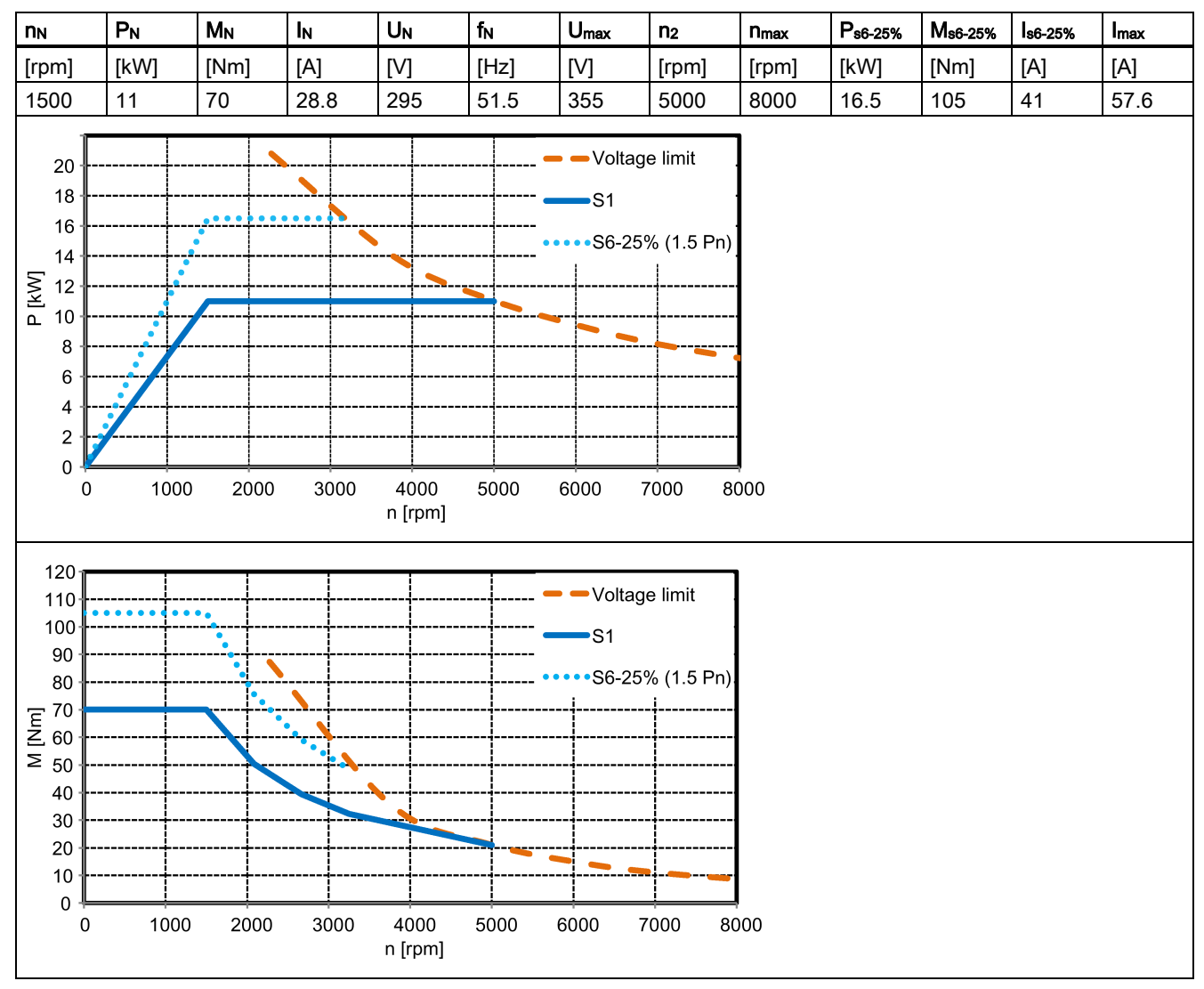

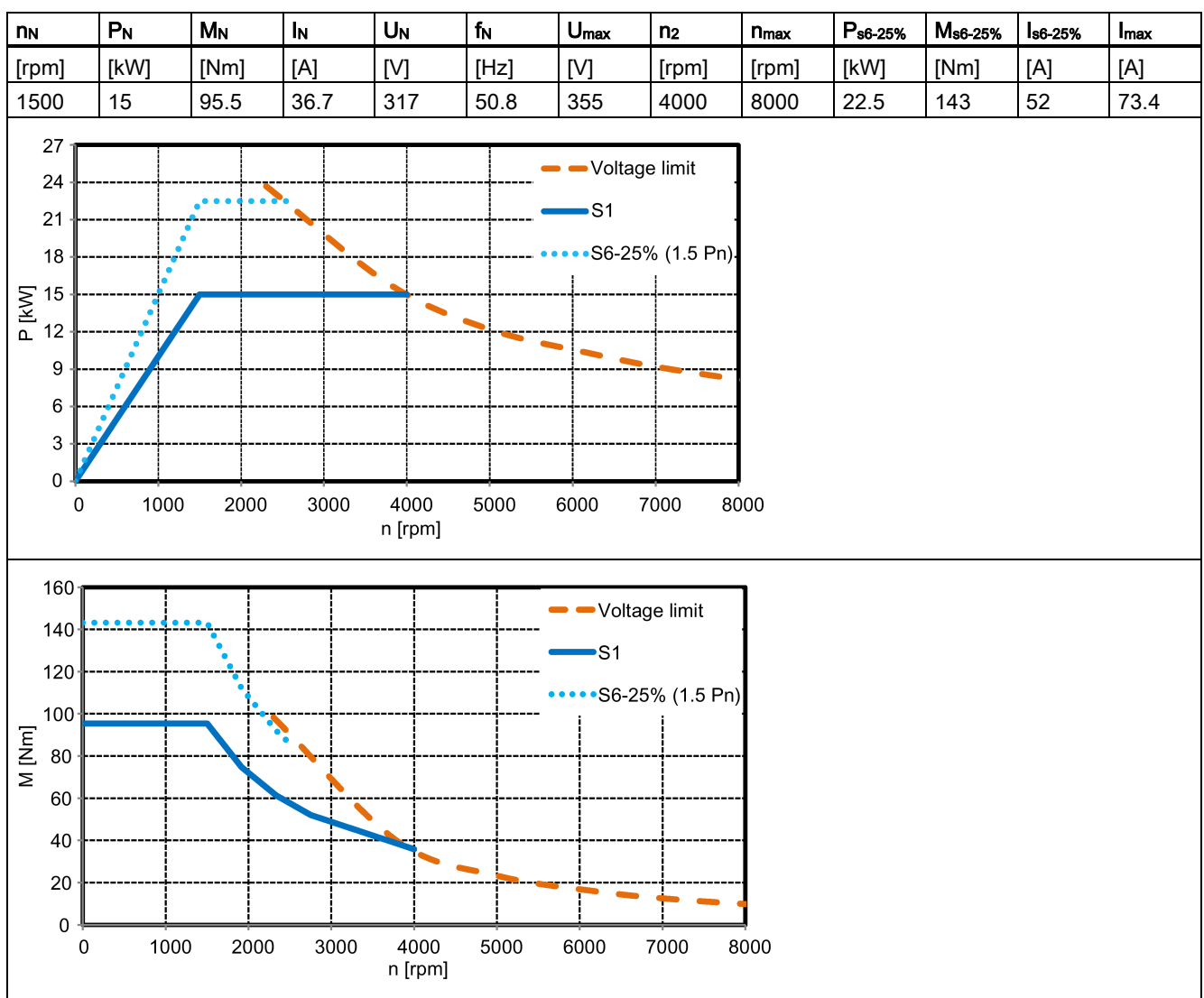

#### 1PH1133-1QFQ:

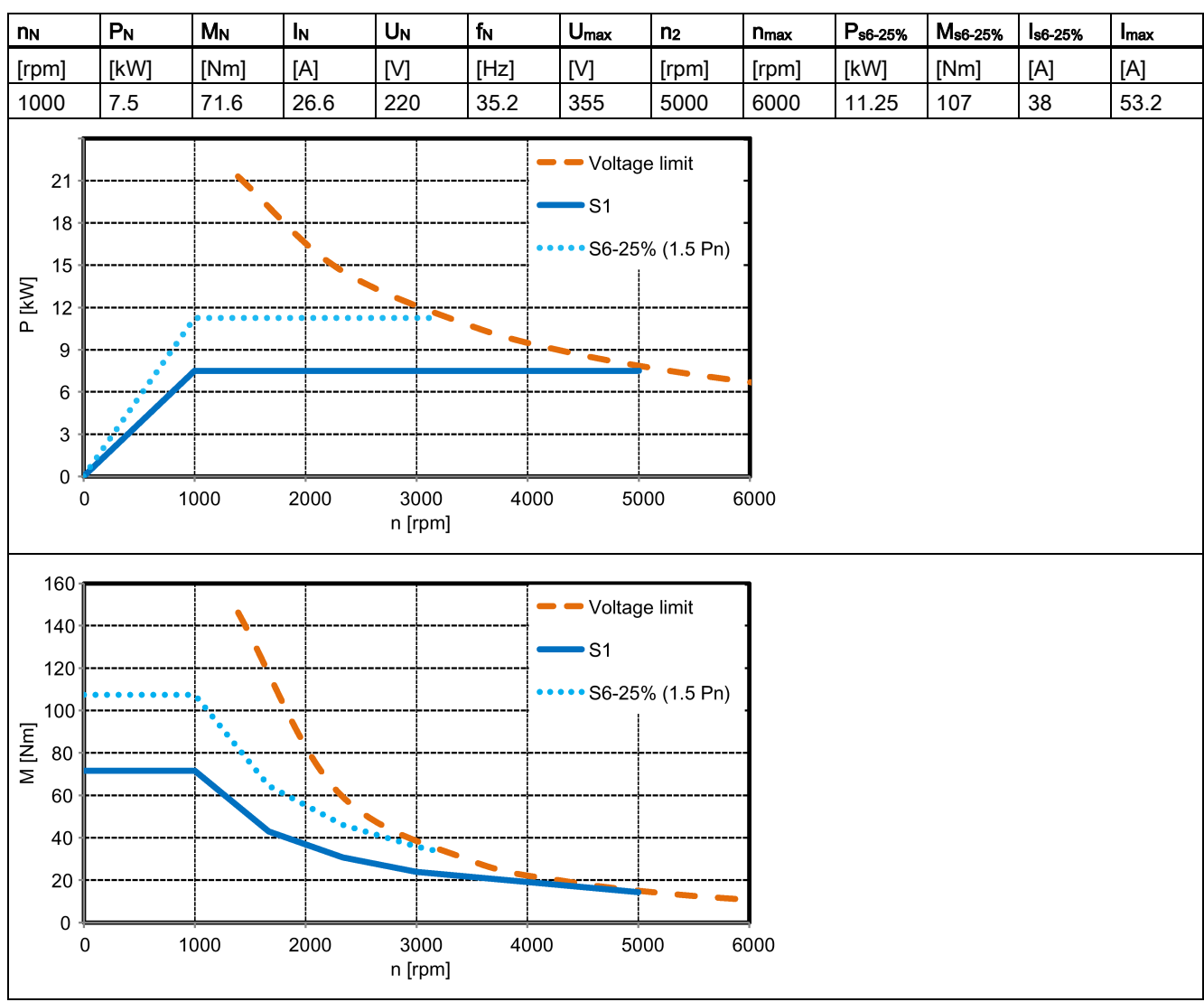

#### 1PH1131-10D0:

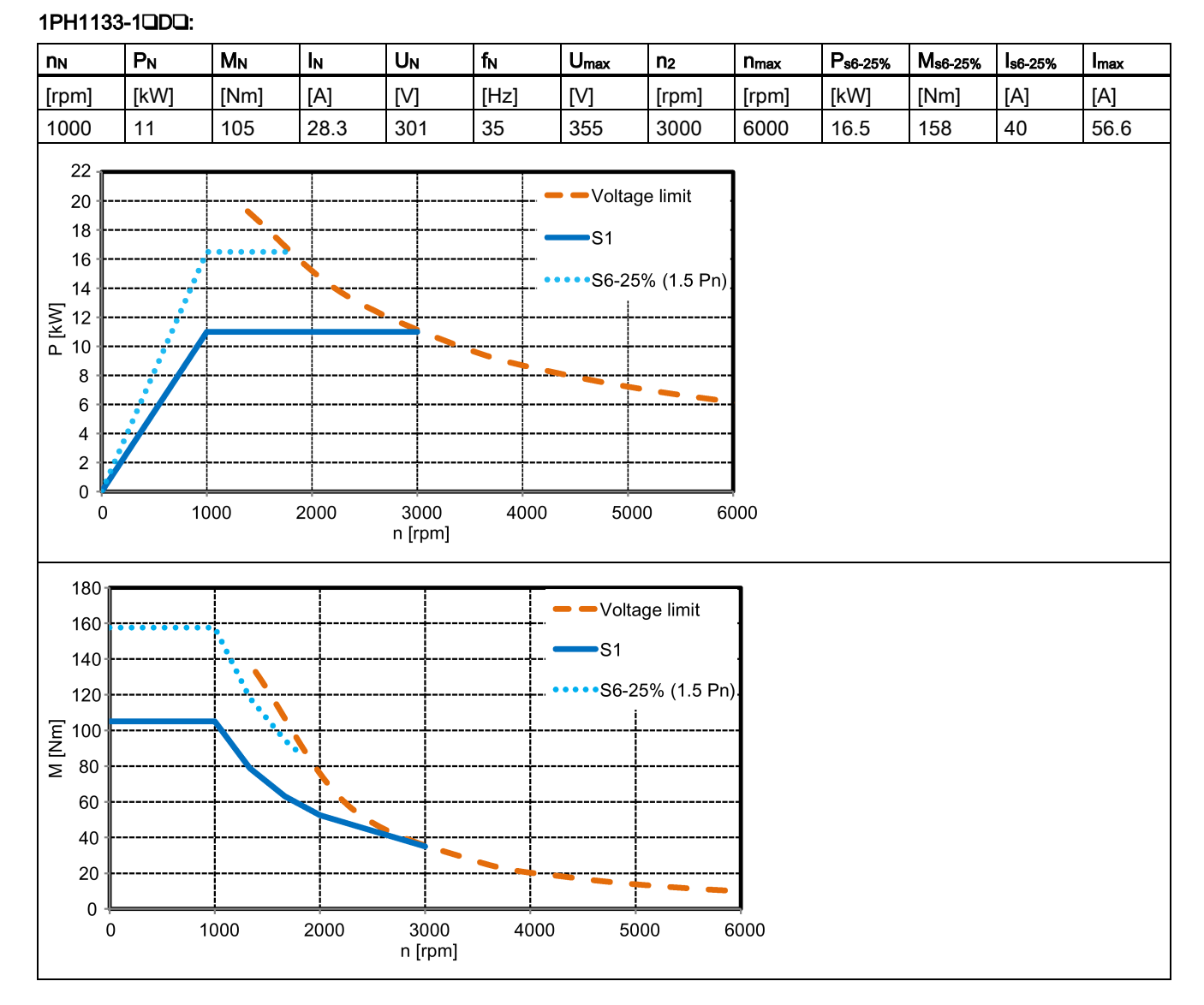

Permissible radial and axial forces - SH100

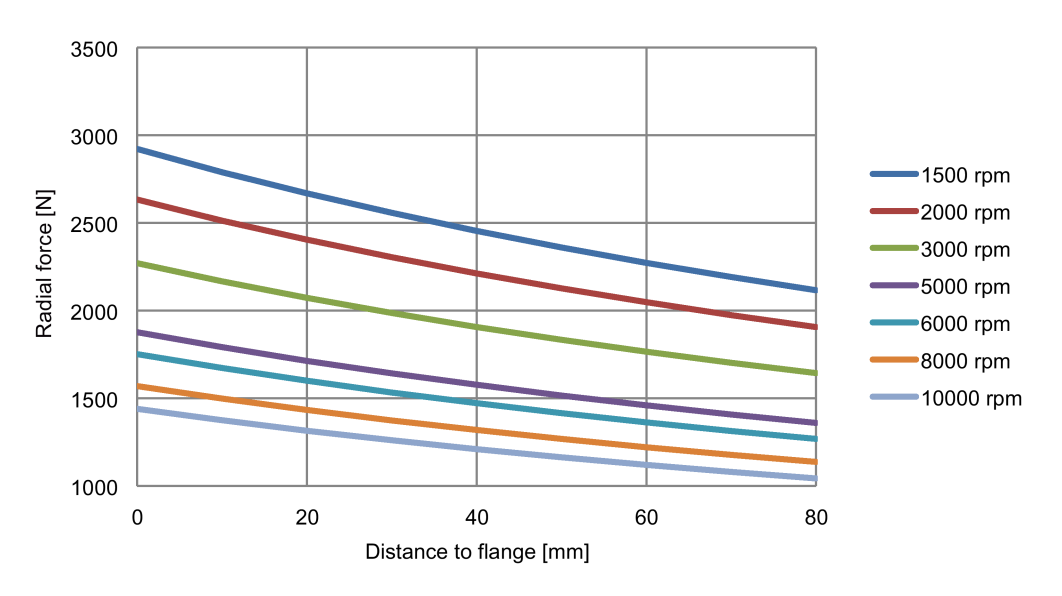

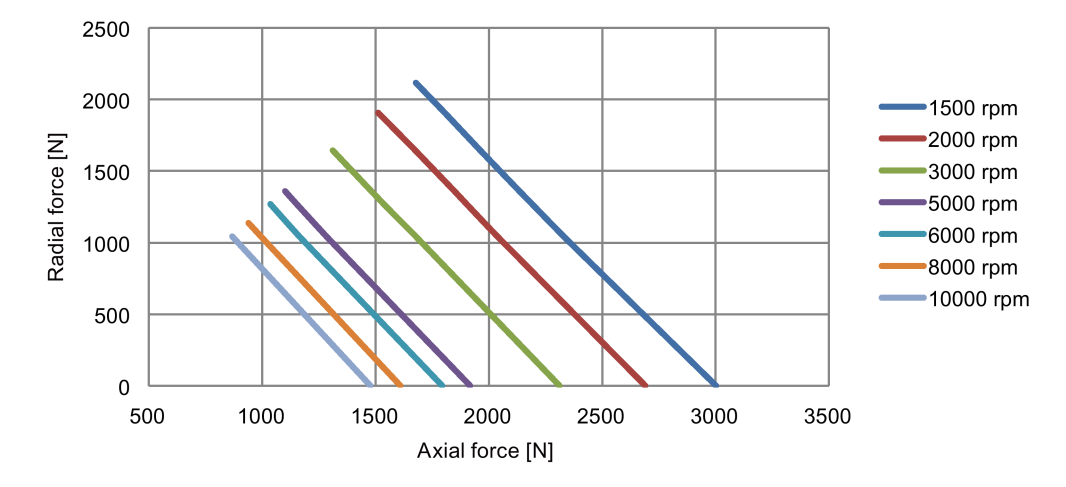

Permissible radial and axial forces - SH132

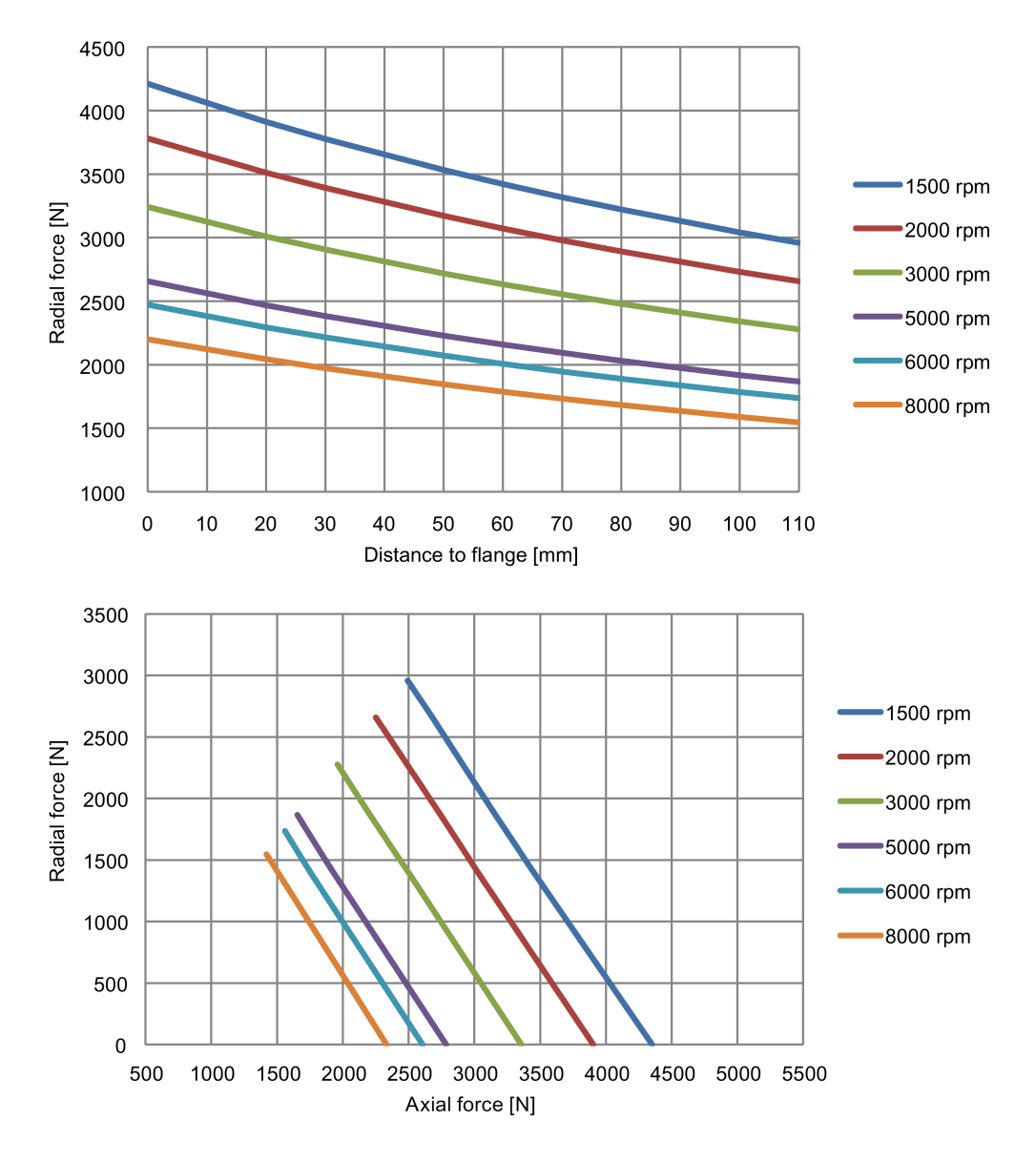

# 15.4 Cables

# 15.4.1 Drive Bus cable for the SINUMERIK 808D ADVANCED

| Parameter                      | Drive Bus cable                         |
|--------------------------------|-----------------------------------------|
| Jacket material                | PVC                                     |
| Degree of protection           | IP20                                    |
| Number of cores                | 2                                       |
| Operation voltage              | 100 V                                   |
| Operation temperature, static  | -40 °C to 80 °C                         |
| Shielding                      | Yes                                     |
| Minimum bending radius, static | 75 mm                                   |
| Bending cycles                 | 3000000                                 |
| Oil resistance                 | Limited mineral oil and fats resistance |
|                                | EN60811-2-1 fulfilled                   |
| Flame-retardant                | IEC60332-3-24 fulfilled                 |
| Certification                  | RoHS                                    |

# 15.4.2 Cables for the SINAMICS V70 servo system

#### Cables for the SINAMICS V70 feed servo system

| Parameter                              | MOTION-CONNECT 300 power cable                             | MOTION-CONNECT 300<br>encoder cable | MOTION-CONNECT 300<br>brake cable |  |  |
|----------------------------------------|------------------------------------------------------------|-------------------------------------|-----------------------------------|--|--|
| Jacket material                        | PVC                                                        |                                     |                                   |  |  |
| Degree of protection (motor-side only) | IP65                                                       |                                     |                                   |  |  |
| Number of cores                        | 4                                                          | 10                                  | 2                                 |  |  |
| Cross-section of cores                 | 4 × 1.5 mm <sup>2</sup> (for FSA)                          | 6 × 0.22 mm <sup>2</sup> + 4 ×      | 2 × 0.75 mm <sup>2</sup>          |  |  |
|                                        | 4 × 2.5 mm <sup>2</sup> (for FSB/FSC) 0.25 mm <sup>2</sup> |                                     |                                   |  |  |
| Operation voltage                      | 600 V/1000 V                                               | 30 V                                | 30 V                              |  |  |
| Operation temperature                  | -25 °C to 80 °C                                            |                                     |                                   |  |  |
| Shielding                              | Yes (coverage ≥ 85%) Yes Yes                               |                                     | Yes                               |  |  |
| Minimum bending radius, static         | 5 × outer diameter                                         |                                     |                                   |  |  |
| Minimum bending radius, dynamic        | ending radius, dynamic 155 mm                              |                                     |                                   |  |  |
| Bending cycles                         | 1000000 (maximum acceleration: 2 m/s <sup>2</sup> ; maxir  |                                     | 15 m/min)                         |  |  |
| Oil resistance                         | EN60811-2-1 fulfilled                                      |                                     |                                   |  |  |
| Flame-retardant                        | EN60332-1-1 to 1-3 fulfilled                               |                                     |                                   |  |  |
| Certification                          | RoHS and CE RoHS RoHS                                      |                                     | RoHS                              |  |  |

#### Cables for the SINAMICS V70 spindle servo system

| Parameter                              | MOTION-CONNECT 500 power cable                                                                       | MOTION-CONNECT 300 encoder cable                   |
|----------------------------------------|----------------------------------------------------------------------------------------------------|----------------------------------------------------|
| Jacket material                        | PVC                                                                                                  |                                                    |
| Degree of protection (motor-side only) | -                                                                                                    | IP20                                               |
| Number of cores                        | 4                                                                                                    | 10                                                 |
| Cross-section of cores                 | 4 × 2.5 mm <sup>2</sup> , 4 × 4 mm <sup>2</sup> , 4 ×<br>10 mm <sup>2</sup> , 4 × 16 mm <sup>2</sup> | 6 × 0.2 mm <sup>2</sup> + 4 × 0.25 mm <sup>2</sup> |
| Operation voltage                      | 1000 V                                                                                               | 30 V                                               |
| Operation temperature                  | -20 °C to 80 °C                                                                                      | -30 °C to 60 °C                                    |
| Parameter                       | MOTION-CONNECT 500 power cable    | MOTION-CONNECT 300 encoder cable |
|---------------------------------|-----------------------------------|----------------------------------|
| Shielding                       | Yes (coverage ≥ 80%)              | Yes                              |
| Minimum bending radius, static  | 5 × outer diameter                |                                  |
| Minimum bending radius, dynamic | 180 mm, 210 mm, 360 mm,<br>440 mm | 20 × outer diameter              |
| Bending cycles                  | 100000                            |                                  |
| Oil resistance                  | DIN VDE 472-803 Part B            | EN60811-2-1 fulfilled            |
| Flame-retardant                 | IEC 332.1                         | EN60332-1-1 to 1-3 fulfilled     |
| Certification                   | RoHS and CE                       | RoHS                             |

## 15.5 Address of CE-authorized manufacturer

The CE Declaration of Conformity is held on file available to the competent authorities at the following address:

SINUMERIK 808D ADVANCED controller and SINAMICS V70 drive

Siemens AG Digital Factory

Motion Control

Frauenauracher Straße 80

DE-91056 Erlangen

Germany

#### SIMOTICS S-1FL6 motor and M-1PH1 main motor

Siemens AG

**Digital Factory** 

Motion Control

Industriestraße 1

DE-97615 Bad Neustadt a. d. Saale

Germany

# 16 Parameter list

## 16.1 Basic machine data

The table below lists the most frequently used machine data only. For more machine data, see SINUMERIK 808D ADVANCED HMI through the following operations:

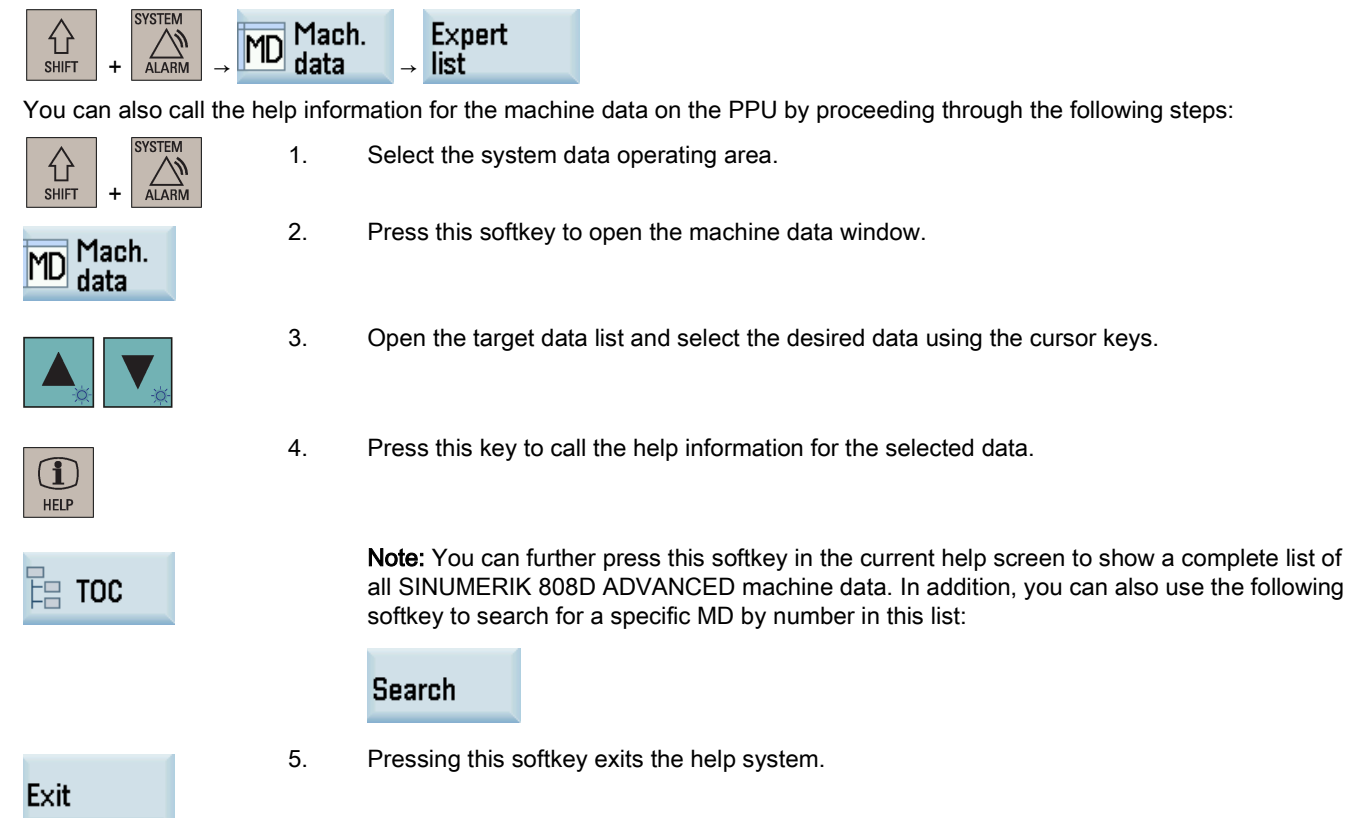

#### Machine data list

| No.     | Name                              | Default                                                    | Range                    | Туре   | Unit | Activating |  |  |  |
|---------|-----------------------------------|------------------------------------------------------------|--------------------------|--------|------|------------|--|--|--|
| 11300   | JOG_INC_MO<br>DE_LEVELTRI<br>GGRD | 1                                                          | -                        | BOOL   | -    | PO         |  |  |  |
|         | INC and REF in                    | JOG mode                                                   |                          |        |      |            |  |  |  |
| 14510 * | USER_DATA_I<br>NT[0] [31]         | 0                                                          | -62,768 to<br>32,767     | DWORD  | -    | PO         |  |  |  |
|         | User data (INT)                   | User data (INT)                                            |                          |        |      |            |  |  |  |
| 14512 * | USER_DATA_<br>HEX[0] [31]         | ОН                                                         | 0 to 0x0FF               | BYTE   | -    | PO         |  |  |  |
|         | User data (HEX)                   |                                                            |                          |        |      |            |  |  |  |
| 14514 * | USER_DATA_F<br>LOAT[0] [7]        | 0.000000                                                   | -3.4e+038 to<br>3.4e+038 | DOUBLE | -    | PO         |  |  |  |
|         | User data (float)                 |                                                            |                          |        |      |            |  |  |  |
| 20360   | TOOL_PARAM<br>ETER_DEF_M<br>ASK   | <ul> <li>Turning:<br/>283H</li> <li>Milling: 0H</li> </ul> | 0 to 0x1FFFFF            | DWORD  | -    | PO         |  |  |  |
|         | Definition of tool parameters     |                                                            |                          |        |      |            |  |  |  |
| 20700   | REFP_NC_STA<br>RT_LOCK            | 1                                                          | -                        | BOOL   | -    | RE         |  |  |  |

| No.   | Name                                                               | Default                                                      | Range                 | Туре         | Unit        | Activating |  |  |  |  |
|-------|--------------------------------------------------------------------|--------------------------------------------------------------|-----------------------|--------------|-------------|------------|--|--|--|--|
|       | NC start disable without reference point                           |                                                              |                       |              |             |            |  |  |  |  |
| 30100 | CTRLOUT_SE<br>GMENT_NR[0]                                          | -1                                                           | 1 to 5                | BYTE         | -           | PO         |  |  |  |  |
|       | Setpoint assignm                                                   | nent: bus segmen                                             | t number              | ·            |             |            |  |  |  |  |
| 30120 | CTRLOUT_NR[<br>0]                                                  | 1                                                            |                       | BYTE         | -           | PO         |  |  |  |  |
|       | Setpoint assignment                                                | nent: Setpoint out                                           | out on drive subm     | odule/module |             |            |  |  |  |  |
| 30130 | CTRLOUT_TY<br>PE                                                   | 0                                                            | 0 to 3                | BYTE         | -           | PO         |  |  |  |  |
|       | Output type of se                                                  | etpoint                                                      |                       |              |             |            |  |  |  |  |
| 30134 | IS_UNIPOLAR_<br>OUTPUT[0]                                          | 0                                                            | 0 to 1                | -            | -           | PO         |  |  |  |  |
|       | Setpoint output i                                                  | s unipolar                                                   |                       |              |             |            |  |  |  |  |
| 30200 | NUM_ENCS                                                           | -1                                                           | 0 to 1                | BYTE         | -           | PO         |  |  |  |  |
|       | Number of enco                                                     | ders                                                         |                       |              |             |            |  |  |  |  |
| 30210 | ENC_SEGMEN<br>T_NR[0]                                              | -1                                                           | 1 to 5                | BYTE         | -           | PO         |  |  |  |  |
|       | Actual value ass                                                   | ignment: Bus segi                                            | ment number           |              |             |            |  |  |  |  |
| 30230 | ENC_INPUT_N<br>R[0]                                                | -1                                                           | 1 to 2                | BYTE         | -           | PO         |  |  |  |  |
|       | Actual value assignment: Input on drive module/meas. circuit board |                                                              |                       |              |             |            |  |  |  |  |
| 30240 | ENC_TYPE                                                           | 0                                                            | 0 to 5                | BYTE         | -           | PO         |  |  |  |  |
|       | Encoder type of                                                    | Encoder type of actual value sensing (actual position value) |                       |              |             |            |  |  |  |  |
| 30350 | SIMU_AX_VDI_<br>OUTPUT                                             | FALSE                                                        | -                     | BOOL         | -           | PO         |  |  |  |  |
|       | Axis signals output for simulation axes                            |                                                              |                       |              |             |            |  |  |  |  |
| 30600 | FIX_POINT_PO<br>S[0] [3]                                           | 0.000000                                                     | -                     | DOUBLE       | mm, degrees | PO         |  |  |  |  |
|       | Fixed-value posi                                                   | Fixed-value positions of axis with G75                       |                       |              |             |            |  |  |  |  |
| 31020 | ENC_RESOL[0]                                                       | 10,000                                                       |                       | DWORD        | -           | PO         |  |  |  |  |
|       | Encoder lines pe                                                   | Encoder lines per revolution                                 |                       |              |             |            |  |  |  |  |
| 31030 | LEADSCREW_<br>PITCH                                                | 10.000000                                                    | ≥ 0                   | DOUBLE       | mm          | PO         |  |  |  |  |
|       | Pitch of leadscre                                                  | w                                                            |                       |              |             |            |  |  |  |  |
| 31040 | ENC_IS_DIRE<br>CT                                                  | FALSE, FALSE                                                 | -                     | BYTE         | -           | PO         |  |  |  |  |
|       | Direct measuring system (no compilation to load position)          |                                                              |                       |              |             |            |  |  |  |  |
| 31050 | DRIVE_AX_RA<br>TIO_DENOM[0]<br>[5]                                 | 1                                                            | 1 to<br>2,147,000,000 | DWORD        | -           | PO         |  |  |  |  |
|       | Denominator loa                                                    | d gearbox                                                    |                       |              |             |            |  |  |  |  |
| 31060 | DRIVE_AX_RA<br>TIO_NUMERA[                                         | 1                                                            | 1 to<br>2,147,000,000 | DWORD        | -           | PO         |  |  |  |  |
|       | Numerator load                                                     | l<br>gearbox                                                 |                       |              |             | <u> </u>   |  |  |  |  |
| 32000 | MAX_AX_VEL<br>O                                                    | 10,000<br>(mm/min)<br>27.77 (rpm)                            | -                     | DOUBLE       | mm/min, rpm | CF         |  |  |  |  |
|       | Maximum axis v                                                     | elocity                                                      |                       | 1            |             |            |  |  |  |  |

| No.   | Name                       | Default                                                                                               | Range                      | Туре   | Unit          | Activating |  |  |  |  |  |
|-------|----------------------------|----------------------------------------------------------------------------------------------------|----------------------------|--------|---------------|------------|--|--|--|--|--|
| 32010 | JOG_VELO_R<br>APID         | 10,000<br>(mm/min)<br>27.77 (rpm)                                                                     | -                          | DOUBLE | mm/min, rpm   | RE         |  |  |  |  |  |
|       | Rapid traverse in JOG mode |                                                                                                    |                            |        |               |            |  |  |  |  |  |
| 32020 | JOG_VELO                   | <ul> <li>Feed axis:<br/>2,000<br/>(mm/min)</li> <li>Spindle:<br/>100 (rpm)</li> </ul>                 | -                          | DOUBLE | mm/min, rpm   | RE         |  |  |  |  |  |
|       | Jog axis velocity          | •                                                                                                    |                            |        |               |            |  |  |  |  |  |
| 32060 | POS_AX_VEL<br>O            | 10,000<br>(mm/min)<br>27.77 (rpm)                                                                     | -                          | DOUBLE | mm/min, rpm   | RE         |  |  |  |  |  |
|       | Initial setting for        | positioning axis ve                                                                                   | elocity                    |        | 1             |            |  |  |  |  |  |
| 32100 | AX_MOTION_D<br>IR          | 1                                                                                                    | -1 to 1                    | DWORD  | -             | PO         |  |  |  |  |  |
|       | Traversing direct          | tion (not control di                                                                                  | irection)                  |        | 1             |            |  |  |  |  |  |
| 32110 | ENC_FEEDBA<br>CK_POL[0]    | 1                                                                                                    | -1 to 1                    | DWORD  | -             | PO         |  |  |  |  |  |
|       | Sign actual value          | e (control direction                                                                                  | ı)                         |        | 1             |            |  |  |  |  |  |
| 32200 | POSCTRL_GAI<br>N[0] [5]    | 1.000000                                                                                              | 0.000000 to<br>2000.000000 | DOUBLE | User defined  | CF         |  |  |  |  |  |
|       | Servo gain facto           | r<br>L                                                                                                |                            | 1      | 1             |            |  |  |  |  |  |
| 32250 | RATED_OUTV<br>AL[0]        | 100                                                                                                   | 0.0 to 200                 | DOUBLE | %             | CF         |  |  |  |  |  |
|       | Rated output vol           |                                                                                                    |                            |        |               |            |  |  |  |  |  |
| 32260 | RATED_VELO[<br>0]          | 2,000.0                                                                                               | -                          | DOUBLE | rpm           | CF         |  |  |  |  |  |
|       | Rated motor spe            | Rated motor speed                                                                                     |                            |        |               |            |  |  |  |  |  |
| 32300 | MAX_AX_ACC<br>EL[0] [4]    | <ul> <li>Feed axis:<br/>1.0</li> <li>Spindle:<br/>- [0][2]:<br/>10<br/>- [3][4]:<br/>2.778</li> </ul> | ≥ 0.001                    | DOUBLE | mm/s², rev/s² | CF         |  |  |  |  |  |
|       | Maximum axis a             | cceleration                                                                                           |                            |        |               |            |  |  |  |  |  |
| 32450 | Backlash[0]                | 0.0                                                                                                   | -                          | DOUBLE | mm            | CF         |  |  |  |  |  |
|       | Backlash                   |                                                                                                    | 1                          |        |               | - 1        |  |  |  |  |  |
| 32700 | ENC_COMP_E<br>NABLE[0]     | 0                                                                                                    | -                          | BOOL   | -             | CF         |  |  |  |  |  |
|       | Encoder/spindle            | error compensati                                                                                      | on                         |        |               |            |  |  |  |  |  |
| 34000 | REFP_CAM_IS<br>_ACTIVE     | 1                                                                                                    | -                          | BOOL   | -             | RE         |  |  |  |  |  |
|       | Axis with referen          | ce point cam                                                                                          |                            |        |               | 1          |  |  |  |  |  |
| 34010 | REFP_CAM_DI<br>R_IS_MINUS  | 0                                                                                                    | -                          | BOOL   | -             | RE         |  |  |  |  |  |
|       | Approach refere            | nce point in minus                                                                                    | direction                  |        |               |            |  |  |  |  |  |
| 34020 | REFP_VELO_S<br>EARCH_CAM   | 5,000.0<br>(mm/min)<br>13.88 (rpm)                                                                    | -                          | DOUBLE | mm/min, rpm   | RE         |  |  |  |  |  |
|       | Reference point            | approach velocity                                                                                     | ,                          |        |               |            |  |  |  |  |  |

| No.     | Name                                   | Default                                                | Range       | Туре   | Unit        | Activating |  |  |  |  |
|---------|----------------------------------------|--------------------------------------------------------|-------------|--------|-------------|------------|--|--|--|--|
| 34040   | REFP_VELO_S                            | 300.0 (mm/min)                                         | -           | DOUBLE | mm/min, rpm | RE         |  |  |  |  |
|         | ER[0]                                  | 0.833 (rpm)                                            |             |        |             |            |  |  |  |  |
|         | Creep velocity                         |                                                        |             | 1      |             | ł          |  |  |  |  |
| 34050   | REFP_SEARC<br>H_MARKER_R<br>EVERSE[0]  | 0                                                      | -           | BOOL   | -           | RE         |  |  |  |  |
|         | Direction reverse                      | al to reference car                                    | n           |        |             |            |  |  |  |  |
| 34060   | REFP_MAX_M<br>ARKER_DIST[0<br>]        | 20.0                                                   | -           | DOUBLE | mm, degrees | RE         |  |  |  |  |
|         | Maximum distan                         | ce to reference m                                      | ark         |        |             |            |  |  |  |  |
| 34070   | REFP_VELO_P<br>OS                      | 10,000.00<br>(mm/min)<br>27.77 (rpm)                   | -           | DOUBLE | mm/min, rpm | RE         |  |  |  |  |
|         | Reference point                        | positioning velocit                                    | ty          |        |             |            |  |  |  |  |
| 34080   | REFP_MOVE_<br>DIST[0]                  | -2.0                                                   | -           | DOUBLE | mm, degrees | RE         |  |  |  |  |
|         | Reference point                        | distance                                               |             | 1      |             |            |  |  |  |  |
| 34090   | REFP_MOVE_<br>DIST_CORR[0]             | 0.0                                                    | -           | DOUBLE | mm, degrees | RE         |  |  |  |  |
|         | Reference point                        | offset/absolute of                                     | fset        | Γ      | I           | T          |  |  |  |  |
| 34092   | REFP_CAM_S<br>HIFT                     | 0.000000                                               | -           | DOUBLE | mm          | RE         |  |  |  |  |
|         | Electronic cam o                       | Electronic cam offset for incremental measuring system |             |        |             |            |  |  |  |  |
| 34093   | REFP_CAM_M<br>ARKER_DIST[0<br>]        | 0                                                      | -           | DOUBLE | mm          | PO         |  |  |  |  |
|         | Reference cam/r                        | Reference cam/reference mark distance                  |             |        |             |            |  |  |  |  |
| 34100   | REFP_SET_PO<br>S[0] [3]                | 0.0                                                    | -           | DOUBLE | mm, degrees | RE         |  |  |  |  |
|         | Reference point for incremental system |                                                        |             |        |             |            |  |  |  |  |
| 34200   | ENC_REFP_M<br>ODE[0]                   | 1                                                      | 0 to 8      | BYTE   | -           | PO         |  |  |  |  |
|         | Referencing mod                        | Referencing mode                                       |             |        |             |            |  |  |  |  |
| 34210   | ENC_REFP_ST<br>ATE[0]                  | 0                                                      | 0 to 3      | BYTE   | -           | IM         |  |  |  |  |
|         | Adjustment statu                       | is of the absolute                                     | encoder     |        |             | 1          |  |  |  |  |
| 34220   | ENC_ABS_TU<br>RNS_MODULO<br>[0]        | -1                                                     | 1 to 100000 | DWORD  | -           | PO         |  |  |  |  |
|         | Modulo range for                       | r the rotary absolu                                    | ite encoder |        |             |            |  |  |  |  |
| 34230   | ENC_SERIAL_<br>NUMBER[0]               | 0                                                      | -           | DWORD  | -           | PO         |  |  |  |  |
|         | Encoder serial n                       | umber                                                  | 1           | 1      |             |            |  |  |  |  |
| 35010   | GEAR_STEP_<br>CHANGE_ENA<br>BLE        | 0                                                      | -           | BOOL   | -           | RE         |  |  |  |  |
|         | Parameterize ge                        | ar stage change                                        |             |        |             |            |  |  |  |  |
| 35100 * | SPIND_VELO_<br>LIMIT                   | 10,000.0                                               | -           | DOUBLE | rpm         | PO         |  |  |  |  |
|         | Maximum spindle                        | e speed                                                |             |        |             |            |  |  |  |  |

| No.   | Name                         | Default                                                   | Range   | Туре        | Unit        | Activating |  |  |  |  |
|-------|------------------------------|-----------------------------------------------------------|---------|-------------|-------------|------------|--|--|--|--|
| 35110 | GEAR_STEP_                   | [0][1]: 500                                               | -       | DOUBLE      | rpm         | CF         |  |  |  |  |
|       | MAX_VELO[0]                  | [2]: 1,000                                                |         |             |             |            |  |  |  |  |
|       | [5]                          | [3]: 2,000                                                |         |             |             |            |  |  |  |  |
|       |                              | [4]: 4,000                                                |         |             |             |            |  |  |  |  |
|       |                              | [5]: 8,000                                                |         |             |             |            |  |  |  |  |
|       | Maximum speed                | l for gear stage of                                       | change  |             |             | •          |  |  |  |  |
| 35120 | GEAR_STEP_                   | [0][1]: 50                                                | -       | DOUBLE      | rpm         | CF         |  |  |  |  |
|       | MIN_VELO[0]                  | [2]: 400                                                  |         |             |             |            |  |  |  |  |
|       | [5]                          | [3]: 800                                                  |         |             |             |            |  |  |  |  |
|       |                              | [4]: 1,500                                                |         |             |             |            |  |  |  |  |
|       |                              | [5]: 3,000                                                |         |             |             |            |  |  |  |  |
|       | Minimum speed                | for gear stage c                                          | hange   | 1           | I           | 1          |  |  |  |  |
| 35130 | GEAR_STEP_                   | [0][1]: 500                                               | -       | DOUBLE      | rpm         | CF         |  |  |  |  |
|       | MAX_VELO_LI                  | [2]: 1,000                                                |         |             |             |            |  |  |  |  |
|       | MIT[0] [5]                   | [3]: 2,000                                                |         |             |             |            |  |  |  |  |
|       |                              | [4]: 4,000                                                |         |             |             |            |  |  |  |  |
|       |                              | [5]: 8,000                                                |         |             |             |            |  |  |  |  |
|       | Maximum speed                | Aaximum speed for gear stage                              |         |             |             |            |  |  |  |  |
| 35140 | GEAR STEP                    | [0][1]: 5                                                 | -       | DOUBLE      | rpm         | CF         |  |  |  |  |
|       | MIN_VELO_LI                  | [2]: 10                                                   |         |             |             |            |  |  |  |  |
|       | MIT[0] [5]                   | [3]: 20                                                   |         |             |             |            |  |  |  |  |
|       |                              | [4]: 40                                                   |         |             |             |            |  |  |  |  |
|       |                              | [5]: 80                                                   |         |             |             |            |  |  |  |  |
|       | Minimum speed for gear stage |                                                           |         |             |             |            |  |  |  |  |
| 36100 | POS_LIMIT_MI                 | -100,000,000                                              | -       | DOUBLE      | mm, degrees | RE         |  |  |  |  |
|       | NUS                          |                                                           |         |             |             |            |  |  |  |  |
|       | 1st software limi            | 1st software limit switch minus                           |         |             |             |            |  |  |  |  |
|       | Access level: Manufacturer   |                                                           |         |             |             |            |  |  |  |  |
| 36110 | POS_LIMIT_PL                 | 100,000,000                                               | -       | DOUBLE      | mm, degrees | RE         |  |  |  |  |
|       | US                           |                                                           |         |             |             |            |  |  |  |  |
|       | 1st software limi            | t switch plus                                             |         |             |             |            |  |  |  |  |
| 36200 |                              | 11,500                                                    | -       | DOUBLE      | mm/min, rpm | CF         |  |  |  |  |
|       | 1[0] [5]                     | (mm/min)                                                  |         |             |             |            |  |  |  |  |
|       |                              | 31,944 (rpm)                                              |         |             |             |            |  |  |  |  |
|       | Threshold value              | for velocity mon                                          | itoring |             |             |            |  |  |  |  |
| 36300 | ENC_FREQ_LI                  | 3.33e5                                                    | -       | DOUBLE      | -           | PO         |  |  |  |  |
|       | MITU                         |                                                           |         |             |             |            |  |  |  |  |
|       | Encoder limit fre            | quency                                                    | I       | <b>-</b>    |             |            |  |  |  |  |
| 38000 |                              | Iurning:                                                  | -       | DWORD       | -           | PO         |  |  |  |  |
|       | MP_MAX_POI                   | Milling: 200                                              |         |             |             |            |  |  |  |  |
|       | Number of intern             | - winning. 200                                            |         | tion (SPAM) |             |            |  |  |  |  |
|       |                              | Number of intermediate for interpolar compensation (SRAM) |         |             |             |            |  |  |  |  |

The machine data followed by an asterisk (\*) have the access level of "Customer", while those without an asterisk have the access level of "Manufacturer".

## 16.2 SINAMICS V70 parameters

This section lists only the parameters displayed on the drive BOP and those frequently used for drive commissioning. For more parameters of the servo drive, see SINUMERIK 808D ADVANCED HMI through the following operations:

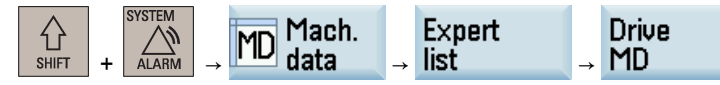

All parameters beginning with "p" are editable parameters, for example, p29000.

All parameters beginning with "r" are read-only parameters, for example, r0018.

#### Effective

Indicates the conditions for making parameterization effective. Two conditions are possible:

- IM (Immediately): Parameter value becomes effective immediately after changing.
- RE (Reset): Parameter value becomes effective after repower-on.

#### Can be changed

Indicates the state in which a parameter is changeable. Two states are possible:

- **U** (Run): Can be changed in the "Running" state when the enable signal is available. The "RDY" LED indicator lights up green.
- T (Ready to run): Can be changed in the "Ready" state when the enable signal is missing. The "RDY" LED indicator lights up red.

#### Note

When judging the state of the drive according to the "RDY" LED indicator, ensure that no faults or alarms exist.

#### Data type

| Туре   | Description                  |
|--------|------------------------------|
| 116    | 16-bit integer               |
| 132    | 32-bit integer               |
| U16    | 16 bits without sign         |
| U32    | 32 bits without sign         |
| Uint16 | 16-bit unsigned integer      |
| Uint32 | 32-bit unsigned integer      |
| Float  | 32-bit floating point number |

#### Calling help information for V70 parameters

You can call the help information for the V70 drive parameters on the PPU by proceeding through the following steps:

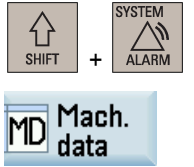

1. Select the system data operating area.

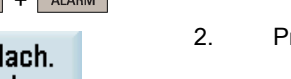

- Press this softkey to open the machine data window.
- 3. Open the drive data list through the following softkey operations:

| Expert |               | Drive |
|--------|---------------|-------|
| list   | $\rightarrow$ | MD    |

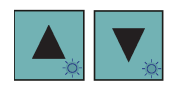

4. Select the desired parameter using the cursor keys.

Commissioning Manual 6FC5397-4EP10-1BA0, 12/2018

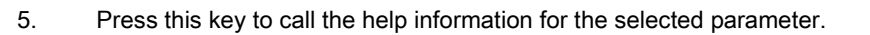

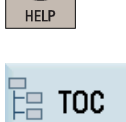

**(i)** 

Exit

**Note:** You can further press this softkey in the current help screen to show a complete list of all SINAMICS V70 parameters. In addition, you can also use the following softkey to search for a specific parameter by number in this list:

Pressing this softkey exits the help system.

### 16.2.1 V70 parameters on BOP

6.

The table below lists the parameters displayed on the drive BOP only.

| Par. No. | Name                                                                    | Min                                                                                                    | Max             | Factory setting      | Unit     | Data type     | Effective | Can be<br>changed |  |  |  |  |
|----------|-------------------------------------------------------------------------|----------------------------------------------------------------------------------------------------|-----------------|----------------------|----------|---------------|-----------|-------------------|--|--|--|--|
| r0020    | Speed setpoint smoothed                                                 | -                                                                                                    | -               | -                    | rpm      | Float         | -         | -                 |  |  |  |  |
|          | <b>Description:</b> Disp<br>acteristic (after th                        | <b>Description:</b> Displays the currently smoothed speed setpoint at the input of the speed controller or U/f characteristic (after the interpolator). |                 |                      |          |               |           |                   |  |  |  |  |
|          | Smoothing time of                                                       | constant = 10                                                                                                    | 00 ms           |                      |          |               |           |                   |  |  |  |  |
|          | The signal is not                                                       | suitable as a                                                                                                    | a process quan  | tity and may only b  | e used a | s a display o | juantity. |                   |  |  |  |  |
| r0021    | Actual speed smoothed                                                   | -                                                                                                    | -               | -                    | rpm      | Float         | -         | -                 |  |  |  |  |
|          | Description: Disp                                                       | lays the smo                                                                                                    | othed actual v  | alue of the motor s  | peed.    |               |           |                   |  |  |  |  |
|          | Smoothing time of                                                       | constant = 10                                                                                                    | 00 ms           |                      |          |               |           |                   |  |  |  |  |
|          | The signal is not                                                       | suitable as a                                                                                                    | a process quan  | tity and may only b  | e used a | s a display o | juantity. |                   |  |  |  |  |
| r0026    | DC link voltage smoothed                                                | -                                                                                                    | -               | -                    | V        | Float         | -         | -                 |  |  |  |  |
|          | Description: Displays the smoothed actual value of the DC link voltage. |                                                                                                    |                 |                      |          |               |           |                   |  |  |  |  |
|          | Smoothing time constant = 100 ms                                        |                                                                                                    |                 |                      |          |               |           |                   |  |  |  |  |
|          | The signal is not                                                       | The signal is not suitable as a process quantity and may only be used as a display quantity.                                                            |                 |                      |          |               |           |                   |  |  |  |  |
| r0027    | Absolute actual<br>current<br>smoothed                                  | -                                                                                                    | -               | -                    | Arms     | Float         | -         | -                 |  |  |  |  |
|          | Description: Displays the smoothed absolute actual current value.       |                                                                                                    |                 |                      |          |               |           |                   |  |  |  |  |
|          | Smoothing time of                                                       | constant = 10                                                                                                    | 00 ms           |                      |          |               |           |                   |  |  |  |  |
|          | The signal is not                                                       | The signal is not suitable as a process quantity and may only be used as a display quantity.                                                            |                 |                      |          |               |           |                   |  |  |  |  |
|          | Dependency: r0068                                                       |                                                                                                    |                 |                      |          |               |           |                   |  |  |  |  |
| r0029    | Current actual<br>value field-<br>generating                            | -                                                                                                    | -               | -                    | Arms     | Float         | -         | -                 |  |  |  |  |
|          | Shootheu<br>Description: Disc                                           |                                                                                                    |                 |                      |          |               |           |                   |  |  |  |  |
|          | Description: Disp                                                       | ays the smo                                                                                                    | othea fiela-ger | herating actual curr | ent.     |               |           |                   |  |  |  |  |
|          | Smootning time o                                                        | Smootning time constant = 100 ms                                                                                                    |                 |                      |          |               |           |                   |  |  |  |  |
| -0020    |                                                                         |                                                                                                    | a process quari | lity and may only b  |          | s a display q | luantity. |                   |  |  |  |  |
| 10030    | value torque-<br>generating                                             | -                                                                                                    | -               | -                    | Arms     | Float         | -         | -                 |  |  |  |  |
|          | smoothed                                                                |                                                                                                    |                 |                      |          |               |           |                   |  |  |  |  |

| Par. No.       | Name                                                                        | Min                              | Max              | Factory setting       | Unit      | Data type     | Effective | Can be<br>changed |  |  |  |
|----------------|-----------------------------------------------------------------------------|----------------------------------|------------------|-----------------------|-----------|---------------|-----------|-------------------|--|--|--|
|                | <b>Description:</b> Displays the smoothed torque-generating actual current. |                                  |                  |                       |           |               |           |                   |  |  |  |
|                | Smoothing time co                                                           | Smoothing time constant = 100 ms |                  |                       |           |               |           |                   |  |  |  |
|                | The signal is not s                                                         | uitable as a                     | process quan     | tity and may only b   | e used a  | s a display q | uantity.  | I                 |  |  |  |
| r0031          | Actual torque<br>smoothed                                                   | -                                | -                | -                     | Nm        | Float         | -         | -                 |  |  |  |
|                | Description: Displa                                                         | ays the smo                      | othed torque a   | ctual value.          |           |               |           |                   |  |  |  |
|                | Smoothing time co                                                           | onstant = 10                     | 0 ms             |                       |           |               |           |                   |  |  |  |
|                | The signal is not s                                                         | uitable as a                     | process quant    | tity and may only b   | e used a  | s a display q | uantity.  |                   |  |  |  |
| r0032          | Active power<br>actual value<br>smoothed                                    | -                                | -                | -                     | kW        | Float         | -         | -                 |  |  |  |
|                | Description: Displa                                                         | ays the smo                      | othed actual va  | alue of the active p  | ower.     |               |           |                   |  |  |  |
|                | Significance for th                                                         | e drive: Pov                     | ver output at th | e motor shaft         |           | •             |           |                   |  |  |  |
| r0033          | Torque utilization smoothed                                                 | -                                | -                | -                     | %         | Float         | -         | -                 |  |  |  |
|                | Description: Displa                                                         | ays the smo                      | othed torque u   | tilization as a perce | entage.   |               |           |                   |  |  |  |
|                | Smoothing time co                                                           | onstant = 10                     | 0 ms             |                       |           |               |           |                   |  |  |  |
|                | The signal is not s                                                         | uitable as a                     | process quan     | tity and may only b   | e used a  | s a display q | uantity.  |                   |  |  |  |
| r0037[019<br>] | Servo drive<br>temperatures                                                 | -                                | -                | -                     | °C        | Float         | -         | -                 |  |  |  |
|                | Description: Displays the temperatures in the servo drive.                  |                                  |                  |                       |           |               |           |                   |  |  |  |
|                | • [0] = Inverter, r                                                         | • [0] = Inverter, maximum value  |                  |                       |           |               |           |                   |  |  |  |
|                | • [1] = Depletion                                                           | layer maxir                      | num value        |                       |           |               |           |                   |  |  |  |
|                | • [2] = Rectifier r                                                         | maximum va                       | alue             |                       |           |               |           |                   |  |  |  |
|                | • [3] = Air intake                                                          | 1                                |                  |                       |           |               |           |                   |  |  |  |
|                | • [4] = Interior of                                                         | f servo drive                    |                  |                       |           |               |           |                   |  |  |  |
|                | • [5] = Inverter 1                                                          |                                  |                  |                       |           |               |           |                   |  |  |  |
|                | <ul> <li>[6] = Inverter 2</li> <li>[7] = Inverter 2</li> </ul>              |                                  |                  |                       |           |               |           |                   |  |  |  |
|                | <ul> <li>[7] = Inverter 3</li> <li>[9] = Inverter 4</li> </ul>              |                                  |                  |                       |           |               |           |                   |  |  |  |
|                | <ul> <li>[0] = Inverter 4</li> <li>[0] = Inverter 5</li> </ul>              |                                  |                  |                       |           |               |           |                   |  |  |  |
|                | <ul> <li>[9] = Inverter 5</li> <li>[10] = Inverter</li> </ul>               | ,<br>6                           |                  |                       |           |               |           |                   |  |  |  |
|                | <ul> <li>[10] = Inverter</li> <li>[11] = Rectifier</li> </ul>               | • 1                              |                  |                       |           |               |           |                   |  |  |  |
|                | <ul> <li>[11] = Rectifier</li> <li>[12] = Rectifier</li> </ul>              | · 2                              |                  |                       |           |               |           |                   |  |  |  |
|                | <ul> <li>[12] Repletion</li> <li>[13] = Depletion</li> </ul>                | n laver 1                        |                  |                       |           |               |           |                   |  |  |  |
|                | <ul> <li>[14] = Depletio</li> </ul>                                         | n laver 2                        |                  |                       |           |               |           |                   |  |  |  |
|                | • [15] = Depletio                                                           | n layer 3                        |                  |                       |           |               |           |                   |  |  |  |
|                | • [16] = Depletio                                                           | n layer 4                        |                  |                       |           |               |           |                   |  |  |  |
|                | • [17] = Depletio                                                           | n layer 5                        |                  |                       |           |               |           |                   |  |  |  |
|                | • [18] = Depletio                                                           | n layer 6                        |                  |                       |           |               |           |                   |  |  |  |
|                | • [19] = Cooling                                                            | system liqui                     | id intake        |                       |           |               |           |                   |  |  |  |
|                | The value of -200                                                           | indicates th                     | at there is no r | neasuring signal.     |           |               |           |                   |  |  |  |
|                | • r0037[0]: Maxi                                                            | mum value                        | of the inverter  | temperatures (r003    | 37[510]   | ).            |           |                   |  |  |  |
|                | • r0037[1]: Maxi                                                            | mum value                        | of the depletion | n layer temperature   | es (r0037 | [1318]).      |           |                   |  |  |  |
|                | • r0037[2]: Maxi                                                            | mum value                        | of the rectifier | temperatures (r003    | 87[1112   | 2]).          |           |                   |  |  |  |
|                | The maximum val                                                             | ue is the ter                    | nperature of th  | e hottest inverter, o | depletion | layer, or rec | tifier.   | 1                 |  |  |  |
| r0068          | Absolute current actual value                                               | -                                | -                | -                     | Arms      | Float         | -         | -                 |  |  |  |

| Par. No.   | Name                                                                                                    | Min                                                                                                    | Max               | Factory setting            | Unit       | Data type       | Effective     | Can be<br>changed |  |  |  |
|------------|----------------------------------------------------------------------------------------------------|----------------------------------------------------------------------------------------------------|-------------------|----------------------------|------------|-----------------|---------------|-------------------|--|--|--|
|            | <b>Description:</b> Displa<br>For A_INF, S_INF<br>• The value is u<br>The following app<br>• The value is u | <ul> <li>Description: Displays actual absolute current.</li> <li>For A_INF, S_INF the following applies:</li> <li>The value is updated with the current controller sampling time.</li> <li>The following applies for SERVO:</li> <li>The value is updated with a sampling time of 1 ms.</li> </ul> |                   |                            |            |                 |               |                   |  |  |  |
|            | Absolute curre     The absolute curre                                                                       | ent value = s                                                                                                    | qrt(lq^2 + ld^2   | )<br>Iabla anns ath ad (n0 | 007)       |                 | -l (=0000)    |                   |  |  |  |
|            | The absolute of      Dependency # 2002                                                                      |                                                                                                    | ai value is avai  | able smoothed (ru          | 1027) and  |                 | a (10068).    |                   |  |  |  |
| r0060[0_6] | Dependency: r002                                                                                            | 27                                                                                                    |                   |                            |            | Float           | [             |                   |  |  |  |
| 10009[00]  | actual value                                                                                                | -                                                                                                    | -                 | -                          | ^          | Fillat          | -             | -                 |  |  |  |
|            | Description: Displa                                                                                         | avs the mea                                                                                                    | sured actual p    | hase currents as p         | eak valu   | e.              |               |                   |  |  |  |
|            | <ul> <li>[0] = Phase U</li> </ul>                                                                           |                                                                                                    | p                 |                            |            |                 |               |                   |  |  |  |
|            | • [1] = Phase V                                                                                             |                                                                                                    |                   |                            |            |                 |               |                   |  |  |  |
|            | • [2] = Phase W                                                                                             |                                                                                                    |                   |                            |            |                 |               |                   |  |  |  |
|            | • [3] = Phase U                                                                                             | offset                                                                                                    |                   |                            |            |                 |               |                   |  |  |  |
|            | • [4] = Phase V                                                                                             | offset                                                                                                    |                   |                            |            |                 |               |                   |  |  |  |
|            | • [5] = Phase W                                                                                             | offset                                                                                                    |                   |                            |            |                 |               |                   |  |  |  |
|            | <ul> <li>[6] = Iotal U, V</li> <li>In indices 3 5, t</li> </ul>                                             | /, w<br>he offset cu                                                                                                    | rrents of the 3   | phases, which are          | added to   | correct the     | phase curre   | nts, are          |  |  |  |
|            | The sum of the 3                                                                                            | corrected ph                                                                                                    | aco curronte i    | displayed in inde          | × 6        |                 |               |                   |  |  |  |
| r0070[0_1] | The sum of the 30                                                                                           |                                                                                                    |                   |                            | Nm         | Float           |               |                   |  |  |  |
| 10079[01]  | total                                                                                                    | -                                                                                                    | -                 | -                          | INITI      | FIDAL           | -             | -                 |  |  |  |
|            | <ul> <li>Description: Displation).</li> <li>[0]: Unsmoothe</li> <li>[1]: Smoothed</li> </ul>                | ays the torq                                                                                                    | ue setpoint at t  | ne output of the sp        | beed con   | troller (before | e ciock cycie | e interpola-      |  |  |  |
| r0632      | Motor tempera-<br>ture model, sta-<br>tor winding<br>temperature                                            | -                                                                                                    | -                 | -                          | °C         | Float           | -             | -                 |  |  |  |
|            | Description: Displa                                                                                         | ays the state                                                                                                    | or winding tem    | perature of the mot        | tor tempe  | erature mode    |               |                   |  |  |  |
| p0918      | Drive Bus ad-<br>dress                                                                                      | 10                                                                                                    | 16                | 10                         | -          | U16             | RE            | Т                 |  |  |  |
|            | Description: Displa                                                                                         | ays or sets t                                                                                                    | he Drive Bus a    | ddress for Drive B         | us interfa | ace on the se   | ervo drive.   | •                 |  |  |  |
|            | The address can I                                                                                           | The address can be set as follows:                                                                                                    |                   |                            |            |                 |               |                   |  |  |  |
|            | <ul> <li>Only if the add</li> </ul>                                                                         | Using puyits                                                                                                    |                   |                            |            |                 |               |                   |  |  |  |
|            | <ul> <li>The address is</li> </ul>                                                                          | s saved in a                                                                                                    | non-volatile fa   | shion using the fur        | nction "cc | boy from RAM    | I to ROM".    |                   |  |  |  |
|            | A change only                                                                                               | becomes e                                                                                                    | ffective after a  | POWER ON.                  |            | ·p)             |               |                   |  |  |  |
| p1058      | Jog 1 speed<br>setpoints                                                                                    | 0                                                                                                    | 210000.000        | 100                        | rpm        | Float           | IM            | Т                 |  |  |  |
|            | Description: Sets mentally moved.                                                                           | the speed/v                                                                                                    | elocity for jog 1 | . Jogging is level-t       | triggered  | and allows t    | he motor to   | be incre-         |  |  |  |
| p1082      | Maximum speed                                                                                               | 0.000                                                                                                    | 210000.000        | 1500.000                   | rpm        | Float           | IM            | Т                 |  |  |  |
|            | Description: Sets                                                                                           | the highest                                                                                                    | possible speed    |                            |            |                 | •             |                   |  |  |  |
|            | Dependency: p03                                                                                             | 22                                                                                                    | · ·               |                            |            |                 |               |                   |  |  |  |
| p1083      | Speed limit in positive direction of rotation                                                               | 0.000                                                                                                    | 210000.000        | 210000.000                 | rpm        | Float           | IM            | T, U              |  |  |  |
|            | Description: Sets                                                                                           | the maximu                                                                                                    | m speed for the   | e positive direction       |            | 1               | I             | 1                 |  |  |  |

| Par. No. | Name                                                                                                    | Min                                                     | Max                                       | Factory setting                           | Unit                    | Data type                   | Effective                    | Can be<br>changed        |  |  |
|----------|----------------------------------------------------------------------------------------------------|---------------------------------------------------------|-------------------------------------------|-------------------------------------------|-------------------------|-----------------------------|------------------------------|--------------------------|--|--|
| p1086    | Speed limit in<br>negative direc-<br>tion of rotation                                                                                                    | -<br>210000.0<br>00                                     | 0.000                                     | -210000.000                               | rpm                     | Float                       | IM                           | T, U                     |  |  |
|          | Description: Sets                                                                                                    | the speed li                                            | mit for the nega                          | ative direction.                          |                         |                             |                              |                          |  |  |
| p1120    | Ramp-function<br>generator ramp-<br>up time                                                                                                    | 0.000                                                   | 999999.000                                | 10.000                                    | S                       | Float                       | IM                           | T, U                     |  |  |
|          | <b>Description:</b> The r<br>maximum speed (                                                                                                    | amp-functio<br>p1082) in th                             | n generator ra<br>is time.                | mps-up the speed                          | setpoint                | from standst                | ill (setpoint =              | = 0) up to the           |  |  |
|          | Dependency: p10                                                                                                    | 82                                                      | •                                         | •                                         |                         | •                           |                              |                          |  |  |
| p1121    | Ramp-function<br>generator ramp-<br>down time                                                                                                    | 0.000                                                   | 999999.000                                | 10.000                                    | s                       | Float                       | IM                           | T, U                     |  |  |
|          | <b>Description:</b> The ramp-function generator ramps-down the speed setpoint from the maximum speed (p1082) down to standstill (setpoint = 0) in this time.<br>Further, the ramp-down time is always effective for OFF1.                                                                                                    |                                                         |                                           |                                           |                         |                             |                              |                          |  |  |
|          | Dependency: p10                                                                                                    | 82                                                      |                                           |                                           |                         |                             |                              |                          |  |  |
| p1215    | Motor holding<br>brake configura-<br>tion                                                                                                    | 0                                                       | 3                                         | 0                                         | -                       | 116                         | IM                           | Т                        |  |  |
|          | <ul> <li>1: Motor holding brake according to sequence control</li> <li>2: Motor holding brake always open</li> <li>3: Motor holding brake like sequence control</li> </ul>                                                                                                    |                                                         |                                           |                                           |                         |                             |                              |                          |  |  |
|          | Dependency: p12                                                                                                    | 16, p1217, p                                            | 01226, p1227,                             | p1228                                     | 1                       | I                           |                              |                          |  |  |
| p1216    | Motor holding<br>brake, opening<br>time                                                                                                    | 0                                                       | 10000                                     | 100                                       | ms                      | Float                       | IM                           | Τ, U                     |  |  |
|          | <b>Description:</b> Sets the time to open the motor holding brake.<br>After controlling the holding brake (opens), the speed/velocity setpoint remains at zero for this time. After this, the speed/velocity setpoint is enabled.                                                                                                    |                                                         |                                           |                                           |                         |                             |                              |                          |  |  |
|          | This time should the not accelerate whether the should be accelerate whether the should be accelera | e set longe<br>en the brake                             | r than the actuate is applied.            | al opening time of                        | the brake               | e, which ensu               | ires that the                | drive can-               |  |  |
|          | Dependency: p12                                                                                                    | 15, p1217                                               |                                           |                                           |                         |                             | 1                            |                          |  |  |
| p1217    | Motor holding<br>brake closing<br>time                                                                                                    | 0                                                       | 10000                                     | 100                                       | ms                      | Float                       | IM                           | T, U                     |  |  |
|          | Description: Sets                                                                                                    | the time to a                                           | apply the motor                           | holding brake.                            |                         |                             |                              |                          |  |  |
|          | After OFF1 or OF<br>loop controlled for<br>pressed when the                                                                                                    | F3 and the h<br>this time station time this time expire | nolding brake is<br>ationary with a<br>s. | s controlled (the br<br>speed setpoint/ve | ake close<br>locity set | es), then the point of zero | drive remaii<br>. The pulses | ns closed-<br>s are sup- |  |  |
|          | This time should be set longer than the actual closing time of the brake, which ensures that the pulses are only suppressed after the brake has closed.                                                                                                    |                                                         |                                           |                                           |                         |                             |                              |                          |  |  |
|          | Dependency: p12                                                                                                    | 15, p1216                                               |                                           |                                           |                         |                             |                              |                          |  |  |
| p1226    | Threshold for<br>zero speed de-<br>tection                                                                                                    | 0.00                                                    | 210000.00                                 | 20.00                                     | rpm                     | Float                       | IM                           | T, U                     |  |  |

| Par. No. | Name                                                                                                    | Min                                                                                                    | Max                | Factory setting         | Unit        | Data type     | Effective         | Can be<br>changed |  |  |  |
|----------|----------------------------------------------------------------------------------------------------|----------------------------------------------------------------------------------------------------|--------------------|-------------------------|-------------|---------------|-------------------|-------------------|--|--|--|
|          | Description: Sets                                                                                                    | the speed th                                                                                                    | nreshold for the   | e standstill identifica | ation.      |               |                   | •                 |  |  |  |
|          | Acts on the actua                                                                                                    | I value and s                                                                                                    | setpoint monito    | ring.                   |             |               |                   |                   |  |  |  |
|          | When braking                                                                                                    | with OFF1                                                                                                    | or OFF3, when      | the threshold is ur     | ndershot,   | standstill is | identified.       |                   |  |  |  |
|          | I he following app                                                                                                    | lies when th                                                                                                    | e brake contro     | l is activated:         |             |               |                   |                   |  |  |  |
|          | • When the thre time in p1217.                                                                                                    | shold is und<br>The pulses                                                                                                    | are then supp      | ressed.                 | d and the   | e system wa   | its for the brain | ake closing       |  |  |  |
|          | If the brake contro                                                                                                    | ol is not activ                                                                                                    | vated, the follow  | wing applies:           |             |               |                   |                   |  |  |  |
|          | When the three                                                                                                    | shold is und                                                                                                    | lershot, the pul   | ses are suppresse       | d and the   | e drive coast | s down.           |                   |  |  |  |
|          | Dependency: p12                                                                                                    | 215, p1216, j                                                                                                    | o1217, p1227       | •                       |             |               |                   | •                 |  |  |  |
| p1227    | Zero speed<br>detection moni-<br>toring time                                                                                           | 0.000                                                                                                    | 300.000            | 300.000                 | s           | Float         | IM                | T, U              |  |  |  |
|          | Description: Sets                                                                                                    | the monitori                                                                                                    | ng time for the    | standstill identifica   | ation.      |               |                   |                   |  |  |  |
|          | When braking with OFF1 or OFF3, standstill is identified after this time has expired, after the setpoint speed has fallen below p1226. |                                                                                                    |                    |                         |             |               |                   |                   |  |  |  |
|          | After this, the brake control is started, the system waits for the closing time in p1217 and then the pulses are suppressed.           |                                                                                                    |                    |                         |             |               |                   |                   |  |  |  |
|          | Dependency: p12                                                                                                    | 15, p1216, j                                                                                                    | o1217, p1226       |                         |             |               |                   |                   |  |  |  |
| p1228    | Pulse suppres-<br>sion delay time                                                                                                    | 0.000                                                                                                    | 299.000            | 0.000                   | S           | Float         | IM                | T, U              |  |  |  |
|          | Description: Sets the delay time for pulse suppression.                                                                                |                                                                                                    |                    |                         |             |               |                   |                   |  |  |  |
|          | After OFF1 or OF                                                                                                    | F3 and zero                                                                                                    | speed detection    | on. the system wai      | ts for this | time to expi  | re and the p      | ulses are         |  |  |  |
|          | then suppressed.                                                                                                    |                                                                                                    |                    | ,                       |             |               | · • • • • • • • • |                   |  |  |  |
|          | Standstill is identi                                                                                                    | fied in the fo                                                                                                    | llowing cases:     |                         |             |               |                   |                   |  |  |  |
|          | The speed act<br>has expired.                                                                                                    | The speed actual value falls below the speed threshold in p1226 and the time started after this in p1228 has expired.            |                    |                         |             |               |                   |                   |  |  |  |
|          | The speed setpoint falls below the speed threshold in p1226 and the time started after this in p1227 has expired.                      |                                                                                                    |                    |                         |             |               |                   |                   |  |  |  |
|          | Dependency: p12                                                                                                    | 26, p1227                                                                                                    |                    |                         |             |               |                   |                   |  |  |  |
| p1414    | Speed setpoint filter activation                                                                                                    | -                                                                                                    | -                  | 0000 bin                | -           | U16           | IM                | Τ, U              |  |  |  |
|          | Description: Setting for activating/de-activating the speed setpoint filter.                                                           |                                                                                                    |                    |                         |             |               |                   |                   |  |  |  |
|          | If only one filter is cessing time.                                                                                                    | If only one filter is required, filter 1 should be activated and filter 2 de-activated, to avoid excessive pro-<br>cessing time. |                    |                         |             |               |                   |                   |  |  |  |
|          | Dependency: The                                                                                                    | e individual s                                                                                                    | peed setpoint      | filters are paramete    | erized as   | of p1415.     |                   |                   |  |  |  |
| p1415    | Speed setpoint                                                                                                    | 0                                                                                                    | 2                  | 0                       | -           | 116           | IM                | T.U               |  |  |  |
| p        | filter 1 type                                                                                                    | ·                                                                                                    | -                  | •                       |             |               |                   | ., 0              |  |  |  |
|          | Description: Sets                                                                                                    | the type for                                                                                                    | speed setpoint     | filter 1.               |             |               |                   | 1                 |  |  |  |
|          | 0: Low pass: F                                                                                                    | PT1                                                                                                    |                    |                         |             |               |                   |                   |  |  |  |
|          | • 1: Low pass: F                                                                                                    | PT2                                                                                                    |                    |                         |             |               |                   |                   |  |  |  |
|          | • 2: General 2nd                                                                                                    | d-order filter                                                                                                    |                    |                         |             |               |                   |                   |  |  |  |
|          | Dependency:                                                                                                    |                                                                                                    |                    |                         |             |               |                   |                   |  |  |  |
|          | <ul> <li>PT1 low pass:</li> </ul>                                                                                                    | : p1416                                                                                                    |                    |                         |             |               |                   |                   |  |  |  |
|          | <ul> <li>PT2 low pass:</li> </ul>                                                                                                    | : p1417. p14                                                                                                    | 18                 |                         |             |               |                   |                   |  |  |  |
|          | General filter:                                                                                                    | p1417 p1                                                                                                    | 420                |                         |             |               |                   |                   |  |  |  |
| p1416    | Speed setpoint                                                                                                    | 0.00                                                                                                    | 5000.00            | 0.00                    | ms          | Float         | IM                | T. U              |  |  |  |
| r -      | filter 1 time con-<br>stant                                                                                                    |                                                                                                    |                    |                         |             |               |                   | , –               |  |  |  |
|          | <b>Description:</b> Sets the time constant for the speed setpoint filter 1 (PT1).                                                      |                                                                                                    |                    |                         |             |               |                   |                   |  |  |  |
|          | This parameter is                                                                                                    | only effectiv                                                                                                    | e if the filter is | set as a PT1 low r      | bass.       |               |                   |                   |  |  |  |
|          | Dependency: p14                                                                                                    | 14. p1415                                                                                                    |                    | r                       |             |               |                   |                   |  |  |  |

| Par. No. | Name                                                                                                    | Min                                                                                                    | Max                                                      | Factory setting                                                   | Unit                               | Data type                                     | Effective                                | Can be<br>changed    |  |  |  |
|----------|----------------------------------------------------------------------------------------------------|----------------------------------------------------------------------------------------------------|----------------------------------------------------------|-------------------------------------------------------------------|------------------------------------|-----------------------------------------------|------------------------------------------|----------------------|--|--|--|
| p1417    | Speed setpoint<br>filter 1 denomi-<br>nator natural<br>frequency                                                                                                    | 0.5                                                                                                    | 16000.0                                                  | 1999.0                                                            | Hz                                 | Float                                         | IM                                       | T, U                 |  |  |  |
|          | <b>Description:</b> Sets<br>This parameter is<br>The filter is only e                                                                                                    | the denomir<br>only effectiv<br>ffective if the                                                                                                    | nator natural fro<br>ve if the speed<br>e natural freque | equency for speed<br>filter is parameteriz<br>ency is less than h | setpoint<br>zed as a<br>alf of the | filter 1 (PT2,<br>PT2 low pas<br>sampling fre | general filte<br>s or as gene<br>quency. | er).<br>eral filter. |  |  |  |
|          | Dependency: p14                                                                                                    | 14, p1415                                                                                                    |                                                          |                                                                   |                                    |                                               |                                          |                      |  |  |  |
| p1418    | Speed setpoint<br>filter 1 denomi-<br>nator damping                                                                                                    | 0.001                                                                                                    | 10.000                                                   | 0.700                                                             | -                                  | Float                                         | IM                                       | Τ, U                 |  |  |  |
|          | <b>Description:</b> Sets the denominator damping for velocity setpoint filter 1 (PT2, general filter).<br>This parameter is only effective if the speed filter is parameterized as a PT2 low pass or as general filter.                                                                             |                                                                                                    |                                                          |                                                                   |                                    |                                               |                                          |                      |  |  |  |
|          | Dependency: p14                                                                                                    | 14, p1415                                                                                                    | •                                                        | •                                                                 |                                    |                                               |                                          | •                    |  |  |  |
| p1419    | Speed setpoint<br>filter 1 numerator<br>natural frequen-<br>cy                                                                                                    | 0.5                                                                                                    | 16000.0                                                  | 1999.0                                                            | Hz                                 | Float                                         | IM                                       | T, U                 |  |  |  |
|          | Description: Sets the numerator natural frequency for speed setpoint filter 1 (general filter).         This parameter is only effective if the speed filter is set as a general filter.         The filter is only effective if the natural frequency is less than half of the sampling frequency. |                                                                                                    |                                                          |                                                                   |                                    |                                               |                                          |                      |  |  |  |
|          | Dependency: p14                                                                                                    | 14, p1415                                                                                                    |                                                          |                                                                   | _                                  |                                               |                                          |                      |  |  |  |
| p1420    | Speed setpoint<br>filter 1 numerator<br>damping                                                                                                    | 0.000                                                                                                    | 10.000                                                   | 0.700                                                             | -                                  | Float                                         | IM                                       | T, U                 |  |  |  |
|          | <b>Description:</b> Sets This parameter is                                                                                                    | Description: Sets the numerator damping for speed setpoint filter 1 (general filter).         This parameter is only effective if the speed filter is set as a general filter.         Description: = 1414, = 1415.      |                                                          |                                                                   |                                    |                                               |                                          |                      |  |  |  |
|          | Dependency: p14                                                                                                    | 14, p1415                                                                                                    |                                                          | 1                                                                 |                                    |                                               |                                          |                      |  |  |  |
| p1460    | Speed controller<br>P gain adapta-<br>tion speed, lower                                                                                                    | 0.000                                                                                                    | 999999.000                                               | 0.300                                                             | Nms/r<br>ad                        | Float                                         | IM                                       | T, U                 |  |  |  |
|          | Description: Sets the P gain of the speed controller before the adaptation speed range.                                                                                                    |                                                                                                    |                                                          |                                                                   |                                    |                                               |                                          |                      |  |  |  |
|          | This value corresp                                                                                                    | oonds to the                                                                                                    | basic setting of                                         | of the P gain of the                                              | speed c                            | ontroller with                                | out adaptati                             | on.                  |  |  |  |
| p1462    | Speed controller<br>integral time<br>adaptation<br>speed lower                                                                                                    | 0.00                                                                                                    | 100000.00                                                | 20.00                                                             | ms                                 | Float                                         | IM                                       | T, U                 |  |  |  |
|          | <b>Description:</b> Sets<br>This value corresp                                                                                                    | <b>Description:</b> Sets the integration time of the speed controller before the adaptation speed range.<br>This value corresponds to the basic setting of the integral time of the speed controller without adaptation. |                                                          |                                                                   |                                    |                                               |                                          |                      |  |  |  |
| p1520    | Torque limit<br>upper/motoring                                                                                                    | -<br>1000000.<br>00                                                                                                    | 20000000.0<br>0                                          | 0.00                                                              | Nm                                 | Float                                         | IM                                       | T, U                 |  |  |  |
|          | Description: Sets                                                                                                    | the fixed up                                                                                                    | per torque limit                                         | or the torque limit                                               | when m                             | otoring.                                      |                                          |                      |  |  |  |
|          | Note:<br>Negative values w<br>uncontrollable fas                                                                                                    | vhen setting<br>hion.                                                                                                    | the upper torq                                           | ue limit (p1520 < 0                                               | ) can res                          | sult in the mo                                | tor accelera                             | ting in an           |  |  |  |
|          | The maximum val                                                                                                    | ue depends                                                                                                    | on the maxim                                             | um torque of the co                                               | onnected                           | motor.                                        |                                          |                      |  |  |  |
|          | Dependency: p1521                                                                                                    |                                                                                                    |                                                          |                                                                   |                                    |                                               |                                          |                      |  |  |  |
| p1521    | Torque limit<br>low-                                                                                                    | -<br>20000000<br>00                                                                                                    | 100000.00                                                | 0.00                                                              | Nm                                 | Float                                         | IM                                       | T, U                 |  |  |  |
|          | Description: Sets                                                                                                    | the fixed lov                                                                                                    | ı<br>ver torque limit                                    | or the torque limit                                               | when red                           | Denerating.                                   | l                                        |                      |  |  |  |

| Par. No.  | Name                                                                                                    | Min                                                                      | Max                                 | Factory setting                            | Unit        | Data type      | Effective      | Can be<br>changed |  |  |  |
|-----------|----------------------------------------------------------------------------------------------------|--------------------------------------------------------------------------|-------------------------------------|--------------------------------------------|-------------|----------------|----------------|-------------------|--|--|--|
|           | Note:<br>Positive values wh<br>uncontrollable fas                                                                                                    | nen setting t<br>hion.                                                   | he lower torqu                      | e limit (p1521 > 0)                        | can resu    | It in the moto | or accelerati  | ng in an          |  |  |  |
|           | The maximum val                                                                                                    | ue depends                                                               | on the maxim                        | um torque of the co                        | onnected    | motor.         |                |                   |  |  |  |
|           | Dependency: p152                                                                                                    | 20                                                                       | 1                                   |                                            | 1           |                | 1              |                   |  |  |  |
| p1656     | Activates current setpoint filter                                                                                                    | -                                                                        | -                                   | 0001 bin                                   | -           | U16            | IM             | T, U              |  |  |  |
|           | <b>Description:</b> Settin<br>If not all of the filte                                                                                                    | ng for activations are requi                                             | ting/de-activation red, then the fi | ng the current setp<br>Iters should be use | oint filter | cutively start | ing from filte | er 1.             |  |  |  |
|           | Dependency: The                                                                                                    | individual c                                                             | urrent setpoint                     | filters are paramet                        | terized a   | s of p1657.    |                |                   |  |  |  |
| p1657     | Current setpoint filter 1 type                                                                                                    | 1                                                                        | 2                                   | 1                                          | -           | 116            | IM             | Τ, U              |  |  |  |
|           | <ul> <li>Description: Sets the current setpoint filter 1 as low pass (PT2) or as extended general 2nd-order filter.</li> <li>1: Low pass: PT2</li> <li>2: General 2nd-order filter</li> </ul>                                                                                                    |                                                                          |                                     |                                            |             |                |                |                   |  |  |  |
|           | Dependency: Current setpoint filter 1 is activated via p1656.0 and parameterized via p1657 p1661.                                                                                                    |                                                                          |                                     |                                            |             |                |                |                   |  |  |  |
| p1658     | Current setpoint<br>filter 1 denomi-<br>nator natural<br>frequency                                                                                                    | 0.5                                                                      | 16000.0                             | 1999.0                                     | Hz          | Float          | IM             | T, U              |  |  |  |
|           | Description: Sets the denominator natural frequency for current setpoint filter 1 (PT2, general filter).                                                                                                    |                                                                          |                                     |                                            |             |                |                |                   |  |  |  |
|           | Dependency: Curr                                                                                                    | rent setpoint                                                            | t filter 1 is activ                 | ated via p1656.0 a                         | and parar   | neterized via  | p1657 p        | 1661.             |  |  |  |
| p1659     | Current setpoint<br>filter 1 denomi-<br>nator damping                                                                                                    | 0.001                                                                    | 10.000                              | 0.700                                      | -           | Float          | IM             | T, U              |  |  |  |
|           | Description: Sets                                                                                                    | Description: Sets the denominator damping for current setpoint filter 1. |                                     |                                            |             |                |                |                   |  |  |  |
|           | Dependency: Curr                                                                                                    | rent setpoint                                                            | t filter 1 is activ                 | ated via p1656.0 a                         | and parar   | meterized via  | i p1657 p      | 1661.             |  |  |  |
| p1660     | Current setpoint<br>filter 1 numerator<br>natural frequen-<br>cy                                                                                                    | 0.5                                                                      | 16000.0                             | 1999.0                                     | Hz          | Float          | IM             | T, U              |  |  |  |
|           | Description: Sets                                                                                                    | the numerat                                                              | or natural frequ                    | uency for current s                        | etpoint fi  | lter 1 (genera | al filter)     |                   |  |  |  |
|           | Dependency: Curr                                                                                                    | rent setpoin                                                             | t filter 1 is activ                 | ated via p1656.0 a                         | and parar   | meterized via  | p1657 p        | 1661.             |  |  |  |
| p1661     | Current setpoint<br>filter 1 numerator<br>damping                                                                                                    | 0.000                                                                    | 10.000                              | 0.700                                      | -           | Float          | IM             | T, U              |  |  |  |
|           | Description: Sets                                                                                                    | the numerat                                                              | or damping for                      | current setpoint fil                       | lter 1.     |                |                | •                 |  |  |  |
|           | Dependency: Curr                                                                                                    | rent setpoint                                                            | t filter 1 is activ                 | ated via p1656.0 a                         | and parar   | neterized via  | ı p1657 p      | 1661.             |  |  |  |
| r2114[01] | System runtime total                                                                                                    | -                                                                        | -                                   | -                                          | -           | U32            | -              | -                 |  |  |  |
|           | <ul> <li>Description: Displays the total system runtime for the drive unit.</li> <li>The time comprises r2114[0] (milliseconds) and r2114[1] (days).</li> <li>After r2114[0] has reached a value of 86.400.000 ms (24 hours) this value is reset and r2114[1] is incremented.</li> <li>[0] = Milliseconds</li> <li>[1] = Days</li> </ul> |                                                                          |                                     |                                            |             |                |                |                   |  |  |  |
| p2153     | Speed actual<br>value filter time<br>constant                                                                                                    | 0                                                                        | 1000000                             | 0                                          | ms          | Float          | IM             | T, U              |  |  |  |
|           | constant       Image: Constant of the PT1 element to smooth the speed/velocity actual value.         Description: Sets the time constant of the PT1 element to smooth the speed/velocity actual value.         The smoothed actual speed/velocity is compared with the threshold values and is only used for messages and signals.       |                                                                          |                                     |                                            |             |                |                |                   |  |  |  |

| Par. No.       | Name                                                                                                    | Min | Max   | Factory setting | Unit | Data type | Effective | Can be<br>changed |
|----------------|----------------------------------------------------------------------------------------------------|-----|-------|-----------------|------|-----------|-----------|-------------------|
| p29000         | Motor type se-<br>lection                                                                                                    | 0   | 54251 | -               | -    | U16       | IM        | Т                 |
|                | <b>Description:</b> Motor type number is printed on the motor rating plate as motor ID. For a motor with an incommental encoder, you need to manually input the parameter value, ranging from 18 to 39. For a motor with absolute encoder, the drive reads the parameter value automatically, ranging from 10009 to 10048.                        |     |       |                 |      |           |           |                   |
| p29002         | BOP operating<br>display selection                                                                                                    | 0   | 2     | 0               | -    | U16       | IM        | T, U              |
|                | <ul> <li>Description: BOP operating display selection.</li> <li>0: Actual speed</li> <li>1: DC voltage</li> <li>2: Actual torque</li> </ul>                                                                                                    |     |       |                 |      |           |           |                   |
| r29018[01<br>] | Firmware ver-<br>sion                                                                                                    | -   | -     | -               | -    | U32       | -         | -                 |
|                | sion       Description: Firmware version.         • [0]: Firmware version number         • [1]: Build increment number         Note:         Index [1] only applies to V70 firmware versions higher than 1.00.         For example, when r29018[0] = 10100 and r29018[1] = 10, the firmware version is displayed as 1.01.00.10         or the HML |     |       |                 |      |           |           |                   |

### 16.2.2 Drive basic list on HMI

The drive basic list on HMI contains the most frequently used drive parameters for commissioning. You can also view them through the following operations:

| SHIFT + SYSTEM | → MD Mach.<br>data → list                                                                                                    | sic                         |                          |                          |                         |                               |                                   |                       |  |
|----------------|----------------------------------------------------------------------------------------------------|-----------------------------|--------------------------|--------------------------|-------------------------|-------------------------------|-----------------------------------|-----------------------|--|
| Par. No.       | Name                                                                                                    | Min                         | Max                      | Factory setting          | Unit                    | Data type                     | Effective                         | Can be<br>changed     |  |
| p0977          | Save all parameters                                                                                                    | 0                           | 1013                     | [0] 0                    | -                       | U16                           | IM                                | T, U                  |  |
|                | Description:                                                                                                    |                             |                          |                          |                         |                               |                                   |                       |  |
|                | Saves all parameters of the drive system to the non-volatile memory. When saving, only the adjustable parameters intended to be saved are taken into account.                                              |                             |                          |                          |                         |                               |                                   | stable                |  |
|                | Dependency: p0976                                                                                                    |                             |                          |                          |                         |                               |                                   |                       |  |
|                | Caution:                                                                                                    |                             |                          |                          |                         |                               |                                   |                       |  |
|                | Memory card inserted:                                                                                                    | Memory card inserted:       |                          |                          |                         |                               |                                   |                       |  |
|                | The drive parameterization is a                                                                                                    | also saved o                | on the card.             | Any back                 | ed-up da                | ata is overwrit               | ten!                              |                       |  |
|                | Notice:                                                                                                    |                             |                          |                          |                         |                               |                                   |                       |  |
|                | The Control Unit power supply<br>has been started, wait until the<br>saving.                                                                                                    | r may only b<br>e parameter | e powered<br>again has t | down aftei<br>he value ( | r data ha<br>)). Writin | s been saved<br>g to paramete | d (i.e. after o<br>ers is inhibit | lata save<br>ed while |  |
|                | Note:                                                                                                    |                             |                          |                          |                         |                               |                                   |                       |  |
|                | Parameters saved with p0977                                                                                                    | = 10, 11 or                 | 12 can be o              | downloade                | d again                 | with p0976 =                  | 10, 11 or 12                      | 2.                    |  |
| p1460[0n]      | Speed controller P gain ad-<br>aptation speed lower                                                                                                    | 0.000                       | 9999999.0<br>00          | 0.300                    | Nms/r<br>ad             | Float                         | IM                                | T, U                  |  |
|                | Description:                                                                                                    |                             |                          |                          |                         |                               |                                   |                       |  |
|                | Sets the P gain of the speed controller before the adaptation speed range (0 p1464). This value corresponds to the basic setting of the P gain of the speed controller without adaptation (p1461 = 100 %). |                             |                          |                          |                         |                               |                                   |                       |  |
|                | Dependency: p1461                                                                                                    |                             |                          |                          |                         |                               |                                   |                       |  |

| Par. No.   | Name                                                                                                    | Min                                                                       | Max                                                        | Factory setting                                            | Unit                                            | Data type                                                             | Effective                                                        | Can be changed                                   |  |
|------------|----------------------------------------------------------------------------------------------------|---------------------------------------------------------------------------|------------------------------------------------------------|------------------------------------------------------------|-------------------------------------------------|-----------------------------------------------------------------------|------------------------------------------------------------------|--------------------------------------------------|--|
|            | Note:<br>When automatically calculating<br>(p0341). For higher load momo<br>controller gain.                                                                                                    | g the speed<br>ents of inerti                                             | controller, d<br>ia (p0342 >                               | only the m<br>1 or p149                                    | otor mo<br>8 > 0), y                            | ment of inertia<br>/ou are advise                                     | is taken int<br>d to check t                                     | o account<br>he speed                            |  |
| p1461[0n]  | Speed controller Kp adapta-<br>tion speed upper scaling                                                                                                    | 0.0                                                                       | 200000.0                                                   | [0]<br>100.0                                               | [%]                                             | Float                                                                 | IM                                                               | T, U                                             |  |
|            | Description:<br>Sets the P gain of the speed c<br>referred to the P gain for the lo                                                                                                    | ontroller for<br>wer adapta                                               | the upper a<br>tion speed i                                | adaptation<br>range of th                                  | speed r<br>ne speed                             | ange (> p1465<br>d controller (%                                      | 5). The entr<br>referred to                                      | y is made<br>p1460).                             |  |
|            | Note:                                                                                                    |                                                                           |                                                            |                                                            |                                                 |                                                                       |                                                                  |                                                  |  |
|            | When automatically calculating the speed controller, only the motor moment of inertia is taken into a (p0341). For higher load moments of inertia (p0342 > 1 or p1498 > 0), you are advised to check the controller gain.                                                                                                    |                                                                           |                                                            |                                                            |                                                 |                                                                       |                                                                  |                                                  |  |
| p1462      | Speed controller integral time adaptation speed lower                                                                                                    | 0.00                                                                      | 100000.0<br>0                                              | 20.00                                                      | ms                                              | Float                                                                 | IM                                                               | T, U                                             |  |
|            | <b>Description:</b><br>Sets the integration time of the speed controller before the adaptation speed range (0 p1464).<br>This value corresponds to the basic setting of the integral time of the speed controller without adaptation<br>p1461 = 100 %).                                                                                                    |                                                                           |                                                            |                                                            |                                                 |                                                                       |                                                                  |                                                  |  |
| n1821[0_n] | Direction of rotation                                                                                                    | 0                                                                         | 1                                                          | 101.0                                                      | _                                               | 116                                                                   | INA                                                              | _                                                |  |
| p1021[01]  | Description:                                                                                                    | 0                                                                         | I                                                          | [0] 0                                                      | -                                               | 110                                                                   |                                                                  | -                                                |  |
|            | Setting to change the direction<br>of the motor and the encoder a                                                                                                    | of rotation.<br>actual value                                              | If the parar<br>without cha                                | meter is ch<br>anging the                                  | nanged,<br>setpoin                              | it reverses the<br>t.                                                 | e direction o                                                    | f rotation                                       |  |
|            | Coution:                                                                                                    |                                                                           |                                                            |                                                            |                                                 |                                                                       |                                                                  |                                                  |  |
|            | Changing the direction using p<br>a consequence, the limit provid                                                                                                    | 1820 or p18<br>ded by SDI                                                 | 321 is not re<br>(Safe Direc                               | ecognized<br>tion) from                                    | by the "<br>r9733 n                             | Safe Direction<br>o longer functi                                     | without en<br>ons.                                               | coder". As                                       |  |
|            | Notice:<br>An appropriate fault is output f<br>the pulses are enabled.                                                                                                    | or a drive da                                                             | ata set char                                               | ngeover w                                                  | here the                                        | direction of ro                                                       | otation chan                                                     | ges and                                          |  |
|            | Note:<br>For operation with the phase s<br>side of the motor output shaft.<br>When changing the direction of<br>speed actual value (e.g. r0063<br>direction of rotation to be rever<br>encoder are reversed (e.g. r04                                                                                                    | equence U/<br>f rotation, th<br>) is also rev<br>sed with the<br>82[02]). | V/W, the di<br>ne rotating f<br>ersed so th<br>e same setp | rection of r<br>ield directi<br>at the con<br>point. Furth | rotation<br>ion of the<br>trol sens<br>ner, the | is defined whe<br>e current conti<br>se is kept and<br>position actua | en viewing t<br>roller is reve<br>internally ca<br>I values of t | he face<br>ersed. The<br>ausing the<br>he actual |  |
| p29000     | Motor ID                                                                                                    | 0                                                                         | 54251                                                      | [0] 0                                                      | -                                               | U16                                                                   | IM                                                               | Т                                                |  |
|            | Description:                                                                                                    |                                                                           |                                                            |                                                            |                                                 |                                                                       |                                                                  |                                                  |  |
|            | Motor type number is printed of                                                                                                    | on the motor                                                              | rating plate                                               | e as motor                                                 | ID.                                             |                                                                       |                                                                  |                                                  |  |
|            | For a motor with an incremental encoder, users need to manually input the parameter value, ranging from 18 to 39. For a motor with an absolute encoder, the drive automatically reads the parameter value, ranging from 10009 to 10048.                                                                                                    |                                                                           |                                                            |                                                            |                                                 |                                                                       |                                                                  |                                                  |  |
|            | Dependency: -                                                                                                    |                                                                           |                                                            |                                                            |                                                 |                                                                       |                                                                  |                                                  |  |
| r3998[0n]  | First drive commissioning                                                                                                    | 0                                                                         | 65535                                                      | -                                                          | -                                               | U16                                                                   | IM                                                               | -                                                |  |
|            | First drive commissioning       0       65535       -       -       U16       IM       -         Description:       Displays whether the drive still has to be commissioned for the first time.       0       Yes       2       No         Description:       Description:       Displays whether the drive still has to be commissioned for the first time.       0       Yes         Description:       Description:       Description:       Description:       Description:         Description:       Description:       Description:       Description:       Description:         Description:       Description:       Description:       Description:       Description:         Description:       Description:       Description:       Description:       Description:         Description:       Description:       Description:       Description:       Description:         Description:       Description:       Description:       Description:       Description:         Description:       Description:       Description:       Description:       Description:         Description:       Description:       Description:       Description:       Description:         Description:       Description:       Description:       Description:       Description: <t< td=""></t<> |                                                                           |                                                            |                                                            |                                                 |                                                                       |                                                                  |                                                  |  |

# 17 PLC user interface

## 17.1 Signals from/to the MCP

#### Horizontal MCP with override switches

The figure below takes the horizontal MCP variant with override switches as an example. The vertical MCP variants share the same PLC interface addresses for the corresponding keys.

Note that labels K13, K15, K19, and K21 are not included in the pre-inserted labeling strips for keys of the MCP. The figure includes these labels so that when you read the information in the following two tables, you know which keys on the MCP it refers to.

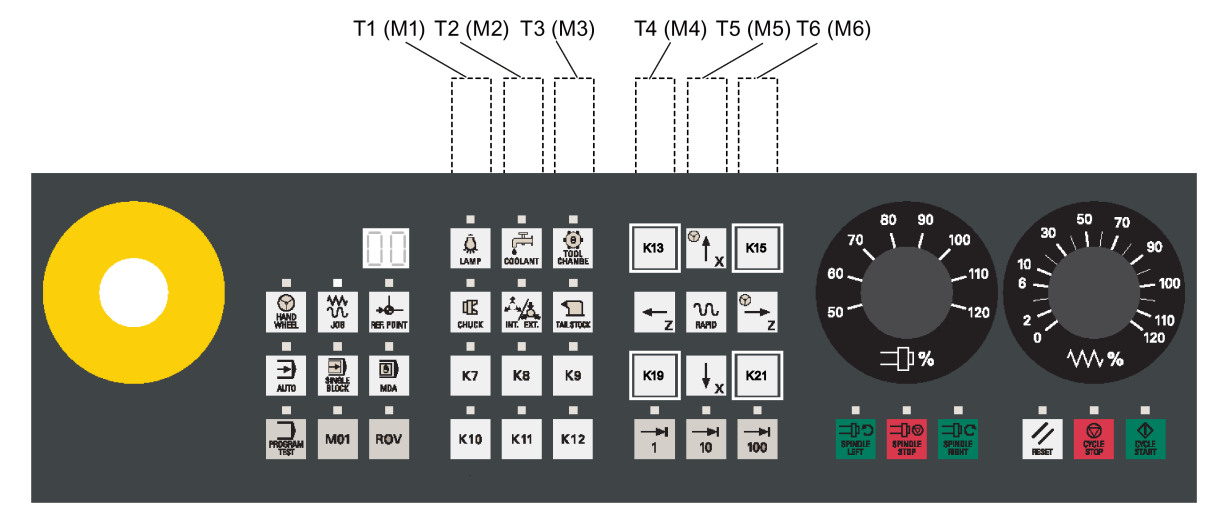

#### From the MCP

| DB1000 | From the MC                      | )P [r]          |                                  |                                    |                                  |                  |                                  |                 |  |
|--------|----------------------------------|-----------------|----------------------------------|------------------------------------|----------------------------------|------------------|----------------------------------|-----------------|--|
| Byte   | Bit 7                            | Bit 6           | Bit 5                            | Bit 4                              | Bit 3                            | Bit 2            | Bit 1                            | Bit 0           |  |
| 0      | M01                              | PROGRAM<br>TEST | MDA                              | SINGLE<br>BLOCK                    | AUTO                             | REF. POIN<br>T   | JOG                              | HAND<br>WHEEL   |  |
| 1      | Key 7                            | TAIL<br>STOCK   | INT. EXT.                        | CHUCK                              | TOOL<br>CHANGE                   | COOLANT          | LAMP                             | ROV             |  |
| 2      | 100 (INC)                        | 10 (INC)        | 1 (INC)                          | Key 12                             | Key 11                           | Key 10           | Key 9                            | Key 8           |  |
| 3      | Axis trav-<br>ersing key<br>(↑x) | Key 13          | CYCLE<br>START                   | CYCLE<br>STOP                      | RESET                            | SPINDLE<br>RIGHT | SPINDLE<br>STOP                  | SPINDLE<br>LEFT |  |
| 4      |                                  | Key 21          | Axis trav-<br>ersing key<br>(↓x) | Key 19                             | Axis trav-<br>ersing key<br>(→z) | RAPID            | Axis trav-<br>ersing key<br>(←z) | Key 15          |  |
| 8      |                                  |                 |                                  | Feed override value (in Gray code) |                                  |                  |                                  |                 |  |
| 9      |                                  |                 |                                  |                                    | Spindle over                     | ride value (in   | Gray code)                       |                 |  |

#### To the MCP

| DB1100 | To the MCP [r/w] |                 |           |                 |                |               |       |               |  |
|--------|------------------|-----------------|-----------|-----------------|----------------|---------------|-------|---------------|--|
| Byte   | Bit 7            | Bit 6           | Bit 5     | Bit 4           | Bit 3          | Bit 2         | Bit 1 | Bit 0         |  |
| 0      | M01              | PROGRAM<br>TEST | MDA       | SINGLE<br>BLOCK | AUTO           | REF.<br>POINT | JOG   | HAND<br>WHEEL |  |
| 1      | Key 7            | TAIL<br>STOCK   | INT. EXT. | CHUCK           | TOOL<br>CHANGE | COOLANT       | LAMP  | ROV           |  |
| 2      | 100 (INC)        | 10 (INC)        | 1 (INC)   | Key 12          | Key 11         | Key 10        | Key 9 | Key 8         |  |

| 3 | Axis trav-<br>ersing key<br>(↑x) | Key 13 | CYCLE<br>START                   | CYCLE<br>STOP          | RESET                            | SPINDLE<br>RIGHT | SPINDLE<br>STOP                  | SPINDLE<br>LEFT |
|---|----------------------------------|--------|----------------------------------|------------------------|----------------------------------|------------------|----------------------------------|-----------------|
| 4 |                                  | Key 21 | Axis trav-<br>ersing key<br>(↓x) | Key 19                 | Axis trav-<br>ersing key<br>(→z) | RAPID            | Axis trav-<br>ersing key<br>(←z) | Key 15          |
| 8 |                                  |        | <b>1</b> <sup>1)</sup>           | <b>1</b> <sup>1)</sup> | 7 SEG LED1                       | 2)               |                                  |                 |
| 9 |                                  |        | <b>1</b> <sup>1)</sup>           | <b>1</b> <sup>1)</sup> | 7 SEG LED2 <sup>2)</sup>         |                  |                                  |                 |

<sup>1)</sup> To ensure the correct display of the active tool number, make sure that you set Bit 4 and Bit 5 to 1.

<sup>2)</sup> You can set only values 0 to 9 for each 7-segment LED (LED1 and LED2).

#### Horizontal MCP with a reserved slot for the handwheel

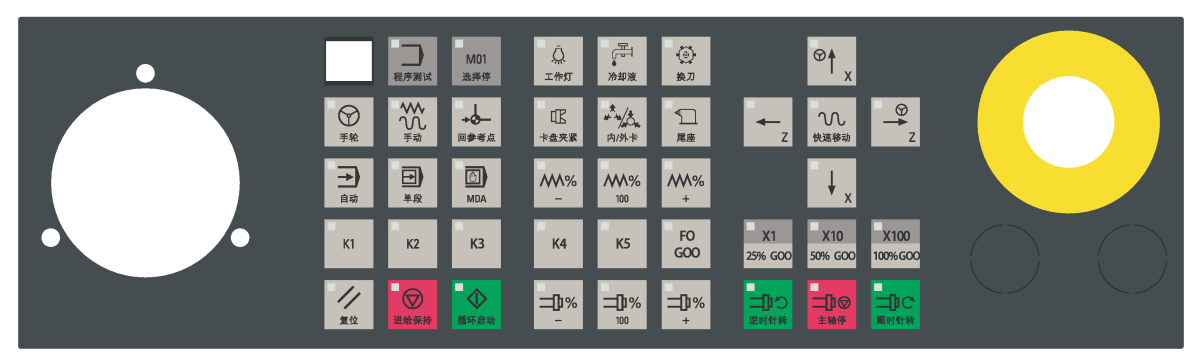

#### From the MCP

| DB1000 | From the MC                      | CP [r]                         |                                  |                                |                                  |                  |                                  |                                   |
|--------|----------------------------------|--------------------------------|----------------------------------|--------------------------------|----------------------------------|------------------|----------------------------------|-----------------------------------|
| Byte   | Bit 7                            | Bit 6                          | Bit 5                            | Bit 4                          | Bit 3                            | Bit 2            | Bit 1                            | Bit 0                             |
| 0      | Key 2                            | Key 1                          | MDA                              | SINGLE<br>BLOCK                | AUTO                             | REF. POIN<br>T   | JOG                              | HAND<br>WHEEL                     |
| 1      | Feed over-<br>ride key (-)       | TAIL<br>STOCK                  | INT. EXT.                        | CHUCK                          | TOOL<br>CHANGE                   | COOLANT          | LAMP                             | Key 3                             |
| 2      | 100 (INC) /<br>100% G00          | 10 (INC) /<br>50% G00          | 1 (INC) /<br>25% G00             | F0 G00                         | Key 5                            | Key 4            | Feed over-<br>ride key (+)       | Feed over-<br>ride key<br>(100%)  |
| 3      | Axis trav-<br>ersing key<br>(↑x) | Spindle<br>override<br>key (-) | CYCLE<br>START                   | CYCLE<br>STOP                  | RESET                            | SPINDLE<br>RIGHT | SPINDLE<br>STOP                  | SPINDLE<br>LEFT                   |
| 4      | M01                              | PROGRAM<br>TEST                | Axis trav-<br>ersing key<br>(↓x) | Spindle<br>override<br>key (+) | Axis trav-<br>ersing key<br>(→z) | RAPID            | Axis trav-<br>ersing key<br>(←z) | Spindle<br>override<br>key (100%) |
| 8      |                                  |                                |                                  |                                |                                  |                  |                                  |                                   |
| 9      |                                  |                                |                                  |                                |                                  |                  |                                  |                                   |

#### To the MCP

| DB1100 | To the MCP [r/w]           |                       |                      |                 |                |                |                            |                                  |  |
|--------|----------------------------|-----------------------|----------------------|-----------------|----------------|----------------|----------------------------|----------------------------------|--|
| Byte   | Bit 7                      | Bit 6                 | Bit 5                | Bit 4           | Bit 3          | Bit 2          | Bit 1                      | Bit 0                            |  |
| 0      | Key 2                      | Key 1                 | MDA                  | SINGLE<br>BLOCK | AUTO           | REF. POIN<br>T | JOG                        | HAND<br>WHEEL                    |  |
| 1      | Feed over-<br>ride key (-) | TAIL<br>STOCK         | INT. EXT.            | CHUCK           | TOOL<br>CHANGE | COOLANT        | LAMP                       | Key 3                            |  |
| 2      | 100 (INC) /<br>100% G00    | 10 (INC) /<br>50% G00 | 1 (INC) /<br>25% G00 | F0 G00          | Key 5          | Key 4          | Feed over-<br>ride key (+) | Feed over-<br>ride key<br>(100%) |  |

| 3 | Axis trav-<br>ersing key<br>(↑x) | Spindle<br>override<br>key (-) | CYCLE<br>START                   | CYCLE<br>STOP                  | RESET                            | SPINDLE<br>RIGHT | SPINDLE<br>STOP                  | SPINDLE<br>LEFT                   |
|---|----------------------------------|--------------------------------|----------------------------------|--------------------------------|----------------------------------|------------------|----------------------------------|-----------------------------------|
| 4 | M01                              | PROGRAM<br>TEST                | Axis trav-<br>ersing key<br>(↓x) | Spindle<br>override<br>key (+) | Axis trav-<br>ersing key<br>(→z) | RAPID            | Axis trav-<br>ersing key<br>(←z) | Spindle<br>override<br>key (100%) |
| 8 |                                  |                                | <b>1</b> <sup>1)</sup>           | <b>1</b> <sup>1</sup> )        | 7 SEG LED1                       | 2)               |                                  |                                   |
| 9 |                                  |                                | <b>1</b> <sup>1)</sup>           | <b>1</b> <sup>1)</sup>         | 7 SEG LED2 <sup>2)</sup>         |                  |                                  |                                   |

<sup>1)</sup> To ensure the correct display of the active tool number, make sure that you set Bit 4 and Bit 5 to 1.

<sup>2)</sup> You can set only values 0 to 9 for each 7-segment LED (LED1 and LED2).

# 17.2 Reading/Writing NC data

#### 17.2.1 Reading/writing NC data: Job

| DB1200 | Reading/writing NC data [r/w] |                     |       |       |                 |       |                     |       |  |  |  |
|--------|-------------------------------|---------------------|-------|-------|-----------------|-------|---------------------|-------|--|--|--|
|        | $PLC \to NCK$                 | PLC → NCK interface |       |       |                 |       |                     |       |  |  |  |
| Byte   | Bit 7                         | Bit 6               | Bit 5 | Bit 4 | Bit 3           | Bit 2 | Bit 1               | Bit 0 |  |  |  |
| 0      |                               |                     |       |       |                 |       | Write varia-<br>ble | Start |  |  |  |
| 1      |                               |                     |       | Numbe | er of variables |       |                     |       |  |  |  |
| 2      |                               |                     |       |       |                 |       |                     |       |  |  |  |
| 3      |                               |                     |       |       |                 |       |                     |       |  |  |  |

| DB1200 | Reading/writ  | ing NC data [                   | r/w]        |                 |               |                |             |       |  |  |  |  |
|--------|---------------|---------------------------------|-------------|-----------------|---------------|----------------|-------------|-------|--|--|--|--|
| 1203   | $PLC \to NCK$ | $PLC \rightarrow NCK$ interface |             |                 |               |                |             |       |  |  |  |  |
| Byte   | Bit 7         | Bit 6                           | Bit 5       | Bit 4           | Bit 3         | Bit 2          | Bit 1       | Bit 0 |  |  |  |  |
| 1000   |               | Variable index                  |             |                 |               |                |             |       |  |  |  |  |
| 1001   |               | Area number                     |             |                 |               |                |             |       |  |  |  |  |
| 1002   |               |                                 | Line in     | dex for the NC  | K variable >  | (WORD)         |             |       |  |  |  |  |
| 1004   |               |                                 | Column      | index for the N | ICK variable  | e x (WORD)     |             |       |  |  |  |  |
| 1006   |               |                                 |             |                 |               |                |             |       |  |  |  |  |
| 1008   |               | Writing                         | data to NCK | variable x (dat | a type of the | e variables: 1 | to 4 bytes) |       |  |  |  |  |

### 17.2.2 Reading/writing NC data: Result

| DB1200 | Reading/            | Reading/writing NC data [r] |       |       |       |       |              |                    |  |  |  |  |
|--------|---------------------|-----------------------------|-------|-------|-------|-------|--------------|--------------------|--|--|--|--|
|        | $NCK \rightarrow P$ | NCK → PLC interface         |       |       |       |       |              |                    |  |  |  |  |
| Byte   | Bit 7               | Bit 6                       | Bit 5 | Bit 4 | Bit 3 | Bit 2 | Bit 1        | Bit 0              |  |  |  |  |
| 2000   |                     |                             |       |       |       |       | Error in job | Job com-<br>pleted |  |  |  |  |
| 2001   |                     |                             |       |       |       |       |              |                    |  |  |  |  |
| 2002   |                     |                             |       |       |       |       |              |                    |  |  |  |  |

| DB1200<br>1203 | Reading/writing NC data [r]<br>NCK → PLC interface |                                                 |                 |                |               |                |                       |                     |  |  |  |  |
|----------------|----------------------------------------------------|-------------------------------------------------|-----------------|----------------|---------------|----------------|-----------------------|---------------------|--|--|--|--|
| Bvte           | Bit 7                                              | Bit 7 Bit 6 Bit 5 Bit 4 Bit 3 Bit 2 Bit 1 Bit 0 |                 |                |               |                |                       |                     |  |  |  |  |
| 3000           |                                                    |                                                 |                 |                |               |                | Error has<br>occurred | Valid varia-<br>ble |  |  |  |  |
| 3001           |                                                    |                                                 | ·               | Acce           | ess result 1) |                | ·                     |                     |  |  |  |  |
| 3002           |                                                    |                                                 |                 |                |               |                |                       |                     |  |  |  |  |
| 3004           |                                                    | Readir                                          | ıg: data from I | NCK variable x | (data type of | the variables: | 1 to 4 bytes)         |                     |  |  |  |  |

<sup>1)</sup> 0: no error; 3: illegal access to object; 5: invalid address; 10: object does not exist

Commissioning Manual 6FC5397-4EP10-1BA0, 12/2018

# 17.3 PI Service

### 17.3.1 PI service: Job

| DB1200 | PI service [r/w]     |                |       |       |             |       |       |       |  |  |  |
|--------|----------------------|----------------|-------|-------|-------------|-------|-------|-------|--|--|--|
|        | $PLC \rightarrow NC$ | CK interface   |       |       |             |       |       |       |  |  |  |
| Byte   | Bit 7                | Bit 6          | Bit 5 | Bit 4 | Bit 3       | Bit 2 | Bit 1 | Bit 0 |  |  |  |
| 4000   |                      |                |       |       |             |       |       | Start |  |  |  |
| 4001   |                      |                |       | F     | PI index    |       |       |       |  |  |  |
| 4002   |                      |                |       |       |             |       |       |       |  |  |  |
| 4003   |                      |                |       |       |             |       |       |       |  |  |  |
| 4004   |                      |                |       | Pl p  | arameter 1  |       |       |       |  |  |  |
| 4006   |                      |                |       | Pl p  | arameter 2  |       |       |       |  |  |  |
| 4008   |                      |                |       | Pl p  | arameter 3  |       |       |       |  |  |  |
| 4010   |                      |                |       | Pl p  | arameter 4  |       |       |       |  |  |  |
| 4012   |                      |                |       | Pl p  | arameter 5  |       |       |       |  |  |  |
| 4014   |                      |                |       | Pl p  | arameter 6  |       |       |       |  |  |  |
| 4016   |                      |                |       | Pl p  | arameter 7  |       |       |       |  |  |  |
| 4018   |                      | PI parameter 8 |       |       |             |       |       |       |  |  |  |
| 4020   |                      | PI parameter 9 |       |       |             |       |       |       |  |  |  |
| 4022   |                      |                |       | PI pa | arameter 10 |       |       |       |  |  |  |

### 17.3.2 PI service: Result

| DB1200 | Reading             | Reading / writing NC data [r] |       |       |       |       |              |                    |  |  |  |  |
|--------|---------------------|-------------------------------|-------|-------|-------|-------|--------------|--------------------|--|--|--|--|
|        | $NCK \rightarrow P$ | NCK → PLC interface           |       |       |       |       |              |                    |  |  |  |  |
| Byte   | Bit 7               | Bit 6                         | Bit 5 | Bit 4 | Bit 3 | Bit 2 | Bit 1        | Bit 0              |  |  |  |  |
| 5000   |                     |                               |       |       |       |       | Error in job | Job com-<br>pleted |  |  |  |  |
| 5001   |                     |                               |       |       |       |       |              |                    |  |  |  |  |
| 5002   |                     |                               |       |       |       |       |              |                    |  |  |  |  |

# 17.4 Retentive data area

| DB1400 | Retentive | data [r/w] |       |       |          |       |       |       |  |  |  |
|--------|-----------|------------|-------|-------|----------|-------|-------|-------|--|--|--|
| Byte   | Bit 7     | Bit 6      | Bit 5 | Bit 4 | Bit 3    | Bit 2 | Bit 1 | Bit 0 |  |  |  |
|        |           |            |       | U     | ser data |       |       |       |  |  |  |
| 0      |           |            |       |       |          |       |       |       |  |  |  |
|        |           |            |       | U     | ser data |       |       |       |  |  |  |
| 1      |           |            |       |       |          |       |       |       |  |  |  |
|        |           | User data  |       |       |          |       |       |       |  |  |  |
| 2      |           |            |       |       |          |       |       |       |  |  |  |
|        |           |            |       |       |          |       |       |       |  |  |  |
|        |           |            |       |       |          |       |       |       |  |  |  |
|        |           |            |       |       |          |       |       |       |  |  |  |
| 32     |           |            |       |       |          |       |       |       |  |  |  |
|        |           |            |       |       | <u></u>  |       |       |       |  |  |  |
|        |           |            |       |       |          |       |       |       |  |  |  |
|        |           |            |       | U     | ser data |       |       |       |  |  |  |
| 126    |           |            |       |       |          |       |       |       |  |  |  |
|        |           |            |       | U     | ser data |       |       |       |  |  |  |
| 127    |           |            |       |       |          |       |       |       |  |  |  |

# 17.5 User Alarms

| 17.5.1 | User ala   | rms: Acuva              | ating  |        |        |       |  |  |  |  |
|--------|------------|-------------------------|--------|--------|--------|-------|--|--|--|--|
| DB1600 | Activating | alarm [r/w]             |        |        |        |       |  |  |  |  |
|        | PLC -> HM  | Il interface            |        |        |        |       |  |  |  |  |
| Byte   | Bit 7      | Bit 6                   | Bit 5  | Bit 4  | Bit 3  | Bit 2 |  |  |  |  |
| 0      |            | Activation of alarm no. |        |        |        |       |  |  |  |  |
|        | 700007     | 700006                  | 700005 | 700004 | 700003 | 70000 |  |  |  |  |
| 1      |            | Activation of alarm no. |        |        |        |       |  |  |  |  |
|        | 700015     | 700014                  | 700013 | 700012 | 700011 | 70001 |  |  |  |  |

# 17.5.1 User alarms: Activating

|    | 700007                  | 700006                  | 700005 | 700004    | 700003         | 700002 | 700001 | 700000 |  |
|----|-------------------------|-------------------------|--------|-----------|----------------|--------|--------|--------|--|
| 1  |                         |                         |        | Activatio | n of alarm no. |        |        |        |  |
|    | 700015                  | 700014                  | 700013 | 700012    | 700011         | 700010 | 700009 | 700008 |  |
| 2  |                         |                         |        | Activatio | n of alarm no. |        |        |        |  |
|    | 700023                  | 700022                  | 700021 | 700020    | 700019         | 700018 | 700017 | 700016 |  |
| 3  |                         | Activation of alarm no. |        |           |                |        |        |        |  |
|    | 700031                  | 700030                  | 700029 | 700028    | 700027         | 700026 | 700025 | 700024 |  |
| 4  | Activation of alarm no. |                         |        |           |                |        |        |        |  |
|    | 700039                  | 700038                  | 700037 | 700036    | 700035         | 700034 | 700033 | 700032 |  |
| 5  |                         |                         |        | Activatio | n of alarm no. |        |        |        |  |
|    | 700047                  | 700046                  | 700045 | 700044    | 700043         | 700042 | 700041 | 700040 |  |
|    |                         |                         |        |           |                |        |        |        |  |
|    |                         |                         |        |           |                |        |        |        |  |
| 15 |                         |                         |        | Activatio | n of alarm no. |        |        |        |  |
|    | 700127                  | 700126                  | 700125 | 700124    | 700123         | 700122 | 700121 | 700120 |  |

Bit 1

Bit 0

### 17.5.2 Variables for user alarms

| DB1600  | Variables            | Variables for user alarms [r32/w32] |       |            |                |       |       |       |  |  |  |  |
|---------|----------------------|-------------------------------------|-------|------------|----------------|-------|-------|-------|--|--|--|--|
|         | PLC -> HMI interface |                                     |       |            |                |       |       |       |  |  |  |  |
| Byte    | Bit 7                | Bit 6                               | Bit 5 | Bit 4      | Bit 3          | Bit 2 | Bit 1 | Bit 0 |  |  |  |  |
| DBD1000 |                      | Variable for alarm 700000           |       |            |                |       |       |       |  |  |  |  |
| DBD1004 |                      | Variable for alarm 700001           |       |            |                |       |       |       |  |  |  |  |
| DBD1008 |                      | Variable for alarm 700002           |       |            |                |       |       |       |  |  |  |  |
|         |                      |                                     |       |            |                |       |       |       |  |  |  |  |
| DBD1500 |                      |                                     |       | Variable f | or alarm 70012 | 5     |       |       |  |  |  |  |
| DBD1504 |                      | Variable for alarm 700126           |       |            |                |       |       |       |  |  |  |  |
| DBD1508 |                      |                                     |       | Variable f | or alarm 70012 | 7     |       |       |  |  |  |  |

### 17.5.3 Active alarm response

| DB1600 | Active alarm response [r] |                                            |       |          |                   |                                 |                    |                     |  |  |  |  |
|--------|---------------------------|--------------------------------------------|-------|----------|-------------------|---------------------------------|--------------------|---------------------|--|--|--|--|
|        | PLC -> HMI interface      |                                            |       |          |                   |                                 |                    |                     |  |  |  |  |
| Byte   | Bit 7                     | Bit 6                                      | Bit 5 | Bit 4    | Bit 3             | Bit 2                           | Bit 1              | Bit 0               |  |  |  |  |
| 2000   | Acknowledge<br>POWER ON   | Acknowledge<br>with<br>DB1600DBX3<br>000.0 |       | PLC STOP | EMERGENCY<br>STOP | Feedrate<br>disable all<br>axes | Read-in<br>disable | NC start<br>disable |  |  |  |  |
| 2001   |                           |                                            |       |          |                   |                                 |                    |                     |  |  |  |  |
| 2002   |                           |                                            |       |          |                   |                                 |                    |                     |  |  |  |  |
| 2003   |                           |                                            |       |          |                   |                                 |                    |                     |  |  |  |  |

### 17.5.4 Alarm acknowledgement

| DB1600 | Alarm acknowledgement [r/w] |       |       |       |       |       |       |       |  |  |
|--------|-----------------------------|-------|-------|-------|-------|-------|-------|-------|--|--|
|        | PLC -> HMI interface        |       |       |       |       |       |       |       |  |  |
| Byte   | Bit 7                       | Bit 6 | Bit 5 | Bit 4 | Bit 3 | Bit 2 | Bit 1 | Bit 0 |  |  |
| 3000   |                             |       |       |       |       |       |       | Ack   |  |  |
| 3001   |                             |       |       |       |       |       |       |       |  |  |
| 3002   |                             |       |       |       |       |       |       |       |  |  |
| 3003   |                             |       |       |       |       |       |       |       |  |  |

# 17.6 Signals from/to HMI

## 17.6.1 Program control signals from the HMI (retentive area)

| DB1700 | ) Signals, HMI [r/w]              |                                                             |                          |                          |                                                             |                          |                          |                          |  |
|--------|-----------------------------------|-------------------------------------------------------------|--------------------------|--------------------------|-------------------------------------------------------------|--------------------------|--------------------------|--------------------------|--|
|        | HMI -> PLC ir                     | nterface                                                    |                          |                          |                                                             |                          |                          |                          |  |
| Byte   | Bit 7                             | Bit 6                                                       | Bit 5                    | Bit 4                    | Bit 3                                                       | Bit 2                    | Bit 1                    | Bit 0                    |  |
| 0      |                                   | Dry run<br>feedrate<br>selected                             | M01 se-<br>lected        |                          | DRF se-<br>lected                                           |                          |                          |                          |  |
| 1      | Program<br>test selected          |                                                             |                          |                          | Feedrate<br>override<br>selected for<br>rapid trav-<br>erse |                          |                          |                          |  |
| 2      | Skip block 7 selected             | Skip block<br>6 selected                                    | Skip block<br>5 selected | Skip block<br>4 selected | Skip block<br>3 selected                                    | Skip block<br>2 selected | Skip block<br>1 selected | Skip block<br>0 selected |  |
| 3      | Measure-<br>ment in JOG<br>active | Calculation<br>of meas-<br>urement<br>value not<br>finished |                          |                          |                                                             |                          | Skip block<br>9 selected | Skip block<br>8 selected |  |
| 4      |                                   |                                                             |                          |                          |                                                             |                          |                          |                          |  |
| 5      |                                   |                                                             |                          |                          |                                                             |                          |                          |                          |  |
| 6      |                                   |                                                             |                          |                          |                                                             |                          |                          |                          |  |
| 7      | Reset                             |                                                             |                          |                          | NC stop                                                     |                          | NC start                 |                          |  |

### 17.6.2 Program selection from PLC (retentive area)

| DB1700 | Program selection [r/w] |                                                |       |                |              |       |       |       |  |  |  |  |
|--------|-------------------------|------------------------------------------------|-------|----------------|--------------|-------|-------|-------|--|--|--|--|
|        | PLC -> H                | PLC -> HMI interface                           |       |                |              |       |       |       |  |  |  |  |
| Byte   | Bit 7                   | Bit 6                                          | Bit 5 | Bit 4          | Bit 3        | Bit 2 | Bit 1 | Bit 0 |  |  |  |  |
| 1000   |                         | Program selection from the PLC: Program number |       |                |              |       |       |       |  |  |  |  |
| 1001   |                         |                                                | Corr  | nmand job from | the PLC: Cor | nmand |       |       |  |  |  |  |
| 1002   |                         |                                                |       |                |              |       |       |       |  |  |  |  |
| 1003   |                         |                                                |       |                |              |       |       |       |  |  |  |  |

| 17.0.3 | CHECK    | ack signal           | . Fiograffi | Selection |       | elentive a | iea)                              |                  |  |  |  |  |
|--------|----------|----------------------|-------------|-----------|-------|------------|-----------------------------------|------------------|--|--|--|--|
| DB1700 | Program  | selection [r]        |             |           |       |            |                                   |                  |  |  |  |  |
|        | HMI -> P | HMI -> PLC interface |             |           |       |            |                                   |                  |  |  |  |  |
| Byte   | Bit 7    | Bit 6                | Bit 5       | Bit 4     | Bit 3 | Bit 2      | Bit 1                             | Bit 0            |  |  |  |  |
| 2000   |          |                      |             |           |       |            | Error pro-<br>gram selec-<br>tion | Program selected |  |  |  |  |
| 2001   |          |                      |             |           |       |            | Error com-<br>mand exe-<br>cution | Execute command  |  |  |  |  |
| 2002   |          |                      |             |           |       |            |                                   |                  |  |  |  |  |
| 2003   |          |                      |             |           |       |            |                                   |                  |  |  |  |  |

### 17.6.3 Checkback signal: Program selection from HMI (retentive area)

## 17.6.4 Signals from HMI

| DB1800 | Signals from HMI [r]<br>HMI -> PLC interface (signals are only present for PLC cycle) |                                     |       |       |       |       |               |               |  |  |
|--------|---------------------------------------------------------------------------------------|-------------------------------------|-------|-------|-------|-------|---------------|---------------|--|--|
| Byte   | Bit 7                                                                                 | Bit 6                               | Bit 5 | Bit 4 | Bit 3 | Bit 2 | Bit 1         | Bit 0         |  |  |
| 0      | Reset                                                                                 | Start<br>measure-<br>ment in<br>JOG |       |       |       | JOG   | Mode MDI      | AUTOMATI<br>C |  |  |
| 1      |                                                                                       |                                     |       |       |       | Activ | e the machine | function      |  |  |
|        |                                                                                       |                                     |       |       |       | REF   |               |               |  |  |
| 2      |                                                                                       |                                     |       |       |       |       |               |               |  |  |
| 3      |                                                                                       |                                     |       |       |       |       |               |               |  |  |

# 17.6.5 Signals from PLC

| DB1800 | Signals from                     | PLC [r]                                              |                 |             |                              |                |                      |                                |
|--------|----------------------------------|------------------------------------------------------|-----------------|-------------|------------------------------|----------------|----------------------|--------------------------------|
| Byte   | Bit 7                            | Bit 6                                                | Bit 5           | Bit 4       | Bit 3                        | Bit 2          | Bit 1                | Bit 0                          |
| 1000   |                                  | Commis-<br>sioning<br>archive has<br>been read<br>in |                 |             |                              |                | Boot with saved data | Boot with<br>default<br>values |
| 1001   |                                  |                                                      |                 |             |                              |                |                      |                                |
| 1002   |                                  |                                                      |                 |             |                              |                |                      |                                |
| 1003   |                                  |                                                      |                 |             |                              |                |                      |                                |
| 1004   |                                  |                                                      |                 | PLC cycle i | n µs [DINT]                  |                |                      |                                |
| 1008   |                                  | Year: Tens                                           | digit, BCD      |             |                              | Year: Units    | s digit, BCD         |                                |
| 1009   |                                  | Month: Tens                                          | s digit, BCD    |             | Month: Units digit, BCD      |                |                      |                                |
| 1010   |                                  | Day: Tens                                            | digit, BCD      |             | Day: Units digit, BCD        |                |                      |                                |
| 1011   |                                  | Hour: Tens                                           | digit, BCD      |             | Hour: Units digit, BCD       |                |                      |                                |
| 1012   | Minute: Tens digit, BCD          |                                                      |                 |             | Minute: Units digit, BCD     |                |                      |                                |
| 1013   | Second: Tens digit, BCD          |                                                      |                 |             | Second: Units digit, BCD     |                |                      |                                |
| 1014   | Millisecond: Hundreds digit, BCD |                                                      |                 |             | Millisecond: Tens digit, BCD |                |                      |                                |
| 1015   |                                  | Millisecond: U                                       | nits digit, BCE | )           | Week                         | day, BCD {1, 2 | 2, 7} (1 = Si        | unday)                         |

| DB1800 | Deactivation [r/w] |           |           |           |           |           |           |           |  |
|--------|--------------------|-----------|-----------|-----------|-----------|-----------|-----------|-----------|--|
| Byte   | Bit 7              | Bit 6     | Bit 5     | Bit 4     | Bit 3     | Bit 2     | Bit 1     | Bit 0     |  |
| 2000   | Deactiva-          | Deactiva- | Deactiva- | Deactiva- | Deactiva- | Deactiva- | Deactiva- | Deactiva- |  |
|        | tion 8             | tion 7    | tion 6    | tion 5    | tion 4    | tion 3    | tion 2    | tion 1    |  |
| 2001   | Deactiva-          | Deactiva- | Deactiva- | Deactiva- | Deactiva- | Deactiva- | Deactiva- | Deactiva- |  |
|        | tion 16            | tion 15   | tion 14   | tion 13   | tion 12   | tion 11   | tion 10   | tion 9    |  |
| 2002   | Deactiva-          | Deactiva- | Deactiva- | Deactiva- | Deactiva- | Deactiva- | Deactiva- | Deactiva- |  |
|        | tion 24            | tion 23   | tion 22   | tion 21   | tion 20   | tion 19   | tion 18   | tion 17   |  |
| 2003   | Deactiva-          | Deactiva- | Deactiva- | Deactiva- | Deactiva- | Deactiva- | Deactiva- | Deactiva- |  |
|        | tion 32            | tion 31   | tion 30   | tion 29   | tion 28   | tion 27   | tion 26   | tion 25   |  |

## 17.6.6 Signals to maintenance planners

| DB1800 | Deactivation               | [r/w]                      |                            |                            |                            |                            |                            |                        |
|--------|----------------------------|----------------------------|----------------------------|----------------------------|----------------------------|----------------------------|----------------------------|------------------------|
| Byte   | Bit 7                      | Bit 6                      | Bit 5                      | Bit 4                      | Bit 3                      | Bit 2                      | Bit 1                      | Bit 0                  |
| 4000   | Acknowl-                   | Acknowl-                   | Acknowl-                   | Acknowl-                   | Acknowl-                   | Acknowl-                   | Acknowl-                   | Acknowl-               |
|        | edgement 8                 | edgement 7                 | edgement 6                 | edgement 5                 | edgement 4                 | edgement 3                 | edgement 2                 | edgement 1             |
| 4001   | Acknowl-<br>edgement<br>16 | Acknowl-<br>edgement<br>15 | Acknowl-<br>edgement<br>14 | Acknowl-<br>edgement<br>13 | Acknowl-<br>edgement<br>12 | Acknowl-<br>edgement<br>11 | Acknowl-<br>edgement<br>10 | Acknowl-<br>edgement 9 |
| 4002   | Acknowl-                   | Acknowl-                   | Acknowl-                   | Acknowl-                   | Acknowl-                   | Acknowl-                   | Acknowl-                   | Acknowl-               |
|        | edgement                   | edgement                   | edgement                   | edgement                   | edgement                   | edgement                   | edgement                   | edgement               |
|        | 24                         | 23                         | 22                         | 21                         | 20                         | 19                         | 18                         | 17                     |
| 4003   | Acknowl-                   | Acknowl-                   | Acknowl-                   | Acknowl-                   | Acknowl-                   | Acknowl-                   | Acknowl-                   | Acknowl-               |
|        | edgement                   | edgement                   | edgement                   | edgement                   | edgement                   | edgement                   | edgement                   | edgement               |
|        | 32                         | 31                         | 30                         | 29                         | 28                         | 27                         | 26                         | 25                     |

| DB1800 | Deactivation               | [r/w]                      |                            |                            |                            |                            |                            |                        |
|--------|----------------------------|----------------------------|----------------------------|----------------------------|----------------------------|----------------------------|----------------------------|------------------------|
| Byte   | Bit 7                      | Bit 6                      | Bit 5                      | Bit 4                      | Bit 3                      | Bit 2                      | Bit 1                      | Bit 0                  |
| 5000   | Acknowl-                   | Acknowl-                   | Acknowl-                   | Acknowl-                   | Acknowl-                   | Acknowl-                   | Acknowl-                   | Acknowl-               |
|        | edgement 8                 | edgement 7                 | edgement 6                 | edgement 5                 | edgement 4                 | edgement 3                 | edgement 2                 | edgement 1             |
| 5001   | Acknowl-<br>edgement<br>16 | Acknowl-<br>edgement<br>15 | Acknowl-<br>edgement<br>14 | Acknowl-<br>edgement<br>13 | Acknowl-<br>edgement<br>12 | Acknowl-<br>edgement<br>11 | Acknowl-<br>edgement<br>10 | Acknowl-<br>edgement 9 |
| 5002   | Acknowl-                   | Acknowl-                   | Acknowl-                   | Acknowl-                   | Acknowl-                   | Acknowl-                   | Acknowl-                   | Acknowl-               |
|        | edgement                   | edgement                   | edgement                   | edgement                   | edgement                   | edgement                   | edgement                   | edgement               |
|        | 24                         | 23                         | 22                         | 21                         | 20                         | 19                         | 18                         | 17                     |
| 5003   | Acknowl-                   | Acknowl-                   | Acknowl-                   | Acknowl-                   | Acknowl-                   | Acknowl-                   | Acknowl-                   | Acknowl-               |
|        | edgement                   | edgement                   | edgement                   | edgement                   | edgement                   | edgement                   | edgement                   | edgement               |
|        | 32                         | 31                         | 30                         | 29                         | 28                         | 27                         | 26                         | 25                     |

### 17.6.7 Signals from maintenance planners

| DB1800 | Warnings/Alarms [r] |          |          |          |          |          |          |          |  |  |
|--------|---------------------|----------|----------|----------|----------|----------|----------|----------|--|--|
| Byte   | Bit 7               | Bit 6    | Bit 5    | Bit 4    | Bit 3    | Bit 2    | Bit 1    | Bit 0    |  |  |
| 3000   | Alarm 8             | Alarm 7  | Alarm 6  | Alarm 5  | Alarm 4  | Alarm 3  | Alarm 2  | Alarm 1  |  |  |
| 3001   | Alarm 16            | Alarm 15 | Alarm 14 | Alarm 13 | Alarm 12 | Alarm 11 | Alarm 10 | Alarm 9  |  |  |
| 3002   | Alarm 24            | Alarm 23 | Alarm 22 | Alarm 21 | Alarm 20 | Alarm 19 | Alarm 18 | Alarm 17 |  |  |
| 3003   | Alarm 32            | Alarm 31 | Alarm 30 | Alarm 29 | Alarm 28 | Alarm 27 | Alarm 26 | Alarm 25 |  |  |

## 17.6.8 Signals from operator panel (retentive area)

| DB1900 | Signals from                     | operator pane     | el [r/w] |       |       |       |       |       |  |
|--------|----------------------------------|-------------------|----------|-------|-------|-------|-------|-------|--|
|        | HMI -> PLC interface             |                   |          |       |       |       |       |       |  |
| Byte   | Bit 7                            | Bit 6             | Bit 5    | Bit 4 | Bit 3 | Bit 2 | Bit 1 | Bit 0 |  |
| 0      | Switch over<br>Ma-<br>chine/Work | Simulation active |          |       |       |       |       |       |  |
| 1      |                                  |                   |          |       |       |       |       |       |  |
|        |                                  |                   |          |       |       |       |       |       |  |
| 2      |                                  |                   |          |       |       |       |       |       |  |
| 3      |                                  |                   |          |       |       |       |       |       |  |
| 4      |                                  |                   |          |       |       |       |       |       |  |
|        |                                  |                   |          |       |       |       |       |       |  |
| 6      |                                  |                   |          |       |       |       |       |       |  |
| 7      |                                  |                   |          |       |       |       |       |       |  |

## 17.6.9 General selection/status signals from HMI (retentive area)

| DB1900 | Signals from HMI [r] |                    |                      |       |       |            |                |       |  |  |
|--------|----------------------|--------------------|----------------------|-------|-------|------------|----------------|-------|--|--|
|        | HMI -> PLC           | C interface        |                      |       |       |            |                |       |  |  |
| Byte   | Bit 7                | Bit 6              | Bit 5                | Bit 4 | Bit 3 | Bit 2      | Bit 1          | Bit 0 |  |  |
| 1000   |                      |                    |                      |       |       |            |                |       |  |  |
| 1001   |                      |                    |                      |       |       |            |                |       |  |  |
| 1002   |                      |                    |                      |       |       |            |                |       |  |  |
| 1003   |                      |                    |                      |       |       | Axis numbe | er for handwhe | el 1  |  |  |
|        | Machine<br>axis      | Handwheel selected | Contour<br>handwheel |       |       | С          | В              | А     |  |  |
| 1004   |                      |                    |                      |       |       | Axis numbe | er for handwhe | el 2  |  |  |
|        | Machine<br>axis      | Handwheel selected | Contour<br>handwheel |       |       | С          | В              | А     |  |  |
| 1005   |                      |                    |                      |       |       |            |                |       |  |  |
| 1006   |                      |                    |                      |       |       |            |                |       |  |  |
| 1007   |                      |                    |                      |       |       |            |                |       |  |  |

### 17.6.10 General selection/status signals to HMI (retentive area)

| DB1900       | Signals to<br>PLC -> H | <b>HMI [r/w]</b><br>MI interface |       |                 |               |              |       |                                      |
|--------------|------------------------|----------------------------------|-------|-----------------|---------------|--------------|-------|--------------------------------------|
| Byte         | Bit 7                  | Bit 6                            | Bit 5 | Bit 4           | Bit 3         | Bit 2        | Bit 1 | Bit 0                                |
| 5000         |                        |                                  |       |                 |               |              |       |                                      |
| 5001         |                        |                                  |       |                 |               |              |       |                                      |
| 5002         |                        |                                  |       |                 |               |              |       | Enable<br>measure-<br>ment in<br>JOG |
| 5003         |                        |                                  |       |                 |               |              |       |                                      |
| 5004<br>5007 |                        |                                  | T-num | iber for tool m | easurement ir | n JOG (DINT) |       |                                      |
| 5008<br>5011 |                        |                                  |       |                 |               |              |       |                                      |

| 5012<br>5015 |  |
|--------------|--|
| 5016<br>5019 |  |

# 17.7 Auxiliary functions transfer from NC channel

## 17.7.1 Overview

| DB2500 | Auxiliary | functions from | NCK channe | l [r]              |                    |                    |                    |                    |
|--------|-----------|----------------|------------|--------------------|--------------------|--------------------|--------------------|--------------------|
|        | NCK -> P  | LC interface   |            |                    |                    |                    |                    |                    |
| Byte   | Bit 7     | Bit 6          | Bit 5      | Bit 4              | Bit 3              | Bit 2              | Bit 1              | Bit 0              |
| 0      |           |                |            |                    |                    |                    |                    |                    |
| 1      |           |                |            |                    |                    |                    |                    |                    |
| 2      |           |                |            |                    |                    |                    |                    |                    |
| 3      |           |                |            |                    |                    |                    |                    |                    |
| 4      |           |                |            | M fct. 5<br>change | M fct. 4<br>change | M fct. 3<br>change | M fct. 2<br>change | M fct. 1<br>change |
| 5      |           |                |            |                    |                    |                    |                    |                    |
| 6      |           |                |            |                    |                    |                    |                    | S fct. 1<br>change |
| 7      |           |                |            |                    |                    |                    |                    |                    |
| 8      |           |                |            |                    |                    |                    |                    | T fct. 1<br>change |
| 9      |           |                |            |                    |                    |                    |                    |                    |
| 10     |           |                |            |                    |                    |                    |                    | D fct.<br>Change   |
| 11     |           |                |            |                    |                    |                    |                    |                    |
| 12     |           |                |            |                    |                    | H fct. 3<br>change | H fct. 2<br>change | H fct.<br>change   |
| 13     |           |                |            |                    |                    |                    |                    |                    |
| 14     |           |                |            |                    |                    |                    |                    |                    |
| 15     |           |                |            |                    |                    |                    |                    |                    |
| 16     |           |                |            |                    |                    |                    |                    |                    |
| 17     |           |                |            |                    |                    |                    |                    |                    |
| 18     |           |                |            |                    |                    |                    |                    |                    |
| 19     |           |                |            |                    |                    |                    |                    |                    |

## 17.7.2 Decoded M signals (M0 to M99)

### Note

The signals are output for the duration of a PLC cycle.

| DB2500 | M functions | from NCK cha        | annel [r] <sup>1) 2)</sup> |           |             |       |       |       |  |  |
|--------|-------------|---------------------|----------------------------|-----------|-------------|-------|-------|-------|--|--|
| Byte   | Bit 7       | Bit 6               | Bit 5                      | Bit 4     | Bit 3       | Bit 2 | Bit 1 | Bit 0 |  |  |
| 1000   |             |                     |                            | Dynamic I | A functions |       |       |       |  |  |
|        | M7          | M6                  | M5                         | M4        | M3          | M2    | M1    | MO    |  |  |
| 1001   |             | Dynamic M functions |                            |           |             |       |       |       |  |  |
|        | M15         | M14                 | M13                        | M12       | M11         | M10   | M9    | M8    |  |  |

| 1002 |     |     |     | Dynamic N | A functions  |     |     |     |  |
|------|-----|-----|-----|-----------|--------------|-----|-----|-----|--|
|      | M23 | M22 | M21 | M20       | M19          | M18 | M17 | M16 |  |
|      |     |     |     |           |              |     |     |     |  |
|      |     |     |     |           |              |     |     |     |  |
| 1012 |     |     |     | Dynamic N | /I functions |     |     |     |  |
|      |     |     |     |           | M99          | M98 | M97 | M96 |  |
| 1013 |     |     |     |           |              |     |     |     |  |
| 1014 |     |     |     |           |              |     |     |     |  |
| 1015 |     |     |     |           |              |     |     |     |  |

<sup>1)</sup> As the PLC user, you must generate basic functions yourself from the dynamic M functions.

<sup>2)</sup> The basic program decodes dynamic M functions (M0 to M99).

#### 17.7.3 Transferred T functions

| DB2500 | T functions from NCK channel [r] |                      |       |        |               |       |       |       |  |  |  |
|--------|----------------------------------|----------------------|-------|--------|---------------|-------|-------|-------|--|--|--|
|        | NCK -> P                         | NCK -> PLC interface |       |        |               |       |       |       |  |  |  |
| Byte   | Bit 7                            | Bit 6                | Bit 5 | Bit 4  | Bit 3         | Bit 2 | Bit 1 | Bit 0 |  |  |  |
| 2000   |                                  |                      |       | T func | tion 1 (DINT) |       |       |       |  |  |  |
| 2004   |                                  |                      |       |        |               |       |       |       |  |  |  |
| 2005   |                                  |                      |       |        |               |       |       |       |  |  |  |
| 2006   |                                  |                      |       |        |               |       |       |       |  |  |  |
| 2007   |                                  |                      |       |        |               |       |       |       |  |  |  |

## 17.7.4 Transferred M functions

| DB2500 | M functions         | M functions from NCK channel [r]                                                                    |      |              |                |       |  |  |  |  |  |  |
|--------|---------------------|----------------------------------------------------------------------------------------------------|------|--------------|----------------|-------|--|--|--|--|--|--|
|        | NCK -> PLC          | NCK -> PLC interface                                                                                |      |              |                |       |  |  |  |  |  |  |
| Byte   | Bit 7               | T         Bit 6         Bit 5         Bit 4         Bit 3         Bit 2         Bit 1         Bit 0 |      |              |                |       |  |  |  |  |  |  |
| 3000   |                     |                                                                                                    |      | M functior   | 1 (DINT)       |       |  |  |  |  |  |  |
| 3004   |                     |                                                                                                    | Exte | nded address | M function 1 ( | byte) |  |  |  |  |  |  |
| 3008   |                     |                                                                                                    |      | M functior   | 12 (DINT)      |       |  |  |  |  |  |  |
| 3012   |                     | Extended address M function 2 (byte)                                                                |      |              |                |       |  |  |  |  |  |  |
| 3016   |                     |                                                                                                    |      | M functior   | 13 (DINT)      |       |  |  |  |  |  |  |
| 3020   |                     |                                                                                                    | Exte | nded address | M function 3 ( | byte) |  |  |  |  |  |  |
| 3024   |                     |                                                                                                    |      | M functior   | 14 (DINT)      |       |  |  |  |  |  |  |
| 3028   |                     | Extended address M function 4 (byte)                                                                |      |              |                |       |  |  |  |  |  |  |
| 3032   | M function 5 (DINT) |                                                                                                    |      |              |                |       |  |  |  |  |  |  |
| 3036   |                     |                                                                                                    | Exte | nded address | M function 5 ( | byte) |  |  |  |  |  |  |

## 17.7.5 Transferred S functions

| DB2500 | S functions | S functions from NCK channel [r] |       |               |                |          |       |       |  |  |  |
|--------|-------------|----------------------------------|-------|---------------|----------------|----------|-------|-------|--|--|--|
|        | NCK -> PL   | NCK -> PLC interface             |       |               |                |          |       |       |  |  |  |
| Byte   | Bit 7       | Bit 6                            | Bit 5 | Bit 4         | Bit 3          | Bit 2    | Bit 1 | Bit 0 |  |  |  |
| 4000   |             |                                  |       | S function    | 1 (REAL) (DI   | NT)      |       |       |  |  |  |
| 4004   |             |                                  | E     | xtended addre | ess S function | 1 (byte) |       |       |  |  |  |
| 4008   |             |                                  |       | S func        | tion 2 (REAL)  |          |       |       |  |  |  |
| 4012   |             |                                  | E     | xtended addre | ess S function | 2 (byte) |       |       |  |  |  |
| 4016   |             |                                  |       |               |                |          |       |       |  |  |  |
| 4020   |             |                                  |       |               |                |          |       |       |  |  |  |

Commissioning Manual 6FC5397-4EP10-1BA0, 12/2018

## 17.7.6 Transferred D functions

| DB2500 | D functions f | functions from NCK channel [r] |       |            |            |       |       |       |  |  |  |  |
|--------|---------------|--------------------------------|-------|------------|------------|-------|-------|-------|--|--|--|--|
|        | NCK -> PLC    | interface                      |       |            |            |       |       |       |  |  |  |  |
| Byte   | Bit 7         | Bit 6                          | Bit 5 | Bit 4      | Bit 3      | Bit 2 | Bit 1 | Bit 0 |  |  |  |  |
| 5000   |               |                                |       | D function | n 1 (DINT) |       |       |       |  |  |  |  |
| 5004   |               |                                |       |            |            |       |       |       |  |  |  |  |

## 17.7.7 Transferred H functions

| DB2500 | H functions from NCK channel [r] |                      |       |               |                |          |       |       |  |  |  |
|--------|----------------------------------|----------------------|-------|---------------|----------------|----------|-------|-------|--|--|--|
|        | NCK -> P                         | NCK -> PLC interface |       |               |                |          |       |       |  |  |  |
| Byte   | Bit 7                            | Bit 6                | Bit 5 | Bit 4         | Bit 3          | Bit 2    | Bit 1 | Bit 0 |  |  |  |
| 6000   |                                  |                      |       | H function    | 1 (REAL) (DI   | NT)      |       |       |  |  |  |
| 6004   |                                  |                      | E     | xtended addre | ess H function | 1 (byte) |       |       |  |  |  |
| 6008   |                                  |                      |       | H funct       | ion 2 (REAL)   |          |       |       |  |  |  |
| 6012   |                                  |                      | E     | xtended addre | ess H function | 2 (byte) |       |       |  |  |  |
| 6016   |                                  | H function 3 (REAL)  |       |               |                |          |       |       |  |  |  |
| 6020   |                                  |                      | E     | xtended addre | ess H function | 3 (byte) |       |       |  |  |  |

# 17.8 NCK signals

## 17.8.1 General signals to NCK

| DB2600 | General sign  | als to NCK [r/          | w]                         |       |       |                                         |                                  |                                                                    |
|--------|---------------|-------------------------|----------------------------|-------|-------|-----------------------------------------|----------------------------------|--------------------------------------------------------------------|
|        | $PLC \to NCK$ | interface               |                            |       |       |                                         |                                  |                                                                    |
| Byte   | Bit 7         | Bit 6                   | Bit 5                      | Bit 4 | Bit 3 | Bit 2                                   | Bit 1                            | Bit 0                                                              |
| 0      |               | Protecti<br>Keyswitch p | on level<br>osition 0 to 3 |       |       | Acknowled<br>ge                         | EMERGEN<br>CY STOP               | Braking<br>along the                                               |
|        | 4             | 5                       | 6                          | 7     |       | CY STOP                                 |                                  | contour in<br>case of<br>EMERGEN<br>CY STOP                        |
| 1      |               |                         |                            |       |       | Request<br>axis dis-<br>tances to<br>go | Request<br>axis actual<br>values | INC inputs<br>in mode<br>signal<br>range ac-<br>tive <sup>1)</sup> |
| 2      |               |                         |                            |       |       |                                         |                                  |                                                                    |
| 3      |               |                         |                            |       |       |                                         |                                  |                                                                    |

<sup>1)</sup> Refer to mode signals

## 17.8.2 General signals from NCK

|        |                   | <u> </u>     | -        |       |       |       |                             |          |
|--------|-------------------|--------------|----------|-------|-------|-------|-----------------------------|----------|
| DB2700 | General sigr      | nals from NC | CK [r/w] |       |       |       |                             |          |
|        | NCK -> PLC        | interface    |          |       |       |       |                             |          |
| Byte   | Bit 7             | Bit 6        | Bit 5    | Bit 4 | Bit 3 | Bit 2 | Bit 1                       | Bit 0    |
| 0      |                   |              |          |       |       |       | EMERGEN<br>CY OFF<br>active |          |
| 1      | Inch meas-        |              |          |       |       |       | Probe a                     | actuated |
|        | uring sys-<br>tem |              |          |       |       |       | Probe 2                     | Probe 1  |

| 2  | NC ready | Drive ready                | Drives in<br>cyclic oper-<br>ation |                 |                |           |                        |
|----|----------|----------------------------|------------------------------------|-----------------|----------------|-----------|------------------------|
| 3  |          | Air temper-<br>ature alarm |                                    |                 |                |           | NCK alarm<br>is active |
| 4  |          |                            |                                    |                 |                |           |                        |
| 5  |          |                            |                                    |                 |                |           |                        |
| 6  |          |                            |                                    |                 |                |           |                        |
| 7  |          |                            |                                    |                 |                |           |                        |
| 8  |          |                            |                                    |                 |                |           |                        |
| 9  |          |                            |                                    |                 |                |           |                        |
| 10 |          |                            |                                    |                 |                |           |                        |
| 11 |          |                            |                                    |                 |                |           |                        |
| 12 |          |                            | Chang                              | e counter for   | motion, handw  | vheel 1   |                        |
| 13 |          |                            | Modifica                           | tion counter fo | or motion, han | dwheel 2  |                        |
| 14 |          |                            |                                    |                 |                |           |                        |
| 15 |          |                            | Change c                           | ounter , inch/n | netric measuri | ng system |                        |
| 16 |          |                            |                                    |                 |                |           |                        |
| 17 |          |                            |                                    |                 |                |           |                        |
| 18 |          |                            |                                    |                 |                |           |                        |
| 19 |          |                            |                                    |                 |                |           |                        |

## 17.8.3 Signals at fast inputs and outputs

| DB2800 | Signals at fa                                          | st inputs and | outputs [r/w] |                  |               |          |               |                    |  |  |  |
|--------|--------------------------------------------------------|---------------|---------------|------------------|---------------|----------|---------------|--------------------|--|--|--|
|        | PLC -> NCK                                             | interface     |               |                  |               |          |               |                    |  |  |  |
| Byte   | Bit 7                                                  | Bit 6         | Bit 5         | Bit 4            | Bit 3         | Bit 2    | Bit 1         | Bit 0              |  |  |  |
| 0      | Block digital NCK inputs                               |               |               |                  |               |          |               |                    |  |  |  |
|        | Input 8                                                | Input 7       | Input 6       | Input 5          | Input 4       |          | Hardware inpu | ut                 |  |  |  |
| 1      | Value from PLC for NCK inputs                          |               |               |                  |               |          |               |                    |  |  |  |
|        | Input 8 Input 7 Input 6 Input 5 Input 4 Hardware input |               |               |                  |               |          |               |                    |  |  |  |
| 4      |                                                        |               |               | Block digital    | NCK outputs   |          |               |                    |  |  |  |
|        | Output 8                                               | Output 7      | Output 6      | Output 5         | Output 4      | Output 3 | Output 2      | Hardware<br>output |  |  |  |
| 5      |                                                        |               | Over          | write mask for   | digital NCK o | utputs   |               |                    |  |  |  |
|        | Output 8                                               | Output 7      | Output 6      | Output 5         | Output 4      | Output 3 | Output 2      | Hardware output    |  |  |  |
| 6      |                                                        |               | Value         | e from PLC for   | digital NCK o | utputs   |               |                    |  |  |  |
|        | Output 8                                               | Output 7      | Output 6      | Output 5         | Output 4      | Output 3 | Output 2      | Hardware output    |  |  |  |
| 7      |                                                        | •             | S             | Setting mask for | or NCK output | ts       |               | <u> </u>           |  |  |  |
|        | Output 8                                               | Output 7      | Output 6      | Output 5         | Output 4      | Output 3 | Output 2      | Hardware output    |  |  |  |

# 17.8.4 Signals from fast inputs and outputs

| DB2900 | Signals from | Signals from fast inputs and outputs [r] |       |       |       |       |       |       |  |  |  |
|--------|--------------|------------------------------------------|-------|-------|-------|-------|-------|-------|--|--|--|
|        | NCK -> PLC   | CK -> PLC interface                      |       |       |       |       |       |       |  |  |  |
| Byte   | Bit 7        | Bit 6                                    | Bit 5 | Bit 4 | Bit 3 | Bit 2 | Bit 1 | Bit 0 |  |  |  |
| 0      |              | Actual value for digital NCK inputs      |       |       |       |       |       |       |  |  |  |

|   | Input 8  | Input 7  | Input 6  | Input 5          | Input 4       | ŀ        | Hardware input |                 |  |
|---|----------|----------|----------|------------------|---------------|----------|----------------|-----------------|--|
|   |          |          |          |                  |               |          |                |                 |  |
|   |          |          |          |                  |               |          |                |                 |  |
| 4 |          |          | S        | etpoint for digi | tal NCK outpu | its      |                |                 |  |
|   | Output 8 | Output 7 | Output 6 | Output 5         | Output 4      | Output 3 | Output 2       | Hardware output |  |

| DB3000 | Mode signals to NCK [r/w]<br>PLC -> NCK interface |                       |          |                 |                        |         |                  |       |  |
|--------|---------------------------------------------------|-----------------------|----------|-----------------|------------------------|---------|------------------|-------|--|
| Byte   | Bit 7                                             | Bit 6                 | Bit 5    | Bit 4           | Bit 3                  | Bit 2   | Bit 1            | Bit 0 |  |
| 0      | Reset                                             |                       |          | Mode            |                        |         | Mode             |       |  |
|        |                                                   |                       |          | change<br>block |                        | JOG     | MDI              | AUTO  |  |
| 1      | Single                                            | e block               |          |                 |                        | N       | lachine function | on    |  |
|        | Type A                                            | Туре В                |          |                 |                        | REF     |                  |       |  |
| 2      |                                                   |                       |          | Machine         | function <sup>1)</sup> |         |                  |       |  |
|        |                                                   | Continuous traversing | Var. INC | 10000 INC       | 1000 INC               | 100 INC | 10 INC           | 1 INC |  |
| 3      |                                                   |                       |          |                 |                        |         |                  |       |  |

<sup>1)</sup> To use the machine function signals in DB3000.DBB2, you must set the "INC inputs in the operating-mode signal range active" signal (DB2600.DBX1.0) to "1".

| DB3100 | Mode signals from NCK [r]<br>NCK -> PLC interface |                                    |                    |                     |                    |                         |                  |                   |  |  |
|--------|---------------------------------------------------|------------------------------------|--------------------|---------------------|--------------------|-------------------------|------------------|-------------------|--|--|
| Byte   | Bit 7                                             | Bit 6                              | Bit 5              | Bit 4               | Bit 3              | Bit 2                   | Bit 1            | Bit 0             |  |  |
| 0      | Reset                                             |                                    |                    |                     | 808                |                         | Mode             |                   |  |  |
|        |                                                   |                                    |                    |                     | READY              | JOG                     | MDI              | AUTO              |  |  |
| 1      |                                                   |                                    |                    |                     |                    | Active machine function |                  |                   |  |  |
|        |                                                   |                                    |                    |                     |                    | REF                     |                  |                   |  |  |
| 2      |                                                   |                                    |                    | Machine             | function           |                         |                  |                   |  |  |
|        |                                                   | Continuous<br>traversing<br>active | Var. INC<br>active | 10000 INC<br>active | 1000 INC<br>active | 100 INC<br>active       | 10 INC<br>active | 1 INC ac-<br>tive |  |  |
| 3      |                                                   |                                    |                    |                     |                    |                         |                  |                   |  |  |

# 17.9 Channel signals

## 17.9.1 Signals to NC channel

Control signals to NC channel

| DB3200 | Signals to NCK channel [r/w] |                                  |                 |                          |                 |                                  |                                   |                      |  |  |
|--------|------------------------------|----------------------------------|-----------------|--------------------------|-----------------|----------------------------------|-----------------------------------|----------------------|--|--|
|        | PLC -> NCK interface         |                                  |                 |                          |                 |                                  |                                   |                      |  |  |
| Byte   | Bit 7                        | Bit 6                            | Bit 5           | Bit 4                    | Bit 3           | Bit 2                            | Bit 1                             | Bit 0                |  |  |
| 0      |                              | Activate<br>test run<br>feedrate | Activate<br>M01 | Activate<br>single block | Activate<br>DRF | Activate<br>traverse<br>forwards | Activate<br>traverse<br>backwards |                      |  |  |
| 1      | Activate<br>program<br>test  |                                  |                 |                          |                 |                                  | Enable<br>protection<br>zones     | Activate referencing |  |  |
| 2      |                              |                                  |                 | Activate s               | kip block       |                                  |                                   |                      |  |  |

|    | 7                                            | 6                                        | 5                                               | 4                                  | 3                                           | 2                             | 1                       | 0                                         |
|----|----------------------------------------------|------------------------------------------|-------------------------------------------------|------------------------------------|---------------------------------------------|-------------------------------|-------------------------|-------------------------------------------|
| 3  |                                              |                                          |                                                 |                                    |                                             |                               |                         |                                           |
|    |                                              |                                          |                                                 |                                    |                                             |                               |                         |                                           |
| 4  |                                              |                                          |                                                 | Feedrate                           | e offset 2)                                 |                               |                         |                                           |
|    | Н                                            | G                                        | F                                               | E                                  | D                                           | С                             | В                       | А                                         |
| 5  |                                              |                                          |                                                 | Rapid trave                        | rse override                                |                               |                         |                                           |
|    | Н                                            | G                                        | F                                               | E                                  | D                                           | С                             | В                       | A                                         |
| 6  | Feedrate<br>override<br>active <sup>3)</sup> | Rapid trav-<br>erse over-<br>ride active | Path veloci-<br>ty limiting                     | Program<br>level abort             | Delete<br>number of<br>subroutine<br>cycles | Delete<br>distance -<br>to-go | Read-in<br>disable      | Federate<br>disable                       |
| 7  |                                              |                                          | Suppress<br>start lock                          | NC stop<br>axes plus<br>spindle    | NC stop                                     | NC stop at<br>block limit     | NC start                | NC start<br>disable                       |
| 8  |                                              | I                                        | Activa                                          | te machine-rel                     | ated protectio                              | n zone                        | I                       |                                           |
|    | Area 8                                       | Area 7                                   | Area 6                                          | Area 5                             | Area 4                                      | Area 3                        | Area 2                  | Area 1                                    |
| 9  |                                              | 1                                        | Activa                                          | te machine-rel                     | ated protectio                              | n zone                        | 1                       | [                                         |
|    |                                              |                                          |                                                 |                                    |                                             |                               | Area 10                 | Area 9                                    |
| 10 |                                              |                                          | Activa                                          | te channel-spe                     | ecific protectio                            | n zone                        |                         | ſ                                         |
|    | Area 5                                       | Area 5                                   | Area 5                                          | Area 5                             | Area 5                                      | Area 5                        | Area 5                  | Area 5                                    |
| 11 |                                              |                                          | Activa                                          | te channel-spe                     | ecific protectio                            | n zone                        |                         |                                           |
|    |                                              |                                          |                                                 |                                    |                                             |                               | Area 10                 | Area 9                                    |
| 12 |                                              |                                          |                                                 |                                    |                                             |                               |                         |                                           |
| 13 | Do not<br>block tool                         |                                          | Deactivate                                      |                                    | Feed 4                                      | Activate fix                  | ed feedrate             | Food 4                                    |
|    |                                              |                                          | counter                                         |                                    | Feed 4                                      | Feed 3                        | Feed Z                  | Feed 1                                    |
| 14 | No tool<br>change                            | JOG circle                               | Activate<br>associated                          | Negative direction for             | Simulate contour                            | Activate con                  | itour handwhe<br>coded) | el (bit/binary                            |
|    | commands                                     |                                          | M01                                             | contour<br>handwheel<br>simulation | handwheel                                   |                               | Handwheel<br>2          | Handwheel<br>1                            |
| 15 | Activate<br>skip block 9                     | Activate<br>skip block 8                 | Invert con-<br>tour hand-<br>wheel<br>direction |                                    |                                             |                               |                         |                                           |
| 16 |                                              |                                          |                                                 |                                    |                                             |                               |                         | Program<br>branches<br>(GOTOS)<br>control |
| 17 |                                              |                                          |                                                 |                                    |                                             |                               |                         |                                           |
| 18 |                                              |                                          |                                                 |                                    |                                             |                               |                         |                                           |
| 19 |                                              |                                          |                                                 |                                    |                                             |                               |                         |                                           |

<sup>1)</sup> Select single-block type selection using the softkey.

<sup>2)</sup> 31 positions (Gray code)

#### Controls signals to axes in Work

| DB3200 | Signals to NCK channel [r/w]                  |                          |                    |                                |                        |               |                |                                                   |  |  |
|--------|-----------------------------------------------|--------------------------|--------------------|--------------------------------|------------------------|---------------|----------------|---------------------------------------------------|--|--|
|        | PLC -> NC                                     | K interface              | 1                  |                                |                        |               |                | 1                                                 |  |  |
| Byte   | Bit 7                                         | Bit 6                    | Bit 5              | Bit 4                          | Bit 3                  | Bit 2         | Bit 1          | Bit 0                                             |  |  |
| 1000   |                                               |                          |                    | Axis 1 i                       | n Work                 |               |                |                                                   |  |  |
|        | Traver                                        | sing keys                | Rapid trav-        | Traversing                     | Feedrate               | Activate hand | wheel (bit/bin | ary coded) 1)                                     |  |  |
|        | Plus                                          | Minus                    | erse over-<br>ride | key dis-<br>tance disa-<br>ble | stop                   |               | 2              | 1                                                 |  |  |
| 1001   | Axis 1 in Work                                |                          |                    |                                |                        |               |                |                                                   |  |  |
|        |                                               |                          |                    | Machine                        | function <sup>2)</sup> |               |                |                                                   |  |  |
|        |                                               | Continuous<br>traversing | Var. INC           | 10000 INC                      | 1000 INC               | 100 INC       | 10 INC         | 1 INC                                             |  |  |
| 1002   |                                               |                          |                    |                                |                        |               |                |                                                   |  |  |
| 1003   |                                               |                          |                    |                                |                        |               |                |                                                   |  |  |
|        |                                               |                          |                    |                                |                        |               |                | Handwheel<br>direction of<br>rotation<br>inverted |  |  |
| 1004   | Axis 2 in Work                                |                          |                    |                                |                        |               |                |                                                   |  |  |
|        | Traver                                        | sing keys                | Rapid trav-        | Traversing                     | Feedrate               | Activate ha   | ndwheel (bit/b | inary coded)                                      |  |  |
|        | Plus                                          | Minus                    | ers override       | key disable                    | stop                   |               | 2              | 1                                                 |  |  |
| 1005   | Axis 2 in Work Machine function <sup>2)</sup> |                          |                    |                                |                        |               |                |                                                   |  |  |
|        |                                               | Continuous<br>traversing | Var. INC           | 10000 INC                      | 1000 INC               | 100 INC       | 10 INC         | 1 INC                                             |  |  |
| 1006   |                                               |                          |                    |                                |                        |               |                |                                                   |  |  |
| 1007   |                                               |                          |                    |                                |                        |               |                |                                                   |  |  |
|        |                                               |                          |                    |                                |                        |               |                | Invert<br>handwheel<br>direction                  |  |  |
| 1008   |                                               |                          |                    | Axis 3 i                       | n Work                 |               |                |                                                   |  |  |
|        | Traver                                        | sing keys                | Rapid trav-        | Traversing                     | Feedrate               | Activate ha   | ndwheel (bit/b | inary coded)                                      |  |  |
|        | Plus                                          | Minus                    | erse over-<br>ride | key disable                    | stop                   |               | 2              | 1                                                 |  |  |
| 1009   |                                               |                          |                    | Axis 3 i                       | n Work                 |               |                |                                                   |  |  |
|        |                                               | 1                        | I                  | Machine                        | function <sup>2)</sup> | 1             |                | I                                                 |  |  |
|        |                                               | Continuous<br>traversing | Var. INC           | 10000 INC                      | 1000 INC               | 100 INC       | 10 INC         | 1 INC                                             |  |  |
| 1010   |                                               |                          |                    |                                |                        |               |                |                                                   |  |  |
| 1011   |                                               |                          |                    |                                |                        |               |                | Invert<br>handwheel<br>direction                  |  |  |

<sup>1)</sup> The handwheel number is represented according to the \$MD\_HANDWH\_VDI\_REPRESENTATION machine data in a bit-coded (=0) or binary-coded (=1) manner.

<sup>2)</sup> Machine function: the machine function is only entered if the "INC inputs in the operating-mode signal range active" signal (DB2600.DBX1.0) is not set.

## 17.9.2 Signals from NC channel

### Status signals from NC channel

| DB3300 | Signals from                                           | NCK channel                                   | [r]                                             |                           |                                 |                                |                                 |                                        |
|--------|--------------------------------------------------------|-----------------------------------------------|-------------------------------------------------|---------------------------|---------------------------------|--------------------------------|---------------------------------|----------------------------------------|
|        | $NCK \to PLC$                                          | interface                                     |                                                 |                           |                                 |                                |                                 |                                        |
| Byte   | Bit 7                                                  | Bit 6                                         | Bit 5                                           | Bit 4                     | Bit 3                           | Bit 2                          | Bit 1                           | Bit 0                                  |
| 0      |                                                        | Last action block active                      | M0/M1<br>active                                 | Approach<br>block active  | Action<br>block active          | Forwards<br>traverse<br>active | Backwards<br>traverse<br>active | Execution<br>from exter-<br>nal active |
| 1      | program<br>test active                                 |                                               | M2/M30<br>active                                | Block<br>search<br>active | Handwheel<br>override<br>active | Rev. feder-<br>ate active      |                                 | Referenc-<br>ing active                |
| 2      |                                                        |                                               |                                                 |                           |                                 |                                |                                 |                                        |
| 3      | (                                                      | Channel statu                                 | S                                               |                           | F                               | Program statu                  | s                               |                                        |
|        | Reset                                                  | Interrupted                                   | Active                                          | Aborted                   | Interrupted                     | Stopped                        | Waiting                         | Running                                |
| 4      | NCK alarm<br>with pro-<br>cessing<br>stop pre-<br>sent | Channel<br>specific<br>NCK alarm<br>is active | Channel<br>operational                          |                           | All a<br>Stationary             | axes<br>Referenced             | Stop re-<br>quest               | Start re-<br>quest                     |
| 5      |                                                        |                                               |                                                 |                           |                                 | Contour ha                     | ndwheel activ<br>coded)         | e (bit/binary                          |
|        |                                                        |                                               |                                                 |                           |                                 |                                | Handwheel<br>2                  | Handwheel<br>1                         |
| 6      |                                                        |                                               | 1                                               |                           | 1                               | 1                              | 1                               | 1                                      |
|        |                                                        |                                               |                                                 |                           |                                 |                                |                                 |                                        |
| 7      |                                                        |                                               | Invert con-<br>tour hand-<br>wheel<br>direction |                           |                                 |                                |                                 | Protection<br>zone not<br>guaranteed   |
| 8      |                                                        | •                                             | Machine                                         | -related protec           | tion zone pre-                  | activated                      | •                               |                                        |
|        | Area 8                                                 | Area 7                                        | Area 6                                          | Area 5                    | Area 4                          | Area 3                         | Area 2                          | Area 1                                 |
| 9      |                                                        |                                               | Machine                                         | -related protec           | tion zone pre-                  | -activated                     |                                 |                                        |
|        |                                                        |                                               |                                                 |                           |                                 |                                | Area 10                         | Area 9                                 |
| 10     |                                                        |                                               | Channel-                                        | specific protect          | ction zone pre                  | -activated                     |                                 |                                        |
|        | Area 8                                                 | Area 7                                        | Area 6                                          | Area 5                    | Area 4                          | Area 3                         | Area 2                          | Area 1                                 |
| 11     |                                                        |                                               | Channel-                                        | specific protect          | ction zone pre                  | -activated                     | 1                               | 1                                      |
|        |                                                        |                                               |                                                 |                           |                                 |                                | Area 10                         | Area 9                                 |
| 12     |                                                        | 1                                             | Machi                                           | ne-related pro            | tection zone v                  | iolated                        | 1                               | 1                                      |
|        | Area 8                                                 | Area 7                                        | Area 6                                          | Area 5                    | Area 4                          | Area 3                         | Area 2                          | Area 1                                 |
| 13     |                                                        |                                               | Machi                                           | ne-related pro            | tection zone v                  | iolated                        |                                 |                                        |
|        |                                                        |                                               |                                                 |                           |                                 |                                | Area 10                         | Area 9                                 |
| 14     |                                                        |                                               | Chann                                           | el-specific pro           | tection zone v                  | violated                       |                                 |                                        |
|        | Area 8                                                 | Area 7                                        | Area 6                                          | Area 5                    | Area 4                          | Area 3                         | Area 2                          | Area 1                                 |
| 15     |                                                        |                                               | Chann                                           | el-specific pro           | tection zone v                  | violated                       |                                 |                                        |
|        |                                                        |                                               |                                                 |                           |                                 |                                | Area 10                         | Area 9                                 |

#### Status signals, axes in Work

| DB3300 | Signals from NCK channel [r] |                          |          |           |                        |           |                 |                                                              |  |  |  |
|--------|------------------------------|--------------------------|----------|-----------|------------------------|-----------|-----------------|--------------------------------------------------------------|--|--|--|
|        | $NCK \rightarrow PLC$        | c interface              |          |           |                        |           |                 |                                                              |  |  |  |
| Byte   | Bit 7                        | Bit 6                    | Bit 5    | Bit 4     | Bit 3                  | Bit 2     | Bit 1           | Bit 0                                                        |  |  |  |
| 1000   |                              |                          |          | Axis 1 i  | n Work                 |           |                 |                                                              |  |  |  |
|        | Travel                       | command                  | Travel   | request   |                        | Handwheel | active (bit/bin | ary coded) 1)                                                |  |  |  |
|        | Plus                         | Minus                    | Plus     | Minus     |                        |           | 2               | 1                                                            |  |  |  |
| 1001   |                              |                          |          | Axis 1 i  | n Work                 |           |                 |                                                              |  |  |  |
|        |                              |                          |          | Machine   | function <sup>2)</sup> |           |                 | -                                                            |  |  |  |
|        |                              | Continuous<br>traversing | Var. INC | 10000 INC | 1000 INC               | 100 INC   | 10 INC          | 1 INC                                                        |  |  |  |
| 1002   |                              |                          |          |           |                        |           |                 |                                                              |  |  |  |
| 1003   |                              |                          |          |           |                        |           |                 |                                                              |  |  |  |
|        |                              |                          |          |           |                        |           |                 | Contour<br>handwheel<br>direction of<br>rotation<br>inverted |  |  |  |
| 1004   | Axis 2 in Work               |                          |          |           |                        |           |                 |                                                              |  |  |  |
|        | Traversir                    | ig command               | Travel   | request   |                        | Handwhee  | l active (bit/b | inary coded)                                                 |  |  |  |
|        | Plus                         | Minus                    | Plus     | Minus     |                        |           | 2               | 1                                                            |  |  |  |
| 1005   |                              |                          |          | Axis 2 i  | n Work                 |           |                 |                                                              |  |  |  |
|        |                              |                          |          | Machine   | function               | 1         | 1               |                                                              |  |  |  |
|        |                              | Continuous<br>traversing | Var. INC | 10000 INC | 1000 INC               | 100 INC   | 10 INC          | 1 INC                                                        |  |  |  |
| 1006   |                              |                          |          |           |                        |           |                 |                                                              |  |  |  |
| 1007   |                              |                          |          | •         |                        | 1         | 1               | -                                                            |  |  |  |
|        |                              |                          |          |           |                        |           |                 | Contour<br>handwheel<br>direction of<br>rotation<br>inverted |  |  |  |
| 1008   |                              |                          |          | Axis 3 i  | n Work                 | 1         |                 |                                                              |  |  |  |
|        | Traversir                    | ig command               | Travel   | request   |                        | Handwhee  | l active (bit/b | inary coded)                                                 |  |  |  |
|        | Plus                         | Minus                    | Plus     | Minus     |                        |           | 2               | 1                                                            |  |  |  |
| 1009   |                              |                          |          | Axis 3 i  | n Work                 |           |                 |                                                              |  |  |  |
|        |                              |                          |          | Machine   | function               | 1         | 1               | -                                                            |  |  |  |
|        |                              | Continuous<br>traversing | Var. INC | 10000 INC | 1000 INC               | 100 INC   | 10 INC          | 1 INC                                                        |  |  |  |
| 1010   |                              |                          |          |           |                        | ļ         |                 |                                                              |  |  |  |
| 1011   |                              |                          |          |           |                        |           |                 | Contour<br>handwheel<br>direction of<br>rotation<br>inverted |  |  |  |

#### Additional status signals from NC channel

| DB3300 | Signals from NCK channel [r]           |                               |                                             |                                |              |                            |                                  |                                          |  |  |
|--------|----------------------------------------|-------------------------------|---------------------------------------------|--------------------------------|--------------|----------------------------|----------------------------------|------------------------------------------|--|--|
|        | $NCK \to PLC$                          | interface                     |                                             | -                              |              |                            |                                  |                                          |  |  |
| Byte   | Bit 7                                  | Bit 6                         | Bit 5                                       | Bit 4                          | Bit 3        | Bit 2                      | Bit 1                            | Bit 0                                    |  |  |
| 4000   |                                        |                               |                                             |                                |              |                            |                                  | G00 active                               |  |  |
| 4001   |                                        |                               | Travel<br>request,<br>drive test<br>present |                                |              |                            | Workpiece<br>setpoint<br>reached | External<br>language<br>mode ac-<br>tive |  |  |
| 4002   |                                        | Dry run<br>feedrate<br>Active | Associated<br>M01/M00<br>Active             | STOP_DEL<br>AYED               |              |                            |                                  | ASUP is stopped                          |  |  |
| 4003   | No tool<br>change<br>command<br>active | DELAY<br>FST<br>SUPPRES<br>S  |                                             | DELAY<br>FST                   |              |                            |                                  |                                          |  |  |
| 4004   |                                        |                               |                                             | ProgEve                        | nt display   |                            |                                  |                                          |  |  |
|        |                                        |                               |                                             | Start after<br>block<br>search | Boot         | Operator<br>panel<br>Reset | Part pro-<br>gram<br>End         | Part pro-<br>gram<br>Start from<br>RESET |  |  |
| 4005   |                                        | Jog circle<br>Active          |                                             |                                |              |                            | Stop condi-<br>tion              | StopByColl<br>Danger                     |  |  |
| 4006   |                                        |                               |                                             |                                |              |                            | Dormant<br>ASUP<br>Active        | ASUP ac-<br>tive                         |  |  |
| 4007   |                                        |                               |                                             |                                |              |                            | 7101170                          |                                          |  |  |
| 4008   |                                        | I                             | ۱ /                                         | Active transfor                | nation numbe | er                         | <u> </u>                         | I                                        |  |  |
|        |                                        |                               |                                             |                                |              |                            |                                  |                                          |  |  |
| 4009   |                                        |                               |                                             | Rese                           | erved        |                            |                                  |                                          |  |  |
|        |                                        |                               |                                             |                                |              |                            |                                  |                                          |  |  |
| 4010   |                                        | •                             | l                                           | Rese                           | erved        | L                          |                                  | I                                        |  |  |
|        |                                        |                               |                                             |                                |              |                            |                                  |                                          |  |  |
| 4011   |                                        |                               |                                             | Rese                           | erved        |                            |                                  |                                          |  |  |
|        |                                        |                               |                                             |                                |              |                            |                                  |                                          |  |  |

#### Asynchronous subroutines (ASUPs): Job

| DB3400 | ASUP: Result [r/w] |                                 |       |       |       |       |       |       |  |  |  |
|--------|--------------------|---------------------------------|-------|-------|-------|-------|-------|-------|--|--|--|
|        | PLC → NCK i        | $PLC \rightarrow NCK$ interface |       |       |       |       |       |       |  |  |  |
| Byte   | Bit 7              | Bit 6                           | Bit 5 | Bit 4 | Bit 3 | Bit 2 | Bit 1 | Bit 0 |  |  |  |
| 0      |                    |                                 |       |       |       |       |       | INT1  |  |  |  |
|        |                    |                                 |       |       |       |       |       | Start |  |  |  |
| 1      |                    |                                 |       |       |       |       |       | INT2  |  |  |  |
|        |                    |                                 |       |       |       |       |       | Start |  |  |  |
| 2      |                    |                                 |       |       |       |       |       |       |  |  |  |
| 3      |                    |                                 |       |       |       |       |       |       |  |  |  |

#### Asynchronous subroutines (ASUPs): Result

| DB3400 | ASUP: Resu          | lt [r] |       |       |                                     |                                   |                                |                 |  |  |
|--------|---------------------|--------|-------|-------|-------------------------------------|-----------------------------------|--------------------------------|-----------------|--|--|
|        | NCK → PLC interface |        |       |       |                                     |                                   |                                |                 |  |  |
| Byte   | Bit 7               | Bit 6  | Bit 5 | Bit 4 | Bit 3                               | Bit 2                             | Bit 1                          | Bit 0           |  |  |
| 1000   |                     | INT1   |       |       |                                     |                                   |                                |                 |  |  |
|        |                     |        |       |       | ASUP exe-<br>cution not<br>possible | Interrupt<br>no. not<br>allocated | ASUP is<br>being exe-<br>cuted | ASUP end-<br>ed |  |  |
| 1001   | INT2                |        |       |       |                                     |                                   |                                |                 |  |  |
|        |                     |        |       |       | ASUP exe-<br>cution not<br>possible | Interrupt<br>no. not<br>allocated | ASUP is<br>being exe-<br>cuted | ASUP end-<br>ed |  |  |
| 1002   |                     |        |       |       |                                     |                                   |                                |                 |  |  |
| 1003   |                     |        |       |       |                                     |                                   |                                |                 |  |  |

#### G functions from NCK channel

| DB3500 | G functions from NCK channel [r]          |                                           |       |       |       |       |       |       |  |  |
|--------|-------------------------------------------|-------------------------------------------|-------|-------|-------|-------|-------|-------|--|--|
|        | NCK → PLC Interface                       |                                           |       |       |       |       |       |       |  |  |
| Byte   | Bit 7                                     | Bit 6                                     | Bit 5 | Bit 4 | Bit 3 | Bit 2 | Bit 1 | Bit 0 |  |  |
| 0      | Active G function of group 1 (8 bit int)  |                                           |       |       |       |       |       |       |  |  |
| 1      |                                           | Active G function of group 2 (8 bit int)  |       |       |       |       |       |       |  |  |
| 2      |                                           | Active G function of group 3 (8 bit int)  |       |       |       |       |       |       |  |  |
|        |                                           |                                           |       |       |       |       |       |       |  |  |
| 62     |                                           | Active G function of group 63 (8 bit int) |       |       |       |       |       |       |  |  |
| 63     | Active G function of group 64 (8 bit int) |                                           |       |       |       |       |       |       |  |  |

# 17.10 Axis/spindle signals

### 17.10.1 Transferred M and S functions, axis specific

| DB3700 3705 | M, S functions [r]            |                               |       |       |       |       |       |       |  |
|-------------|-------------------------------|-------------------------------|-------|-------|-------|-------|-------|-------|--|
|             | NCK ->                        | NCK -> PLC interface          |       |       |       |       |       |       |  |
| Byte        | Bit 7                         | Bit 6                         | Bit 5 | Bit 4 | Bit 3 | Bit 2 | Bit 1 | Bit 0 |  |
| 0           |                               | M function for spindle (DINT) |       |       |       |       |       |       |  |
| 4           | S function for spindle (REAL) |                               |       |       |       |       |       |       |  |

## 17.10.2 Signals to axis/spindle

#### Common signals to axis/spindle

| DB3800<br>3805 | Signals to axis/spindle [r/w]<br>PLC -> NCK interface |                                   |                                   |                   |                         |                            |       |       |  |  |
|----------------|-------------------------------------------------------|-----------------------------------|-----------------------------------|-------------------|-------------------------|----------------------------|-------|-------|--|--|
| Byte           | Bit 7                                                 | Bit 6                             | Bit 5                             | Bit 4             | Bit 3                   | Bit 2                      | Bit 1 | Bit 0 |  |  |
| 0              | Feedrate override                                     |                                   |                                   |                   |                         |                            |       |       |  |  |
|                | Н                                                     | G                                 | F                                 | Е                 | D                       | С                          | В     | А     |  |  |
| 1              | Override<br>active                                    | Position<br>measuring<br>system 2 | Position<br>measuring<br>system 1 | Follow up<br>mode | Axis spindle<br>disable |                            |       |       |  |  |
| 2              |                                                       | Reference                         | point value                       | Clamping in       | Distance-               | Drive ena-                 |       |       |  |  |
|                | 4                                                     | 3                                 | 2                                 | 1                 | progress                | to-<br>go/spindle<br>reset | ble   |       |  |  |
| 3  | Axis/spindle                     | Veloci-                           |                    | Activate fixed feedrate Enable                       |                        |         |                        |                                                               |
|----|----------------------------------|-----------------------------------|--------------------|------------------------------------------------------|------------------------|---------|------------------------|---------------------------------------------------------------|
|    | enable<br>program<br>test        | ty/spindle<br>speed limit-<br>ing | Feed 4             | Feed 3                                               | Feed 2                 | Feed 1  | approach to fixed stop |                                                               |
| 4  | Travers                          | ing keys                          | Rapid trav-        | Traverse                                             | Feedrate               | Ac      | tivate handwh          | eel                                                           |
|    | Plus                             | Minus                             | erse over-<br>ride | key disable                                          | stop/spindle<br>stop   |         | 2                      | 1                                                             |
| 5  |                                  |                                   |                    | Machine                                              | function <sup>1)</sup> |         |                        |                                                               |
|    |                                  | Continuous<br>traversing          | Var. INC           | 10000 INC                                            | 1000 INC               | 100 INC | 10 INC                 | 1 INC                                                         |
| 6  |                                  |                                   |                    |                                                      |                        |         |                        |                                                               |
| 7  |                                  |                                   |                    |                                                      |                        |         |                        | Contour-<br>handwheel<br>direction of<br>rotation<br>inverted |
| 8  | Request<br>PLC ax-<br>is/spindle |                                   |                    | Activation<br>signal when<br>this byte is<br>changed |                        |         |                        | Request<br>NC ax-<br>is/spindle                               |
| 9  |                                  |                                   |                    |                                                      |                        |         |                        |                                                               |
| 10 |                                  |                                   |                    |                                                      |                        |         |                        |                                                               |
| 11 |                                  |                                   |                    |                                                      |                        |         |                        |                                                               |

<sup>1)</sup> The machine function is only entered if the signal "INC inputs in the operating-mode signal range active" (DB2600.DBX1.0) is not set.

## Signals to axis

| DB3800<br>3805 | Signals to ax        | is [r/w]  |       |         |            |             |                             |                             |  |  |
|----------------|----------------------|-----------|-------|---------|------------|-------------|-----------------------------|-----------------------------|--|--|
| 3805           | PLC -> NCK interface |           |       |         |            |             |                             |                             |  |  |
| Byte           | Bit 7                | Bit 6     | Bit 5 | Bit 4   | Bit 3      | Bit 2       | Bit 1                       | Bit 0                       |  |  |
| 1000           | Delay Ref.           | elay Ref. |       |         | Software I | imit switch | Hardware                    | limit switch                |  |  |
|                | pt. ap-<br>proach    |           |       | enabled | Plus       | Minus       | Plus                        | Minus                       |  |  |
| 1001           |                      |           |       |         |            |             |                             |                             |  |  |
| 1002           |                      |           |       |         |            |             | Activate<br>program<br>test | Suppress<br>program<br>test |  |  |
| 1003           |                      |           |       |         |            |             |                             |                             |  |  |

## Signals to spindle

| DB3800<br>3805 | Signals to ax | tis [r/w]                        |            |                                          |         |       |       |                                              |
|----------------|---------------|----------------------------------|------------|------------------------------------------|---------|-------|-------|----------------------------------------------|
| 3805           | PLC -> NCK    | interface                        |            |                                          |         |       |       |                                              |
| Byte           | Bit 7         | Bit 6                            | Bit 5      | Bit 4                                    | Bit 3   | Bit 2 | Bit 1 | Bit 0                                        |
| 2000           | Delete S      | No speed                         | Resynchror | nize spindle                             | Gear    | A     | е     |                                              |
|                | value         | monitoring<br>for gear<br>change | 2          | 1                                        | changed | С     | В     | A                                            |
| 2001           |               | Invert<br>M3/M4                  |            | Resynchro-<br>nize during<br>positioning |         |       |       | Feedrate<br>override for<br>spindle<br>valid |

| 2002 | Setpoint direction of rota-<br>tion |                  | Oscillation<br>speed | Oscillation controlled |   |   |   |   |  |
|------|-------------------------------------|------------------|----------------------|------------------------|---|---|---|---|--|
|      | Counter-<br>clockwise               | Clockwise        |                      | by PLC                 |   |   |   |   |  |
| 2003 |                                     | Spindle override |                      |                        |   |   |   |   |  |
|      | Н                                   | G                | F                    | E                      | D | С | В | А |  |

## Signals to PLC axis

| DB3800 | Signals to PLC axis [r/w]                 |                                     |                                       |                                     |                       |                                                    |                                                                      |                                                                      |  |  |
|--------|-------------------------------------------|-------------------------------------|---------------------------------------|-------------------------------------|-----------------------|----------------------------------------------------|----------------------------------------------------------------------|----------------------------------------------------------------------|--|--|
| 3805   | PLC -> NCK                                | interface                           |                                       |                                     |                       |                                                    |                                                                      |                                                                      |  |  |
| Byte   | Bit 7                                     | Bit 6                               | Bit 5                                 | Bit 4                               | Bit 3                 | Bit 2                                              | Bit 1                                                                | Bit 0                                                                |  |  |
| 3000   | Start axis positioning                    | Start spin-<br>dle posi-<br>tioning | Start spin-<br>dle rotation           | Start spin-<br>dle oscilla-<br>tion |                       |                                                    |                                                                      |                                                                      |  |  |
| 3001   |                                           |                                     | Stop spin-<br>dle rotation            | Stop spin-<br>dle oscilla-<br>tion  |                       |                                                    |                                                                      |                                                                      |  |  |
| 3002   | Automatic<br>gear selec-<br>tion          | Constant cutting rate               | Direction of<br>rotation as<br>for M4 |                                     | Handwheel<br>override | Traversing<br>dimension,<br>inches (not<br>metric) | Distance<br>condition,<br>shortest<br>distance<br>(DC)               | Distance<br>condition,<br>incremental<br>(IC)                        |  |  |
| 3003   | Indexing<br>position                      |                                     |                                       |                                     |                       |                                                    | Distance<br>condition,<br>absolute<br>positive<br>direction<br>(ACP) | Distance<br>condition,<br>absolute<br>negative<br>direction<br>(ACN) |  |  |
| 3004   | Position (REAL, with indexing axis: DINT) |                                     |                                       |                                     |                       |                                                    |                                                                      |                                                                      |  |  |
| 3008   | F                                         | eedrate veloci                      | ity (REAL), if <                      | 0, the value                        | s taken from r        | nachine data l                                     | POS_AX_VEL                                                           | .0                                                                   |  |  |

## Signals to drive

| DB3800 | Signals to ax        | is/spindle [r/w                                |                  |       |       |       |       |       |  |  |
|--------|----------------------|------------------------------------------------|------------------|-------|-------|-------|-------|-------|--|--|
| 3805   | PLC -> NCK interface |                                                |                  |       |       |       |       |       |  |  |
| Byte   | Bit 7                | Bit 6                                          | Bit 5            | Bit 4 | Bit 3 | Bit 2 | Bit 1 | Bit 0 |  |  |
| 4000   |                      |                                                | Holding<br>brake |       |       |       |       |       |  |  |
| 4001   | Pulse ena-<br>ble    | Integrator<br>disable<br>speed con-<br>troller |                  |       |       |       |       |       |  |  |
| 4002   |                      |                                                |                  |       |       |       |       |       |  |  |
| 4003   |                      |                                                |                  |       |       |       |       |       |  |  |

## Signals to technology functions

| DB3800<br>3805 | Signals to ax<br>PLC -> NCK | Signals to axis/spindle [r/w]<br>PLC -> NCK interface |       |                                            |       |       |       |       |  |  |
|----------------|-----------------------------|-------------------------------------------------------|-------|--------------------------------------------|-------|-------|-------|-------|--|--|
| Byte           | Bit 7                       | Bit 6                                                 | Bit 5 | Bit 4                                      | Bit 3 | Bit 2 | Bit 1 | Bit 0 |  |  |
| 5000           |                             |                                                       |       | Torque<br>equalization<br>controller<br>on |       |       |       |       |  |  |

| 5001                  |                                          |  |                     |                         |                       |                       |                 |
|-----------------------|------------------------------------------|--|---------------------|-------------------------|-----------------------|-----------------------|-----------------|
| 5002                  |                                          |  |                     |                         |                       |                       |                 |
| 5003                  | Stop                                     |  |                     |                         |                       |                       | Resume          |
|                       | HIAxMove                                 |  |                     |                         |                       |                       | DEPMCS          |
| 5004                  |                                          |  |                     |                         |                       |                       |                 |
| 5005                  |                                          |  |                     |                         |                       |                       |                 |
| 5006 (spin-<br>dle)   |                                          |  | Spindle positioning | Automatic<br>gear stage | Setpoint dire<br>tio  | ection of rota-<br>on | Spindle<br>stop |
|                       |                                          |  |                     | change                  | Counter-<br>clockwise | Clockwise             |                 |
| 5007 (cou-<br>plings) | Delete<br>synchro-<br>nism over-<br>ride |  |                     |                         |                       |                       |                 |
| 5008 (SISI-<br>TECH)  |                                          |  |                     |                         |                       |                       |                 |
| 5009 (SISI-<br>TECH)  |                                          |  |                     |                         |                       |                       |                 |
| 5010                  |                                          |  |                     |                         |                       |                       |                 |
| 5011                  |                                          |  |                     |                         |                       |                       |                 |

# 17.10.3 Signals from axis/spindle

## General signals from axis/spindle

| DB3900 | Signals from                    | axis/spindle [                | r]                               |                                                      |                                   |                                  |                                 |                                                               |
|--------|---------------------------------|-------------------------------|----------------------------------|------------------------------------------------------|-----------------------------------|----------------------------------|---------------------------------|---------------------------------------------------------------|
| 3905   | NCK -> PLC                      | interface                     |                                  |                                                      |                                   |                                  |                                 |                                                               |
| Byte   | Bit 7                           | Bit 6                         | Bit 5                            | Bit 4                                                | Bit 3                             | Bit 2                            | Bit 1                           | Bit 0                                                         |
| 0      | Position                        | reached                       | Refer                            | enced                                                | Encoder limit freq. ex-<br>ceeded |                                  |                                 | Spindle/no<br>axis                                            |
|        | With exact/<br>stop, fine       | With exact<br>stop,<br>coarse | Synchro-<br>nized 2              | Synchro-<br>nized 1                                  | 2                                 | 1                                |                                 |                                                               |
| 1      | Current<br>controller<br>active | Speed<br>controller<br>active | Position<br>controller<br>active | Axis/spindle<br>stationary<br>(n < n <sub>mm</sub> ) | Follow up<br>mode ac-<br>tive     | Axis ready<br>for opera-<br>tion |                                 | Traversing<br>requests                                        |
| 2      |                                 | Force fixed stop limited      | Fixed stop<br>reached            | Activate<br>travel to<br>fixed stop                  | Measure-<br>ment active           |                                  | Handwheel<br>override<br>active |                                                               |
| 3      |                                 |                               |                                  |                                                      |                                   | AxStop<br>active                 |                                 |                                                               |
| 4      | Travel c                        | ommand                        | Travel                           | request                                              |                                   | Handwhee                         | l active (bit/bir               | nary coded)                                                   |
|        | Plus                            | Minus                         | Plus                             | Minus                                                |                                   |                                  | 2                               | 1                                                             |
| 5      |                                 |                               |                                  | Active mach                                          | nine function                     |                                  |                                 |                                                               |
|        |                                 | Continuous                    | Var. INC                         | 10000 INC                                            | 1000 INC                          | 100 INC                          | 10 INC                          | 1 INC                                                         |
| 6      |                                 |                               |                                  |                                                      |                                   |                                  |                                 |                                                               |
| 7      |                                 |                               |                                  |                                                      |                                   |                                  |                                 | Contour-<br>handwheel<br>direction of<br>rotation<br>inverted |

| 8  | PLC axis/<br>spindle | Neutral<br>axis/ spin-<br>dle | Axis inter-<br>change<br>possible | New type<br>requested<br>from PLC |  | NC ax-<br>is/spindle |
|----|----------------------|-------------------------------|-----------------------------------|-----------------------------------|--|----------------------|
| 9  |                      |                               |                                   |                                   |  |                      |
| 10 |                      |                               |                                   |                                   |  |                      |
| 11 |                      |                               | POS_F                             | RESTO                             |  |                      |
|    |                      |                               | RED 2                             | RED 1                             |  |                      |

## Signals from axis

| DB3900<br>3905 | Signals from axis [r]<br>NCK -> PLC interface |                                 |                     |                                   |       |       |       |                      |  |
|----------------|-----------------------------------------------|---------------------------------|---------------------|-----------------------------------|-------|-------|-------|----------------------|--|
| Byte           | Bit 7                                         | Bit 6                           | Bit 5               | Bit 4                             | Bit 3 | Bit 2 | Bit 1 | Bit 0                |  |
| 1000           |                                               |                                 |                     | Module limit<br>enabled<br>active |       |       |       |                      |  |
| 1001           |                                               |                                 |                     |                                   |       |       |       |                      |  |
|                |                                               |                                 |                     |                                   |       |       |       |                      |  |
| 1002           | Rotary axis in position                       | Indexing<br>axis in<br>position | Positioning<br>axis | Path axis                         |       |       |       | Lubrication<br>pulse |  |
| 1003           |                                               |                                 |                     |                                   |       |       |       |                      |  |

## Signals from spindle

| DB3900 | Signals from                           | spindle [r]                                    |                                        |         |            |         |                 |                                  |
|--------|----------------------------------------|------------------------------------------------|----------------------------------------|---------|------------|---------|-----------------|----------------------------------|
| 3905   | NCK -> PLC                             | interface                                      |                                        |         |            |         |                 |                                  |
| Byte   | Bit 7                                  | Bit 6                                          | Bit 5                                  | Bit 4   | Bit 3      | Bit 2   | Bit 1           | Bit 0                            |
| 2000   |                                        |                                                |                                        |         | Change     | Se      | tpoint gear sta | age                              |
|        |                                        |                                                |                                        |         | gear stage | С       | В               | А                                |
| 2001   | Actual                                 | Speed                                          | Spindle in                             | Overlay |            | Set     | Setpoint Speed  |                                  |
|        | direction of<br>rotation,<br>clockwise | ction of monitoring set<br>ation, ra<br>ckwise | setpoint range limit<br>range violated |         | Increased  | Limited | exceeded        |                                  |
| 2002   |                                        | Active spi                                     | ndle mode                              |         | Rigid tap- |         | GWPS            | Const.                           |
|        | Control<br>mode                        | Oscillation<br>mode                            | Positioning<br>mode                    |         | ping       |         | active          | Cutting<br>velocity<br>active    |
| 2003   |                                        |                                                | Spindle in<br>position<br>reached      |         |            |         |                 | Tool with<br>dynamic<br>limiting |

## Signals from PLC axis

| DB3900 | Signals from PLC axis [r] |                  |       |       |       |       |                        |                           |  |  |  |
|--------|---------------------------|------------------|-------|-------|-------|-------|------------------------|---------------------------|--|--|--|
| 3905   | NCK -> PLC                | interface        |       |       |       |       |                        |                           |  |  |  |
| Byte   | Bit 7                     | Bit 6            | Bit 5 | Bit 4 | Bit 3 | Bit 2 | Bit 1                  | Bit 0                     |  |  |  |
| 3000   | Positioning axis active   | Position reached |       |       |       |       | Error while traversing | Axis cannot<br>be started |  |  |  |
| 3001   |                           |                  |       |       |       |       |                        |                           |  |  |  |
| 3002   |                           |                  |       |       |       |       |                        |                           |  |  |  |
| 3003   |                           | Error number     |       |       |       |       |                        |                           |  |  |  |

## Signals from drive

| DB3900 | Signals from       | axis/spindle [                                | r]                                |                                     |                                                             |                      |       |                                 |  |  |  |  |
|--------|--------------------|-----------------------------------------------|-----------------------------------|-------------------------------------|-------------------------------------------------------------|----------------------|-------|---------------------------------|--|--|--|--|
| 3905   | NCK -> PLC         | NCK -> PLC interface                          |                                   |                                     |                                                             |                      |       |                                 |  |  |  |  |
| Byte   | Bit 7              | Bit 6                                         | Bit 5                             | Bit 4                               | Bit 3                                                       | Bit 2                | Bit 1 | Bit 0                           |  |  |  |  |
| 4000   |                    |                                               | Holding<br>brake<br>opened        | RLI active                          |                                                             |                      |       |                                 |  |  |  |  |
| 4001   | Pulse ena-<br>bled | Speed<br>controller<br>integrator<br>disabled | Drive ready                       |                                     |                                                             |                      |       |                                 |  |  |  |  |
| 4002   |                    | nact = n <sub>set</sub>                       | n <sub>act</sub> < n <sub>x</sub> | n <sub>act</sub> < n <sub>min</sub> | M <sub>d</sub> < M <sub>dx</sub>                            | Ramp-up<br>completed |       |                                 |  |  |  |  |
| 4003   |                    |                                               |                                   |                                     | Generator<br>operation,<br>minimum<br>speed<br>falled below |                      |       | VDClink <<br>alarm<br>threshold |  |  |  |  |

## Signals from technology functions

| DB3900       | Signals fron | n axis/spindle [                          | r]                              |                                     |                              |                                       |            |                                                  |
|--------------|--------------|-------------------------------------------|---------------------------------|-------------------------------------|------------------------------|---------------------------------------|------------|--------------------------------------------------|
| 3905<br>Byte | NCK -> PLC   | c interface                               |                                 |                                     |                              |                                       |            |                                                  |
| Byte         | Bit 7        | Bit 6                                     | Bit 5                           | Bit 4                               | Bit 3                        | Bit 2                                 | Bit 1      | Bit 0                                            |
| 5000         |              |                                           |                                 |                                     |                              |                                       |            |                                                  |
| 5001         |              |                                           |                                 |                                     |                              |                                       |            |                                                  |
| 5002         |              | Accelera-                                 | Velocity                        | Superim-                            |                              | Actual                                | Synchronou | us operation                                     |
|              |              | tion warn-<br>ing<br>threshold<br>reached | warning<br>threshold<br>reached | posed mo-<br>tion                   |                              | value cou-<br>pling                   | Coarse     | Fine                                             |
| 5003         |              | Max. accel-<br>eration<br>reached         | Max. veloci-<br>ty reached      | Synchroni-<br>zation in<br>progress | Axis is<br>accelerat-<br>ing | Synchro-<br>nism over-<br>ride travel |            |                                                  |
| 5004         |              |                                           |                                 |                                     |                              |                                       |            |                                                  |
| 5005         |              |                                           |                                 |                                     |                              |                                       |            |                                                  |
| 5006         |              |                                           |                                 |                                     |                              |                                       |            |                                                  |
| 5007         |              |                                           |                                 |                                     |                              |                                       |            | Synchro-<br>nism over-<br>ride is<br>factored in |
| 5008         |              |                                           | -                               | Active sp                           | ecial axis                   | -                                     |            |                                                  |
| (grinding)   |              |                                           | Axis 6                          | Axis 5                              | Axis 4                       | Axis 3                                | Axis 2     | Axis 1                                           |

# 17.11 PLC machine data

# 17.11.1 INT values (MD 14510 USER\_DATA\_INT)

| DB4500 | Signals from | Signals from NCK [r16]  |       |               |             |       |       |       |  |  |  |  |
|--------|--------------|-------------------------|-------|---------------|-------------|-------|-------|-------|--|--|--|--|
|        | NCK -> PLC   | CK -> PLC interface     |       |               |             |       |       |       |  |  |  |  |
| Byte   | Bit 7        | Bit 6                   | Bit 5 | Bit 4         | Bit 3       | Bit 2 | Bit 1 | Bit 0 |  |  |  |  |
| 0      |              | Int value (WORD/2 byte) |       |               |             |       |       |       |  |  |  |  |
| 2      |              | Int value (WORD/2 byte) |       |               |             |       |       |       |  |  |  |  |
| 4      |              |                         |       | Int value (We | ORD/2 byte) |       |       |       |  |  |  |  |

| 6  | Int value (WORD/2 byte) |
|----|-------------------------|
|    |                         |
| 60 | Int value (WORD/2 byte) |
| 62 | Int value (WORD/2 byte) |

## 17.11.2 HEX values (MD 14512 USER\_DATA\_HEX)

| DB4500 | Signals from     | NCK [r8]         |       |          |          |       |       |       |  |  |  |
|--------|------------------|------------------|-------|----------|----------|-------|-------|-------|--|--|--|
|        | NCK -> PLC       | interface        |       | -        |          |       |       |       |  |  |  |
| Byte   | Bit 7            | Bit 6            | Bit 5 | Bit 4    | Bit 3    | Bit 2 | Bit 1 | Bit 0 |  |  |  |
| 1000   |                  | Hex value (BYTE) |       |          |          |       |       |       |  |  |  |
| 1001   |                  | Hex value (BYTE) |       |          |          |       |       |       |  |  |  |
| 1002   |                  | Hex value (BYTE) |       |          |          |       |       |       |  |  |  |
| 1003   |                  |                  |       | Hex valu | e (BYTE) |       |       |       |  |  |  |
|        |                  |                  |       |          |          |       |       |       |  |  |  |
| 1030   | Hex value (BYTE) |                  |       |          |          |       |       |       |  |  |  |
| 1031   |                  |                  |       | Hex valu | e (BYTE) |       |       |       |  |  |  |

# 17.11.3 FLOAT values (MD 14514 USER\_DATA\_FLOAT)

| DB4500 | Signals from | NCK [r32] |       |                |              |       |       |       |
|--------|--------------|-----------|-------|----------------|--------------|-------|-------|-------|
| Bvte   | Bit 7        | Bit 6     | Bit 5 | Bit 4          | Bit 3        | Bit 2 | Bit 1 | Bit 0 |
| 2000   |              |           |       | Float value (I | REAL/4 byte) |       |       |       |
| 2004   |              |           |       | Float value (l | REAL/4 byte) |       |       |       |
| 2008   |              |           |       | Float value (l | REAL/4 byte) |       |       |       |
| 2012   |              |           |       | Float value (l | REAL/4 byte) |       |       |       |
| 2016   |              |           |       | Float value (l | REAL/4 byte) |       |       |       |
| 2020   |              |           |       | Float value (I | REAL/4 byte) |       |       |       |
| 2024   |              |           |       | Float value (I | REAL/4 byte) |       |       |       |
| 2028   |              |           |       | Float value (I | REAL/4 byte) |       |       |       |

## 17.11.4 User alarm: Configuring (MD 14516 USER\_DATA\_PLC\_ALARM)

| DB4500 | Signals from | NCK [r8]                                     |          |              |                   |          |       |       |  |  |
|--------|--------------|----------------------------------------------|----------|--------------|-------------------|----------|-------|-------|--|--|
|        | NCK -> PLC   | interface                                    |          |              |                   |          |       |       |  |  |
| Byte   | Bit 7        | Bit 6                                        | Bit 5    | Bit 4        | Bit 3             | Bit 2    | Bit 1 | Bit 0 |  |  |
| 3000   |              | Alarm response/cancel criteria, alarm 700000 |          |              |                   |          |       |       |  |  |
| 3001   |              | Alarm response/cancel criteria, alarm 700001 |          |              |                   |          |       |       |  |  |
| 3002   |              |                                              | Alarm re | sponse/cance | l criteria, alarn | า 700002 |       |       |  |  |
|        |              |                                              |          |              |                   |          |       |       |  |  |
| 3247   |              | Alarm response/cancel criteria, alarm 700247 |          |              |                   |          |       |       |  |  |

### Note

For more information about how to configure user alarms, see Section "Editing PLC alarm texts (Page 209)".

# 17.12 Signals, synchronized actions

| DB4600 | Signals, syne                          | chronized action                       | ons to channe | l [r/w] |       |       |       |       |  |  |  |
|--------|----------------------------------------|----------------------------------------|---------------|---------|-------|-------|-------|-------|--|--|--|
|        | PLC -> HMI                             | PLC -> HMI interface                   |               |         |       |       |       |       |  |  |  |
| Byte   | Bit 7                                  | Bit 6                                  | Bit 5         | Bit 4   | Bit 3 | Bit 2 | Bit 1 | Bit 0 |  |  |  |
| 0      |                                        | Deactivate synchronized action with ID |               |         |       |       |       |       |  |  |  |
|        | ID8                                    | ID7                                    | ID6           | ID5     | ID4   | ID3   | ID2   | ID1   |  |  |  |
| 1      |                                        | Deactivate synchronized action with ID |               |         |       |       |       |       |  |  |  |
|        | ID16                                   | ID15                                   | ID14          | ID13    | ID12  | ID11  | ID10  | ID9   |  |  |  |
| 2      | Deactivate synchronized action with ID |                                        |               |         |       |       |       |       |  |  |  |
|        | ID24                                   | ID23                                   | ID22          | ID21    | ID20  | ID19  | ID18  | ID17  |  |  |  |

## 17.12.1 Signals, synchronized actions to channel

## 17.12.2 Signals, synchronized actions from channel

| DB4700 | Signals, sync | chronized action                                       | ons from chan | nel [r] |       |       |       |       |  |  |  |
|--------|---------------|--------------------------------------------------------|---------------|---------|-------|-------|-------|-------|--|--|--|
|        | NCK -> PLC    | NCK -> PLC interface                                   |               |         |       |       |       |       |  |  |  |
| Byte   | Bit 7         | Bit 6                                                  | Bit 5         | Bit 4   | Bit 3 | Bit 2 | Bit 1 | Bit 0 |  |  |  |
| 0      |               | Synchronized action with IDcan be blocked from the PLC |               |         |       |       |       |       |  |  |  |
|        | ID8           | ID8 ID7 ID6 ID5 ID4 ID3 ID2 ID1                        |               |         |       |       |       |       |  |  |  |
| 1      |               | Synchronized action with IDcan be blocked from the PLC |               |         |       |       |       |       |  |  |  |
|        | ID16          | ID15                                                   | ID14          | ID13    | ID12  | ID11  | ID10  | ID9   |  |  |  |
| 2      |               | Synchronized action with IDcan be blocked from the PLC |               |         |       |       |       |       |  |  |  |
|        | ID24          | ID23                                                   | ID22          | ID21    | ID20  | ID19  | ID18  | ID17  |  |  |  |

## 17.12.3 Reading and writing PLC variables

| DB4900 | PLC variable  | PLC variables [r/w] |       |        |        |       |       |       |  |  |  |  |
|--------|---------------|---------------------|-------|--------|--------|-------|-------|-------|--|--|--|--|
|        | PLC interface |                     |       |        |        |       |       |       |  |  |  |  |
| Byte   | Bit 7         | Bit 6               | Bit 5 | Bit 4  | Bit 3  | Bit 2 | Bit 1 | Bit 0 |  |  |  |  |
| 0      |               | Offset [0]          |       |        |        |       |       |       |  |  |  |  |
| 1      |               | Offset [1]          |       |        |        |       |       |       |  |  |  |  |
| 2      |               |                     |       | Offse  | et [2] |       |       |       |  |  |  |  |
|        |               |                     |       |        | •      |       |       |       |  |  |  |  |
| 4094   |               | Offset [4094]       |       |        |        |       |       |       |  |  |  |  |
| 4095   |               |                     |       | Offset | [4095] |       |       |       |  |  |  |  |

## Note

The programming engineer (NCK and PLC) is responsible for organizing (structuring) this memory area. Every storage position in the memory can be addressed provided that the limit is selected according to the appropriate data format (i.e. a 'DWORD' for a 4byte limit, a WORD for a 2byte limit, etc.). The memory area is always accessed with the information about the data type and the position offset within the memory area. The PLC variables can be read or written in the NC program \$A\_DBB[n] ("n" stands for the position offset in bytes).

# 17.13 Axis actual values and distance-to-go

| DB5700<br>5704 | Signals from<br>NCK -> PLC | axis/spindle [ı<br>interface | r]    |               |             |       |       |       |
|----------------|----------------------------|------------------------------|-------|---------------|-------------|-------|-------|-------|
| Byte           | Bit 7                      | Bit 6                        | Bit 5 | Bit 4         | Bit 3       | Bit 2 | Bit 1 | Bit 0 |
| 0              |                            |                              |       | Axis actual v | alue (REAL) |       |       |       |
| 4              |                            | Axis distance-to-go (REAL)   |       |               |             |       |       |       |

## Note

The axis actual values and distances-to-go can be separately requested:

- DB2600.DBX0001.1 Request axis actual values
- DB2600.DBX0001.2 Request axis distances-to-go

If the particular request is set, then the NCK supplies these values for all axes.

# 17.14 Maintenance scheduler: User interface

## 17.14.1 Initial (start) data

| DB9903 | Initial data table [r16]     |                                   |       |                |                |       |       |       |
|--------|------------------------------|-----------------------------------|-------|----------------|----------------|-------|-------|-------|
| Byte   | Bit 7                        | Bit 6                             | Bit 5 | Bit 4          | Bit 3          | Bit 2 | Bit 1 | Bit 0 |
| 0      |                              |                                   |       | Interva        | al 1 [h]       |       |       |       |
| 2      |                              |                                   |       | Time of first  | warning 1 [h]  |       |       |       |
| 4      |                              |                                   | Nui   | mber of warnir | ngs to be outp | ut 1  |       |       |
| 6      |                              | Reserved 1                        |       |                |                |       |       |       |
| 8      |                              | Interval 2 [h]                    |       |                |                |       |       |       |
| 10     |                              | Time of first warning 2 [h]       |       |                |                |       |       |       |
| 11     |                              | Number of warnings to be output 2 |       |                |                |       |       |       |
| 14     |                              | Reserved 2                        |       |                |                |       |       |       |
|        |                              |                                   |       |                |                |       |       |       |
| 248    |                              | Interval 32 [h]                   |       |                |                |       |       |       |
| 250    | Time of first warning 32 [h] |                                   |       |                |                |       |       |       |
| 252    |                              |                                   | Nun   | nber of warnin | gs to be outpu | it 32 |       |       |
| 254    |                              |                                   |       | Reser          | ved 32         |       |       |       |

## 17.14.2 Actual data

| DB9904 | Actual data table [r16]            |              |       |                |                |       |       |       |
|--------|------------------------------------|--------------|-------|----------------|----------------|-------|-------|-------|
| Byte   | Bit 7                              | Bit 6        | Bit 5 | Bit 4          | Bit 3          | Bit 2 | Bit 1 | Bit 0 |
| 0      |                                    |              |       | Interva        | al 1 [h]       |       |       |       |
| 2      |                                    |              | Nur   | mber of warnir | ngs to be outp | ut 1  |       |       |
| 4      |                                    | Reserved_1 1 |       |                |                |       |       |       |
| 6      | Reserved_2 1                       |              |       |                |                |       |       |       |
| 8      | Interval 2 [h]                     |              |       |                |                |       |       |       |
| 10     | Number of warnings to be output 2  |              |       |                |                |       |       |       |
| 11     | Reserved_1 2                       |              |       |                |                |       |       |       |
| 14     | Reserved_2 2                       |              |       |                |                |       |       |       |
|        |                                    |              |       |                |                |       |       |       |
| 248    | Interval 32 [h]                    |              |       |                |                |       |       |       |
| 250    | Number of warnings to be output 32 |              |       |                |                |       |       |       |
| 252    |                                    |              |       | Reserve        | ed_1 32        |       |       |       |
| 254    |                                    |              |       | Reserv         | ed_2 32        |       |       |       |

# 17.15 User interface for ctrl energy

| Energy | saving | profile |
|--------|--------|---------|
|--------|--------|---------|

| DB9906 | Ctrl energy                   |       |           |                 |               |                  |                                        |                                                          |
|--------|-------------------------------|-------|-----------|-----------------|---------------|------------------|----------------------------------------|----------------------------------------------------------|
| Byte   | Bit 7                         | Bit 6 | Bit 5     | Bit 4           | Bit 3         | Bit 2            | Bit 1                                  | Bit 0                                                    |
| 0      |                               |       |           | Control         | signals       |                  |                                        |                                                          |
|        |                               |       |           |                 |               |                  | Set time to<br>pre-warning<br>limit    | Immediate-<br>ly activate<br>energy<br>saving<br>profile |
| 1      |                               |       |           | Control signals | s (HMI -> PLC | )                |                                        | lasan al'ata                                             |
|        |                               |       |           |                 |               |                  |                                        | ly activate<br>energy<br>saving<br>profile               |
| 2      |                               |       | Signals t | o check/test th | e energy-savi | ng profile       | 1                                      | 1                                                        |
|        |                               |       |           |                 |               |                  | PLC user<br>signal                     | Master<br>computer<br>signal                             |
| 3      |                               |       |           | Rese            | erved         |                  |                                        |                                                          |
|        |                               |       |           |                 |               |                  |                                        |                                                          |
| 4      |                               |       |           | Status          | signal        |                  |                                        |                                                          |
|        |                               |       |           |                 |               |                  | Activation<br>time T1<br>expired       | Energy<br>saving<br>profile ac-<br>tive                  |
| 5      |                               |       |           | Reve            | ersed         |                  |                                        |                                                          |
|        |                               |       |           |                 |               |                  |                                        |                                                          |
| 6      |                               |       |           | Actual value: a | ctual value T | 1                | -                                      |                                                          |
|        |                               |       |           |                 |               |                  |                                        |                                                          |
| 8      | Actual value: actual value T2 |       |           |                 |               |                  |                                        |                                                          |
|        |                               |       |           |                 |               |                  |                                        |                                                          |
| 10     |                               |       |           | Effectiven      | ess, profile  |                  | 1                                      |                                                          |
|        |                               |       |           |                 |               |                  | Disable<br>energy<br>saving<br>profile | Energy<br>saving<br>profile con-<br>figured              |
| 11     |                               | 1     | S         | State condition | s (HMI -> PLC | C)               |                                        |                                                          |
|        |                               |       |           |                 |               | Screen<br>change | Data trans-<br>fer                     | Operator<br>panel                                        |
| 12     |                               |       | 5         | State condition | s (HMI -> PLC | 2)               | 1                                      | r                                                        |
|        |                               |       |           |                 |               |                  |                                        | Machine<br>control<br>panel                              |
| 13     |                               |       | 5         | State condition | s (HMI -> PLC | C)               |                                        |                                                          |
|        |                               |       |           |                 |               |                  |                                        | NC channel<br>1 in reset                                 |
| 14     |                               |       |           |                 |               |                  |                                        |                                                          |

| 15 | State conditions (HMI -> PLC)                       |  |  |  |  |  |                    |                              |
|----|-----------------------------------------------------|--|--|--|--|--|--------------------|------------------------------|
|    |                                                     |  |  |  |  |  | PLC user<br>signal | Master<br>computer<br>signal |
| 16 | State conditions (HMI -> PLC)<br>Activation time T1 |  |  |  |  |  |                    |                              |
|    |                                                     |  |  |  |  |  |                    |                              |
|    |                                                     |  |  |  |  |  |                    |                              |
| 18 | State conditions (HMI -> PLC)                       |  |  |  |  |  |                    |                              |
|    | Activation time T2                                  |  |  |  |  |  |                    |                              |
|    |                                                     |  |  |  |  |  |                    |                              |

# A Appendix

# A.1 Operating the SINAMICS V70 Basic Operator Panel (BOP)

# A.1.1 BOP overview

The SINAMICS V70 servo drive has been designed with a Basic Operator Panel (BOP) on the front of the drive:

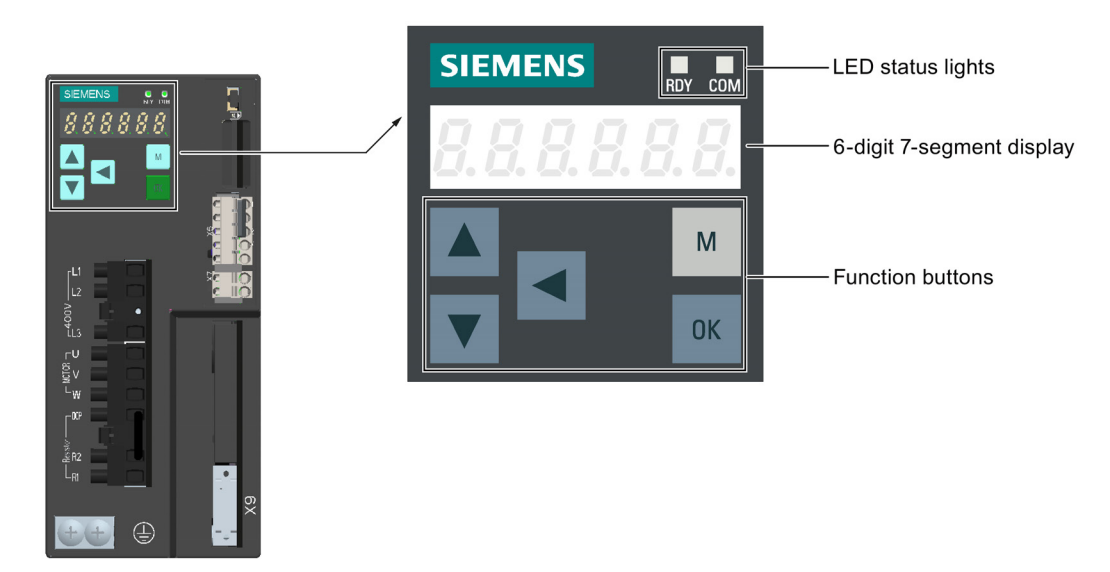

You can use the BOP for following operations:

- Standalone commissioning
- Diagnosis
- Parameter access
- Parameter settings
- SD card operation
- Drive restart

## **Button functions**

| Button              | Description                                                          | Remarks                                                                                                    |  |  |  |
|---------------------|----------------------------------------------------------------------|----------------------------------------------------------------------------------------------------|--|--|--|
|                     | M button                                                             | Exits from current menu                                                                                                    |  |  |  |
| Μ                   |                                                                      | <ul> <li>Switches between operating modes in the top level menu</li> </ul>                                                          |  |  |  |
|                     | OK button                                                            | Short-pressing:                                                                                                    |  |  |  |
| ОК                  |                                                                      | Confirms selection or input                                                                                                    |  |  |  |
|                     |                                                                      | Enters sub menu                                                                                                    |  |  |  |
|                     |                                                                      | Acknowledges faults                                                                                                    |  |  |  |
|                     |                                                                      | Long-pressing:                                                                                                    |  |  |  |
|                     |                                                                      | Activates auxiliary functions                                                                                                    |  |  |  |
|                     |                                                                      | Sets Drive Bus address                                                                                                    |  |  |  |
|                     |                                                                      | • Jog                                                                                                    |  |  |  |
|                     |                                                                      | Saves parameter set in drive (RAM to ROM)                                                                                           |  |  |  |
|                     |                                                                      | Sets parameter set to default                                                                                                    |  |  |  |
|                     |                                                                      | Transfers data (drive to SD card)                                                                                                   |  |  |  |
|                     |                                                                      | Transfers data (SD card to drive)                                                                                                   |  |  |  |
|                     |                                                                      | Updates firmware                                                                                                    |  |  |  |
|                     | UP button                                                            | Navigates to next item                                                                                                    |  |  |  |
|                     |                                                                      | Increases a value                                                                                                    |  |  |  |
|                     |                                                                      | JOG in CW (clockwise)                                                                                                    |  |  |  |
|                     | DOWN button                                                          | Navigates to previous item                                                                                                    |  |  |  |
|                     |                                                                      | Decreases a value                                                                                                    |  |  |  |
|                     |                                                                      | JOG in CCW (counter-clockwise)                                                                                                    |  |  |  |
|                     | SHIFT button                                                         | Moves the cursor from digit to digit for single digit editing, including the digit of positive/negative signs                       |  |  |  |
|                     |                                                                      |                                                                                                    |  |  |  |
| Button combinations |                                                                      |                                                                                                    |  |  |  |
| _                   | Press this button combination for four seconds to restart the drive. |                                                                                                    |  |  |  |
| 0K + M              |                                                                      |                                                                                                    |  |  |  |
| +                   | Moves the current dis                                                | Moves the current display to the left page when <i>r</i> is displayed at the upper right corner, for example <b>DDDD</b> <i>r</i> . |  |  |  |
| +                   | Moves the current dis<br>ple <b>[] []</b> / []                       | splay to the right page when ${\boldsymbol{\lrcorner}}$ is displayed at the lower right corner, for exam-                           |  |  |  |

## BOP display

| Display      | Example      | Description               | Remarks                              |
|--------------|--------------|---------------------------|--------------------------------------|
| 8.8.8.8.8.8. | 8.8.8.8.8.8. | Drive is in startup state | Takes 20 s to 30 s                   |
|              |              | Drive is busy             | In the case of a task being executed |
| Fxxxx        | F 7985       | Fault code                | In the case of a single fault        |

| Display  | Example      | Description                                   | Remarks                                                                        |
|----------|--------------|-----------------------------------------------|--------------------------------------------------------------------------------|
| F.xxxx.  | F. 7985.     | Fault code of the first fault                 | In the case of multiple faults                                                 |
| Fxxxxx.  | F 7985.      | Fault code                                    | In the case of multiple faults                                                 |
| Аххххх   | R300 16      | Alarm code                                    | In the case of a single alarm                                                  |
| A.xxxx.  | R.300 /6.    | Alarm code of the first alarm                 | In the case of multiple alarms                                                 |
| Axxxxx.  | R 3 0 0 1 6. | Alarm code                                    | In the case of multiple alarms                                                 |
| Rxxxxx   | r 0031       | Parameter number                              | Read-only parameter                                                            |
| Рххххх   | P 0840       | Parameter number                              | Editable parameter                                                             |
| P.xxxx   | P. 0840      | Parameter number                              | Editable parameter; the dot means that at least one parameter has been changed |
| In xx    | In Bl        | Indexed parameter                             | Figure after "In" indicates the number of indi-<br>ces.                        |
|          |              |                                               | parameter is 1.                                                                |
| xxx.xxx  | - 23.345     | Negative parameter value                      | -                                                                              |
| xxx.xx<> | -21005       | Current display can be moved to left or right | -                                                                              |
| xxxx.xx> | ر ۲۵         | Current display can be moved to right         | -                                                                              |
| xxxx.xx< | 00400r       | Current display can be moved to left          | -                                                                              |
| S Off    | 5 oFF        | Operating display: servo off                  | -                                                                              |
| Para     | PRr R        | Editable parameter group                      | -                                                                              |
| P.ara    | P.R r R      | Editable parameter group                      | The dot means that at least one parameter has been changed without saving      |
| Data     | d R Ł R      | Read-only parameter group                     | -                                                                              |
| Func     | FUnE         | Function group                                | See Section "Auxiliary functions (Page 449)".                                  |
| Addr     | Rddr         | Set Drive Bus address                         | See Section "Setting Drive Bus address (Page 450)".                            |

| Display | Example     | Description                                                                                                    | Remarks                                                              |
|---------|-------------|----------------------------------------------------------------------------------------------------|----------------------------------------------------------------------|
| Jog     | Jo 9        | Jog function                                                                                                    | See Section "Jog (Page 450)".                                        |
| Save    | 5808        | Save data in drive                                                                                                    | See Section "Saving parameter set in drive (RAM to ROM) (Page 451)". |
| defu    | dEFU        | Restore drive to default settings                                                                                                    | See Section "Setting parameter set to default (Page 451)".           |
| drsd    | dr 5d       | Save data from drive to SD card                                                                                                    | See Section "Transferring data (drive to SD card) (Page 452)".       |
| sddr    | 5d dr       | Upload data from SD card to drive                                                                                                    | See Section "Transferring data (SD card to drive) (Page 452)".       |
| Update  | UPdREE      | Update firmware                                                                                                    | See Section "Updating firmware (Page 453)".                          |
| r xxx   | r 40        | Actual speed (positive direction)                                                                                                    | -                                                                    |
| r -xxx  | r - 40      | Actual speed (negative direction)                                                                                                    | -                                                                    |
| T x.x   | £ 0.4       | Actual torque (positive direction)                                                                                                    | -                                                                    |
| Т -х.х  | £ - 0.4     | Actual torque (negative direction)                                                                                                    | -                                                                    |
| DCxxx.x | d E 5 4 9.0 | Actual DC link voltage                                                                                                    | -                                                                    |
| run     | rUn         | The motor is running                                                                                                    | -                                                                    |
| Con     | [ 0 n       | The Drive Bus communication<br>between the NC and the servo<br>drive is established. In this case,<br>the BOP is protected from any<br>operations except clearing alarms<br>and acknowledging faults. | -                                                                    |

# A.1.2 Parameter structure

You can navigate through the parameter structure by pressing the keys as shown in the sequences below.

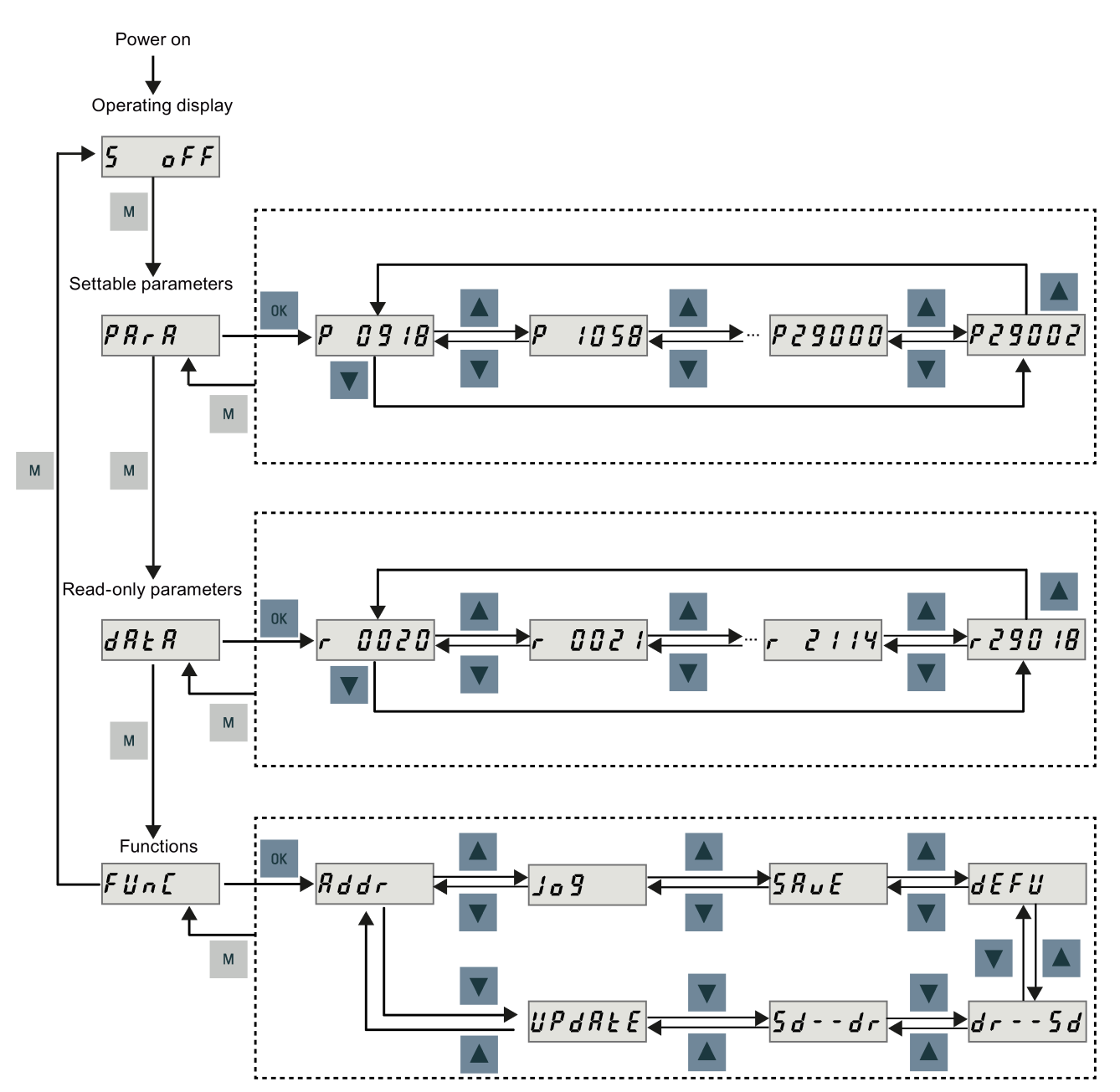

# A.1.3 Actual status display

You can monitor the following drive states by using the operating panel after power-on:

- Servo off
- Actual speed
- Torque
- Voltage

If the servo enable signal is available, actual drive speed is displayed by default; otherwise, "S OFF" (servo off) is displayed.

With p29002, you define which of the following drive operating status data is to be displayed on the BOP.

| Value       | Meaning       |
|-------------|---------------|
| 0 (default) | Actual speed  |
| 1           | DC voltage    |
| 2           | Actual torque |

### Note

Make sure you save p29002 after modification.

## A.1.4 Basic operations

#### Editable parameters

All  ${\bf P}$  parameters under the "Para" menu are editable parameters.

### **Read-only parameters**

All **r** parameters under the "Data" menu are read-only parameters.

#### Parameters with index

Some parameters have several indices. Each index has its own meaning and corresponding value.

#### Parameters without index

All parameters that do not have indices are parameters without index.

## A.1.4.1 Editing parameters

You can edit a parameter value in two methods:

- Method 1: change the value directly with the UP or DOWN button
- Method 2: move the cursor to a digit with the SHIFT button, then change the digit value with the UP or DOWN button

If you change a parameter value with method 1, proceed as follows:

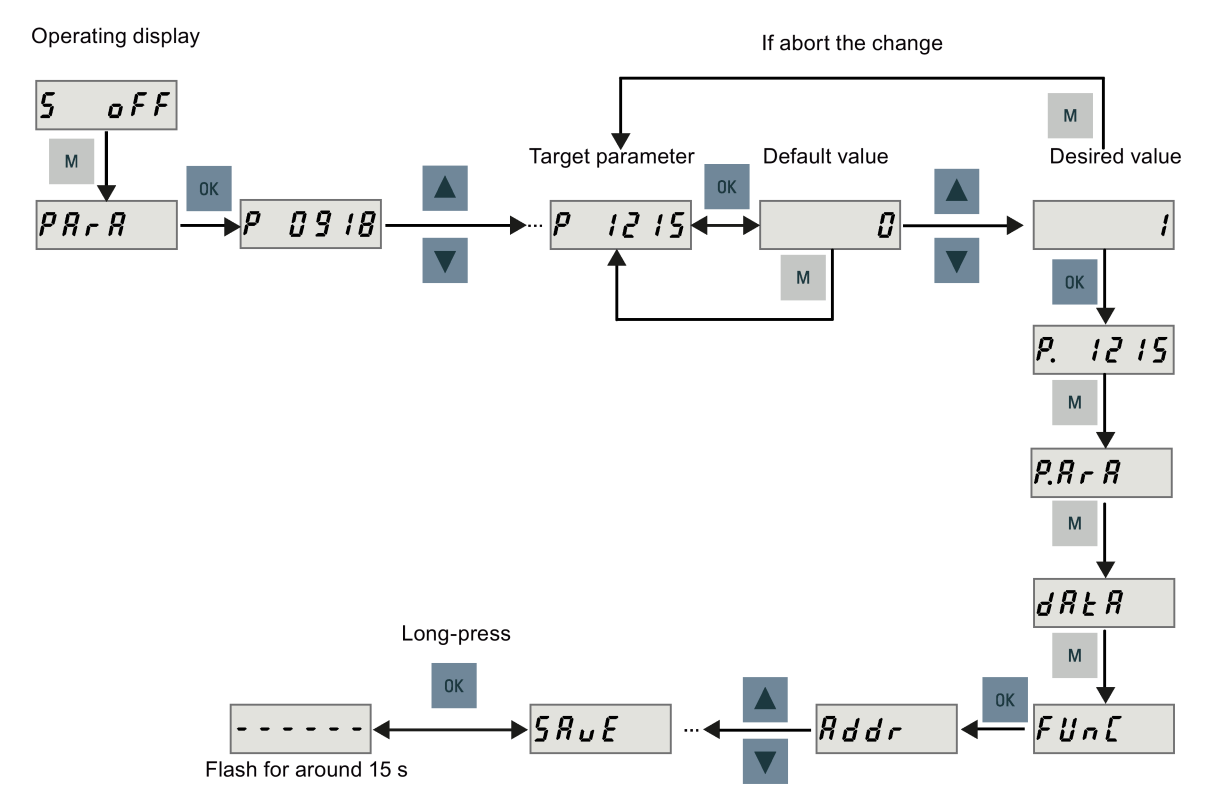

To change a parameter value digit by digit, proceed as follows:

Operating display

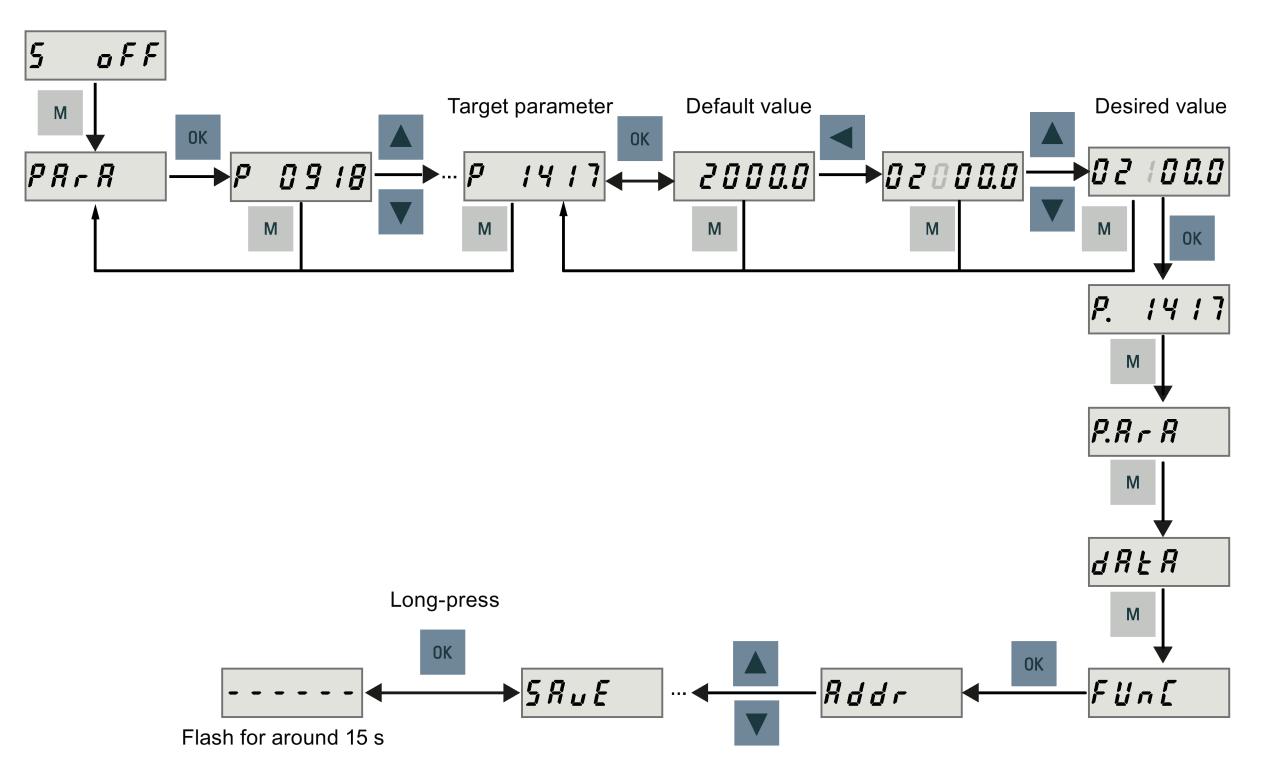

#### Note

You cannot change parameters p1414 and p1656 with the SHIFT button.

## A.1.4.2 Viewing parameters

If a parameter has no index, view its value as follows:

Operating display

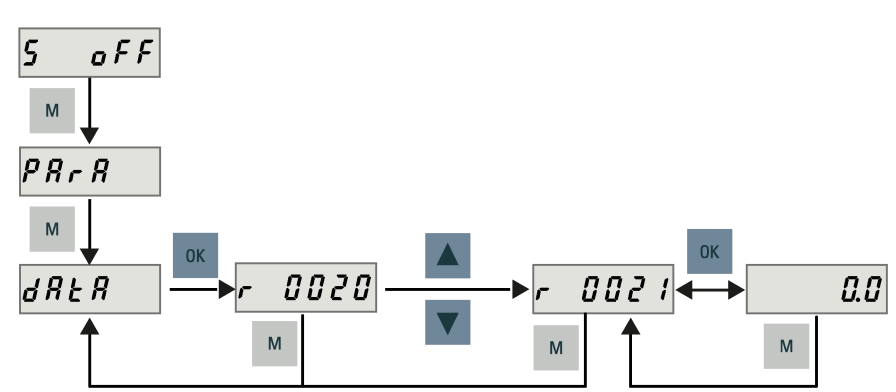

If a parameter has indices, view its value as follows:

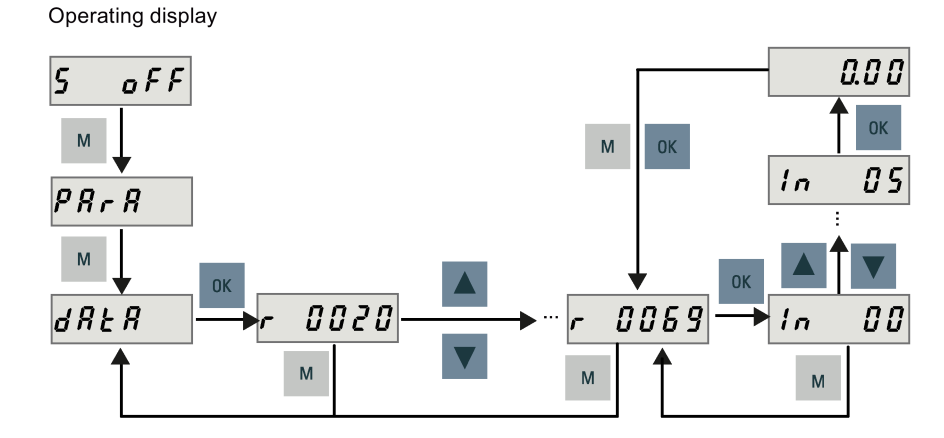

# A.1.5 Auxiliary functions

Seven BOP functions in total are available:

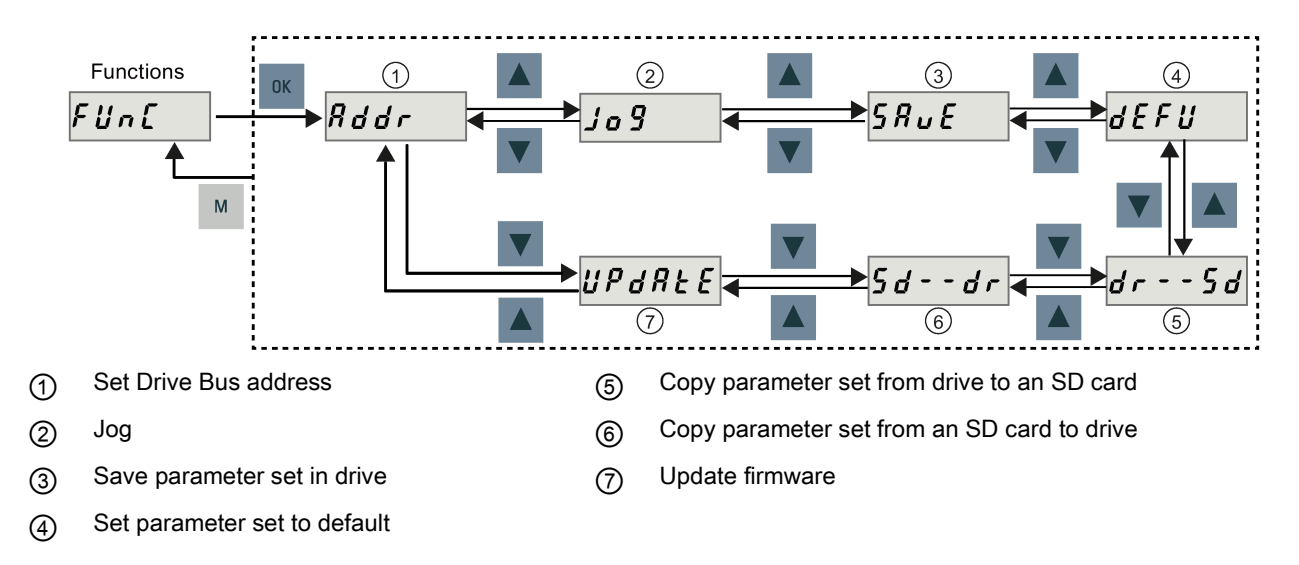

## A.1.5.1 Setting Drive Bus address

When connecting the SINAMICS V70 to the SINUMERIK 808D ADVANCED, you must set the Drive Bus address with the BOP. Six addresses in total are available. You must set a proper address according to the actual application of the drive.

- 11: X axis
- 12: Y axis (or additional axis for the turning variant of the control system)
- 13: Z axis
- 14: Digital spindle (SINAMICS V70 spindle drive only)
- 15: Additional axis 1 \*
- 16: Additional axis 2 \*

\* Note that Drive Bus addresses 15 and 16 are not supported on the control system with PPU15x.3. In addition, to use Drive Bus address 16, the drive firmware version must be 1.05.00.02 or higher.

To set Drive Bus address with the BOP, proceed as follows.

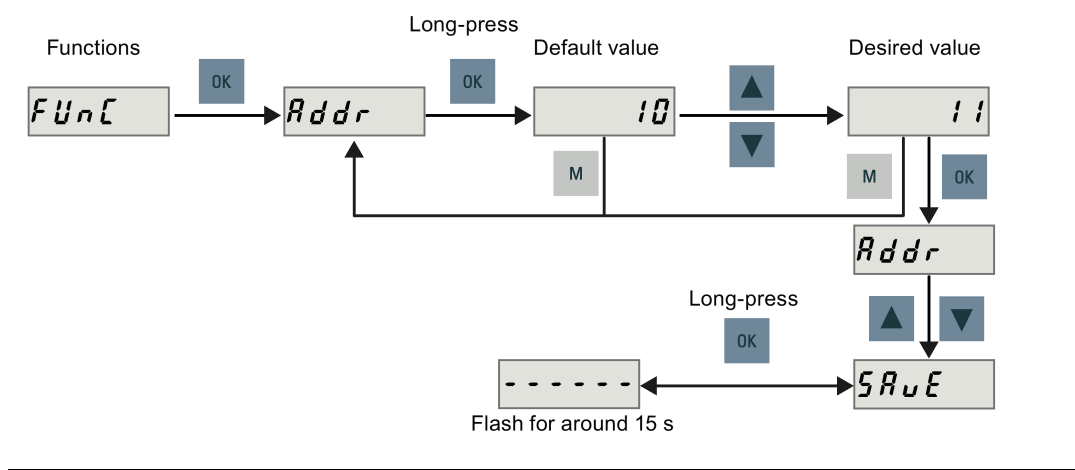

#### Note

After setting a proper address, you must restart the drive to apply your setting.

For more information, see Section "Configuring Drive Bus addresses (Page 119)".

## A.1.5.2 Jog

To run the connected motor with the Jog function and view the Jog speed or Jog torque, proceed as follows:

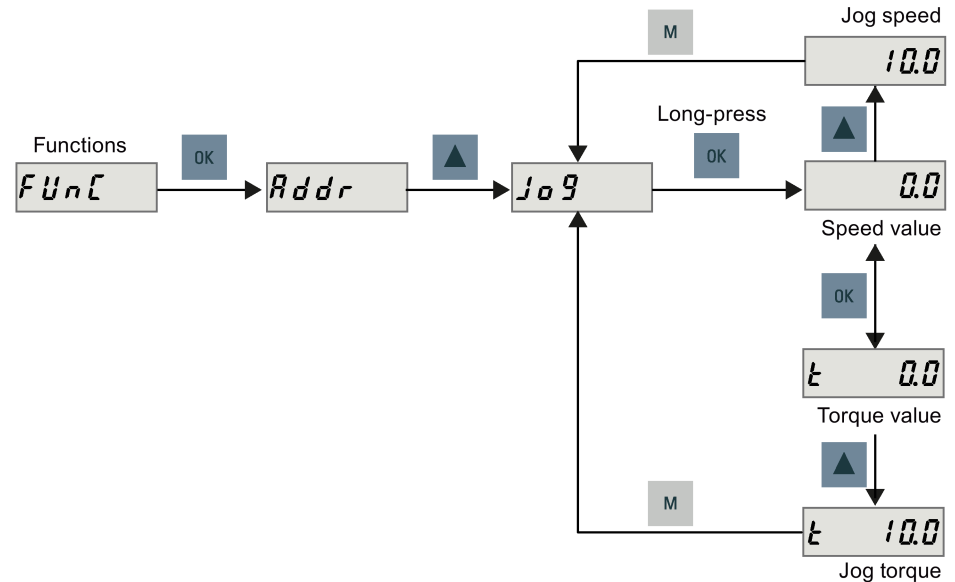

For more information, see Section "Jog test (Page 117)".

## A.1.5.3 Saving parameter set in drive (RAM to ROM)

This function is used for saving a parameter set from drive RAM to drive ROM.

To use this function, proceed as follows:

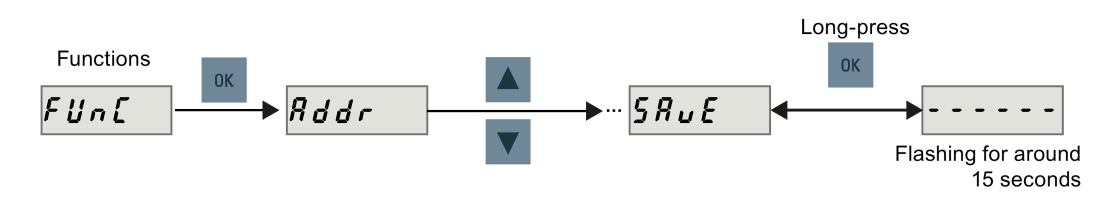

#### Note

#### Plugging or unplugging the SD card will cause saving failure.

Do not plug or unplug the SD card during saving; otherwise, the saving operation will fail.

## Note

If an SD card has been inserted, the parameter set will be saved onto the SD card simultaneously.

## A.1.5.4 Setting parameter set to default

This function is used to reset all parameters to their default values.

To reset all parameters to their default values, proceed as follows:

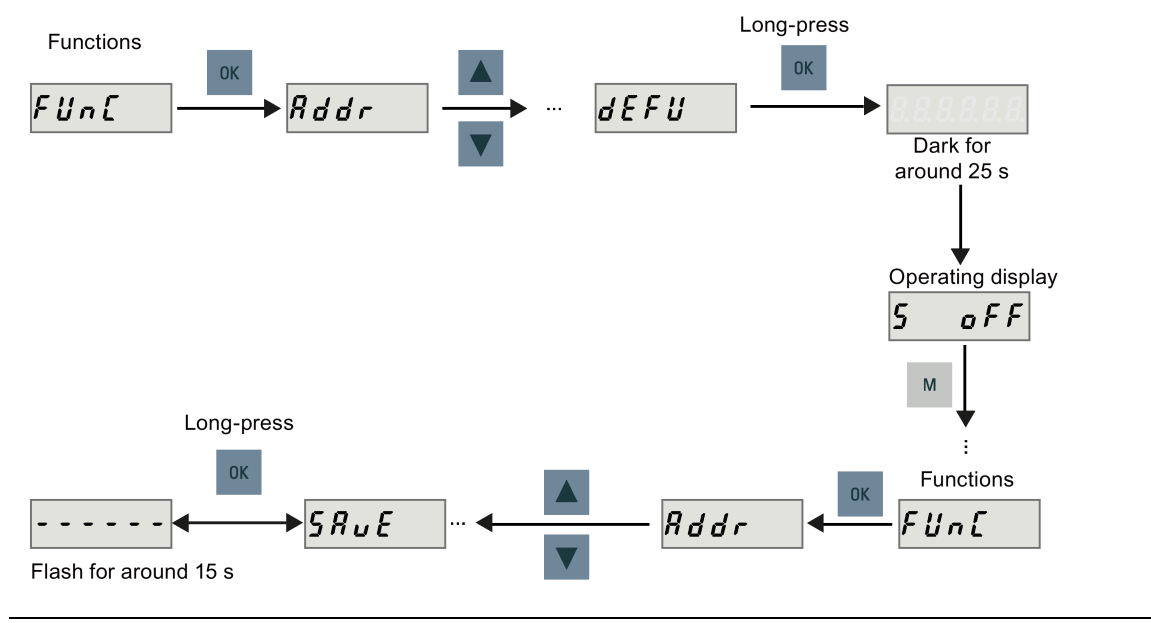

#### Note

You must save the parameter set after resetting it; otherwise, the default values will not be activated.

## A.1.5.5 Transferring data (drive to SD card)

You can transfer the parameter set from the drive to an SD card with the BOP. To do this, proceed as follows:

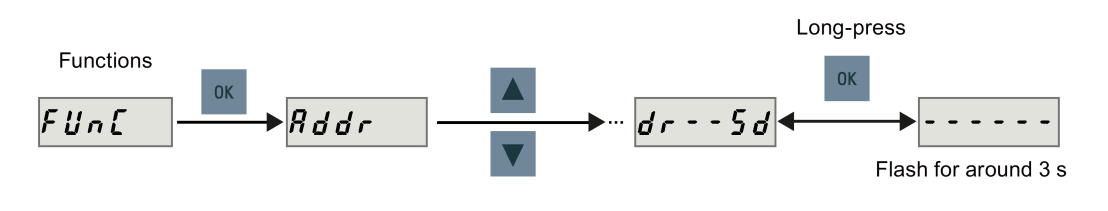

## Note

Data transfer between the drive and the SD card is possible only when the drive is in "S OFF" state.

#### Note

#### Plugging or unplugging the SD card will cause transferring failure.

Do not plug or unplug the SD card during transferring; otherwise, the transferring operation will fail.

#### Note

Write protection function is not supported by the SINAMICS V70. Data in the SD card will be overwritten even if the write protection function of the SD card is enabled.

## A.1.5.6 Transferring data (SD card to drive)

You can also transfer the parameter set from an SD card to the drive. To do this, proceed as follows:

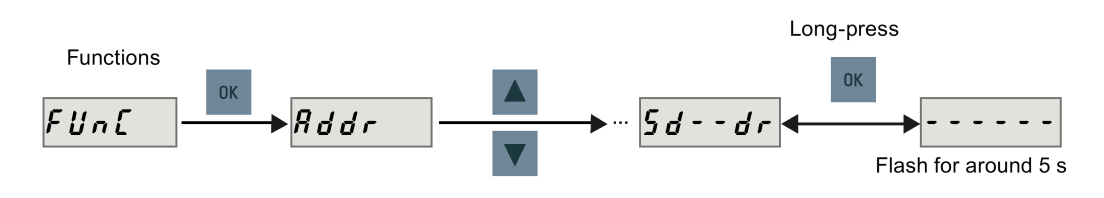

### Note

Data transfer between the drive and the SD card is possible only when the drive is in "S OFF" state.

#### Note

#### Plugging or unplugging the SD card will cause transferring failure.

Do not plug or unplug the SD card during transferring; otherwise, the transferring operation will fail.

### Note

#### Parameter inconsistency

If the parameters on the SD card are inconsistent with existing parameters in the drive memory, you **must** save and restart the servo drive to apply the changes.

## A.1.5.7 Updating firmware

### Note

#### Drive data backup before firmware update

Before updating the firmware, back up the drive data through any of the following methods:

• Backing up the drive data via the control system

For more information about external data backup in a data archive, see the SINUMERIK 808D ADVANCED Operating and Programming manuals.

 Backing up the drive data via the SD card For more information, see Section "Transferring data (drive to SD card) (Page 452)".

#### Note

Before performing the firmware update, Siemens recommends you to disable the communication between the drive and the control system by removing the Drive Bus cable from the drive; otherwise, after the firmware update you may need to power off/on the control system to clear possible alarms.

Store the new firmware file onto an SD card and insert the card into the SD card slot. After that, proceed as follows:

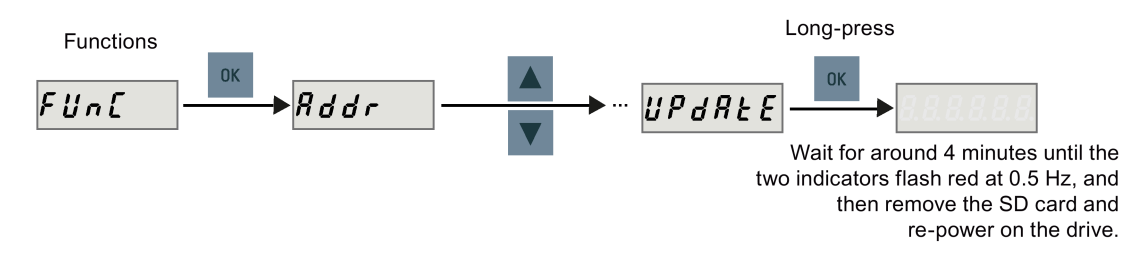

After the above BOP operations, wait for around four minutes until the two indicators flash red at 0.5 Hz, and then remove the SD card and re-power on the drive. After a successful firmware update, you must reset all parameters to their default values (see Section "Setting parameter set to default (Page 451)" for details).

#### Note

#### Possible update failure

If the update fails, the RDY indicator flashes red at 2 Hz and the COM indicator becomes red on.

An update failure is probably caused by improper firmware files or files missing:

- If the firmware files on the SD card are corrupt, the servo drive cannot start up after power-on.
- If the firmware on the SD card is the same with the current firmware of the servo drive, **only** a restart is performed.

When a failure occurs, try to update the firmware again with proper firmware files. If the failure persists, contact your local distributor.

#### Note

#### Update the firmware by restarting the drive

With the SD card containing proper firmware files inserted, you can also update the firmware by restarting the drive.

#### Note

#### Drive data restoring after firmware update

After updating the firmware, you must restore the drive data through any of the following methods:

- Restoring the drive data via the control system
   For more information about restoring a startup archive, see the SINUMERIK 808D ADVANCED Operating and Programming manuals.
- Restoring the drive data via the SD card
   For more information, see Section "Transferring data (SD card to drive) (Page 452)".

# A.2 Replacing the fan for the V70 drive

Proceed as illustrated below to remove the fan from the drive. To re-assemble the fan, proceed in reverse order. When reassembling the fan, make sure that the arrow symbol ("A" in the illustration) on the fan points to the drive rather than the fan housing.

## Replacing the fan for V70 FSB

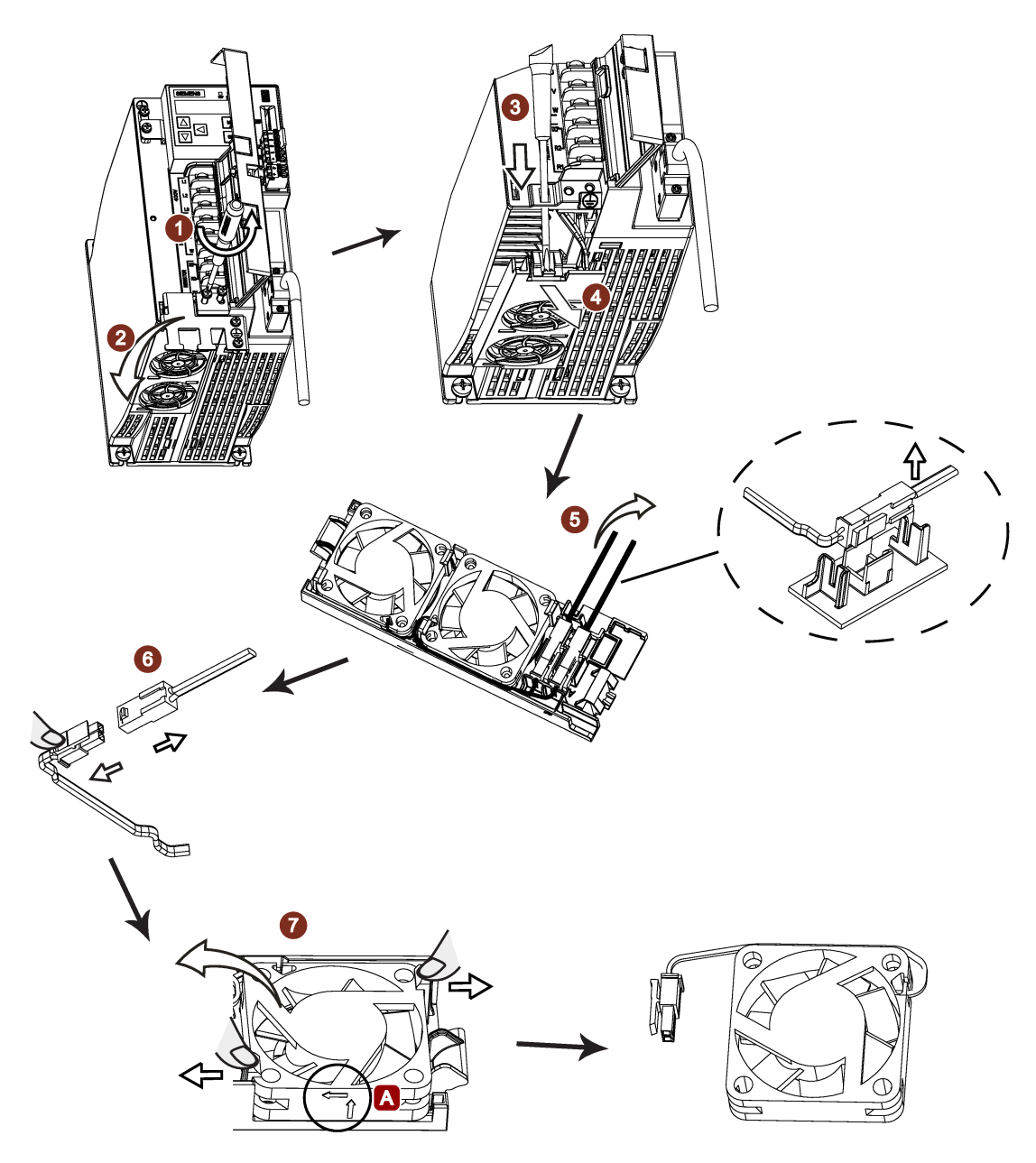

Replacing the fan for V70 FSC

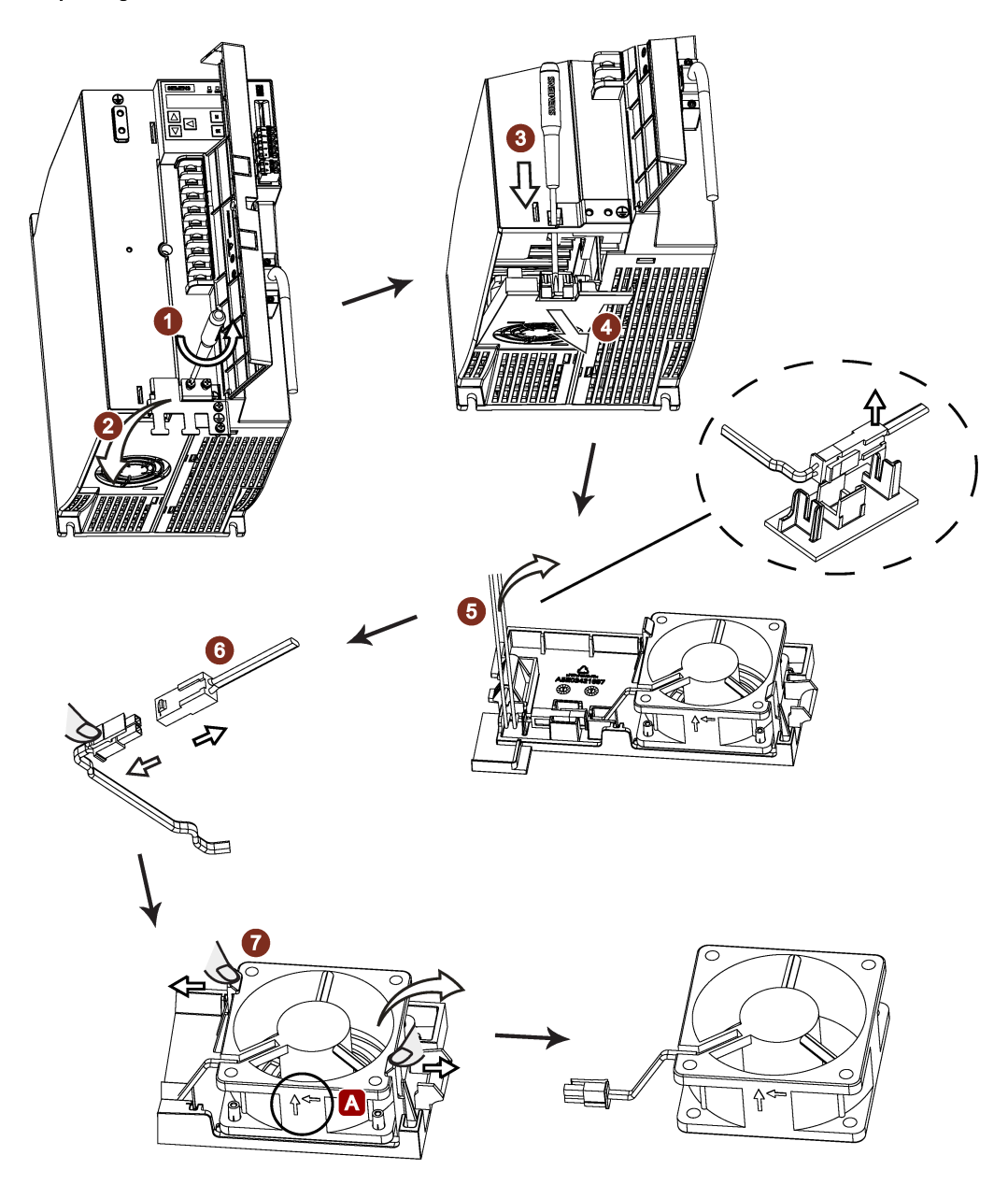

### Replacing the fan for V70 FSD

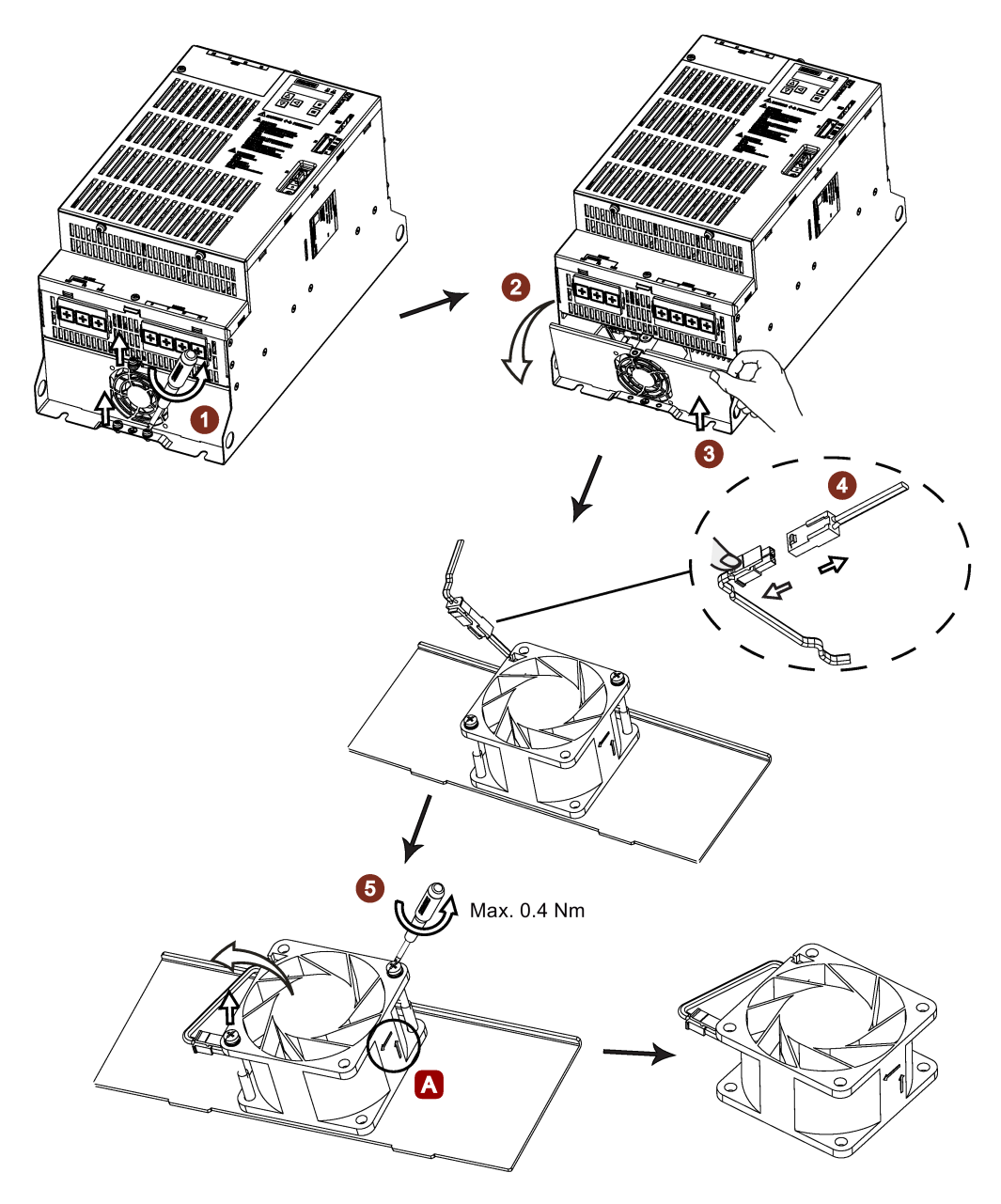

# A.3 Replacing the fan for the 1PH1 motor

Proceed through the steps as illustrated below to remove the fan from the motor. To reassemble the fan, proceed in reverse order.

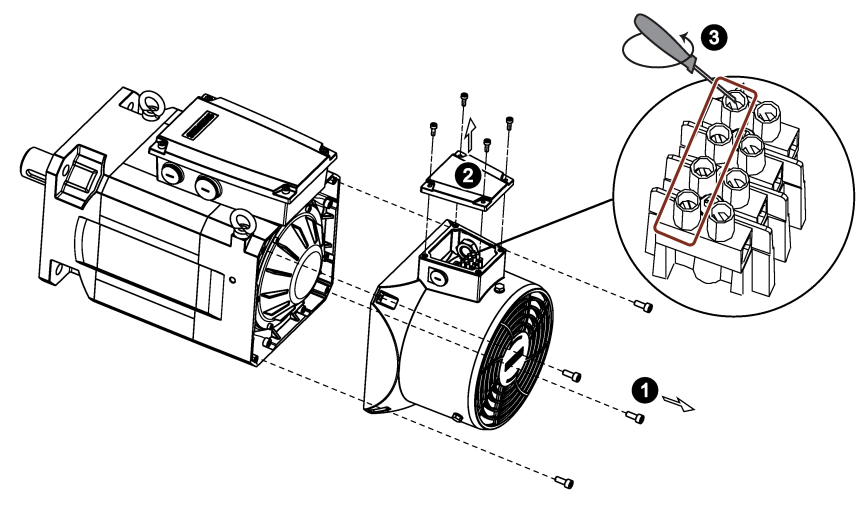

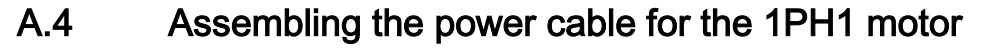

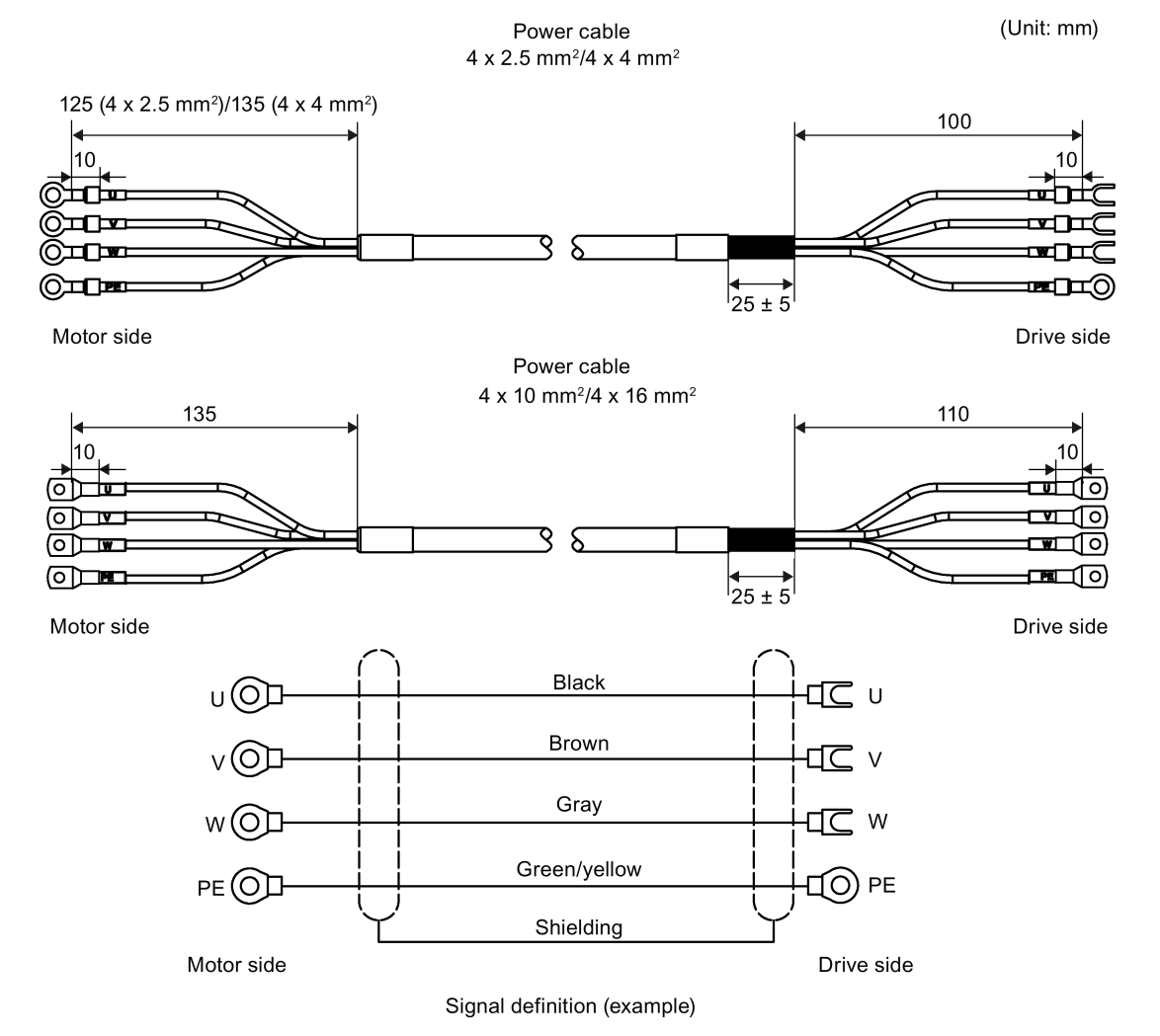

For more information about selecting a proper power cable for the 1PH1 motor, see Section "Cables and connectors (Page 28)".

### Assembling procedure

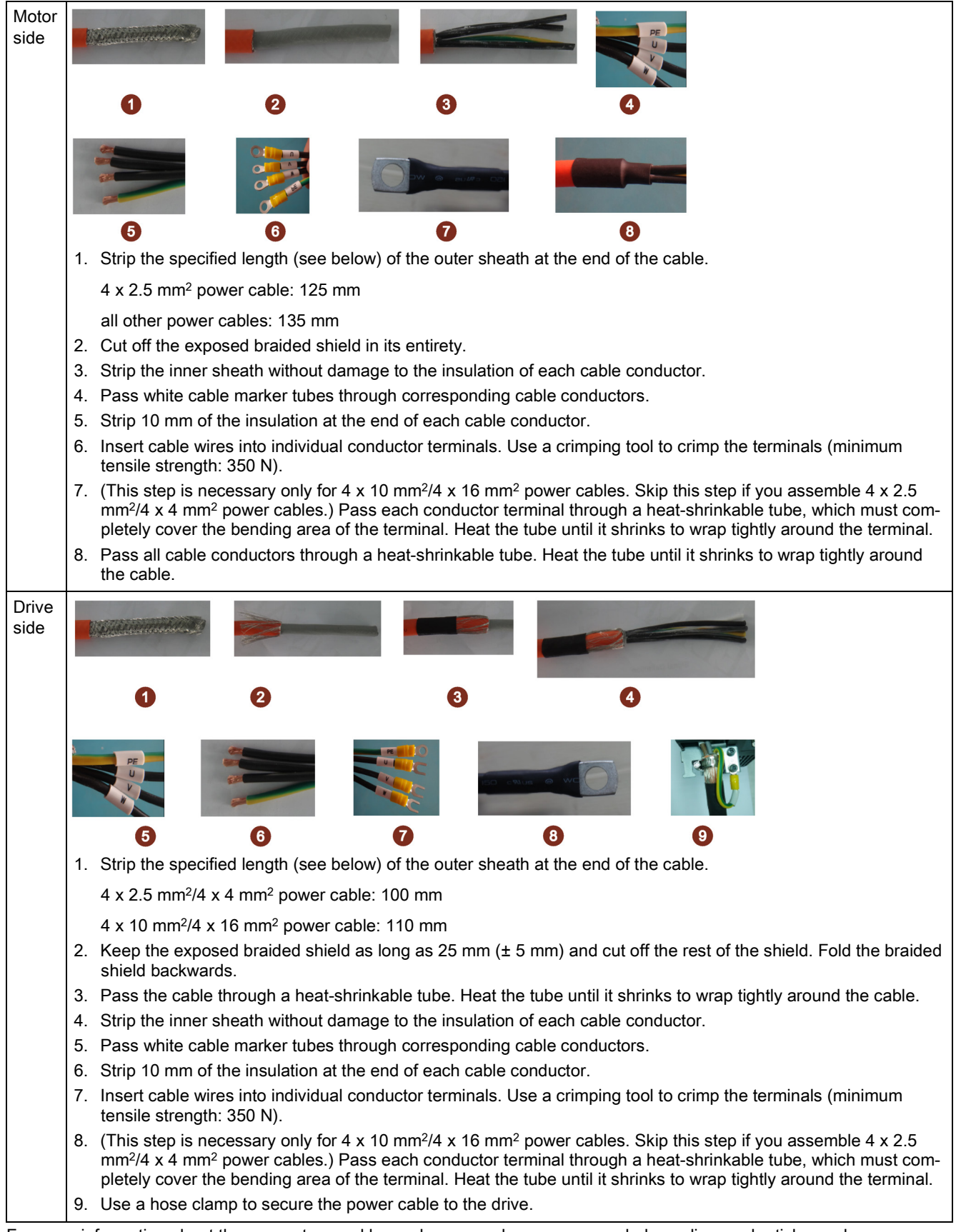

For more information about the connectors and hose clamps, such as recommended suppliers and article numbers, see Section "Cables and connectors (Page 28)".

|  | A.5 | Assembling | the | line supply | terminal | for the | drive |
|--|-----|------------|-----|-------------|----------|---------|-------|
|--|-----|------------|-----|-------------|----------|---------|-------|

| Drive variant               | Assembling procedure                                                                                                    | Illustration                                                                                                    |
|-----------------------------|----------------------------------------------------------------------------------------------------|----------------------------------------------------------------------------------------------------|
| SINAMICS V70<br>FSA         | <ol> <li>Strip the specified length (see illustration) of the insulation at the end of the wire.</li> <li>Insert the stripped end into the pintype terminal.</li> <li>Crimp the terminal using a crimping tool, and cut off the excess part of the wire.</li> </ol>   | 10 mm<br>10 mm<br>2 11 mm<br>3 8 mm<br>8 mm<br>0 10 mm<br>10 mm<br>10 mm<br>10 mm<br>10 mm<br>10 mm<br>10 mm<br>10 mm |
| SINAMICS V70<br>FSB/FSC/FSD | <ol> <li>Strip the specified length (see illustration) of the insulation at the end of the wire.</li> <li>Insert the stripped end into the fork-type terminal.</li> <li>Crimp the terminal using a crimping tool. (Note: Coat any exposed wires with tin.)</li> </ol> |                                                                                                    |

# A.6 Cutting reserved holes in the MCP

There are four variants of MCP, two horizontal variants and two vertical variants. On the horizontal variant with override switches, there are three reserved holes with a standard diameter of **16 mm**, and on the horizontal variant with a reserved slot for the handwheel, there are two reserved holes with a standard diameter of **22.5 mm**; on each vertical variant, there are four holes with a standard diameter of **16 mm**. They are available for you to install necessary devices according to your own needs:

Reserved holes

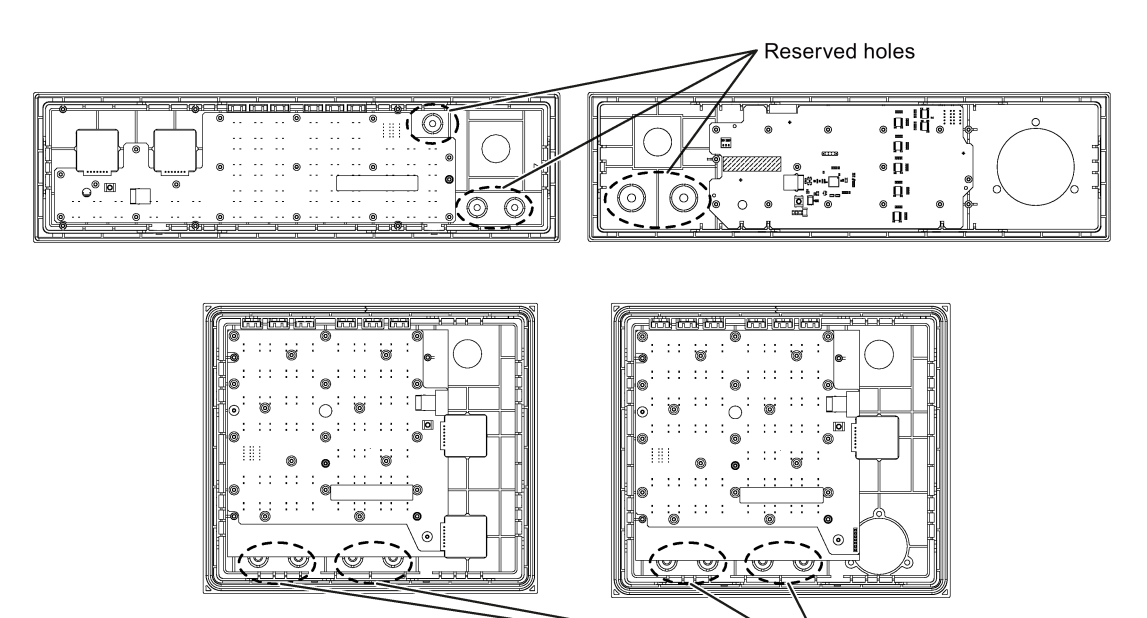

To cut a reserved hole, proceed as follows:

Prise the plastic ring with a slotted screwdriver or cut it off with a diagonal cutting nippers.

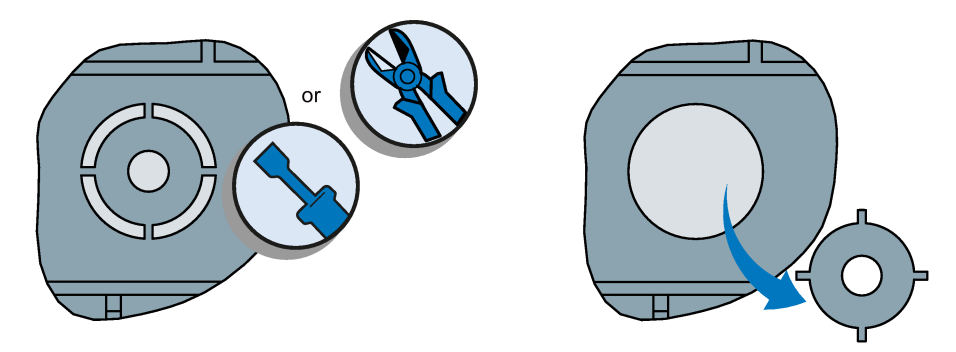

Cut the film off with a paper knife. It is recommended to cut the center firstly, then cut the film off right around the hole edge.

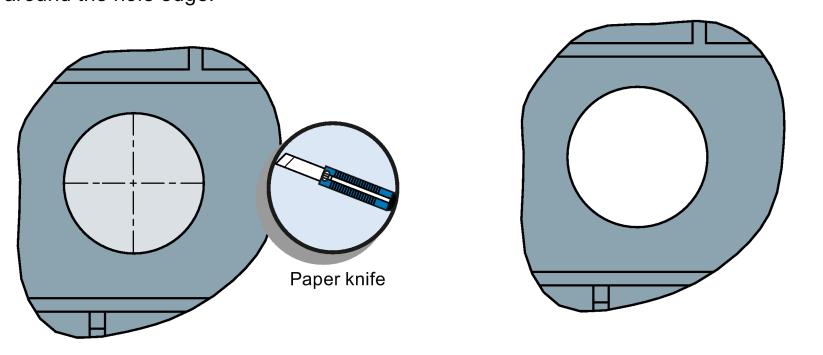

# A.7 Customizing pre-defined labeling strips for keys of the MCP

### Note

1

2

The horizontal MCP with a reserved slot for the handwheel is designed for turning machines only. The customization of the pre-defined labeling strips for keys is not supported by this MCP variant.

### Replacing the MCP strips

The MCP strips of the turning version are already pre-assembled into the MCP. If you are using the control system of milling version, you need to take these pre-defined labeling strips out firstly, and then insert the MCP strips of the milling version delivered in MCP package into the MCP.

To insert the MCP strips, follow the order shown as follows with reference to the marks (M1 to M6, T1 to T6) on the strips:

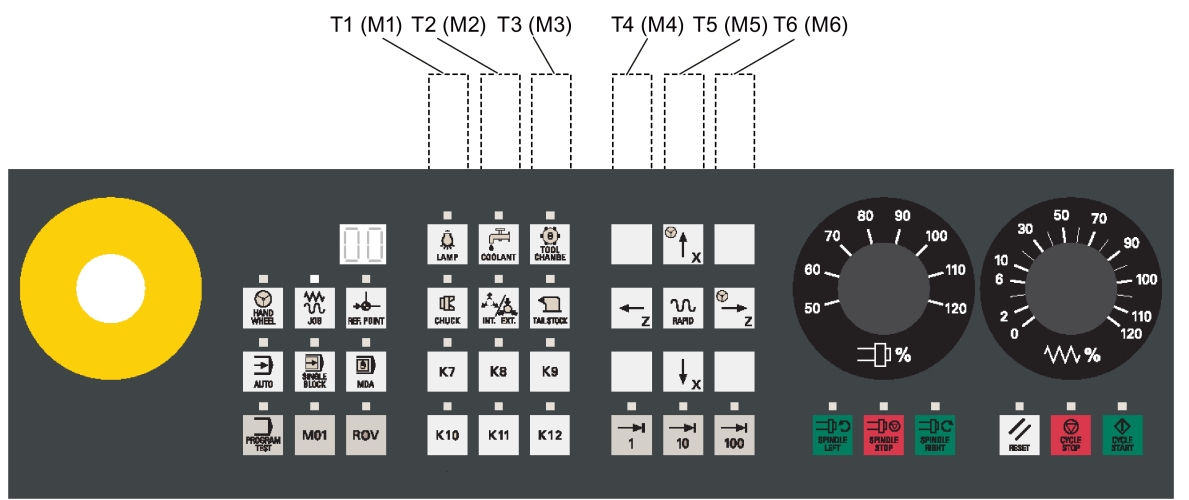

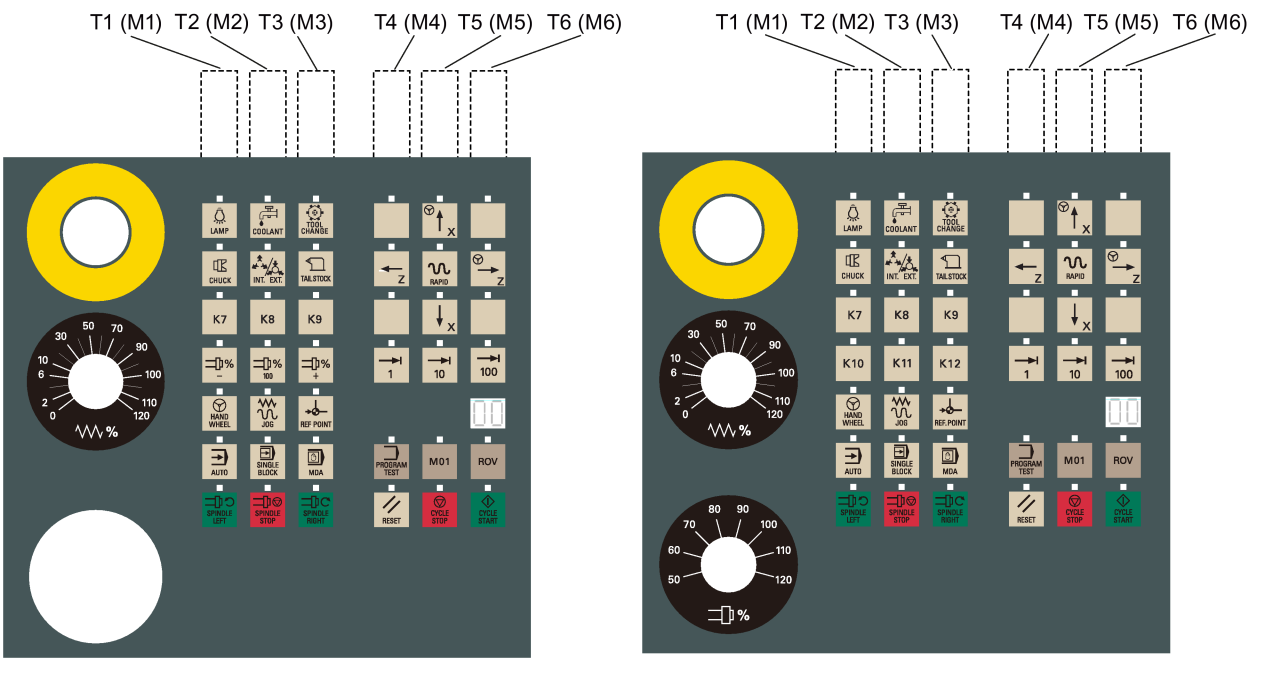

#### Printing customized MCP strips

Siemens provides you a symbol library for customized MCP keys. You can print customized strips with the A4-size blank paper included in the delivered MCP package. You can find the symbol library in the Toolbox (...\examples\SINUMERIK\_808D\MCP).

Siemens also provides you with a template file for printing customized strips. Key positions in the template accord with real key layout on the MCP. You can copy symbols from the symbol library and paste them to the key positions where you want to use customized symbols. You can find the template file in the Toolbox (...\examples\SINUMERIK\_808D\MCP).

#### Cutting customized MCP strips

The delivered A4-size paper has been pre-cut with boundaries. You just need to tear them off after printing customized symbols.

# A.8 Diagnostics

## A.8.1 SINUMERIK 808D ADVANCED alarms

Some alarms may occur during the commissioning work. For more information about the alarms, see the SINUMERIK 808D ADVANCED Diagnostics Manual.

#### Calling help information for an alarm

2.

You can call the help information for an active alarm on the PPU by proceeding through the following steps:

Select the desired alarm using the cursor keys.

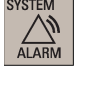

1. Select the alarm operating area.

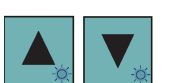

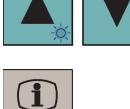

HELP

3. Press this key to call the help information for the selected alarm.

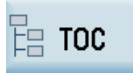

**Note:** You can further press this softkey in the current help screen to show a complete list of all SINUMERIK 808D ADVANCED alarms. In addition, you can also use the following soft-key to search for a specific alarm by number in this list:

Search

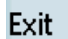

4. Pressing this softkey exits the help system.

## A.8.2 SINAMICS V70 faults and alarms

## A.8.2.1 General information about faults and alarms

## Differences between faults and alarms

The differences between faults and alarms are as follows:

| Туре   | Description                                                                                                    |  |  |  |
|--------|----------------------------------------------------------------------------------------------------|--|--|--|
| Faults | What happens when a fault occurs?                                                                                |  |  |  |
|        | If the servo motor is running, it stops running.                                                                 |  |  |  |
|        | If the servo motor is not running, it cannot run.                                                                |  |  |  |
|        | How to eliminate a fault?                                                                                        |  |  |  |
|        | Remove the cause of the fault.                                                                                   |  |  |  |
|        | Acknowledge the fault.                                                                                           |  |  |  |
| Alarms | What happens when an alarm occurs?                                                                               |  |  |  |
|        | The servo motor can run normally.                                                                                |  |  |  |
|        | How to eliminate an alarm?                                                                                       |  |  |  |
|        | • The alarm acknowledges itself. If the cause of the alarm is no longer present, it automatically resets itself. |  |  |  |

## Fault reactions

The following fault reactions are defined:

| Reaction | Description                      |  |
|----------|----------------------------------|--|
| NONE     | No reaction when a fault occurs. |  |
| OFF1     | Servo motor ramps down to stop.  |  |
| OFF2     | Servo motor coasts down to stop. |  |
| OFF3     | Servo motor stops quickly.       |  |
| ENCODER  | Encoder fault causes OFF2.       |  |

### Fault acknowledgements

The acknowledgement methods for faults are specified as follows:

| Acknowledgement | Description                                                                                                    |  |  |
|-----------------|----------------------------------------------------------------------------------------------------|--|--|
| POWER ON        | The fault is acknowledged by a POWER ON (switch servo drive off and on again).                                              |  |  |
|                 | <b>NOTE:</b><br>If this action has not eliminated the fault cause, the fault is displayed again immediately after power-on. |  |  |

| Acknowledgement | Description                                                                                                    |  |
|-----------------|----------------------------------------------------------------------------------------------------|--|
| IMMEDIATELY     | <ul> <li>Faults disappear immediately after the fault causes have been eliminated.</li> <li>NOTE:</li> <li>These faults can also be acknowledged by a POWER ON operation.</li> <li>If this action has not eliminated the fault cause, the fault will continue to be displayed after the fault cause.</li> </ul> |  |
| PULSE INHIBIT   | The fault can only be acknowledged with a pulse inhibit.<br>The same options are available for acknowledging as described under acknowledgment with<br>IMMEDIATELY.                                                                                                    |  |

## A.8.2.2 List of faults and alarms

This section lists common faults and alarms that can occur on SINAMICS V70. In case of other faults and alarms not listed below, you can call the help information on the PPU by proceeding through the following steps:

|                | 1. | Select the alarm operating area.                                                                                                    |
|----------------|----|----------------------------------------------------------------------------------------------------|
| Drive<br>alarm | 2. | Press this softkey to display all faults and alarms occured. Note that the drive faults and alarms begin with "2" instead of "F" or "A" in this window.                                                                                              |
|                | 3. | Select the desired alarm using the cursor keys.                                                                                                    |
| HELP           | 4. | Press this key to call the help information for the selected alarm.                                                                                                    |
| на тос         |    | <b>Note:</b> You can further press this softkey in the current help screen to show a complete list of all V70 faults and alarms. In addition, you can also use the following softkey to search for a specific fault or alarm by number in this list: |
|                |    | Search                                                                                                    |

| 5. | Pressing th | s softkey exits | the help system. |
|----|-------------|-----------------|------------------|
|    |             | ,               | 1 2              |

## Fault list

Exit

| Fault                                | Cause                                                                        | Rer | medy                                                    |
|--------------------------------------|------------------------------------------------------------------------------|-----|---------------------------------------------------------|
| F1000: Internal software             | An internal software error has occurred.                                     | •   | Evaluate fault buffer.                                  |
| error                                |                                                                              | •   | Carry out a POWER ON (power off/on) for                 |
| Reaction: OFF2                       |                                                                              |     | all components.                                         |
| Acknowledgement: POWER               |                                                                              | •   | Upgrade firmware to later version.                      |
| ON                                   |                                                                              | •   | Contact the Hotline.                                    |
|                                      |                                                                              | •   | Replace the Control Unit.                               |
| F1001: Floating Point excep-<br>tion | An exception occurred during an operation with the Floating Point data type. | •   | Carry out a POWER ON (power off/on) for all components. |
| Reaction: OFF2                       |                                                                              | •   | Upgrade firmware to later version.                      |
| Acknowledgement: POWER<br>ON         |                                                                              | •   | Contact the Hotline.                                    |
| F1002: Internal software error       | An internal software error has occurred.                                     | •   | Carry out a POWER ON (power off/on) for all components. |
| Reaction: OFF2                       |                                                                              | •   | Upgrade firmware to the latest version.                 |
| Acknowledgement:<br>IMMEDIATELY      |                                                                              | •   | Contact the Hotline.                                    |

| Fault                                                                                                    | Cause                                                                                                    | Remedy                                                                                                    |
|----------------------------------------------------------------------------------------------------|----------------------------------------------------------------------------------------------------|----------------------------------------------------------------------------------------------------|
| F1003: Acknowledgement<br>delay when accessing the<br>memory                                                                                                    | A memory area was accessed that does not return a "READY".                                                                                                    | <ul> <li>Carry out a POWER ON (power off/on) for<br/>all components.</li> <li>Contact the Hotline.</li> </ul>                                                                                                    |
| Reaction: OFF2                                                                                                    |                                                                                                    |                                                                                                    |
| Acknowledgement:<br>IMMEDIATELY                                                                                                    |                                                                                                    |                                                                                                    |
| F1015: Internal software error                                                                                                    | An internal software error has occurred.                                                                                                    | <ul> <li>Carry out a POWER ON (power off/on) for<br/>all components.</li> </ul>                                                                                                    |
| Reaction: OFF2                                                                                                    |                                                                                                    | Upgrade firmware to the latest version.                                                                                                    |
| Acknowledgement: POWER<br>ON                                                                                                    |                                                                                                    | Contact the Hotline.                                                                                                    |
| F1018: Booting has been<br>interrupted several times<br>Reaction: NONE<br>Acknowledgement: POWER<br>ON<br>F1030: Sign-of-life failure for<br>master control<br>Reaction: OFF3<br>Acknowledgement: | <ul> <li>Module booting was interrupted several times. As a consequence, the module boots with the factory setting.</li> <li>Possible reasons for booting being interrupted: <ul> <li>Power supply interrupted.</li> <li>CPU crashed.</li> <li>Parameterization invalid.</li> </ul> </li> <li>After this fault is output, then the module is booted with the factory settings.</li> </ul> | <ul> <li>Carry out a POWER ON (power off/on).<br/>After switching on, the module reboots from<br/>the valid parameterization (if available).</li> <li>Restore the valid parameterization.</li> <li>Examples: <ul> <li>Carry out a first commissioning, save, carry<br/>out a POWER ON (switch-off/switch-on).</li> <li>Load another valid parameter backup (e.g.<br/>from the memory card), save, carry out a<br/>POWER ON (switch-off/switch-on).</li> </ul> </li> <li>Note:<br/>If the fault situation is repeated, then this fault<br/>is again output after several interrupted boots.</li> <li>Contact the Hotline.</li> </ul> |
| F1611: SI CU: Defect de-<br>tected<br>Reaction: OFF2<br>Acknowledgement:<br>IMMEDIATELY                                                                                                    | The drive-integrated "Safety Integrated"<br>(SI) function on the Control Unit (CU) has<br>detected an error and initiated an STO                                                                                                    | <ul> <li>Make sure that the high level duration of<br/>the inut pulse is larger than 500 ms.</li> <li>Carry out a POWER ON (power off/on) for<br/>all components.</li> <li>Upgrade software.</li> <li>Replace the Control Unit.</li> </ul>                                                                                                    |
| F1910: Drive Bus: Setpoint<br>timeout<br>Reaction: OFF3<br>Acknowledgement:<br>IMMEDIATELY<br>F1911: Drive Bus clock cycle                                                                        | <ul> <li>The reception of setpoints from the Drive<br/>Bus interface has been interrupted.</li> <li>Bus connection interrupted.</li> <li>Controller switched off.</li> <li>Controller set into the STOP state.</li> </ul>                                                                                                    | Restore the bus connection and set the con-<br>troller to RUN.     Check the physical bus configuration (ca-<br>ble connector Drive Bus terminator                                                                                                    |
| cycle failure<br>Reaction: OFF1<br>Acknowledgement:<br>IMMEDIATELY                                                                                                    | ation - for several Drive Bus clock cycles<br>or has violated the time grid specified in<br>the parameterizing telegram over several<br>consecutive Drive Bus clock cycles.                                                                                                    | <ul> <li>Shielding, etc.).</li> <li>Check whether communication was briefly or permanently interrupted.</li> <li>Check the bus and controller for utilization level (e.g. bus cycle time was set too short).</li> </ul>                                                                                                    |

| Fault                                                                                                    | Cause                                                                                                    | Remedy                                                                                                    |
|----------------------------------------------------------------------------------------------------|----------------------------------------------------------------------------------------------------|----------------------------------------------------------------------------------------------------|
| F1912: Clock cycle synchro-<br>nous operation sign-of-life<br>failure<br>Reaction: OFF1<br>Acknowledgement:<br>IMMEDIATELY | The maximum permissible number of<br>errors in the controller sign-of-life (clock<br>synchronous operation) has been exceed-<br>ed in cyclic operation.                                                                                                    | <ul> <li>Physically check the bus (cables, connectors, terminating resistor, shielding, etc.).</li> <li>Correct the interconnection of the controller sign-of-life.</li> <li>Check whether the controller correctly sends the sign-of-life.</li> <li>Check the permissible telegram failure rate.</li> <li>Check the bus and controller for utilization level (e.g. bus cycle time was set too short).</li> </ul> |
| F7011: Motor overtempera-<br>ture<br>Reaction: OFF2<br>Acknowledgement:<br>IMMEDIATELY                                     | <ul> <li>Motor overloaded</li> <li>Motor surrounding air temperature too<br/>high</li> <li>Wire breakage or sensor not connect-<br/>ed</li> <li>Motor temperature model incorrectly<br/>parameterized</li> </ul>                                                                                                    | <ul> <li>Reduce the motor load.</li> <li>Check the surrounding air temperature and the motor ventilation.</li> <li>Check the wiring and the connection.</li> <li>Check the motor temperature model parameters.</li> </ul>                                                                                                    |
| F7085: Open-loop/closed-<br>loop control parameters<br>changed<br>Reaction: NONE<br>Acknowledgement:<br>IMMEDIATELY        | <ul> <li>Open-loop/closed-loop control parameters have had to be changed for the following reasons:</li> <li>As a result of other parameters, they have exceeded the dynamic limits.</li> <li>They cannot be used due to the fact that the hardware detected not having control parameters.</li> </ul>                                                                     | It is not necessary to change the parameters<br>as they have already been correctly limited.                                                                                                    |
| F7403: Lower DC link volt-<br>age threshold reached<br>Reaction: OFF1<br>Acknowledgement:<br>IMMEDIATELY                   | The DC link voltage monitoring is active<br>and the lower DC link voltage threshold<br>was reached in the "Operation" state.                                                                                                    | <ul> <li>Check the line supply voltage.</li> <li>Check the infeed.</li> <li>Reduce the lower DC link threshold.</li> <li>Switch out (disable) the DC link voltage monitoring.</li> </ul>                                                                                                    |
| <b>F7404: Upper DC link volt-<br/>age threshold reached</b><br>Reaction: OFF2<br>Acknowledgement:<br>IMMEDIATELY           | The DC link voltage monitoring is active<br>and the upper DC link voltage threshold<br>was reached in the "Operation" state.                                                                                                    | <ul> <li>Check the line supply voltage.</li> <li>Check the infeed module or the brake module.</li> <li>Increase the upper DC link voltage threshold.</li> <li>Switch out (disable) the DC link voltage monitoring.</li> </ul>                                                                                                    |
| F7410: Current controller<br>output limited<br>Reaction: OFF2<br>Acknowledgement:<br>IMMEDIATELY                           | <ul> <li>The condition "I_act = 0 and Uq_set_1<br/>longer than 16 ms at its limit" is present<br/>and can be caused by the following:</li> <li>Motor not connected or motor contac-<br/>tor open.</li> <li>No DC link voltage present.</li> <li>Motor Module defective.</li> </ul>                                                                                         | <ul> <li>Connect the motor or check the motor contactor.</li> <li>Check the DC link voltage.</li> <li>Check the Motor Module.</li> </ul>                                                                                                    |
| F7411: Drive: Flux controller<br>output limited<br>Reaction: OFF2<br>Acknowledgement:<br>IMMEDIATELY                       | <ul> <li>The specified flux setpoint cannot be reached although 90% of the maximum current has been specified.</li> <li>Incorrect motor data.</li> <li>Motor data and motor configuration do not match.</li> <li>The current limit has been set too low for the motor.</li> <li>Induction motor (encoderless, open-loop controlled) in l<sup>2</sup>t limiting.</li> </ul> | <ul> <li>Correct the motor data.</li> <li>Check the motor configuration.</li> <li>Reduce the induction motor load.</li> </ul>                                                                                                    |

| Fault                                                                                                    | Cause                                                                                                    | Remedy                                                                                                    |
|----------------------------------------------------------------------------------------------------|----------------------------------------------------------------------------------------------------|----------------------------------------------------------------------------------------------------|
| Fault         F7412: Commutation angle incorrect (motor model)         Reaction: ENCODER         Acknowledgement:         IMMEDIATELY         F7414: Encoder serial number changed         Reaction: ENCODER         Acknowledgement:         IMMEDIATELY | <ul> <li>Cause</li> <li>An incorrect commutation angle was detected that can result in a positive coupling in the speed controller.</li> <li>Possible causes: <ul> <li>The motor encoder is incorrectly adjusted with respect to the magnet position.</li> <li>The motor encoder is damaged.</li> </ul> </li> <li>Data to calculate the motor model has been incorrectly set.</li> <li>Pole position identification might have calculated an incorrect value when activated.</li> <li>The motor encoder speed signal is faulted.</li> <li>The control loop is instable due to incorrect parameterization.</li> <li>The encoder was replaced.</li> <li>A third-party, build-in or linear motor was re-commissioned.</li> <li>The motor with integrated and adjusted encoder was replaced.</li> <li>The firmware was updated to a version that checks the encoder serial number.</li> </ul> | <ul> <li>Remedy</li> <li>If the encoder mounting was changed, readjust the encoder.</li> <li>Replace the defective motor encoder.</li> <li>Correctly set the motor stator resistance, cable resistance and motor-stator leakage inductance.</li> <li>Calculate the cable resistance from the cross-section and length, check the inductance and stator resistance using the motor data sheet, measure the stator resistance, e.g. using a multimeter - and if required, again identify the values using the stationary motor data identification.</li> <li>With pole position identification activated, check the procedure for pole position identification procedure by means of deselection followed by selection.</li> <li>For the first two causes:</li> <li>Carry out an automatic adjustment using the pole position identification routine.</li> <li>Acknowledge the fault. Initiate the pole position identification routine.</li> <li>SERVO:</li> <li>If a pole position identification technique is</li> </ul> |
|                                                                                                    |                                                                                                    | selected, and if p0301 does not contain a mo-<br>tor type with an encoder adjusted in the facto-<br>ry, then p1990 is automatically activated.<br>Mechanically adjust the encoder. Accept the<br>new serial number.<br>For the last two causes:<br>Accept the new serial number with p0440 = 1.                                                                                                    |
| F7420: Drive: Current set-<br>point filter natural frequency<br>> Shannon frequency<br>Reaction: NONE<br>Acknowledgement:<br>IMMEDIATELY                                                                                                    | One of the filter natural frequencies is<br>greater than the Shannon frequency<br>(2KHz).<br>Filter 1 (p1658, p1660)<br>Filter 2 (p1663, p1665)<br>Filter 3 (p1668, p1670)<br>Filter 4 (p1673, p1675)                                                                                                    | <ul> <li>Reduce the numerator or denominator<br/>natural frequency of the current setpoint fil-<br/>ter involved at the control system side.</li> <li>Switch out the filter involved (p1656).</li> </ul>                                                                                                    |
| F7450: Standstill monitoring<br>has responded<br>Reaction: OFF1<br>Acknowledgement:<br>IMMEDIATELY                                                                                                    | <ul> <li>After the standstill monitoring time expired, the drive left the standstill window.</li> <li>Position loop gain too low.</li> <li>Position loop gain too high (instabil-<br/>ity/oscillation).</li> <li>Mechanical overload.</li> <li>Connecting cable, motor/drive convert-<br/>er incorrect (phase missing, inter-<br/>change).</li> </ul>                                                                                                    | Check the causes and resolve.                                                                                                    |

| Fault                                                                                                    | Cause                                                                                                    | Remedy                                                                                                    |
|----------------------------------------------------------------------------------------------------|----------------------------------------------------------------------------------------------------|----------------------------------------------------------------------------------------------------|
| F7452: Following error too<br>high<br>Reaction: OFF1<br>Acknowledgement:<br>IMMEDIATELY                                                                                      | <ul> <li>The difference between the position setpoint position actual value (following error dynamic model) is greater than the tolerance.</li> <li>The drive torque or accelerating capacity exceeded.</li> <li>Position measuring system fault.</li> <li>Position control sense incorrect.</li> <li>Mechanical system locked.</li> <li>Excessively high traversing velocity or excessively high position reference value (setpoint) differences.</li> </ul> | Check the causes and resolve.                                                                                                    |
| F7801: Motor overcurrent<br>Reaction: OFF2<br>Acknowledgement:<br>IMMEDIATELY                                                                                                | <ul> <li>The permissible motor limit current was exceeded.</li> <li>Effective current limit set too low.</li> <li>Current controller not correctly set.</li> <li>Motor was braked with an excessively high stall torque correction factor.</li> <li>Up ramp was set too short or the load is too high.</li> <li>Short-circuit in the motor cable or ground fault.</li> <li>Motor current does not match the current of Motor Module.</li> </ul>               | <ul> <li>Reduce the stall torque correction factor.</li> <li>Increase the up ramp or reduce the load.</li> <li>Check the motor and motor cables for<br/>short-circuit and ground fault.</li> <li>Check the Motor Module and motor combi-<br/>nation.</li> </ul> |
| F7802: Infeed or power unit<br>not ready<br>Reaction: OFF2<br>Acknowledgement:<br>IMMEDIATELY<br>F7815: Power unit has been<br>changed<br>Reaction: NONE<br>Acknowledgement: | <ul> <li>After an internal power-on command, the infeed or drive does not signal ready because of one of the following reasons:</li> <li>Monitoring time is too short.</li> <li>DC link voltage is not present.</li> <li>Associated infeed or drive of the signaling component is defective.</li> <li>The code number of the actual power unit does not match the saved number.</li> </ul>                                                                    | <ul> <li>Ensure that there is a DC link voltage.<br/>Check the DC link busbar. Enable the infeed.</li> <li>Replace the associated infeed or drive of the signaling component.</li> </ul>                                                                        |
| F7860: External fault 1<br>Reaction: OFF2<br>Acknowledgement:<br>IMMEDIATELY (POWER<br>ON)                                                                                   | The signal "external fault 1" was triggered.                                                                                                    | <ul> <li>Restart the drive.</li> <li>Restore the drive to its factory default settings.</li> </ul>                                                                                                    |
| F7900: Motor blocked/speed<br>controller at its limit<br>Reaction: OFF2<br>Acknowledgement:<br>IMMEDIATELY<br>F7901: Motor overspeed<br>Reaction: OFF2                       | The servo motor has been operating at the<br>torque limit longer than 1s and below the<br>speed threshold of 120 rpm.<br>This signal can also be initiated if the<br>speed actual value is oscillating and the<br>speed controller output repeatedly goes to<br>its limit.<br>The maximum permissible speed has<br>been exceeded.                                                                                                    | <ul> <li>Check whether the servo motor can rotate freely or not.</li> <li>Check the torque limit.</li> <li>Check the inversion of the actual value.</li> <li>Check the motor encoder connection.</li> <li>Check the encoder pulse number.</li> </ul>            |
| Acknowledgement:<br>IMMEDIATELY                                                                                                    |                                                                                                    |                                                                                                    |

| Fault                                                                                                   | Cause                                                                                                    | Remedy                                                                                                    |
|----------------------------------------------------------------------------------------------------|----------------------------------------------------------------------------------------------------|----------------------------------------------------------------------------------------------------|
| F7995: Pole position identifi-<br>cation not successful<br>Reaction: OFF2                               | The pole position identification routine was unsuccessful.                                                                                                    | Contact the Hotline.                                                                                                    |
| Acknowledgement:<br>IMMEDIATELY                                                                         |                                                                                                    |                                                                                                    |
| F30001: Power unit: Over-<br>current<br>Reaction: OFF2<br>Acknowledgement:<br>IMMEDIATELY               | <ul> <li>The power unit has detected an overcurrent condition.</li> <li>Closed-loop control is incorrectly parameterized.</li> <li>Motor has a short-circuit or fault to ground (frame).</li> <li>Power cables are not correctly connected.</li> <li>Power cables exceed the maximum permissible length.</li> <li>Power unit defective.</li> <li>Line phase interrupted.</li> </ul> | <ul> <li>Check the motor data - if required, carry out commissioning.</li> <li>Check the motor circuit configuration (stardelta)</li> <li>Check the power cable connections.</li> <li>Check the power cables for short-circuit or ground fault.</li> <li>Check the length of the power cables.</li> <li>Replace power unit.</li> <li>Check the line supply phases.</li> <li>Check the external braking resistor connection.</li> </ul> |
| F30002: DC link voltage,<br>overvoltage<br>Reaction: OFF2<br>Acknowledgement:<br>IMMEDIATELY            | <ul> <li>The power unit has detected overvoltage<br/>in the DC link.</li> <li>Motor regenerates too much energy.</li> <li>Device connection voltage too high.</li> <li>Line phase interrupted.</li> </ul>                                                                                                    | <ul> <li>Increase the ramp-down time.</li> <li>Activate the DC link voltage controller.</li> <li>Use a braking resistor.</li> <li>Increase the current limit of the infeed or use a larger module.</li> <li>Check the device supply voltage.</li> <li>Check the line supply phases.</li> </ul>                                                                                                    |
| F30003: DC link voltage,<br>undervoltage<br>Reaction: OFF2<br>Acknowledgement:<br>IMMEDIATELY           | <ul> <li>The power unit has detected an undervoltage condition in the DC link.</li> <li>Line supply failure</li> <li>Line supply voltage below the permissible value.</li> <li>Line supply infeed failed or interrupted.</li> <li>Line phase interrupted.</li> </ul>                                                                                                    | <ul> <li>Check the line supply voltage.</li> <li>Check the line supply infeed and observe the fault messages relating to it (if there are any).</li> <li>Check the line supply phases.</li> <li>Check the line supply voltage setting.</li> </ul>                                                                                                    |
| F30004: Drive heat sink<br>overtemperature<br>Reaction: OFF2<br>Acknowledgement:<br>IMMEDIATELY         | <ul> <li>The temperature of the power unit heat sink has exceeded the permissible limit value.</li> <li>Insufficient cooling, fan failure.</li> <li>Overload.</li> <li>Surrounding air temperature too high.</li> <li>Pulse frequency too high.</li> </ul>                                                                                                    | <ul> <li>Check whether the fan is running.</li> <li>Check the fan elements.</li> <li>Check whether the surrounding air temperature is in the permissible range.</li> <li>Check the motor load.</li> <li>Reduce the pulse frequency if this is higher than the rated pulse frequency.</li> </ul>                                                                                                    |
| F30005: Power unit: Over-<br>load I <sup>2</sup> t<br>Reaction: OFF2<br>Acknowledgement:<br>IMMEDIATELY | <ul> <li>The power unit was overloaded.</li> <li>The permissible rated power unit current was exceeded for an inadmissibly long time.</li> <li>The permissible load duty cycle was not maintained.</li> </ul>                                                                                                    | <ul> <li>Reduce the continuous load.</li> <li>Adapt the load duty cycle.</li> <li>Check the motor and power unit rated currents.</li> </ul>                                                                                                    |
| F30011: Line phase failure<br>in main circuit<br>Reaction: OFF2<br>Acknowledgement:<br>IMMEDIATELY      | <ul> <li>At the power unit, the DC link voltage ripple has exceeded the permissible limit value.</li> <li>Possible causes: <ul> <li>A line phase has failed.</li> </ul> </li> <li>The 3 line phases are inadmissibly unsymmetrical.</li> <li>The fuse of a phase of a main circuit has ruptured.</li> <li>A motor phase has failed.</li> </ul>                                      | <ul> <li>Check the main circuit fuses.</li> <li>Check whether a single-phase load is distorting the line voltages.</li> <li>Check the motor feeder cables.</li> </ul>                                                                                                    |
| Fault Cause                                                                                                    |                                                                                                    | Remedy                                                                                                    |  |
|----------------------------------------------------------------------------------------------------|----------------------------------------------------------------------------------------------------|----------------------------------------------------------------------------------------------------|--|
| F30015: Phase failure motor cable                                                                                           | A phase failure in the motor feeder cable was detected.                                                                                                    | <ul> <li>Check the motor feeder cables.</li> <li>Check the speed controller settings</li> </ul>                                                                                                    |  |
| Reaction: OFF2<br>Acknowledgement:<br>IMMEDIATELY                                                                           | The signal can also be output in the follow-<br>ing case:<br>The motor is correctly connected, however<br>the closed-speed control is instable and<br>therefore an oscillating torque is generat-<br>od                                                                                                    |                                                                                                    |  |
| F30021: Ground fault<br>Reaction: OFF2<br>Acknowledgement:<br>IMMEDIATELY<br>F30027: Precharging DC link                    | <ul> <li>Power unit has detected a ground fault.</li> <li>Ground fault in the power cables.</li> <li>Winding fault or ground fault at the motor.</li> <li>The power unit DC link was not able to</li> </ul>                                                                                                    | <ul> <li>Check the power cable connections.</li> <li>Check the motor.</li> </ul>                                                                                                    |  |
| time monitoring<br>Reaction: OFF2<br>Acknowledgement:<br>IMMEDIATELY                                                        | <ul> <li>be pre-charged within the expected time.<br/>There is no line supply voltage connected.</li> <li>The line contactor/line side switch has not been closed.</li> <li>The line supply voltage is too low.</li> <li>The pre-charging resistors are overheated as there were too many precharging operations per time unit</li> <li>The pre-charging resistors are overheated as the DC link capacitance is too high.</li> <li>The pre-charging resistors are overheated.</li> <li>The pre-charging resistors are overheated.</li> <li>The pre-charging resistors are overheated.</li> <li>The pre-charging resistors are overheated.</li> <li>The pre-charging resistors are overheated.</li> <li>The pre-charging resistors are overheated.</li> <li>The pre-charging the DC link fast discharge through the Braking Module.</li> <li>The DC link has either a ground fault or a short-circuit.</li> <li>The pre-charging circuit is possibly defective.</li> </ul> | minals.                                                                                                    |  |
| F30036: Internal over-<br>temperature<br>Reaction: OFF2<br>Acknowledgement:<br>IMMEDIATELY                                  | <ul> <li>The temperature inside the drive has exceeded the permissible temperature limit.</li> <li>Insufficient cooling, fan failure.</li> <li>Overload.</li> <li>Surrounding air temperature too high.</li> </ul>                                                                                                    | <ul> <li>Check whether the fan is running.</li> <li>Check the fan elements.</li> <li>Check whether the surrounding air temperature is in the permissible range.</li> <li>Notice:</li> <li>This fault can only be acknowledged once the permissible temperature limit minus 5 K has been fallen below.</li> </ul> |  |
| F30050: 24 V supply over-<br>voltage<br>Reaction: OFF2<br>Acknowledgement: POWER<br>ON                                      | The voltage monitor signals an overvolt-<br>age fault on the module.                                                                                                    | <ul><li>Check the 24 V power supply.</li><li>Replace the module if necessary.</li></ul>                                                                                                    |  |
| F30071: No new actual<br>values received from the<br>power unit module<br>Reaction: OFF2<br>Acknowledgement:<br>IMMEDIATELY | The number of actual value telegrams<br>from the power unit module that have<br>failed has exceeded the permissible num-<br>ber.                                                                                                    | Replace the module if necessary.                                                                                                    |  |

| Fault                                                                                                    | Cause                                                                                                    | Remedy                                                                                                    |
|----------------------------------------------------------------------------------------------------|----------------------------------------------------------------------------------------------------|----------------------------------------------------------------------------------------------------|
| F30074: Communication<br>error between the Control<br>Unit and Power Module<br>Reaction: NONE<br>Acknowledgement:<br>IMMEDIATELY                                                                    | <ul> <li>Communications between the Control Unit (CU) and Power Unit (PU) via the interface no longer possible. The CU may have been withdrawn or is incorrectly inserted.</li> <li>Fault value (r0949, interpret hexadecimal):</li> <li>0 hex: <ul> <li>a Control Unit with external 24 V supply was withdrawn from the Power Unit during operation.</li> <li>with the Power Unit switched off, the external 24 V supply for the Control unit was interrupted for some time.</li> </ul> </li> <li>1 hex: <ul> <li>The Control Unit was withdrawn from the Power Unit during operation, although the encoderless safe motion monitoring functions are enabled. This is not supported.</li> <li>After reinserting the Control Unit in operation, communications to the Power Unit no longer possible.</li> </ul> </li> <li>20A hex: <ul> <li>The Control Unit was inserted on a Power Unit, which has another code number.</li> <li>20B hex:</li> <li>The Control Unit was inserted on a Power Unit, which although it has the same code number, has a different serial number.</li> <li>601 hex:</li> <li>The Control Unit was inserted on a Power Unit, whose power/performance class (cheasis unit) is not supported.</li> </ul> </li> </ul> | Reinedy<br>Reinsert the Control Unit (CU) or the Control<br>Unit adapter (CUAxx) onto the original Power<br>Unit (PU) and continue operation. If required,<br>carry out a POWER ON for the CU and/or the<br>CUA.                                                                                                    |
| F31100: Zero mark distance<br>error<br>Reaction: ENCODER<br>Acknowledgement: PULSE<br>INHIBIT<br>F31110: Serial communica-<br>tions error<br>Reaction: ENCODER<br>Acknowledgement: PULSE<br>INHIBIT | The measured zero mark distance does<br>not correspond to the parameterized zero<br>mark distance.<br>For distance-coded encoders, the zero<br>mark distance is determined from zero<br>marks detected pairs. This means that if a<br>zero mark is missing, depending on the<br>pair generation, this cannot result in a fault<br>and also has no effect in the system.<br>Serial communication protocol transfer<br>error between the encoder and evaluation<br>module.                                                                                                    | <ul> <li>Check that the encoder cables are routed<br/>in compliance with EMC.</li> <li>Check the plug connections.</li> <li>Check the encoder type (encoder with<br/>equidistant zero marks).</li> <li>Replace the encoder or encoder cable.</li> <li>Check the encoder cable and shielding<br/>connection.</li> <li>Replace the motor.</li> </ul> |
| F31111: Encoder 1: Abso-<br>lute encoder internal error<br>Reaction: ENCODER<br>Acknowledgement: PULSE<br>INHIBIT                                                                                   | The absolute encoder fault word supplies fault bits that have been set.                                                                                                    | <ul> <li>Check the encoder cable connection, and make sure the encoder cables are routed in compliance with EMC.</li> <li>Check the motor temperature.</li> <li>Replace the encoder/motor.</li> </ul>                                                                                                    |

| Fault                                                                                                    | Cause                                                                                                    | Remedy                                                                                                    |  |
|----------------------------------------------------------------------------------------------------|----------------------------------------------------------------------------------------------------|----------------------------------------------------------------------------------------------------|--|
| F31112: Encoder 1: Error bit<br>set in the serial protocol<br>Reaction: ENCODER<br>Acknowledgement: PULSE                                                                            | The encoder sends a set error bit via the serial protocol.                                                                                                    | <ul><li>Check the encoder cable and shielding connection.</li><li>Replace the encoder/motor.</li></ul>                                                                                                    |  |
| INHIBIT                                                                                                    |                                                                                                    |                                                                                                    |  |
| F31130: Zero mark and<br>position error from the<br>coarse synchronization<br>Reaction: ENCODER<br>Acknowledgement: PULSE<br>INHIBIT<br>F31150: Encoder 1: Initiali-<br>zation error | After initializing the pole position using<br>track C/D, Hall signals or pole position<br>identification routine, the zero mark was<br>detected outside the permissible range.<br>For distance-coded encoders, the test is<br>carried out after passing 2 zero marks.<br>Fine synchronization was not carried out.<br>The encoder functionality is not operating<br>correctly. | <ul> <li>Check that the encoder cables are routed in compliance with EMC.</li> <li>Check the plug connections.</li> <li>If the Hall sensor is used as an equivalent for track C/D, check the connection.</li> <li>Check the connection of track C or D.</li> <li>Replace the encoder or encoder cable.</li> <li>Check the encoder type used (incremental or absolute) and encoder cable.</li> </ul> |  |
| Reaction: ENCODER<br>Acknowledgement: PULSE<br>INHIBIT                                                                                                    |                                                                                                    | • If relevant, note additional fault messages that describe the fault in detail.                                                                                                    |  |
| F52920: Encoder wire bro-<br>ken<br>Reaction: OFF2<br>Acknowledgement: POWER<br>ON                                                                                                   | For a square-wave signal encoder (TTL,<br>bipolar, double ended), the A*, B*, and R*<br>signals are not inverted with respect to<br>signals A, B, and R.                                                                                                    | <ul> <li>Check whether the encoder is connected at the encoder port.</li> <li>Check the encoder or cable for whether the encoder supplies TTL signals and the associated inverted signals.</li> </ul>                                                                                                    |  |
| F52980: Absolute encoder<br>motor changed<br>Reaction: OFF1<br>Acknowledgement:<br>IMMEDIATELY                                                                                       | The servo motor with an absolute encoder<br>is changed. Actual motor ID is different<br>from commissioned motor ID.                                                                                                    | The servo motor will be automatically config-<br>ured after the acknowledgement of this fault.                                                                                                    |  |
| F52981: Absolute encoder<br>motor mismatched<br>Reaction: OFF1<br>Acknowledgement:<br>IMMEDIATELY                                                                                    | The motor connected with an absolute<br>encoder cannot be operated. The servo<br>drive in use does not support the Motor ID.                                                                                                    | Use a suitable motor.                                                                                                    |  |
| F52983: No encoder detect-<br>ed<br>Reaction: OFF1<br>Acknowledgement:<br>IMMEDIATELY                                                                                                | The servo drive in use does not support encoderless operation.                                                                                                    | <ul> <li>Check the encoder cable connection be-<br/>tween the servo drive and the servo motor.</li> <li>Use a servo motor with encoder.</li> </ul>                                                                                                    |  |
| F52984: Incremental encod-<br>er motor not configured<br>Reaction: OFF1<br>Acknowledgement:<br>IMMEDIATELY                                                                           | <ul> <li>Commissioning of the servo motor has failed.</li> <li>An incremental encoder motor is connected but not commissioned.</li> <li>Drive commissioning parameter filter (p10) is not set to 0.</li> </ul>                                                                                                    | <ul> <li>Configure the motor ID by setting the parameter p29000.</li> <li>If p10 is unequal to 0, change p10 to 0 in the drive expert list, save parameters, and repower on the drive.</li> </ul>                                                                                                    |  |
| F52985: Absolute encoder<br>motor wrong<br>Reaction: OFF1<br>Acknowledgement:<br>IMMEDIATELY                                                                                         | <ul> <li>Motor ID is downloaded wrong during manufacture.</li> <li>The software of the servo drive does not support the Motor ID.</li> </ul>                                                                                                    | <ul><li>Update the software.</li><li>Use a suitable motor.</li></ul>                                                                                                    |  |

| Fault                             | Cause                                   | Remedy               |
|-----------------------------------|-----------------------------------------|----------------------|
| F52987: Absolute encoder replaced | Incorrect data of the absolute encoder. | Contact the Hotline. |
| Reaction: OFF1                    |                                         |                      |
| Acknowledgement:<br>IMMEDIATELY   |                                         |                      |

### Alarm list

| Alarm                                                              | Cause                                                                                                    | Remedy                                                                                                    |
|--------------------------------------------------------------------|----------------------------------------------------------------------------------------------------|----------------------------------------------------------------------------------------------------|
| A1009: Control module over-<br>temperature                         | The temperature of the control module<br>(Control Unit) has exceeded the specified<br>limit value.                                                                                                    | <ul> <li>Check the air intake for the Control Unit.</li> <li>Check the Control Unit fan.</li> <li>Note:</li> <li>The alarm automatically disappears after the limit value has been undershot.</li> </ul> |
| A1019: Writing to the re-<br>movable data medium un-<br>successful | The write access to the removable data medium was unsuccessful.                                                                                                    | Remove and check the removable data medi-<br>um. Then run the data backup again.                                                                                                    |
| A1032: All parameters must<br>be saved                             | The parameters of an individual drive<br>object were saved, although there is still<br>no backup of all drive system parameters.<br>The saved object-specific parameters are<br>not loaded the next time that the system<br>powers up.<br>For the system to successfully power up,<br>all of the parameters must have been<br>completely backed up.                                                                                                    | Save all parameters.                                                                                                    |
| A1045: Configuring data invalid                                    | An error was detected when evaluating the<br>parameter files saved in the non-volatile<br>memory. Because of this, under certain<br>circumstances, several of the saved pa-<br>rameter values were not able to be ac-<br>cepted.                                                                                                    | Save the parameterization using the "SAVE"<br>function on the BOP. This overwrites the incor-<br>rect parameter files in the non-volatile memory<br>– and the alarm is withdrawn.                        |
| A1774: Test stop for fail-safe<br>digital outputs required         | <ul> <li>The preset time for the forced checking procedure (test stop) for the fail-safe digital outputs (F-DO) has been exceeded. A new forced checking procedure is required.</li> <li>Note: <ul> <li>This message does not result in a safety stop response.</li> <li>The test must be performed within a defined maximum time interval (maximum of 8760 hours) in order to comply with the requirements as laid down in the standards for timely fault detection and the conditions to calculate the failure rates of safety functions (PFH value). Operation beyond this maximum time period is permissible if it can be ensured that the forced checking procedure is performed before persons enter the hazardous area and who are depending on the safety functions correctly functioning.</li> </ul> </li> </ul> | Carry out the forced checking procedure for<br>the digital outputs.<br>For more information, refer to Section "Safe<br>Torque Off (STO)" in the SINUMERIK 808D<br>ADVANCED Function Manual.              |

| Alarm                                                                | Cause                                                                                                    | Remedy                                                                                                    |
|----------------------------------------------------------------------|----------------------------------------------------------------------------------------------------|----------------------------------------------------------------------------------------------------|
| A1920: Drive Bus: Receive setpoints after To                         | Output data of Drive Bus master (set-<br>points) received at the incorrect instant in<br>time within the Drive Bus clock cycle.                                                                                                    | <ul> <li>Check bus configuration.</li> <li>Check parameters for clock cycle synchronization (ensure To &gt; Tdx).</li> <li>Note:</li> <li>To: Time of setpoint acceptance</li> <li>Tdx: Data exchange time</li> </ul>                                                                                                    |
| A1932: Drive Bus clock<br>cycle synchronization miss-<br>ing for DSC | There is no clock synchronization or clock<br>synchronous sign of life and DSC is se-<br>lected.<br>Note:<br>DSC: Dynamic Servo Control                                                                                                    | Set clock synchronization across the bus con-<br>figuration and transfer clock synchronous sign-<br>of-life.                                                                                                    |
| A5000: Drive heat sink over-<br>temperature                          | The alarm threshold for overtemperature<br>at the inverter heat sink has been reached.<br>If the temperature of the heat sink in-<br>creases by an additional 5 K, then fault<br>F30004 is initiated.                                                                                          | <ul> <li>Check the following:</li> <li>Is the surrounding air temperature within the defined limit values?</li> <li>Have the load conditions and the load duty cycle been appropriately dimensioned?</li> <li>Has the cooling failed?</li> </ul>                                                                                                    |
| A6310: DC link voltage ex-<br>ceeding the tolerance range            | For AC/AC drive units, the measured DC voltage lies outside the tolerance range after pre-charging has been completed. The following applies for the tolerance range: 1.16 * 400 V < actual DC link voltage < 1.6 * 400 V.<br>The alarm can only be eliminated when the drive is powered down. | Check the line supply voltage.                                                                                                    |
| A7012: Motor temperature<br>model 1/3 overtemperature                | The motor temperature model 1/3 identi-<br>fied that the alarm threshold was exceed-<br>ed.                                                                                                    | <ul> <li>Check the motor load and reduce it if required.</li> <li>Check the motor surrounding air temperature.</li> </ul>                                                                                                    |
| A7565: Encoder error in encoder interface                            | An encoder error was signaled for encoder via the encoder interface (G1_ZSW.15).                                                                                                    | Acknowledge the encoder error using the en-<br>coder control word (G1_STW.15 = 1).                                                                                                    |
| A7576: Encoderless opera-<br>tion due to a fault active              | Encoderless operation is active due to a fault.                                                                                                    | <ul> <li>Remove the cause of a possible encoder fault.</li> <li>Carry out a POWER ON (power off/on) for all components.</li> </ul>                                                                                                    |
| A7965: Save required                                                 | The angular commutation offset was re-<br>defined and has still not been saved.<br>In order to permanently accept the new<br>value, it must be saved in a non-volatile<br>fashion.                                                                                                    | This alarm automatically disappears after the data has been saved.                                                                                                    |
| A7971: Angular commuta-<br>tion offset determination<br>activated    | The automatic determination of the angu-<br>lar commutation offset (encoder adjust-<br>ment) is activated.<br>The automatic determination is carried out<br>at the next power-on command.                                                                                                    | The alarm automatically disappears after de-<br>termination.                                                                                                    |
| A7991: Motor data identifica-<br>tion activated                      | The motor data identification routine is<br>activated.<br>The motor data identification routine is<br>carried out at the next power-on com-<br>mand.                                                                                                    | The alarm automatically disappears after the motor data identification routine has been successfully completed.<br>If a POWER ON or a warm restart is performed with motor data identification selected, the motor data identification request will be lost. If motor data identification is required, it will need to be selected again manually following ramp-up. |

| Alarm                                                                                              | Cause                                                                                                    | Remedy                                                                                                    |  |
|----------------------------------------------------------------------------------------------------|----------------------------------------------------------------------------------------------------|----------------------------------------------------------------------------------------------------|--|
| A30016: Load supply                                                                                | The DC link voltage is too low.                                                                                                    | • Switch on the load supply.                                                                                                    |  |
| switched off                                                                                       |                                                                                                    | Check the line supply if necessary.                                                                                                    |  |
| A30031: Hardware current<br>limiting in phase U                                                    | <ul> <li>Hardware current limit for phase U responded. The pulsing in this phase is inhibited for one pulse period.</li> <li>Closed-loop control is incorrectly parameterized.</li> <li>Fault in the motor or in the power cables.</li> <li>The power cables exceed the maximum permissible length.</li> <li>Motor load too high.</li> <li>Power unit defective.</li> <li>Note:</li> <li>Alarm A30031 is always output if, for a Power Module, the hardware current limiting of phase U, V or W responds.</li> </ul> | <ul> <li>Check the motor data. As an alternative, run a motor data identification.</li> <li>Check the motor circuit configuration (stardelta).</li> <li>Check the motor load.</li> <li>Check the power cable connections.</li> <li>Check the power cables for short-circuit or ground fault.</li> <li>Check the length of the power cables.</li> </ul> |  |
| A31117: Inversion error<br>signals A/B/R<br>Reaction: ENCODER<br>Acknowledgement: PULSE<br>INHIBIT | For a square-wave encoder (bipolar, double ended) signals A*, B* and R* are not inverted with respect to signals A, B and R.                                                                                                    | <ul><li>Check the encoder/cable.</li><li>Does the encoder supply signals and the associated inverted signals?</li></ul>                                                                                                    |  |
| A31411: Encoder 1: Abso-<br>lute encoder signals internal<br>alarms                                | The absolute encoder fault word includes alarm bits that have been set.                                                                                                    | <ul> <li>Check the encoder cable connection, and<br/>make sure the encoder cables are routed in<br/>compliance with EMC.</li> <li>Check the motor temperature.</li> <li>Replace the encoder/motor.</li> </ul>                                                                                                    |  |
| A31412: Encoder 1: Error bit set in the serial protocol                                            | The encoder sends a set error bit via the serial protocol.                                                                                                    | <ul> <li>Carry out a POWER ON (power off/on) for<br/>all components.</li> <li>Check that the encoder cables are routed<br/>in compliance with EMC.</li> <li>Check the plug connections.</li> <li>Replace the encoder.</li> </ul>                                                                                                    |  |
| A52900: Failure during data copying                                                                | <ul><li>Copying is halted.</li><li>The SD card was plugged out.</li><li>The drive is not in the stop state.</li></ul>                                                                                                    | <ul><li>Re-plug in the SD card.</li><li>Make sure the drive is in the stop state.</li></ul>                                                                                                    |  |

# A.9 AMM communication tool

With the communication tool Access MyMachine (AMM), you can establish an Ethernet connection and realize data transfer between the control system and a computer. This tool is available in the Toolbox and is supported by Windows Vista/Win 7.

#### **Ethernet connections**

The following Ethernet connections are possible between the control system and the AMM tool on the computer:

- Direct connection: connecting the control system directly to a computer
- · Network connection: integrating the control system into an existing Ethernet network

For more information about connecting the AMM tool, see Section "Connecting with AMM (Page 46)".

After an active Ethernet connection is established, the AMM tool provides the possibility of data exchange between the control system and a computer, as well as remote control of the HMI from the computer. For more information about the tool functionality, see the Online Help of the tool.

## A.9.1 File management and transfer

After an active Ethernet connection is established, you can have a remote access to the control system's NC file system from your computer. In this case, you can easily manage the NC files with the AMM tool and transfer files between the control system and your computer.

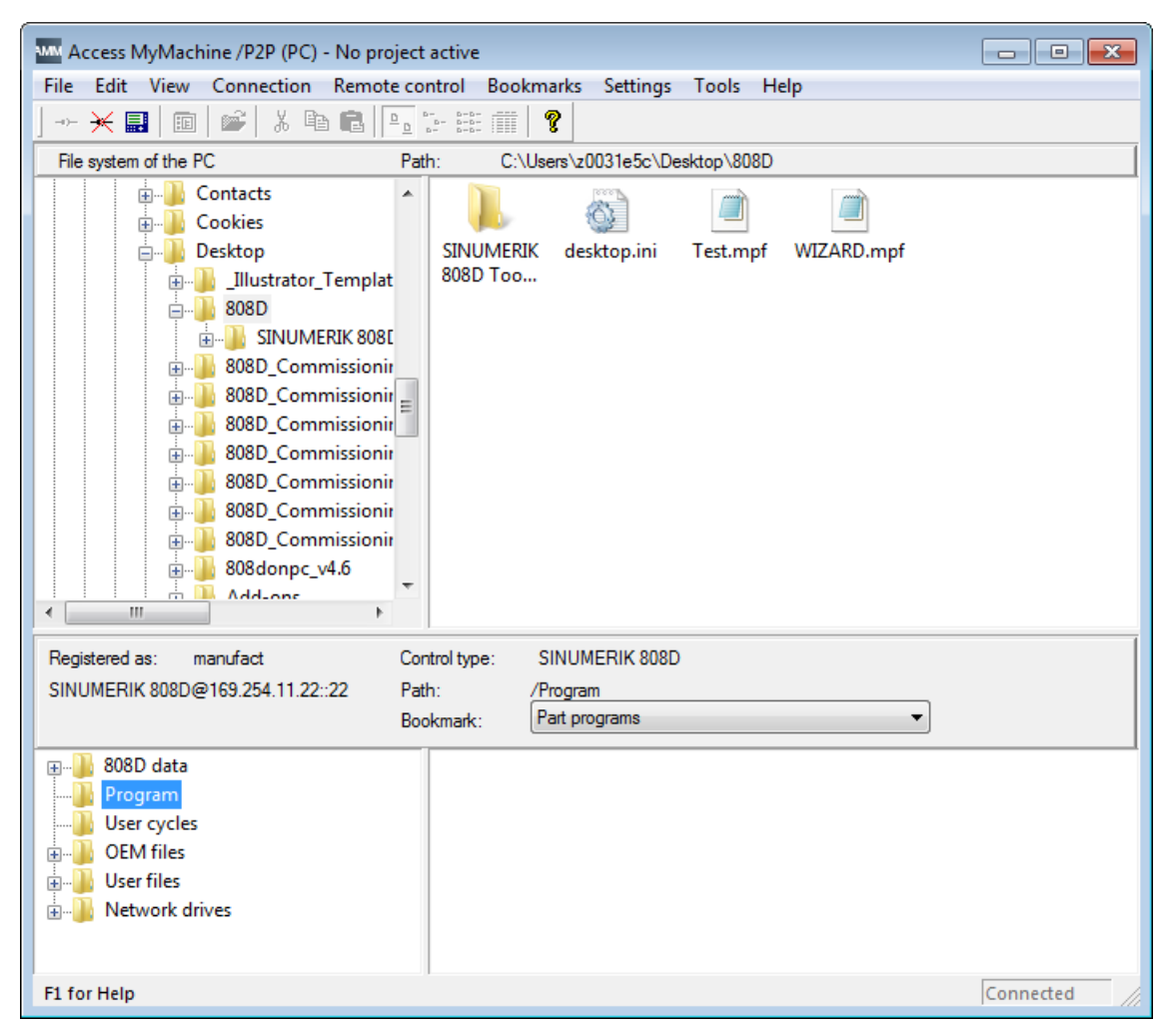

You can edit, rename, copy, or delete part programs, workpiece programs, cycles, and so on directly in the NC file system of the AMM tool.

Commissioning Manual 6FC5397-4EP10-1BA0, 12/2018

### Transferring a file to the control system

The file transfer between the control system and a computer is possible by means of simple copy and paste/drag and drop operations.

Proceed as follows to transfer a program file from a computer to the control system:

- 1. Open the main screen of the AMM tool on your computer.
- 2. Select a desired program file to be transferred (for example, Test.mpf) from the PC file system.

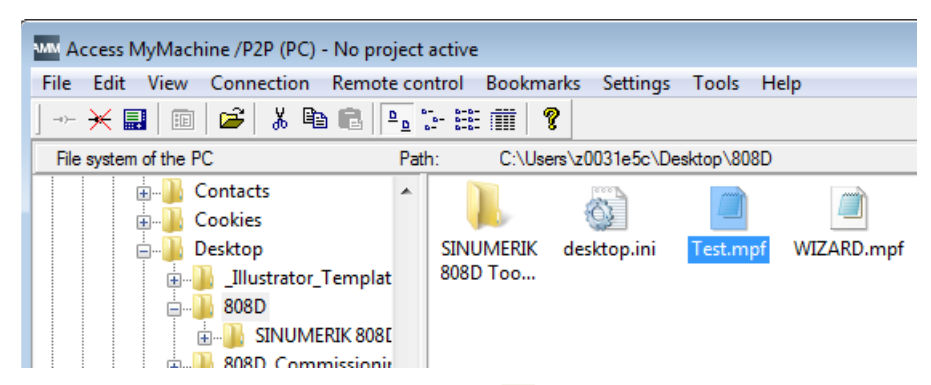

- 3. Copy the program file with the toolbar button 🗎, keyboard shortcuts (Ctrl + C), or from the shortcut menu.
- 4. Select the program directory in the NC file system.
- 5. Paste the copied file into the current directory with the toolbar button 🛍, keyboard shortcuts (Ctrl + V), or from the shortcut menu.

| Registered as: manufact<br>SINUMERIK 808D@169.254.11.22::22                                                                                                    | Control type:<br>Path:<br>Bookmark: | SINUMERIK 808D<br>/Program<br>Part programs |
|----------------------------------------------------------------------------------------------------|-------------------------------------|---------------------------------------------|
| Image: Solution of the second state       Image: Solution of the second state       Image: Solution of the second state </td <td>TEST.MP</td> <th>F</th> | TEST.MP                             | F                                           |

Alternatively, you can transfer the file by simply dragging and dropping it from the PC file system to the NC file system.

After the file is successfully pasted, you can find it in the corresponding directory on the control system.

#### A.9.2 Remote control

#### A.9.2.1 Configuring the remote control

With the remote control function you can perform the following operations:

Operating the HMI remotely from a computer •

2.

Generating screenshots of the HMI and saving them onto a computer

#### Note

To use the remote control function of AMM, make sure you enable the communication ports 22 and 5900 on the HMI. For more information about enabling the communication ports, see Section "Configuring the firewall (Page 41)".

#### Configuring the remote access rights

Proceed through the following steps to configure the remote access rights on the HMI:

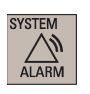

1. Select the alarm operating area on the PPU.

Press this softkey to change the settings, if desired.

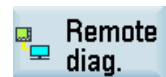

Change

SELECT

3. Press this softkey to make the settings changeable. Note that this softkey is visible only with a system password.

4. Use this key to select the desired right for remote access. You can choose to allow the remote operation/monitoring of the HMI, or forbid the remote access to the HMI.

| Remote access right |                         |   |
|---------------------|-------------------------|---|
| Select in HMI       | Permit remote operation | U |

5. Set the behavior of the control system when it receives a remote access request.

| Behavior for remote access confirmation    |           |   |
|--------------------------------------------|-----------|---|
| 1 Display duration of confirmation dialog  | 10        | s |
| 2 Remote access is automatic after timeout | Permitted | U |

Specify the duration of the following dialog box displaying on the HMI: 1

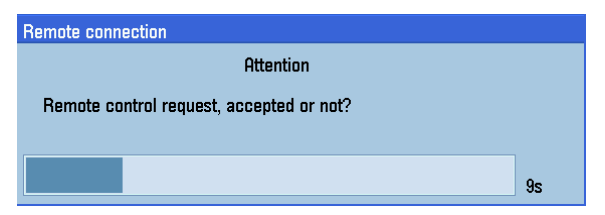

The following operations on the HMI are possible when this dialog box appears:

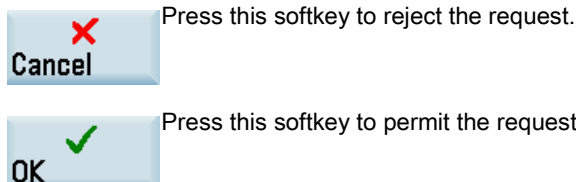

Press this softkey to permit the request.

② Use the following key to select the automatic response for the control system after the above dialog box disappears with no softkey operations.

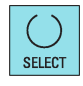

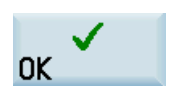

6. Press this softkey to save the settings.

#### Starting/stopping remote control

Proceed through the following steps to start/stop the remote control of the HMI:

- 1. Start the AMM tool and establish an Ethernet connection to the control system (see section "Connecting with AMM (Page 46)").
- 2. Click the 🔜 button in the toolbar or select from the main window menu as follows to start the remote control.

| Machine /P2P (PC) - No project active |                                   |  |  |  |
|---------------------------------------|-----------------------------------|--|--|--|
| File Edit View Connection             | Remote control Bookmarks Settings |  |  |  |
| 💥 🔜   💷   😂   👗 🖻                     | Start                             |  |  |  |
| File system of the PC                 | Stop c\E                          |  |  |  |
| 🚊 🖳 🔒 Contacts                        | Save as screen dump               |  |  |  |
| 📄 💮 🕀 🔒 🔒 🔒                           |                                   |  |  |  |
| □ □ □ □ □ □ □ □ □ □ □ □ □ □ □ □ □ □ □ | SINUMERIK desktop.ini<br>808D Too |  |  |  |

Once the remote control has been started, a monitoring window opens showing the HMI screen contents of the connected control system. You can find a symbol in the tip area of the HMI screen.

3. Closing the monitoring window or selecting from the main window menu as follows stops the remote control.

| M Access MyMachine /P2P (PC) - No project active |                     |           |           |  |  |
|--------------------------------------------------|---------------------|-----------|-----------|--|--|
| File Edit View Connection                        | Remote control      | Bookmarks | Settings  |  |  |
| 💥 🔜   💷   🛎   👗 🗎                                | Start               |           |           |  |  |
| File system of the PC                            | Stop C              |           | c\D       |  |  |
| Contacts                                         | Save as screen dump |           |           |  |  |
| 💼 🖳 Cookies                                      |                     |           | 3         |  |  |
| 📄 🖳 🖟 Desktop                                    | SIN                 | UMERIK de | sktop.ini |  |  |
| 🖬 🛄 Illustrator                                  | Templat 808         | D Too     |           |  |  |

## A.9.2.2 Operating the HMI via remote control

If the remote control has been started, you can use your mouse to operate the HMI by clicking on the softkeys displayed in the monitoring window.

| 🗿 808D Remote Control |               |            |                |   |             |     |                  |                        |  |
|-----------------------|---------------|------------|----------------|---|-------------|-----|------------------|------------------------|--|
|                       |               |            |                |   |             |     |                  | 10:32:27<br>2016/01/14 |  |
| General machine data  |               |            |                |   |             |     |                  |                        |  |
| 14512[0]              | USER_DAT      | ra_hex     | ØF             |   |             | pi  | ר ר              |                        |  |
| 14512[1]              | USER_DAT      | fa_hex     | 0H             | l |             | pi  | ו כ              |                        |  |
| 14512[2]              | USER_DAT      | ra_hex     | 0H             | l |             | p   | ו כ              |                        |  |
| 14512[3]              | USER_DAT      | ra_hex     | 0H             | l |             | p   | וי               |                        |  |
| 14512[4]              | USER_DAT      | ra_hex     | 0H             | l |             | p   | <b>,</b>         | Activate               |  |
| 14512[5]              | USER_DAT      | fa_hex     | 0 <del>1</del> | l |             | pi  | י נ              |                        |  |
| 14512[6]              | USER_DAT      | ra_hex     | 0H             | l |             | p   | <b>,</b>         | Default                |  |
| 14512[7]              | USER_DAT      | ra_hex     | 0H             | l |             | p   | <b>.</b>         |                        |  |
| 14512[8]              | USER_DAT      | ra_hex     | 0H             | l |             | p   | ם נ              | Undo                   |  |
| 14512[9]              | USER_DAT      | ra_hex     | 0H             | l |             | pi  | ם ב              | onuo                   |  |
| 14512[10]             | USER_DATA_HEX |            | ØH             |   |             | p   | • <mark>-</mark> |                        |  |
| 14512[11]             | USER_DATA_HEX |            | ØH             |   |             | p   | וי               | Search                 |  |
| 14512[12]             | USER_DATA_HEX |            | ØH             |   |             | p   | ם נ              | 0                      |  |
| User data (HEX)       |               |            |                |   |             |     | search           |                        |  |
| Name:USER_DATA_HEX    |               |            | Unit:          |   |             |     |                  |                        |  |
| <u>^</u>              |               |            |                |   |             | 2,5 | >                | Select<br>group        |  |
| General<br>MD         | Channel<br>MD | Axis<br>MD |                |   | Drive<br>MD |     |                  |                        |  |

You can perform the return operation by clicking the  $\checkmark$  icon in the screen when possible. You can view the extended horizontal softkeys by clicking the  $\checkmark$  icon in the screen when possible.

## A.9.2.3 Saving the remote control screen as a picture

### **Operating sequence**

Save

1. After the remote control is started, select from the AMM main window menu as follows:

| Access MyMachine /P2P (PC) - No project active |                                           |  |  |  |  |  |  |  |  |
|------------------------------------------------|-------------------------------------------|--|--|--|--|--|--|--|--|
| File Edit View Connection                      | Remote control Bookmarks Settings         |  |  |  |  |  |  |  |  |
| 🔀 📰   💷   😹 🖺                                  | Start                                     |  |  |  |  |  |  |  |  |
| File system of the PC                          | Stop c\E                                  |  |  |  |  |  |  |  |  |
| Contacts                                       | Save as screen dump                       |  |  |  |  |  |  |  |  |
| Desktop                                        | SINUMERIK desktop.ini<br>Templat 808D Too |  |  |  |  |  |  |  |  |

- 2. Select the target directory on your computer.
- 3. Specify the picture name and type.

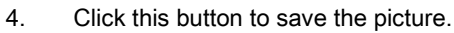

#### Trademarks

All names identified by ® are registered trademarks of Siemens AG. The remaining trademarks in this publication may be trademarks whose use by third parties for their own purposes could violate the rights of the owner.

#### **Disclaimer of Liability**

We have reviewed the contents of this publication to ensure consistency with the hardware and software described. Since variance cannot be precluded entirely, we cannot guarantee full consistency. However, the information in this publication is reviewed regularly and any necessary corrections are included in subsequent editions.

Siemens AG Division Digital Factory Postfach 48 48 90026 NÜRNBERG GERMANY

Commissioning Manual 6FC5397-4EP10-1BA0, 12/2018